资料编码

# VOS3000 V2.1.8.00 操作指南

文档版本 01 发布日期 2018-12-06

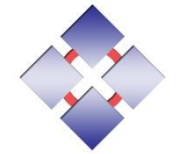

昆石网络技术有限公司

#### 版权所有 © 昆石网络技术有限公司 2013。 保留一切权利。

非经本公司书面许可,任何单位和个人不得擅自摘抄、复制本文档内容的部分或全部,并不得以任何形式传播。

#### 商标声明

和其他昆石商标均为昆石网络技术有限公司的商标。
本文档提及的其他所有商标或注册商标,由各自的所有人拥有。

#### 注意

您购买的产品、服务或特性等应受昆石公司商业合同和条款的约束,本文档中描述的全部或部分产品、服务 或特性可能不在您的购买或使用范围之内。除非合同另有约定,昆石公司对本文档内容不做任何明示或暗示 的声明或保证。

由于产品版本升级或其他原因,本文档内容会不定期进行更新。除非另有约定,本文档仅作为使用指导,本 文档中的所有陈述、信息和建议不构成任何明示或暗示的担保。

## 昆石网络技术有限公司

网址:

http://www.linknat.com

言 前

# 概述

本文档介绍了 VOS3000 产品管理客户端的相关操作。

# 读者对象

本文档(本指南)主要适用于以下工程师:

- 技术支持工程师
- 维护工程师

# 符号约定

在本文中可能出现下列标志,它们所代表的含义如下。

| 符号                                     | 说明                                    |
|----------------------------------------|---------------------------------------|
| ▲ 危险                                   | 表示有高度或中度潜在危险,如果不能避免,可能会导致<br>业务中断等故障。 |
| ▲ 警告                                   | 表示有低度潜在危险,如果不能避免,可能会导致数据丢<br>失等错误。    |
| ▲ 注意                                   | 表示有潜在风险,如果不能避免,可能会导致异常。               |
| ◎— <sup></sup> 窍门                      | 表示能帮助您解决某个问题或节省您的时间。                  |
| —————————————————————————————————————— | 表示是正文的附加信息,是对正文的强调和补充。                |

# 修改记录

修改记录累积了每次文档更新的说明。最新版本的文档包含以前所有文档版本的更新内容。

文档版本 01 (2018-12-06)

第一次正式发布。

# 目 录

| 前 言            | ii |
|----------------|----|
| 1 使用指导         | 1  |
| 2 功能操作         | 2  |
| 2.1 系统登录       | 2  |
| 2.2 费率管理       |    |
| 2.2.1 费率组管理    |    |
| 2.2.2 费率组费率管理  | 5  |
| 2.3 套餐管理       |    |
| 2.3.1 套餐组管理    |    |
| 2.3.2 套餐时段费率管理 |    |
| 2.4 账户管理       | 14 |
| 2.4.1 普通账户     | 14 |
| 2.4.1.1 账户套餐管理 |    |
| 2.4.2 账户缴费     |    |
| 2.4.3 代理账户     |    |
| 2.4.4 账户的计费    |    |
| 2.4.5 账户权限管理   |    |
| 2.4.6 账户号码段限制  |    |
| 2.4.7 修正话单     |    |
| 2.5 业务管理       |    |
| 2.5.1 网关业务     |    |
| 2.5.1.1 落地网关   |    |
| 2.5.1.2 对接网关   |    |
| 2.5.1.3 网关群组   |    |
| 2.5.1.4 在线落地   |    |
| 2.5.1.5 在线对接   |    |
| 2.5.1.6 对接网关网络 | 70 |
| 2.5.1.7 落地网关网络 | 71 |
| 2.5.1.8 网关状态   |    |
| 2.5.2 话机业务     | 74 |

| 2.5.2.1 话机管理   | 74 |
|----------------|----|
| 2.5.2.2 在线话机   |    |
| 2.5.3 业务分析     |    |
| 2.5.3.1 路由分析   |    |
| 2.5.3.2 网络测试   |    |
| 2.5.3.3 呼叫分析   |    |
| 2.5.3.4 注册分析   |    |
| 2.5.3.5 语音服务分析 |    |
| 2.5.4 当前通话     |    |
| 2.5.5 注册管理     |    |
| 2.5.6 域名管理     |    |
| 2.5.7 录音设备     |    |
| 2.5.8 受禁媒体 IP  |    |
| 2.5.9 软交换管理    |    |
| 2.6 语音服务       |    |
| 2.6.1 公共语音     |    |
| 2.6.2 内置语音     |    |
| 2.6.3 语言管理     |    |
| 2.6.4 直拨回拨     |    |
| 2.6.4.1 直拨回拨流程 |    |
| 2.6.4.2 直拨回拨语音 |    |
| 2.6.4.3 直拨回拨模板 |    |
| 2.6.4.4 直拨回拨设备 |    |
| 2.6.5 企业总机     |    |
| 2.6.5.1 企业总机流程 |    |
| 2.6.5.2 企业总机语音 |    |
| 2.6.5.3 企业总机模板 |    |
| 2.6.5.4 企业总机设备 |    |
| 2.6.6 增值业务     |    |
| 2.6.6.1 增值业务流程 |    |
| 2.6.6.2 增值业务语音 |    |
| 2.6.6.3 话机彩铃语音 |    |
| 2.6.6.4 语音信箱语音 |    |
| 2.6.6.5 告警提示语音 |    |
| 2.6.6.6 增值业务模板 |    |
| 2.6.6.7 增值业务设备 |    |
| 2.7 数据查询       |    |
| 2.7.1 最近话单     |    |
| 2.7.2 历史话单     |    |

| 2.7.3 缴费记录         |  |
|--------------------|--|
| 2.7.4 话费查询         |  |
| 2.7.4.1 收入明细       |  |
| 2.7.4.2 网关话费       |  |
| 2.7.4.3 话机话费       |  |
| 2.7.4.4 地区明细       |  |
| 2.7.4.5 账户地区       |  |
| 2.7.4.6 账户收支       |  |
| 2.7.5 卡类查询         |  |
| 2.7.5.1 电话卡话费      |  |
| 2.7.5.2 绑定号码话费     |  |
| 2.7.6 结算查询         |  |
| 2.7.6.1 账户结算明细     |  |
| 2.7.6.2 结算网关明细     |  |
| 2.7.6.3 结算账户收支     |  |
| 2.8 数据报表           |  |
| 2.8.1 话费报表         |  |
| 2.8.1.1 收入明细报表     |  |
| 2.8.1.2 网关话费报表     |  |
| 2.8.1.3 话机话费报表     |  |
| 2.8.1.4 账户地区报表     |  |
| 2.8.1.5 账户收支报表     |  |
| 2.8.1.6 代理商收入报表    |  |
| 2.8.2 卡类报表         |  |
| 2.8.2.1 电话卡话费报表    |  |
| 2.8.2.2 绑定号码话费报表   |  |
| 2.8.3 结算报表         |  |
| 2.8.3.1 账户结算明细报表   |  |
| 2.8.3.2 结算账户地区报表   |  |
| 2.8.3.3 结算网关明细报表   |  |
| 2.8.3.4 结算账户收支报表   |  |
| 2.8.3.5 结算财务汇总     |  |
| 2.8.4 分析报表         |  |
| 2.8.4.1 对接网关接通分析报表 |  |
| 2.8.4.2 落地网关接通分析报表 |  |
| 2.8.4.3 对接网关地区分析报表 |  |
| 2.8.4.4 落地网关地区分析报表 |  |
| 2.8.4.5 网关交叉地区分析报表 |  |
| 2.8.5 报表管理         |  |

| 2.8.6 其他收入报表     |  |
|------------------|--|
| 2.9 话单分析         |  |
| 2.9.1 接通分析       |  |
| 2.9.2 中断分析       |  |
| 2.9.3 地区分析       |  |
| 2.9.4 呼叫分布       |  |
| 2.9.5 历史性能       |  |
| 2.9.6 网关性能       |  |
| 2.9.7 时段接通分析     |  |
| 2.9.8 网关地区分析     |  |
| 2.9.8.1 对接地区分析   |  |
| 2.9.8.2 落地地区分析   |  |
| 2.9.8.3 网关交叉地区分析 |  |
| 2.10 卡类管理        |  |
| 2.10.1 电话卡       |  |
| 2.10.2 在用电话卡     |  |
| 2.10.3 绑定号码      |  |
| 2.11 告警管理        |  |
| 2.11.1 告警设置      |  |
| 2.11.1.1 系统告警    |  |
| 2.11.1.2 网络告警    |  |
| 2.11.1.3 硬盘告警    |  |
| 2.11.1.4 进程告警    |  |
| 2.11.1.5 对接网关告警  |  |
| 2.11.1.6 落地网关告警  |  |
| 2.11.1.7 账户余额告警  |  |
| 2.11.1.8 外部设备告警  |  |
| 2.11.2 当前告警      |  |
| 2.11.3 历史告警      |  |
| 2.12 系统管理        |  |
| 2.12.1 用户管理      |  |
| 2.12.2 系统日志      |  |
| 2.12.3 系统参数      |  |
| 2.12.4 工作日历      |  |
| 2.12.5 系统信息      |  |
| 2.12.6 数据维护      |  |
| 2.12.6.1 系统日志清理  |  |
| 2.12.6.2 历史告警清理  |  |
| 2.12.6.3 缴费记录清理  |  |

| 2.12.6.4 历史话单清理      |     |
|----------------------|-----|
| 2.12.6.5 其他收入报表清理    |     |
| 2.12.6.6 数据报表清理      |     |
| 2.12.6.7 录音清理        |     |
| 2.12.6.8 自动清理        |     |
| 2.12.7 在线用户          |     |
| 2.12.8 运行性能          |     |
| 2.12.9 进程监控          |     |
| 2.12.10 服务器监控        |     |
| 2.13 号码管理            |     |
| 2.13.1 号段查询          |     |
| 2.13.2 手机地区          |     |
| 2.13.3 城市号码          |     |
| 2.13.4 地区信息          |     |
| 2.13.5 号码变换          |     |
| 2.13.6 号码群组          |     |
| 2.13.7 系统白名单         |     |
| 2.13.8 动态黑名单         |     |
| 2.14 接口管理            |     |
| 2.14.1 Web 访问控制      |     |
| 2.14.2 Web 服务设备      |     |
| 2.15 质检云服务           |     |
| 2.15.1 质检云配置         |     |
| 2.15.2 私有送检类别        |     |
| 2.15.3 检测类别          |     |
| 2.15.4 疑似匹配呼叫        |     |
| 2.16 操作向导            |     |
| 2.17 工具              |     |
| 2.17.1 客户费率自动生成      |     |
| 2.17.2 费率组计费费率(分钟)对比 |     |
| 2.18 其它操作            |     |
| 2.18.1 呼叫跟踪          |     |
| 2.18.2 本机设置          |     |
| 2.18.3 系统锁定          |     |
| 2.18.4 产品信息          |     |
| 3 补充说明               | 251 |
| 3.1 界面说明             |     |
| 3.1.1 过滤条件           |     |
| 3.1.2 快捷方式           |     |
| -                    |     |

| 3.1.3 颜色说明           |     |
|----------------------|-----|
| 3.1.4 浮动图标           |     |
| 3.2 系统说明             |     |
| 3.2.1 改写规则           |     |
| 3.2.2 媒体转发           | 254 |
| 3.2.3 落地网关路由排序       |     |
| 3.2.4 套餐扣费顺序         |     |
| 3.2.5 参数说明           |     |
| 3.2.5.1 系统参数         |     |
| 3.2.5.2 软交换系统参数      |     |
| 3.2.5.3 语音服务设备参数     |     |
| 3.3 通话终止原因           |     |
| 3.3.1 服务器原因          |     |
| 3.3.2 VoIP 设备原因      |     |
| 3.3.2.1 H323 设备      |     |
| 3.3.2.2 SIP 设备       |     |
| 3.4 首次使用             |     |
| 3.4.1 话务批发           |     |
| 3.4.2 终端业务           |     |
| 4 服务器维护              | 299 |
| 41 启动, 停止, 重新启动      | 299 |
| 411 启动过程             |     |
| 412 停止过程             |     |
| 113 主机 lock          | 300 |
| <b>4.1.5</b> 工作LIOCK |     |

🧿 打开

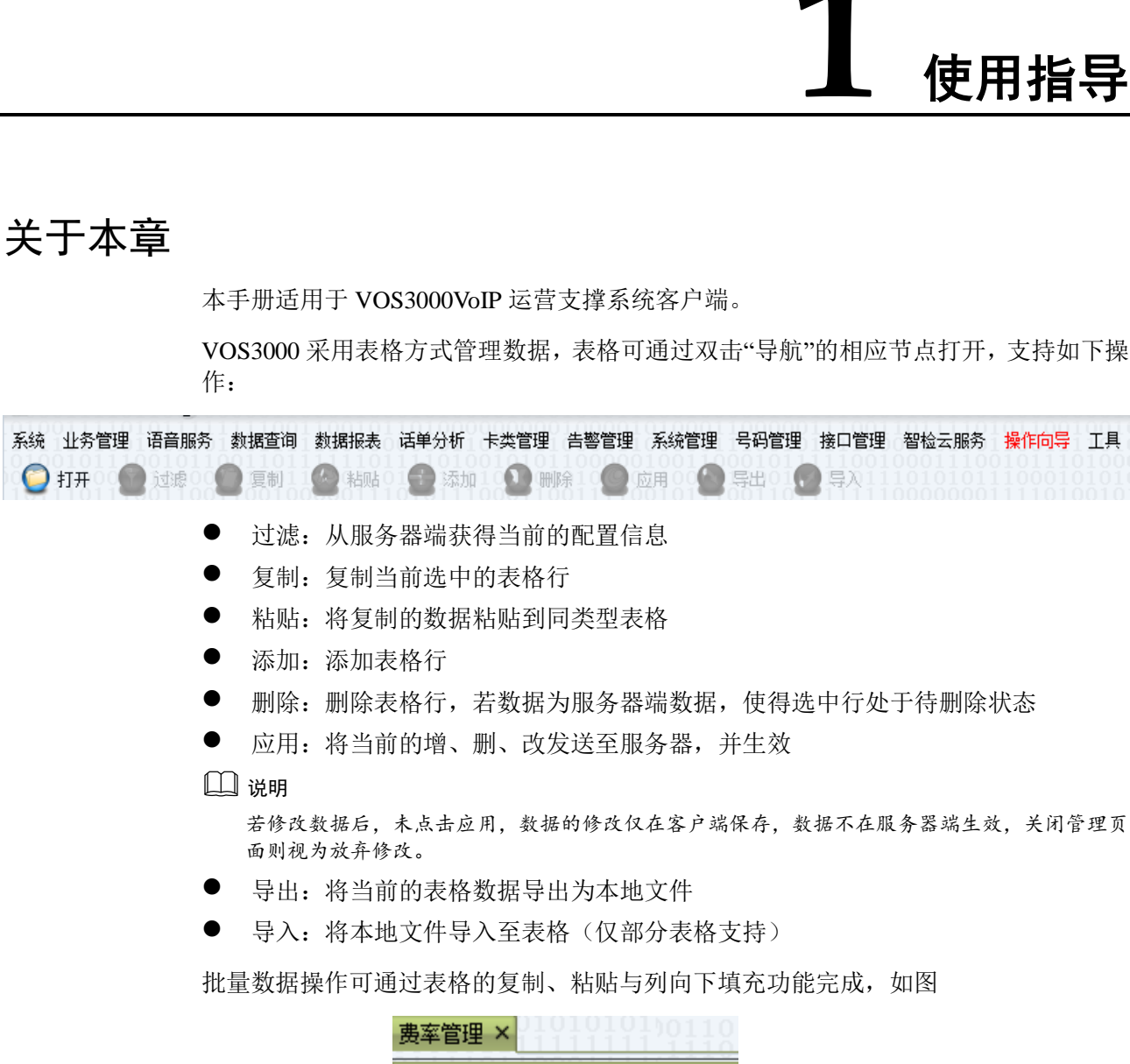

| 贾华 昌 珰 | 1111111 | îň |
|--------|---------|----|
|        | ▲ 费率组名称 |    |
| 0.05   | 打开 —    |    |
|        | 定时替换费率  |    |
| 10010  | 向下填充    |    |
| 10101  | 权限属性    |    |

多处表格列包含"备注",用于对配置信息做补充说明,后续说明中不再赘述

# **2** <sub>功能操作</sub>

# 2.1 系统登录

| 105 | vos3000   | V2.1.8.00             |          |
|-----|-----------|-----------------------|----------|
|     | 远程地址      | 172.16.5.33:5769      | (删除)     |
|     | 登录名称      | admin                 | 🗹 记住     |
|     | 登录密码      | ••••                  | 🗹 记住     |
|     | 系统标识      | 997-94db-b889953f6399 |          |
|     |           | 登录 取消                 |          |
|     | www.linki | nat.com 产品版本 vos3000. | 2.1.8.00 |

- 远程地址:远程服务器的 IP 地址加端口
- 登录名称:平台允许接入的用户名
- 登录密码:平台允许接入的用户密码
- 系统标识:系统首次安装会动态生成此机器的唯一标识

即使密码正确,客户端仍需输入正确的系统标识。该标识可在任何时间通过后台配置文件修改

系统会记录曾经登录过的 IP 地址,在下次打开对话框时供用户选择,用户也可删除已经记录的服务器地址

系统初始安装完成后,登录名称为 admin 登录密码为 admin

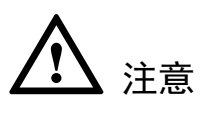

系统标识是系统首次安装时,动态产生的随机信息,在一定程度上可保障不被非法登录, 但由于其明文存储,因此还需在系统首次登陆后立即修改默认密码。

# 2.2 费率管理

## 2.2.1 费率组管理

定义计费的费率组信息,用做"账户管理"、"话机管理"选择计费费率

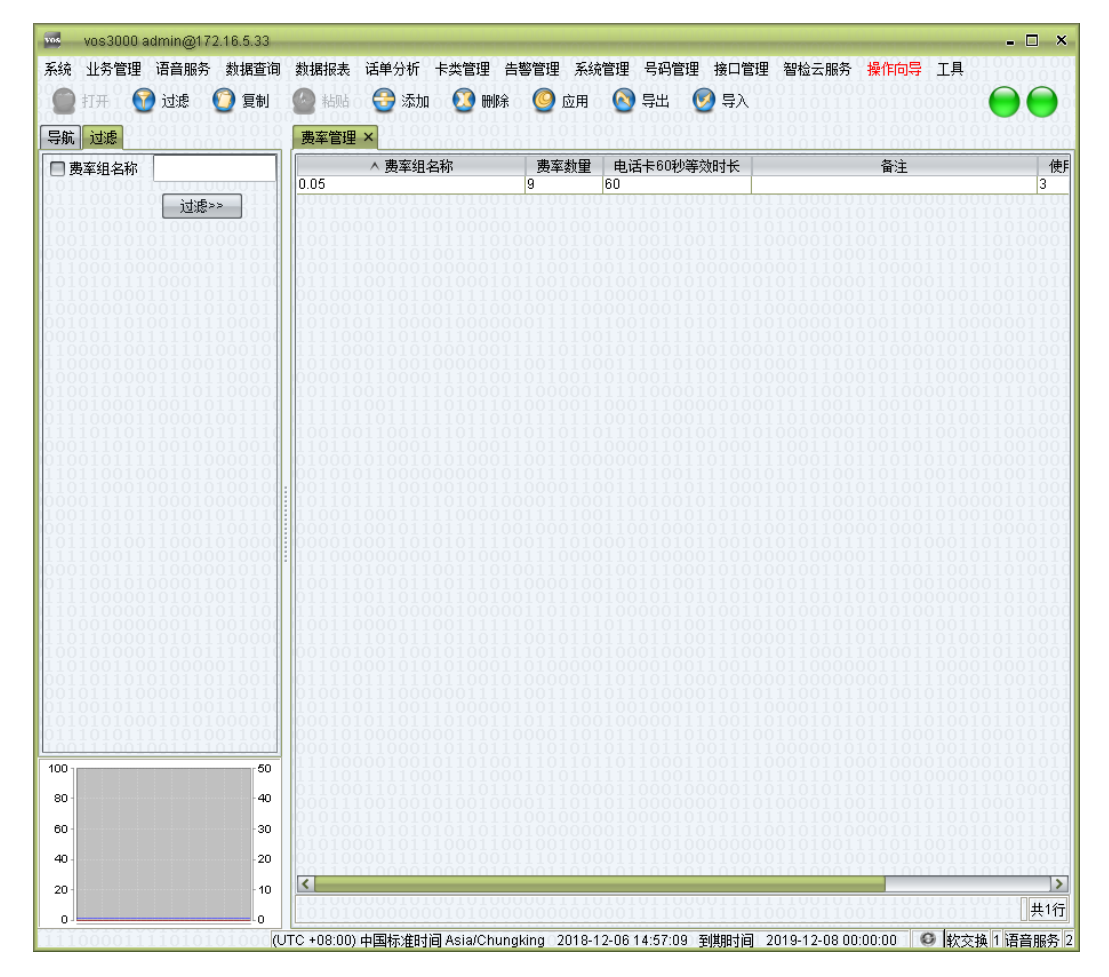

操作入口

● 双击"导航 > 费率管理"

表格说明

费率组名称:费率组的名称,将在创建账户选择费率时使用该名称
 说明

费率组名称尽可能表达费率信息。

- 费率数量:费率组内实际包含的费率数量
- 电话卡 60 秒等效时长:电话卡计费 60 秒对应的实际通话时长
- 备注:费率组的补充说明
- 使用账户数:当前使用此费率组的账户数量

● 创建用户: 创建此费率的用户登录名称

## 其他操作

- 双击"费率数量"的数字进入该费率组的费率管理页面
- 双击"使用账户数"的数字进入使用该费率组的账户管理页面

#### 右键菜单

| 打开     |
|--------|
| 定时替换费率 |
| 向下填充   |
| 权限属性   |

● 打开:进入该费率组的费率管理页面

- 定时替换费率:添加定时替换的费率
- 权限属性: 进入费率组的权限管理

#### 🛄 说明

可选择多个费率组,一次性修改权限属性

| 用户名称 10110                | 0110100  |    | $\begin{array}{c}11011\\01001\end{array}$ |
|---------------------------|----------|----|-------------------------------------------|
| Everyone                  |          |    |                                           |
|                           |          |    |                                           |
| 6 <sup>1</sup>            |          |    |                                           |
| ŏi                        |          |    |                                           |
|                           |          |    |                                           |
|                           |          |    |                                           |
|                           | 111000   | 添加 | 删除                                        |
| 用户≺Everyone>的             | 权限       | 添加 | 删除                                        |
| 用户 <everyone>的</everyone> | 权限<br>允许 | 添加 |                                           |

#### 🛄 说明

对于代理商登录系统,仅能查看到其登录用户名在费率组权限在列表中的费率组 Everyone 表示所有平台用户

## 2.2.2 费率组费率管理

| vos3000 admin@172.16.5.33                                |                               |                                   | TOTATOTOTOTOTOTO IN NOT IN IN NOT IN TAT | - 🗆 ×           |
|----------------------------------------------------------|-------------------------------|-----------------------------------|------------------------------------------|-----------------|
| 系统 业务管理 语音服务 数据查询                                        | 数据报表 话单分析 卡类管理 告              | 警管理 系统管理 号码管理 接口管理                | 智检云服务 操作向导 工具                            |                 |
| 11 11 11 11 11 11 11 11 11 11 11 11 11                   | 🙆 #505 🔗 添加 🕥 删除              |                                   |                                          |                 |
|                                                          |                               |                                   |                                          |                 |
| 导航 过滤                                                    |                               | 011011111001001010101011          | 11010011110001001                        | 101011100       |
| ■ 费率前缀                                                   | 费率前缀 ^ 地区前缀                   | 费率类型 地区名称                         | 计费费率 计费周期                                | 计费费率(分钟         |
| □ 地区前缀                                                   | 2513                          | 国内长途                              | 0.0050000 6                              | 0.0500          |
|                                                          | 2514                          | 国内长途                              | 0.0050000 6                              | 0.0500          |
| 🔲 费率类型 🛛 🖂 🔛                                             | 2515                          | 国内氏速                              | 0.00500006                               | 0.05000         |
| □ 地区名称                                                   | 2010                          | 国内长途                              | 0.00500006                               | 0.05000         |
| □ 注弗前線                                                   | 2517                          | 国内长途                              | 0.0050000 6                              | 0.05000         |
|                                                          | 2519                          | 国内长途                              | 0.0050000 6                              | 0.05000         |
| 1000000100                                               | 1000010110100110100           |                                   | 0000000111000111                         | 000110101       |
| 国内业务                                                     | 1111000110101110000           |                                   |                                          |                 |
|                                                          | 1111000101010001001           |                                   |                                          |                 |
| 10000(_添加国内前缀(全)_00                                      | 1010010110010000001           |                                   |                                          |                 |
| 添加国内前缀(简)                                                | 0000101100001110100           |                                   |                                          |                 |
| 2000 PHILE 1 113 2 22 20 20 20 20 20 20 20 20 20 20 20 2 | 1111110001111110101010        |                                   |                                          |                 |
| 01110000110000100111                                     | 1111111011111101101           |                                   |                                          |                 |
| 1111011011110101111110                                   | 1001001100101101110           |                                   |                                          |                 |
|                                                          | 6106616100161610001           |                                   |                                          |                 |
| 110110010001011000101                                    | 001010110000000000010         |                                   |                                          |                 |
| 110110001001010100100100                                 | 0011011110010010011           |                                   |                                          |                 |
| 1001101011010010111110                                   | 1100110001111100001           |                                   |                                          |                 |
| 001110111111011100101                                    | 0001010010110111110           |                                   |                                          |                 |
| 101110100110001010000                                    | 00001000110101011111          |                                   |                                          |                 |
|                                                          | 1111101001110011000           |                                   |                                          |                 |
| 01110010100001100101                                     | 1001110110111011101           |                                   |                                          |                 |
| 111100000101010011011                                    | 0111100110100110010           |                                   |                                          |                 |
|                                                          |                               |                                   |                                          |                 |
| 110110000101011100000                                    | 11111111010111011011011       |                                   |                                          |                 |
| 100101000110101111110                                    | 0010010011001010010           |                                   |                                          |                 |
| 11010011001000001101                                     |                               |                                   |                                          |                 |
| 001011110000110100111                                    | 01001011100000011111          |                                   |                                          |                 |
| 011001011111100111100                                    | 1011101110011100000           |                                   |                                          |                 |
| 101010100010101000011                                    | 0001010110111010011           |                                   |                                          |                 |
| 10011100100111101000                                     | 0001011100011011011           |                                   |                                          |                 |
| 100 50                                                   | 1110000010010110100           |                                   |                                          |                 |
|                                                          |                               |                                   |                                          |                 |
| 80 - 40                                                  | 0001110010010100000           |                                   |                                          |                 |
| 60 - 30                                                  | 01010111101001101111          |                                   |                                          |                 |
| 40 20                                                    | 0101000110111000110           |                                   |                                          |                 |
|                                                          | <                             | 10011010101101101101              | 10100011111001101                        | 1               |
| -10                                                      | 101000001010010100            | 000111101010101000011111          |                                          | 2# + 04= ++ 74= |
| 0                                                        | 10101000000001010000          | 00000000001111001111010           |                                          | 选中0行 共7行        |
| 11100001111010101000CRU                                  | JTC +08:00) 中国标准时间 Asia/Chund | gking 2018-12-06 14:57:56 至煤胆寸间 2 | 2019-12-08 00:00:00 🚳 軟交                 | 换1语音服务          |

本功能详细定义费率组内的各个号码前缀对应的计费方式。

操作入口

- 在"费率组管理"内选择行后,使用右键"打开"
- 在"费率组管理"内双击"费率数量"的数字

#### 过滤条件

- 计费前缀:输入计费号码后即可查询到对应的计费费率
- 添加国内前缀(全):自动便捷添加前缀为013,015,018中国手机前缀以及在"城市 号码"功能中定义的所有"地区前缀"
- 添加国内前缀(简): 自动添加前缀为01-09,以方便客户使用

#### 表格说明

 费率前缀: 被叫号码以"费率前缀"+"地区前缀"进行最长前缀匹配,匹配成功则使 用此费率计费 🛄 说明

最长匹配原则,例:存在费率前缀0与01两个费率则用户拨打号码01117则按照费率前缀01使 用费率进行计费。

- 地区前缀:被叫号码匹配费率的一部分;同时根据此地区前缀号码在地区名称栏显示出"号码管理 > 地区信息"记录的具体地区名称
- 费率类型:可选择网内通话、本地通话、国内长途、国际长途

🛄 说明

该费率类型将在输出话单及多处过滤与统计信息时使用,请正确选择此前缀的实际通话类型,同时在设定话机呼叫权限时,将对此类型检查,若话机不具备该拨打的号码所使用的费率设定的费 率类型级别,则呼叫将被禁止。

- 地区名称:对此地区前缀所在的地区加以说明;此单元格无法编辑,该信息根据"号 码管理 > 地区信息"的设定,显示"地区前缀"对应的"地区信息"
- 计费费率:每一个计费周期所收取的通话费用(单位:元)
- 计费周期:通话时长超出首次时长后采用的计费周期,通话时长若非计费周期的整数倍,则按照多一个计费周期方式计算费用
- 🛄 说明

计费举例:分段费率首次费率设定为 0.21,首次时长设定为 180,计费费率设定为 0.15,计费周 期设定为 60,使用该费率计费的通话时长为 250 秒则产生费用 0.21 + 0.15 \* 2 = 0.51 元

- 计费费率(分钟): 由"计费费率"与"计费周期"换算而得的每分钟的费用
- 锁定类型
  - 无锁定:费率可正常使用
  - 锁定: 若呼叫号码按照最长匹配原则需使用此费率,则呼叫被拒绝
- 分段费率:

| 费率前缀   | <>分段费率    |          | ×                                                                                                    |
|--------|-----------|----------|----------------------------------------------------------------------------------------------------|
| 序号     | 金额        | 计费时长     | 添加                                                                                                    |
| 0      | 0.5000000 | 60       | 1 1 1 1 1 1 1 1 1 1 1 1 1 1 1 1 1 1 1                                                                                                    |
| 1      | 0.2000000 | 60 10000 | 011 0 年出 1                                                                                                    |
| 2      | 0.080000  | 60 00100 | 10000 夏前 0                                                                                                    |
| 3      | 0.080000  | 60       | 2011月2日粘贴于                                                                                                    |
| 4      | 0.8000000 | 60 11101 | 10111110                                                                                                    |
|        |           |          | 001 01001<br>000 00101<br>000 01100<br>001 0110<br>100 1010<br>100 1010<br>101 01010<br>001 0110<br>111 0110<br>011 0100<br>011 0100<br>011 0100<br>011 0100<br>011 0100<br>011 0100<br>011 0100<br>011 0100<br>011 0100<br>011 0100<br>011 0100<br>011 0100<br>011 01000 |
| 101001 | 010010010 |          |                                                                                                    |
| 111010 |           | 龍二 - 取消  |                                                                                                    |

- 序号:表示第几个时段
- 金额:该计费时长所扣的金额
- 计费时长:通话的计费时长

#### 🛄 说明

计费首先使用分段费率,通话超出分段费率里的总时长后按照计费周期与计费费率计算费用,分段费率里为空的时候直接按照计费周期与计费费率计算费用(单位:秒)。

- 电话卡提示计费费率: IVR 播报电话卡用户拨打电话的可通话时长采用的计费费率
- 电话卡提示计费周期: IVR 播报电话卡用户拨打电话的可通话时长采用的计费周期

#### 其他操作

● 表格支持"导入"、"导出"操作,导入格式可参考"导出"后的格式

## 右键菜单

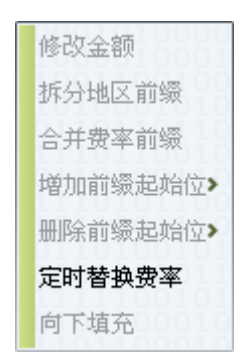

 修改金额:选择需修改金额的行,当鼠标处于"计费费率","计费费率(分钟)"列时 可对选择的行的金额进行调整

| 修改金额                                                   | ×                                                |
|--------------------------------------------------------|--------------------------------------------------|
| ?                                                      | <ul> <li>● 原金额倍数 1</li> <li>● 原金额叠加金额</li> </ul> |
| $ \begin{array}{c} 01111\\ 11011\\ 10011 \end{array} $ | <b>是</b> (Y) 否(N)                                |

- 原金额倍数:将原有"计费费率"金额乘以设定值
- 原金额叠加金额:将原有"计费费率"金额加上设定值
- 拆分地区前缀:该功能仅针对新添加行有效,对地区前缀中包含逗号分隔的字符串, 拆分成多行显示,如下图所示

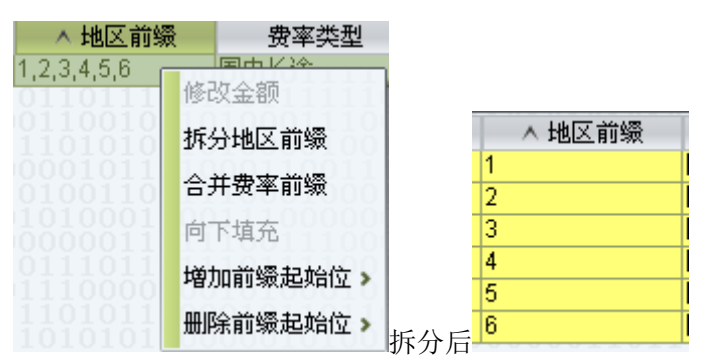

合并费率前缀: 该功能仅针对新添加行有效,将"费率前缀"与"地区前缀"合并至"地区前缀"

|    | 费率前缀   | - ^         | 地区前缀  |      | 费率前   | 前缀  | ∨ 地区前缀  |    |
|----|--------|-------------|-------|------|-------|-----|---------|----|
| 88 |        | 1           |       | 合并后  |       |     | 881     |    |
| •  | 增加前缀起如 | 始位 <b>:</b> | 当选中行如 | 上于添加 | 1状态时, | 可使用 | 该功能批量修改 | 前缀 |
| •  | 删除前缀起如 | 始位:         | 当选中行如 | 也于添加 | 1状态时, | 可使用 | 该功能批量修改 | 前缀 |

| 5                | 定时替换费率≤0.05≥℃   | 管理 ×   | $\frac{0111010001}{0001100101}$ | $\frac{1000111110}{0001100010}$ | $\frac{00110111110}{10101010101}$ | $\begin{array}{c} 0 \\ 0 \\ 0 \\ 0 \\ 0 \\ 0 \\ 0 \\ 1 \\ 1 \\ 0 \\ 0$ | $\frac{110110110}{1101100}$ |
|------------------|-----------------|--------|---------------------------------|---------------------------------|-----------------------------------|------------------------------------------------------------------------|-----------------------------|
| $\left[ \right]$ | 定时替换时间          | 定时替换方式 | 费率前缀                            | ^ 地区前缀                          | 费率类型                              | 地区名称                                                                   | 计费费率                        |
| 2                | 017-03-31 00:00 | 追加替换   |                                 | 1013                            | 国内长途                              | 直辖-北京                                                                  | 0.0000000                   |
| 2                | 017-03-31 00:00 | 刪除     |                                 | 2513                            | 国内长途                              | 江苏-南京                                                                  | 0.0000000                   |

定时替换费率:可设定费率按照规定时间进行更改

#### 🛄 说明

由于部分国际费率表在导入前不规范,可在导入后通过增加与删除前缀起始位调整费率前缀。

创建国内长途费率组时尽可能使用前缀 01~09 多条费率表示,不要单独设置一个 0 作为国内长途 前缀,原因是当存在国际长途费率 00 开头的费率时,若费率表不全,可能导致在费率表内无 00 前缀的费率按照 0 前缀计费。

#### ◎---^ 窍门

部分供应商在提供费率表时可能仅提供分钟费率,则在导入费率表时,可只设定导入表格中的"分钟费率",在导入费率后,系统会自行计算"计费费率",对于供应商提供的费率表可能存在格式上的不同,可利用右键"拆分地区前缀"、"合并费率前缀"功能对费率导入后进行二次运算,获得系统能够识别的费率表。

# 2.3 套餐管理

## 2.3.1 套餐组管理

本功能用于定义计费可使用的套餐。

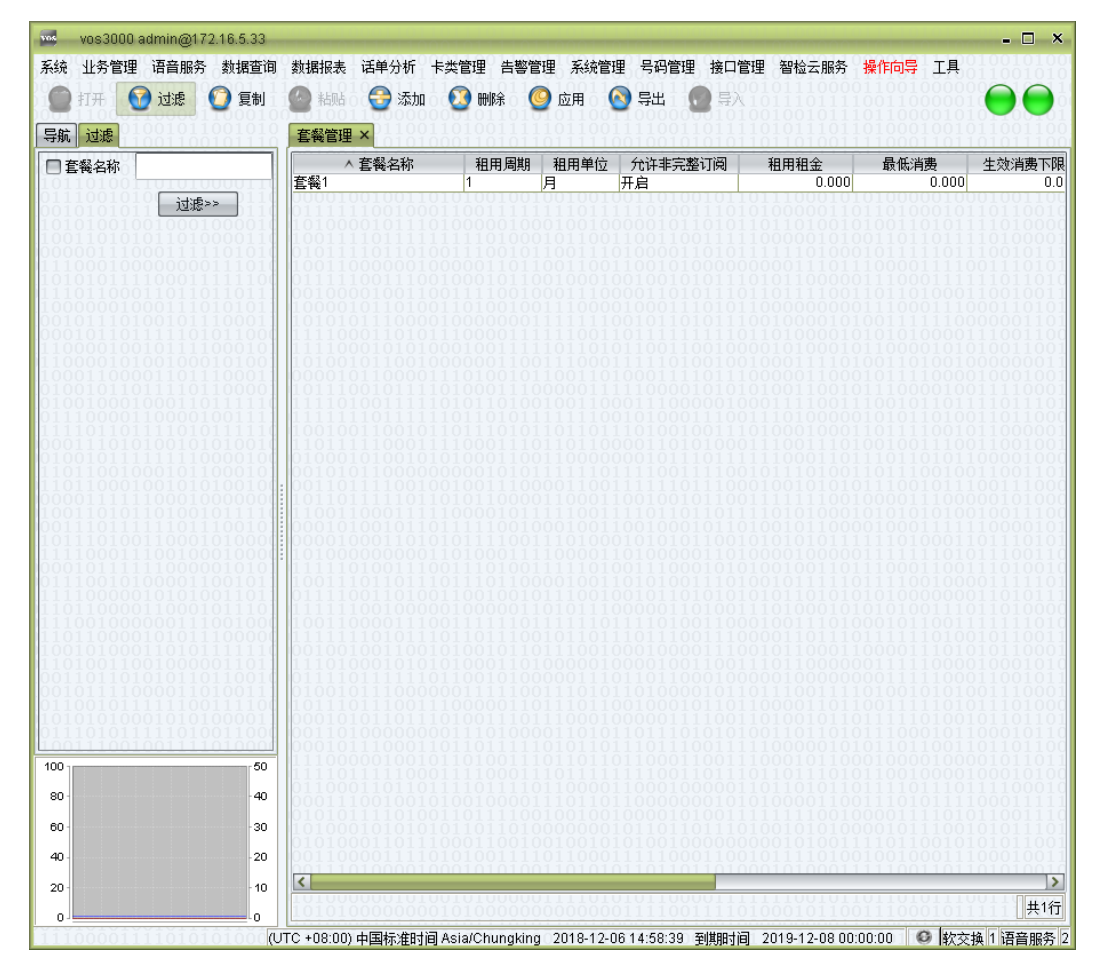

操作入口

● 双击"导航 > 套餐管理"

表格说明

- 套餐名称:套餐的名称信息
- 租用周期:表示租用的时间数值
- 租用单位:分为年、月、日。三个单位(租用周期和单位合起来是套餐的周期时长,例:租用周期是7租用单位是日,表示此套餐是7天的套餐,每7天后重新生效直到套餐失效)。若设置为一次性,则表示该套餐在订阅时确定其有效期,一次性套餐不进行周期性订阅,失效时间为"套餐订单"的"生效时间"加上"租用周期"所配置的秒数。

◎---^ 窍门

若在 12 月份希望配置元旦期间的 10:00 至 12:00 有特殊的套餐优惠活动,则可使用一次性套餐。 首先创建一次性套餐,租用周期为 7200(2 小时)。为需参加优惠活动的账户订阅此套餐,设置生 效时间为元旦的 10:00 即可

- 允许非完整订阅
  - 开启:当套餐被订阅时未处于订阅周期的首日,租金按照剩余天数与租用周期
     天数等比扣除
  - 关闭: 当套餐被订阅时未处于订阅周期的首日, 租金仍按照全额扣除。
- 租用租金:账户使用此套餐时缴纳的费用(在套餐生效的时刻对账户进行扣费), 如有多个套餐,按日、月、年的顺序依次扣除各个套餐的租金。某一套餐的租金账 户余额不足以扣除时,则视为没有该套餐

🛄 说明

租金为0的套餐总是可被订阅成功

- 最低消费:在套餐到期后结算,若账户消费不足,则扣除差额
- 生效消费下限:当周期内消费大于等于此值时,此套餐方可被使用。(主要用于阶 梯消费优惠)
- 时段费率:在某一时间段内的费率,双击可打开时段费率组管理。详见下节
- 赠送时长: 该套餐赠送的时长数, 双击可打开进行管理

| _ 套餐<套餐1 | ≻赠送时长管   | 理×       | 0011111100 | 5110011101 |
|----------|----------|----------|------------|------------|
| ∧ 起始时间   | 终止时间     | 地区前缀     | 赠送时长       | 计费周期       |
| 00:00:00 | 24:00:00 | 25,10,21 | 100        | 6          |

- 起始时间: 赠送时长开始的时间
- 终止时间:赠送时长终止的时间,(实际通话的起始时间须在所设定的"起始时间"与"终止时间"之间才可使用此赠送时长,当实际通话终止时间超出设定的"终止时间"时,若此赠送不为全天有效,则仅可使用通话实际开始时间至所设定的 "终止时间"间的赠送时长。)
- 地区前缀: 计费号码前缀
- 赠送时长: 赠送的秒数
- 计费周期: 赠送时长对应的计费周期
- 赠送金额:该套餐赠送的金额数
- 备注:对该套餐的补充说明
- 创建用户: 创建该套餐的用户

#### 右键菜单

● 权限管理:套餐的权限操作和参见"费率组管理"中的权限说明,此不赘述。

## 2.3.2 套餐时段费率管理

| 📽 vos3000 admin@172.16.5.33                                                                                                    |                                                                                                    |                                    |                   |                  |                  | - 🗆 >        |
|----------------------------------------------------------------------------------------------------|----------------------------------------------------------------------------------------------------|------------------------------------|-------------------|------------------|------------------|--------------|
| <ul> <li>純 业务管理 语音服务 数据查询</li> <li>打开</li> <li>初速</li> <li>20</li> <li>20</li> <li>2</li></ul> | 数据报表 话单分和 (金) 和 (金) (金) 和 (金) 和 (金) 和 (金) 和 (金) 和 (金) 和 (金) 和 (金) 和 (金) 和 (金) 和 (金) 和 (金) 和 (金) 和 (金) ( a) ( a) ( a) ( a) ( a) ( a) ( a) | 析 卡类管理 告報<br>動 <u> </u> 剛除<br>毒率 × | 警管理系统管理 号码        | 管理接口管理智·         | 检云服务 操作向导        |              |
| Wos3000 VolP运营支撑系统           勇率管理           夏季管理           ● 原子管理           ● 加务管理           ● 加务管理           ● 加务管理           ● 加务管理           ● 加务管理           ● 加务管理           ● 加索指网关           ● 加务管理           ● 加索指网关网络           ● 加索指列接网关网络           ● 加索加州大网络           ● 加索加州大网络           ● 加索加州大网络           ● 加索加州大网络           ● 加索分析           ● 通常服务分析           ● 当前通话           ● 加索自设备           ● 算解媒体IP           ● 放交換管理           ● 如公加           ● 加索自设备           ● 算解媒体IP           ● 数交換管理           ● 100           ● 110           ● 111           ● 111           ● 111           ● 111           ● 111           ● 111           ● 111           ● 111           ● 111           ● 111           ● 111           ● 111           ● 111           ● 111           ● 111           ● 111           ● 111                                                                                                    | ▲ 时段类型<br>周时段                                                                                                    | 起始日<br>星期日                         | 终止日           星期六 | 起始时间<br>00:00:00 | 终止时间<br>24:00:00 | <u></u> 0.05 |
| 40 - 20                                                                                                    | 0011101000                                                                                                    |                                    |                   |                  |                  |              |

本功能用于定义套餐内的时段费率,一个套餐可以定义多个不同时段按照不同的费率进行计费。

## 操作入口

▶ 双击"套餐管理 > 时段费率"的数字

## 典型示例

● 周六与周日采用 0.05 的费率计费

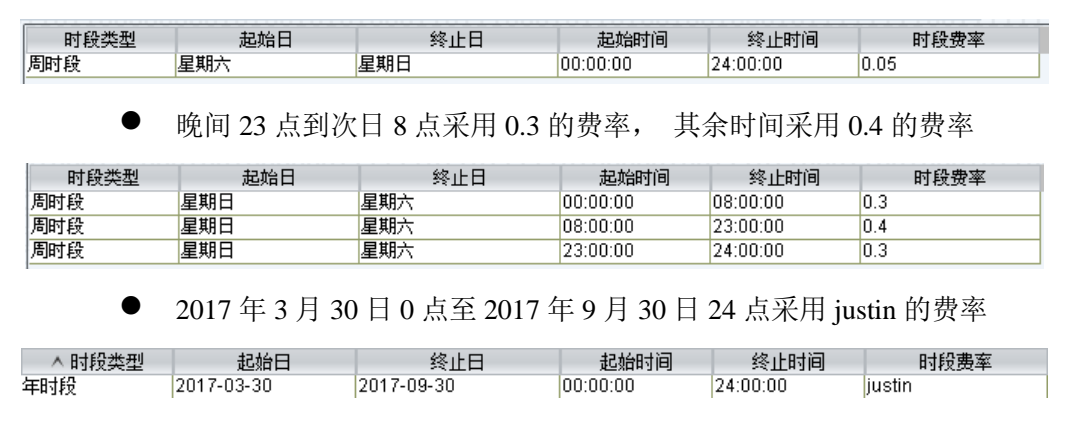

## 🛄 说明

年时段的起始时间和终止时间的含义不同于周时段和月时段的。

# 2.4 账户管理

## 2.4.1 普通账户

本功能用于管理平台的所有计费账户。

| 〕代理商账号  |                        | 账户号        | 冯 账户名称 | 当前余额    | 透支限额 计费费率    | 私有费率 | 今日消费 网关数量 | 话机数量 |
|---------|------------------------|------------|--------|---------|--------------|------|-----------|------|
| 1账户号码   |                        | 账户1        | 账户1    | 100.000 | 0.000 0.05   | 0    | 0.000 0   | 0    |
| 1账户名称   |                        | 账户3        | 账户3    | 0.000   | 100.000 0.05 | 0    | 0.000 0   | 2    |
| 账户类型    | 普通账户 🔽 🔽               |            |        |         |              |      |           |      |
| 电话号码    |                        |            |        |         |              |      |           |      |
| 网关名称    |                        |            |        |         |              |      |           |      |
| 绑定号码    |                        |            |        |         |              |      |           |      |
| 计费费率    | ~                      |            |        |         |              |      |           |      |
| 今日消费>=  |                        |            |        |         |              |      |           |      |
| 今日消费<=  |                        |            |        |         |              |      |           |      |
| 失效日期≥   | 2018-12-06             |            |        |         |              |      |           |      |
| 失效日期≤   | 2019-01-01             |            |        |         |              |      |           |      |
| 滤账户     | 000100000              |            |        |         |              |      |           |      |
| 🗌 直属账户  | 🗹 所有账户                 |            |        |         |              |      |           |      |
| 户类别     |                        |            |        |         |              |      |           |      |
| □ 代理    | □账户                    |            |        |         |              |      |           |      |
| 户状态     | 010100110<br>100010111 |            |        |         |              |      |           |      |
| 🔲 已欠费   | □ 未欠费                  |            |        |         |              |      |           |      |
| □ 正常    | □ 锁定                   |            |        |         |              |      |           |      |
| ☑ 未注销   | □ 已注销                  |            |        |         |              |      |           |      |
| 1010100 | 111001111<br>000       |            |        |         |              |      |           |      |
|         | [辺郷>>                  | • 0001011  |        |         |              |      |           |      |
| 1       |                        | 50         |        |         |              |      |           |      |
|         |                        | 40         |        |         |              |      |           |      |
|         |                        | 30         |        |         |              |      |           |      |
|         |                        | 20 0101000 |        |         |              |      |           |      |

## 操作入口

● 双击"导航 > 账户管理"

#### 表格说明

- 账户号码:账户的唯一标识,不可重复,对于已存在的账户此信息不可修改
- 账户名称:账户的名称(如用户使用此账户的姓名)
- 当前余额:账户当前的余额
- 透支限额: 此账户最多透支的额度
- 计费费率: 此账户的终端采用的计费费率组
- 私有费率:此账户专有的费率;当此费率和计费费率冲突时,选择两者中便宜的计费

- 今日消费:当日此账户的消费额
- 网关数量:不可输入,此账户的网关数量,双击此单元会进入此账户的网关管理
- 话机数量:不可输入,此账户的话机数量,双击此单元会进入此账户的话机管理
- 在用电话卡数量:不可输入,此账户绑定的电话卡数量,双击此单元会进入此账户 的在用电话卡管理
- 绑定号码:不可输入,此账户的绑定号码
- 套餐订单:不可输入,此账户当前拥有的套餐数量,双击此单元会进入此账户套餐 订阅管理
- 生效套餐:不可输入,此账户当前生效的套餐数量,双机此单元会进入此账户的当前生效套餐管理
- 代理商账号:指定账户的父"账户号码",父"账户号码"必须存在,当指定成功后, 父账户会变为代理类型
- 补充设置:账户额外设置
- 电话本:不可输入,此账户的电话本数量,双击此单元格会进入此账户的电话本, 用来设置短号
- 电话薄上限:电话薄的数据量限制
- 账户类别:"账户"或者"代理",不可输入,当账户存在子账户时则账户自动变为代 理类型,请参考所属代理
- 账户类型:可选"普通账户"、"电话卡账户"和"结算账户"
- 备注:可输入用户的备注信息
- 账户状态:"正常"、"锁定"
- CTD 计费模式: 仅在回拨业务, 账户为代理商时此设置有效
  - ◆ 普通:回拨业务的第一路与第二路的计费依据发生回拨业 务的下属账户的计费方式进行扣费
  - ◆ 流量:回拨业务第一路与第二路的计费模式与回拨业务的下属账户的计费方式无关,仅根据其自身设置的费率、套餐对话单进行计算并扣费。
- ◎— 第 窍门

该设置往往在回拨业务的第一路免计费或第二路进行费用叠加时使用,从而对代理商仅根据实际 通话时长来计算其费用。

- 预支金额:当启用防透支功能时,被进行中的通话预支的费用
- ◎— 鸡门

须启用防透支预支功能

| 账户科 | 账户1≻信息 |       |      |              |          |      |                                       | ,   |
|-----|--------|-------|------|--------------|----------|------|---------------------------------------|-----|
| 基本  | 电子邮箱   | 其它    | 0010 | <u>51001</u> | 0000     | 1010 | 10100                                 | ŏöö |
| ☑代  | 接接入码终  | 结账户   |      |              |          |      |                                       |     |
| 🗹 启 | 用防透支预  | 支功能   |      |              |          |      |                                       |     |
| 回抑  | 制通话里过  | 高告警 告 | 警邮箱  | 10100        | 1010     | 1011 | 10110                                 | 100 |
|     | 101000 | 作日历   |      |              |          |      |                                       |     |
|     |        |       |      |              |          |      |                                       |     |
|     |        |       |      |              |          |      |                                       |     |
|     |        |       |      |              |          |      |                                       |     |
|     | 000011 | 10001 | 協会   |              | <u>出</u> | 1110 | 1000000000000000000000000000000000000 |     |

- 有效期:账户的有效时间
- 开户时间:不可输入,账户创建的起始日期

右键菜单

| 充值    |
|-------|
| 费率管理  |
| 话机管理  |
| 网关管理  |
| 代理浏览  |
| 历史话单> |
| 数据报表> |
| 数据查询> |
| 缴费记录  |
| 告警监控  |
| 注销账户  |
| 恢复账户  |
| 权限属性  |
| 修正话单  |
| 账户合计  |
| 向下填充  |

- 注销账户:注销账户将使得账户本身与其所有子账户处于注销状态,注销账户下属
   话机无法通话
- 恢复账户:注销的账户可以进行恢复

🛄 说明

若一个账户被删除,则原属于它的话机与网关将不属于任何账户,并不会被关联删除。 账户类型为"结算账户"不可设置代理商账户,并且不可再次更改账户类型

#### 账户补充设置-基本

- 联系人
- 联系电话
- 证件类型
  - 身份证
  - 护照
  - 军官证
  - 工作证
  - 学生证
  - 其他证件
- 证件号码
- 传真号码
- 邮政编码
- 企业名称
- 详细地址
- 银行账户
- 时区

账户补充设置-电子邮箱

- 发送报表方式
  - 无
  - 毎日
  - 每周
  - 每月
- 电子邮箱
- 邮件抄送
- 邮件密送
- 起始时间
- 终止时间
- 立即发送

#### 账户补充设置-其它

- 代接接入码终结账户
- 启用防透支预支功能:防止通话超过预设定金额,配合预支金额使用
- 抑制通话量过高告警:工作时间内通话异常告警
- 告警邮箱:告警收件人邮箱
- 工作日历: 设定工作时间和非工作时间, 配合抑制通话量过高告警使用

## 2.4.1.1 账户套餐管理

| wos3000 admin@172.16.5                                                                                                    | .33 |                                                                      |                               |                     |                              | - 🗆 ×                                                                |
|----------------------------------------------------------------------------------------------------|-----|----------------------------------------------------------------------|-------------------------------|---------------------|------------------------------|----------------------------------------------------------------------|
| 系统业务管理语音服务数据                                                                                                    | 查询  | 数据报表 话单分                                                             | 分析 卡类管理 告警管理                  | 2 系统管理 号码管          | 3理 接口管理 智检云服务 <mark>援</mark> | 能向导 工具                                                               |
| 🥥 打开 🚺 过滤 🕘 🖩                                                                                                    | 制   | 🙆 粘贴 😌                                                               | 添加 🚺 刪除 🥝                     | 应用 💊 导出             | ● 导入1011100001               |                                                                      |
| 导航过滤                                                                                                    |     | 账户<账户1>套                                                             | 餐订单 ×                         |                     |                              | 100010010110011001                                                   |
| vos3000 VolP运营支撑系統     费车管理     医作管理     近外管理     近外管理     ブメ振网     ズ地网     ズ地     ブメ振     ブメ振     ブメ振     ブメ振     ブメ振     ブメ振     ブメ振     ブメ振     ブメ振     ブメ振     ブメ振     ブメ振     ブメ振     ブメ振     ブメ振     ブメ振     ジャング |     | <u>^                                    </u>                         | 生效时间<br>2018-12-05 00:00:00 月 | 失效时间<br>5           | 优先级 生效失败处理模式<br>无 充值后立即尝试    | 租金百分比 晉3<br>100.00%                                                  |
| → 対預例失<br>→ 阿关群组<br>→ 在线活地<br>→ 在线活地<br>→ 在线形管理<br>→ 近代机管理<br>→ 近代机<br>→ 路由分析<br>→ 路由分析<br>→ 路由分析<br>→ 路由分析<br>→ 正音服势分析<br>→ 道音服势分析<br>→ 道音服势分析<br>→ 近州管理<br>→ 近代管理<br>→ 近代地                                            |     |                                                                      |                               |                     |                              |                                                                      |
|                                                                                                    | ~   | $\begin{array}{c} 0 \\ 1 \\ 0 \\ 1 \\ 0 \\ 0 \\ 0 \\ 0 \\ 0 \\ 0 \\$ |                               |                     |                              | $\begin{array}{c} 0 \\ 0 \\ 0 \\ 1 \\ 1 \\ 1 \\ 1 \\ 1 \\ 1 \\ 1 \\$ |
| 100                                                                                                    | 50  | 111101111                                                            |                               |                     |                              | 100100001000101010                                                   |
| 80 -                                                                                                    | 40  | 000111001                                                            |                               |                     |                              | 11010111100011111                                                    |
| 60 -                                                                                                    | -30 | 101000101                                                            |                               |                     |                              | 0101110010101011101<br>1011001010101011001                           |
| 40 -                                                                                                    | -20 | 001100001                                                            | 11101010011110                | 11000111110         | 00110010111101001            | 00100011100010011                                                    |
| 20 -                                                                                                    | -10 |                                                                      | 10100101000001                | 111010101110        | 00011111110010110            | <b>)</b>                                                             |
| 0                                                                                                    | 0   |                                                                      |                               | 00000011110         |                              |                                                                      |
| .111000011110101010                                                                                                    | 0)  | 10 +08:00) 中国村                                                       | (進町回 Asia/Chungking)          | 2018-12-06 15:01:10 | U 王明県市町町 2019-12-08 00:00    | 300 🛛 🕑 🛛 軟交換 🗅 语首服务 💈                                               |

本功能用于管理账户订阅的计费套餐。

操作入口

● 进入"账户管理"双击"套餐订单"

#### 表格说明

- 套餐名称:需订阅的套餐的名称
- 生效时间:此套餐开始订阅的时间(若先于当前时间,则立即执行订阅过程)
- 失效时间:此套餐不再订阅的时间
- 🛄 说明

从此日之后(包含此日)套餐将不会被订阅。例如:月租套餐设置 2013-09-02 号生效,2013-09-15 号失效,2号扣费生效后,此套餐在 2013-09-02 至 2013-09-30 之间有效,但在 2013-09-15 号之后 套餐将不再进入订阅流程,即 2013-10-01 号之后不再使用此月租套餐。设置相同的生效时间与失 效时间是无意义的

优先级:套餐订单进行处理时的优先扣费顺序,数值越小越先扣费与生效。当优先级不为"无"时且数值相同时,则根据账户的余额确定套餐同时生效或同时不生效,当优先级为"无"时表示最后扣费与生效,优先级同为"无"的套餐扣费与生效由系统决定顺序。

- 生效失败处理模式: 当套餐订阅失败后的处理模式
  - 充值后立即尝试: 若账户被充值,则立即尝试再次订阅
  - 下个周期尝试:套餐延迟至下一个周期尝试再次订阅
  - 删除订单:直接删除该订单
- 租用周期、租用单位、租用租金、最低消费、时段费率、赠送时长、赠送金额、备注:显示套餐名称对应的套餐信息,在"应用"成功后进行显示。

## 2.4.2 账户缴费

本功能用于对账户进行缴费。

| 账户≤账户2≥缴费         |                 | × |
|-------------------|-----------------|---|
| 繳费类型              | 劉織费 🔽 付款方式 现金 🔽 |   |
|                   |                 |   |
| 001110 <b>328</b> |                 |   |
|                   |                 |   |

## 操作入口

● 双击"导航 > 账户管理"选择一行账户,点击右键菜单"缴费"

#### 操作说明

- 缴费类型
  - 缴费:对账户进行缴费
  - 扣费:将金额从账户中扣除
  - 归零:将账户的当前余额清零
- 金额: 缴费的金额
- 备注: 缴费的备注信息将作为历史记录保留

#### 相关说明

- 对账户的缴费操作将在系统的缴费记录中可以查询
- 缴费操作对账户有效期的更改参见系统参数: SERVER\_PAY\_DELAY\_CUSTOMER\_EXPIRE\_DAY

## 2.4.3 代理账户

代理账户在系统中与普通账户的区别在于有其它账户将所属账户设置为了该账户,一旦 账户成为代理账户,那么在导航树的账户管理节点下就会出现此代理账户(可分多级代 理),双击导航树的代理账户节点即可打开此账户的子账户管理。

🛄 说明

利用账户过滤条件中的过滤功能项"直属账户"与"所有账户"可分别过滤出该账户的直属子账户与 此账户下的各级子账户。

## 2.4.4 账户的计费

账户下的话机、网关与绑定号码将按照当前账户设定的费率组进行计费,若所拨打的号码无法找到匹配的费率将无法进行呼叫,并在历史话单的通话终止原因中可查看此呼叫中断的原因,当账户的所属账户不为空即存在父账户时,通话将引起父账户按照父账户的费率设置对父账户进行扣费(此过程将终结于无父账户的账户),当扣费使得账户或其父账户(任意一层父账户)处于禁用状态后,其账户下的话机、网关与绑定号码将无法进行呼出。

🛄 说明

账户的计费遵循最优费率原则,当账户套餐中时段费率、账户费率、账户私有费率或话机私有费 率存在扣费设置冲突时,扣费金额按照最便宜方式进行计算。

当账户处于欠费状态, 若所拨打的号码费率是 0, 那么仍可进行呼叫。

# 2.4.5 账户权限管理

| 账户<账户3>属性     |                                        |                 |        |
|---------------|----------------------------------------|-----------------|--------|
| 权限 号码段限制      |                                        |                 |        |
| 用户名称          | 110101                                 | 1101110         | 1011   |
| Ś.            |                                        |                 |        |
|               |                                        |                 |        |
|               |                                        |                 |        |
|               |                                        |                 |        |
|               |                                        |                 |        |
| 1             | 010000                                 |                 | 00120  |
| 田中にめ切限        |                                        | 添加              |        |
|               | 允许                                     | 拒绝              |        |
| 增删改账户         |                                        | 0100            |        |
| 增删改话机         | 011001                                 | ŏĭī <b>⊂</b> Ŏĭ |        |
| 删改电话卡         |                                        |                 |        |
| 增删网关          |                                        |                 |        |
| 改网关信息         | 011001                                 | 01110111        |        |
| 改网关线数         | 100                                    | 111 1           |        |
| 本账户缴费         | 100                                    | 1101            |        |
| 子账户缴费         |                                        |                 |        |
| 10101101 確定 ] | 11111111111111111111111111111111111111 | 应田 000          | 011001 |

本功能用于管理代理商对账户的操作权限。

操作入口

● 双击"导航 > 账户管理"选择一行账户,点击右键菜单"权限属性"

操作说明

- 权限属性
- 增删改账户:操作员是否可在此账户下进行新账户的操作
- 增删改话机:操作员是否可在此账户下进行话机操作
- 删改电话卡:操作员是否可在此账户下进行电话卡操作
- 增删网关:操作员是否可在此账户下进行网关操作
- 该网关信息: 修改网关除线路数量外的其它信息
- 改网关线数:操作员是否可以修改网关的线数
- 本账户缴费:操作员是否可对此账户进行缴费操作(包含修改透支额度)
- 子账户缴费:操作员是否可对子账户进行缴费操作

#### 🛄 说明

此功能往往同代理商发展配套使用,代理商可在系统中具备一个代理商用户,管理员可创建一个 或多个账户并将账户的权限交给代理商用户,限制其不能对本账户缴费,同时给予代理商用户可 增删改账户、话机、网关与子账户的缴费权限,此代理商将可以自行在系统中创建其发展的账户, 系统会自行屏蔽代理商操作员对管理员直接赋予权限的账户的所有操作,限制其只能在其子账户 上进行操作,注意代理商用户登录系统后创建的账户必须指定所属代理,并且代理商操作员必须 具备对指定的所属代理账户增删改账户权限,代理商用户登录系统将只能查看到具备权限的账户 信息,此限制适用于所有与账户相关的操作。

# 2.4.6 账户号码段限制

| 账户<账户3>属性 ×                    |       |                                                                                      |
|--------------------------------|-------|--------------------------------------------------------------------------------------|
| 权限 号码段限制                       |       |                                                                                      |
| 权限 号码段限制 ▲ 起始号码                | 终止号码  |                                                                                      |
| <br>10101101<br>00011111<br>确定 | 取消 应用 | 100111<br>101011<br>11100<br>11100<br>001100<br>000110<br>000110<br>100011<br>100000 |

本功能用于限制创建隶属于账户的电话号码前缀。

操作入口

● 双击"导航 > 账户管理"选择一行账户,点击右键菜单"权限属性"

操作说明

- 起始号码:号码段区间最小号码(包含此号码)
- 终止号码:号码段区间最大号码(包含此号码)
- 🛄 说明

号段限制规定了此账户下的话机号码能够的使用的范围,防止不同代理商间任意抢占号码资源。 当账户为代理账户类别时,其下级账户号码段或话机号码必须在此号码段内,否则系统将给出错 误提示,若账户为普通账户类型时,普通账户将自动增加符合要求的号码段。

# 2.4.7 修正话单

本功能用于对账户历史话单的计费金额修正

| 修正话单                             | 1      | ×                   |
|----------------------------------|--------|---------------------|
| ?                                | ● 呼叫接通 | ● 呼叫终止              |
|                                  | 起始时间   | 2019-01-09 00:00:00 |
| 000100                           | 终止时间   | 2019-01-10 00:00:00 |
| 10111                            | 时区     | (UTC +08:00) 中 🔽    |
| .01100                           | 计费费率   | 默认                  |
| 10001<br>01101<br>11000<br>01000 | 是①     | 西N                  |

- 起始时间:话单修正开始时间
- 终止时间:话单修正结束时间
- 时区:修正话单时间的时区
- 计费费率:将话单计费金额修正的费率

#### 🛄 说明

当计费费率为默认时,修正话单费率按照该账户计费费率进行修正修正话单不能修正结算账户的话单费率进行修正
# 2.5 业务管理

# 2.5.1 网关业务

### 2.5.1.1 落地网关

本功能用于管理落地网关。

| vos3000 admin@172.16.5.33                     |                                       | Contraction of the local division of the local division of the loc |          | -      |                        | -       |                         | - 🗆 X      |
|-----------------------------------------------|---------------------------------------|----------------------------------------------------------------------------------------------------|----------|--------|------------------------|---------|-------------------------|------------|
| 系统 业务管理 语音服务 数据查询                             | 数据报表 话单分                              | 析 卡类管理                                                                                                    | 12 告警管理  | 系统管理   | 号码管理 接口                | 管理智检云   | ·服务 <mark>操作向导</mark> 工 | 具          |
| 🌑 打开 [ 🕜 过滤 [ 🧿 复制                            | 🙆 粘贴 🛛 😌 🎙                            | 泰加 🛛 🚺 6                                                                                                    | 刪除 🧿 (   | 立用 🔇   | 导出 🕜 🗐                 | 101110  |                         |            |
| 导航过滤                                          | 落地网关 ×                                | 0100011                                                                                                    |          | 110011 | 110011011<br>100101010 | 1101011 |                         |            |
| □ 结算账户号码                                      | 网关名称                                  | 网关前缀                                                                                                    | 前缀模式     | 网关群组   | 对接网关名称                 | 锁定类型    | 线路上限 优先线                | 及 所属软交换    |
| □ 结算账户名称                                      | lesigw                                | 1101010                                                                                                    | 進發       | 100100 | 704                    | 尤现走     | 301                     |            |
| □ 网关名称                                        | 101000101                             |                                                                                                    |          |        |                        |         |                         |            |
| ■ 网关前缀                                        | 0101111011                            |                                                                                                    |          |        |                        |         |                         |            |
| □ IP地址                                        | 0111110011                            |                                                                                                    |          |        |                        |         |                         |            |
|                                               | 1000010110                            |                                                                                                    |          |        |                        |         |                         |            |
|                                               | 1111000110                            |                                                                                                    |          |        |                        |         |                         |            |
| ● 靜心 ● 司心 総定                                  | 1010010110000000000000000000000000000 |                                                                                                    |          |        |                        |         |                         |            |
|                                               | 1011100101<br>1111010011              |                                                                                                    |          |        |                        |         |                         |            |
|                                               | 1001001100                            |                                                                                                    |          |        |                        |         |                         |            |
| 过滤>>                                          | 0100010100                            |                                                                                                    |          |        |                        |         |                         |            |
| - 网天宫计                                        | 0011011110                            |                                                                                                    |          |        |                        |         |                         |            |
| 线路上限 30                                       | 1100110001                            |                                                                                                    |          |        |                        |         |                         |            |
| 10111010011000101000<br>111100011100100010    | 0000100011                            |                                                                                                    |          |        |                        |         |                         |            |
| )00101111110000010101<br>)1110010100001100101 |                                       |                                                                                                    |          |        |                        |         |                         |            |
| 11100000101010011011<br>1011000011000101110   | 0111100110110011001100100100000000000 |                                                                                                    |          |        |                        |         |                         |            |
| 11001000000111001000                          |                                       |                                                                                                    |          |        |                        |         |                         |            |
| 10100110010000011011                          |                                       |                                                                                                    |          |        |                        |         |                         |            |
| 010111110000110100111                         | 0100101110                            |                                                                                                    |          |        |                        |         |                         |            |
| .01010100010101000011                         | 0001010110                            |                                                                                                    |          |        |                        |         |                         |            |
|                                               | 0001011100                            |                                                                                                    |          |        |                        |         |                         |            |
| 50                                            | 1111011111                            |                                                                                                    |          |        |                        |         |                         |            |
| 80 - 40                                       |                                       |                                                                                                    |          |        |                        |         |                         |            |
| 60 - 30                                       | 1010001010                            |                                                                                                    |          |        |                        |         |                         |            |
| 40 - 20                                       | 0011000011                            | 1101010                                                                                                    | 00111101 | 100011 | 111000110              | 0101111 | 01001001000             | 1110001001 |
| 20 10                                         |                                       | 0100101                                                                                                    |          | 110101 | 011000011              | 1111100 | 10110110101             | >   + 1 (= |
| 0                                             | 1010100000                            | 0001010                                                                                                    | 00000000 | 000001 | 111001111              | 0100010 | 11001110001             |            |

操作入口

● 双击"导航 > 业务管理 > 网关管理 > 落地网关"

### 表格说明

- 网关名称:设备的唯一标识,将用于动态网关的注册认证,对于静态网关(往往是中继网关)此名称只需不冲突即可
- 网关前缀:当呼叫被叫号码不存在于已创建的话机号码时,呼叫将被路由至只符合 此前缀的网关进行处理,前缀可使用逗号分隔多个,不同网关可配置相同的前缀, 当前缀相同并且主叫都可通过网关呼叫时,备选网关排序请参看"落地网关路由排 序",不设置任何前缀表示可接收所有呼叫
- 前缀模式

- 延续: 匹配此前缀的落地后, 如果呼叫无法送达, 继续匹配较短前缀的落地
- 终结:匹配此前缀的落地后,如果呼叫无法送达,不再继续匹配较短前缀的落地

| 网关ID         | 网关前缀 | 前缀模式 | 锁定类型 | 线路数量 | 优先级 |
|--------------|------|------|------|------|-----|
| gw.101-t-err | 900  | 终结   | 无锁定  | 1000 | 0   |
| gw.103       | 900  | 延续   | 无锁定  | 4    | 1   |
| gw.102       | 90   | 延续   | 无锁定  | 4    | 1   |
| gw.101-t     | 9    | 延续   | 无锁定  | 1000 | 1   |

gw.101-t-err 的前缀模式是终结, 被叫 90080001, 匹配落地的次序依次是: gw.101.-t-err,

gw.103.

gw.101-t-err 的前缀模式是延续,其他不变,被叫 90080001,匹配落地的次序依次是: gw.101-t-err, gw.103, gw.102, gw.101-t。

网关群组:设置属于哪个网关群组,当网关归属于某些群组后,其线路上限会同时 受到网关群组的线路上限限制,所配置的保留数量是指网关群组必须保留的可通话 数量,当网关群组剩余可通话数量低于该值时,该落地网关视为不可用,该功能往 往用于资源紧张时,保障某些重要客户的线路可使用量,降低不重要客户的线路可 使用量

| 落地网关 <routing-1>所属群组</routing-1> | ×       |
|----------------------------------|---------|
| ▲ 网关组名称 保留数量<br>gatewaygroup-1 无 | 添加      |
|                                  | 复制      |
| 101000100000100001000001100100   | 0 SEMEO |

#### 🛄 说明

假设存在一个落地网关,线路上线是 600线,同时为客户 A 与客户 B 服务(客户 A 与客户 B 被 叫号码前缀不同),其中客户 A 可使用完整 600线业务,客户 B 最多使用 200线业务,并且落地 网关需保障客户 A 在这个落地网关总并发到达 550以上时,只为客户 A 服务,则可进行如下配置

创建网关群组G,线路上限600

创建落地网关A, 仅允许客户A前缀通过, 线路上限600, 属于网关群组G, 保留数量"无"

创建落地网关 B, 仅允许客户 B 前缀通过, 线路上限 200, 属于网关群组 G, 保留数量为 50

按照如上配置,当通话可使用网关A时,网关群组G的并发可达到600(网关群组线路上限), 而通话可使用网关B时,网关群组的并发不可高于550(网关群组线路上限 减去50),若网关A 当前并发为520,网关B当前并发为40,则通话可使用网关A,而无法使用网关B。从另一个角 度可认为在高峰期优先保障了客户A的接通能力,并且在低峰期控制了客户B的最大并发。

需要注意的是此落地网关如果总体并发低于550时,客户B的并发最大值可以到达200。这与客 户A与客户B谁先发起呼叫有关,只有到落地网关总体并发高于550后,才会开始对客户B呼 入的呼叫做限制。

🛄 说明

与时段线路数量配合的使用说明

创建网关群组G,线路上限无

创建落地网关 A, 线路上限无, 属于网关群组 G, 保留数量"无", 时段线路数量中设定每天 00:00:00-18:00:00 线路数量为 200, 18:00:00-24:00:00 线路数量为 400

创建落地网关 B, 线路上限 200, 属于网关群组 G, 保留数量为 50

按照如上配置每天 00:00:00-18:00:00, 当通话使用网关 A 时, 网关群组 G 的并发可达 400 (网关 A 与 B 当前线路上限总和,发生最大值时应该是首先在 350 路并发内包含了网关 B 的并发数量 200,而后新的 50 路呼叫全部使用网关 A),当通话使用网关 B 时,网关群组 G 的并发可达 350 (网关 A 与 B 当前线路上限总和 减去 50)。每天 18:00:00-24:00:00,当通话路由至网关 A 时,网关群组 G 的并发可达 550

- 对接网关名称:设定 允许/禁止 使用此落地的对接网关
- 锁定类型
  - 无锁定: 网关可被正常使用
  - 全部锁定:网关不可使用
- 线路上限:允许同时通话数量的最大值
- 优先级:用于作为备选落地网关时排序使用,数值越小,优先级越高
- 所属软交换:选择该落地网关所在的软交换。一般在多个软交换的情况下使用。
- 补充设置: 网关额外设置
- IP 地址:同"补充设置"内的 IP 地址或者是域名
- 配置密码:涉及协议相关方面的密码
- 自助密码: web 查询密码, 配置密码也可用作 web 查询密码
- 主叫黑白名单组: 主叫号码允许的号码范围,可选择"号码管理 > 黑白名单"内定义的组
- 被叫黑白名单组: 被叫号码允许的号码范围,可选择"号码管理 > 黑白名单"内定义的组
- 备注:此网关的备注信息
- 结算账户号码:此网关做被叫时,发生的话务采用的结算账户
- 结算账户名称:结算账户的名称
- 结算账户余额:结算账户的余额
- 结算计费号码
  - 改写前: 同本路通话计费号码一致
  - 改写后:采用本落地网关配置的被叫改写规则改写后的号码(即话单中的"呼 出号码")进行计费
- 其他操作
- 双击"结算账户名称"内容,进入该账户的账户管理

# 右键菜单

当前通话 状态监控 接通分析 中断分析 网络测试 告警监控 网关合计 双边对账 向下填充 随机生成

- 当前通话:打开该网关的"当前通话"列表
- 状态监控:监控该网关的状态,可在"网关状态"中查看详情
- 接通分析:打开该网关的"接通分析"表格
- 中断分析:打开该网关的"中断分析"表格
- 网络测试:测试到对端的网络是否畅通
- 告警监控:打开该网关的"告警监控"表格
- 网关合计:统计多个网关的总数
- 双边对账:与对端 VOS 账户的金额对比
- 向下填充:复制信息使用
- 随机生成:新增加的网关的密码随机生成

### 落地网关补充设置-常规

| 常规       落地前缀       时段控制       国内业务       协议       编码       其它       智检云服务         网关类型       劫态       ●        协议       SIP       ●         IP地址       信令端口       5060             本地IP       默认       ●       本地端口       默认       ●         信令加密算法       元       ●       ●                                                                                                    | ×                                                                                                    |
|----------------------------------------------------------------------------------------------------|----------------------------------------------------------------------------------------------------|
| 网关类型       动态       小 谈 SIP         IP地址       信令端口 5060         本地IP       默认       玉地端口 默认         「信令加密算法       一         媒体转发       自动       媒体中断检测       双向         「媒体转发       自动       媒体中断检测       双向       一         「空略状态切换网关       默认       通话时长限制(秒)       默认       ●         RTP开始后停止切换网关       默认       一       通话时长限制(秒)       默认       ●         家时计算ASR       默认       ※       英时计算ACD       默认       ● |                                                                                                    |
| 网关类型 动态 ・       协议 SIP ・         IP地址       信令端口 5060         本地IP 默认       本地端口 默认 ・         信令加密算法 元       ・         媒体转发 自动 ・       媒体中断检测 双向 ・         媒体转发 自动 ・       媒体中断检测 双向 ・         原本地转发 自动 ・       媒体中断检测 双向 ・         原本地转发 自动 ・       媒体中断检测 双向 ・         東市       窓略状态切换网关 默认 ・         通话时长限制(秒) 默认 ・       武认 ・         来时计算ASR 默认 ・       英时计算ACD 默认 ・                                                | 100                                                                                                    |
| 网关类型 动态        协议 SIP          IP地址       信令端口 5060         本地IP 默认       本地端口 默认          廣本地IP 默认       本地端口 默认          「会加密算法 无          媒体转发 自动        媒体中断检测 双向          「公略状态切换网关 默认        通话时长限制(秒) 默认           RTP开始后停止切换网关 默认        通话时长限制(秒) 默认           实时计算ASR 默认        实时计算ACD 默认                                                                                                    |                                                                                                    |
| 网关类型 动态        协议 SIP          IP地址       信令端口 5060         本地IP 默认       本地端口 默认          店令加密算法 无          媒体转发 自动        媒体中断检测 双向          媒体转发 自动        媒体中断检测 双向          原本地球区          成          成本地球区          成本地球区          水          方                                                                                                    |                                                                                                    |
| IP地址       信令端口 5060         本地IP       默认 ● 本地端口 默认 ●         信令加密算法 无       ●         媒体转发 自动 ● 媒体中断检测 双向 ● 录音         双節状态切换网关 默认 ● 通话时长限制(秒) 默认 ●         RTP开始后停止切换网关 默认 ● 被叫忙停止切换网关 默认 ●         实时计算ASR 默认 ● 实时计算ACD 默认 ●                                                                                                    | $\dot{0}\dot{1}\dot{1}\dot{0}\dot{0}$                                                                                                    |
| 本地IP       默认 ●       本地端口       默认 ●         信令加密算法 元       ●         媒体转发       自动 ●       媒体中断检测       双向 ●       录音         2       媒体转发       自动 ●       媒体中断检测       双向 ●       录音         2       2       通话时长限制(秒)       默认 ●       要         RTP开始后停止切换网关       默认 ●       被叫忙停止切换网关       默认 ●         实时计算ASR       默认 ●       实时计算ACD       默认 ●                                                             | $   \frac{11}{000} $                                                                                                    |
| 信令加密算法 无 //>                                                                                                    | $   \begin{array}{c}     0 \\     1 \\     1 \\     1   \end{array} $                                                                                                    |
| 媒体转发自动 ♥ 媒体中断检测 双向 ♥ ■ 录音<br>忽略状态切换网关 默认 ♥ 通话时长限制(秒) 默认 ♥<br>RTP开始后停止切换网关 默认 ♥ 被叫忙停止切换网关 默认 ♥<br>实时计算ASR 默认 ♥ 实时计算ACD 默认 ♥                                                                                                    |                                                                                                    |
| 忽略状态切换网关默认 (》)通话时长限制(秒)默认 (》)<br>RTP开始后停止切换网关默认 (》)被叫忙停止切换网关默认 (》)<br>实时计算ASR 默认 (》)实时计算ACD 默认 (》)                                                                                                    | 11:<br>100                                                                                                    |
| RTP开始后停止切换网关 默认 🕑 被叫忙停止切换网关 默认 🕑 实时计算ASR 默认 🕑 实时计算ACD 默认 💟                                                                                                    | $100 \\ 100 \\ 100 $ |
| 实时计算ASR 默认 🖌 实时计算ACD 默认 🖌                                                                                                    |                                                                                                    |
|                                                                                                    | 100<br>101                                                                                                    |
| □ 校验费率   □ 最低秒费率排序   □ 最低利润率限制   0 % 000111100001110100100                                                                                                    | $   \begin{array}{c}     011 \\     011 \\     011   \end{array} $                                                                                                    |
| 1.10000001100000010 🔲 最高分钟费率 0.0000000                                                                                                    |                                                                                                    |
|                                                                                                    | 010                                                                                                    |
| 0001110011011110100111000111111110101100011101111                                                                                                    |                                                                                                    |
| 01111001100011010101101011111010010110010000                                                                                                    | $   \frac{000}{11} $                                                                                                    |
|                                                                                                    |                                                                                                    |

- 网关类型
  - 动态: 网关需进行注册
  - 注册:采用"注册管理"中向其它软交换注册的设定
  - 静态: 网关无需进行注册, 往往是中继网关(即落地网关), 可设置其静态 IP 地址和信令端口, 选择协议, 是否启用 VOS 加密
- 本地 IP:此项用来设置由哪个 IP 对应的网卡送出;自动表示由 linux 系统的路由表 决定
- 本地端口:此项用来设置由哪个端口送出
- 媒体转发:参考"操作补充说明 > 媒体转发"
- 媒体中断检测
  - 无:不开启媒体中断检测
  - 服务器到远端: 检测由服务器发向该设备的语音
  - 远端到服务器: 检测由该设备发向服务器的语音
  - 双向:表示服务器到远端和远端到服务器都检测,只要一个方向没有,则中断通话
- 录音:对经过该网关的通话进行录音
- 通话时长限制:用来设置最大通话时长

- 默认:由"软交换管理 > 补充设置 > 系统参数 > SS\_MAX\_CALL\_DURATION"参数决定
- 忽略状态切换网关
  - 开启:表示除非收到落地网关的接通信令(SIP 200 OK/H323 Connect),否则 都切换落地网关
  - 关闭:除去如下情况则允许尝试后续落地网关:呼叫接通、振铃、收到回应被 叫忙或被叫无应答、符合"协议"配置页内设定的不切换条件
  - 默认:由"软交换管理 > 补充设置 > 系统参数 > SS\_GATEWAY\_SWITCH\_UNTIL\_CONNECT"参数决定
- 🛄 说明

此选项开启后,优先于"协议"中"OLC 后停止切换网关"和"收到 SDP 后停止切换网关"的 设定,即"收到 SDP 后停止切换网关"开启的情况下,如接收到落地网关的 SDP,仍会切换落地 网关。

- RTP 开始后停止切换网关
  - 开启: 该选项开启时,当通话在媒体转发情况下,收到落地网关发送的 RTP 报文,停止切换落地网关
  - 关闭: 忽略 RTP 开始条件对后续落地网关尝试的影响
  - 默认:由"软交换管理 > 补充设置 > 系统参数 > SS\_GATEWAY\_SWITCH\_STOP\_AFTER\_RTP\_START"参数决定
- 🛄 说明

此选项不受"忽略状态切换网关"选项的影响,在"忽略状态切换网关"开启的情况下,如果接收到落地网关 RTP 报文,即停止切换落地网关。

- 被叫忙停止切换网关:
  - 开启: 该选项开启时, 收到被叫忙后停止切换落地网关
  - 关闭: 忽略被叫忙对后续落地网关尝试的影响
  - 默认:由"软交换管理 > 补充设置 > 系统参数 > SS\_GATEWAY\_SWITCH\_STOP\_AFTER\_USER\_BUSY"参数决定
- 🛄 说明

此选项不受"忽略状态切换网关"选项的影响,在"忽略状态切换网关"开启的情况下,如果接收到被叫忙,即停止切换落地网关。

- 实时计算 ASR
  - 开启: 软交换实时对此落地网关进行 ASR 统计
  - 关闭: 软交换不对此落地网关进行实时 ASR 统计
  - 默认:由"软交换管理 > 补充设置 > 系统参数 > SS\_GATEWAY\_ASR\_CALCULATE"参数决定
- 实时计算 ACD
  - 开启: 软交换实时对此落地网关进行 ACD 统计
  - 关闭: 软交换不对此落地网关进行实时 ACD 统计
  - 默认:由"软交换管理 > 补充设置 > 系统参数 > SS\_GATEWAY\_ACD\_CALCULATE"参数决定
- 校验费率:呼叫需存在结算费率才可尝试此落地网关。

说明 校验费率仅针对所属账户的基础费率,不包括账户使用的套餐,《最低秒费率排序》、《最低利率率限制》也仅针对账户的基础费率实施。

- 最低秒费率排序:由"系统管理 > 系统参数 > SERVER\_GATEWAY\_ROUTE\_FEE\_RATE\_BEFORE\_QUALITY"和 "SERVER\_GATEWAY\_ROUTE\_FEE\_RATE\_SORT\_CONFIG"决定秒费率的排序 位置
  - 启用:在使用费率排序过程中,采用实际的通话秒费率参与排序
  - 未启用:在使用费率排序过程中,认为此落地网关的费率最便宜
- 最低利润率限制:要求通话涉及的主叫账户的费率与落地结算账户的费率差高于此利润率限制才可尝试此落地网关,费率的利润率计算方式折合成秒费率进行计算,不考虑计费周期不同对主叫账户与结算账户带来的利润计算问题。
- 🛄 说明
  - 支持负数。
- 最高分钟费率:要求通话涉及的主叫账户的分钟费率低于此设置才可尝试该落地网关。

落地网关补充设置-落地前缀

| 网关⊲                                                                                                    | testgw>补充                              | 设置                                                                                                   |                                                                  | -                                                                                             | TITOTOT                  |                                 |                                                             | Teresteren                                    |                                                                  | ×                                                                                       |
|----------------------------------------------------------------------------------------------------|----------------------------------------|----------------------------------------------------------------------------------------------------|------------------------------------------------------------------|-----------------------------------------------------------------------------------------------|--------------------------|---------------------------------|-------------------------------------------------------------|-----------------------------------------------|------------------------------------------------------------------|-----------------------------------------------------------------------------------------|
| 常规                                                                                                    | 落地前缀                                   | 时段控制                                                                                                 | 国内业务                                                             | 协议                                                                                            | 编码                       | 其它                              | 智检云服务                                                       | $\begin{array}{c} 10110\\ 010101 \end{array}$ | $\begin{array}{c}010111\\100001\end{array}$                      |                                                                                         |
| - 落地<br>● 介                                                                                                    | 主叫前缀 —<br>浒 ◎禁止                        | $ \begin{array}{c} 0000100\\ 010001\\ 100100\\ 001100\\ 001100 \end{array} $                         | 11110011<br>110011<br>100011<br>000011                           | 1010<br>1101<br>1000<br>1101<br>1010                                                          | 110<br>111<br>111<br>110 | 100<br>011<br>101<br>101<br>001 | 00101001<br>00101000<br>01010110<br>0101011000<br>110110000 | 00010000011<br>000011<br>0001000000000000     | 111100                                                           |                                                                                         |
| · 落地<br>① 介                                                                                                    | 被叫前缀<br>→ ● 禁止                         | 110001<br>101001<br>011010                                                                           | 1000000<br>101101<br>011011<br>010010                            | $\frac{1011}{1000}$<br>1000                                                                   |                          | 011<br>011<br>011<br>010        | 0001111<br>0000110<br>00010000<br>11100000                  |                                               |                                                                  |                                                                                         |
| 前转                                                                                                    | 号码前缀——<br>许 ◎ 禁止                       | 001101<br>010001<br>101001                                                                           | 101110<br>110001<br>010110                                       | $\frac{1110}{1000}$                                                                           |                          | 1001<br>1101<br>110<br>1010     | 00100110                                                    | (10101<br>)00111<br>)01011                    | 110110<br>110100<br>011001                                       |                                                                                         |
| ●允                                                                                                    | 呼出限制——<br>许 ◎ 禁止                       | 671167<br>000100<br>000110                                                                           | 100110<br>000001                                                 | $     \begin{array}{c}         0 \\         1010 \\         0000 \\         0000 \\         $ | 1010<br>1011<br>1001     | 111<br>111<br>110               |                                                             | (00111<br>000110<br>(00011                    |                                                                  |                                                                                         |
| 落地                                                                                                    | 主叫改写规则                                 | 0                                                                                                    | 101100<br>010111<br>011010                                       | 1011                                                                                          |                          |                                 | 01110001                                                    |                                               | [                                                                |                                                                                         |
| 落地                                                                                                    | 被叫改写规则                                 | Ŋ <u></u>                                                                                            |                                                                  | 1000<br>0011<br>1000                                                                          |                          |                                 | 1011101<br>1011101<br>10011100                              |                                               |                                                                  | )                                                                                       |
| $     \begin{array}{c}       0 \\       1 \\       0 \\       1 \\       0 \\       1 \\       0 \\       1 \\       0 \\       1 \\       0 \\       1 \\       0 \\       1 \\       0 \\       1 \\       0 \\       1 \\       0 \\       1 \\       0 \\       1 \\       0 \\       1 \\       0 \\       1 \\       0 \\       1 \\       0 \\       1 \\       0 \\       1 \\       0 \\       1 \\       0 \\       1 \\       0 \\       1 \\       0 \\       1 \\       0 \\       1 \\       0 \\       1 \\       0 \\       1 \\       0 \\       1 \\       0 \\       1 \\       0 \\       1 \\       0 \\       1 \\       0 \\       1 \\       0 \\       1 \\       0 \\       1 \\       0 \\       1 \\       0 \\       1 \\       0 \\       1 \\       0 \\       1 \\       0 \\       1 \\       0 \\       1 \\       0 \\       1 \\       0 \\       1 \\       0 \\       1 \\       0 \\       1 \\       0 \\       1 \\       0 \\       1 \\       0 \\       1 \\       0 \\       1 \\       0 \\       1 \\       0 \\       1 \\       0 \\       1 \\       0 \\       1 \\       0 \\       1 \\       0 \\       1 \\       0 \\       1 \\       0 \\       1 \\       0 \\       1 \\       0 \\       1 \\       0 \\       1 \\       0 \\       1 \\       0 \\       1 \\       0 \\       1 \\       0 \\       1 \\       0 \\       1 \\       0 \\       1 \\       0 \\       1 \\       0 \\       0 \\       0 \\       1 \\       0 \\       1 \\       0 \\       1 \\       0 \\       1 \\       0 \\       1 \\       0 \\       1 \\       0 \\       1 \\       0 \\       1 \\       0 \\       1 \\       0 \\       1 \\       0 \\       1 \\       0 \\       1 \\       0 \\       1 \\       1 \\       0 \\       1 \\       1 \\       0 \\       1 \\       0 \\       1 \\       0 \\       1 \\       1 \\       0 \\       1 \\       0 \\       1 \\       0 \\       1 \\       1 \\       1 \\       1 \\       1 \\       1 \\       1 \\       1 \\       1 \\       1 \\       1 \\       1 \\       1 \\       1 \\       1 \\       1 \\       1 \\       1 \\       1 \\       1 \\       1 \\       1 \\       1 \\       1 \\       1 \\       1 \\       1 \\       1 \\       1 \\       1 \\       1 \\       1 \\       1 \\       1 \\       1 \\     $ | 0000111<br>0000111<br>100001<br>111101 | $     \begin{array}{c}       111111\\       010110\\       000011\\       111100     \end{array}   $ | $ \begin{array}{c} 000100\\ 111100\\ 11101\\ 01111 \end{array} $ | 确定                                                                                            |                          | 则                               | 0001101:<br><del>1100010</del><br>1001011:<br>11000110      | 100000<br>111001<br>100100<br>1000000         | $\begin{array}{c} 111000\\ 111100\\ 010001\\ 100111 \end{array}$ | $     \begin{array}{c}       10 \\       01 \\       01 \\       11     \end{array}   $ |

- 落地主叫前缀
  - 允许:允许呼叫的主叫号码的前缀(不填表示所有)
  - 禁止:禁止呼叫的主叫号码的前缀

🛄 说明

允许和禁止同时只能一个有效。

- ▶ 落地被叫前缀
  - 允许:允许呼叫的被叫号码的前缀
  - 禁止:禁止呼叫的被叫号码的前缀
- 前转号码前缀
  - 允许:允许的前转号码的前缀
  - 禁止:禁止的前转号码的前缀
- 🛄 说明

前转号码为呼叫前转信令中的 To 字段。该设置仅针对前转格式信令有效,非平台话机业务的前 转功能

- 主叫呼出限制
  - 允许:允许主叫前缀呼出的被叫前缀
  - 禁止:禁止主叫前缀呼出的被叫前缀
- 落地主叫改写规则:使用此网关呼出时,主叫号码的改写规则
- 落地被叫改写规则:使用此网关呼出时,被叫号码的改写规则

落地网关补充设置-时段控制

| 网关≤  | testgw>ネト                                                                                                    | 充设置                                                                                                    |                                                                                                    |                                                                                                    |     |                                                                                                    |                                                                                                    |                    | ×                                              |
|------|----------------------------------------------------------------------------------------------------|----------------------------------------------------------------------------------------------------|----------------------------------------------------------------------------------------------------|----------------------------------------------------------------------------------------------------|-----|----------------------------------------------------------------------------------------------------|----------------------------------------------------------------------------------------------------|--------------------|------------------------------------------------|
| 常规   | 落地前缀                                                                                                    | § 时段控制                                                                                                    | 国内业务                                                                                                    | 协议                                                                                                    | 编码  | 其它                                                                                                    | 智检云服务                                                                                                    | 1011001<br>1010110 | $\begin{array}{c} 011110\\ 000100 \end{array}$ |
| 时段   | 改写规则                                                                                                    | 时段呼叫限                                                                                                    | 制时段线                                                                                                    | 路数里                                                                                                    | 时段( | 尤先级                                                                                                    | 001010000                                                                                                    | 0001101            | 011011                                         |
|      | <b> またした</b><br>またした<br>またしたした<br>またした<br>またした<br>またした<br>またした<br>またした<br>またした<br>またした<br>またした<br>またした<br>またした<br>またした<br>またしした<br>またした<br>またした<br>ま | 起始时间           00:00:00           00:00:00           00:00:00           00:00:00           00:00:00           00:00:00           00:00:00           00:00:00           00:00:00           00:00:00           00:00:00           00:00:00           00:00:00           00:00:00           00:00:00           00:00:00           00:00:00           00:00:00           00:00:00           00:00:00           00:00:00           00:00:00           00:00:00           00:00:00           00:00:00           00:00:00           00:00:00           00:00:00           00:00:00           00:00:00           00:00:00           00:00:00           00:00:00           00:00:00           00:00:00           00:00:00           00:00:00           00:00:00           00:00:00           00:00:00           00:00:00           00:00:00           00:00:00           00:00:00           0 | ※止时间<br>终止时间<br>24:00:00<br>100000<br>1000000 | 「方式<br>「方式<br>「<br>(<br>)<br>1<br>1<br>0<br>1<br>1 |     | by           0110           0110           0111           0110           0111           0110           0111           0110           0111           0110           0111           0100           0110           0110           0101           0100           0111           0100           0111           0010           0110           0110           0110           0010           0110           0110           0110           0110           0110           0110           0110           0110           0110 | 与规则       0101010101       00011111       000110101       00011010       000010100       000010100       000010100       000010100       000010100       000010100       000010100       000010100       000001000       000001000       000001000       000001000       000001000       000001000       000001000       000001000       0000000000000       000000000000000       0000000000000000       00000000000000000000000       000000000000000000000000000000000000 |                    | 添加<br>開除<br>复制<br>指帖                           |
| 1001 | 110001<br>111100<br>100011                                                                                                    |                                                                                                    |                                                                                                    | <u>1000</u><br>0010<br>0011                                                                                                    |     |                                                                                                    |                                                                                                    | 共1行                | $011001\\101000\\100010$                       |
| 1001 | $     \begin{array}{c}             0.1001 \\             1.0000 \\             0.11110         \end{array}     $                                                                                                    | $\begin{array}{c} 1010110\\ 1000011\\ 1111100 \end{array}$                                                                                                    |                                                                                                    | 确定                                                                                                    |     | 则                                                                                                    | 1000101<br>100101110<br>11000110                                                                                                    |                    |                                                |

时段改写规则

- 星期几:时间对应的星期几
- 起始时间: 生效的开始时间
- 终止时间: 生效的终止时间
- 方式
  - ◆ 被叫: 改写规则针对被叫进行
  - ◆ 主叫: 改写规则针对主叫进行
- 改写规则: 改写规则内容

| 常规 落地前纲                                                                          | 时段控制             | 国内业务                                                                                                    | 协议 纲                                                                                                    | 扁码 其它                                                                                                    | 智检云服务                                                              | <u>ŏiōiiōč</u> | 0010                                                                            |
|----------------------------------------------------------------------------------|------------------|----------------------------------------------------------------------------------------------------|----------------------------------------------------------------------------------------------------|----------------------------------------------------------------------------------------------------|--------------------------------------------------------------------|----------------|---------------------------------------------------------------------------------|
| 时段改写规则                                                                           | 时段呼叫阴            | 制时段线                                                                                                    | 路数里日                                                                                                    | 时段优先级                                                                                                    | 001010000                                                          | 0011010        | 110                                                                             |
| 星期几<br>0,1,2,3,4,5,6<br>0,1,2,3,4,5,6<br>0,1,0,0,0,0,0,0,0,0,0,0,0,0,0,0,0,0,0,0 | 起始时间<br>00:00:00 | 终止时间<br>24:00:00<br>100000<br>1000000 | 操作<br>禁止<br>1000<br>1000<br>1000<br>1000<br>1000<br>1000<br>1000<br>0000<br>00000<br>0000<br>00000<br>0000<br>0000<br>0000<br>0000<br>0000<br>0000<br>0000<br>0 | 方式<br>被叫<br>100010<br>10001<br>10001<br>10001<br>000111<br>000100<br>01000<br>01001<br>010100<br>01000<br>01000<br>0000<br>01000<br>0000<br>00000<br>00000<br>00000<br>00000<br>00000<br>000000 | 号码前缀                                                               |                | 添加<br><b>)</b><br>一<br>一<br>一<br>一<br>一<br>一<br>一<br>一<br>一<br>一<br>一<br>一<br>一 |
| 00010001                                                                         | 011000           | 100111<br>1000010                                                                                                    | $\frac{10000}{00100}$                                                                                                    | $\frac{110000}{001111}$                                                                                                    | $ \begin{array}{c} 011011011\\ 110110010\\ 000110110 \end{array} $ | 共1行            |                                                                                 |

● 时段呼叫限制

- 星期几:时间对应的星期几
- 起始时间: 生效的开始时间
- 终止时间: 生效的终止时间
- 操作
  - ◆ 禁止:对于设定的前缀采用禁止方式处理
  - ◆ 允许:对于设定的前缀采用允许方式处理
- 方式
  - ◆ 主叫:前缀针对主叫号码匹配
  - ◆ 被叫: 前缀针对被叫号码匹配
- 号码前缀:号码的前缀,可用逗号分隔多个前缀

| 常规/落地前纟 | <b>殿 时段控制</b>    | 国内业务                                                                                                    | 协议                                      | 编码│ 其它 | 2 智检云服务  |                      |
|---------|------------------|----------------------------------------------------------------------------------------------------|-----------------------------------------|--------|----------|----------------------|
| 时段改写规则  | 时段呼叫随            | 制时段线                                                                                                    | 8数里                                     | 时段优先级  | 30010100 |                      |
|         | 起始时间<br>00:00:00 | 终止时间<br>24:00:00<br>10:00<br>10 | 3.3.1.1.1.1.1.1.1.1.1.1.1.1.1.1.1.1.1.1 |        |          | 添加<br>删除<br>复制<br>粘贴 |
|         |                  | 1000010                                                                                                    |                                         |        | 11101100 |                      |

● 时段线路数量

- 星期几:时间对应的星期几
- 起始时间: 生效的开始时间
- 终止时间: 生效的终止时间
- 线路数量:在时间段内此网关的线路数量上限

| 网关 <testgw>补充设置</testgw>                                                                                      | ×                                                                               |
|----------------------------------------------------------------------------------------------------|---------------------------------------------------------------------------------|
| 常规   落地前缀   时段控制   国内业务   协议   编码   其它   智检云服务                                                                |                                                                                 |
| 时段改写规则时段呼叫限制时段线路数量时段优先级                                                                                       | 1101                                                                            |
| 星期几         起始时间         终止时间         优先级           0,1,2,3,4,5,6         00:00:00         24:00:00         1 | 添加<br><b>一</b><br>一<br>一<br>一<br>一<br>一<br>一<br>一<br>一<br>一<br>一<br>一<br>一<br>一 |
| 选中1行 共1行                                                                                                    |                                                                                 |
| ·····································                                                                         |                                                                                 |

● 时段优先级

- 星期几:时间对应的星期几
- 起始时间: 生效的开始时间
- 终止时间: 生效的终止时间
- 优先级:在时间段内此网关的优先级

### 落地网关补充设置-国内业务

| 网关 <t< th=""><th>testgw&gt;补充</th><th>设置</th><th></th><th></th><th>-</th><th></th><th></th><th></th><th>×</th></t<> | testgw>补充      | 设置                                            |                             |                     | -       |       |                               |                                                                | ×                                     |
|----------------------------------------------------------------------------------------------------|----------------|-----------------------------------------------|-----------------------------|---------------------|---------|-------|-------------------------------|----------------------------------------------------------------|---------------------------------------|
| 常规                                                                                                    | 落地前缀           | 时段控制                                          | 国内业务                        | 协议                  | 编码      | 其它    | 智检云服务                         | $   \begin{bmatrix}     011001 \\     010110   \end{bmatrix} $ | $0111100\\000100$                     |
| 1011                                                                                                    |                |                                               |                             |                     |         |       |                               |                                                                | 011011                                |
|                                                                                                    |                |                                               |                             |                     |         |       |                               |                                                                | 110011                                |
| 手机                                                                                                    | 区号添加——         | <u>100001</u>                                 | 011000                      | <u>1001</u>         | 1000    | 011   | 010011000                     | <u> </u>                                                       | 110011                                |
| ⊙ π                                                                                                    | 启 💿 关闭         | <u>, , , , , , , , , , , , , , , , , , , </u> |                             | 1 1 V 1             | ~ + ~ ~ |       | ~ . ~ . ~ . ~ . ~ . ~         |                                                                |                                       |
| 手机:                                                                                                    | 地区限制           | 101001<br>011010                              | <del>101101</del><br>011011 | $\frac{1000}{1111}$ |         | 010   | 000100000                     | $\frac{1010000}{101000}$                                       | 101111                                |
| ●允                                                                                                    | 浒 ◎禁止          |                                               | ~ ~ ~ ~ ~ ~                 |                     |         |       |                               |                                                                |                                       |
| 同城                                                                                                    | 呼出限制           | $\frac{101010}{201101}$                       | $\frac{011000}{10110}$      | 1000                |         | 101   |                               |                                                                | <del>1101R</del><br>011017            |
| ●允                                                                                                    | 浒 ◎禁止          |                                               |                             |                     |         |       |                               |                                                                |                                       |
| 主叫                                                                                                    | 号码限制           |                                               |                             | <u>0110</u>         | 001     | 001   | 11100100                      |                                                                | 110011                                |
| ⊙开                                                                                                    | 启              | ◉ 关闭                                          |                             |                     |         |       |                               |                                                                | 111100                                |
| <b>1</b> 7                                                                                                    | 心许城市号码         | ☑ 允许引                                         | 机号码                         | 1允许7                | 「确定号    | 码10   |                               |                                                                | 100011                                |
| · 被叫·                                                                                                    | 号码限制           | $\frac{111100}{110101}$                       | $\frac{100100}{101100}$     | <u>0010</u><br>1100 | 1101    | 110   | <u>101110100</u><br>011000110 | <u>)110111</u><br>)010101                                      | 001011                                |
| ○开                                                                                                    | 启              | ◉ 关闭                                          |                             |                     |         |       |                               |                                                                | 101000                                |
| <b>₫</b> ź                                                                                                    | <b>t</b> 许城市号码 | ☑ 允许月                                         | 机号码                         | 分许了                 | 「确定号    | 码1    |                               |                                                                | 1110110110100100101010010010000000000 |
| $\begin{smallmatrix} 0 1 0 1 \\ 0 1 1 1 \\ 0 1 1 1 \end{smallmatrix}$                                               |                |                                               |                             |                     |         |       |                               |                                                                | 110000                                |
| 1001                                                                                                    |                |                                               |                             |                     |         |       |                               |                                                                | 101000                                |
| 1000                                                                                                    | 010011         |                                               |                             | 72.2                |         | n 224 | 11000101                      | 100111                                                         | 110001                                |
|                                                                                                    |                |                                               | öiiiid                      | 确定                  |         | 以肖    |                               |                                                                | 0111110                               |

- 手机区号自动添加:需"手机地区"功能的支持,默认处于关闭状态,当开启后则所 有经过此网关的呼叫,若为手机号码,则系统会为其自动添加所在地区区号,用户 也可开启部分地区的手机号码自动添加,或关闭部分地区的手机号码自动添加
- 手机地区限制:限定拨打的被叫号码范围。(如允许 21 表示只能呼叫 21 开头的号码)
- 同城呼出限制:限定特定地区的号码是否可呼叫本地号码(如允许 25,表示只有 25 地区的号码可以呼叫 25 地区的号码,其余地区不可以呼叫本地号码)
- 主叫号码限制:限定主叫号码范围,同下"被叫号码限制"
- 被叫号码限制:需"手机地区"功能与"城市号码"功能的支持,当开启后,只有通过规范性交验的号码才可使用此落地网关呼叫,有效屏蔽无效号码占用中继线路

◎---^ 窍门

特定地区的手机号码自动删除前缀 0 (如 013xxxxxxxx),可通过如下思路实现,开启该地区的手机区号自动添加, 增加改写规则将该地区区号开始的手机号码进行改写(如 02513:13)

### 落地网关补充设置-协议

| 网关 <testgw>补充设置 ×</testgw>                                 |
|------------------------------------------------------------|
| 常规 落地前缀 时段控制 国内业务 协议 编码 其它 智检云服务                           |
| SIP H323 DTMF                                              |
| 「信令时长                                                      |
|                                                            |
|                                                            |
|                                                            |
|                                                            |
|                                                            |
|                                                            |
| H323                                                       |
|                                                            |
| Q.931 NumberingPlan 默认                                     |
| Q.931 NumberType 默认                                        |
| Q.931 PresentationIndicator默认                              |
| Q.931 ScreeningIndicator默认 🛛 🔽                             |
| G G G G 729协商模式 自动 🛛 🔽 G G G G G G G G G G G G G G G G G G |
| 🗹 FastStart 🗹 H245Tunneling 🗹 H245InSetup 🗹 允许T38          |
|                                                            |
|                                                            |
| 确定 取消 0.0000000000000000000000000000000000                 |

- Setup、CallProceeding、Alerting、CallProceeding(OLC): 处于该信令状态的最长时长,超出此时长设置,将尝试后续落地网关或挂断电话
  - Setup 默认:由"软交换管理 > 补充设置 > 系统参数 > SS\_H323\_TIMEOUT\_SETUP"决定
  - CallProceeding: 由"软交换管理 > 补充设置 > 系统参数 > SS\_H323\_TIMEOUT\_CALLPROCEEDING"决定
  - Alerting 默认:由"软交换管理 > 补充设置 > 系统参数 > SS\_H323TIMEOUTALERTING"决定
  - CallProceeding(OLC)默认:由"软交换管理 > 补充设置 > 系统参数 > SS\_H323\_TIMEOUT\_CALLPROCEEDING\_OLC"决定
- OLC 后停止切换网关
  - 开启:打开媒体通道后(接收到落地网关的 faststart 或者 H245 的 OpenLogicalChannel)不再尝试后续落地网关(若"忽略状态切换网关"开启, 则此设置无效)
  - 关闭:打开媒体通道不影响后续落地网关尝试
  - 默认:由"软交换管理 > 补充设置 > 系统参数 > SS\_H323\_STOP\_SWITCH\_AFTER\_OLC"决定
- Q931 NumberingPlan: 参看 H323 标准建议

- Q931 NumberType: 参看 H323 标准建议
- Q931 PresentationIndicator: 参看 H323 标准建议
- Q931 ScreeningIndicator:参看 H323 标准建议
- G729 协商模式
  - 自动:保持协商中对方对 G729 编码定义内容
  - G729: 将 G729a 或 G729 均作为 G729 协商
  - G729a: 将 G729 或 G729a 均作为发送 G729a 协商
  - G729&G729a: 将G729或G729a 作为G729与G729a协商
- FastStart:选择表示开启 FastStart 信令,不选表示不开启此信令。
- H245Tunneling:选择表示开启 H245Tunneling 信令,不选表示不开启此信令。
- H245InSetup: 选择 H245InSetup 表示包含此信令,不选表示不包含此信令。
- 允许 T38: 选择表示包含 T38

| 网关≪testgw>补充设置X                                            |
|------------------------------------------------------------|
| 常规落地前缀时段控制国内业务协议编码其它智检云服务                                  |
| SIP H323 DTMF                                              |
| 「信令时长」                                                     |
| Invite 默认 🗹 Trying 默认 🖌 SessionProgress(183) 默认 🗹          |
| Ringing 默认 🖌 SessionProgress(SDP) 默认 🔽                     |
| 收到SDP后停止切换网关 默认 🕑 停止切换错误码                                  |
| SIP                                                        |
| 回应地址 Via Port 🛛 请求地址 Contact Port 🖌                        |
| G729协商模式 G729 G729 annexb 自动 🕑                             |
| G723 annexa 自动                                             |
| ✓ 启用Timer协议 □ 启用100rel协议                                   |
| □ Reason                                                   |
| □ 启用呼叫前转信令 To                                              |
| Invite 代码 认证用户                                             |
|                                                            |
| □ Display 主叫号码 🕑 🔲 Remote-Party-ID screen 无 🔛              |
| Privacy 无 🖌 P-Preferred-Identity 无 🖌 P-Asserted-Identity 无 |
| 主叫改写规则                                                     |
| ·                                                          |

- Invite、Trying、SessionProgress(183)、Ringing、SessionProgress(SDP):处于该信令 状态的最长时长,超出此时长设置,将尝试后续落地网关或挂断电话
  - Invite 默认:由"软交换管理 > 补充设置 > 系统参数 > SS\_SIP\_TIMEOUT\_INVITE"决定
  - Trying 默认:由"软交换管理 > 补充设置 > 系统参数 > SS\_SIP\_TIMEOUT\_TRYING"决定
  - SessionProgress(183)默认:由"软交换管理 > 补充设置 > 系统参数 > SS\_SIP\_TIMEOUT\_SESSION\_PROGRESS"决定

- Ringing: 由"软交换管理 > 补充设置 > 系统参数 > SS\_SIP\_TIMEOUT\_RINGING"决定
- SessionProgress(SDP)默认:由"软交换管理 > 补充设置 > 系统参数 > SS\_SIP\_TIMEOUT\_SESSION\_PROGRESS\_SDP"决定
- 收到 SDP 后停止切换网关
  - 开启: 收到落地网关的 SDP 后停止切换落地网关
  - 关闭: 收到落地网关的 SDP 不影响切换网关
  - 默认:由"软交换管理 > 补充设置 > SIP 参数 > SS\_SIP\_STOP\_SWITCH\_AFTER\_SDP"决定
- 停止切换错误码:收到设定的错误码不切换网关
- 回应地址: SIP 请求消息收到后,向何地址发送回应信令。
  - Socket: 将回应信令发送至其发起请求的地址(推荐使用)
  - Via Port: 将回应信令发送至其发起请求的 IP, 端口使用 Via 字段内的端口(由于组网原因, 部分系统需要此模式才可建立正常呼叫)
  - Via: 将回应信令发送至 Via 字段内的地址(存在安全风险)
- 请求地址:呼叫建立后,由服务器向何地址发送请求信令
  - Socket: 将请求信令发送至发起呼叫的地址(推荐使用)
  - Contact Port: 将请求信令发送至发起呼叫的 IP, 端口使用 Contact 字段内的端口
  - Contact: 将请求信令发送至 Contact 字段内的地址
- G729 协商模式:按照标准建议对于 G729 格式的 sdp 描述为 G729,但是极少数设备采用了 G729a 的描述方式,可通过此参数进行调整,获得最大兼容性
  - 自动:保持协商中对方对 G729 编码定义内容
  - G729:将 G729a 或 G729均作为 G729协商
  - G729a: 将 G729 或 G729a 均作为发送 G729a 协商
  - G729&G729a:将G729或G729a作为G729与G729a协商
- G729 annexb
  - 自动:表示系统将按照接收到的落地的 G729annexb 的设置返回给落地
  - yes: annex=yes
  - no: annexb=no
  - 无:不带 annexb
  - 透传:表示系统将按照接收到的主叫的 G729annexb 的设置发送给落地
- G723 annexa: 类似于 G729annexb
- 启用 Timer 协议:向落地开启 timer 协议超时校验功能
- 启用 100rel 协议: 向落地增加发送 1xx 响应码(即中间状态的响应码, 如 183 的响 应码)
- 允许 T38: 向落地发送信令里包含 T38
- 允许 Retry-After: 当落地回应信令内包含 Retry-After 头域时,将根据头域获得的值, 禁用落地网关相应的时长,可通过《在线落地》查看处于禁用的网关
- 允许 Publish: 该协议可用于落地网关自行控制其并发

- Reason: VOS 将在通话的挂断信令(CANCEL, BYE, 或者直接拒绝主叫的错误回应)中增加 Reason 头部,用于透传对端的 Reason 头部(对端的挂断信令中包含 Reason 头部时),或者包含 VOS 的通话挂断描述
- user=phone: from、to 字段后面添加 user=phone
- 启用呼叫前转信令:当对接网关的呼叫为呼叫前转信令格式,或者是平台上话机产生的呼叫前转呼叫,经过该落地网关送出时,将使用呼叫前转信令格式送出
  - To: 前转号码在 to 字段
  - History-info: 前转号码在 history-info 字段
- 🛄 说明

落地网关启用呼叫前转信令后,话单的呼出主叫号码格式为:To字段的号码|From字段的号码。

- Invite 代码:在 invite 字段中增加自定义字段
- 认证用户:
- 对端号码信息:采用设定的方式将号码填写入 SIP 信令字段
- Privacy
  - 无:没有 Privacy 域
  - 透传:将收到的 Privacy 设置发给落地
  - id: Privacy 域
- P-Preferred-Identity
  - 无:没有该字段
  - 透传:将收到的设置发给落地
  - 主叫号码: 该字段填写主叫号码
- P-Asserted-Identity
  - 无:没有该字段
  - 透传:将收到的设置发给落地
  - 主叫号码: 该字段填写主叫号码
- 主叫改写规则: P-Asserted-Identity 字段里的主叫号码按照这个规则进行改写

| 网关≺testgw>补充设置X                                                                                                    |
|----------------------------------------------------------------------------------------------------|
| 常规 落地前缀 时段控制 国内业务 协议 编码 其它 智检云服务 001 000 000                                                                                                    |
| SIP H323 DTMF                                                                                                    |
| $\begin{array}{c} 0 0 1 1 1 0 1 1 1 1 1 0 1 1 0 0 0 0 1 0 1 0 1 1 0 0 0 0 1 0 1 0 1 0 0 0 0 0 0 0 1 0 1 0 1 1 1 1 1 1 0 0 0 0 0 0 0 0 0 0 0 0 0 0 0 0 0 0 0 0$ |
| _本地从远端接收DTMF                                                                                                    |
| DTMF接收 所有 🛛 🔄 Payload 101                                                                                                    |
| 100100 🔲 使用对端RFC2833能力                                                                                                    |
| 🥅 媒体包含带内(inband)DTMF                                                                                                    |
|                                                                                                    |
| DTMF发送(H323) 自动 🔽 🗖 Payload 101                                                                                                    |
| DTMF发送(SIP) 自动 🔽 🗖 Payload 101                                                                                                    |
| 🔲 需使用带内(inband)DTMF发送                                                                                                    |
| 10001110011100100111100111011010011010011010                                                                                                    |
| 确定取消                                                                                                    |

- DTMF 接收:采用何种方式接收 DTMF 信令,推荐选项"所有"系统将接收所有的 DTMF,一旦系统接收到某种方式的 DTMF 后,对于此路呼叫系统将仅采用此种方 式接收 DTMF,可有效避免重复接收
- 使用对端 RFC2833 能力: 信令内传递的 RFC2833 能力依据对端能力决定
- Payload: DTMF 为 RFC2833 是在 RTP 中的 payload 数值
- 媒体包含带内(inband)DTMF: 勾选之后识别媒体必须带(inband)DTMF,RFC2833 和 SIPINFO 不做任何处理,不传输
- DTMF(H323)发送:默认"自动"表示系统将根据对方的能力集选择最优先的发送方式进行传送 DTMF,若对方无有效能力集,则系统根据系统参数设定的默认方式进行发送,RFC2833 模式仅在媒体转发是可以设置
- DTMF (SIP) 发送: 默认"自动"含义同"DTMF(H323)发送"
- 需使用带内(inband)DTMF 发送: 通过 inband 发送 DTMF, 若接收的是 RFC2833 或 SIPINFO, 则转成 inband 发送

## 落地网关补充设置-编码

| 网关 <testgw>补充设置</testgw> |                     | -      | -                |      | INTO THE METATOTOTOTO IN MORE | ×                     |
|--------------------------|---------------------|--------|------------------|------|-------------------------------|-----------------------|
| 常规 落地前缀 时段控              | 制国内业务               | 协议     | 编码               | 其它   | 智检云服务                         |                       |
| H323 SIP                 |                     | 1101   | 000              |      | 00101000000011                | 10000100<br>01011011  |
|                          | 01010110<br>0110011 | 1999   | <del>991</del> 9 | 2212 | 1101100000100                 | 10100011              |
| ● 自动协商 ● 软父换捐            | <b>E</b> 0000011    |        | 1100             |      |                               | 10010000              |
| 口远编码                     | 1001001             | 1101   | 間                | 定编码  | 0101010101101                 | 1010110               |
| 编码                       |                     |        |                  |      | 编码                            | - Cit                 |
| g711Alaw64k              | 100000              | 101    |                  |      |                               |                       |
| g711Alaw56k              | 511011              | 111    | 166              |      |                               | öötöööö               |
| g711Ulaw64k              | 010010              | 001    | 1000             |      |                               | 10110111              |
| g711Ulaw56k              | 11110               | 010    | 1911             |      |                               | 01101000              |
| g722-64k                 | 01110               | 100    | 1010             |      |                               | 11011011              |
| g722-56k                 | 10001               | 001    | i i ôi           |      |                               | 11010010              |
| g722-48k                 | -10110              | 000    |                  |      |                               | 01100110              |
| g728                     | 011111              | ŏi i I |                  |      |                               | 01110011              |
| g729                     | 01100               | ÖÖÖ    | 1010             |      |                               | 01111001              |
| g729AnnexA               | 010001              | 101    | 1109             |      |                               | 00111100              |
| g7231                    | 500001              | ŏŏ1    | 1861             |      |                               | 51100011              |
| is11172AudioMode         | 11011               | 010    | 1100             |      |                               | 11001001              |
| is13818AudioMode         | .00100              | 991    |                  |      |                               | 11001011              |
| g729wAnnexB              | 510111              | 101    | i i o d          |      |                               | idididd               |
| g729AnnexAwAnnexB        | 011010              | 100    | 1111             |      |                               | 00101100              |
| g7231AnnexCMode          | 11011               | 100    | 111              |      |                               |                       |
| gsmFullRate              |                     | ôŏĭ.   |                  | 5110 | 1011101100000                 | <del>biiionn</del> bl |
| gsmHalfRate              | 000100              | 100    | 1.11             | 111  | 1001110100110                 | 00000100              |
| 10011110000101           |                     | 0010   | 166              | ∧ 上移 | ; ○ ∨ 下移                      | 10101000              |
| P-0000001111111          | 11000100            | 0011   | -110             | 1100 | 0001101100000                 | 1100010               |
|                          |                     | 确定     | ][]              | 则消   | 1001011100100                 |                       |

- H323/SIP
  - 自动协商:表示语音编码由主被叫自动协商,不进行指定编码
  - 软交换指定:表示指定此落地的可协商的编码

🛄 说明

请注意在强制设定协商编码时,必须选择"软交换指定"。

● 添加过程

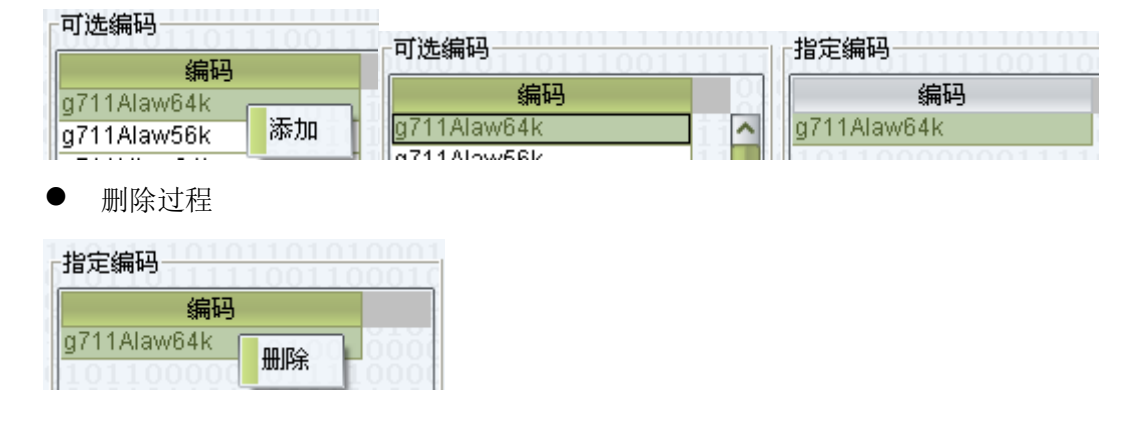

### 落地网关补充设置-其它

| 网关≤t                                                                     | estgw>补充                                       | 设置                                                                                  |                                                    |                                      |                              |                                        |                                                          |                                                                                                    | x                                                                      |
|--------------------------------------------------------------------------|------------------------------------------------|-------------------------------------------------------------------------------------|----------------------------------------------------|--------------------------------------|------------------------------|----------------------------------------|----------------------------------------------------------|----------------------------------------------------------------------------------------------------|------------------------------------------------------------------------|
| 常规                                                                       | 落地前缀                                           | 时段控制                                                                                | 国内业务                                               | 协议                                   | 编码                           | 其它                                     | 智检云服务                                                    |                                                                                                    | 0101000110<br>0110011110                                               |
| -号码-<br>主叫 <sup>-2</sup><br>被叫 <sup>-2</sup>                             | 长度限制——<br>号码允许长服<br>号码允许长服                     |                                                                                     | 011011(<br>011010(<br>011100(<br>000001(<br>001100 | 0100<br>0001<br>0000<br>0100<br>1101 | 0100<br>0000<br>1100<br>0110 | )101(<br>)111<br>)010(<br>)110<br>110( | 00101101<br>11110101<br>01101111<br>10101010<br>01010011 | 010100010<br>000000011<br>110101010<br>011000111<br>11000000                                                      |                                                                        |
| 被叫号                                                                      | 码限制 无                                          | ~                                                                                   | 一 被叫号                                              | 码变换                                  |                              |                                        |                                                          |                                                                                                    | 0110101000                                                             |
| ☑启                                                                       | 用话机去电                                          | 显示                                                                                  | □ 呼叫状                                              | 态通知                                  | нттр                         |                                        |                                                          |                                                                                                    | 0101011110                                                             |
| □设                                                                       | 置为保护路                                          | <b>H</b>                                                                            |                                                    |                                      |                              |                                        |                                                          |                                                                                                    | 1000101010100<br>1010111101                                            |
| □独                                                                       | 立模式下启                                          | 用动态黑名                                                                               | <b>₽</b> 01100<br><b>₽</b> 00001                   |                                      |                              |                                        |                                                          |                                                                                                    | 1011010110<br>0110010000                                               |
| □启                                                                       | 用双边对账                                          |                                                                                     | 🔲 透传媒                                              | 体丢包3                                 | 氧                            |                                        |                                                          |                                                                                                    | 0011100000                                                             |
| □超                                                                       | 时不停用<br>用主叫号码                                  | 池                                                                                   | 0000010<br>100010<br>001                           |                                      |                              |                                        |                                                          |                                                                                                    | 0010010000<br>00000011100<br>00011011111<br>0001000001                 |
| □启                                                                       | 用呼叫前转                                          | 信令改写号码                                                                              | 码池 📃                                               |                                      | A 4 4 A                      |                                        | 0000010                                                  |                                                                                                    | $1000010111 \\ 0111100110$                                             |
| □速<br>「信令i                                                               | 率限制 最大<br>调试<br>所叫跟踪 [                         | <ul><li>✓呼</li><li>〕注册跟踪 </li></ul>                                                 | 叫每1000<br>冬止时间20                                   | 18-12-1                              | 毫%<br>07 00:0                | 眇<br>DO:00                             |                                                          | $\begin{array}{c} 1000101000\\ 0101110010\\ 011110010\\ 110110011\\ 010011110\\ 000111101\\ 000111101\end{array}$ | $\begin{array}{c} 0 \\ 0 \\ 1 \\ 0 \\ 1 \\ 0 \\ 1 \\ 0 \\ 1 \\ 0 \\ 0$ |
| $     \begin{array}{c}             0111\\             0101\\           $ | 011010<br>101001<br>011001<br>011000<br>010011 | $ \begin{array}{c} 110110\\ 100100\\ 000000\\ 110101\\ 111100\\ 00101 \end{array} $ | 010111<br>110010<br>010001<br>110001<br>110011     |                                      | 确定                           | 取別                                     |                                                          | $\begin{array}{c} 110010000\\ 0000011110\\ 011000000\\ 0000001000\\ 0100100011\\ 000011100011 \end{array}$        | $\begin{array}{c} 00111001110\\ 00111101000\\ 01100000001\\ 01100110$  |

主叫号码允许长度:允许通过该网关的主叫号码长度。(例:只允许长度为11位和14位的号码长度通过该网关,即填入:11,14。

#### 🛄 说明

不填写代表允许所有号码长度通过,0代表不允许所有号码通过。

- 被叫号码允许长度:允许通过该网关的被叫号码长度。
- 被叫号码限制
  - 无:不限制被叫号码
  - 话机号码:当话机起来了不在线时尝试落地网关功能时,此网关仅允许尝试平 台上的话机号码
  - 其他号码: 仅允许尝试不在平台上的话机号码
- 被叫号码变换
- 启用话机去电显示:当主叫为平台话机时,采用话机的去电显示作为主叫号码送至 落地方(该号码仍将通过此网关的改写规则进行改写)
- 呼叫状态通知 HTTP:呼叫状态以 HTTP 方式推送到第三方
- 设置为保护路由:当落地网关设置为保护路由时,将不参与其他落地网关的选择排序;有多个保护路由时,保护路由间的优先顺序仍按照原先的落地网关排序规则。
   在可用的落地网关(不包含保护路由)均未接通的情况下,如果系统设置了保护路由,则将呼叫切换至保护路由再次尝试。对接网关增加参数保护路由启用时间(系)

统提供全局默认参数设置),当对接网关的呼叫在设定的时长内未接通,则将呼叫 切换至保护路由。

- 独立模式下启用动态黑名单:软交换黑名单模式为独立情况下,该网关启用动态黑 名单
- 允许双边对账
  - 该功能必须在两个 vos 相互对接使用
  - 须各自在两个 vos 的对接和落地分别开启允许双边对账
  - 完成双边对账的设置后,告警管理中可以启用双边对账户的告警
- 透传媒体丢包率:透传对端媒体报文丢失信息
- 超时不停用:配合<软交换管理><系统参数><落地网关呼叫超时停用>使用
- 启用主叫号码池: 主叫号码使用号码池号码替换
- 启用呼叫前转信令改写号码池:即使用号码池中的号码作为主叫号码(软交换配置 文件 softswitch.conf 参数 FORWARD\_SIGNAL\_REWRITE\_SEQUENCE,呼叫前转 信令改写号码池选择顺序: 0-随机, 1-轮循, 默认随机)
- 速率限制:限制特定周期的可以通过的建立呼叫信令数量
- 信令调试:设定针对此网关的呼叫跟踪、注册跟踪、终止时间。此调试跟踪设置不 受系统《调试跟踪》的设置影响

### 落地网关补充设置-质检云服务

相关功能说明参考"质检云服务"

| 网关 <testgw>补充设置</testgw>                                      |                                                        |                                                      |                                                        | ×                                      |
|---------------------------------------------------------------|--------------------------------------------------------|------------------------------------------------------|--------------------------------------------------------|----------------------------------------|
| 常规落地前缀时                                                       | 段控制 国内业务                                               | 协议 编码                                                | 其它智检云服务                                                |                                        |
| 送检百分比 0.0                                                     | 🧏 % 送检方 🗹 э                                            | E叫 🔲 被叫                                              | $\frac{011}{1000010110}$                               | 00101100001010101000011111             |
| 公共类别 ○ 全部 ⑧                                                   | 自定义 私有类别                                               | ◎ 全部 ⑧ [                                             | 宝义                                                     |                                        |
| 公共类别                                                          |                                                        |                                                      | 11101001010                                            | 0001000101101                          |
| 选择 🔷 检测类别                                                     | Ŋ                                                      |                                                      |                                                        |                                        |
| 100010001101<br>100111011100                                  |                                                        |                                                      |                                                        | 1101000110111<br>1011100001011         |
|                                                               |                                                        |                                                      |                                                        | 01111110010101010101010101010000000000 |
| $ \begin{pmatrix} 0 & 0 & 1 & 0 & 1 & 0 & 1 & 0 & 0 & 0 & $   |                                                        |                                                      |                                                        | L0000010101011<br>)0101011011110       |
| $ \begin{pmatrix} 0100010101000\\ 11010010001 \end{pmatrix} $ | $\begin{array}{c} 0110100111\\ 1111100000 \end{array}$ | $\begin{array}{c} 0010101010\\ 11011111 \end{array}$ | $\begin{array}{c} 0011010110\\ 0111001100 \end{array}$ | $0100011011100\\0011101100111$         |
| □ 全选/全不选                                                      |                                                        |                                                      | 01001111100                                            | 共0行                                    |
| 私有类别                                                          | 11110001010                                            | orrenen                                              | 00000001011                                            | 001010101010001                        |
| 选择 ^ 检测类别                                                     | N                                                      | 10100111                                             |                                                        |                                        |
|                                                               |                                                        |                                                      |                                                        | 00111001010111000011110000111100000000 |
|                                                               |                                                        |                                                      |                                                        | 1101110101111<br>00111011110011        |
| 101101011100                                                  |                                                        |                                                      |                                                        | )0001110110110<br>)1000011111101(      |
| (11100110101)<br>(10101000111)                                |                                                        |                                                      |                                                        | 1001101011111111111111111111111111111  |
| □ 全选/全不选                                                      | 110010001                                              | 10101101<br>10011110                                 | 000011010101                                           | 0101001001 共0行                         |
| 100101111101                                                  |                                                        |                                                      | <u></u>                                                | 000101010010011                        |
|                                                               |                                                        | - 明定   - 則                                           | 月 1001010                                              |                                        |

# 2.5.1.2 对接网关

本功能用于管理对接网关。

|                                                                                  |                         | ابع عاد كماد | AND DOLLARS THE |      | ABOD I DD I III III III III III III |              |             | حريد |
|----------------------------------------------------------------------------------|-------------------------|--------------|-----------------|------|-------------------------------------|--------------|-------------|------|
|                                                                                  |                         |              | 权限类型<br>国内长途    | 网天群组 | 30<br>30<br>30<br>分许                | 洛地网天名称<br>允许 | 所属软交换<br>所有 | 补充   |
|                                                                                  | 000010010<br>011111100  |              |                 |      |                                     |              |             |      |
|                                                                                  | 100111101               |              |                 |      |                                     |              |             |      |
| □ IP地址                                                                           | 100110000               |              |                 |      |                                     |              |             |      |
|                                                                                  |                         |              |                 |      |                                     |              |             |      |
| ] 落地网关群组                                                                         | 101010111               |              |                 |      |                                     |              |             |      |
| 🗋 所属软交换 🛛 无 🔛                                                                    | 111100010               |              |                 |      |                                     |              |             |      |
| ■静态 ■ 动态                                                                         | 1000010110<br>101110010 |              |                 |      |                                     |              |             |      |
| 彼定类型     の     アメリカン     の     マック     ホール     ・・・・・・・・・・・・・・・・・・・・・・・・・・・・・・・・・ | 1111111101              |              |                 |      |                                     |              |             |      |
|                                                                                  | 110111110               |              |                 |      |                                     |              |             |      |
| 网关权限                                                                             |                         |              |                 |      |                                     |              |             |      |
|                                                                                  | 101101111<br>110011000  |              |                 |      |                                     |              |             |      |
|                                                                                  | 000101001               |              |                 |      |                                     |              |             |      |
|                                                                                  | 111110100               |              |                 |      |                                     |              |             |      |
| 网关合计                                                                             | 011110011               |              |                 |      |                                     |              |             |      |
| 30 · · · · · · · · · · · · · · · · · · ·                                         | 100110000               |              |                 |      |                                     |              |             |      |
| 00101000110101111110                                                             |                         |              |                 |      |                                     |              |             |      |
|                                                                                  |                         |              |                 |      |                                     |              |             |      |
|                                                                                  |                         |              |                 |      |                                     |              |             |      |
|                                                                                  | 000101110               |              |                 |      |                                     |              |             |      |
| 50                                                                               | 111101111               |              |                 |      |                                     |              |             |      |
| 80 40                                                                            | 000111001               |              |                 |      |                                     |              |             |      |
| 60 - 30                                                                          | 101000101               |              |                 |      |                                     |              |             |      |
| 40 - 20                                                                          | 001100001               | 11101010     |                 |      |                                     |              |             | 001  |
| 20 - 10                                                                          | <                       |              |                 |      |                                     |              |             | >    |

操作入口

● 双击"导航 > 业务管理 > 网关管理 > 对接网关"

### 表格说明

- 网关名称:同"落地网关"
- 锁定类型:同"落地网关"
- 权限类型:同"话机管理"
- 网关群组:此网关所属的网关群组(主要用于多个网关集中控制并发线路数量)
- 线路数量:网关允许的并发呼叫数量
- 落地网关群组:设置允许或禁止尝试的落地网关群组
- 所属软交换:同"落地网关"
- 补充设置: 网关额外设置
- IP 地址:同"补充设置"内的 IP 地址
- 账户号码:针对此对接网关进行计费的账户号码

- 账户名称:针对此对接网关进行计费的账户名称
- 配置密码:涉及协议相关方面的密码
- 自助密码: Web 查询密码, 配置密码也可用作 Web 查询密码
- 优先级:当静态对接模式下,如果创建相同 IP 地址的对接,则根据优先级优先匹配计费网关(注:当出现相同 IP 地址的对接,系统会选择满足条件的对接网关用于控制与计费)
- 主叫黑白名单组: 主叫号码允许的号码范围,可选择"号码管理 > 黑白名单"内定义的组
- 被叫黑白名单组: 被叫号码允许的号码范围,可选择"号码管理 > 黑白名单"内定义的组

#### 其他操作

● 双击"账户名称"内容,进入该账户的账户管理

#### 右键菜单

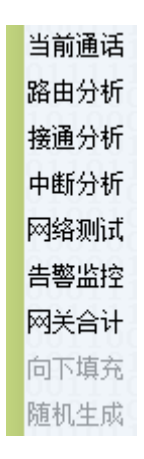

- 当前通话:同"落地网关"
- 路由分析:打开"路由分析"功能
- 接通分析:同"落地网关"
- 中断分析:同"落地网关"
- 网络测试:同"落地网关"
- 告警监控:同"落地网关"
- 网关合计:同"落地网关"
- 向下填充:同"落地网关"
- 随机生成:同"落地网关"

# 对接网关补充设置-常规

| 堂规         | 对接前缀                        | 时段控制                                           | 国内业务   | 协议          | 编码             | 甘它                  | 智检云服务                    |      |
|------------|-----------------------------|------------------------------------------------|--------|-------------|----------------|---------------------|--------------------------|------|
| 000        | ×3135(134×8×                | 1,411/11/11                                    | 111001 | 0101        | 110            | 1100                | 101110101                | 1000 |
|            |                             |                                                |        |             |                |                     |                          |      |
|            |                             |                                                |        |             |                |                     |                          |      |
|            |                             |                                                |        |             |                |                     |                          |      |
|            | ब्ब <del>र ж</del> म्ब      | -th-the line line line line line line line lin |        |             |                |                     |                          |      |
|            | 四大尖型                        | ajite 💌 👔                                      | 000011 | <u>ôĭôi</u> | 110            | iini                | 111001101                | 1010 |
| о<br>      | urusuru<br>umusurusul       |                                                |        | (显长白9次)     | 山戸田            | ப்புகும்            | 164                      |      |
| 火<br>新子时   | 上昭朝のかり                      | ₩<br>                                          |        | 1717111     | 世纪市中           | 可能的分词               |                          |      |
| # KƏH J    | 相供杜宁                        | あい<br><br>白 寺も                                 |        |             | %**/1-**<br>⊄  | ■ EE川 作业 決          | נייוגא וי                |      |
|            | 新华牧友<br>近141词女阳             | ⊟4JJ<br>#elo                                   |        |             | ╕<br>ᡃᡃᠠ᠊᠊᠊ᢧ᠊ᡔ | 0.0000              | 110011100                |      |
| 回取         | 1版列)均率1限<br>11+注入2000日      | 而」 U<br>[11:48]                                | % 📋 (* | 取品力も        | 押费率            | 0.0000              | 0100001101               |      |
| 头          | 的计具码码                       | 치시                                             | Y 关的内  | -ĦACL       | 默认             |                     |                          |      |
| 合地完<br>复物等 | 一個田東喻<br>一般由筌較              | 王                                              |        |             |                |                     |                          |      |
| 3-U.H.     | ата та зиста<br>Стата стали | 111100                                         |        |             |                |                     |                          |      |
|            |                             |                                                |        |             |                |                     |                          |      |
|            |                             |                                                |        |             |                |                     |                          |      |
|            |                             |                                                |        |             |                |                     |                          |      |
|            | 000001                      | 101011                                         | 100000 | 1101        | .001           | $\frac{1101}{0100}$ | $000101010 \\ 111010001$ | 1001 |
| 001        |                             |                                                |        |             |                |                     |                          |      |

- 动态: 网关需进行注册
- 静态: 网关采用 IP 地址直接对接方式
- IP 地址:对接网关的 IP 地址,可使用多个逗号分隔多个 IP 地址,可限定端口
- 处理超时:呼叫处于未振铃或未接通状态的最长时长,超时后系统服务器主动向对 接网关发送拒绝信令
  - 默认:由"软交换管理 > 补充设置 > 系统参数 > SS MAPPING GATEWAY TIMEOUT"决定
  - 无:不限制呼叫处理时间
- 通话时长限制:用来设置最大通话时长
  - 默认:由"软交换管理 > 补充设置 > 系统参数 > SS\_MAX\_CALL\_DURATION"参数决定
- 媒体转发:参考"操作补充说明 > 媒体转发"
- 录音:对经过该网关的通话进行录音
- 媒体中断检测
  - 无:不开启媒体中断检测

- 服务器到远端: 检测由服务器发向该设备的语音
- 远端到服务器:检测由该设备发向服务器的语音
- 双向:表示服务器到远端和远端到服务器都检测,只要一个方向没有,则中断通话
- 最低利润率限制:要求通话涉及的主叫账户的费率与落地结算账户的费率差高于此利润率限制才可尝试此落地网关,费率的利润率计算方式折合成秒费率进行计算, 不考虑计费周期不同对主叫账户与结算账户带来的利润计算问题。

, 说明 仅使用账户的基础费率作为计算依据, 不包括账户的套餐。

最高分钟费率:被叫号码允许的最高分钟费率

<sup>11</sup> 说明</sup> 仅使用账户的基础费率作为计算依据,不包括账户的套餐。

- 实时计算 ASR:参见"落地网关"
- 实时计算 ACD:参见"落地网关"
- 落地第一路由策略:设置第一路由策略
  - 无:路由策略由系统默认设置决定
  - 路由质量:按路由质量排序选择路由
  - 最少秒费率:按落地最少秒费率排序选择路由

落地第二路由策略:设置第二路由策略;设置项含义同"落地第一路由策略"
 对接网关补充设置-对接前缀

相关功能说明请参考"落地网关补充设置-落地前缀"

| 网关≤                          | mapping-1×                                      | 补充设置                                                                                               |                                                                    |                                                                                                    | (ideale) |                                      |                                                                         | ×     |
|------------------------------|-------------------------------------------------|----------------------------------------------------------------------------------------------------|--------------------------------------------------------------------|----------------------------------------------------------------------------------------------------|----------|--------------------------------------|-------------------------------------------------------------------------|-------|
| 常规                           | 对接前缀                                            | 时段控制                                                                                               | 国内业务                                                               | 协议                                                                                                    | 编码       | 其它                                   | 智检云服务                                                                   | 10001 |
| - 对接<br>● 允                  | 主叫前缀—<br>许 ◎ 禁止                                 | $     \begin{array}{c}       101111\\       001101\\       011010\\       010010     \end{array} $ | $ \begin{array}{c} 111110\\ 100001\\ 001000\\ 011001 \end{array} $ | $\frac{1111}{1100}$<br>$\frac{1100}{1100}$<br>$\frac{1100}{1110}$                                                                                                    |          |                                      | $\begin{array}{c} 0010000\\ 0011110\\ 1101010\\ 11001110\\ \end{array}$ |       |
|                              | 被叫前缀<br>许                                       | 110110<br>110101<br>101011<br>001111                                                               | 110011<br>010000<br>001100<br>110100                               | $     \begin{array}{c}       0 \\       0 \\       0 \\       0 \\       0 \\       1 \\       0 \\       1 \\       0 \\       1 \\       0 \\       1 \\       0 \\       1 \\       0 \\       0 \\       1 \\       0 \\       1 \\       0 \\       0 \\       1 \\       0 \\       0 \\       0 \\       1 \\       0 \\       0 \\       0 \\       1 \\       0 \\       0 \\       0 \\       1 \\       0 \\       0 \\       0 \\       0 \\       0 \\       1 \\       0 \\       0 \\       0 \\       0 \\       0 \\       0 \\       0 \\       0 \\       0 \\       0 \\       0 \\       0 \\       0 \\       0 \\       0 \\       0 \\       0 \\       0 \\       0 \\       0 \\       0 \\       0 \\       0 \\       0 \\       0 \\       0 \\       0 \\       0 \\       0 \\       0 \\       0 \\       0 \\       0 \\       0 \\       0 \\       0 \\       0 \\       0 \\       0 \\       0 \\       0 \\       0 \\       0 \\       0 \\       0 \\       0 \\       0 \\       0 \\       0 \\       0 \\       0 \\       0 \\       0 \\       0 \\       0 \\       0 \\       0 \\       0 \\       0 \\       0 \\       0 \\       0 \\       0 \\       0 \\       0 \\       0 \\       0 \\       0 \\       0 \\       0 \\       0 \\       0 \\       0 \\       0 \\       0 \\       0 \\       0 \\       0 \\       0 \\       0 \\       0 \\       0 \\       0 \\       0 \\       0 \\       0 \\       0 \\       0 \\       0 \\       0 \\       0 \\       0 \\       0 \\       0 \\       0 \\       0 \\       0 \\       0 \\       0 \\       0 \\       0 \\       0 \\       0 \\       0 \\       0 \\       0 \\       0 \\       0 \\       0 \\       0 \\       0 \\       0 \\       0 \\       0 \\       0 \\       0 \\       0 \\       0 \\       0 \\       0 \\       0 \\       0 \\       0 \\       0 \\       0 \\       0 \\       0 \\       0 \\       0 \\       0 \\       0 \\       0 \\       0 \\       0 \\       0 \\       0 \\       0 \\       0 \\       0 \\       0 \\       0 \\       0 \\       0 \\       0 \\       0 \\       0 \\       0 \\       0 \\       0 \\       0 \\       0 \\       0 \\       0 \\       0 \\       0 \\       0 \\       0 \\       0 \\       0 \\       0 \\       0 \\       0 \\       0 \\     $ |          |                                      | 1111000<br>00100100<br>1111001<br>00010010<br>00110001                  |       |
| L<br>「主叫i                    | 改写规则一                                           | 011111<br>011001                                                                                   |                                                                    |                                                                                                    | 010      |                                      |                                                                         |       |
| 被叫                           | 改写规则一                                           | 000101                                                                                             | 011000                                                             |                                                                                                    | 010      |                                      | 10010010                                                                |       |
| - 被叫:<br>[                   | 添加前缀—                                           | 110111                                                                                             | 001110                                                             | 0111                                                                                                    |          |                                      | 1101000                                                                 |       |
| 1100<br>1101<br>1110<br>1111 | )100101<br>101100<br>100110<br>110010<br>000101 | $\begin{array}{c} 100101\\ 001011\\ 101101\\ 101100\\ 101000 \end{array}$                          | <br>确定                                                             | ) III                                                                                                    | 消        | 1001<br>0010<br>1110<br>0100<br>1101 | 11001110<br>11100100<br>01111100<br>10110011                            |       |

● 被叫添加前缀:按比例添加被叫的额外前缀

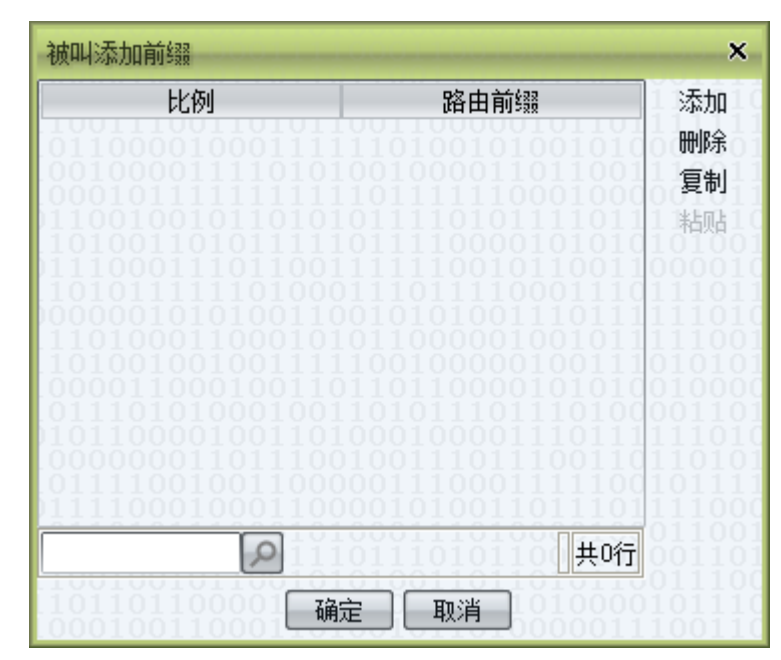

◎━━━ 窍门

当被叫改写规则和被叫添加前缀同时存在规则时,先按照被叫改写规则进行改写,然后将改写后的被叫号码按照比例添加前缀

# 对接网关补充设置-时段控制

相关功能说明请参考"落地网关补充设置-时段控制"

● 时段呼叫限制

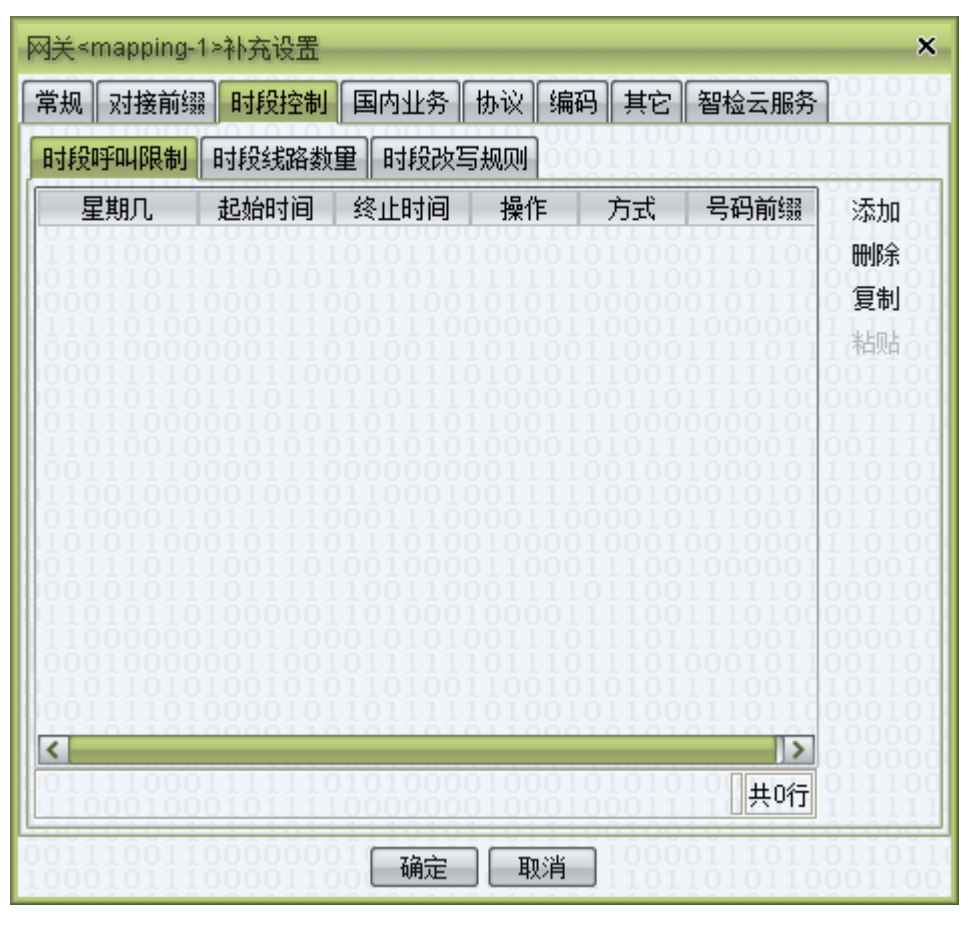

● 时段线路数量

| 常规       对接前缀       时段控制       国内业务       协议       编码       其它       智检云服务         时段呼叫限制       时段线路数量       时段改写规则                                                                                                    |                                                                                         |
|----------------------------------------------------------------------------------------------------|-----------------------------------------------------------------------------------------|
| 时段呼叫限制       时段线路数里       时段改写规则         星期几       起始时间       终止时间       线路上限       第         1       1       1       1       1       1       1       1       1       1       1       1       1       1       1       1       1       1       1       1       1       1       1       1       1       1       1       1       1       1       1       1       1       1       1       1       1       1       1       1       1       1       1       1       1       1       1       1       1       1       1       1       1       1       1       1       1       1       1       1       1       1       1       1       1       1       1       1       1       1       1       1       1       1       1       1       1       1       1       1       1       1       1       1       1       1       1       1       1       1       1       1       1       1       1       1       1       1       1       1       1       1       1       1       1       1       1 | $101 \\ 110$                                                                            |
| 星期几       起始时间       终止时间       线路上限       ※         1       1       1       1       1       1       1       1       1       1       1       1       1       1       1       1       1       1       1       1       1       1       1       1       1       1       1       1       1       1       1       1       1       1       1       1       1       1       1       1       1       1       1       1       1       1       1       1       1       1       1       1       1       1       1       1       1       1       1       1       1       1       1       1       1       1       1       1       1       1       1       1       1       1       1       1       1       1       1       1       1       1       1       1       1       1       1       1       1       1       1       1       1       1       1       1       1       1       1       1       1       1       1       1       1       1       1       1       1       1       1       1  | $101 \\ 101 \\ 101$                                                                     |
| 1100000010011000010100111011101111001100                                                                                                    | 泰加<br>刪<br>夏<br>治<br>の<br>し<br>し<br>し<br>し<br>し<br>し<br>し<br>し<br>し<br>し<br>し<br>し<br>し |
|                                                                                                    | 110<br>110<br>010<br>000<br>110<br>111                                                  |

● 时段改写规则

| 闯关≺mapping                                                                                                    | -1>补充设置               |                                               |                                                                                                    |                                                                      |                                                                                                    | ,              |
|----------------------------------------------------------------------------------------------------|-----------------------|-----------------------------------------------|----------------------------------------------------------------------------------------------------|----------------------------------------------------------------------|----------------------------------------------------------------------------------------------------|----------------|
| 常规 对接前线                                                                                                    | <b>颞</b> 时段控制         | 国内业务                                          | 协议│编码                                                                                                    | 其它                                                                   | 智检云服务                                                                                                    | 00101<br>0110  |
| 时段呼叫限制                                                                                                    | 时段线路数                 | <b>里</b> 时段改写                                 | 。<br>规则                                                                                                    | $1100 \\ 1111$                                                       | 11000001<br>10101111                                                                                                    | [1101]         |
| 星期几<br>1010101<br>0101101<br>0101101<br>0101011<br>0101011<br>0111001<br>0101011<br>0101010<br>01010101<br>0111101<br>0111101<br>01010101<br>0111101<br>01010101<br>01010101<br>01010101<br>01010101<br>01010101<br>0001000<br>010010 |                       | 终止时间<br>9000000000000000000000000000000000000 | 方式<br>000010<br>010100<br>000011<br>010010<br>010010<br>00010<br>001100<br>001100<br>001100<br>011101<br>001101<br>001101<br>001101 | 改型<br>1000<br>1110<br>0000<br>1000<br>1000<br>1000<br>1000<br>10     | <b>ラ規则</b><br>1 1 1 1 0 1 1 0 1 1 0 1 1 0 1 1 0 1 1 0 1 1 0 1 0 1 0 1 0 1 0 1 0 1 0 1 0 0 0 0 0 1 0 0 1 0 0 0 0 0 0 0 0 0 0 0 0 0 0 0 0 0 0 0 0                                                                                                    | 添加<br><b>夏</b> |
| <                                                                                                    |                       |                                               | )100010                                                                                                    | 01010<br>1010<br>0011                                                | <b>人</b><br>人<br>人<br>人<br>人<br>人<br>人<br>人<br>人<br>人<br>人<br>人<br>人<br>人<br>人<br>人<br>人<br>人<br>人                                                                                                    |                |
| 0010101<br>0111001<br>0001011                                                                                                    | 10000000<br>100000110 | 确定                                            | ] 取消                                                                                                    | $     \begin{array}{c}             0 \\             1 \\           $ | $\begin{array}{c} 1 \\ 0 \\ 1 \\ 1 \\ 1 \\ 1 \\ 0 \\ 1 \\ 0 \\ 1 \\ 0 \\ 1 \\ 0 \\ 1 \\ 0 \\ 1 \\ 0 \\ 1 \\ 0 \\ 1 \\ 0 \\ 1 \\ 0 \\ 1 \\ 0 \\ 1 \\ 0 \\ 1 \\ 0 \\ 1 \\ 0 \\ 1 \\ 0 \\ 1 \\ 0 \\ 1 \\ 0 \\ 1 \\ 0 \\ 1 \\ 0 \\ 1 \\ 0 \\ 1 \\ 0 \\ 1 \\ 0 \\ 1 \\ 0 \\ 1 \\ 0 \\ 1 \\ 0 \\ 0$ |                |

# 对接网关补充设置-国内业务

相关功能说明请参考"落地网关补充设置-国内业务"

| いい                    | 5.1 按前级2                   | 时段场制                    | 国内北冬             | Haw                 | 编码              | 1<br>H<br>T        | 知经二服冬                             |         |
|-----------------------|----------------------------|-------------------------|------------------|---------------------|-----------------|--------------------|-----------------------------------|---------|
| +776                  | X 0 130 H 0 220            | 194X1T01                | BUTH             | 175" 18X            |                 |                    |                                   | 101     |
|                       |                            |                         |                  |                     |                 |                    |                                   |         |
| 手机                    | 区号添加一                      | 010000                  | 011000           | 0011                | 1100            | JIII               | 000000010                         | TUT     |
| ОЯ                    | 启 💿 关闭                     |                         |                  |                     |                 |                    |                                   |         |
| 手机:                   | 地区限制                       | $\frac{110101}{001110}$ | 101011<br>011100 | $\frac{1111}{1010}$ | 110             | $\frac{110}{0000}$ | <del>011011100</del><br>010111001 | 010     |
| o分                    | 许 ○ 禁止                     | 004444                  | 0.04440          |                     |                 |                    |                                   | <b></b> |
| (S)+di                | ふたるます                      | 911199                  | <u>910111</u>    | 1101                | 811             | 1991               |                                   |         |
|                       | ידנגועפקען<br>אר איז איז א | 110111                  | 101110           | 1100                | 2123            | 1222               | 111010001                         |         |
| <b>の</b> 元            | け ◎ 禁止                     |                         |                  |                     |                 |                    |                                   |         |
| 主叫·                   | 号码限制—                      | <u>919910</u><br>111110 | 110001           | 0011                | 1110            | 2010               | <u>991010101</u>                  | 010     |
| ОЯ                    | 启11000                     | ● 关闭                    |                  |                     |                 |                    |                                   |         |
| 1                     | 讨许城市号码                     | 1 🗹 允许 1                | F机号码 📒           | 1 允许7               | 确定是             | 调00                |                                   |         |
| 補叫・                   | 号码限制                       | 001100                  | 010101           | 0011                | 101             | 101                | 111001100                         | 001     |
| <u>о</u> <del>П</del> | e<br>e                     | ◎ 关闭                    |                  |                     |                 |                    |                                   |         |
| 001                   | T11010                     | 000101                  | 101111           | 1010                | 010:<br>17524 e | 1100<br>17101      |                                   |         |
| 81                    | 设计城市专定                     |                         |                  | 175141              | 小明天王子           | 58ŏi               | 101100001                         | 0000    |
|                       |                            |                         |                  |                     |                 |                    |                                   |         |
| 0.0.1                 | 010111                     | 111011                  | 111010           | 1101                | 1100            | 1100               | 101111101                         | 000     |

对接网关补充设置-协议

相关功能说明请参考"落地网关补充设置-协议"

| 网关≤mapping-1≯补             | 充设置        |                              |       |              |             |                        | ×                                                                     |
|----------------------------|------------|------------------------------|-------|--------------|-------------|------------------------|-----------------------------------------------------------------------|
| 常规对接前缀日                    | 时段控制       | 国内业务                         | 协议    | 编码           | 其它          | 智检云服务                  | $\begin{array}{c}1010\\1101\end{array}$                               |
| SIP H323 DTM               | 1F 001     | $010011 \\ 000011 \\ 100011$ | 0101  | $001 \\ 000$ | 1100 $1111$ | 110000011<br>101011111 | $\begin{array}{c}1011\\1011\\\end{array}$                             |
| D0111110100<br>L0101100110 |            |                              |       |              |             |                        | 1010<br>1100                                                          |
| 失败原题                       | 同替换        | 010110                       | 1000  | 010          | 1000        |                        | $   \begin{array}{c}     1100 \\     0101 \\     0101   \end{array} $ |
| Q.931 Progressing          | licator 默ì | λ                            |       |              |             |                        | 1110                                                                  |
| G729协商模式 自动                | ]          |                              | 0101  | 011          | 1001        | 011110000              | 1100                                                                  |
| 主叫号码 CallingPa             | artyNumb   | er 🔽 被叫·                     | 号码 Ca | alledPa      | artyNun     | nber 🔽                 |                                                                       |
| 🗹 FastStart 🗹 H            | H245Tunr   | ieling 🗹 🖯                   | 允许T38 | 3110         | 0100        | 100010111              |                                                                       |
| 🔲 立即回CallPro               | ceeding    | <mark>√</mark> 转换Tryi        | ng 🗹  | 183(SI       | DP)转A       | lerting                | 1100                                                                  |
| 0111101110                 |            |                              |       |              |             |                        |                                                                       |
|                            |            |                              |       |              |             |                        | 1101                                                                  |
| 10001000000                | 11001      | 011111                       | 1011  | 101          | 1101        | 000101100              | 1101                                                                  |
|                            |            |                              |       |              |             |                        |                                                                       |
|                            |            |                              |       |              |             |                        |                                                                       |
|                            |            |                              |       |              |             |                        |                                                                       |
| 00111001100                | 00000      | 确定                           | T     | 消            |             |                        | $\begin{array}{c} 0.001\\ 1011\\ 1001 \end{array}$                    |

失败原因替换:当呼叫未接通,采用何种失败原因发送给对接网关,可详细定义不同的终止原因的各自替换规则

|                       |                          | ×      |
|-----------------------|--------------------------|--------|
| 原始终止原因                | 目标终止原因                   | 添加     |
| Multiple Choices(300) | MisdialledTrunkPrefix(5) | (●●)除う |
| 其它                    | 不替换                      | 复制     |

- 主叫号码
  - CallingPartyNumber: 平台从信令字段 CallingPartyNumber 获取主叫号码
  - SourceAddress: 平台从信令字段 SourceAddress 获取主叫号码
  - Display: 平台从信令字段 Display 获取主叫号码
- 被叫号码
  - CalledPartyNumber: 平台从信令字段 CalledPartyNumber 获取被叫号码
  - DestinationAddress: 平台从信令字段 DestinationAddress 获取被叫号码
- 立即回 CallProceeding: 收到 Setup 信令后,立即回应 CallProceeding 信令
- 转换 Trying:将 Sip 的 Trying 转换为 CallProceeding
- 183(SDP)转 Alterting: 将 Sip 的带有 SDP 的 183 转换为 Alerting, 默认转换为 CallProceeding

| 网关 <mapping-1>补充设置 ×</mapping-1>                          |               |          |          |             |      |              |              |                |  |
|-----------------------------------------------------------|---------------|----------|----------|-------------|------|--------------|--------------|----------------|--|
| 常规                                                        | 对接前缀          | 时段控制国内业务 |          | 协议 编码 其它    |      | 其它           | 智检云服务        |                |  |
| SIP                                                       | SIP H323 DTMF |          |          |             |      |              |              |                |  |
| 1010<br>1111                                              | 回应地址          | Via Port |          | ▶ 前求地址      |      | 地址           | Contact Port |                |  |
| 1010                                                      | 主叫号码          | From     |          | 🕑 被叫号码 🗅    |      |              | То           |                |  |
| 1011                                                      | Display       | 默认       |          | G723 annexa |      | nexa [       | 自动           |                |  |
| G72                                                       | 9协商模式         | G729     |          | G729 annexb |      |              | 自动           |                |  |
| ☑ 雇                                                       | 拥Timer协       | 议 🗌 启用   | 100rel协议 | ☑允          | 许T38 | □支           | 持Privacy     | 11001<br>11000 |  |
| R                                                         | eason         |          |          |             |      |              |              |                |  |
| 日识                                                        | 、别呼叫前转        | 信令       |          |             |      |              |              |                |  |
| 失顾                                                        | <b>败原因替换</b>  |          |          |             |      |              |              |                |  |
| 远                                                         | 耑回铃方式         | 透传       |          |             |      |              |              |                |  |
| 呼叫认证方式                                                    |               | IP地址     |          |             |      |              |              |                |  |
| □ ↓ 订 》 认证密码                                              |               |          |          |             |      | <b>a</b> 110 |              |                |  |
| $\overset{1}{}_{0111}^{1110}$                             |               |          |          |             |      |              |              |                |  |
| $   \begin{array}{c}     0100 \\     1011   \end{array} $ |               |          |          |             |      |              |              | 111001         |  |
|                                                           |               |          |          |             |      |              |              |                |  |
|                                                           |               |          | 确定       |             | 消    |              |              |                |  |

- 主叫号码
  - From: 从信令 From 内获取主叫号码
  - Remote-Party-ID: 从信令 Remote-Party-ID 内获取主叫号码
  - Display: 从信令 Display 内获取主叫号码
- 被叫号码
  - To: 从信令 To 内获取被叫号码
  - Request-Line: 从信令 Request-Line 内获取被叫号码
- 支持 Privacy: 透传对接网关的 Privacy 域
- Reason: VOS 将在通话的挂断信令(CANCEL, BYE,或者直接拒绝主叫的错误回应)中增加 Reason 头部,用于透传对端的 Reason 头部(对端的挂断信令中包含 Reason 头部时),或者包含 VOS 的通话挂断描述
- 识别呼叫前转信令:当对接网关送来的呼叫是呼叫前转格式时,是否识别为呼叫前转的呼叫
- 失败原因替换:当呼叫未接通,采用何种失败原因发送给对接网关,可详细定义不同的终止原因的各自替换规则
- 远端回铃方式
  - 透传:直接发送落地的信令

- 183 Session Progress +SDP: 被叫回铃时,发 183 Session Progress +SDP 给此对 接网关
- 180 Alerting + SDP: 被叫回铃时,发 180 Alerting + SDP 给给此对接网关
- 呼叫认证方式
  - IP 地址: 校验 IP 地址
  - IP 地址与端口: 校验 IP 地址与端口
  - 密码方式认证:采用密码认证方式
- ▶ 认证密码:配合<呼叫认证方式><密码方式认证>使用

| ѹ关≺เ        | mapping-1×                                                      | 补充设置                 |                     |              |                    |                                                      |                                                                        | ×                                       |
|-------------|-----------------------------------------------------------------|----------------------|---------------------|--------------|--------------------|------------------------------------------------------|------------------------------------------------------------------------|-----------------------------------------|
| 常规          | 对接前缀                                                            | 时段控制                 | 国内业务                | 协议           | 编码                 | 其它                                                   | 智检云服务                                                                  | $\begin{array}{c}1101\\0100\end{array}$ |
| SIP         | H323 D                                                          | TMF                  | 100001              |              |                    |                                                      | 10101010100                                                            |                                         |
| 「本地<br>DTM  | 9从远端接收<br>F接收 所有                                                | DTMF<br>「<br>使用对端RF( | ]Payload<br>C2833能力 | 101          |                    | 0000<br>1001<br>0110<br>1000<br>0101<br>0101<br>0101 | $\begin{array}{c}110010111\\11001101\\1000011101\\100001111\\01010010$ | 1001<br>000<br>000<br>000<br>110<br>111 |
|             | 日 势                                                             | ₩包含带内                | ](inband)D          | TMF          | $\frac{101}{1010}$ | $   \frac{10011}{100} $                              | $110010101 \\ 011001100 \\ 10101101$                                   |                                         |
| 本地          | 波送DTMF                                                          | 全远端                  | 101010              |              | 101                |                                                      | 100100110                                                              | 101                                     |
| DTM         | DTMF发送(H323) 自动 🛛 🖓 🔲 Payload 101                               |                      |                     |              |                    |                                                      |                                                                        | 101                                     |
| DT          | 「MF发送(SIF                                                       | り自动                  |                     |              | 🔵 Payl             | oad 10                                               | 11111                                                                  | 010                                     |
|             |                                                                 | □ 需使用                | 月带内(inba            | nd)DTM       | 1F发送               |                                                      |                                                                        |                                         |
|             | 001101                                                          | 101001               | 100101              | 111          |                    |                                                      |                                                                        | 1001                                    |
| $)000\\010$ | $   \begin{array}{c}     0111001 \\     0101110   \end{array} $ | 110011               | 010011              | 1000<br>1110 | 1100               | $\begin{array}{c} 0100 \\ 0110 \end{array}$          | $111110100\\001001011$                                                 | 1000<br>1110                            |
|             |                                                                 |                      |                     |              |                    |                                                      |                                                                        |                                         |
|             |                                                                 |                      |                     |              |                    |                                                      |                                                                        |                                         |
|             |                                                                 |                      |                     |              |                    |                                                      |                                                                        |                                         |
| .010        | 111000                                                          | 000100               | 福完                  |              | 13省                | 0110                                                 | 010001101                                                              | 1100                                    |
|             |                                                                 |                      | _ MIXE              |              |                    |                                                      |                                                                        |                                         |

# 对接网关补充设置-编码

相关功能说明请参考"落地网关补充设置-编码"

| 常规               | 对接前缀       | 时段控制                    | 国内业务               | 协议      | 编码    | 其它                                                           | 智检云服务                         |                   |
|------------------|------------|-------------------------|--------------------|---------|-------|--------------------------------------------------------------|-------------------------------|-------------------|
| H32:             | 3 SIP      | 001100                  | $111101 \\ 111010$ |         | 1010  | $\begin{array}{c} 0 1 0 1 \\ 1 1 0 1 \\ 1 1 0 1 \end{array}$ | 011011110<br>100001111        |                   |
| • é              | 动协商 ● 转    | 欠交换指定                   | 011101             | 0100    | 0110  | 5101                                                         | 010101101                     | 101               |
| 可选               | 编码         | $\frac{111001}{011000}$ | 000110<br>001011   | 一指      | 言编码-  | 0001<br><del>0000</del>                                      | $\frac{111101001}{110100100}$ | $\frac{010}{011}$ |
| -                | 编码         | <u></u>                 | 111009             |         | 10111 | 编码                                                           |                               | 001               |
| g71              | 1Alaw64k   | •                       | 0001               | 1000    | )111( | 0000                                                         | 101001100                     | 101               |
| g711Alaw56k      |            |                         | 10010              | 1011    |       |                                                              |                               | 011               |
| g71              | 1Ulaw64k   |                         | 10100              | 1877    |       |                                                              |                               |                   |
| g711Ulaw56k      |            |                         | D1001              | i i ô i |       |                                                              |                               |                   |
|                  |            |                         | 10000              |         |       |                                                              |                               |                   |
|                  |            |                         | 1011               | 121     |       |                                                              |                               |                   |
|                  |            |                         | 00000              | 1010    |       |                                                              |                               |                   |
|                  |            |                         | P1101              | 11109   |       |                                                              |                               |                   |
| g729             |            |                         | 01001              | ildöi   |       |                                                              |                               |                   |
| g72              | 9AnnexA    |                         | 11010              | 1100    |       |                                                              |                               |                   |
| g7231            |            |                         |                    |         |       |                                                              |                               |                   |
| is11172AudioMode |            |                         | tiloc              |         |       |                                                              |                               |                   |
| is13             | 3818AudioN | lode                    | 10100              |         | 119   |                                                              | <del>911191191</del>          | 200               |
| a72              | 9wAnnexB   |                         | P I I V I          |         | 315   | 111                                                          | 100100010                     |                   |
| ōŏč              |            |                         | 11001              | litod   | ∧ 上移  | 1011                                                         | 下移 00000                      |                   |
| 101              | 101111     | 010001                  | 00100              | 4       | 111   | 1001                                                         | 110100110                     | innn              |

# 对接网关补充设置-其它

相关功能说明请参考"落地网关补充设置-其它"

| 网关 <mapping-1>补充设置 ×</mapping-1>                                     |  |  |  |  |  |  |
|----------------------------------------------------------------------|--|--|--|--|--|--|
| 常规 对接前缀 时段控制 国内业务 协议 编码 其它 智检云服务                                     |  |  |  |  |  |  |
| 号码长度限制<br>主叫号码允许长度<br>被叫号码允许长度                                       |  |  |  |  |  |  |
| □ 主叫号码变换 □ 呼叫状态通知HTTP                                                |  |  |  |  |  |  |
| □ 允许绑定号码计费 □ 允许话机号码计费 □ 启用话机设置 0 0 0 0 0 0 0 0 0 0 0 0 0 0 0 0 0 0 0 |  |  |  |  |  |  |
| □ 无法接通语音提示 语言名称                                                      |  |  |  |  |  |  |
|                                                                      |  |  |  |  |  |  |
| ■ 独立模式下启用动态黑名单                                                       |  |  |  |  |  |  |
| 🗹 允许双边对账 📃 透传媒体丢包率                                                   |  |  |  |  |  |  |
| 被叫号码限制 无                                                             |  |  |  |  |  |  |
| 启用呼叫前转信令改写号码池                                                        |  |  |  |  |  |  |
| □速率限制 最大 呼叫 每 1000 毫秒 0000110010110                                  |  |  |  |  |  |  |
| 「信令调试<br>■ 呼叫跟踪 ■ 注册跟踪 终止时间 2018-12-08 00:00:00 ▼                    |  |  |  |  |  |  |
|                                                                      |  |  |  |  |  |  |

- 号码长度限制
  - 主叫号码允许长度:允许通过该网关的主叫号码长度。(例: 只允许长度为11 位和14位的号码长度通过该网关,即填入: 11,14。

🛄 说明

不填写代表允许所有号码长度通过,0代表不允许所有号码通过。

- 被叫号码允许长度:允许通过该网关的被叫号码长度。
- 主叫号码变换:使用"号码变换"表格内的数据对主叫号码替换
- 呼叫状态通知 HTTP: 呼叫状态推送至第三方
- 允许绑定号码计费:当主叫号码是"绑定号码"内号码时,可使用其所在账户计费
- 允许话机号码计费: 当主叫号码是"话机管理"内号码时,可使用其所在账户计费
- 启用话机设置:当主叫号码是"话机管理"内号码时,使用其配置信息进行后续处理
- 无法接通语音提示:配合"增值业务"实现无法接通时向主叫播放语音提示
- 不记录无通话时长话单:当通话无通话时长时,不做话单记录,节省存储空间
- 独立模式下启用动态黑名单:同"落地网关"
- 允许双边对账

- 该功能必须在两个 vos 相互对接使用
- 须各自在两个 vos 的对接和落地分别开启允许双边对账
- 完成双边对账的设置后,告警管理中可以启用双边对账户的告警
- 透传媒体丢包率:透传对端媒体报文丢失信息
- 被叫号码限制
  - 无:不限制被叫号码
  - 话机号码:此网关仅允许尝试平台上的话机号码
  - 其他号码: 仅允许尝试不在平台上的话机号码
- 不记录无通话时长话单:当通话无通话时长时,系统不记录该条话单
- 查询 LRN

#### 🛄 说明

在美国,定位寻址号(LRN)是存储在被称为服务控制中心(SCP)的数据库中的 10 进制数字,它为本地电话局识别连接到的端口。LRN 这种技术旨在实现本地号码可移植。使用 LRN,当一个电话号码被呼叫时,本地电话局会搜索寻址数据库,通常是 SCP,查找与署名用户相关的 LRN。LRN 消除了公共电话识别本地电话局的要求。如果一个署名用户另选了一个电话服务提供商,则当前的号码会被保留下来,只需要更换 LRN,即"携号转网"。

LRN 服务器的配置参见"软交换管理 > 补充设置 > 系统参数 > SS\_LRN\_SERVER\_IP"和 "SS\_LRN\_SERVER\_PORT"。

- 忽略前缀长度:用删除指定长度后的号码进行计费
- 失败处理:查询失败后"拒绝呼叫"或"继续呼叫"
- 拒绝需转换的号码:如果查询后的号码发生了转换,则拒绝该路呼叫
- 路由使用号码:当设置为查询后时,表示路由查找根据 LRN 服务器返回的号码进行
- 长途呼叫计费前缀:为长途呼叫增加特殊的计费前缀

#### 🛄 说明

长途的判断参见"号码管理 > Lerg 数据", 若主被叫的 state 不同则为长途。

- 不确定呼叫计费前缀:为无法判断是否为长途的呼叫增加计费前缀
- 速率限制:控制网关单位时间内允许通过的呼叫请求数量
- 信令调试:设定针对此网关的呼叫跟踪、注册跟踪、终止时间。此调试跟踪设置不 受系统《调试跟踪》的设置影响

#### 对接网关补充设置-质检云服务

相关功能说明参考"质检云服务"
| 网关≤                                                                      | mapping-1> | 补充设置                    |               |                                         |              |              |                    | ×                              |
|--------------------------------------------------------------------------|------------|-------------------------|---------------|-----------------------------------------|--------------|--------------|--------------------|--------------------------------|
| 常规                                                                       | 对接前缀       | 时段控制                    | 国内业务          | 协议                                      | 编码           | 其它           | 智检云服务              | 110000:<br>1001010             |
| 送检百                                                                      | 分比 0.0     | % 送                     | :检方 🗹 Ì       | EM 🗆                                    | ] 被叫         |              |                    | 1111000<br>1101000<br>10001000 |
| 公共类                                                                      | 別 ○全部      | <ul> <li>自定义</li> </ul> | 私有类别          | ●全部                                     | ß 💿          | 自定义          | 100110             |                                |
| 公共                                                                       | 类别         | $010101 \\ 101010$      |               | $\begin{array}{c}1110\\1010\end{array}$ | $101 \\ 011$ | 1110<br>1110 | 0101011<br>0111110 | 101000                         |
| 选                                                                        | 择 ^ 检测     | 则类别                     |               |                                         |              |              |                    |                                |
| 1.101<br>1.101                                                           |            |                         |               |                                         |              |              |                    | 100110                         |
| 0010                                                                     |            |                         |               |                                         |              |              |                    |                                |
|                                                                          | 全选/全不选     | 011010                  | 110000        |                                         |              |              | 1101110            | 共0行                            |
| 私有                                                                       | 类别         | 110001                  |               |                                         |              |              | 0001011            |                                |
| 选                                                                        | 择二个检测      | 则类别                     |               |                                         |              |              |                    |                                |
| $   \begin{array}{c}     1 \\     0 \\     1 \\     1 \\   \end{array} $ |            |                         |               |                                         |              |              |                    | 1001010<br>100011              |
| 1100                                                                     |            |                         |               |                                         |              |              |                    | 111010<br>1011110              |
|                                                                          |            | 100101                  | <u>991999</u> |                                         | 1111         |              | 1110100            |                                |
|                                                                          | 全选全不选      | 010011                  | 101100        | <u>nnin</u>                             |              | 1110         | 101001             | 共印行                            |
| 0010<br>1010                                                             |            | 000001<br>100100        | 确定            | ] [ 取:                                  | 消            | 0110<br>1000 | 1010010            |                                |

# 2.5.1.3 网关群组

| vos3000 admin@172.16                   | 5.33                                                                                                    |                                 |                     | - 🗆 ×                                                              |
|----------------------------------------|----------------------------------------------------------------------------------------------------|---------------------------------|---------------------|--------------------------------------------------------------------|
| 系统 业务管理 语音服务 数                         | 据查询 数据报表 话单分析 卡类                                                                                                    | 管理 告警管理 系统管理 号码管                | <b>理 接口管理 智检云服务</b> | ,操作向导 工具                                                           |
| 🔵 打开 🚺 过滤 🚺                            | 复制 🖉 粘贴 😌 添加 🧯                                                                                                    | 🗿 刪除 🛛 🙆 应用 🔕 导出                | ● 导入10111011        | 001100100000000000000000000000000000000                            |
| 导航过滤                                   | 网关群组 ×                                                                                                    |                                 |                     |                                                                    |
| □ 网关组名称                                | ^ 网关组名称                                                                                                    | 线路上限 落地网关数量                     | 对接网关数里              | 备注                                                                 |
| □ 备注                                   | group1                                                                                                    | 无 0                             | 0                   | 01010000010001001100                                               |
| 0101010100                             | DIT 01111100100011<br>p010 101000010111010                                                                                                    |                                 |                     | 10110100010110110010<br>10100110101111010000                       |
| 001101010                              | $\begin{smallmatrix} 1 & 1 \\ 1 & 0 \\ 1 & 0 \\ 1 $ |                                 |                     | $10011011011110100001 \\ 001011111011100101111 \\ 001011111101110$ |
|                                        | $\begin{array}{c} 1010 \\ 100110000001000 \\ 1100 \\ 011111001110010 \\ \end{array}$                                                                                                    |                                 |                     | 11100001111001110101                                               |
|                                        |                                                                                                    |                                 |                     |                                                                    |
|                                        |                                                                                                    |                                 |                     | 1010101000010100011001100                                          |
|                                        |                                                                                                    |                                 |                     |                                                                    |
|                                        | $\begin{array}{c} 0 \\ 0 \\ 1 \\ 1 \\ 1 \\ 1 \\ 1 \\ 1 \\ 1 \\ 1 \\$                                                                                                    |                                 |                     | $\begin{smallmatrix} 1 & 0 & 1 & 1 & 1 & 0 & 0 & 0 & 0 & 0 &$      |
|                                        | $\begin{array}{cccccccccccccccccccccccccccccccccccc$                                                                                                    |                                 |                     | 00101011010011011000<br>01101111001011000001                       |
|                                        | $\begin{array}{c ccccccccccccccccccccccccccccccccccc$                                                                                                    |                                 |                     | $01001001110011001001\\01110110101100001000$                       |
|                                        | 0101 00101010000000<br>0104:001101111001001                                                                                                    |                                 |                     | $01101110010011001101101\\10111001011100111000$                    |
|                                        | $\begin{array}{c} 10000 \\ 111001100011000111110 \\ 11001100$                                                                                                    |                                 |                     | 0100001110000010100000000000000000000                              |
|                                        | 0000 000010001101010                                                                                                    |                                 |                     |                                                                    |
|                                        |                                                                                                    |                                 |                     |                                                                    |
|                                        |                                                                                                    |                                 |                     |                                                                    |
|                                        |                                                                                                    |                                 |                     |                                                                    |
|                                        |                                                                                                    |                                 |                     |                                                                    |
|                                        | $\begin{array}{c} 0010 \\ 011110111111011 \\ 010010111000000 \\ \end{array}$                                                                                                    |                                 |                     |                                                                    |
|                                        | $\begin{array}{c} 1100 \\ 0001010110011101\\ 000101011011101$                                                                                                    |                                 |                     |                                                                    |
| $)1110101111101001\\00111001001111001$ | $\begin{array}{c ccccccccccccccccccccccccccccccccccc$                                                                                                    |                                 |                     |                                                                    |
| 100                                    | 50                                                                                                    |                                 |                     |                                                                    |
| 80 -                                   | -40                                                                                                    |                                 |                     |                                                                    |
| 60                                     | -30                                                                                                    |                                 |                     |                                                                    |
| 40 -                                   | -20                                                                                                    |                                 |                     |                                                                    |
| 20 -                                   | -10                                                                                                    |                                 |                     |                                                                    |
| 0                                      |                                                                                                    |                                 |                     |                                                                    |
| 110000111101010101                     | 000 (UTC +08:00) 中国标准时间 Asi                                                                                                    | ia/Chungking 2018-12-06 15:04:5 | 9 到期时间 2019-12-080  | 10:00:00 🛛 🕄 軟交換 1 语音服务 🛛                                          |

本功能用于定义网关群组,用于"对接网关"、"话机管理"功能内对允许路由的网关群组 做限制,同时为"对接网关"、"落地网关"隶属的网关群组提供数据支撑。

操作入口

● 双击"导航 > 业务管理 > 网关业务 > 网关群组"

- 网关组名称: 网关组的名称信息
- 线路上限: 在网关组内的网关的合计同时通话数限制
  - 无:表示使用网关群组内所有网关配置的线路数量之和
  - 使用网关设定:表示在处理网关并发时,该网关群组的线路上线直接使用网关本身的线路上线,该功能主要用途是可通过网关本身的时段并发来实现,基于时段的网关群组并发控制
- 落地网关数量: 落地网关的数量, 双击可打开进行管理
- 对接网关数量:对接网关的数量,双击可打开进行管理
- 备注:可输入备注信息

### 其他操作

● 双击"落地网关数量"数字,直接进入该网关组的"落地网关"

- 双击"对接网关数量"数字,直接进入该网关组的"对接网关"
- 🛄 说明

若话机或对接网关允许的网关群组全部被删除,那么话机与对接网关将被设置为禁止所有落地网关,反之若禁止的所有网关群组被删除,则话机与对接网关将被设置为允许所有落地网关。

# 2.5.1.4 在线落地

| ws vos3000             | admin@172.16.5.            | 33                                                     |         |                |            |              |          |              |          | - 🗆 X                             |
|------------------------|----------------------------|--------------------------------------------------------|---------|----------------|------------|--------------|----------|--------------|----------|-----------------------------------|
| 系统 业务管理                | 目 语音服务 数据                  | 查询 数据报表                                                | 话单分析    | 卡类管理 告         | 警管理 系      | 统管理 号码       | 管理接口管    | 管理 智检云服务     | 操作向导 ]   | 具。10010100                        |
| <b>1</b> 月 11月 🚺       | 👔 过滤 📗 🗐                   | 制 🙆 粘贴                                                 | 。 🕜 添加  | 112 删除         | 🔵 应用       | - 🕥 导出       | 1 💭 募入   |              |          |                                   |
| 导航过滤                   |                            | 在线落地                                                   | h ×     |                |            |              |          |              |          | 010110011001                      |
| □ 网关名称                 |                            |                                                        | 关名称     | 网关前缀           | 通话数        | 线路上限         | 落地ASR    | 第一路由 ASR     | 落地ACD    | 每秒呼叫                              |
| □ 网关前缀                 |                            | testgw                                                 | 0010011 | 0101001        | 0          | 30           | 100101   | 011100010    | 10100000 | 10001001100                       |
| 0010101010<br>10101001 | 过滤>>                       | 10 101111                                              |         |                |            |              |          |              |          | 10110110010<br>01111010000        |
|                        |                            | 16 01011                                               |         |                |            |              |          |              |          | 0111001010111                     |
| 10101011               |                            |                                                        |         |                |            |              |          |              |          | 11111011010<br>00110010011        |
| 10000001               |                            | 11 10000<br>11 10101                                   |         |                |            |              |          |              |          | $\frac{11000110101}{10000001101}$ |
| 1100010110             |                            |                                                        |         |                |            |              |          |              |          | 00111001100<br>01010011001        |
| 10001100               |                            |                                                        |         |                |            |              |          |              |          | 00010001001                       |
| 01001000               |                            |                                                        |         |                |            |              |          |              |          | 01111011101                       |
| $11110110\\00011101$   |                            | $ \begin{array}{c ccccccccccccccccccccccccccccccccccc$ |         |                |            |              |          |              |          | 01011000001<br>10011001001        |
| $01001011 \\ 11011001$ |                            | $ \begin{array}{c ccccccccccccccccccccccccccccccccccc$ |         |                |            |              |          |              |          | 01100001000<br>10011001101        |
| 00001111               |                            |                                                        |         |                |            |              |          |              |          |                                   |
| 00111011               |                            |                                                        |         |                |            |              |          |              |          | 11110000101                       |
| 11110001<br>00010111   |                            |                                                        |         |                |            |              |          |              |          | 01011100110<br>00111010010        |
| $01110010\\11110000$   |                            | 11 10011<br>11 01111                                   |         |                |            |              |          |              |          | 00001111101<br>00011010111        |
| 11011000<br>11100100   |                            | $ \begin{array}{c c} 01 \\ 00 \\ 10011 \end{array} $   |         |                |            |              |          |              |          | 11011010000<br>01111111010        |
|                        |                            | 10 00100                                               |         |                |            |              |          |              |          | 01010110011                       |
| 00110110               |                            |                                                        |         |                |            |              |          |              |          | 00011001011                       |
| 01100101               |                            |                                                        |         |                |            |              |          |              |          | 01011101000<br>00101101101        |
| $01110101\\10011100$   | $11110100110\\10011110100$ |                                                        |         |                |            |              |          |              |          | 01100010110<br>01101101100        |
| 100                    |                            | 50                                                     |         |                |            |              |          |              |          | 00001011011<br>00100010100        |
| 80                     |                            | 40                                                     |         |                |            |              |          |              |          | 10111100010<br>11100011111        |
| 60                     |                            | 30                                                     |         |                |            |              |          |              |          | 00101011101                       |
| 40                     |                            | 20                                                     |         |                |            |              |          |              |          | 11100010011                       |
| 20                     |                            | 10                                                     |         |                |            |              |          |              |          | >                                 |
| 0                      |                            | 0 10101                                                |         |                |            |              |          |              | 01110001 |                                   |
|                        |                            | (UTC +08:00                                            | )中国标准时  | iel Asia/Chung | akina 2018 | -12-06 15:05 | 30 至道明时间 | 2019-12-08 0 | 0:00:00  | 软交换 1 语音服务 2                      |

本功能用于查询当前有效的落地网关。

操作入口

● 双击"导航 > 业务管理 > 网关业务 > 在线落地"

- 网关名称: 网关的设备标识
- 网关前缀: 网关的号码前缀
- 通话数:此网关当前持续的呼叫数量和允许的总线数
- 线路上限:网关的同时通话数限制
- 落地 ASR: 若落地网关"实时计算 ASR"处于"开启"状态,则显示当前的 ASR
- 第一路由 ASR:显示当前呼叫至第一落地网关的 ASR
- 落地 ACD: 若落地网关"实时计算 ACD"处于"开启"状态,则显示当前的 ACD
  - 每秒呼叫: 当落地网关"速率限制"开启时, 显示当前的呼叫速率
- 注册地址: 网关当前的 IP 地址
- 注册时间:该平台最近一次注册到服务器的时间

- 更新时间:最近一次确认该平台在线的时间
- 持续时间:动态网关的最近一次注册时间至今的时长,静态网关无注册持续时间
- 加密类型: 网关采用的加密方式
- 注册名称: 若落地网关"网关类型"为"注册",则显示对应的"注册管理"中的"标识"
- 禁用时长:当前剩余禁用时长
- 呼叫跟踪: 当前呼叫跟踪状态
- 注册跟踪:当前注册跟踪状态
- 本地 IP: 表示由此 IP 对应的网卡送出话务
- 软交换名称: 网关所属的软交换名称
- 送检百分比:当前话单送检占比

# 2.5.1.5 在线对接

| 系统业务管理语音服务数据查询数据报表话单分析卡类管理告警管理系统管理号码管理接口管理智检云服务操作向导工具                                                 |                |
|----------------------------------------------------------------------------------------------------|----------------|
| 2 💮 打开 [ 🚱 过速 🕘 复制 🛛 🔮 粘贴 🛛 🔮 添加 🖓 剛余 🔵 应用 🕤 🔮 导出 🛛 長入 🗤 🗤 🗤 😳 こう こう こう こう こう こう こう こう こう こう こう こう こう |                |
|                                                                                                    |                |
| 导航 · 过速 · 在缴报接 ×                                                                                      | 1100           |
| □ 网关名称                                                                                                | 注册时间           |
| 00000000000000000000000000000000000                                                                   | 1100           |
|                                                                                                    | Lõõõõ          |
| $\frac{1}{10000011100011101010} \\ 10011000000000110000000000$                                        |                |
| $\begin{array}{c} 1.0101011111000111111001\\ 1.10100001010100100100010010010001010010$                |                |
|                                                                                                    | 01101          |
| $1000010010111100010 \\ 11110001010010010010010010011001$                                             |                |
| $\frac{10001100001101110001}{00001011000011101001011001010100011110110000$                            | )1001          |
|                                                                                                    | 11000          |
| $000111010100010100101\\010010101000101\\010000101100001001$                                          |                |
| $\frac{110110010001011000010}{100000000000000$                                                        | )1101<br>(1000 |
|                                                                                                    | 1100           |
|                                                                                                    |                |
| $00010111111000001010 \left[ 1111101001110011$                                                        | 10010          |
| $\begin{array}{c} 1,1100000010101001101 \\ 1,01110010010010010010010010010111001001$                  |                |
|                                                                                                    |                |
|                                                                                                    |                |
| 00101111000011010011, 01001011100000011111001110101101000010110111001111                              | 0001           |
|                                                                                                    |                |
|                                                                                                    | 1011           |
| 80 - 40 011000101010101000000000000000000                                                             | 00010          |
| 80                                                                                                    |                |
| 40-20 00100001110101000111000010000100000000                                                          | 10011          |
| 20- 10                                                                                                | >              |
|                                                                                                    | 共1行            |

本功能用于查询当前有效的对接网关。

操作入口

● 双击"导航 > 业务管理 > 网关业务 > 在线对接"

- 网关名称: 网关的设备标识
- 通话数:此网关当前持续的呼叫数量和允许的总线数
- 线路上限:网关的同时通话数限制
- 落地 ASR: 若落地网关"实时计算 ASR"处于"开启"状态,则显示当前的 ASR
- 落地 ACD: 若落地网关"实时计算 ACD"处于"开启"状态,则显示当前的 ACD
- 每秒呼叫:当落地网关"速率限制"开启时,显示当前的呼叫速率
- 注册地址: 网关当前的 IP 地址
- 注册时间:该平台最近一次注册到服务器的时间
- 更新时间:最近一次确认该平台在线的时间
- 持续时间:动态网关的最近一次注册时间至今的时长,静态网关无注册持续时间

- 加密类型: 网关采用的加密方式
- 呼叫跟踪:当前呼叫跟踪状态
- 注册跟踪:当前注册跟踪状态
- 本地 IP: 此项为空。话务由原路返回
- 软交换名称: 网关所属的软交换名称
- 送检百分比:当前送检话单占比

# 2.5.1.6 对接网关网络

| vos                                    | vos3000 | admin@17      | 2.16.5.33                            |                  |       |           | _         |           |            |                |              |        |      | - 🗆 X                                 |
|----------------------------------------|---------|---------------|--------------------------------------|------------------|-------|-----------|-----------|-----------|------------|----------------|--------------|--------|------|---------------------------------------|
| 系统                                     | 业务管理    | 语音服务          | 数据查询                                 | 数据报表             | 话单分析  | 卡类管理      | 告警管理      | 系统管理      | 号码管理       | 接口管理           | 智检云服务        | 操作向导   | 工具   | 0100101000000000000000000000000000000 |
|                                        | 打开 🤇    | 👌 过滤          | 🔵 复制                                 | 🙆 粘贴             | 👔 添加  | 10 🕐 H    | 除。        | 应用 🛛 🌑    | 异出 。       | <b>■ 員</b> λ10 |              |        |      |                                       |
| 导航                                     | 过滤      |               |                                      | 对接网关             | 网络 ×  |           |           |           |            |                |              |        |      |                                       |
|                                        | 关名称     |               | l.                                   |                  | 网关名称  |           | 远端        | IP        | 网络质量       | 丢包率            | 网络延迟(r       | ns)    |      | 设备名称                                  |
| Dž                                     | i端IP    | -             |                                      |                  |       |           |           |           |            |                |              |        |      | 0100100100100100100100010000000000000 |
| 101                                    |         | ──────────    | >                                    | 10100            |       |           |           |           |            |                |              |        |      |                                       |
| $\dot{0}\dot{0}\ddot{0}\ddot{0}$ $111$ |         |               | 101010                               | 010111<br>100110 |       |           |           |           |            |                |              |        |      |                                       |
| $101 \\ 111 \\ 100$                    |         |               | 111100<br>110111                     | 011111           |       |           |           |           |            |                |              |        |      |                                       |
|                                        |         |               | 100011                               | 101010           |       |           |           |           |            |                |              |        |      |                                       |
| $110 \\ 110$                           |         |               | 000101                               | 111100           |       |           |           |           |            |                |              |        |      |                                       |
| $100 \\ 010$                           |         |               | 100011                               | 000010           |       |           |           |           |            |                |              |        |      |                                       |
|                                        |         |               | 001111                               |                  |       |           |           |           |            |                |              |        |      |                                       |
|                                        |         |               |                                      | 110111           |       |           |           |           |            |                |              |        |      |                                       |
| 110<br>110                             |         |               | 000101                               | 001010           |       |           |           |           |            |                |              |        |      |                                       |
| 1000                                   |         |               | 000000000000000000000000000000000000 | $101101\\110011$ |       |           |           |           |            |                |              |        |      |                                       |
| 101                                    |         |               |                                      | 000010           |       |           |           |           |            |                |              |        |      |                                       |
| 000<br>011                             |         |               | 010101                               | 111110           |       |           |           |           |            |                |              |        |      |                                       |
| $111 \\ 110$                           |         |               | 011011                               | 011110<br>111111 |       |           |           |           |            |                |              |        |      |                                       |
|                                        |         |               |                                      | 100110           |       |           |           |           |            |                |              |        |      |                                       |
| 110                                    |         |               |                                      | 111010           |       |           |           |           |            |                |              |        |      |                                       |
| 001<br>011                             |         |               | 100111                               | 010010           |       |           |           |           |            |                |              |        |      | 001110001<br>011101000                |
| $\begin{array}{c}101\\011\end{array}$  |         |               | 000011                               | 000101           |       |           |           |           |            |                |              |        |      | $101101101\\100010110$                |
| 100 1                                  |         |               | 50                                   | 111000           |       |           |           |           |            |                |              |        |      |                                       |
| 80 -                                   |         |               | -40                                  | 011000           |       |           |           |           |            |                |              |        |      | 111100010                             |
| 60 -                                   |         |               | -30                                  | 010101           |       |           |           |           |            |                |              |        |      | 011001110<br>101011101                |
| 40                                     |         |               | -20                                  | 010100<br>001100 |       |           |           |           |            |                |              |        |      | $101011001 \\ 100010011$              |
| 20 -                                   |         |               | - 10                                 | <                |       | -00010    |           |           |            | 101000         |              |        |      | >                                     |
| 0                                      |         |               | 0                                    | 101010           |       |           |           |           |            |                |              | 011100 | 5161 | 共0行                                   |
| 111                                    | ôðôðii  | <u>110101</u> | 01000(U                              | TC +08:00)       | 中国标准时 | 间 Asia/Ch | ungking 2 | 018-12-06 | 15:06:33 3 | 測期时间 2         | 019-12-08 00 | :00:00 | 3 款交 | 换1语音服务2                               |

本功能用于查看指定对接网关的网络状态

- 网关名称:对接网关名称
- 远端 IP: 对端 IP 地址
- 网络质量
- 丢包率
- 网络延迟(ms)
- 设备名称

# 2.5.1.7 落地网关网络

| 🚾 vos3000 a                            | dmin@172.1 | 6.5.33                                                            | -                                     |        |             |           | TATA DI MATA |             |              |              |        | -             | - 🗆 ×                                  |
|----------------------------------------|------------|-------------------------------------------------------------------|---------------------------------------|--------|-------------|-----------|--------------|-------------|--------------|--------------|--------|---------------|----------------------------------------|
| 系统 业务管理                                | 语音服务       | 数据查询                                                              | 数据报表                                  | 话单分析   | 卡类管理        | 告警管理      | 系统管理         | 号码管理        | 接口管理         | 智检云服务        | 操作向导   | 工具            | 0100101000000000000000000000000000000  |
| 🌘 іл 🕤                                 | 过滤 🌔       | 复制                                                                | 🙆 粘贴                                  | 👔 添加   | 10 🛛 🖩      | 除 🔵       | 应用 🛛 🌑       | 导出          | <b>第</b> 入10 |              |        |               |                                        |
| 导航过滤                                   |            |                                                                   | 落地网关                                  | 网络 ×   |             |           |              |             |              |              |        |               |                                        |
| □ 网关名称                                 |            | ġ                                                                 | F                                     | 网关名称   |             | 远端        | IP           | 网络质量        | 丢包率          | 网络延迟(r       | ns)    |               | 设备名称                                   |
| 🔲 远端IP                                 |            |                                                                   |                                       |        |             |           |              |             |              |              |        |               | 010010010<br>001001100<br>110110010    |
| 1010100100100100100000000000000000000  | 过滤>>       | Biil                                                              |                                       |        |             |           |              |             |              |              |        |               |                                        |
| 0000011100<br>1110001000               |            | 71010<br>11010                                                    | 010111                                |        |             |           |              |             |              |              |        |               |                                        |
| 1010101111<br>1110110001               |            |                                                                   | 0111111000000000000000000000000000000 |        |             |           |              |             |              |              |        |               |                                        |
|                                        |            | 00011                                                             | 101010                                |        |             |           |              |             |              |              |        |               |                                        |
| 1100001001<br>1100001010               |            | 00101                                                             | $111100 \\ 101001$                    |        |             |           |              |             |              |              |        |               |                                        |
|                                        |            | 00001                                                             | 1010010                               |        |             |           |              |             |              |              |        |               |                                        |
| 011100001                              |            |                                                                   |                                       |        |             |           |              |             |              |              |        |               |                                        |
|                                        |            | 10010                                                             | $110111 \\ 010001$                    |        |             |           |              |             |              |              |        |               |                                        |
| 1101100100<br>1101100010               |            |                                                                   | 001010                                |        |             |           |              |             |              |              |        |               |                                        |
| 100110101                              |            | 11110                                                             |                                       |        |             |           |              |             |              |              |        |               |                                        |
| 101110100<br>111100011                 |            | $\begin{smallmatrix}1&0&0&0\\1&0&0&0\\1&0&0&0&0\end{smallmatrix}$ |                                       |        |             |           |              |             |              |              |        |               |                                        |
| 00010111110010101010101010101010101010 |            | 10101                                                             |                                       |        |             |           |              |             |              |              |        |               |                                        |
| 1101100001                             |            | 11101                                                             |                                       |        |             |           |              |             |              |              |        |               |                                        |
| 1101100001                             |            | 00000                                                             |                                       |        |             |           |              |             |              |              |        |               |                                        |
| 1101001100                             |            | 11011<br>10010                                                    |                                       |        |             |           |              |             |              |              |        |               | $010001010\\011001011$                 |
| 0010111100<br>0110010111               |            |                                                                   |                                       |        |             |           |              |             |              |              |        |               | 001110001<br>011101000                 |
| 0111010111                             |            | 11000                                                             |                                       |        |             |           |              |             |              |              |        |               |                                        |
| 100                                    |            | 50                                                                |                                       |        |             |           |              |             |              |              |        |               | 001011011<br>100010100                 |
| 80 -                                   |            | -40                                                               |                                       |        |             |           |              |             |              |              |        |               | 111100010<br>100011111                 |
| 60                                     |            | -30                                                               |                                       |        |             |           |              |             |              |              |        |               | 10100111011011011011011001100110011001 |
| 40                                     |            | -20                                                               |                                       |        |             |           |              |             |              |              |        |               | 100010011                              |
| 20                                     |            | - 10                                                              | <                                     |        |             | 100001    |              | 011000      | 011111       | LIUUIUI.     | 101101 |               |                                        |
| 0                                      |            |                                                                   | 101010                                | 000000 | 0010100     | 000000    | 0000001      | 111001      | 111010       | 0010110      | 011100 | 0101          | 111110101                              |
| 1110000111                             | 101010     | 1000(U                                                            | TC +08:00)                            | 中国标准时  | jej Asia/Ch | ungking 2 | 018-12-06    | 15:07:01) 至 | 順时间 2        | 019-12-08 00 | :00:00 | <b>》  </b> 软交 | 换 1 语音服务 2                             |

本功能用于查看指定落地网关的网络状态

- 网关名称: 落地网关名称
- 远端 IP: 对端 IP 地址
- 网络质量
- 丢包率
- 网络延迟(ms)
- 设备名称

# 2.5.1.8 网关状态

本功能用于查看指定网关的状态。

| vos3000 admin@172.16.5.33                                                   |                                                                      |                                 |                           | - 🗆 ×                                                     |
|-----------------------------------------------------------------------------|----------------------------------------------------------------------|---------------------------------|---------------------------|-----------------------------------------------------------|
| 系统 业务管理 语音服务 数据查询                                                           | 数据报表 话单分析 卡类管理                                                       | 告警管理 系统管理 号码管理                  | 接口管理智检云服务操作向导             | 工具                                                        |
| 💮 打开 🕜 过滤 💮 复制                                                              | 🙆 粘贴 🛯 🔮 添加 🗟 🙆 🖬                                                    | 除 🛯 应用 💽 导出 【                   | 导入101110111100110         |                                                           |
| 导航过滤                                                                        | 网关状态 ×                                                               |                                 |                           | 100101100110011001                                        |
|                                                                             | 网关名称  呼叫总计                                                           | 接通总计 被叫拒绝                       | 中继错误 网络错误                 | 主叫放弃 平均                                                   |
|                                                                             | 0001011111110001000000000000000000000                                |                                 |                           | 1100010010010                                             |
| $\begin{array}{c} 0 \\ 0 \\ 1 \\ 0 \\ 1 \\ 0 \\ 1 \\ 0 \\ 0 \\ 1 \\ 0 \\ 0$ | $\begin{array}{c} 0 \\ 1 \\ 1 \\ 0 \\ 1 \\ 0 \\ 0 \\ 0 \\ 0 \\ 0 \\$ |                                 |                           |                                                           |
|                                                                             |                                                                      |                                 |                           |                                                           |
| $101010111100011111100\\111101100011011011$                                 | 011111001110010001<br>00100001001100111                              |                                 |                           |                                                           |
| $\begin{array}{c} 100000010001110101011\\ 001011101001011100011\end{array}$ | 1000010110100110100110100000000000000                                |                                 |                           |                                                           |
| 0001011011111010110000000000000000000                                       | 111100011010111000<br>111100010101000100                             |                                 |                           |                                                           |
|                                                                             |                                                                      |                                 |                           |                                                           |
| 010010001000110111110                                                       | 11110100111110101                                                    |                                 |                           |                                                           |
| $\begin{array}{c} 1 \\ 1 \\ 1 \\ 0 \\ 0 \\ 0 \\ 1 \\ 1 \\ 0 \\ 0 \\$        | 100100110010110111                                                   |                                 |                           |                                                           |
| 0100101111111100001001001001001001000100010000                              | 0100010100101010100000000000000000000                                |                                 |                           |                                                           |
|                                                                             | 10110111110110101                                                    |                                 |                           |                                                           |
|                                                                             |                                                                      |                                 |                           |                                                           |
|                                                                             | 1010000000000110100                                                  |                                 |                           |                                                           |
| $011100101000011001011\\11110000010101001101$                               | 10011101101101101100100100100100010001                               |                                 |                           |                                                           |
| $110110000110001011101\\11100100000011100100$                               | 1111110010000010001000100010000100001                                |                                 |                           |                                                           |
|                                                                             |                                                                      |                                 |                           |                                                           |
| $\begin{smallmatrix} 0 & 0 & 1 & 1 & 0 & 1 & 0 & 1 & 0 & 1 & 0 & 0$         |                                                                      |                                 |                           | 1100011001011<br>0101001110001                            |
| $\begin{smallmatrix} 0&1&1&0&0&1&0&1&1&1&1&1&0&0&0&0&0&0&0&0$               | $\begin{array}{c} 101110111001110000\\ 00010101101110100\end{array}$ |                                 |                           | $\begin{array}{c}1101011101000\\0100101101101\end{array}$ |
| $\begin{array}{c} 0 \\ 1 \\ 1 \\ 0 \\ 1 \\ 1 \\ 0 \\ 1 \\ 1 \\ 1 \\$        | 00110100000000011100000000111000000000                               |                                 |                           |                                                           |
| 100 50                                                                      |                                                                      |                                 |                           | 0000100010100                                             |
| 80 - 40                                                                     |                                                                      |                                 |                           | 0111100011111                                             |
| 60 30                                                                       |                                                                      |                                 |                           | 1100101011101<br>0010101011001                            |
| 40 - 20                                                                     | 001100001111010100                                                   |                                 | 1100101111010010010       | 0011100010011                                             |
| 20 - 10                                                                     |                                                                      | 0000011110101011000             |                           |                                                           |
| 0                                                                           | TC +08:00) 由国行准时间 Aeio/Ch                                            | unakina 2018-12-06 15:07:25 - ₹ | 副世期共间 2019-12-08-00:00:00 | <ul> <li></li></ul>                                       |

操作入口

● 双击"导航 > 业务管理 > 网关业务 > 网关状态"

- 网关名称
- 呼叫总计
- 接通总计
- 被叫拒绝
- 中继错误
- 网络错误
- 主叫放弃
- 平均通话时长
- 通话总时长
- IP 地址

## ● 统计起始时间

# 右键菜单

● 重新监控: 重新进行网关监控

# 2.5.2 话机业务

# 2.5.2.1 话机管理

本功能用于管理平台的H323/SIP 注册话机,以及为"语音服务"提供接入号定义能力。

| vos3000 admin@172.16.5.33 |                            |                       |                         |                      |             | -       | - 🗆 X                                                    |
|---------------------------|----------------------------|-----------------------|-------------------------|----------------------|-------------|---------|----------------------------------------------------------|
| 系统 业务管理 语音服务 数据查询         | 数据报表 话单分析                  | 卡类管理                  | 告警管理 系统管                | 理 号码管理               | 接口管理        | 智检云服务 🛉 | 操作向导 工具                                                  |
| 💮 打开 🕜 过滤 🙆 复制            | 🙆 粘贴 🛛 🚭 添                 | ta 🚺 🏵                | 除 🧿 应用                  | 🚫 导出 💧               | ] 导入1       |         |                                                          |
| 导航过滤                      | 话机管理 ×                     |                       | 100010101<br>1111101110 | 10010101<br>10010001 | 1101100     |         | $ \begin{array}{c} 0110000011\\ 0010110001 \end{array} $ |
| 代理商账号                     | 电话号码                       | 配置密码                  | 去电显示                    | 锁定类型                 | 权限类型        | 当月消费    | 月最低消费额                                                   |
| □账户号码                     | 800801                     | DDtdBrWd<br>at7zALIP9 | 800801                  | 无锁定                  | 国内长途        | 0.000   | 0.000                                                    |
| □账户名称                     | 01100000010                | qui 2401 5            | 000002                  | /GRADE               | 国内区述        |         | 0.000                                                    |
| □ 电话号码                    | 10000100110                |                       |                         |                      |             |         | <u></u>                                                  |
| 🔲 所属软交换 无                 | 10101110000                |                       |                         |                      |             |         |                                                          |
| □静态 □ 动态                  | 11000101010                |                       |                         |                      |             |         | 100001010101010101010101001001001000000                  |
| - 锁定类型                    | 0010110000<br>1110010111   |                       |                         |                      |             |         | $0111100001\\1100001001$                                 |
| □ 无锁定 □ 锁定呼出              | . 11010011111              |                       |                         |                      |             |         | $001011011 \\ 010110100$                                 |
| □ 锁定呼入 □ 全部锁定             | $0100110010 \\ 0111110001$ |                       |                         |                      |             |         |                                                          |
| 「话机权限                     | 0001010010                 |                       |                         |                      |             |         |                                                          |
| □ 网内通话 □ 本地市话             |                            |                       |                         |                      |             |         |                                                          |
| □ 国内长途 □ 国际长途             | 0011000111                 |                       |                         |                      |             |         |                                                          |
| 100                       | 100100011010               |                       |                         |                      |             |         | $1101000110\\1111110101$                                 |
| 00                        |                            |                       |                         |                      |             |         | 100011001<br>1110010000                                  |
| 80                        | 11110010000                |                       |                         |                      |             |         | 101001110                                                |
| 60 30                     | 11111010111                |                       |                         |                      |             |         | 11111101001                                              |
| 4020                      | 1010001010                 | 1010001               | 1010000010              | 00010011             | 0011101     | 1000000 | 1111100001                                               |
| 20 - 10                   |                            | (184444               |                         | 19100901             | 1011002     | 0111110 | 送出0/5 世2/5                                               |
| 0<br>UTC +00:000 中国       | た)在Utical Acia/Chungal     | dina 2010 1           | 2.06.12:42:01 50        |                      | 12.00.00.00 | ·00 🙃 🚧 | <u>ル中の1 共21</u><br>た格 1 (万卒取冬 2                          |

## 操作入口

● 双击"导航 > 业务管理 > 话机业务 > 话机管理"

- 电话号码:用于终端作为主叫认证及被叫呼入时所使用的号码
- 配置密码:用于终端注册时使用的认证密码(H323协议中,则是H323ID)
- 去电显示:当被叫方为落地网关时,使用此设置作为主叫号码送出,若被叫方为平台话机,需根据被叫方话机的设置确定采用何号码为主叫号码。系统可根据不同的被叫号码前缀确定主叫号码的现实方式
  - Remote-Party-ID: 呼叫时,使用话机信令中的 Remote-Party-ID 作为去电显示
  - Display: 呼叫时,使用话机信令中的 Display 作为去电显示

| 去电显示 |                 |            |
|------|-----------------|------------|
| 被叫前缀 | 去电显示<br>8008001 | 添加         |
|      | 110110011110000 | 复制         |
|      |                 | 10010010船店 |

- 锁定类型
  - 无锁定:对于终端不进行呼叫限制
  - 锁定呼出:不允许终端进行呼出
  - 锁定呼入:不允许此终端作为被叫
  - 全部锁定:终端将不能进行任何呼叫业务
- 权限类型:此类型将用于此号码线路进行呼叫时采用的费率规则的"费率类型"进行 比较,若呼叫的号码匹配的费率规则的费率类型高于此线路的权限类型则呼叫被禁 止(权限高低关系:国际长途>国内长途>本地呼叫>网内呼叫)
- 当月消费:当月至今为止的消费金额
- 月最低消费额:该话机每月至少消费的金额
- 🛄 说明

在每个月月初进行对上一个月的此话机进行费用核算,当上月消费未达到此设定值时,将对账户 上的金额扣去差值。

- 月最高消费额:该话机每月最高消费的金额
- 月使用费:该话机的月租费用

🛄 说明

在每个月月初从账户上的金额扣除此值。

- 计费费率:该话机的私有计费费率
- 补充业务:话机的补充业务设置,后续章节详细描述
- 高级配置:话机的高级配置,后续章节详细描述
- 落地网关群组:话机拨打电话时,允许使用的落地网关群组
- 账户号码:话机计费账户
- 账户名称:不可编辑,当设定正确的账户号码并"应用"后显示账户名称
- 一机多号:话机在线后,允许作为主叫或被叫的其他号码

<sup>11</sup> 说明</sup>号码仅用作信令传递,不作为计费与报表统计的内容

- 所属软交换:话机注册与呼叫所使用的软交换设备
- 被叫计费
  - 关闭: 当话机作为被叫时, 此路通话在主叫方对应账户上进行计费
  - 开启:当话机作为被叫时,此路通话在本话机所在账户上进行计费
- 自助密码: web 查询密码, 配置密码也可用作 web 查询密码
- 呼入上限: 话机作为被叫方允许同时接听的呼叫限制
- 呼出上限:话机作为主叫方允许同时呼出的呼叫限制
- 线路上限: 话机同时呼入呼出的呼叫限制
- 电话本: 话机的电话本
- 电话簿上限: 话机允许创建的电话本条目数量上限
- 主叫黑白名单组: 主叫号码允许的号码范围,可选择"号码管理 > 黑白名单"内定义的组
- 被叫黑白名单组: 被叫号码允许的号码范围,可选择"号码管理 > 黑白名单"内定 义的组

● 备注:此话机的备注信息

### 其他操作

● 双击"账户名称"内容,进入该账户的账户管理

话机管理补充业务

| 话机<800801>补充业务                                                                                        | III WAN MAN IN WATATATATATATATATATA IN IN WATATATA IN IN IN | ×                                                |
|----------------------------------------------------------------------------------------------------|-------------------------------------------------------------|--------------------------------------------------|
| 基本                                                                                                    | 0101110010000101001111110011111100001010                    | $\begin{array}{c} 0  0  0  0  0  0  0  1  1  1 $ |
| 来电显示 🗹 开通                                                                                             | 呼叫转移 🗹 开通                                                   |                                                  |
| 免打扰 🗹 开通 🔲 激活                                                                                         | 10101000011001011100010                                     |                                                  |
| 时段前转 🗹 开通 🔲 激活                                                                                        | 前转设定                                                        | a                                                |
| 无条件前转 🗹 开通 🔲 激活                                                                                       | 前转号码                                                        | <u>.</u>                                         |
| 无应答前转 🗹 开通 🔲 激活                                                                                       | 前转号码                                                        | <u>.</u>                                         |
| 不在线前转 🗹 开通 🔲 激活                                                                                       | 前转号码                                                        | <u>.</u>                                         |
| 週忙前转  开通 □激活                                                                                          | 前转号码                                                        | <u>.</u>                                         |
| 前转去电显示默认                                                                                              | ■ 010000100000111111101                                     | <u> </u>                                         |
| 普通呼叫转移去电显示默认                                                                                          | ▶ 询问式呼叫转移去电显示 默认 ▶                                          | <u> </u>                                         |
| 彩铃 🗹 开通 🔲 激活 🗹 彩铃                                                                                     | 透传铃音名称                                                      |                                                  |
| 1100语言名称                                                                                              | ▶ 无法接通语音提示 默认 ▶                                             | <u> </u>                                         |
| 账户余额不足告警默认                                                                                            | 🖌 通话剩余时长插播 默认 🖌                                             | 01000                                            |
| 语音信箱 🔲 开通 🗌 校验密                                                                                       | 🖂 最大条数 默认 🛛 🖌 保存天数                                          | 默认 🖌                                             |
| 提示语音 默认 🕑 语音文                                                                                         | )上传                                                         | 10110                                            |
| $\begin{array}{c} 11111010110110110111\\ 0011110110110110001\\ 0011100101001001\\ 0010001\\ 00000000$ | 确定取消                                                        | 1011010000000000000000000000000000000            |

- 来电显示:显示对方来电
- 呼叫转移:呼叫中进行呼叫转移
- 免打扰:不接听任何来电
- 时段转移:根据时间段选择转移的号码
- 无条件前转:呼叫直接转至设定的号码
- 无应答前转:话机无人接听或话机不在线将被转至的号码
- 遇忙前转:当话机在通话过程中,新的呼叫被转至的号码
- 前转去电显示
  - 默认:由"软交换管理 > 补充设置 > 系统参数 > SS\_CALL\_FORWARD\_USING\_ORIGINAL\_CALLER 决定
  - 原始主叫:转移后,接听方显示呼叫此话机的主叫号码
  - 本机号码:转移后,接听方显示此话机的话机号码
- 普通呼叫转移去电显示

- 默认:由"软交换管理 > 补充设置 > 系统参数 > SS\_CALL\_TRANSFER\_NORMAL\_DISPLAY 决定
- 原始主叫:转移后,接听方显示呼叫此话机的主叫号码
- 本机号码:转移后,接听方显示此话机的话机号码
- 询问式呼叫转移去电显示
  - 默认:由"软交换管理 > 补充设置 > 系统参数 > SS\_CALL\_TRANSFER\_ASK\_DISPLAY 决定
  - 原始主叫:转移后,接听方显示呼叫此话机的主叫号码
  - 本机号码:转移后,接听方显示此话机的话机号码
- 彩铃:激活之后可以设置铃音名称。铃音语音文件必须导入到"语音服务 > 增值服务 > 话机彩铃语音"
- 无法接通语音提示
  - 默认:由"软交换管理 > 补充设置 > 系统参数 > SS\_CALL\_FAILED\_INDICATION"决定
  - 开启:当呼叫无法接通时,使用增值业务功能对其播报无法接通的原因
  - 关闭: 当呼叫无法接通时,不进行语音方式播报,直接挂机
- 通话剩余时长插播
  - 默认:由"软交换管理 > 补充设置 > 系统参数 > SS\_CALL\_FAILED\_INDICATION"决定
  - 开启:由"软换管理 > 补充设置 > 系统参数 > SS\_CALL\_REMAIN\_TIME\_INDICATION\_BOUNDARY"决定何时进行语音插入,提醒主叫与被叫方可通话的时长
  - 关闭:不对剩余时长提醒
- 账户余额不足告警:
  - 默认:由"软交换管理 > 补充设置 > 系统参数 > SS\_ACCOUNT\_INDICATION\_METHOD"决定
  - 提示余额:由"软交换管理 > 补充设置 > 系统参数 > SS\_ACCOUNT\_INDICATION\_MONEY"决定,当账户余额设置低于所设定值, 话机新发起呼叫时,首先播放器账户余额
  - 提示时长:由"软交换管理 > 补充设置 > 系统参数 > SS\_ACCOUNT\_INDICATION\_TIME"决定,当话机新发起呼叫时,若可通话时 长低于设置值时,播放可通话的时长信息

### 话机管理高级配置-基本

| 话机<8008001>高级配置 × |      |              |      |              |                                         |               |     |         |      |                        |  |  |
|-------------------|------|--------------|------|--------------|-----------------------------------------|---------------|-----|---------|------|------------------------|--|--|
| 基本                | 号码前  | 缀国           | 内业务  | 协议           | 编码                                      | 时段控           | 制   | 语音服务    | 其它   | 智检云服务                  |  |  |
|                   |      |              |      |              |                                         |               |     |         |      | 01000101               |  |  |
| )<br>001<br>注     | 册方式  | 动态           |      |              |                                         | 协议            | SIP |         |      |                        |  |  |
|                   | IP地址 |              |      | <u>]</u> ]11 | 101                                     | 言令端口          | 508 | 65      |      | 11100001               |  |  |
|                   | 本地IP | 默认           | 1    | 01           |                                         | 5.地端口         | 默认  | λ 🔽 1   |      | $11001101 \\ 00010101$ |  |  |
| 信令加               | 密算法  | 无            | 1000 | 010          |                                         | ~             |     |         |      | $01011011 \\ 00011011$ |  |  |
| 媒体转               | 发自动  | <b>り 🔽</b> 妓 | 体中断  | 检测           | 无                                       | 1110          | -   | 🗖 录音    |      |                        |  |  |
| 通话时               | 长限制( | 秒) 默认        | . 🔽  |              | $\begin{array}{c}1111\\1101\end{array}$ | 1010          |     |         |      | 01110111<br>010101010  |  |  |
| □最                | 低利润函 | 國制           | 0    | %            |                                         | <b>晨</b> 高分钟) | 费率  | 0.00000 | 0101 | 11011001               |  |  |
| 落地第               | 一路由急 | 範示           |      |              |                                         | 0000          |     | 10011   |      |                        |  |  |
| 落地第               | 二路由意 | 範无           |      |              |                                         |               |     |         |      |                        |  |  |
|                   |      |              |      |              |                                         |               |     |         |      | 001110110<br>000011111 |  |  |
| 001               |      |              |      |              |                                         |               |     |         |      |                        |  |  |
| $1110 \\ 10010$   |      |              |      |              | 确定                                      | 取消            |     |         |      | $01001001 \\ 01100100$ |  |  |

- 注册方式
  - 动态: 话机采用注册方式注册至平台
  - 静态: 话机采用 IP 地址对接方式接入平台
  - 对接网关:采用对接网关的注册信息作为话机的注册信息,主要用于不支持同时注册多个号码的 IPPBX 设备
- 加密、协议、IP 地址、信令端口、本地 IP、媒体转发、媒体中断检测、通话时长限制:参考落地"网关补充设置-常规"描述
- 录音:对话机的通话进行录音
- 不在线时尝试落地网关路由
  - 默认: 由"软交换管理 > 补充设置 > 系统参数 > SS\_REDIRECT\_OFFLINE\_PHONE\_TO\_GATEWAY"决定
  - 开启:当呼叫此话机,不在线时,根据被叫号码尝试落地网关路由
  - 关闭: 当呼叫此话机, 不在线时, 不尝试落地网关路由
- 最低利润率限制、最高分钟费率、落地第一路由策略、落地第二路由策略:参考"对接网关补充设置-常规"

## 话机管理高级配置-号码前缀

| 话机<80  | 08001>高 | 级配置                 |                 |      |                         |                                                 |                                              | ×                                     |
|--------|---------|---------------------|-----------------|------|-------------------------|-------------------------------------------------|----------------------------------------------|---------------------------------------|
| 基本     | 码前缀     | 国内业务                | 协议              | 编码   | 时段控制                    | 语音服务                                            | 其它                                           | 智检云服务                                 |
| 「呼入主   | 山前缀一    |                     | 111             |      | $\frac{100110}{110111}$ |                                                 | $\frac{1100}{1000}$                          | 01000100                              |
| ● 允许   | ◎禁止     | [10011]             | 111             | 1001 | 010110                  | 011100                                          | 1110                                         | 11100010                              |
|        |         |                     |                 |      |                         |                                                 |                                              |                                       |
| 「呼出被   | 山前缀一    | 101100              | 100             |      | 001011                  | 010000                                          |                                              | 1111001                               |
| ● 允许   | ◎禁止     | 0111101             | 111             | 1000 | 001100                  | 101011                                          | 1100                                         | 00010101                              |
|        |         |                     |                 |      |                         | 100110                                          |                                              |                                       |
| 呼入主    | 叫改写规则   | ฟ <u></u>           | <u>tööi</u>     |      | <u> </u>                | <u>110111</u>                                   | 0111                                         |                                       |
| L.     | 1001    | 110001              | 000             | 1101 | 011000                  | 000101                                          | 1100                                         |                                       |
| 呼入被    | 叫改写规则   | N <del>hoin</del>   | 101             | 0100 | 111100                  | 001000                                          | <u>0101</u>                                  | 1101100                               |
|        |         | 100100              | <del>)101</del> | 1011 | 000001                  | 110011                                          | 0001                                         | 1100101                               |
| 「呼出破」  | 叫改与规则   | W1 <del>00111</del> | 110             | 0100 | 001001                  | 000110                                          | 0000                                         | 1100011                               |
| 10101  | 1100    | 100101              | 100             | 1011 | 111100                  | 110111                                          | 1000                                         | 0111011                               |
| 011010 |         |                     |                 |      |                         |                                                 |                                              | 0001111111111111111111111111111111111 |
|        |         |                     | Ē               | 确定   | 取消                      | $ \begin{array}{c} 010010\\011010 \end{array} $ | $\begin{array}{c}111\\1001\\1001\end{array}$ | 01001001<br>01100100                  |

呼入主叫前缀、呼出被叫前缀:参考"落地网关补充设置-落地前缀",限制呼叫此话机的主叫号码前缀以及此话机号码允许呼出的号码前缀

## 话机管理高级配置-国内业务

相关功能说明请参考"落地网关补充设置-国内业务"

| 话机≤                      | 话机≤8008001≥高级配置×                                    |                                     |      |                         |                      |                                                                           |                                                                                                    |                                                                                     |  |
|--------------------------|-----------------------------------------------------|-------------------------------------|------|-------------------------|----------------------|---------------------------------------------------------------------------|----------------------------------------------------------------------------------------------------|-------------------------------------------------------------------------------------|--|
| 基本                       | 号码前缀                                                | 国内业务                                | 协议   | 编码                      | 时段控制                 | 语音服务                                                                      | 其它                                                                                                    | 智检云服务                                                                               |  |
|                          |                                                     |                                     |      |                         |                      |                                                                           |                                                                                                    |                                                                                     |  |
| 手机                       | 区号添加—                                               |                                     | 111  | 1001<br><del>0101</del> | 010110               | 011100<br>111001                                                          |                                                                                                    | 11100010<br>11010000                                                                |  |
| ⊙л                       | 启 🖲 关闭                                              |                                     |      |                         |                      |                                                                           |                                                                                                    |                                                                                     |  |
| 手机:                      | 地区限制                                                | 10111                               | 101  |                         | $\frac{111100}{100}$ | $\frac{1010000}{101100}$                                                  |                                                                                                    | 1100110                                                                             |  |
| ◉允                       | 许 ◎ 禁止                                              |                                     |      |                         |                      |                                                                           |                                                                                                    |                                                                                     |  |
| 主叫·                      | 号码限制                                                | 11100                               |      | $\frac{1011}{1111}$     | 111011               | $\frac{100110}{110111}$                                                   |                                                                                                    | 0110110                                                                             |  |
| ⊙开                       | 启 01001                                             | ◉ 关闭                                |      |                         |                      |                                                                           |                                                                                                    |                                                                                     |  |
| <b>T</b>                 | 论许城市号码                                              | ● 1 ● 允许=                           | =机号码 | 1 🗆 1                   | t许不确定 <sup>呈</sup>   | 码0101                                                                     | $1100 \\ 0101$                                                                                                    | 10101010                                                                            |  |
| · 彼叫·                    | 号码限制                                                | 110110                              | 1100 | $\frac{1001}{0110}$     | 010001               | $\frac{110001}{101011}$                                                   | $\frac{1100}{0110}$                                                                                               | 0010110                                                                             |  |
| ⊙я                       | 启                                                   | ● 关闭                                |      |                         |                      |                                                                           |                                                                                                    | 11000111                                                                            |  |
| <b>9</b> 7               | 论许城市号码                                              | } ☑ 允许3                             | F机号码 | 1 🗆 🤊                   | <b>亡</b> 许不确定号       | 码 1101                                                                    | 1001                                                                                                    | 1101111                                                                             |  |
|                          |                                                     |                                     |      |                         |                      |                                                                           |                                                                                                    | 00011111                                                                            |  |
|                          | <u>))                                   </u>        | 01001                               |      | 通完                      | 「取省」                 | <u>011001</u><br>010010                                                   |                                                                                                    | 101101001<br>01001001                                                               |  |
| 001<br>010<br>110<br>110 | 1010110<br>1010110<br>1010110<br>1110011<br>1001111 | 100110<br>000000<br>000010<br>00000 | 7    | 确定                      | 取消                   | $\begin{array}{c} 101111\\ 010111\\ 010010\\ 010010\\ 011010 \end{array}$ | $     \begin{array}{c}       10100 \\       0100 \\       0110 \\       1111 \\       1001 \\       \end{array} $ | $\begin{array}{c} 0.001111\\ 11010111\\ 10110100\\ 011001001\\ 01100100\end{array}$ |  |

## 话机管理高级配置-协议

相关功能说明请参考"对接网关补充设置-协议"

| 话机<8008001>高级配置                                                      |        |         |                |                  |              | ×                                     |
|----------------------------------------------------------------------|--------|---------|----------------|------------------|--------------|---------------------------------------|
| 基本 号码前缀 国内业务                                                         | 协议     | 编码      | 时段控制           | 语音服务             | 其它           | 智检云服务                                 |
| H323 SIP DTMF                                                        |        |         |                |                  |              |                                       |
| G729协商模式 自动                                                          | ~      | 1001    | 010110         | <b>011100</b>    | 1110         | 1110001                               |
| 🗹 FastStart 🗹 H245Tunr                                               | neling | 🗹 H2    | 45InSetup      | ☑ 允许T3:          | 8            | 01000110                              |
| 🔲 立即回CallProceeding                                                  | ☑ 转扬   | ≹Trying | 🗹 183(S        | DP)转Alerti       | ng           | 11110010                              |
| 1101000110111101<br>11000000001011000                                |        |         |                |                  |              | 0001010                               |
| 0010101001101001<br>1001000111111000                                 |        |         |                |                  |              | 0001101                               |
| $\begin{array}{c} 1110101111111111\\ 1010101001011010\\ \end{array}$ |        |         |                |                  |              | 0110111011101110111011100110000000000 |
| $0010011100000010 \\ 01011100011110001$                              |        |         |                |                  |              |                                       |
| 01101101111110110                                                    |        |         |                |                  |              |                                       |
| 110101000110010                                                      |        |         |                |                  |              | 1100101                               |
|                                                                      |        |         |                |                  |              | 0111010                               |
| 1010111001100101                                                     |        |         |                |                  |              |                                       |
| 0011010110000000                                                     | 0101   | 1010    | <u> 110111</u> | <u> </u>         | 0100         | 1101011                               |
|                                                                      |        | 确定      | 取消             | 010010<br>011010 | 1111<br>1001 | 01001001                              |

• SIP

| 话机<8008001>高级配置                      |              |                          |              |                     | ×                    |
|--------------------------------------|--------------|--------------------------|--------------|---------------------|----------------------|
| 基本 号码前缀 国内业务                         | 协议 编码        | 时段控制                     | 语音服务         | 其它                  | 智检云服务                |
| H323 SIP DTMF                        |              | 110111                   | 010010       |                     |                      |
| 回应地址 Via Port                        |              | 请求地址(                    | Contact Por  | t 🔽 🛛               | 1110001              |
| Display 默认                           | <b>G</b> 72  | 3 annexa 🛛               | 自动           | ~                   | 01000110             |
| G729协商模式 G729                        | 🔽 G72        | 9 annexb                 | 自动           | ~                   | 11110010             |
| 🗹 启用Timer协议 🔲 启用                     | 100rel协议 🛛   | ● 允许T38                  | 🗌 支持Pri      | vacy                | 0001010              |
| 🗖 Reason                             |              |                          |              |                     | $0101101 \\ 0001101$ |
|                                      |              | $\tfrac{111011}{001010}$ | 100110       | $\frac{0100}{0111}$ | 01110110             |
| 🔲 🗋 Display 主 🛶                      | 号码 🔽 🗖 R     | (emote-Pai               | rty-ID scree | n无(                 |                      |
| Privacy 无 P-Preferre                 | d-Identity 无 | <b>₽</b>                 | -Asserted-Io | dentity             | 无 🔽                  |
| 远端回铃方式透传                             |              |                          |              |                     | 0010110              |
| 呼叫认证方式 IP地址                          |              | ~                        |              |                     | 1100011              |
| 1111100011010101010                  |              |                          |              |                     | 11011110             |
| 110101100110010                      |              |                          |              |                     | 0001111              |
| 0011010110000000                     |              |                          | 010111       | $\frac{0100}{9119}$ | 101101011            |
| 1101110011100100<br>1001000111100000 | 确定           | 取消                       |              |                     |                      |

• DTMF

| 话机<8008001>高级配置 ×                                                           |                                                                    |                           |                        |                         |                                                                                                    |                                                                                                    |                                                                                                    |  |  |  |
|-----------------------------------------------------------------------------|--------------------------------------------------------------------|---------------------------|------------------------|-------------------------|----------------------------------------------------------------------------------------------------|----------------------------------------------------------------------------------------------------|----------------------------------------------------------------------------------------------------|--|--|--|
| 基本号码前缀                                                                      | 国内业务                                                               | 协议                        | 编码                     | 时段控制                    | 语音服务                                                                                                    | 其它                                                                                                    | 智检云服务                                                                                                    |  |  |  |
| H323 SIP D                                                                  | TMF                                                                |                           |                        |                         |                                                                                                    |                                                                                                    | 00001001                                                                                                    |  |  |  |
| ┌本地从远端接收<br>DTMF接收 所有                                                       | (DTMF<br>更用対端RF(<br>集体包含带内                                         | ] Payl<br>2833<br>](inbar | oad 1(<br>能力<br>nd)DTM |                         | $\begin{array}{c} 001111\\ 0110101\\ 00010\\ 010101\\ 010101\\ 001111\\ 001111\\ 010001\\ 011110\\ 010100\\ 010110\\ 010110\\ 000100\\ 101111 \end{array}$ | $\begin{array}{c} 0011\\ 0001\\ 00001\\ 0100\\ 0001\\ 10010\\ 10010\\ 10010\\ 0100\\ 0100\\ 0100\\ 0100\\ 0100\\ 0100\\ 0100\\ 0100\\ 0100\\ 0100\\ 0100\\ 0100\\ 0100\\ 0100\\ 0100\\ 0100\\ 0100\\ 0100\\ 0100\\ 0100\\ 0100\\ 0100\\ 0100\\ 0100\\ 0100\\ 0100\\ 0100\\ 0100\\ 00\\ $ | 10100011<br>1110001<br>1010001<br>1011111<br>1011110<br>10000001<br>0111101<br>01101011<br>1000001<br>01101011<br>1000001<br>01101011<br>1000001<br>01101011<br>0100000000 |  |  |  |
| 本地发送DTMF                                                                    | 至远端——                                                              | 1111                      | 1111                   | $\frac{110000}{911010}$ | 110000                                                                                                    | $\frac{1101}{1011}$                                                                                                    |                                                                                                    |  |  |  |
| DTMF发送(H32                                                                  | 3) 自动                                                              |                           |                        | 🖌 🗖 Payl                | oad 101                                                                                                    |                                                                                                    | $11101100 \\ 10000100$                                                                                                    |  |  |  |
| DTMF发送(SI                                                                   | P) 自动                                                              |                           | [                      | 🖌 🔲 Payl                | oad 101                                                                                                    | p1                                                                                                    | 1100001                                                                                                    |  |  |  |
| □ 需使用带内(inband)DTMF发送                                                       |                                                                    |                           |                        |                         |                                                                                                    |                                                                                                    |                                                                                                    |  |  |  |
| 011100111<br>000001101<br>100010001<br>000110010<br>110100111<br>0011111001 | 001001<br>100010<br>010000<br>01011<br>010110<br>010110<br>1010110 |                           | 确定                     |                         | 001101<br>011100<br>111111<br>101110<br>111101<br>100101                                                                                                   | 0011<br>0000<br>1110<br>0111<br>0101<br>1100                                                                                                    | $\begin{array}{c} 0101100\\ 0100110\\ 1110100\\ 1011000\\ 0011101\\ 00101101\\ 00101101 \end{array}$                                                                       |  |  |  |

# 话机管理高级配置-编码

相关功能说明请参考"落地网关补充设置-协议"

| 本 号码前缀 国内业务     | 协议   | 编码                  | 时段控制   | 其它          | 智检云服务           |    |
|-----------------|------|---------------------|--------|-------------|-----------------|----|
|                 |      | 0001                | IIVIII | TUUL        |                 | Û, |
|                 | 100  | $\frac{0000}{0001}$ | 100011 |             | 011110101010100 | ł  |
| ●自动协商 ● 软交换指定   |      |                     |        |             |                 |    |
| 可选编码            | 1000 | <del>0011</del>     | 指定编码   | <u>0011</u> | 1110000001      | ÷. |
| 编码              |      | 102                 |        | 编码          |                 | -  |
| g711Alaw64k     | 111  |                     | 011001 | 0100        | 0001100110      |    |
| g711Alaw56k     | 000  |                     | 011101 |             |                 |    |
| g711Ulaw64k     | 110  | i č 🛛 i             | 110010 |             |                 |    |
| g711Ulaw56k     | 100  | 01                  | 001010 |             |                 |    |
| g722-64k        | 1000 |                     | 111001 |             |                 |    |
| g722-56k        | 110  | tă i                | 011101 |             |                 |    |
| g722-48k        | 011  | 00                  | 10011  |             |                 |    |
| g728            | 011  | 10 8                | 010110 |             |                 |    |
| g729            | ŏĭö  | idľ                 | dŏiŏti |             |                 |    |
| g729AnnexA      | 010  | 10_1                | 00000  | 1011        | 1110110101      | 20 |
| n7731           | NTT  |                     | 11111  | 1000        |                 | 4  |
| 101100000011000 | 110  | ğğil j              | へ上移    | 0101        | ▼下移             | ŏ  |

# 话机管理高级配置-时段控制

相关功能说明请参考"落地网关补充设置-时段控制"

● 时段呼叫限制

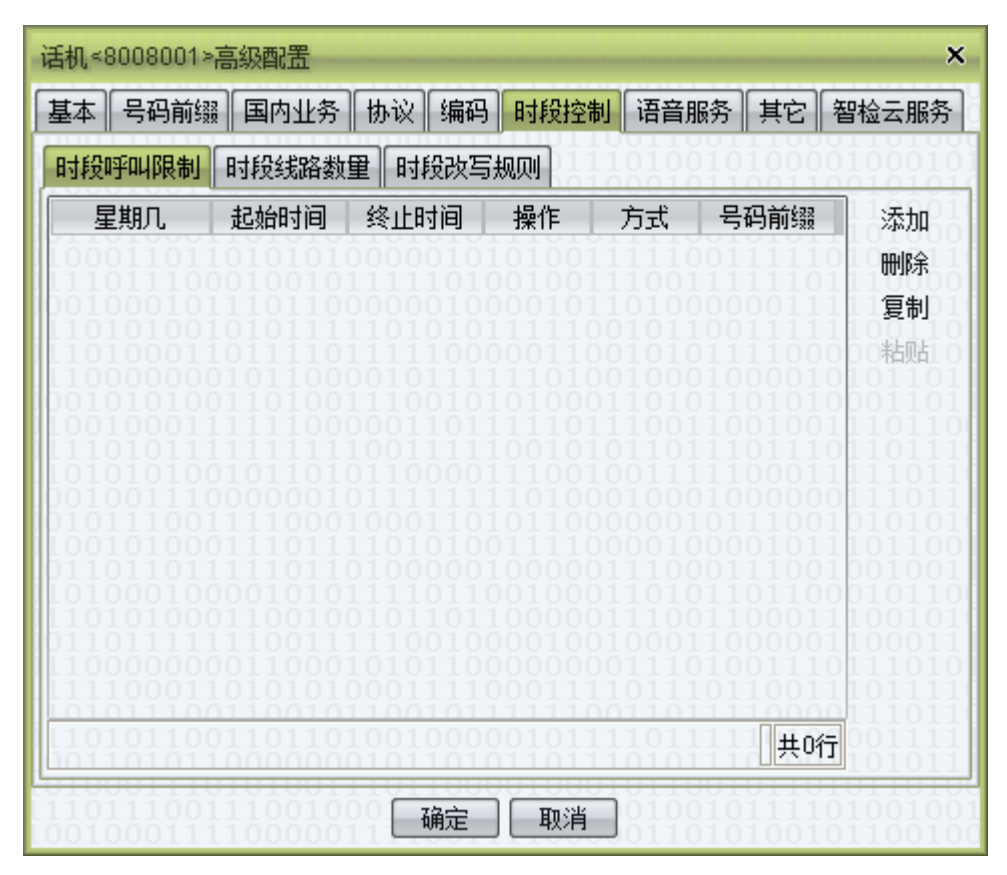

● 时段线路数量

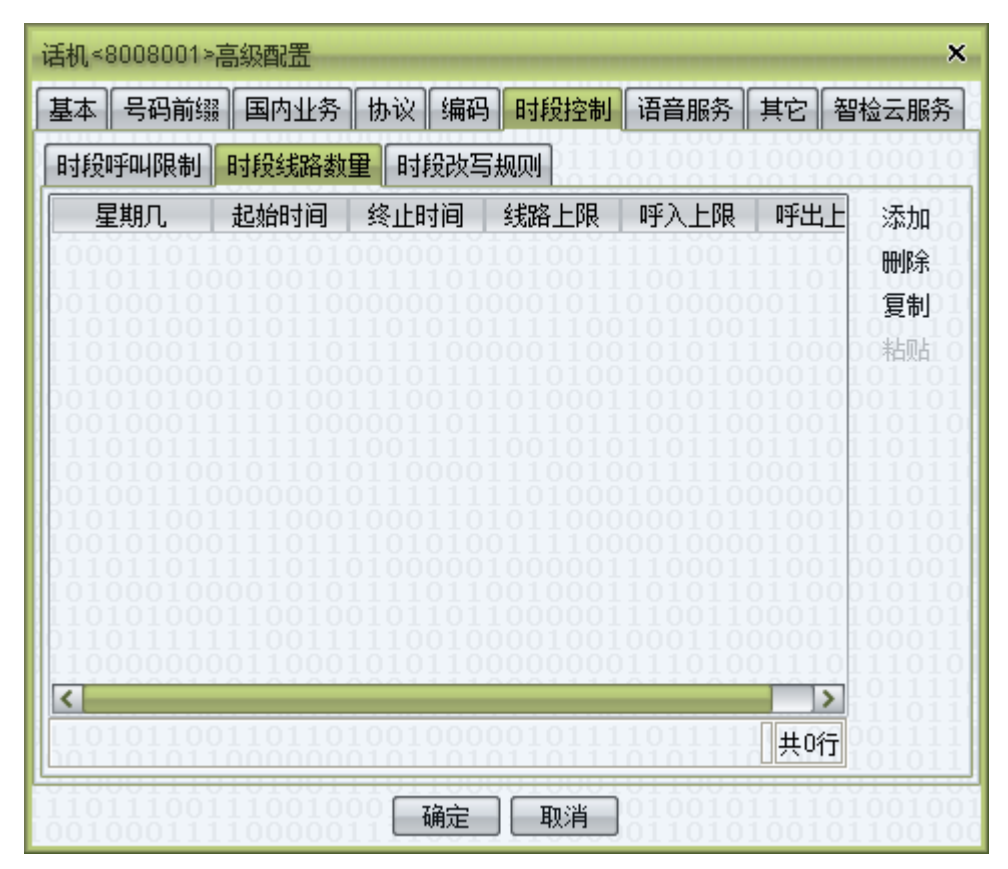

- 话机<8008001>高级配置 × 基本号码前缀。国内业务协议编码时段控制语音服务其它智检云服务 时段呼叫限制时段线路数量时段改写规则 起始时间 终止时间 方式 改写规则 星期几 添加 删除 复制 粘贴 < > 共0行 确定 取消
- 时段改写规则

### 话机管理高级配置-语音服务

| 话机<8008001>高级配置 ×                      |                         |                     |                                                      |  |  |  |  |  |
|----------------------------------------|-------------------------|---------------------|------------------------------------------------------|--|--|--|--|--|
| 基本 号码前缀 国内业务 协议 编码 时段控制                | 语音服务                    | 其它                  | 智检云服务                                                |  |  |  |  |  |
| 流程类型 直拨回拨 🖌 流程名称                       |                         |                     |                                                      |  |  |  |  |  |
| ┌接入校验方式                                | 011100                  | 1110                | 1110001                                              |  |  |  |  |  |
| 主叫号码 🗌 绑定号码 🔲 在用电话卡 🔲 平台话机             |                         |                     | 01000110                                             |  |  |  |  |  |
| 被叫号码 🔲 接入号存在账户                         |                         |                     | 11110010                                             |  |  |  |  |  |
|                                        | 101011                  | $\frac{1111}{1100}$ | 0001010                                              |  |  |  |  |  |
| 第一路计费方式 接入号对应话机                        |                         | ~                   | 00011011                                             |  |  |  |  |  |
| □ 第二路未接通则按照接入号对应话机计费                   |                         |                     | 01101111                                             |  |  |  |  |  |
| □ 第二路接通则按照第二路账户计费                      |                         |                     | $ \begin{array}{c} 11110110\\ 01110111 \end{array} $ |  |  |  |  |  |
| 第二路计费叠加方式 叠加接入号费率 🖌                    |                         |                     | 1010101010101010100100100010000000000                |  |  |  |  |  |
| ┌直拨计费                                  | $\frac{110001}{101011}$ | $\frac{1100}{0110}$ | 1001001<br>0010110(                                  |  |  |  |  |  |
| 第二路计费叠加方式 叠加接入号费率 🖌                    |                         |                     | $11001010 \\ 11000111$                               |  |  |  |  |  |
| 「第二路计费                                 |                         |                     |                                                      |  |  |  |  |  |
| 计费方式 在用电话卡                             |                         |                     |                                                      |  |  |  |  |  |
| 01000111010000001011010101101010001000 | 010111<br>011001        | $0100 \\ 0110$      | 101010111                                            |  |  |  |  |  |
| 确定 取消                                  | 011010<br>100000        |                     | 01100100<br>00010101                                 |  |  |  |  |  |

语音服务为独立的呼叫服务设备,一次典型的呼叫流程:

主叫设备 > 软交换 > 语音服务设备。

一次完整的"直拨业务流程"或"回拨业务流程"对于软交换而言有两路呼叫,也就是存在两条话单,具体描述如下

- 直拨业务流程
  - 第一路: 主叫方 > 软交换 > 语音服务设备
  - 第二路:语音服务设备 > 软交换 > 被叫方
- 回拨业务流程
  - 第一路:语音服务设备 > 软交换 > 主叫方
  - 第二路:语音服务设备 > 软交换 > 被叫方
- 流程类型
  - 无:此话机不用于语音服务
  - 直拨回拨:此话机用于语音服务的直拨回拨业务
  - 增值业务:此话机用于语音服务的增值业务
- 流程名称:语音服务的流程名称,如"语音服务 > 直拨回拨 > 直拨回拨流程 > 流 程名称"
- 启用话机设置:当该语音服务进行外呼时,若主叫号码匹配到平台的话机号码,则
   使用平台话机所设定的去电显示以及改写规则进行信令的改写

- 接入校验方式:接入语音服务时的号码限制
  - 主叫号码:可设定主叫号码必须为"绑定号码"或"在用电话卡"或"平台话机"
  - 被叫号码:可设定是否要求"接入号存在账户"
- 回拨计费
  - 第一路计费方式:

接入号对应话机:回拨第一路计费在本话机上

在用电话卡:回拨第一路计费在主叫方绑定号码所在账户上 绑定号码|在用电话卡|平台话机|接入号对应话机:平台根据主叫号码依次匹配绑 定号码、在用电话卡、平台话机,若号码匹配成功则使用其所在账户进行计费,

平台话机:回拨第一路计费在主叫方号码对应平台话机所在账户上

- 第二路未接通则按照接入号对应话机计费
- 第二路接通则按照第二路账户计费

否则在本话机锁在账户进行计费

- 第二路计费叠加方式:当第一路计费方式为"接入号对应话机"时,才可进行此 设置
  - 无: 第二路计费保持不变

叠加接入号费率:第二路计费需在第二路账户计费基础上,增加通话时长与第 二路通话时长一样,计费号码为接入号的费用

叠加主叫号费率:第二路计费需在第二路账户计费基础上,增加通话时长与第 二路通话时长一样,计费号码为主叫方号码的费用

- 直拨计费
  - 第二路计费叠加方式:参考回拨计费的第二路计费叠加方式
- 第二路计费
  - 接入号对应话机: 第二路在本话机所在账户上进行计费
  - 在用电话卡:第二路在主叫方号码对应的绑定号码或在用电话卡所在账户上进 行计费
  - 平台话机: 第二路在主叫方号码对应的平台话机所在账户上进行计费

#### 话机管理高级配置-其他

相关功能说明参考"落地网关补充设置-其他"

| 话机<800801>高级配置                                           |                                   |               |       | x                                                                                  |
|----------------------------------------------------------|-----------------------------------|---------------|-------|------------------------------------------------------------------------------------|
| 协议编码时段控制                                                 | 语音服务                              | 其它            | 智检云服务 | $\frac{1111001101101000}{000000011100001110}$                                      |
| ▲ 基本                                                     |                                   | 号码前           | jegg  | 国内业务                                                                               |
| 被<br>非电话簿主叫话机使用<br>不在线时尝试落<br>呼叫方为<br>信令调试<br>■呼叫跟踪 ■注册跟 | 如号码限制<br>其去电显示<br>动运机免计费<br>踪终止时间 | 无<br>默认<br>默认 | ✓     | <ul> <li>✓ 显示主叫短号</li> <li>● 透传媒体丢包率</li> <li>● 呼叫状态通知HTTP</li> <li>:00</li> </ul> |
| 00111010000110                                           | 1011 u                            | 腚             | 「現消」  | 10110101111000101                                                                  |

● 被叫号码限制:参考落地"网关补充设置-常规"描述

- 非电话簿主叫话机使用其去电显示
  - 开启:去电显示的是话机去电显示号码
  - 关闭: 去电显示的是话机号码
- 透传媒体丢包率:透传对端媒体报文丢失信息
- 呼叫状态通知 HTTP:将呼叫状态推送至第三方
- 呼叫方为话机免计费:当呼叫方为话机时免计费
- 查询 LRN: 参考"对接网关补充设置-其他"描述
- 信令调试:设定针对此话机的呼叫跟踪、注册跟踪、终止时间。此调试跟踪设置不 受系统《调试跟踪》的设置影响

#### 话机管理高级配置-质检云服务

相关功能说明参考"质检云服务"

| 话机<8008001>高级配置 ×                                                                 |
|-----------------------------------------------------------------------------------|
| 基本 号码前缀 国内业务 协议 编码 时段控制 语音服务 其它 智检云服务                                             |
| 送检百分比 0.0 % 送检方 🗹 主叫 🔲 被叫                                                         |
| 公共类别 ◎ 全部 ◎ 自定义 私有类别 ◎ 全部 ◎ 自定义<br>公共类别                                           |
| 选择 ^ 检测类别                                                                         |
|                                                                                   |
| $0 \\ 0 \\ 0 \\ 0 \\ 0 \\ 0 \\ 0 \\ 0 \\ 0 \\ 0 \\$                               |
| ■全选/全不选 0 0 0 0 0 0 0 0 0 0 0 0 0 0 0 0 0 0 0                                     |
|                                                                                   |
| 选择 ^ 检测类别                                                                         |
| ) 1 1 0 1 0 1 1 1 1 1 0 0 1 1 1 1 1 0 0 1 0 0 0 0 0 0 0 0 0 0 0 0 0 0 0 0 0 0 0 0 |
| ■ 全选/全不选                                                                          |
| 确定 取消                                                                             |

# 2.5.2.2 在线话机

| -    |                  |           |                                          |                 |                             |                                              | -                                           |
|------|------------------|-----------|------------------------------------------|-----------------|-----------------------------|----------------------------------------------|---------------------------------------------|
| 105  | vos3000 admin@17 | 2.16.5.33 |                                          |                 |                             |                                              | - 🗆 ×                                       |
| 系统   | 业务管理 语音服务        | 数据查询      | 数据报表 i                                   | 话单分析 卡类管理       | 里 告警管理 系统管                  | 管理 号码管理 接口管理                                 | 智检云服务 操作向导 工具                               |
|      | 打开 🕜 过滤          | ● 复制      | A 10 10 10 10 10 10 10 10 10 10 10 10 10 | 6 添加 0          | 删除 🔵 应用                     | 🔘 导出 🛛 🔘 导入 🗄                                | 1010011110 👝 👝 0                            |
|      |                  | 1101011   | 1100010                                  | 1001000000      | 001000101011                | 10010101110110                               | 010111010110000011                          |
| 导航   |                  |           | 在线话机                                     | ×               | JUIIIIIUIIIU<br>10010010010 | )011010001000100<br>01101001011011           | 10110111001010000                           |
| □■电  | 已话号码             |           | 电话                                       | 号码 通话数          | 线路上限 呼入线                    | 数 呼入上限 呼出线                                   | 物 呼出上限 设备名称                                 |
| 1011 | 0101011          | 101100    | 800801                                   | 0               | 10                          | - 元 U                                        | 无 KVPnone 20111<br>无 KVPhone 20111          |
| 1100 | 0100000 辺ぷ       | 100       | 000002                                   | 000100000       | 1011001100                  |                                              |                                             |
| 1101 |                  |           | 100001                                   |                 |                             |                                              | 111100110110100111                          |
| 1000 |                  |           | 1000101                                  |                 |                             |                                              | 000000011100011100                          |
| 1010 |                  |           | 110001                                   |                 |                             |                                              | 100001010101000011                          |
| 1000 |                  |           | 100101                                   |                 |                             |                                              | 011110100110100100                          |
| 1001 |                  |           | 1001011                                  |                 |                             |                                              | 001100010111100001                          |
| 1001 |                  |           | 110100                                   |                 |                             |                                              | 111001110010110111                          |
| 1110 |                  |           | 010011                                   |                 |                             |                                              |                                             |
| 1001 |                  |           | 000101                                   |                 |                             |                                              |                                             |
|      |                  |           | 101011                                   |                 |                             |                                              |                                             |
| 1001 |                  |           | 1110111                                  |                 |                             |                                              |                                             |
| jiii |                  |           | 010100                                   |                 |                             |                                              |                                             |
|      | .010011000103    | 100000    | 1001000                                  |                 |                             |                                              | $101011111101000110 \\ 0100000111111110101$ |
| 100  |                  | 50        | 111010                                   |                 |                             |                                              | 10011011100011001                           |
| 80 - |                  | -40       | 1111001                                  |                 |                             |                                              | 11010101010000000                           |
| 60 - |                  | -30       | 011000                                   |                 |                             |                                              | 01110100010101100111                        |
| 40   |                  | 20        | 1111110                                  |                 |                             |                                              | 11011101111110100                           |
| 40   |                  | -20       | 101000                                   |                 |                             | <u>)))))))))))))))))))))))))))))))))))))</u> | 11000000111110000                           |
| 20 - |                  | - 10      |                                          |                 |                             |                                              |                                             |
| 0    |                  | 0         | 111011                                   |                 |                             |                                              |                                             |
| 1110 | UTC +            | 08:00) 中国 | 标准时间 Asi:                                | a/Chungking 201 | 8-12-06 13:58:00 至          | 測期间 2019-12-08 00:0                          | 0:00 🛛 软交换 1 语音服务 2                         |

本功能用于查询软交换内在线的话机,不包括定义为"静态"的话机。

操作入口

● 双击"导航 > 业务管理 > 话机业务 > 在线话机"

- 电话号码:终端注册时使用的号码(作为主叫或被叫使用)
- 通话数
- 线路上限
- 呼入线数
- 呼入上限
- 呼出线数
- 呼出上限
- 设备名称: 话机注册时信令内设定的设备名称
- 协议: 注册时使用的协议(SIP/H323)
- 注册地址:终端注册的远端地址, 若采用了穿越防火墙代理,该地址可能是本机
- 注册时间: 该终端最近一次注册到服务器的时间
- 更新时间:最近一次确认该终端在线的时间
- 持续时间:终端的最近一次注册到当前的时长
- 加密类型:话机采用的加密方式

- 呼叫跟踪:话机呼叫跟踪状态
- 注册跟踪: 话机注册跟踪状态
- 本地 IP: 话机注册时使用的软交换 IP (软交换可能存在多个 IP 地址接入)
- 软交换名称
- 送检百分比:话单送检占比

# 2.5.3 业务分析

### 2.5.3.1 路由分析

本功能用于模拟话机或对接网关路由过程,用于查找路由配置问题。

| vos3000 admin@172.16.5.                                      | 33        |                     |                  |                                           | - 🗆 ×                                                                                                    |
|--------------------------------------------------------------|-----------|---------------------|------------------|-------------------------------------------|----------------------------------------------------------------------------------------------------|
| 系统 业务管理 语音服务 数据                                              | 查询 数据报表   | 话单分析 卡类管理           | 告警管理 系统管理        | 号码管理 接口管理 智格                              | 金云服务 操作向导 工具                                                                                                    |
| 🥥 打开 🛛 🗶 过滤 🖢 复                                              | 制 🙆 粘贴    | 1 💽 添加 🛛 💽 🖩        | 除 🛛 🕘 应用 🖓       | \$441 1 1 1 1 1 1 1 1 1 1 1 1 1 1 1 1 1 1 |                                                                                                    |
| 导航过滤                                                         | 路由分析      | f × 11100000000     |                  |                                           | $0111010110000011\\11011100101100001\\001010100001$                                                                                                    |
| 💼 vos3000 VolP运营支撑系统                                         | ▲ 认证方式    | 已有设备                | 备名称              | 设备类型 话机号码                                 | <b>,                                    </b>                                                                                                    |
| 一 费率管理                                                       | 主叫号码      | વા                  | 如号码              | 所属软交换 MBX300                              | 10 🔽 查询                                                                                                    |
| 一 二                                                          | 主叫信息      | 3                   |                  | 001010000000000                           |                                                                                                    |
|                                                              | 设备名称      | š                   | 设备类型             |                                           | 110011011010001                                                                                                    |
|                                                              | 路田王叫      |                     | 哈田锁叫<br>张白夕称     |                                           | 111000                                                                                                    |
| □□□□ 洛地网天<br>□□□□□□□□□□□□□□□□□□□□□□□□□□□□□□□□□□□□            | - 油川信言    | 기                   | ec/              |                                           | <u> </u>                                                                                                    |
| ── ──────────────────────────────────                        | [版时间]<br> | 设备名称                | 设备类型             | 呼出主叫                                      | 呼出被叫                                                                                                    |
|                                                              | d         |                     | 10010011000      | 111000001000111                           |                                                                                                    |
| 一 对接网关网络                                                     |           |                     |                  |                                           | 1000110111100101<br>1110100100111001                                                                                                    |
|                                                              |           |                     |                  |                                           | $\begin{smallmatrix} 0&1&1&0&1&1&0&1&0&1&0\\ 0&1&0&0&1&1&0&0&1&0&0&0\\ 0&1&0&0&1&0&0&0&0&0&0\\ 0&1&0&0&0&0&0&0&0&0\\ 0&1&0&0&0&0&0&0&0&0\\ 0&1&0&0&0&0&0&0&0&0\\ 0&1&0&0&0&0&0&0&0&0\\ 0&1&0&0&0&0&0&0&0&0\\ 0&1&0&0&0&0&0&0&0&0\\ 0&1&0&0&0&0&0&0&0\\ 0&1&0&0&0&0&0&0&0\\ 0&0&0&0&0&0&0&0&0&0\\ 0&0&0&0&$ |
| 四月 四天 (大)公司 四月 (大)公司 (二) (二) (二) (二) (二) (二) (二) (二) (二) (二) |           |                     |                  |                                           | $0101011100101110\\1100100001110000$                                                                                                    |
| 日本 1100000000000000000000000000000000000                     |           |                     |                  |                                           | $100010101010101001 \\ 11000010001111111$                                                                                                    |
| 100 在线话机 01000                                               |           |                     |                  |                                           | $1011111101000110 \\ 0000011111110101$                                                                                                    |
| 100                                                          | 001110    |                     |                  |                                           | 0110111000110010<br>1111011110010000                                                                                                    |
| 80 -                                                         | 40        |                     |                  |                                           | 0101010100000000000000000000000000000                                                                                                    |
| 60 -                                                         | 30        |                     |                  |                                           | $1101000101100111 \\ 01110111111101001$                                                                                                    |
| 40 -                                                         | 20        | 011001010010        | 11011100100      | 010000111001011                           | 0001100001110101                                                                                                    |
| 20                                                           | 10        | 110000001111        | 10011101011      | 010000101101110                           | 0111101001010                                                                                                    |
| 0                                                            | 0         | 110011100000        | 11011101100      | 100010110110000                           |                                                                                                    |
| (UTC +08:00)                                                 | 中国标准时间 As | sia/Chungking 2018- | 2-06 14:01:59 至其 | 1时间 2019-12-08 00:00:00                   | 🛛 🧐 軟交換 1 语音服务 2                                                                                                    |

## 操作入口

● 双击"导航 > 业务管理 > 业务分析 > 路由分析"

### 输入条件

- 认证方式
  - 已有设备:根据"设备名称"与"设备类型"查找对应账户,如设备类型为话机号码,则设备名称则是"话机管理"内的"电话号码"
  - 静态 IP: 根据 IP 地址查找对应设备与账户
- 主机号码:模拟呼叫信令内的主叫号码
- 被叫号码:模拟呼叫信令内的被叫号码
- 所属软交换:软交换设备名称

### 输出信息

- 主叫信息
  - 设备名称:实际的呼叫设备
  - 设备类型:实际的呼叫设备类型
  - 路由主叫:经过主叫设备改写规则改写后的主叫

- 路由被叫:经过主叫设备改写规则改写后的被叫
- 分钟费用: 计费账户计算而得的每分钟的通话费用
- 账户号码: 计费账户的账户号码
- 账户名称: 计费账户的账户名称
- 可用时长:通话的最大可使用时长
- 被叫信息
  - 序号: 尝试的顺序号
  - 设备名称:尝试呼叫的被叫设备名
  - 呼出主叫:经过被叫设备改写规则改写后的主叫号码
  - 呼出被叫:经过被叫设备改写规则改写后的被叫号码
  - 分钟费用:经过被叫设备所耗费的成本费用
  - 费率偏差: 主叫设备的费率与通过此被叫设备的成本费率的差值
  - 详细信息: 软交换路由判断使用的信息

# 2.5.3.2 网络测试

本功能用于测试到指定 IP 网络情况

| 新規       业务管理       酒倉服务       数据定規       道部分析       卡类管理       各部管理       系统管理       号和       ●       ●         ●       打开       ●       ●       ●       ●       ●       ●       ●       ●       ●       ●       ●       ●       ●       ●       ●       ●       ●       ●       ●       ●       ●       ●       ●       ●       ●       ●       ●       ●       ●       ●       ●       ●       ●       ●       ●       ●       ●       ●       ●       ●       ●       ●       ●       ●       ●       ●       ●       ●       ●       ●       ●       ●       ●       ●       ●       ●       ●       ●       ●       ●       ●       ●       ●       ●       ●       ●       ●       ●       ●       ●       ●       ●       ●       ●       ●       ●       ●       ●       ●       ●       ●       ●       ●       ●       ●       ●       ●       ●       ●       ●       ●       ●       ●       ●       ●       ●       ●       ●       ●       ●       ●       ●       ● <t< th=""><th>wos3000 admin@172.16.5.3</th><th>3</th><th></th><th></th><th></th><th>- 🗆 ×</th></t<>                                                                                                    | wos3000 admin@172.16.5.3 | 3                        |                         |                       |                    | - 🗆 ×                                 |
|----------------------------------------------------------------------------------------------------|--------------------------|--------------------------|-------------------------|-----------------------|--------------------|---------------------------------------|
| ● 打开       ● 拉路       ● 花田       ● 花田       ● 田田       ● 田       ● 田       ● 田 <td< th=""><th>系统 业务管理 语音服务 数据查</th><th>询 数据报表 话单分析</th><th>f 卡类管理 告警管理 系线</th><th>充管理 号码管理 接口管理</th><th>智检云服务 操作向导</th><th>工具0110010111</th></td<>                                                                                                    | 系统 业务管理 语音服务 数据查         | 询 数据报表 话单分析              | f 卡类管理 告警管理 系线          | 充管理 号码管理 接口管理         | 智检云服务 操作向导         | 工具0110010111                          |
| 94       过想       P\$42%011          100       ● ● ● ● ● ● ● ● ● ● ● ● ● ● ● ● ● ● ●                                                                                                    | 🥥 打开 🔊 🗶 过滤 🖢 夏制         | 1 🙆 粘贴 🕴 💽 添             | 加 🛯 🕥 刪除 🗌 🔵 应用         | - 🜑 専出 - 🜑 専入 - 1     |                    |                                       |
| Versão00 VolPic营支撑系统         声声常理         意識P         配置端口 5060         本地P         默认          报文类型 专有格式          添加           ● 数字管理         ● 以方管理         ● 以方管理         ● 以方管理         ● 以方管理         ● 以方管理         ● 以方管理         ● 以方管理         ● 以方管理         ● 以方管理         ● 以方管理         ● 以方管理         ● 以方管理         ● 以方管理         ● 以方管理         ● 以方管理         ● 以方管理         ● 以方管理         ● 以方         ● 以方         ● 以方         ● (以方         ● (以方 <th>导航 过滤</th> <th>网络测试 ×</th> <th></th> <th></th> <th></th> <th></th>                                                                                                    | 导航 过滤                    | 网络测试 ×                   |                         |                       |                    |                                       |
|                                                                                                    | 💼 vos3000 VolP运营支撑系统     | へ<br>远端IP                | 配置端口 5060               | 本地IP 默认               | ▶ 报文类型 专有相         | 各式 🖌 🧹 添加                             |
| PP 管理     U 外管理     PP 送业务     PP 送业务     PP 送业务     PP 送业务     PP 送业务     PP 送业务     PP 送业务     PP 送业务     PP 送业务     PP 送业务     PP 送业务     PP 送业务     PP 送业务     PP 送业务     PP 送业务     PP 送业务     PP 送业务     PP 送业务     PP 送业务     PP 送业务     PP 送业务     PP 送业     PP 送业     PP      PP 送业     PP 送业     PP = P = P = P = P = P = P = P = P                                                                                                    |                          | 0111101111<br>0111101101 |                         |                       |                    | 11101000011<br>0111001011100          |
|                                                                                                    | 一 账户管理                   | 0110000001               |                         |                       |                    | $100111010110\\1111101101010$         |
|                                                                                                    |                          |                          |                         |                       |                    |                                       |
| ● 可決解約       ● 可決解約         ● 可決解約       ● 可決解約         ● 可決約       ● 可決約         ● 可決約       ● 可決約         ● 可決約       ● 可決約         ● 可決約       ● 可決約         ● 可決約       ● 可決約         ● 可決約       ● 可決約         ● 可決約       ● 可決約         ● 可決約       ● 可決約         ● 可決約       ● 可決約         ● 可決約       ● 可決約         ● 可決約       ● 可決約         ● 可決約       ● 「消費         ● 可決約       ● 「計測         ● 可決約       ● 「計測         ● 可決約       ● 「計                                                                                                    | ◎ ● ● 落地网关               | 1100011010               |                         |                       |                    |                                       |
|                                                                                                    | 村田 対接网关                  |                          |                         |                       |                    |                                       |
|                                                                                                    | 在线落地                     | 1110010111               |                         |                       |                    |                                       |
|                                                                                                    | 在线对接                     | 1111101111               |                         |                       |                    |                                       |
| ● 百和北秀         ● 百和北秀           ● 百和北秀         ● 百和北秀           ● 百和北秀         ● 百和北秀           ● 百和北秀         ● 百和北秀           ● 百和北秀         ● 百和北秀           ● 百和北秀         ● 日本           ● 百和北秀         ● 日本           ● 日本         ● 日本           ● 日本         ● 日本                                                                                                    |                          |                          |                         |                       |                    |                                       |
| 100                                                                                                    |                          | 1101111001               |                         |                       |                    | 110011100011                          |
| C → ① 在线活机     C → ① 全线活机     C → ① 全线活机     C → ① 全线活机     C → ① 全线活机     C → ① 全线活机     C → ① 全线活机     C → ① - ① - ① - ① - ① - ① - ① - ① - ① - ①                                                                                                    |                          |                          |                         |                       |                    | 1001001110000<br>1111000010101        |
| 100         50           80         40           90         20           90         20           90         10           90         10           90         10           90         10           90         10           90         10           90         10           90         10           90         10           90         10           90         10           90         10           90         10           100         10           100         10           100         10           100         10           100         10           100         10           100         10           100         10           100         10           100         10           100         10           100         10           100         10           100         10           100         10           100         10           100         10 <t< td=""><td>┃</td><td></td><td></td><td></td><td></td><td><math>011011101010101\\0101110011011</math></td></t<>                                                                                                    | ┃                        |                          |                         |                       |                    | $011011101010101\\0101110011011$      |
| 80 40<br>80                                                                                                    | 100                      | 0 0111011011             |                         |                       |                    | 0011101001010000000000000000000000000 |
| 80         30           40         20           0         10           0         探测间隔(秒) 10           时间范围(分钟) 20         设定           100         第週间隔(秒) 10                                                                                                    | 80 - 4                   | 0                        |                         |                       |                    |                                       |
| 40         20           20         0           0         10           10         採则间隔(秒) 10           10         按定           10         10                                                                                                    | 603                      | 0                        |                         |                       |                    |                                       |
| 20 0 10 Fill (10 Fill (10 Fil | 40 - 2                   | 0 1010001010             |                         |                       |                    |                                       |
| o 探测间隔(秒) 10 时间范围(分钟) 20 设定 暂停                                                                                                    | 20 - 1                   | 0010111000               |                         |                       |                    |                                       |
|                                                                                                    | 0                        |                          | 探测间隔(秒)10               | 时间范围(分钟) 20           | 设定 暂停              | 0010110110100000000000000000000000000 |
| (UTC +U8:UU) 中国标准时间 Asia/Chungking 2018-12-06 14:04:11 到期时间 2019-12-08 00:00:00 🛛 😏   軟交換 1 陪首服务 [2]                                                                                                    | 10001011000000110101     | (UTC +08:00) 中国标准        | 时间 Asia/Chungking 2018- | 12-06 14:04:11 到期时间 2 | 019-12-08 00:00:00 | 软交换 1 语音服务 2                          |

- 远端 IP: 对端 IP 地址
- 配置端口:对端端口
- 本地 IP: 本机授权 IP 地址
- 提交类型
  - 专有类型:对端同为 VOS 产品
  - ICMP: 通用网络测试类型
- 添加

# 2.5.3.3 呼叫分析

本功能提供图形化呼叫交互信令显示能力,用于帮助排查有问题的呼叫。

| vos3000 admin@172.16.5.33             |                                                      |                                                   |                                                                                        | - 🗆 X      |
|---------------------------------------|------------------------------------------------------|---------------------------------------------------|----------------------------------------------------------------------------------------|------------|
| 系统 业务管理 语音服务 数据查询                     | 数据报表 话单分析 卡类管理 告警管                                   | 管理 系统管理 号码管理 接口管                                  | T理 智检云服务 操作向导 工具                                                                       | 1101111010 |
| 😳 打开 🛛 🔞 过滤 🗶 复制                      | 🥸 粘贴 📲 添加 👔 删除 📲                                     | 📄 应用 🛛 🚫 导出 🛛 🕑 导入                                | $\left] \begin{array}{c} 10001010100000100\\ 000001101101000101\\ \end{array} \right]$ |            |
| 导航过滤                                  | 「呼叫<内部测试.txt>呼叫分析 ×                                  | 0110011001100110111110000000000000000             |                                                                                        | 1010000111 |
| 💼 vos3000 VolP运营支撑系统 🔷                | 序号 主叫信令                                              | 被叫信令                                              | 备注 时间                                                                                  | 详细信令       |
| □                                     | 1 172.16.5.30:55840 172.16.5.33:5060<br>INVITE(SDP)  |                                                   | 2018-12-06 14:11:14.37                                                                 |            |
|                                       | 2 172.16.5.30:55840 172.16.5.33:5060<br>100 Trying   |                                                   | 2018-12-06 14:11:14.37                                                                 |            |
|                                       | 3                                                    | 172.16.5.33:5060 172.16.5.30:5060<br>INVITE(SDP)  | 2018-12-06 14:11:14.61!                                                                |            |
|                                       | 4                                                    | 172.16.5.33:5060 172.16.5.30:5060<br>100 Trying   | 2018-12-06 14:11:14.64:                                                                |            |
|                                       | 5                                                    | 172.16.5.33:5060 172.16.5.30:5060<br>180 Ringing  | 2018-12-06 14:11:14.64:                                                                |            |
| □□□□□□□□□□□□□□□□□□□□□□□□□□□□□□□□□□□□□ | 6 172.16.5.30:55840 172.16.5.33:5060<br>180 Ringing  |                                                   | 2018-12-06 14:11:14.64:                                                                | 0          |
| →→→→→→→→→→→→→→→→→→→→→→→→→→→→→→→→→→→→→ | 7                                                    | 172.16.5.33:10016 172.16.5.30:10004<br>RTP(Audio) | 2018-12-06 14:11:15.89                                                                 |            |
| 网关状态                                  | 8                                                    | 172.16.5.33:5060 172.16.5.30:5060<br>200 OK(SDP)  | 2018-12-06 14:11:15.90                                                                 |            |
| □ □ □ □ □ □ □ □ □ □ □ □ □ □ □ □ □ □ □ | 9                                                    | 172.16.5.33:5060 172.16.5.30:5060<br>ACK          | 2018-12-06 14:11:15.90                                                                 |            |
| □□□□□□□□□□□□□□□□□□□□□□□□□□□□□□□□□□□□□ | 10 172.16.5.30:55840 172.16.5.33:5080<br>200 OK(SDP) |                                                   | 2018-12-06 14:11:15.90                                                                 |            |
| 100 50                                | 11 172.16.5.30:10000 172.16.5.33:10014<br>RTP(Audio) |                                                   | 2018-12-06 14:11:15.97:                                                                | 6          |
| 80 - 40                               | 12 ACK 172.16.5.30:55840 172.16.5.33:5080            |                                                   | 2018-12-06 14:11:15.97:                                                                | 0          |
| 6030                                  | 111011100111000001101<br>010101101110100111011       |                                                   | 00011011001111101<br>100101101111110100                                                | 6          |
| 40 20                                 |                                                      |                                                   |                                                                                        | 0          |
| 20 10                                 | 10001101101111000111                                 | 011111110011011101<br>1000011000100000110         | 共12行                                                                                   | 0          |
| 001011001110111010101(U               | L'                                                   | g 2018-12-06 14:11:54 到期时间                        | ] 2019-12-08 00:00:00 🚳 🕸                                                              | (交換1语音服务2) |

# 操作入口

- 双击"导航 > 业务管理 > 业务分析 > 呼叫分析"
- 历史话单/当前通话 >右键菜单

| 历史话单 × 00                | 001100001101 |  |  |  |  |
|--------------------------|--------------|--|--|--|--|
| 主叫号码                     | 被叫号码         |  |  |  |  |
| 8008000                  | 8008001      |  |  |  |  |
| 8008000                  | 时间修正         |  |  |  |  |
| $0110011110\\0001001010$ | 呼叫分析         |  |  |  |  |

### 表格说明

- 序号: 信令交互的序列号
- 主叫信令: 与主叫方交互的信令内容
- 被叫信令: 与被叫方交互的信令内容
- 备注: 软交换输出的备注信息
- 时间: 信令发生的时间
- 注册分析

### 其它操作

- 导出:将当前的信令保持至文件
- 导入:将存在的信令文件导入,获得交互信令过程

# 2.5.3.4 注册分析

本功能提供图形化注册信令显示能力,用于帮助排查有问题的注册。

| 系统 业务管理 语音服务 数据查<br>1                  | 新期 教授 新聞 法 新生活 化 新生活 化 化 新生活 化 化 化 新生活 化 化 化 化 化 化 化 化 化 化 化 化 化 化 化 化 化 化 化 | 号码管理接口管理智检云服务操作向导<br>导出 😡 导入                      | IA          |
|----------------------------------------|----------------------------------------------------------------------------------------------------|---------------------------------------------------|-------------|
| 导航过滤                                   | 注册分析-1 ×                                                                                                    | 0100101101110001010100000<br>10011101010000011011 | 10001001100 |
| □ 注册名称                                 | ↓ 22.18.6.20.5080 注册信令 172.18.6.22.5080                                                                                                    | 备注 时间                                             | 详细信令        |
| □远端IP                                  | 8 OK(800801)                                                                                                    | 2018-12-06 14:14:26                               | 9           |
| ☑ 起始时间                                 | 7 172.16.5.30:5060 REGISTER(800801) 172.16.5.33:5060                                                                                                    | 2018-12-06 14:14:26                               |             |
| 2018-12-06 14:00:00                    | 6 172.16.5.30:5060<br>                                                                                                    | 2018-12-06 14:14:26                               |             |
| 2018-12-06 14:15:40                    | 5 172.16.5.30:5080 REGISTER(800801)                                                                                                    | 2018-12-06 14:14:26                               |             |
| 所属软交换 MBX3000                          | 4 172.16.5.30:5060<br>                                                                                                    | 2018-12-06 14:14:12                               |             |
| 10110111000000000000000000000000000000 | 3 172.16.5.30:5060 REGISTER(800801)                                                                                                    | 2018-12-06 14:14:12                               |             |
|                                        | 2 172.16.5.30:5060<br>Unauthorized(800801)<br>172.16.5.33:5060                                                                                                    | 2018-12-06 14:14:12                               |             |
|                                        | 1 172.16.5.30:5060 REGISTER(800801)                                                                                                    | 2018-12-06 14:14:12                               |             |
|                                        |                                                                                                    |                                                   |             |
| 00                                     | - 1111100100000100000110101110000                                                                                                    |                                                   | 1 0         |
| 80 - 40                                |                                                                                                    |                                                   |             |
| 60 30                                  | 1101000101010100011010000010000                                                                                                    |                                                   |             |
| 40 - 20                                |                                                                                                    |                                                   |             |
| 20 - 10                                |                                                                                                    |                                                   | >           |
| 0                                      | 1100000100101101001110110110110                                                                                                    | 0011001110001011000100                            | ĥ           |

操作入口

● 双击"导航 > 业务管理 > 业务分析 >注册分析"

- 序号: 信令交互的序列号
- 注册信令:注册信令的交互信息
- 备注: 软交换输出的备注信息
- 时间: 信令发生的时间

# 2.5.3.5 语音服务分析

| wos3000 admin@172.16.5.33                                                                                                    |                                                  | - 🗆 ×                |
|----------------------------------------------------------------------------------------------------|--------------------------------------------------|----------------------|
| 系统 业务管理 语音服务 数据查询                                                                                                    | 数据报表 话单分析 卡类管理 告警管理 系统管理 号码管理 接口管理 智检云服务 操作向导 工具 | 011100000            |
| 🥥 打开 🛛 过滤 📗 复制                                                                                                    | - 🙆 編帖 - 🔮 添加 - 😰 刪除 - 🕘 应用 - 🚫 导出 - 🚫 导入        |                      |
| 导航过滤                                                                                                    | 语音服务分析 ×                                         | 0011001(<br>1100100( |
| 102         2000         2000         2000         2000         2000         2000         2000         2000         2000         2000         2000         2000         2000         2000         2000         2000         2000         2000         2000         2000         2000         2000         2000         2000         2000         2000         2000         2000         2000         2000         2000         2000         2000         2000         2000         2000         2000         2000         2000         2000         2000         2000         2000         2000         2000         2000         2000         2000         2000         2000         2000         2000         2000         2000         2000         2000         2000         2000         2000         2000         2000         2000         2000         2000         2000         2000         2000         2000         2000         2000         2000         2000         2000         2000         2000         2000         2000         2000         2000         2000         2000         2000         2000         2000         2000         2000         2000         2000         2000         2000         2000 <t< th=""><th></th><th>田信令</th></t<> |                                                  | 田信令                  |
| 0 · 0                                                                                                    | し                                                | 1 语音服务 2             |

本功能提供图形化语音服务流程处理,用于帮助排查有问题的语音流程。

# 操作入口

- 双击"导航 > 业务管理 > 业务分析 >语音服务分析"
- 历史话单 > 右键 > 主叫语音服务分析/被叫语音服务分析(仅当主叫或被叫为语音服务设备时有效)

| 历史话单                                      | × | 1000  |                                                |
|-------------------------------------------|---|-------|------------------------------------------------|
| 主叫号码                                      |   | 被叫    |                                                |
| 8008000                                   |   |       | 8008001                                        |
| 8008000                                   | 时 | 间修正   | 001010                                         |
| $01100\\00010$                            | Р | 叫分析   | $110110\\001111$                               |
| $01010\\10101$                            | ŧ | 叫语音   | 服务分析                                           |
| $\begin{array}{c}11111\\10010\end{array}$ | 被 | 叫语音   | 服务分析                                           |
| $\begin{array}{c}10110\\00000\end{array}$ | 合 | rit 💡 | $\begin{array}{c} 010111\\ 101101 \end{array}$ |

- 序号: 信令交互的序列号
- 主叫信令: 主叫方的交互信息
- 语音服务:语音服务模块的处理信息
- 被叫信令: 被叫方的交换信息
- 时间: 信令发生的时间

# 2.5.4 当前通话

本功能用于查询当的通话信息。

| 🚾 vos3000 admi     | in@172.16.5.33    |              |        |            |           | _           |            |         |                |          | - 0      | ×    |
|--------------------|-------------------|--------------|--------|------------|-----------|-------------|------------|---------|----------------|----------|----------|------|
| 系统 业务管理 语言         | 音服务 数据查询          | 数据报表         | 话单分析   | 卡类管理       | 告警管理      | 系统管理        | 号码管理       | 接口管理    | 智检云服务          | 桑作向导 エ!  | 010111   | ŏŏōċ |
| 🌘 打开 🚺 过           | 滤 🔵 复制 💧          | 🙆 粘贴         | 🕑 添加   | <b>2</b> H | 除 🖉       | <b>应用</b> 🖉 | 导出。        | 导入。     |                |          | 0        |      |
| 导航过滤               |                   | 当前通话         | × 1000 | 110011     | 111111    | 011111      | 010011     | 101010  | 000011011      | 0100010  | 1101100  | 1000 |
| □ 主叫号码             | ^                 | ▲ 主中         | 叫号码    | 彼日         | 号码        | 主叫网         | ī关         | 被叫网关    | 接通时间           | 持续时间     | 接续时长     | 接通   |
| □ 被叫号码             |                   | 800801       | 011100 | 800802     | 110010    | 001001      | 001010     | 111010  | 14:20:11       | 00:00:03 | 1.749    | 101  |
| □ 网关名称             |                   | 010000       |        |            |           |             |            |         |                |          |          | 111  |
| □ IP地址             |                   | 010101       |        |            |           |             |            |         |                |          |          |      |
|                    | C +08:00) 🔽       |              |        |            |           |             |            |         |                |          |          |      |
| p00110000          | /疲>>              | 000101       |        |            |           |             |            |         |                |          |          |      |
|                    |                   | 111010       |        |            |           |             |            |         |                |          |          |      |
| 110110111 Se       | etup 0            | 001001       |        |            |           |             |            |         |                |          |          |      |
| CallProceed        | ding O            | 100010       |        |            |           |             |            |         |                |          |          |      |
| CallProceeding(O   | DLC) 0            | 611011       |        |            |           |             |            |         |                |          |          |      |
| Progr              | ress U            | 011011       |        |            |           |             |            |         |                |          |          |      |
| Aler<br>Ir         | nung u<br>nvite 0 | 001010       |        |            |           |             |            |         |                |          |          |      |
| 110001110 Tr       | vina 0            | 010000       |        |            |           |             |            |         |                |          |          |      |
| SessionProgr       | ress 0            | 111101       |        |            |           |             |            |         |                |          |          |      |
| Casaian Brancasa/C |                   | 111100       |        |            |           |             |            |         |                |          |          | 110  |
| 100                | 50                | 001100       |        |            |           |             |            |         |                |          |          | 101  |
| 80 -               | -40               | 010010       |        |            |           |             |            |         |                |          |          |      |
| 60                 | -30               | 111101       |        |            |           |             |            |         |                |          |          | 110  |
| 40 -               | -20               | 011101       |        |            |           |             |            |         |                |          |          | 001) |
| 20                 | - 10              | <            |        |            |           |             |            |         |                |          |          | >    |
| 0                  |                   | 110000       |        |            |           |             |            |         |                |          | doidii # | 共1行  |
| 110010001101       | (1                | TC +08:00) P | 中国标准时间 | Asia/Ch    | ungking 2 | 018-12-06   | 14:20:18 3 | 到期时间 21 | 019-12-08 00:0 | 0:00 🖸 🛊 | 交換1语音    | 服务 2 |

### 操作入口

● 双击"导航 > 业务管理 > 当前通话"

### 表格信息

- 主叫号码:通话的主叫方号码
- 被叫号码:通话的被叫方号码
- 主叫网关:通话主叫与软交换间经过的网关
- 被叫网关:被叫终端与软交换间经过的网关
- 接通时间:通话开始的具体时间
- 持续时间:通话持续的时长
- 接续时长: 主叫设备从发起呼叫到接通时长
- 接通延迟: 被叫设备从发起呼叫到振铃开始或接通时长
- 呼叫编码:通话采用的语音编码
- 主叫接收语音: 主叫方接收的语音流量和丢包率显示
- 主叫接收视频: 主叫方接收的视频流量和丢包率显示
- 被叫接收语音:被叫方接收的语音流量和丢包率显示
- 被叫接收视频: 被叫方接收的视频流量和丢包率显示
- 主叫编码: 主叫方支持的语音编码(由信令分析获得)
- 被叫编码: 被叫方支持的语音编码(由信令分析获得)
- 主叫信息: 主叫方 IP 与 AUDIO IP
- 被叫信息: 被叫方 IP 与 AUDIO IP
- 主叫 DTMF: 主叫方发送与接收 DTMF 方式
- 被叫 DTMF: 被叫方发送与接收 DTMF 方式
- 媒体路由: RTP 是否通过服务器路由
- 主叫设备名称: 主叫设备制造商名称
- 被叫设备名称: 被叫设备制造商名称
- 主叫加密类型: 主叫的加密方式
- 被叫加密类型: 被叫的加密类型
- 软交换 IP: 软交换的 IP 地址
- 质检云服务:是否开启质检云

#### 右键菜单

- 通话合计:合计当前通话数目
- 中断通话: 强制中断通话
- 语音流量:显示语音流量数值
- 语音采样: 对当前通话进行语音采样
- 呼叫分析:对呼叫进行分析
- 主叫语音服务分析: 对主叫 IVR 语音进行分析
- 被叫语音服务分析:对被叫 IVR 语音进行分析

| 主叫号码 | 被叫号码 | · 接通时              | 持续时间             | 接续时长     | 接通延迟  | 呼叫编码              |                | 主叫接收语音             |                  |
|------|------|--------------------|------------------|----------|-------|-------------------|----------------|--------------------|------------------|
| 087  | 1088 | 11:03:24           | 00-00-02<br>通话会计 | 2.340    | 0.044 | Audio:g711Ulaw64K | 80.99Kbps Loss | :0.00% Packets:107 | 7107 Bytes:21400 |
|      |      | 1001100<br>1000010 | 中断通话             | 010010   |       |                   |                |                    |                  |
|      |      | 0111101            | 吾音流量             | 1100010  |       |                   |                |                    |                  |
|      |      | 1101011            | 吾音采样             |          |       |                   |                |                    |                  |
|      |      | 1100001            | 呼叫分析             | 01.1110  |       |                   |                |                    |                  |
|      |      | 1001001            | 主叫语音服务分          | 所101001  |       |                   |                |                    |                  |
|      |      | 0101010            | <b>波叫语音服务分</b>   | WFI 0101 |       |                   |                |                    |                  |

# 2.5.5 注册管理

本功能用于管理本平台向其他平台进行注册的信息(如向运营商 IMS 平台注册)。

| vos3000 admin@172.16.5.33                                                     |                                       |                 |                   |               |              |        | - 🗆 ×                                                      |
|-------------------------------------------------------------------------------|---------------------------------------|-----------------|-------------------|---------------|--------------|--------|------------------------------------------------------------|
| 系统 业务管理 语音服务 数据查询                                                             | <b>刻据报表</b> 话单分析                      | 卡类管理 告警管        | 管理 系统管理 号         | 。码管理 接口管理     | 智检云服务        | 操作向导   | 工具0101110000                                               |
| 💮 打开 🛛 🕜 过滤 🛛 🗿 复制                                                            | 🖉 粘贴 🛛 🚱 添加                           | 1 🚺 刪除 (        | 🧿 应用   💿 导        | 出 😡 导入        |              |        |                                                            |
| 导航过滤                                                                          | 注册管理 ×                                |                 |                   |               |              |        |                                                            |
| □ 用户名称                                                                        | 标识                                    | 用户名称            | 认证密码              | 服务器地址         | 线路上限         | 补充设置   | 呼出主叫改写规则                                                   |
| □ 服务器地址                                                                       |                                       |                 |                   |               |              |        | 110011101011<br>111110110101                               |
| □标识                                                                           | D10000100110<br>D00010110100          |                 |                   |               |              |        | $\begin{array}{c} 001100100111\\ 110001101011 \end{array}$ |
| □ SIP代理                                                                       | 11100011010                           |                 |                   |               |              |        | 001110011001                                               |
| 过滤>>                                                                          |                                       |                 |                   |               |              |        | 010000000111                                               |
|                                                                               | 011100101111<br>111010011111          |                 |                   |               |              |        | $\begin{array}{c} 100111100011\\ 011110111011 \end{array}$ |
| $111000011000010011110\\111011011110001010111100\\00111101010101010101010010$ |                                       |                 |                   |               |              |        | 100110110001<br>010110000010<br>100110010011               |
|                                                                               |                                       |                 |                   |               |              |        |                                                            |
| 101100010010101010010010010010010010010                                       | 011011110010<br>01101111101           |                 |                   |               |              |        |                                                            |
| D01101011010010111100<br>D11101111110111001010                                |                                       |                 |                   |               |              |        |                                                            |
| 111000111001000100001                                                         | 010000000000                          |                 |                   |               |              |        |                                                            |
| 111001010000110010111                                                         |                                       |                 |                   |               |              |        |                                                            |
| 100                                                                           | 1111100100000000000000000000000000000 |                 |                   |               |              |        |                                                            |
| 80 40                                                                         | 01001001100                           |                 |                   |               |              |        |                                                            |
| 60 30                                                                         | 111101111110                          |                 |                   |               |              |        |                                                            |
| 40 20                                                                         | 011101110011                          | 100000110       |                   |               |              |        | 010111010001                                               |
| 20 - 10                                                                       |                                       |                 |                   |               | 00001010     |        |                                                            |
|                                                                               | <br>(UTC +08:00) 中国标准时                | 间 Asia/Chunakin | g 2018-12-06 14:2 | 24:09 到期时间 21 | 019-12-08 00 | :00:00 | 软交換 1 语音服务 2                                               |

### 操作入口

● 双击"导航 > 业务管理 > 注册管理"

### 表格信息

- 标识:注册信息的唯一标识,当"落地网关"的"网关类型"为"注册"时使用此标识信息
- 用户名称: 向服务器注册使用的用户名称
- 认证密码: 向服务器注册使用的密码
- 服务器地址: 注册服务器的地址
- 线路上限
- 补充设置
  - 信令端口:注册服务器的端口
  - 加密:是否使用加密方式注册
  - 主机名称:用于填写 SIP 注册消息中 REGISTER 字段、FROM 字段、TO 字 段内的主机地址,默认使用服务器地址
  - SIP 代理:用于填写 SIP 注册消息中 Route 字段内的地址
  - User-Agent:用于填写 SIP 注册消息中填写 User-Agent 字段,默认使用 VOS3000 与版本号
  - 本地 IP: 注册时使用的本地 IP 地址
  - 本地端口:注册时使用的本地端口

- 注册周期
  - ◆ 默认:由"软交换管理 > 补充设置 > 系统参数 > SS\_SIP\_USER\_AGENT\_EXPIRE"决定
  - ◆ 自动协商:由服务器决定注册周期
- 呼出被叫改写规则
- 呼出主叫改写规则
- 认证用户:用于填写 SIP 认证消息中回应 401 或 407 中 username 字段内容,默认 使用"用户名称"
- 注册时间:发起注册的时间
- 更新时间:上次更新注册的时间
- 实际注册周期:协商后的注册周期
- 上次错误: 注册失败的最后一次错误信息
- 所属软交换:发起注册的软交换

# 2.5.6 域名管理

本功能用于对"落地网关"或者"注册管理"内配置 IP 处,如果涉及域名时,进行域名管理, "域名"的增加与删除由"落地网关"与"注册管理"决定。

| vos vos                                                                                                    | s3000 ad | dmin@172 | 2.16.5.33        |                                                                         |                                                               |                    |                   |                    |                                                               |                     |                       |                   |                                             | - 🗆 X                                                                                    |
|----------------------------------------------------------------------------------------------------|----------|----------|------------------|-------------------------------------------------------------------------|---------------------------------------------------------------|--------------------|-------------------|--------------------|---------------------------------------------------------------|---------------------|-----------------------|-------------------|---------------------------------------------|------------------------------------------------------------------------------------------|
| 系统业                                                                                                    | 务管理      | 语音服务     | 数据查询             | 数据报表                                                                    | 话单分析                                                          | 卡类管理               | 告警管理              | 系统管理               | 号码管理                                                          | 接口管理                | 智检云服务                 | 操作向导              | 工具                                          |                                                                                          |
| <b>0</b> #17                                                                                                    | ŧ. 0     | 过滤       | 夏制               | 🙆 粘贴                                                                    | 1 🕤 添加                                                        | <b>2</b> H         | 除 🧕               | 应用 🙆               | 导出                                                            | 2 导入11              |                       |                   |                                             |                                                                                          |
| 导航过                                                                                                    | 滤        |          |                  | 域名管理                                                                    | × 1000                                                        |                    |                   |                    |                                                               |                     |                       |                   |                                             | 0100011100000000000000000000000000000                                                    |
| □域名                                                                                                    | 01       |          |                  | 域                                                                       | 3                                                             | IP                 | 也址                | Ż                  | 性型                                                            | 更新                  | 词                     |                   | 备注                                          |                                                                                          |
| □ IP地划                                                                                                    | ut 🗌     |          |                  | 100111                                                                  |                                                               |                    |                   |                    |                                                               |                     |                       |                   |                                             |                                                                                          |
| □备注                                                                                                    |          |          |                  |                                                                         |                                                               |                    |                   |                    |                                                               |                     |                       |                   |                                             |                                                                                          |
| 110111                                                                                                    |          | 」过滤≻     | > 111            | 001101<br>001010                                                        |                                                               |                    |                   |                    |                                                               |                     |                       |                   |                                             |                                                                                          |
|                                                                                                    |          | 100011   |                  | 01100                                                                   |                                                               |                    |                   |                    |                                                               |                     |                       |                   |                                             |                                                                                          |
| 000100                                                                                                    |          |          |                  | 100111                                                                  |                                                               |                    |                   |                    |                                                               |                     |                       |                   |                                             |                                                                                          |
| 110111                                                                                                    |          |          |                  |                                                                         |                                                               |                    |                   |                    |                                                               |                     |                       |                   |                                             |                                                                                          |
| $   \begin{array}{c}     0111111\\     001000   \end{array} $                                                                                                    |          |          | 200100           | $011001 \\ 011000$                                                      |                                                               |                    |                   |                    |                                                               |                     |                       |                   |                                             |                                                                                          |
| $     \begin{array}{c}       0 \\       1 \\       1 \\       1 \\       1 \\       1 \\       1 \\       1 \\       1 \\       1 \\       1 \\       1 \\       1 \\       1 \\       1 \\       1 \\       1 \\       1 \\       1 \\       1 \\       1 \\       1 \\       1 \\       1 \\       1 \\       1 \\       1 \\       1 \\       1 \\       1 \\       1 \\       1 \\       1 \\       1 \\       1 \\       1 \\       1 \\       1 \\       1 \\       1 \\       1 \\       1 \\       1 \\       1 \\       1 \\       1 \\       1 \\       1 \\       1 \\       1 \\       1 \\       1 \\       1 \\       1 \\       1 \\       1 \\       1 \\       1 \\       1 \\       1 \\       1 \\       1 \\       1 \\       1 \\       1 \\       1 \\       1 \\       1 \\       1 \\       1 \\       1 \\       1 \\       1 \\       1 \\       1 \\       1 \\       1 \\       1 \\       1 \\       1 \\       1 \\       1 \\       1 \\       1 \\       1 \\       1 \\       1 \\       1 \\       1 \\       1 \\       1 \\       1 \\       1 \\       1 \\       1 \\       1 \\       1 \\       1 \\       1 \\       1 \\       1 \\       1 \\       1 \\       1 \\       1 \\       1 \\       1 \\       1 \\       1 \\       1 \\       1 \\       1 \\       1 \\       1 \\       1 \\       1 \\       1 \\       1 \\       1 \\       1 \\       1 \\       1 \\       1 \\       1 \\       1 \\       1 \\       1 \\       1 \\       1 \\       1 \\       1 \\       1 \\       1 \\       1 \\       1 \\       1 \\       1 \\       1 \\       1 \\       1 \\       1 \\       1 \\       1 \\       1 \\       1 \\       1 \\       1 \\       1 \\       1 \\       1 \\       1 \\       1 \\       1 \\       1 \\       1 \\       1 \\       1 \\       1 \\       1 \\       1 \\       1 \\       1 \\       1 \\       1 \\       1 \\       1 \\       1 \\       1 \\       1 \\       1 \\       1 \\       1 \\       1 \\       1 \\       1 \\       1 \\       1 \\       1 \\       1 \\       1 \\       1 \\       1 \\       1 \\       1 \\       1 \\       1 \\       1 \\       1 \\       1 \\       1 \\       1 \\       1 \\       1 \\       1 \\       1 \\       1 \\       1 \\       1 \\       1 \\       1 \\       1 \\       1 \\       1 \\     $ |          |          |                  | 111100<br>111110                                                        |                                                               |                    |                   |                    |                                                               |                     |                       |                   |                                             |                                                                                          |
| 011111                                                                                                    |          |          |                  | 100101                                                                  |                                                               |                    |                   |                    |                                                               |                     |                       |                   |                                             |                                                                                          |
| 001110                                                                                                    |          |          |                  | 000000                                                                  |                                                               |                    |                   |                    |                                                               |                     |                       |                   |                                             |                                                                                          |
| 010100                                                                                                    |          |          | L11001<br>L10111 | $     \begin{array}{c}       101101 \\       001101     \end{array}   $ |                                                               |                    |                   |                    |                                                               |                     |                       |                   |                                             | $101101111\\111000111$                                                                   |
| 100                                                                                                    | 10001    | 011101   | 50               | 000011                                                                  |                                                               |                    |                   |                    |                                                               |                     |                       |                   |                                             | $000111100 \\ 010100010 \\ 010100010 \\ 010100010 \\ 01000010 \\ 01000010 \\ 0100000000$ |
| 80                                                                                                    |          |          | -40              | 100110                                                                  |                                                               |                    |                   |                    |                                                               |                     |                       |                   |                                             |                                                                                          |
| 60 -                                                                                                    |          |          | -30              | 011111                                                                  |                                                               |                    |                   |                    |                                                               |                     |                       |                   |                                             |                                                                                          |
| 40 -                                                                                                    |          |          | -20              | 011100                                                                  |                                                               |                    |                   |                    |                                                               |                     |                       |                   |                                             | 00011101<br>10100101                                                                     |
| 20 -                                                                                                    |          |          | - 10             | 100000                                                                  | $   \begin{array}{c}     000111 \\     110110   \end{array} $ | $010000\\111110$   | $110101\\101101$  | $101110 \\ 110111$ | $   \begin{array}{c}     101010 \\     001111   \end{array} $ | $1011011 \\ 100000$ | $01011100 \\ 1010110$ | $0010110\\100110$ | $\begin{array}{c} 0010 \\ 1101 \end{array}$ | $110110011\\100000101$                                                                   |
| 0                                                                                                    |          |          |                  | 111100                                                                  | $\frac{101101}{001111}$                                       | $001110 \\ 000111$ | 0110110<br>011111 | 110001<br>111001   | 100111<br>101110                                              | 110101              | 01011000              |                   | 0010                                        |                                                                                          |
|                                                                                                    |          |          | (U               | TC +08:00)                                                              | 中国标准时                                                         | )<br>jej Asia/Ch   | ungking 2         | 018-12-06          | 14:47:15                                                      | 到期时间 2              | 019-12-08 00          | :00:00            | ) 软交技                                       | 鱼 1 语音服务 2                                                                               |

操作入口

● 双击"导航 > 业务管理 > 域名管理"

表格说明

- 域名
- IP 地址: 域名对应使用的 IP 地址
- 类型
  - 动态:当"落地网关"的"网关类型"为"静态 IP"并且设置为域名时,系统自动通过 DNS 查询,生成域名与 IP 地址对应关系,并且按照系统参数设定的周期对 IP 地址进行 DNS 查询操作。
  - 静态:对于动态类型可更改为静态,此时将不在进行 DNS 查询操作。
- 更新时间:最近一次进行 DNS 查询操作的时间
- 备注: 备注信息

# 2.5.7 录音设备

| www.vos3                                                                                                    | 1000 admin@17      | 2 16 5 33 |                    |               |                  |             |                |                      |                     |                      |                  | - 🗆 ×                |
|----------------------------------------------------------------------------------------------------|--------------------|-----------|--------------------|---------------|------------------|-------------|----------------|----------------------|---------------------|----------------------|------------------|----------------------|
| 系统 小务                                                                                                    | 管理 语音服务            | 教据查询      | 数据报表               | 话单分析          | 卡类管理             | - 「「「」」     | 管理 号码管         | 理接口管理                | 智检云服务               | 操作向导                 | T具OOO            |                      |
| ☐ ±1#                                                                                                    |                    | () 复制     |                    | - <b>日</b> 法加 |                  | () 应用       |                |                      | 1101011             | $0000011 \\ 0110001$ |                  |                      |
|                                                                                                    |                    | 000111    |                    | 10010         | and a second     |             | 0 = 0101       |                      |                     |                      |                  |                      |
| 与航   辺波                                                                                                    |                    |           | 求首设备               | ×             |                  |             |                |                      |                     |                      |                  |                      |
| vos300                                                                                                    | 0 VolP运营支撑系<br>答理  | 系統        | ▲ 接入<br>MEDIA B    |               | 标识<br>IDIA RECOR | 补充设         | 置 12019-1      | 测建时间<br>2-04 16:47:6 | 接入時<br>5 2019-12-04 | 间<br>16:47:55 11     | 接入地:<br>27.0.0.1 | 址 12                 |
| 西田<br>西半<br>                                                                                                    | 2官理<br>2管理         | 0101      |                    | ECOR          | DIA_RECOR        | … 5冊科       | 2010-1         | 2-04 10.47.0         | 5 2010-12-04        | 10.47.00 12          | 27.0.0.1         | 12                   |
| ——— 账户                                                                                                    | 管理                 | 1010      | 101101             |               |                  |             |                |                      |                     |                      |                  | 110101               |
| □-■ 业务                                                                                                    | 管理                 | offii     | 001101             |               |                  |             |                |                      |                     |                      |                  | 011011               |
| ●●                                                                                                    | 网关业务               | 1110      | 101100             |               |                  |             |                |                      |                     |                      |                  | 111010               |
|                                                                                                    | 洛地网天<br>动埃网关       | 1010      | 001011             |               |                  |             |                |                      |                     |                      |                  | 1111101              |
|                                                                                                    | 网关群组               | 0111      | 1.00111<br>1.10111 |               |                  |             |                |                      |                     |                      |                  | $1111000 \\ 0101000$ |
|                                                                                                    | 在线落地               | 0010      | 011001             |               |                  |             |                |                      |                     |                      |                  | 101011               |
|                                                                                                    | 在线对接               | 00010     | 101001             |               |                  |             |                |                      |                     |                      |                  | 011100               |
| 00010 <u>0</u>                                                                                                    | ■ 对接网关网络           | 100       | 111100             |               |                  |             |                |                      |                     |                      |                  |                      |
| 616116                                                                                                    | ■ 落地兩天兩年<br>■ 网关状态 |           | 100011             |               |                  |             |                |                      |                     |                      |                  |                      |
|                                                                                                    | 话机业务               | 00000     | 000110             |               |                  |             |                |                      |                     |                      |                  |                      |
| $     \begin{array}{c}       0 \\       0 \\       1 \\       1 \\       1 \\       1 \\       1 \\       1 \\       1 \\       1 \\       1 \\       1 \\       1 \\       1 \\       1 \\       1 \\       1 \\       1 \\       1 \\       1 \\       1 \\       1 \\       1 \\       1 \\       1 \\       1 \\       1 \\       1 \\       1 \\       1 \\       1 \\       1 \\       1 \\       1 \\       1 \\       1 \\       1 \\       1 \\       1 \\       1 \\       1 \\       1 \\       1 \\       1 \\       1 \\       1 \\       1 \\       1 \\       1 \\       1 \\       1 \\       1 \\       1 \\       1 \\       1 \\       1 \\       1 \\       1 \\       1 \\       1 \\       1 \\       1 \\       1 \\       1 \\       1 \\       1 \\       1 \\       1 \\       1 \\       1 \\       1 \\       1 \\       1 \\       1 \\       1 \\       1 \\       1 \\       1 \\       1 \\       1 \\       1 \\       1 \\       1 \\       1 \\       1 \\       1 \\       1 \\       1 \\       1 \\       1 \\       1 \\       1 \\       1 \\       1 \\       1 \\       1 \\       1 \\       1 \\       1 \\       1 \\       1 \\       1 \\       1 \\       1 \\       1 \\       1 \\       1 \\       1 \\       1 \\       1 \\       1 \\       1 \\       1 \\       1 \\       1 \\       1 \\       1 \\       1 \\       1 \\       1 \\       1 \\       1 \\       1 \\       1 \\       1 \\       1 \\       1 \\       1 \\       1 \\       1 \\       1 \\       1 \\       1 \\       1 \\       1 \\       1 \\       1 \\       1 \\       1 \\       1 \\       1 \\       1 \\       1 \\       1 \\       1 \\       1 \\       1 \\       1 \\       1 \\       1 \\       1 \\       1 \\       1 \\       1 \\       1 \\       1 \\       1 \\       1 \\       1 \\       1 \\       1 \\       1 \\       1 \\       1 \\       1 \\       1 \\       1 \\       1 \\       1 \\       1 \\       1 \\       1 \\       1 \\       1 \\       1 \\       1 \\       1 \\       1 \\       1 \\       1 \\       1 \\       1 \\       1 \\       1 \\       1 \\       1 \\       1 \\       1 \\       1 \\       1 \\       1 \\       1 \\       1 \\       1 \\       1 \\       1 \\       1 \\       1 \\       1 \\       1 \\       1 \\       1 \\       1 \\     $ | ■ 话机管理             | 10110     | 010000             |               |                  |             |                |                      |                     |                      |                  |                      |
|                                                                                                    | ■ 在线话机             | 1110      | 101101             |               |                  |             |                |                      |                     |                      |                  |                      |
| 400                                                                                                    | ឃንናፓህ              | 1011 M    | 100100             |               |                  |             |                |                      |                     |                      |                  |                      |
| 100                                                                                                    |                    | 50        | 110101             |               |                  |             |                |                      |                     |                      |                  |                      |
| 80                                                                                                    |                    | -40       | 000101             |               |                  |             |                |                      |                     |                      |                  |                      |
| 60                                                                                                    |                    | -30       | biiidd             |               |                  |             |                |                      |                     |                      |                  |                      |
| 40                                                                                                    |                    | -20       | 101101             |               |                  |             |                |                      |                     |                      |                  |                      |
| 20 -                                                                                                    |                    | - 10      | <                  |               |                  |             |                |                      |                     |                      |                  | >                    |
| 0                                                                                                    |                    | 0         | 111110             |               |                  |             |                |                      |                     |                      |                  | 共1行                  |
| 101111                                                                                                    | 100011011          | (U        | TC +08:00)         | 中国标准时         | 间 Asia/Chun      | gking 2018- | 12-06 14:47:53 | 到期时间                 | 2019-12-08 00       | 0:00:00              | ) 软交换 1          | 语音服务 2               |

本功能用于管理平台所有接入的录音设备

### 操作入口

● 双击"导航 > 业务管理 > 软交换管理"

### 表格信息

- 接入名称:录音设备上报时的名称,该名称在多机组网中必须唯一
- 标识:由管理平台对其命名名称
- 补充设置:录音设备的系统参数,参考"参数说明"
- 创建时间:录音设备的首次接入时间
- 接入时间:录音设备最近一次接入时间
- 接入地址:录音设备接入的 IP 地址
- 备注: 首次接入设置为录音设备接入的所有 IP 地址

#### 右键菜单

- 同步配置数据:将录音设备据与 VOS3000 进行同步,确保数据一致性
- 系统信息:显示此录音设备的信息

| vos3000 admin@172.16.5.33              | na ta manga ta ta ta manga ng manga ta ta ta manga ng mangana ng m | - C ×                                                    |
|----------------------------------------|--------------------------------------------------------------------|----------------------------------------------------------|
| 系统 业务管理 语音服务 数据查询                      | 数据报表 话单分析 卡类管理 告警管理                                                | 系统管理 号码管理 接口管理 智检云服务 操作向导 工具                             |
| 🥥 打开 😚 过滤 🔵 复制                         | 🙆 粘贴 🔮 添加 🕦 删除 🔵 应                                                 | 用 🛯 🔕 导出 🖉 导入                                            |
| 导航过滤                                   |                                                                    | ·统信息 ×                                                   |
| 🖿 vos3000 VoIP运营支撑系统                   | 信息名称                                                               | 信息数值                                                     |
| │ └── 勇率管理                             | 运行参数                                                               |                                                          |
| ▲ 査餐管理 ○○○□□□○□○                       | MEDIA_IP_ADDRESS                                                   | 172.16.4.33                                              |
| ──■ 账户管理                               | RECORD_DIRECTORY                                                   | /home/kunshi/mediarecord/record/                         |
|                                        | RTP_PORT_RANGE                                                     | 9000,9256                                                |
| ●─■ 网关业务                               | MAX_RECORD_TIME                                                    | 14400                                                    |
| ──── 落地网关                              |                                                                    | 0                                                        |
| 对接网关                                   |                                                                    |                                                          |
|                                        | 同步状态                                                               |                                                          |
| 在线落地                                   |                                                                    |                                                          |
| 在线对接                                   | 0001010110000000000101011                                          | 1111011110011110010111010011011100100110011              |
| 一 对接网关网络                               |                                                                    | 011001111110111000100101010101110010111001110011100101   |
| 落地网关网络 日本 「「「」「「」」                     | 011001100011111000010111                                           | 11001111011011011110101000101010101010000                |
| ● ● ● ● ● ● ● ● ● ● ● ● ● ● ● ● ● ● ●  | 1000010100101101111100100                                          | 010011001000101101001011000010001111110000               |
| ■ 话机业务                                 | 110100000000011010001111                                           | 0000110100000110100001000001111111010111001              |
|                                        |                                                                    |                                                          |
| —————————————————————————————————————— | 101111001101001100100100                                           |                                                          |
| ●●●● 业务分析                              | 101111110010000100000110                                           |                                                          |
| 100 50                                 | 01111111010111011011011001                                         |                                                          |
| 80 - 40                                | 1111010001010101000011010                                          |                                                          |
| 60 30                                  | 1010010111000000011111001                                          |                                                          |
| 40 20                                  | 000010101101110100111011                                           |                                                          |
|                                        | <                                                                  | >                                                        |
| -10                                    | 0111101111100011110001111                                          |                                                          |
| 00                                     | L<br>TC +08:00) 中国标准时间 Asia/Chungking 20:                          | 18-12-06 14:49:34 到期时间 2019-12-08 00:00:00 🔮 牧交換1 语音服务 2 |

# 2.5.8 受禁媒体 IP

本功能用于禁止主被叫的媒体 IP

| vos30              | )00 admin@172.16.5.3                  | 13                                                                                                    |          |             |                       |             |                                                                                                    |                                         |                                                      |                                                             | - 🗆 ×                            |
|--------------------|---------------------------------------|----------------------------------------------------------------------------------------------------|----------|-------------|-----------------------|-------------|----------------------------------------------------------------------------------------------------|-----------------------------------------|------------------------------------------------------|-------------------------------------------------------------|----------------------------------|
| 系统业务管              | 管理 语音服务 数据                            | 管间 数据报表                                                                                                    | 话单分析 🕴   | ₹类管理 告報     | 警管理 系统管               | 理 号码管理      | 1 接口管理                                                                                                    | 智检云服务                                   | 操作向导                                                 | 工具                                                          |                                  |
| 1 🔘 打开             | 🕜 过滤 🛛 🙆 复                            | 时 🕜 粘贴                                                                                                    | 🚭 添加     | 🚺 🕬         | 🥘 应用                  | 🙆 导出 !      | 😡 导入                                                                                                    |                                         |                                                      |                                                             | $\Theta \Theta$                  |
| 导航过滤               | 0010010001000100001000000000000000000 | 受禁媒体                                                                                                    | IP ×     |             |                       |             |                                                                                                    |                                         |                                                      |                                                             |                                  |
| □ IP地址             |                                       |                                                                                                    | IP地址     |             | 眚                     | 注           |                                                                                                    |                                         |                                                      |                                                             |                                  |
| □备注                |                                       |                                                                                                    |          |             |                       |             |                                                                                                    |                                         |                                                      |                                                             |                                  |
| 0100101            | 过滤>>                                  | $ \begin{array}{c ccccccccccccccccccccccccccccccccccc$                                                                                                    |          |             |                       |             |                                                                                                    |                                         |                                                      |                                                             | 0000011                          |
| 1011000            |                                       |                                                                                                    |          |             |                       |             |                                                                                                    |                                         |                                                      |                                                             |                                  |
|                    |                                       | $\begin{array}{c c} 0 & 101011\\ 1 & 11111 \end{array}$                                                                                                    |          |             |                       |             |                                                                                                    |                                         |                                                      |                                                             |                                  |
| 1101110<br>1111110 |                                       | $\begin{bmatrix} 1 \\ 1 \\ 0 \end{bmatrix} \begin{bmatrix} 0 \\ 0 \\ 0 \end{bmatrix} \begin{bmatrix} 0 \\ 0 \end{bmatrix}$                                                                                                    |          |             |                       |             |                                                                                                    |                                         |                                                      |                                                             |                                  |
| 1001001            |                                       |                                                                                                    |          |             |                       |             |                                                                                                    |                                         |                                                      |                                                             |                                  |
|                    |                                       | $     \begin{array}{c}       01 \\       00 \\       011011     \end{array}   $                                                                                                    |          |             |                       |             |                                                                                                    |                                         |                                                      |                                                             |                                  |
| 0010011            |                                       |                                                                                                    |          |             |                       |             |                                                                                                    |                                         |                                                      |                                                             |                                  |
|                    |                                       | $ \begin{array}{c}       0 \\       0 \\       0 \\       1 \\       1 \\       0 \\       1 \\       1 \\       1 \\       1 \\       1 \\       1 \\       1 \\       1 \\       1 \\       1 \\       1 \\       1 \\       1 \\       1 \\       1 \\       1 \\       1 \\       1 \\       1 \\       1 \\       1 \\       1 \\       1 \\       1 \\       1 \\       1 \\       1 \\       1 \\       1 \\       1 \\       1 \\       1 \\       1 \\       1 \\       1 \\       1 \\       1 \\       1 \\       1 \\       1 \\       1 \\       1 \\       1 \\       1 \\       1 \\       1 \\       1 \\       1 \\       1 \\       1 \\       1 \\       1 \\       1 \\       1 \\       1 \\       1 \\       1 \\       1 \\       1 \\       1 \\       1 \\       1 \\       1 \\       1 \\       1 \\       1 \\       1 \\       1 \\       1 \\       1 \\       1 \\       1 \\       1 \\       1 \\       1 \\       1 \\       1 \\       1 \\       1 \\       1 \\       1 \\       1 \\       1 \\       1 \\       1 \\       1 \\       1 \\       1 \\       1 \\       1 \\       1 \\       1 \\       1 \\       1 \\       1 \\       1 \\       1 \\       1 \\       1 \\       1 \\       1 \\       1 \\       1 \\       1 \\       1 \\       1 \\       1 \\       1 \\       1 \\       1 \\       1 \\       1 \\       1 \\       1 \\       1 \\       1 \\       1 \\       1 \\       1 \\       1 \\       1 \\       1 \\       1 \\       1 \\       1 \\       1 \\       1 \\       1 \\       1 \\       1 \\       1 \\       1 \\       1 \\       1 \\       1 \\       1 \\       1 \\       1 \\       1 \\       1 \\       1 \\       1 \\       1 \\       1 \\       1 \\       1 \\       1 \\       1 \\       1 \\       1 \\       1 \\       1 \\       1 \\       1 \\       1 \\       1 \\       1 \\       1 \\       1 \\       1 \\       1 \\       1 \\       1 \\       1 \\       1 \\       1 \\       1 \\       1 \\       1 \\       1 \\       1 \\       1 \\       1 \\       1 \\       1 \\       1 \\       1 \\       1 \\       1 \\       1 \\       1 \\       1 \\       1 \\       1 \\       1 \\       1 \\       1 \\       1 \\       1 \\       1 \\       1 \\       1 \\       1 \\       1 \\       1 \\       1 \\       1 \\       1 $ |          |             |                       |             |                                                                                                    |                                         |                                                      |                                                             |                                  |
| 1001110            |                                       | LO 111001                                                                                                    |          |             |                       |             |                                                                                                    |                                         |                                                      |                                                             | 00111110                         |
| 400                | 100011000101<br>100000011100          |                                                                                                    |          |             |                       |             |                                                                                                    |                                         |                                                      |                                                             | 11111100                         |
| 90                 |                                       | 40                                                                                                    |          |             |                       |             |                                                                                                    |                                         |                                                      |                                                             | 01011000                         |
| 60                 |                                       |                                                                                                    |          |             |                       |             |                                                                                                    |                                         |                                                      |                                                             | 01100101                         |
| 40                 |                                       | 20                                                                                                    |          |             |                       |             |                                                                                                    |                                         |                                                      |                                                             | 01110100<br>10110110<br>10001010 |
| 20                 |                                       | 10                                                                                                    |          |             |                       |             |                                                                                                    |                                         |                                                      |                                                             | 10110110                         |
| 0                  |                                       |                                                                                                    | 01111100 | 00111100    | $00111011 \\ 1101100$ | 111111000   | $   \begin{array}{c}     0 \\     1 \\     0 \\     0 \\     0 \\     0 \\     0 \\     0 \\   \end{array} $ | 011011101110101010101010101010010010010 | $\begin{smallmatrix}101100\\101111\end{smallmatrix}$ | $   \begin{array}{c}     10000 \\     01110   \end{array} $ |                                  |
| 0101001            |                                       | (UTC +08:00)                                                                                                    | 中国标准时间   | Asia/Chungk | ang 2018-12-          | 06 14:50:05 | 到期时间 2                                                                                                    | 019-12-08 00                            | :00:00                                               | 》 软交排                                                       | A1语音服务 2                         |

操作入口

● 双击"导航 > 业务管理 > 受禁媒体 IP"

表格信息

- IP 地址:禁止的媒体 IP
- 备注
- <sup>◎---<sup>4</sup></sup> 窍门 通话中媒体 IP 变更成受禁的 IP 将不会被禁止

# 2.5.9 软交换管理

| vos3000 admin@172.16.5.3                                                                                                    | 3                                                                                                    | . 🗆 X                                                         |
|----------------------------------------------------------------------------------------------------|----------------------------------------------------------------------------------------------------|---------------------------------------------------------------|
| 系统 业务管理 语音服务 数据                                                                                                    | 询 数据报表 话单分析 卡类管理 告警管理 系统管理 号码管理 接口管理 智检云服务 操作向导 工具                                                      | 101111                                                        |
| 🥥 打开 🛛 🔞 过滤 🕘 🧕                                                                                                    | 」 🥝 粘結 🔮 添加 🛛 🔇 删除 🧐 应用 🌑 导出 🕕 导入                                                                       |                                                               |
| 导航过滤                                                                                                    | x交換管理 × □                                                                                               | 010000                                                        |
| vos3000 VolP运营支撑系统     费车管理     董载管理     账户管理     环营理     环营理     带 | ▲ 検入名称 标识 补充设置 创建时间 接入时间 接入时间 接入地址 MBX3000 MBX3000 强调 2018-11-30 10:33:21 2018-12-05 10:06:57 127.0.0.1 |                                                               |
| <ul> <li>□■ 话机管理</li> <li>□■ 在线话机</li> <li>□−■ 业务分析</li> </ul>                                                                                                    | 1110011101101101100100001001001001010101                                                                | 1111110<br>101011<br>101000                                   |
| 100                                                                                                    |                                                                                                    |                                                               |
| 80                                                                                                    |                                                                                                    |                                                               |
| 60                                                                                                    | 0   101001011100000011011010101010000101101                                                             | 111000                                                        |
| 40                                                                                                    | 0 00001010110110100111011000100000111100100101                                                          | $   \begin{array}{c}     110110 \\     001011   \end{array} $ |
| 20 -                                                                                                    |                                                                                                    | >                                                             |
| 0]                                                                                                    |                                                                                                    | 共1行                                                           |
| 0101001011001110011                                                                                                    | (UTC +08:00) 中国标准时间 Asia/Chungking 2018-12-06 14:50:32 到期时间 2019-12-08 00:00:00 0 軟交換 1                 | 吾音服务 2                                                        |

本功能用于管理平台所有接入的软交换设备。

### 操作入口

● 双击"导航 > 业务管理 > 软交换管理"

### 表格信息

- 接入名称:软交换上报时的名称,该名称在多机组网中必须唯一
- 标识:由管理平台对其命名名称
- 补充设置: 软交换的系统参数, 参考"参数说明"
- 创建时间:软交换的首次接入时间
- 接入时间:软交换最近一次接入时间
- 接入地址:软交换接入的 IP 地址
- 备注: 首次接入设置为软交换允许接入的所有 IP 地址

#### 右键菜单

- 同步配置数据:将软交换的数据与 VOS3000 进行同步,确保数据一致性
- 当前通话:此软交换的当前通话
- 系统信息:显示此软交换的信息

| vos3000 admin@172.16.5.33<br>充 业务管理 语音服务 数据查询 | 数据报表 话单分析 卡类管理 告警管理           | - 🗔                                             |
|-----------------------------------------------|-------------------------------|-------------------------------------------------|
| 🕽 打开 🛛 🖓 过滤 🔵 复制                              | 🙆 粘贴 💿 🔂 添加 💿 删除 🖢 🔮          | 应用 0 🔕 导出 1 💽 専入 101110000110010000000 🔴 🔴      |
| <mark>航</mark> 过滤                             | 软交换 <mbx3000>系统信息 ×</mbx3000> |                                                 |
| vos3000 VolP运营支撑系统                            | 信息名称                          | 信息数值                                            |
| ● 费率管理 0101000001                             | 许可信息                          |                                                 |
| ● 套報管理                                        | 产品信息                          | H323/SIP                                        |
| ● 账户管理                                        | 终端限制                          | 无限制                                             |
| ■ 小冬管理 01101000001                            | 并发限制                          | 5000                                            |
|                                               | 有效期                           | 2019-12-08 00:00:00                             |
|                                               | 附加信息                          | 国内业务                                            |
| 洛地网天 101101                                   |                               |                                                 |
|                                               | 运行参数                          |                                                 |
| ─────────────────────────────────────         | COMPILE_TIME                  | Dec 4 2018 17:39:00                             |
| 000                                           | AUTHORIZED_IP                 | 172.16.4.33,172.16.5.33,172.16.6.33,172.16.7.35 |
| ── — — — — — — — — — — — — — — — — — —        | BIND_IP                       | 172.16.4.33,172.16.5.33,172.16.6.33,172.16.7.35 |
|                                               | MAIN_IP                       | 172.16.4.33                                     |
| 落地网关网络                                        | H323_RAS_PORT                 | 1719                                            |
|                                               | H323_RC4_RAS_PORT             | 3719                                            |
|                                               | H323_SIGNAL_PORT              | 1720                                            |
| 一一 话机业务                                       | H323_RC4_SIGNAL_PORT          | 3720                                            |
|                                               | SIP_PORT                      | 5060,6060                                       |
|                                               | SIP_RC4_PORT                  | 5070                                            |
| → 🖿 业务分析 10010111                             | SIP_STATIC_RC4_PORT           | 5078                                            |
|                                               | SIP_STATIC_AES128_PORT        | 5079                                            |
|                                               | SIP_STATIC_AES256_PORT        | 5080                                            |
|                                               | SIP_DYNAMIC_XOR_RC4_PORT      | 5071                                            |
| ■ #丁#4 / J / J / J / J / J / J / J / J / J /  | SIP_DYNAMIC_XOR_AES128_PORT   | 5072                                            |
| 注册方析                                          | SIP_DYNAMIC_XOR_AES256_PORT   | 5073                                            |
| 日本 日本 日本 日本 日本 日本 日本 日本 日本 日本 日本 日本 日本 日      | SIP_DYNAMIC_RC4_PORT          | 5074                                            |
| ——————————————————————————————————————        | SIP_DYNAMIC_AES128_PORT       | 5076                                            |
| 一 📄 注册管理                                      | SIP_DYNAMIC_AES256_PORT       | 5077                                            |
|                                               | ONLINE_DIAL                   | 172.16.4.33:5065                                |
|                                               | ONLINE_IP_CENTREX             | 172.16.4.33:5075                                |
| —— 受禁媒体IP                                     | TRACE_CALL                    | ON                                              |
| 物六條管理                                         | TRACE_CALL_START              | 2018-12-05 16:14:14                             |
|                                               | TRACE_CALL_MAX_SIZE           | 1024MB                                          |
| 50                                            | TRACE_REGISTER                | ON                                              |
| 40                                            | TRACE_REGISTER_START          | 2018-12-06 14:14:01                             |
| -40                                           | TRACE_REGISTER_MAX_SIZE       | 16MB                                            |
| 30                                            |                               |                                                 |
| 20                                            |                               |                                                 |
| -10                                           | <                             |                                                 |
|                                               | 10101000000001010000000       |                                                 |

# 2.6 语音服务

# 2.6.1 公共语音

本功能用于管理"语音服务"流程中所涉及到的公共语音。

|                        |                | ·5-03   | 45.5     |                | 上 / * - ** / 4 | (五女子/ |
|------------------------|----------------|---------|----------|----------------|----------------|-------|
| 倍首名称                   | ▲ 信言:名称<br>+00 | Chinese | 省注       | 1子順大小<br>16576 | 上传义计           | 皆百又1  |
| 语言目录                   | +000           | chinese | 百        | 13414          |                |       |
| 备注                     | +0000          | chinese | Ŧ        | 16346          |                |       |
|                        | +00000         | chinese | 万        | 14418          |                |       |
| 100111100 讨渡>> 01      | +000000000     | chinese | 亿        | 13322          |                |       |
|                        | -000           | english | hundr    | 10536          |                |       |
| 011000110110110111     | -0000          | english | thous    | 13346          |                |       |
| 0000010001110101011    | -0000000       | english | million  | 12422          |                |       |
| 10110111110101000      | .0             | chinese | 角        | 12784          |                |       |
| 000100101111000101     | .00            | chinese | 分        | 10010          |                |       |
| 0001010010010001010001 | .2x            | english | cents    | 11782          |                |       |
| 010110111101100001     | 0              | english | zero     | 21748          |                |       |
| 010001000110111110     | 0              | chinese | 窭        | 14696          |                |       |
| 10110111101010111111   | 1              | english | one      | 20640          |                |       |
| 1110101001010100010    | 1              | chinese | -        | 10888          |                |       |
| 010111111110000100     | 10             | englisn | ten      | 13096          |                |       |
| 11000100101010100100:  | 10             | crimese |          | 13398          |                |       |
|                        | 11             | english | L        | 12920          |                |       |
|                        | 12             | onglich | T-       | 12206          |                |       |
| 110100110001010000     | 12             | chinese | +-       | 14240          |                |       |
| 100011100100010000     | 13             | englich | thirteen | 19440          |                |       |
| 100101000011001011     | 13             | chinese | +=       | 17240          |                |       |
| 100000101010011011     | 14             | english | fourte   | 18160          |                |       |
| 110000110001011101     | 14             | chinese | 十四       | 15548          |                |       |
| 1100001010111100000    | 15             | enalish | fifteen  | 16458          |                |       |
| 101000110101111110     | 15             | chinese | 十五       | 19012          |                |       |
| 101110101011011011     | 16             | enalish | sixteen  | 21682          |                |       |
| 01111000011010011      | 16             | chinese | 十六       | 16310          |                |       |
| 0010111111001111100    | 17             | english | seve     | 17216          |                |       |
| 1010111111010011000    | 17             | chinese | 十七       | 17552          |                |       |
| 111001001111010000     | 18             | english | eight    | 14668          |                |       |
| 50                     | 18             | chinese | 十八       | 19662          |                |       |
| 40                     | 19             | english | ninet    | 16230          |                |       |
| -40                    | 19             | chinese | 十九       | 21834          |                |       |
| 30                     | 2              | chinese | =        | 12468          |                |       |
|                        | <              |         |          |                |                |       |

### 操作入口

● 双击"导航 > 语音服务 > 公共语音"

#### 表格说明

- 语音名称:用户添加的语音文件的自定义名称(命名说明:不允许输入一些特殊字符: "\\\*?"<>!!#%^&"以及"..")
- 语言目录:语音文件所属的语言目录。目录为空表示该语音属于公共目录
- 备注: 与该语音文件的相关备注
- 存储大小:显示此语音文件大小(0表示还未上传语音文件)
- 上传文件:通过此栏可以选择您语音文件所在本机位置,从而上传
- 语音文件格式:显示上传语音文件的格式

### 其它操作

● 选定特定的行,可以通过表格下方的试听按钮进行试听

# 2.6.2 内置语音

| vos3000 admin@172.16.5.33 |                                         |                      |                            |                                       |                  |           | - 🗆 ×      |
|---------------------------|-----------------------------------------|----------------------|----------------------------|---------------------------------------|------------------|-----------|------------|
| 系统 业务管理 语音服务 数据查询         | 数据据表 话单分析                               | 卡类管理 告邀管             | 理 系统管理                     | 号码管理 接口管理                             | 智检云服务 操          | 作向导 工具    |            |
|                           |                                         |                      |                            |                                       | 1011100001       | 10010000  | 00         |
| - 💹 打开 - 🚺 过滤 - 💋 复制      | 🦉 粘贴 🛛 🐨 添加                             | 🔮 刪除 (               | 일 应用 🛛 🕙                   | 寺出 🥑 寺入                               |                  |           |            |
| 导航过滤                      | 内置语音 ×                                  |                      |                            |                                       |                  |           |            |
| 口语音名称                     | ^ 语音名称                                  | 语言目录                 | 备注 存储大                     | 小 上位                                  |                  | 10010010  | 语音文件       |
|                           | -1                                      | chinese 🛙            | 呼叫… 36062                  |                                       |                  |           | ^          |
|                           | -1                                      | english              | Call r 23682               |                                       |                  |           |            |
| □备注                       | -10032                                  | english              | acco 32942                 |                                       |                  |           |            |
| 1100110101010100001       | -10032                                  | chinese (            | 账户 36062                   |                                       |                  |           |            |
| 过滤>>                      | -10042                                  | chinese              | 帐户 40058                   |                                       |                  |           |            |
| 110101011110001111110     | -10042                                  | english              | acco 23730                 |                                       |                  |           |            |
| 011101100011011011011011  | -10070                                  | chinese [            | 账户 36062                   |                                       |                  |           |            |
| 100101110100101110001     | -10070                                  | english              | acco 21248                 |                                       |                  |           |            |
| 100010110111110101100     | -10074                                  | chinese i            | 该卡 36062                   |                                       |                  |           |            |
|                           | -10074                                  | english              | pin ex 26144               |                                       |                  |           |            |
| 110001100001101110001     | -10076                                  | chinese 1            | 该卡 36062                   |                                       |                  |           |            |
| 101001011011110110000     | -10076                                  | englisn j            | pin io 20160               |                                       |                  |           |            |
| 101110000110000100110     | -10077                                  | chinese a            | 电话 84060                   |                                       |                  |           |            |
| 111110110111101011111     | -10077                                  | english r            | Restr 32408                |                                       |                  |           |            |
| 0000111010100101010001    | -10078                                  | english p            | piniai 34992<br>≫≿⊢ 44000  |                                       |                  |           |            |
| 111011001000101100010     | 10070                                   | chinese              | 次下… 44000<br>你給 62064      |                                       |                  |           |            |
| 0110110001001010100010    | -10079                                  | english              | 23400 52004<br>Their 62132 |                                       |                  |           |            |
|                           | -10073                                  | chinese 1            | 你給 56060                   |                                       |                  |           |            |
| 000111011111101110010     | -10080                                  | english i            | invali 38404               |                                       |                  |           |            |
| 110111010011000101000     | -10081                                  | chinese              | 〒注 80058                   |                                       |                  |           |            |
| 00001011111100000010101   | -10081                                  | english              | Can 95422                  |                                       |                  |           |            |
| 001110010100001100101     | -10082                                  | english              | Can 77906                  |                                       |                  |           |            |
| 1111100000101010001101    | -10082                                  | chinese              | 无法 80058                   |                                       |                  |           |            |
| 011100100000011100100     | -10083                                  | chinese 1            | 您输                         |                                       |                  |           |            |
| 011011000010101110000     | -10083                                  | english              | invali 38404               |                                       |                  |           |            |
|                           | -10084                                  | english              | The c 62132                |                                       |                  |           |            |
| 100110110101011011001     | -10084                                  | chinese (            | 您输 52064                   |                                       |                  |           |            |
| 100101111000011010011     | -10085                                  | chinese 1            | 您的 84060                   |                                       |                  |           |            |
| 010101010001010100000     | -10085                                  | english t            | telep 83104                |                                       |                  |           |            |
| 001110101111101001100     | -10086                                  | english              | charg 32408                |                                       |                  |           |            |
| 010011100100111101001     | -10086                                  | chinese 3            | 充值 60062                   |                                       |                  |           |            |
| 100 50                    | -10102                                  | english              | sorry, 46444               |                                       |                  |           |            |
| 80 - 40                   | -10102                                  | chinese j            | 超出 45198                   |                                       |                  |           |            |
|                           | -10104                                  | english              | phon 31884                 |                                       |                  |           |            |
| 60 30                     | -10104                                  | chinese <del>j</del> | 超出 40740                   |                                       |                  |           | ~          |
| 40 20                     |                                         | 1010100111           |                            |                                       | 0111101001       | 00100011  | >          |
|                           | ( ) ( ) ( ) ( ) ( ) ( ) ( ) ( ) ( ) ( ) | 1000101010           | 00:00:0                    | 0/00:00:00                            |                  |           |            |
| 20 - 10                   | 010100000010                            | 100101000110         | 01111110                   | 1000100000000000000000000000000000000 | 11100101110      | 11010111  | 001100110  |
| 0                         | 110101000000                            |                      |                            |                                       |                  |           | 共127行      |
| 11110000111101010100      | TC +08:00) 中国标准时                        | 🗐 Asia/Chungking     | g 2018-12-07 0             | 9:29:30 到期时间 2                        | 019-12-08 00:00: | 00 🛛 🕥 軟交 | 换 1 语音服务 2 |

参考"公共语音",本表格主要用于定义统一的错误原因播报语音。

操作入口

● 双击"导航 > 语音服务 > 内置语音"

# 2.6.3 语言管理

| ws3000                       | admin@172.16.5.3           | 33                                               |              |                    |                   |                          |          | - 🗆 X                                                    |
|------------------------------|----------------------------|--------------------------------------------------|--------------|--------------------|-------------------|--------------------------|----------|----------------------------------------------------------|
| 系统 业务管理                      | - 语音服务 数据                  | 查询 数据报表                                          | 话单分析 卡类管     | 管理 告警管理 系统         | 管理 号码管理 接口        | 管理 智检云服务                 | 操作向导     | 具 ~ ~ ~ ~ ~ ~ ~ ~ ~ ~ ~ ~ ~ ~ ~ ~ ~ ~ ~                  |
| <b>(</b> 1777)               | 🛯 过滤 🌔 复                   | 制 🙆 粘贴                                           | \ominus 添加 🚺 | 🕽 刪除 🧿 应用          |                   | 0001011100<br>0110111011 |          |                                                          |
|                              |                            | 语言管理                                             | 1 0110000    |                    | 001111000000001   |                          |          | 0101 100110                                              |
|                              |                            |                                                  |              | 语音数甲               | 备注                | UTIOII0100               |          |                                                          |
| 日本古称                         |                            | chinese                                          |              | 281                |                   | 10                       |          | 10001001001                                              |
|                              |                            | english                                          |              | 301                | 100000101101      | 0110110100               |          |                                                          |
|                              |                            | 11 01001<br>01 10101                             |              |                    |                   |                          |          |                                                          |
| 01110001<br>11010101         |                            | 01 01001<br>10 10111                             |              |                    |                   |                          |          |                                                          |
| 01110110(1100)<br>11000000   |                            | 11 100100<br>01 010000                           |              |                    |                   |                          |          |                                                          |
| 100101110<br>100010110       |                            | $\begin{array}{c} 01 \\ 00 \\ 11111 \end{array}$ |              |                    |                   |                          |          |                                                          |
|                              |                            |                                                  |              |                    |                   |                          |          |                                                          |
| 10100101                     |                            | 00 01011                                         |              |                    |                   |                          |          |                                                          |
| 10111000                     |                            |                                                  |              |                    |                   |                          |          |                                                          |
|                              |                            |                                                  |              |                    |                   |                          |          |                                                          |
| 11101100<br>01101100         |                            | 10 00010                                         |              |                    |                   |                          |          |                                                          |
| 00000111:0000111:00000111010 |                            | 00 110110                                        |              |                    |                   |                          |          |                                                          |
| 00011101<br>11011101         |                            |                                                  |              |                    |                   |                          |          |                                                          |
| 00001011                     |                            | 100: 110100                                      |              |                    |                   |                          |          |                                                          |
| 11111000                     |                            |                                                  |              |                    |                   |                          |          |                                                          |
| 01110010                     |                            | <u>dd 01001</u> :                                |              |                    |                   |                          |          |                                                          |
| 01001010                     |                            | 11 000100                                        |              |                    |                   |                          |          |                                                          |
| 10011011                     |                            | 01 00111                                         |              |                    |                   |                          |          |                                                          |
|                              |                            | 10 010111                                        |              |                    |                   |                          |          |                                                          |
| 00111010<br>010011100        | $11111010011\\01001111010$ |                                                  |              |                    |                   |                          |          |                                                          |
| 100                          |                            | 50                                               |              |                    |                   |                          |          | $\begin{array}{c} 10000101101\\ 00010001010 \end{array}$ |
| 80                           |                            | 40                                               |              |                    |                   |                          |          | 11011110001<br>11110001111                               |
| 60                           |                            | 30 01010                                         |              |                    |                   |                          |          | 10101100111<br>10010101110                               |
| 40                           |                            | 20                                               |              |                    |                   |                          |          | 01110001001                                              |
| 20                           |                            | 10                                               | 1111001101   | 100011011111       | 110110001000      | 0000100001               | 11000001 | 10101100110                                              |
| 0                            |                            | o [[1010]                                        |              |                    |                   |                          |          | 共2行                                                      |
| 11110000                     | 11110101010                | (UTC +08:00)                                     | 中国标准时间 Asia  | a/Chungking 2018-1 | 2-07 09:30:13 到期时 | 间 2019-12-08 00          | :00:00   | 软交换 1 语音服务 2                                             |

本功能主要管理语音文件可选择的语言。

操作入口

● 双击"导航 > 语音服务 > 语言管理"

### 表格说明

- 目录名称:设置语音目录名称
- 语音文件:显示该语言有多少语音文件
- 备注:记录与语言目录信息有关的信息

## 2.6.4 直拨回拨

### 2.6.4.1 直拨回拨流程

本功能用于定义直拨回拨的语音服务流程及计费、信令处理方式等。

| vos3000 admin@172.16.5.33                                                  |                                                                      | - 🗆 >             |
|----------------------------------------------------------------------------|----------------------------------------------------------------------|-------------------|
| 统 业务管理 语音服务 数据查询                                                           | 数据报表 话单分析 卡类管理 告警管理系统管理 号码管理 接口管理 智检云服务 操作向导工具                       | 00                |
| 🖤 打开 🛛 🚺 过滤 🛛 🚺 复制 🔄                                                       | 🤷 粘贴 😌 添加 🔮 刪除 🥝 应用 💊 导出 🧐 导入                                        | $\bullet \bullet$ |
|                                                                            |                                                                      | 1010111           |
|                                                                            | ▲ ^ 流程名称   菜早数里   语言目求   流程语首   补充设置   所属设备                          | 电话号码              |
|                                                                            | $\begin{array}{c} 0 \\ 0 \\ 0 \\ 0 \\ 1 \\ 1 \\ 1 \\ 1 \\ 1 \\ 1 \\$ |                   |
|                                                                            |                                                                      |                   |
| 11100010000000000000000000000000000000                                     | 0100110000001000001101100110011001000000                             |                   |
|                                                                            | 1001000010011001111001000111000011010111011011011011011011010        |                   |
| 00010110111110101100                                                       |                                                                      |                   |
| 110000101001000010100<br>10001100001101110001                              | 101001011001000000110011100011111010010                              |                   |
| $01001011011110110000 \\ 01001000100011011111 \\ 0100100010$               | 0101110010111101000111000001111100001010                             |                   |
|                                                                            | $0 \\ 1 \\ 1 \\ 1 \\ 1 \\ 1 \\ 1 \\ 1 \\ 1 \\ 1 \\ $                 |                   |
| 010010111111111000010<br>11011001000101100010                              |                                                                      |                   |
| 1101100010010101010010                                                     |                                                                      |                   |
| $\begin{array}{c} 10011010110100101111\\ 00111011111101110$                |                                                                      |                   |
| 11110001110010001000                                                       |                                                                      |                   |
| 011100101000010100010101                                                   |                                                                      |                   |
| 11011000011000101110<br>11100100000011100100                               |                                                                      |                   |
| 11011000010101110000<br>10010100011010111111                               |                                                                      |                   |
|                                                                            |                                                                      |                   |
| $\begin{array}{c} 01100101111110011110\\ 10101010001010100001 \end{array}$ |                                                                      |                   |
| $01110101111101001100\\10011100100111101000$                               |                                                                      |                   |
| 50                                                                         |                                                                      |                   |
| 30 40                                                                      |                                                                      |                   |
| 60 30                                                                      |                                                                      |                   |
| 40 - 20                                                                    | $\frac{1}{1001100001111010100111101000111110001100101$               | 1000100           |
| 20 - 10                                                                    |                                                                      | 4.04              |
| 0                                                                          |                                                                      | 二 一 共 吟           |

### 操作入口

● 双击"导航 > 语音服务 > 直拨回拨 > 直拨回拨流程"

#### 表格说明

- 流程名称:业务流程名称,在"话机管理 > 高级配置 > 语音服务"处所使用的名称
- 菜单数量:语音导航使用的菜单的数量
- 语言目录:流程使用的默认语言
- 流程语音:流程专属的语音文件
- 补充设置:参考后续章节说明
- 所属设备: 该流程所属的语音服务设备
- 备注
- 电话号码:《话机管理》作为此服务接入号的话机号码

- 录音主叫号码组:在第二路接通后对主叫属于号码组的通话进行录音
- 录音被叫号码组:在第二路接通后对被叫属于号码组的通话进行录音

| 语音流程 <call>补充设置</call>                                                                                                    |
|----------------------------------------------------------------------------------------------------|
| 常规 101100101010000100111101111001                                                                                                  |
| 外呼去电显示       主叫号码       ✔         快捷呼叫去电显示       主叫号码       ✔         外呼被叫改写规则                                                     |
| 振铃控制<br>首次语音延迟 2<br>接入振铃时长无 ●振铃结束动作 接通 ●                                                                                           |
| 回拔延迟时间 20       □ 覆盖上次呼叫 □ 同时呼叫主叫和被叫         接入拒绝信令 Busy Here(486)       ✓         失败重试次数 3       失败重试间隔 20         回拨改写规则       … |
| 确定                                                                                                    |

- 外呼去电显示
  - 主叫号码:第二路呼叫采用的显示号码为第一路呼叫的主叫号码(第一路与第 二路的定义请参考"话机管理高级配置-语音服务"
  - IVR 号码: 第二路呼叫采用的显示号码为接入号
- 快捷呼叫去电显示:快号业务(特定主叫拨打特定的接入号就接通特定的其他号码功能)第二路采用的显示号码方式,同外呼去电显示
- 外呼被叫改写规则:语音业务第二路呼出时的被叫改写规则,该呼叫进入软交换后, 软交换设定的改写规则对被叫号码会再次改写

振铃控制

- 首次语音延迟:当语音服务接通时,播放语音的延迟时间,该功能主要考虑到接通 信令发出后,可能主叫方语音通道未准备完成,从而造成前期的语音,主叫方无法 处理的问题
- 接入振铃时长:设定特定的振铃时长
  - 无:进行振铃
  - 最大:呼叫接入语音服务后处于振铃状态,由流程内控制接通的时间点
- 振铃结束动作:
  - 接通: 当振铃时间达到最大设置时,语音服务发送接通信令
  - 挂断: 当振铃时间达到最大设置时,语音服务发送挂断信令

回拨

- 回拨延迟时间:收到回拨请求后,延迟特定时间后进行回拨
- 覆盖上次呼叫:当用户进行回拨业务的二次提交时,若系统已经在处理此用户的回 拨业务,可挂断上次的回拨任务,否则本次回拨失败

- 同时呼叫主叫和被叫:当用户触发了回拨请求,语音服务同时对主叫号码与被叫号码发起呼叫(若不设置,则首先呼叫主叫,在接通后再呼叫被叫)
- 接入拒绝信令:当采用接入号方式实现回拨业务时,主叫方首次呼叫接入号,语音 业务采用何种拒绝方式返回给主叫方设备
- 失败重试次数:当回拨时,若发生回拨失败,则进行重新尝试的次数
- 失败重试间隔: 当失败时, 若需重新尝试, 需延迟的时间
- 回拨改写规则:当回拨时,呼叫主叫方使用的改写规则

## 2.6.4.2 直拨回拨语音

| wos3000 admin@172.16.5.33               |                      |               |                       |                |                 | - 🗆 ×                         |
|-----------------------------------------|----------------------|---------------|-----------------------|----------------|-----------------|-------------------------------|
| 系统 业务管理 语音服务 数据查询                       | 数据报表 话单分析 卡          | 类管理 告警管       | ・ 「理 系统管理 号码管理        | 接口管            | 理 智检云服          | 务 操作向导 工具                     |
|                                         |                      | 001012        | 1110012110011         | 010            | 00101110        | 000110010000000000            |
| - 💹 打开 🛛 🚺 过滤 🛛 🕗 复制                    | - 🥶 粘贴 🛛 🕣 添加 🗠      | 🔮 刪除 (        | 🎐 应用  🚫 导出 🌾          | 🕗 导入           |                 | 1110011000001 🛑 🛑 1           |
| 导航过滤                                    | 直拨回拨语音 ×             |               |                       |                |                 | 01101000100101100110          |
|                                         | * 道立有称               | 海台中学          | 紙屏法程                  | 冬注             | 友徒去去。           | 上住文件                          |
|                                         | △ 項目·白柳<br>account01 | english       | 則局加性                  | - 田注<br>colf c | 34028           | 上版大叶                          |
| □ 语言目录                                  | account01            | chinese       |                       | 本机             | 37676           |                               |
|                                         | account02            | english       |                       | other          | 311/8           |                               |
| □ 流性名称                                  | account02            | chinese       |                       | 甘它             | 39058           |                               |
| □备注○□□                                  | account03            | english       |                       | Toch           | 49004           |                               |
| 011100010000000000000000000000000000000 | account03            | chinese       |                       | 修改             | 38224           |                               |
|                                         | account1             | chinese       |                       | 查询             | 39340           |                               |
| 110000001000111010101                   | account1             | english       |                       | To qu          | 38806           |                               |
| 100101110100101110001                   | account15            | english       |                       | to set.        | 49004           |                               |
| 111000010010111100010                   | account15            | chinese       |                       | 设罟             | 42404           |                               |
| 011000010100100010100                   | account16            | chinese       |                       | 设置             | 36840           |                               |
|                                         | account161           | chinese       |                       | 查询             | 52164           |                               |
| 101001000100011011111                   | account161           | enalish       |                       | to au          | 47276           |                               |
| 101110000110000100111                   | account162           | chinese       |                       | 修改             | 36840           |                               |
|                                         | account162           | english       |                       | to res         | 49004           |                               |
| 001001011111111000010                   | account2             | english       |                       | To to          | 52568           |                               |
| 111011001000101100019                   | account2             | chinese       |                       | 账户             | 35160           |                               |
|                                         | account21            | english       |                       | To bi          | 50732           |                               |
| 010011010110100101111                   | account21            | chinese       |                       | 给其             | 50492           |                               |
| 00011101111101110010                    | account22            | english       |                       | To to          | 52460           |                               |
| 111110001110010001000                   | account22            | chinese       |                       | 给其             | 54116           |                               |
| 000010111111000001010                   | account23            | english       |                       | To us          | 53612           |                               |
| 001110010100001100101                   | account23            | chinese       |                       | 使用             | 51040           |                               |
| 011011000011000101110                   | account3             | english       |                       | To ch          | 43540           |                               |
| 011100100000011100100                   | account3             | chinese       |                       | 修改             | 34602           |                               |
| 011011000010101110000                   | account4             | english       |                       | To un          | . 38282         |                               |
| 011010011001000001101                   | account4             | chinese       |                       | 解除             | 37954           |                               |
| 100110110101011011001                   | account5             | english       |                       | To ch          | 51012           |                               |
| 1011001011111110011111                  | account5             | chinese       |                       | 更改             | 37676           |                               |
| 0101010100001010100001                  | account6             | english       |                       | To to          | 49978           |                               |
| 001110101111101001100                   | account6             | chinese       |                       | 给其             | 54394           |                               |
|                                         | account7             | chinese       |                       | 给其             | 48818           |                               |
| 100 50                                  | account7             | english       |                       | To bi          | 41818           |                               |
| 80 40                                   | account8             | chinese       |                       | 短号             | 38782           |                               |
|                                         | account8             | english       |                       | press.         | . 27258         |                               |
| 60                                      | account81            | english       |                       | press.         | . 35098         | ~                             |
| 40 00                                   | <                    |               |                       |                |                 | > 0                           |
| -20                                     |                      | 00101010      |                       | 101            |                 |                               |
| 20 - 10                                 |                      | 11000110      |                       | 00000          |                 | 11100000110101100110          |
|                                         | 110101000000000      |               |                       |                |                 | 10011100010111 共120行          |
| 0.0                                     |                      | 01011101      | 0110010000111         |                | <u>aaaaaaaa</u> |                               |
| U11110000111101010100(U                 | IC +U8:00) 中国标准时间 A  | sia/Chungking | g 2018-12-07 09:31:21 | 到期时间           | 2019-12-08      | - UU:UU:UU 🔰 🔮 🛛 軟交換 1 语音服务 2 |

参考"公共语音",本功能主要用于管理直拨回拨设备私有的语音文件。

操作入口

● 双击"导航 > 语音服务 > 直拨回拨 > 直拨回拨语音"

表格说明

 所属流程: 该语音所属的特定语音服务,若未设置标识所有直拨回拨语音服务共享 此语音

### 2.6.4.3 直拨回拨模板

| 🚾 vos3000 admin@172.16.5.33                                                                                                    |                   |                                                                    |                               |                                       | - 🗆 ×                          |
|----------------------------------------------------------------------------------------------------|-------------------|--------------------------------------------------------------------|-------------------------------|---------------------------------------|--------------------------------|
| 系统 业务管理 语音服务 数据查询                                                                                                    | 数据报表 话单分析 卡类管理    | 告警管理 系统管理 号码管                                                      | 理接口管理智检                       | 云服务 操作向导                              | 工具                             |
| 〇 打开 🕜 过滤 〇〇 复制 (                                                                                                    | 🙆 粘贴 🛛 😌 添加 🛛 🔇 🕬 | 余 🥝 应用 💊 导出                                                        | 雪次                            |                                       |                                |
| 导航过滤                                                                                                    | 直拨回拨模板 ×          | $\begin{array}{c} 01111101100111100\\ 0101101111100100\end{array}$ | $01101111010 \\ 101010110110$ | 1110110100000000000000000000000000000 | $0100101100110\\0110110101110$ |
| vos3000 VoIP运营支撑系统     费率管理     联广管理     联广管理     联广管理     联广管理     联广管理     联行管理     联行管理     联行管理     环营管理     环营管理     环营管理     环境构列关     环境和列关     环境和列关     环境和列关     环境和列关     环境和列关     环境和列关     环境和列关     环境和列关     环境和利载和利载和     环境和利载和     环境和     环境和     环境和     环境和     环境和     环境和     环境和     环境和     环境和     环境和     环境和     联合和     联合和     联络     联系     联络和     联系     联系     联络     联系     联系     联系     联络     联系     联系     和     联系     和     和     和     和     和     和     和     和     和     和     和     和     和     和     和     和 | ▲ 機板标识            | 模板名称                                                               | 菜单数量                          | 语言目录                                  | 补充设置                           |
| 100 50 40                                                                                                    |                   |                                                                    |                               |                                       |                                |
| 60 30                                                                                                    |                   |                                                                    |                               |                                       |                                |
| 40 20                                                                                                    |                   |                                                                    |                               |                                       |                                |
| 20 10                                                                                                    | <                 | 1010011010101101                                                   | 10110100010                   | 10001111110                           | >                              |
|                                                                                                    |                   |                                                                    |                               |                                       |                                |

本功能主要用于管理直拨回拨流程模板,模板可应用于"直拨回拨流程"。

操作入口

● 双击"导航 > 语音服务 > 直拨回拨 > 直拨回拨模板"

表格说明

- 模板标识:模板的唯一命名
- 模板名称: 体现模板功能的名称
- 菜单数量:模板包含的菜单数量
- 语言目录:模板使用的默认语言
- 补充设置:参考"直拨回拨补充设置"
- 所属设备:模板默认应用的语音服务设备

### 相关说明

 模板主要用于快捷的配置"直拨回拨流程",当创建"直拨回拨流程"后,可使用 其右键功能直接将模板应用于该流程上

### 2.6.4.4 直拨回拨设备

| VOS        | vos3000 ad                             | min@172          | .16.5.33         |            | _     |            |                |               |         |                   |           | - 🗆 X                                                              |
|------------|----------------------------------------|------------------|------------------|------------|-------|------------|----------------|---------------|---------|-------------------|-----------|--------------------------------------------------------------------|
| 系统         | 业务管理                                   | 语音服务             | 数据查询             | 数据报表       | 话单分析  | 卡类管理       | 告警管理 系统        | 管理 号码管理       | 接口管理    | 智检云服务 操作          | 句导 工具     |                                                                    |
| 0          | 打开 🕜                                   | 过滤               | 夏制               | 🙆 粘贴       | 🕑 添   | n 🚺 eela   | 余 🧕 应用         |               | ] 导入110 |                   |           |                                                                    |
| 导航         | 过滤                                     |                  | 100101<br>010111 | 直拨回拨       | 设备 ×  |            |                |               |         |                   |           | 1011001100<br>1101011100                                           |
| VO         | s3000 VolPj                            | z营支撑系            | 统 🔷              | ▲ 接)       | 名称    | 标识         | 业务数量           | 补充设置          | 备注      | È 创建              | 时间        | 接入地址                                                               |
|            | 慶率管理<br>套報管理                           |                  |                  | DIAL       | U     | IAL        |                |               | 9191181 | 2018-12-0         | 413:48:51 | 127.0.0.1                                                          |
| H          | 账户管理                                   |                  |                  | 010100     |       |            |                |               |         |                   |           | 111101000                                                          |
| l t        | ●业务官埋<br>⊢■■ 网关业:                      | 001111<br>斉00000 | 101<br>0111      | 101011     |       |            |                |               |         |                   |           | 111001011<br>100111010                                             |
| 011<br>011 | 北部 二一                                  | <b>购</b> 关       |                  |            |       |            |                |               |         |                   |           | 111101101<br>011001001                                             |
| ÊÔČ.       |                                        | 即对大<br>长群组       |                  | 110101     |       |            |                |               |         |                   |           |                                                                    |
|            | 在約                                     | i落地<br>Entte     | 1000<br>0101     | 111110     |       |            |                |               |         |                   |           | $101001100 \\ 100000001$                                           |
|            |                                        | KNI接<br>钢关网络     |                  | 000001     |       |            |                |               |         |                   |           | $\begin{array}{c} 001000100\\ 001111000\\ 001111000 \end{array}$   |
| 101        | 一 落地                                   | y网关网络            | (111             | 011111     |       |            |                |               |         |                   |           |                                                                    |
|            | ⊢■ 话机业                                 | (1/0回)<br>齐      |                  |            |       |            |                |               |         |                   |           | DÖ1100100<br>110000100                                             |
|            | 日 活材                                   | l管理<br>時任和       |                  | 000101     |       |            |                |               |         |                   |           | $\begin{array}{c} 001100110\\ 110011100 \end{array}$               |
| j e        | ▶■ 业务分析                                | ки⊟ти<br>ИГ      |                  | 011001     |       |            |                |               |         |                   |           |                                                                    |
| 110        | 日本 1000                                | 3分析<br>3306ず     |                  | 000001     |       |            |                |               |         |                   |           | 110111010<br>1011100110                                            |
|            | —————————————————————————————————————— | 份析               |                  | 011111     |       |            |                |               |         |                   |           | $011101001 \\ 000111110$                                           |
|            | 注册 注册                                  | H分析<br>SHNS分析    |                  | 101111     |       |            |                |               |         |                   |           | $   \begin{array}{c}     001101011\\     101101000   \end{array} $ |
|            |                                        | 舌                | 1100             | 011111     |       |            |                |               |         |                   |           |                                                                    |
|            |                                        | 里10000<br>₽10110 |                  |            |       |            |                |               |         |                   |           |                                                                    |
| 100        | - 录音设                                  | <b>₩</b>         |                  | 101001     |       |            |                |               |         |                   |           | 100111000<br>101110100                                             |
| ğõĭ        | ─────────────────────────────────────  | 本IP<br>管理        |                  | 200110     |       |            |                |               |         |                   |           | 110001011                                                          |
| 100 1      |                                        |                  | 50               | 011100     |       |            |                |               |         |                   |           |                                                                    |
| 80 -       |                                        |                  | -40              | 101100     |       |            |                |               |         |                   |           | 011110001 $110001111$                                              |
| 60         |                                        |                  | -30              | 0101010    |       |            |                |               |         |                   |           | 0101001110011100101000000000000000000                              |
| 40         |                                        |                  | -20              | 000110     |       |            |                |               |         |                   |           | 110001001                                                          |
| 20 -       |                                        |                  | 10               | <          |       |            | 000001111      | 010101100     | 001111  | 1100101101        |           | >                                                                  |
| 0          |                                        |                  | 0                | 110101     | 00000 |            | 00000000000    | 000111100     | 1111010 | 0010110011        | 100010    |                                                                    |
| 111        | 1000011                                | 110101           | (U               | TC +08:00) | 中国标准时 | 间 Asia/Chu | ingking 2018-1 | 2-07 09:33:37 | 到期时间 20 | 19-12-08 00:00:00 |           | :换 1 语音服务 2                                                        |

参考"软交换管理",本功能主要用于查询、管理直拨回拨设备,"补充设置"参数请参考后续章节"语音服务设备参数说明"。

操作入口

### ● 双击"导航 > 语音服务 > 直拨回拨 > 直拨回拨设备"

# 2.6.5 企业总机

## 2.6.5.1 企业总机流程

本功能用于定义企业总机的语音服务流程及计费、信令处理方式等。

| vos3000 admin@172.16.5.33                                                      | - 🗆                                                                                                    |
|--------------------------------------------------------------------------------|----------------------------------------------------------------------------------------------------|
| 系统业务管理语音服务数据查询                                                                 | 数据报表 话单分析 卡类管理 告警管理系统管理 号码管理 接口管理 智检云服务 操作向导工具                                                                                                    |
| 💮 打开 🛛 🕜 过滤 🧐 复制                                                               | 🤷 粘腸 🛛 😌 添加 🛛 999 晩除 🧐 应用 🚫 导出 💋 导入                                                                                                    |
| 导航过滤                                                                           | 企业总机流程 ×                                                                                                    |
| □ 流程名称                                                                         | 這程名称 高级配置 菜单数里 语言目录 流程语音 补充设置 所属设备 备注 。<br>1                                                                                                    |
| □ 所属设备 九                                                                       | [ 0 0 0 0 1 0 0 1 0 0 1 0 1 0 1 0 0 1 0 0 1 0 0 1 0 0 1 0 0 1 0 1 0 1 0 1 0 0 0 0 0 0 0 0 0 0 0 0 0 0 0 0 0 0 0 0                                           |
|                                                                                |                                                                                                    |
| jit/#>>                                                                        | $\begin{array}{c} p_{1001100000010000011011001100110010100000$                                                                                              |
|                                                                                | 010000101101001101100100111000010011011                                                                                                    |
| 100010110111110101100<br>111000010010111100010                                 | 111110001101011100001111110011011111111                                                                                                    |
| 011000010100100010100010100010100010100010000                                  | $\begin{array}{c} 1 \\ 0 \\ 0 \\ 0 \\ 0 \\ 0 \\ 0 \\ 0 \\ 0 \\ 0 \\$                                                                                        |
| 101001000100011011111                                                          |                                                                                                    |
| $\begin{array}{c} 111110110111101011111\\ 000011101010010101000\\ \end{array}$ | $\begin{smallmatrix} 1 1 0 0 1 0 0 1 1 0 0 1 0 1 1 0 1 1 0 1 0 0 1 1 0 1 1 0 1 0 0 0 1 0 0 0 1 0 0 0 1 0 0 1 1 0 1 0 0 0 0 0 0 0 0 0 0 0 0 0 0 0 0 0 0 0 0$ |
| 111011001001010100010                                                          |                                                                                                    |
| 000001111110001000000<br>01001101011010010101111                               | [101101111101101011000011000110010010010                                                                                                    |
| 00011101111101110010<br>110111010011000101000                                  | $\begin{array}{c} p_{000101001011111110010001001100100010111010$                                                                                            |
| 000010111111000001010                                                          |                                                                                                    |
| 11111000001010100110:<br>0110110000110001011110                                | 1011110011010011001001011100100101101010                                                                                                    |
| 011100100000011100100<br>011011000010101110000                                 | $\begin{array}{c} 0 \\ 0 \\ 0 \\ 1 \\ 1 \\ 1 \\ 1 \\ 1 \\ 1 \\ 1 \\$                                                                                        |
| 011010011001000001101<br>1001101101010101101                                   | 1110100010101000101000000000000000000                                                                                                    |
| $100101111000011010011\\101100101111110011110$                                 | 1010010111100000011111001110101010000101                                                                                                    |
|                                                                                |                                                                                                    |
| 100                                                                            | $\begin{array}{c} 0 \\ 1 \\ 1 \\ 1 \\ 0 \\ 0 \\ 0 \\ 0 \\ 0 \\ 0 \\$                                                                                        |
| 80 - 40                                                                        | $1 \\ 0 \\ 0 \\ 0 \\ 0 \\ 0 \\ 0 \\ 0 \\ 0 \\ 0 \\ $                                                                                                    |
| 60 - 30                                                                        |                                                                                                    |
| 40 - 20                                                                        | 000110000111101010011110100111110001100101                                                                                                    |
| 20 - 10                                                                        |                                                                                                    |
|                                                                                | <br>TC +08:00) 中国統定的词 Asia/Chungking 2018-12-07 09:35:24 到期时间 2019-12-08 00:00:00 © 数交換 1 语音解答                                                              |

操作入口

● 双击"导航 > 语音服务 > 企业总机 > 企业总机流程"

表格说明

参考"直拨回拨流程"

● 高级配置

| 局級配置                                                                                                    |                                                                                                    |                                                                                                    |                                                                                                    |                                                            |                                           |
|----------------------------------------------------------------------------------------------------|----------------------------------------------------------------------------------------------------|----------------------------------------------------------------------------------------------------|----------------------------------------------------------------------------------------------------|------------------------------------------------------------|-------------------------------------------|
| 语音服务                                                                                                    |                                                                                                    |                                                                                                    | 01000111111<br>11010011111                                                                                                    | 100101000                                                  |                                           |
| 星期几                                                                                                    | ▲ 起始时间                                                                                                    | 终止时间                                                                                                    | 语音文件                                                                                                    | 语音服务                                                       | 过滤                                        |
| 1,2,3,4,5                                                                                                    | 00:00:00                                                                                                    | 09:00:00                                                                                                    | \$non-working-h                                                                                                    | 选择 00                                                      | 沃tin                                      |
| 1,2,3,4,5                                                                                                    | 09:00:00                                                                                                    | 12:00:00                                                                                                    | \$morning,\$pbx                                                                                                    | 选择                                                         | HC/ MO                                    |
| 1,2,3,4,5                                                                                                    | 12:00:00                                                                                                    | 17:00:00                                                                                                    | \$afternoon,\$pbx                                                                                                    | 选择                                                         | 删除                                        |
| 1,2,3,4,5                                                                                                    | 17:00:00                                                                                                    | 24:00:00                                                                                                    | \$non-working-h                                                                                                    | 选择                                                         | 复制                                        |
| 6,0                                                                                                    | 00:00:00                                                                                                    | 24:00:00                                                                                                    | \$non-working-h                                                                                                    | 选择                                                         | *+0+                                      |
| îăăăăăăă                                                                                                    | 11100010                                                                                                    | 010001                                                                                                    | 10010111010                                                                                                    | 101010100                                                  | 竹白火口                                      |
|                                                                                                    |                                                                                                    |                                                                                                    |                                                                                                    | 共5行                                                        |                                           |
| ∧ 按键                                                                                                    |                                                                                                    | 电话号码                                                                                                    | 备注                                                                                                    |                                                            | 添加                                        |
| D                                                                                                    | 901                                                                                                    |                                                                                                    | 查号                                                                                                    | ŏiñi                                                       |                                           |
|                                                                                                    |                                                                                                    |                                                                                                    |                                                                                                    |                                                            |                                           |
|                                                                                                    |                                                                                                    |                                                                                                    |                                                                                                    |                                                            | hiin                                      |
|                                                                                                    |                                                                                                    |                                                                                                    |                                                                                                    |                                                            | (D) T T O (                               |
|                                                                                                    |                                                                                                    |                                                                                                    |                                                                                                    |                                                            | 60110                                     |
|                                                                                                    |                                                                                                    |                                                                                                    |                                                                                                    |                                                            | D0110<br>1101                             |
|                                                                                                    |                                                                                                    |                                                                                                    |                                                                                                    |                                                            | 00110                                     |
|                                                                                                    |                                                                                                    |                                                                                                    |                                                                                                    |                                                            | 50110<br>11011<br>11010<br>11000<br>50000 |
|                                                                                                    |                                                                                                    |                                                                                                    |                                                                                                    |                                                            |                                           |
|                                                                                                    |                                                                                                    |                                                                                                    |                                                                                                    |                                                            |                                           |
| $\begin{array}{c} 10110110\\ 11001101\\ 10011101\\ 01100110\\ 1001100\\ 1001100\\ 1001100\\ 1001100\\ 10011100\\ 1001100\\ 1001101\\ 101101 \end{array}$ | 1010001<br>10100100<br>101010101<br>01011111<br>01001111<br>0100110<br>010010                                        | 101010<br>010101<br>110111<br>.000110<br>.101001<br>.100011<br>.111100<br>010110<br>.10001                                                                                                    | 0101000000000000000000000000000000000                                                                                                    |                                                            |                                           |
| ●<br>●<br>●<br>●<br>●<br>●<br>●<br>●<br>●<br>●<br>●<br>●<br>●                                                                                            | )1010001<br>10100100<br>10101010<br>)10101111<br>)01001111<br>)0100110<br>0100100<br>10100100<br>10100100<br>1100010 | $\begin{array}{c} 101010\\ 1010101\\ 0110111\\ 000110\\ 101001\\ 1000011\\ 1000011\\ 0101010\\ 010110\\ 010100\\ 010010\\ 0100010\\ 0100010\\ 000010\\ 000010\\ 000010\\ 000010\\ 000010\\ 000010\\ 000000\\ 000000\\ 000000\\ 000000\\ 000000$ | 01010000000<br>1000001111<br>0111100001<br>101111000001<br>00101011100<br>1000011100<br>11000110000<br>11100110000<br>101010111000<br>1010101110001 | 00010000<br>00010000<br>00010000<br>00010000<br>0001000000 |                                           |

设置各时段播放的语音及相关操作。

## 2.6.5.2 企业总机语音

| vos3000 admin@172.16.5.33               |                     |                |                     |                |            |                     | ×           |
|-----------------------------------------|---------------------|----------------|---------------------|----------------|------------|---------------------|-------------|
| 系统 业务管理 语音服务 数据查询                       | 数据报表 话单分析 卡         | 类管理 告警管        | 哩 系统管理 号码管理         | 1 接口管          | 理 智检云服     | 务 操作向导 工具           |             |
| 17开 分 过速 60 复制                          | (2) 粘贴 (3) 添加       | 🔞 刪除 🤞         | ) 应用 🔕 导出 🕚         | <b>(</b> ) 导入  |            | 0001100100000       |             |
|                                         |                     |                |                     |                |            | 1110110000101       |             |
|                                         |                     | <u> </u>       |                     | <u>01010</u> . |            | <u></u>             |             |
| □ 语音名称                                  | ^ 语音名称              | 语言目录           | 所属流程                | 备注             | 存储大小       | 上传文件                | 11          |
|                                         | Oquery              | chinese        |                     | 请拨             | 55778      |                     | ^           |
|                                         | Uquery              | english        |                     | pleas          | 60538      |                     |             |
| □ 流程名称                                  | afternoon           | chinese        |                     | 下午好            | 24300      |                     |             |
| 日 备注                                    | afternoon           | english        |                     | good           | 17658      |                     |             |
| 011100010000000000000000000000000000000 | call-term-approx    | engiisn        |                     | your c         | 42414      |                     | _           |
| (1010000000000000000000000000000000000  | call-term-approx    | chinese        |                     | 2812…          | 30/10      |                     | _           |
|                                         | canceicali          | crimese        |                     | 按网             | 0//38      |                     | _           |
| 100101110100101110001                   | canceicali          | english        |                     | press          | 00700      |                     |             |
| 100010110111110101100                   | cardnumber          | english        |                     | Pieas          | 50738      |                     |             |
| 011000010100100010100                   | carunumper          | onglich        |                     | IFT利…<br>Place | 00104      |                     | _           |
| 110001100001101110001                   | chargecardnumber    | chipoco        |                     | Fieds          | 60624      |                     | _           |
|                                         | chargecardnaceword  | onglich        |                     | III 111 ····   | 74274      |                     | _           |
| 101110000110000100111                   | chargecardpassword  | chinece        |                     | i ieas<br>法给   | 47690      |                     |             |
| 111110110111101011111                   | chargeonumber       | chinese        |                     | 伯 側…           | 42050      |                     | -11         |
|                                         | chargenumber        | englich        |                     | VOUR C         | 41034      |                     | - 11        |
| 1110110010001011100010                  | chargenk            | english        |                     | You h          | 45786      |                     | - 11        |
| 0110110001001010100010                  | chargeok            | chinese        |                     | 你已             | 34878      |                     | _           |
| 01001101010101010101111                 | confirm             | english        |                     | nress          | 66862      |                     | _           |
| 000111011111101110010                   | confirm             | chinese        |                     | 1确认            | 45478      |                     | _           |
| 110111010011000101000                   | connecting-sales    | chinese        |                     | 你可             | 49498      |                     | _           |
| 000010111111000001010                   | dialing             | chinese        |                     | 正在…            | 49656      |                     | _           |
| 001110010100001100101                   | dialing             | enalish        |                     | dialin         | 66548      |                     |             |
|                                         | dialnum             | enalish        |                     | Pleas          | 87470      |                     |             |
| 011100100000011100100                   | dialnum             | chinese        |                     | 请输             | 79182      |                     |             |
| 0110110000101011110000                  | hangup              | chinese        |                     | 请挂机            | 24580      |                     |             |
|                                         | hangup              | english        |                     | pleas          | 17178      |                     |             |
| 100110110101011011001                   | inputnumber         | english        |                     | pleas          | 65500      |                     |             |
|                                         | inputnumber         | chinese        |                     | 请输             | 54944      |                     |             |
| 010101010001010100001                   | inputoriginalnumber | english        |                     | pleas          | 59738      |                     |             |
| 001110101111101001100                   | inputoriginalnumber | chinese        |                     | 请输             | 60524      |                     |             |
|                                         | inputshortnumber    | chinese        |                     | 请输             | 51040      |                     |             |
| 100 50                                  | inputshortnumber    | english        |                     | pleas          | 59258      |                     |             |
| 80 - 40                                 | lang1               | chinese        |                     | 普通             | 33218      |                     |             |
| 40                                      | lang2               | english        |                     | for En         | 39410      |                     |             |
| 60 - 30                                 | max-tries-exceeded  | chinese        |                     | 重试             | 57178      |                     | ~           |
| 40 - 20                                 | 001                 |                | 1011000111110       | 00110          |            | 1001001000111000    |             |
| 20 - 10                                 |                     | 011000110      | 00:00:00/00:00:     | 00             | 11111001   | 1110000011010110    |             |
| 0                                       | 11010100000000      |                |                     |                |            | 100111000101111     | <b>499行</b> |
| 11110000111101010100(U                  | TC +08:00) 中国标准时间   | Asia/Chungking | 2018-12-07 09:38:08 | 到期时间           | 2019-12-08 | 00:00:00 💿 軟交換 1 语音 | 服务 2        |

参考"公共语音",本功能主要用于管理企业总机设备私有的语音文件。

操作入口

#### ● 双击"导航 > 语音服务 > 企业总机 > 企业总机语音"

### 2.6.5.3 企业总机模板

| 🚾 vos3000 admin@172.16.5.33                                                                                                    |                                   |                                                                 |                                                              |             | - 🗆 ×                          |
|----------------------------------------------------------------------------------------------------|-----------------------------------|-----------------------------------------------------------------|--------------------------------------------------------------|-------------|--------------------------------|
| 系统 业务管理 语音服务 数据查询                                                                                                    | 数据报表 话单分析 卡类管理 告                  | 警管理 系统管理 号码管理                                                   | 接口管理 智检云                                                     | 服务 操作向导     | 工具                             |
| 🝚 打开 🛛 🕜 过滤 💟 复制                                                                                                    | 🙆 粘贴 🛛 😌 添加 🛛 🔇 删除                | 🥘 应用 🔕 导出 🔇                                                     | <b>》</b> 导入                                                  |             |                                |
| 导航过滤                                                                                                    | 企业总机模板 ×                          | $\begin{array}{c}1111011001111001\\0110111110010010\end{array}$ | $\frac{10111101011}{101011011011011011011011011011011011011$ | 101101000   | 1001011001100<br>1101101011100 |
| vos3000 VOIP运营支撑系统           费车管理           查餐管理           查餐管理           查餐管理           查餐管理           查餐管理           查餐管理           查餐管理           查餐管理           查餐管理           查餐餐管理           查餐餐管理           查餐餐管理           查餐餐餐           查餐餐餐           查餐餐餐           查餐餐餐           查餐餐餐           查餐餐餐           查餐餐餐           查餐餐餐           查餐餐餐           查餐餐           查餐餐           查餐餐           查餐餐           查餐餐           查餐餐           查餐餐           查餐餐           查餐           查餐           查餐           查餐           查餐           查餐           查餐           查           查           查           查           查           查           查           查           查           查           查           查           查 </td <td></td> <td><b>模板名称</b></td> <td>菜单数量</td> <td>·语言目录</td> <td>补充设置</td> |                                   | <b>模板名称</b>                                                     | 菜单数量                                                         | ·语言目录       | 补充设置                           |
| 20 10                                                                                                    | <                                 |                                                                 | 11310001010                                                  | 001111100   | >                              |
|                                                                                                    | 110101000000000101000             | 00000000000111100                                               | 011110100010                                                 | 0110011100  | 共印行                            |
|                                                                                                    | ビ<br>TC +08:00) 中国标准时间 Asia/Chung | king 2018-12-07 09:38:31 3                                      | 到其服寸间 2019-12-I                                              | 08 00:00:00 | 软交換 1 语音服务 2                   |

本功能主要用于管理企业总机流程模板,模板可应用于"企业总机流程"。

操作入口

```
● 双击"导航 > 语音服务 > 企业总机 > 企业总机模板"
```

表格说明

参考"直拨回拨模板"

### 2.6.5.4 企业总机设备

| <ul> <li>社务管理 语音服务 数据查询</li> <li>打开 3 过速 2 算制</li> <li>1 过速</li> </ul>                                                                                                    | 数据报表 话单分             | 分析 卡类管理 兽               | - ##################################### |                                       |                             |                                |                                                                                                    |
|----------------------------------------------------------------------------------------------------|----------------------|-------------------------|-----------------------------------------|---------------------------------------|-----------------------------|--------------------------------|----------------------------------------------------------------------------------------------------|
| )打开 🕜 过滤 🗶 复制<br>1. 过滤                                                                                                    |                      | 01111110001             | 警官埋 系统                                  | 管理号码管理接                               | 口管理 智检云                     | 北勝务 操作向导 工具                    |                                                                                                    |
| <mark>i</mark> , 过滤                                                                                                    |                      | 添加 🛛 🙆 刪除               | 🥝 应用                                    | 1 1 1 1 1 1 1 1 1 1 1 1 1 1 1 1 1 1 1 |                             |                                |                                                                                                    |
| A A M ZEM ZEZENEM ZEZENEM M M M M ZEZEN                                                                                                    | ▲ 金业总机设备 →           | $(100110100\\101000110$ | 111110111<br>10110111                   | 0011110011011011001100100010000000000 | $\frac{11110101}{10110110}$ | 1101101000100<br>1001111000110 | $   \begin{bmatrix}     0 & 1 & 1 & 0 & 0 \\     1 & 0 & 1 & 0 & 1 \\     1 & 0 & 1 & 0 & 1 \\     1 & 0 & 1 & 0 & 1 \\     1 & 0 & 1 & 0 & 1 \\     1 & 0 & 1 & 0 & 1 \\     1 & 0 & 1 & 0 & 1 \\     1 & 0 & 1 & 0 & 1 \\     1 & 0 & 1 & 0 & 1 \\     1 & 0 & 1 & 0 & 1 \\     1 & 0 & 1 & 0 & 1 \\     1 & 0 & 1 & 0 & 1 \\     1 & 0 & 1 & 0 & 1 \\     1 & 0 & 1 & 0 & 1 \\     1 & 0 & 1 & 0 & 1 \\     1 & 0 & 1 & 0 & 1 \\     1 & 0 & 1 & 0 & 1 \\     1 & 0 & 1 & 0 & 1 \\     1 & 0 & 1 & 0 & 1 \\     1 & 0 & 1 & 0 & 1 \\     1 & 0 & 1 & 0 & 1 \\     1 & 0 & 1 & 0 & 1 \\     1 & 0 & 1 & 0 & 1 \\     1 & 0 & 1 & 0 & 1 \\     1 & 0 & 1 & 0 & 1 \\     1 & 0 & 1 & 0 & 1 \\     1 & 0 & 1 & 0 & 1 \\     1 & 0 & 1 & 0 & 1 \\     1 & 0 & 1 & 0 & 1 \\     1 & 0 & 1 & 0 & 1 \\     1 & 0 & 1 & 0 & 1 \\     1 & 0 & 1 & 0 & 1 \\     1 & 0 & 1 & 0 & 1 \\     1 & 0 & 1 & 0 & 1 \\     1 & 0 & 1 & 0 & 1 \\     1 & 0 & 1 & 0 & 1 \\     1 & 0 & 1 & 0 & 1 \\     1 & 0 & 1 & 0 & 1 \\     1 & 0 & 1 & 0 & 1 \\     1 & 0 & 1 & 0 & 1 \\     1 & 0 & 1 & 0 & 1 \\     1 & 0 & 1 & 0 & 1 \\     1 & 0 & 1 & 0 & 1 \\     1 & 0 & 1 & 0 & 1 \\     1 & 0 & 1 & 0 & 1 \\     1 & 0 & 1 & 0 & 1 \\     1 & 0 & 1 & 0 & 1 \\     1 & 0 & 1 & 0 & 1 \\     1 & 0 & 1 & 0 & 1 \\     1 & 0 & 1 & 0 & 1 \\     1 & 0 & 1 & 0 & 1 \\     1 & 0 & 1 & 0 & 1 \\     1 & 0 & 1 & 0 & 1 \\     1 & 0 & 1 & 0 & 1 \\     1 & 0 & 1 & 0 & 1 \\     1 & 0 & 1 & 0 & 1 \\     1 & 0 & 1 & 0 & 1 \\     1 & 0 & 1 & 0 & 1 \\     1 & 0 & 1 & 0 & 1 \\     1 & 0 & 1 & 0 & 1 \\     1 & 0 & 1 & 0 & 1 \\     1 & 0 & 1 & 0 & 1 \\     1 & 0 & 1 & 0 & 1 \\     1 & 0 & 1 & 0 & 1 \\     1 & 0 & 1 & 0 & 1 \\     1 & 0 & 1 & 0 & 1 \\     1 & 0 & 1 & 0 & 1 \\     1 & 0 & 1 & 0 & 1 \\     1 & 0 & 1 & 0 & 1 \\     1 & 0 & 1 & 0 & 1 \\     1 & 0 & 1 & 0 & 1 \\     1 & 0 & 1 & 0 & 1 \\     1 & 0 & 1 & 0 & 1 \\     1 & 0 & 1 & 0 & 1 \\     1 & 0 & 1 & 0 & 1 \\     1 & 0 & 1 & 0 & 1 \\     1 & 0 & 1 & 1 & 0 & 1 \\     1 & 0 & 1 & 1 & 0 & 1 \\     1 & 0 & 1 & 1 & 0 & 1 \\     1 & 0 & 1 & 1 & 0 & 1 \\     1 & 0 & 1 & 1 & 0 & 1 \\     1 & 0 & 1 & 1 & 0 & 1 \\     1 & 0 & 1 & 1 & 0 & 1 \\     1 & 0 & 1 & 1 &$ |
| vos3000 VolP运营支撑系统                                                                                                    | ∧ 接入名称<br>IP_CENTREY | 标识<br>IP_CENTREX        | 业务数量                                    | 补充设置                                  | 备注                          | 创建时间<br>2018-12-04 13:51:11    | 接入地址                                                                                                    |
| <ul> <li>         套幅管理         <ul> <li>● 四关上务</li> <li>● 四关上务</li> <li>● 四关上务</li> <li>● 四关上务</li> <li>● 四关上务</li> <li>● 四、学上物网关</li> <li>● 四、学上物网关</li> <li>● 四、学上物网关</li> <li>● 四、学上物网关</li> <li>● 四、学上物网关</li> <li>● 四、学上物网关</li> <li>● 四、学上物网关</li> <li>● 四、学上物网关</li> <li>● 四、学上の</li> <li>● 不式気波地</li> <li>● 四、空気気が</li> <li>● 四、空気が</li> <li>● 四、空気が</li> <li>● 四、空気が</li> <li>● 四、空気が</li> <li>● 回 北</li> <li>● ● 教会が</li> <li>● ● 教会、</li> <li>● ● 教会、</li> <li>● ● 教会、</li> <li>● ● 教会、</li> <li>● ● 教会、</li> <li>● ● 教会、</li> <li>● ● 教会、</li> <li>● ● 教会、</li> <li>● ● 教会、</li> </ul> <ul> <li>● ● 教会、</li> <li>● ● 教会、</li> <li>● ● 教会、</li> <li>● ● 教会、</li> <li>● ● 教会、</li> <li>● ● 教会、</li> <li>● ● 教会、</li> <li>● ● 教会、</li> <li>● ● ● 教会、</li> <li>● ● ● ● ● ● ● ● ● ● ● ● ● ● ● ● ● ● ●</li></ul></li></ul> |                      |                         |                                         |                                       |                             |                                |                                                                                                    |
| 50                                                                                                    | 011100000            |                         |                                         |                                       |                             |                                |                                                                                                    |
| -40                                                                                                    | 100011100            |                         |                                         |                                       |                             |                                |                                                                                                    |
| - 30                                                                                                    | 010100010            |                         |                                         |                                       |                             |                                |                                                                                                    |
| -20                                                                                                    | 000110000            | 1111010100              | 11110110                                | 00111110001                           | 10010111                    | 1010010010001                  | 10001001                                                                                                    |
| - 10                                                                                                    | <                    | 0101001010              | 00001111                                | 01010110000                           | 11111110                    | 010110110101011                | >                                                                                                    |
|                                                                                                    | 110101000            |                         |                                         |                                       |                             | 0110011100010                  |                                                                                                    |

参考"软交换管理",本功能主要用于查询、管理企业总机设备,"补充设置"参数请参考后续章节"语音服务设备参数说明"。

操作入口

### ● 双击"导航 > 语音服务 > 企业总机 > 企业总机设备"

# 2.6.6 增值业务

## 2.6.6.1 增值业务流程

本功能用于定义增值业务的语音服务流程及计费、信令处理方式等。

| 1 1055000 dumm@172.10.5.55               |                            |           |                          |            |                          |            | - 🗆 ×           |
|------------------------------------------|----------------------------|-----------|--------------------------|------------|--------------------------|------------|-----------------|
| 统业务管理语音服务数据查询                            | 数据报表 话单分机                  | f 卡类管理 告報 | 察管理 系统管理                 | 号码管理 接     | 口管理 智检云服务                | 操作向导工具     |                 |
| 📄 打开 🛛 🕜 过滤 🛛 🕗 复制                       | 🙆 粘贴 🛛 😌 添                 | 加 🚺 删除    | 🥘 应用 🔇                   | ) 导出 🛛 🔮 🦷 | λ110111011<br>0100100101 |            | $\Theta \Theta$ |
| 航过滤                                      | 増值业务流程 ×                   | 010001101 |                          | 01001010   | 10110110100              | 1111000110 | 10101110        |
| ] 流程名称<br>] 所属设备 无 》<br>] 语言目录 》<br>] 备注 | ▲ 流程名称                     | 菜单数量 语言   | 目录 流程语音                  | 补充设置       | 所属设备                     | <b>备注</b>  | 电话号码            |
|                                          |                            |           |                          |            |                          |            |                 |
| <sup>50</sup>                            |                            |           |                          |            |                          |            |                 |
| 30 - 40                                  |                            |           |                          |            |                          |            |                 |
| 30 - 30                                  |                            |           |                          |            |                          |            |                 |
| 40 - 20                                  | 00011000011<br>10011101000 | 110101001 | 1110110001<br>1001101010 | 11110001   |                          |            | 10001001        |
| 20 - 10                                  | <                          | 010010100 | 0001111010               | ,10110000  |                          |            | ×               |
| 0                                        |                            |           |                          |            |                          |            | 共0行             |

操作入口

表格说明

参考"直拨回拨流程"。

<sup>●</sup> 双击"导航 > 语音服务 > 增值业务 > 增值业务流程"

## 2.6.6.2 增值业务语音

| vos3000 admin@172.16.5.33 |                    |                |                                         |                    | - 🗆 ×             |
|---------------------------|--------------------|----------------|-----------------------------------------|--------------------|-------------------|
| 系统 业务管理 语音服务 数据查询         | 数据报表 话单分析 卡        | 土管理 告邀管        | 理 系统管理 号码管理 接口管理                        | 里 智检云服务 操作         | 临县 工具             |
|                           |                    |                |                                         |                    |                   |
| - 🕘 打开 🛛 🚺 过滤 🛛 🚺 🛛       | 🤷 (粘贴) 🤇 🔂 添加 🗋    | 🛛 🔮 刪除 🖉       | 🦻 应用  🚫 导出 🚺 导入                         |                    | 011000001 🛑 🛑 1 ( |
|                           |                    |                |                                         |                    | 10001001011001100 |
| 寺航 辺窓                     | 宿阻亚穷喧声 个           | 000110101      | 101111100100101010101                   | .10110100111       | 10001101101011100 |
| □ 语音名称                    | ∧ 语音名称             | 语言目录           | 所属流程 备注                                 | 存储大小               | 上传文件              |
|                           | activate1          | english        | do no '                                 | 16524              | <u>^</u>          |
|                           | activate1          | chinese        | 免打扰:                                    | 34878              |                   |
| □ 流程名称                    | activate2          | english        | call fo :                               | 27084              |                   |
| <b>□</b> &注               | activate2          | chinese        | 无条 (                                    | 42690              |                   |
|                           | activate3          | english        | call fo 2                               | 24684              |                   |
| 1101010111                | activate3          | chinese        |                                         | 37118              |                   |
|                           | activate4          | english        | call fo (                               | 30444              |                   |
| 100101110100101110001     | activate4          | chinese        | 无应 5                                    | 37954              |                   |
| 100010110111110101100     | activateforward    | english        | active 2                                | 23724              |                   |
| 111000010010111100010     | activateforward    | chinese        | 激活 (                                    | 43520              |                   |
| 110001100001101110001     | alarmpreaudio      | english        | your 1                                  | 17708              |                   |
| 101001011011110110000     | alarmpreaudio      | chinese        | 您的                                      | 29038              |                   |
|                           | alreadyactivate    | english        | actived 1                               | 10764              |                   |
| 111110110111100010111111  | alreadyactivate    | chinese        | 你已… 、                                   | 32380              |                   |
| 000011101010010101001     | alreadyactivate2   | english        | servic '                                | 18284              |                   |
|                           | alreadyactivate2   | chinese        | 您已… '                                   | 44080              |                   |
| 01101100010010101010010.  | call-term-approx   | english        | your c 4                                | 42414              |                   |
| 000001111110001000000     | call-term-approx   | chinese        | 您还…                                     | 30710              |                   |
|                           | cardnumber         | chinese        | 请输 5                                    | 53280              |                   |
| 110111010011000101000     | cardnumber         | english        | Pleas                                   | 80738              |                   |
| 111110001110010001000     | chargecardnumber   | english        | Pleas 9                                 | 99184              |                   |
|                           | chargecardnumber   | chinese        | 请输 6                                    | 60524              |                   |
| 1111100000101010001101    | chargecardpassword | english        | Pleas                                   | 74374              |                   |
| 011011000011000101110     | cnargecardpassword | chinese        | 请输 (                                    | 42690              |                   |
|                           | chargenumber       | englisn        | your c 4                                | 44490              |                   |
| 010010100011010111111     | chargenumber       | cninese        |                                         | 41854              |                   |
| 011010011001000001101     | chargeok           | englisn        | ruur                                    | 45/80              |                   |
| 100101111000011010011     | chargeok           | chinese        | 迷已… 、                                   | 34878              |                   |
| 101100101111110011110     | closeall           | english        | 7221                                    | 32044              |                   |
| 010101010001010100001     | ciuseali           | ongligh        | 明以                                      | 72222              |                   |
| 010011100100111101000     | confirm            | chippoo        | 17221                                   | 46479              |                   |
| 100                       | confirmalarm       | chinese        | 11用 (八…) 5                              | 43470              |                   |
|                           | confirmalarm       | onglich        | 明以… 、<br>copfir                         | 40300              |                   |
| 80 40                     | confirmalarmound   | english        | comm                                    | 40390              |                   |
|                           | confirmalarmpound  | chinese        |                                         | 18774              |                   |
| -30                       | Commanantipound    | crimese        | 77                                      | 10124              | Y                 |
| 40 20                     |                    | 010100111      | TOTTOOOTTETTOOOTTOO                     | 10111101001        | 0010001110001001  |
|                           |                    | 000101010      | 00:00:00/00:00:00                       |                    | 1100110110101001  |
| 20 10                     | 0101000000101      | 00101000110    | 011110101010001000000000000000000000000 | 11110010110        | 11010111001100110 |
| 0                         | 11010100000000     | 010100000      | 0000000011110011110                     | 10001011001        | 共162行             |
| 11110000111101010100      | TC +08:00) 中国标准时间  | Asia/Chungking | 2018-12-07 09:40:38 到期时间                | 2019-12-08 00:00:0 | 10 💿 軟交換 1 语音服务 2 |

参考"公共语音",本功能主要用于管理增值业务设备私有的语音文件。

操作入口

#### ● 双击"导航 > 语音服务 > 增值业务 > 增值业务语音"

## 2.6.6.3 话机彩铃语音

| wos3000                                     | admin@172.16.5.33              |                   |        |                   |                                                                                                    |                                                  |                         |                    |              |                 |                                                                | - 🗆 ×                                                  |
|---------------------------------------------|--------------------------------|-------------------|--------|-------------------|----------------------------------------------------------------------------------------------------|--------------------------------------------------|-------------------------|--------------------|--------------|-----------------|----------------------------------------------------------------|--------------------------------------------------------|
| 系统 业务管理                                     | 里 语音服务 数据查询                    | 数据报表              | 话单分析   | 卡类管理              | 告警管理                                                                                                    | 系统管理                                             | 号码管理                    | 接口管理               | 智检云服务        | 操作向导            | 工具                                                             | 01100101010                                            |
| 17月 🗍                                       | 🕜 过滤 🛛 🗿 复制                    | 2 粘贴              | 😌 添加   | i [ 🙆 🍽           | 除 🙆 6                                                                                                    | 应用 🔕                                             | 导出 🧕                    | 🗿 导入               |              |                 |                                                                | $\Theta \Theta$                                        |
| 导航过滤                                        | $0100101100101\\1100110010111$ | 话机彩铃              | 语音 ×   | $0011010\\100011$ | $     \begin{array}{c}       0 \\       0 \\       0 \\       1 \\       0 \\       1 \\       0 \\       1 \\       0 \\       1 \\       0 \\       1 \\       0 \\       1 \\       0 \\       1 \\       0 \\       1 \\       0 \\       1 \\       0 \\       1 \\       0 \\       1 \\       0 \\       1 \\       0 \\       1 \\       0 \\       1 \\       0 \\       1 \\       0 \\       1 \\       0 \\       1 \\       0 \\       1 \\       0 \\       1 \\       0 \\       1 \\       0 \\       1 \\       0 \\       1 \\       0 \\       1 \\       0 \\       1 \\       0 \\       1 \\       0 \\       1 \\       0 \\       1 \\       0 \\       1 \\       0 \\       1 \\       0 \\       1 \\       0 \\       1 \\       0 \\       1 \\       0 \\       1 \\       0 \\       1 \\       0 \\       1 \\       0 \\       1 \\       0 \\       1 \\       0 \\       1 \\       0 \\       1 \\       0 \\       1 \\       0 \\       1 \\       0 \\       1 \\       0 \\       1 \\       0 \\       1 \\       0 \\       1 \\       0 \\       1 \\       0 \\       1 \\       0 \\       1 \\       0 \\       1 \\       0 \\       1 \\       0 \\       1 \\       0 \\       1 \\       0 \\       1 \\       0 \\       1 \\       0 \\       1 \\       0 \\       1 \\       0 \\       1 \\       0 \\       1 \\       0 \\       1 \\       0 \\       1 \\       1 \\       1 \\       0 \\       1 \\       0 \\       1 \\       0 \\       1 \\       0 \\       1 \\       0 \\       1 \\       0 \\       1 \\       0 \\       1 \\       0 \\       1 \\       0 \\       1 \\       0 \\       1 \\       0 \\       1 \\       0 \\       1 \\       0 \\       1 \\       0 \\       1 \\       1 \\       0 \\       1 \\       1 \\       1 \\       1 \\       1 \\       0 \\       1 \\       1 \\       1 \\       1 \\       1 \\       1 \\       1 \\       1 \\       1 \\       1 \\       1 \\       1 \\       1 \\       1 \\       1 \\       1 \\       1 \\       1 \\       1 \\       1 \\       1 \\       1 \\       1 \\       1 \\       1 \\       1 \\       1 \\       1 \\       1 \\       1 \\       1 \\       1 \\       1 \\       1 \\       1 \\       1 \\       1 \\       1 \\       1 \\       1 \\       1 \\       1 \\       1 \\     $ | $ \begin{array}{c} 011001\\ 111110 \end{array} $ | $\frac{111001}{010010}$ | $101111 \\ 101011$ | 0101110      | 10100<br>111000 | $\begin{array}{c} 1 \\ 0 \\ 1 \\ 1 \\ 1 \\ 0 \\ 1 \end{array}$ | $ \begin{array}{c} 011001100\\ 101011100 \end{array} $ |
| 🗌 语音名称                                      |                                |                   | 语音名称   | 100010            | 备注                                                                                                    | 101110                                           | 存储大小                    | ,                  | 上传文件         |                 |                                                                | 语音                                                     |
| □ 备注                                        |                                | 100001            |        |                   |                                                                                                    |                                                  |                         |                    |              |                 |                                                                | 00100110                                               |
| 11010100<br>11001101                        |                                | 010100<br>010011  |        |                   |                                                                                                    |                                                  |                         |                    |              |                 |                                                                | 11101000                                               |
| 00000011                                    |                                | 101011            |        |                   |                                                                                                    |                                                  |                         |                    |              |                 |                                                                | 11001011<br>00111010                                   |
| $11010101 \\ 01110110 \\ 11000000000000000$ |                                |                   |        |                   |                                                                                                    |                                                  |                         |                    |              |                 |                                                                | $11101101 \\ 11001001 \\ 00011001$                     |
| 10010111                                    |                                | 110101            |        |                   |                                                                                                    |                                                  |                         |                    |              |                 |                                                                |                                                        |
| 11100001                                    |                                |                   |        |                   |                                                                                                    |                                                  |                         |                    |              |                 |                                                                | 01001100                                               |
| 11000110<br>10100101                        |                                | 000001            |        |                   |                                                                                                    |                                                  |                         |                    |              |                 |                                                                | 01000100                                               |
| 10100100<br>10111000                        |                                |                   |        |                   |                                                                                                    |                                                  |                         |                    |              |                 |                                                                |                                                        |
|                                             |                                | 111011            |        |                   |                                                                                                    |                                                  |                         |                    |              |                 |                                                                | 01100100                                               |
| 11101100<br>01101100                        |                                | 000101            |        |                   |                                                                                                    |                                                  |                         |                    |              |                 |                                                                | 01100110                                               |
| 00000111                                    |                                | 110110<br>011001  |        |                   |                                                                                                    |                                                  |                         |                    |              |                 |                                                                | 00010100                                               |
| 100011101<br>11011101                       |                                |                   |        |                   |                                                                                                    |                                                  |                         |                    |              |                 |                                                                | 11000010<br>10111010                                   |
| 00001011                                    |                                | · 011111          |        |                   |                                                                                                    |                                                  |                         |                    |              |                 |                                                                | 11101001                                               |
| 11111000                                    |                                | 101111            |        |                   |                                                                                                    |                                                  |                         |                    |              |                 |                                                                |                                                        |
| 01110010                                    |                                | 010011            |        |                   |                                                                                                    |                                                  |                         |                    |              |                 |                                                                | 11111101                                               |
| $01001010 \\ 01101001$                      |                                | 000100            |        |                   |                                                                                                    |                                                  |                         |                    |              |                 |                                                                | 01011000 $01000101$                                    |
| 10010111                                    |                                | 101001            |        |                   |                                                                                                    |                                                  |                         |                    |              |                 |                                                                | 00111000                                               |
| 01010101                                    |                                | 200010            |        |                   |                                                                                                    |                                                  |                         |                    |              |                 |                                                                | 10110110                                               |
| 01001110                                    | 0100111101000                  | 000010<br>011100  |        |                   |                                                                                                    |                                                  |                         |                    |              |                 |                                                                | 10110110                                               |
| 100                                         | 50                             | 011110            |        |                   |                                                                                                    |                                                  |                         |                    |              |                 |                                                                | 10001010                                               |
| 80 -                                        | -40                            | 100011            |        |                   |                                                                                                    |                                                  |                         |                    |              |                 |                                                                | $10001111 \\ 01100111$                                 |
| 60-                                         | -30                            | <                 | 010101 | .010110           | 110100                                                                                                    | 000001                                           | 011011                  | 011101             | 00101010     | 010010          |                                                                | >                                                      |
| 40                                          | -20                            | $\mathbf{\Theta}$ | ) 🖳    | 100010            | 101001                                                                                                    | 00:00:                                           | 00/00:00:0              | 0.10100            |              |                 |                                                                | 10101001                                               |
| 20-                                         | - 10                           | 01010             |        | 1001010           | 000000                                                                                                    |                                                  | 101100                  | 001111             | 1110010      | 10110           |                                                                | 共0行                                                    |
| 011110000                                   | 111101010100                   | JTC +08:00)       | 中国标准时  | 间 Asia/Chi        | ungking 21                                                                                                    | 018-12-07 (                                      | 09:41:24 3              | 到期时间 2             | 019-12-08 00 | :00:00          | ) 款交:                                                          | 换 1 语音服务 2                                             |

参考"公共语音",语音文件用于"话机管理 > 补充业务"中彩铃功能。

操作入口

#### ● 双击"导航 > 语音服务 > 增值业务 > 话机彩铃语音"

## 2.6.6.4 语音信箱语音

参考"公共语音",语音文件用于"话机管理 > 补充业务"中语音信箱功能涉及的提示音文件。

| vos3000 admin@172.16.5.33                                                        |                                                                                         |                                                                      |                                         |                                                                               | - 🗆 ×                                 |
|----------------------------------------------------------------------------------|-----------------------------------------------------------------------------------------|----------------------------------------------------------------------|-----------------------------------------|-------------------------------------------------------------------------------|---------------------------------------|
| 系统 业务管理 语音服务 数据查询                                                                | 数据报表 话单分析 卡类管                                                                           | 理 告警管理 系统管理                                                          | 里号码管理接口管理                               | 智检云服务操作向导工具                                                                   |                                       |
| 💿 打开 🚺 🕢 过滤 🚺 🧿 复制                                                               | 1 🌑 粘贴 0 🔮 添加 1 0 🙆                                                                     | 删除 🥝 应用 🧯                                                            | 9 导出 🛛 😡 导入                             |                                                                               |                                       |
| 导航过滤                                                                             | 语音信箱语音 ×                                                                                | $\begin{array}{c} 1 \\ 0 \\ 0 \\ 1 \\ 1 \\ 0 \\ 1 \\ 0 \\ 1 \\ 1 \\$ | $\frac{1111001101111}{001001010101011}$ | $\begin{smallmatrix} 01011101101000100\\ 01101001111000110 \end{smallmatrix}$ | 1011001100110011000000000000000000000 |
| □ 语音名称                                                                           | 语音名称                                                                                    | 备注                                                                   | 存储大小                                    | 上传文件                                                                          | 语音                                    |
| □ 备注 001                                                                         | 1000010010011010<br>D011111100100011                                                    |                                                                      |                                         |                                                                               | 000100110<br>011011001                |
| 过滤>>                                                                             | D101000010111010<br>D100111101111111                                                    |                                                                      |                                         |                                                                               |                                       |
|                                                                                  | p1001100000001000                                                                       |                                                                      |                                         |                                                                               |                                       |
| 01110110001101101101<br>110000001000111010101                                    | 1001000010011001<br>0100001011010011                                                    |                                                                      |                                         |                                                                               |                                       |
|                                                                                  | 1101010111000010<br>1111100011010111                                                    |                                                                      |                                         |                                                                               |                                       |
| $\begin{array}{c} 0 \\ 0 \\ 1 \\ 1 \\ 0 \\ 0 \\ 0 \\ 1 \\ 0 \\ 0 \\$             | 1101001011001000                                                                        |                                                                      |                                         |                                                                               |                                       |
|                                                                                  | D101110010111101<br>1111101001111101                                                    |                                                                      |                                         |                                                                               |                                       |
|                                                                                  | 0100100110010110                                                                        |                                                                      |                                         |                                                                               |                                       |
| 00100101111111000010<br>111011001000101100010                                    | 0010001010010101<br>0001010110000000                                                    |                                                                      |                                         |                                                                               |                                       |
| 0110110001001010101001000000000000000                                            |                                                                                         |                                                                      |                                         |                                                                               |                                       |
|                                                                                  | 0000101001011011                                                                        |                                                                      |                                         |                                                                               |                                       |
| 111110001110010001000<br>000010111111000001010                                   | 11010000000000110<br>0111110100111001                                                   |                                                                      |                                         |                                                                               |                                       |
| $\begin{array}{c} 0 \\ 0 \\ 1 \\ 1 \\ 1 \\ 1 \\ 1 \\ 1 \\ 1 \\ 1 \\$             |                                                                                         |                                                                      |                                         |                                                                               |                                       |
| $\begin{array}{c} 0.111001000000011100100\\ 0.110110000010101110000 \end{array}$ | D100110000111001<br>D111111101011101                                                    |                                                                      |                                         |                                                                               |                                       |
| 01001010001101011111<br>011010011001000001101                                    | 0001001001100101<br>1111010001010101                                                    |                                                                      |                                         |                                                                               |                                       |
|                                                                                  | $\begin{array}{c} 0011110111111011\\ 10100101111000000\\ 01011100111000000 \end{array}$ |                                                                      |                                         |                                                                               |                                       |
|                                                                                  | 0000101011011101                                                                        |                                                                      |                                         |                                                                               |                                       |
| 10011100100111101001                                                             | 0000101110001101<br>0111000001001011                                                    |                                                                      |                                         |                                                                               | 110110110<br>000101101                |
| 80 40                                                                            |                                                                                         |                                                                      |                                         |                                                                               | 011110001010                          |
| 60 30                                                                            | 0010101111010011<br>010100010101010101                                                  |                                                                      |                                         |                                                                               | 101100111<br>010101110                |
| 40 20                                                                            |                                                                                         | 1001111011000                                                        | 1111100011001                           |                                                                               | >                                     |
| 20 - 10                                                                          |                                                                                         | 00:0                                                                 | 0:00/00:00:00                           | 01000011100000110                                                             | 101100110                             |
| 0                                                                                | 1010100000000000                                                                        | 100000000000000                                                      | 0111100111101                           |                                                                               | 1111110                               |
| 1111100001111101010100 (U                                                        | JTC +08:00) 中国标准时间 Asia/                                                                | Chungking 2018-12-0                                                  | 7 09:42:00 到期时间 2                       | 019-12-08 00:00:00 🛛 🥝 軟交                                                     | 兵利 语音服务 2                             |

操作入口

### ● 双击"导航 > 语音服务 > 增值业务 > 语音信箱语音"

# 2.6.6.5 告警提示语音

| 系统 业务管理 语曲服务 執揮空间 熟糖保美 这种分析 卡文管理 告管管理 系统管理 号符管理 接口管理 智怡云威务 操作的等 I具          ● 1/4       ● 1/4       ● 1/4       ● 1/4       ● 1/4       ● 1/4       ● 1/4       ● 1/4       ● 1/4       ● 1/4       ● 1/4       ● 1/4       ● 1/4       ● 1/4       ● 1/4       ● 1/4       ● 1/4       ● 1/4       ● 1/4       ● 1/4       ● 1/4       ● 1/4       ● 1/4       ● 1/4       ● 1/4       ● 1/4       ● 1/4       ● 1/4       ● 1/4       ● 1/4       ● 1/4       ● 1/4       ● 1/4       ● 1/4       ● 1/4       ● 1/4       ● 1/4       ● 1/4       ● 1/4       ● 1/4       ● 1/4       ● 1/4       ● 1/4       ● 1/4       ● 1/4       ● 1/4       ● 1/4       ● 1/4       ● 1/4       ● 1/4       ● 1/4       ● 1/4       ● 1/4       ● 1/4       ● 1/4       ● 1/4       ● 1/4       ● 1/4       ● 1/4       ● 1/4       ● 1/4       ● 1/4       ● 1/4       ● 1/4       ● 1/4       ● 1/4       ● 1/4       ● 1/4       ● 1/4       ● 1/4       ● 1/4       ● 1/4       ● 1/4       ● 1/4       ● 1/4       ● 1/4       ● 1/4       ● 1/4       ● 1/4       ● 1/4       ● 1/4       ● 1/4       ● 1/4       ● 1/4       ● 1/4       ● 1/4       ● 1/4       ● 1/4       ● 1/4       ● 1/4       ● 1/4       ● 1/4       ● 1/4 </th <th>vos3000 admin@172.16.5.33</th> <th></th> <th>- 🗆 X</th> | vos3000 admin@172.16.5.33                                                                       |                                                                      | - 🗆 X                                                          |
|----------------------------------------------------------------------------------------------------|-------------------------------------------------------------------------------------------------|----------------------------------------------------------------------|----------------------------------------------------------------|
| ● 注意       ● ●       ● ●       ● ●       ● ●       ● ●       ● ●       ● ●       ●       ●       ●       ●       ●       ●       ●       ●       ●       ●       ●       ●       ●       ●       ●       ●       ●       ●       ●       ●       ●       ●       ●       ●       ●       ●       ●       ●       ●       ●       ●       ●       ●       ●       ●       ●       ●       ●       ●       ●       ●       ●       ●       ●       ●       ●       ●       ●       ●       ●       ●       ●       ●       ●       ●       ●       ●       ●       ●       ●       ●       ●       ●       ●       ●       ●       ●       ●       ●       ●       ●       ●       ●       ●       ●       ●       ●       ●       ●       ●       ●       ●       ●       ●       ●       ●       ●       ●       ●       ●       ●       ●       ●       ●       ●       ●       ●       ●       ●       ●       ●       ●       ●       ●       ●       ●       ●       ●       ●       ●                                                                                                          | 系统 业务管理 语音服务 数据查询                                                                               | 数据报表 话单分析 卡类管理 告警管理 系统管理 号码管理 接口管理 智检云服务 <mark>操作向导</mark> 工具        |                                                                |
| SK       158         正音名称       语言是未输         语言是未输       语言目未 音注         第注       138         138       138         138       138         138       138         138       138         138       138         138       138         138       138         138       138         138       138         138       138         138       138         138       138         138       138         138       138         138       138         138       138         138       138         138       138         138       138         138       138         138       138         138       138         139       138         139       138         139       138         139       138         139       138         139       138         139       138         139       138         139       139         139                                                                                                    | 💮 打开 🕜 过滤 🗿 复制                                                                                  | - 🙆 粘贴 🛛 🚱 添加 🛛 🔞 畸除 🥝 应用 💊 导出 🔗 导入                                  |                                                                |
|                                                                                                    | 导航过渡                                                                                            |                                                                      | 1001100                                                        |
|                                                                                                    | □语音名称                                                                                           | 语言目录 备注 存储大小 上传文件                                                    | 语音文件格式                                                         |
|                                                                                                    |                                                                                                 | b000101111111000100011111101101001001000100101                       | 1001001                                                        |
|                                                                                                    | □ 备注                                                                                            | $\begin{array}{c} 0 \\ 0 \\ 0 \\ 1 \\ 0 \\ 1 \\ 0 \\ 0 \\ 0 \\ 0 \\$ | $   \begin{bmatrix}     011001 \\     101000   \end{bmatrix} $ |
|                                                                                                    | 过速>>                                                                                            |                                                                      |                                                                |
|                                                                                                    | $\begin{array}{c} 0 0 1 1 1 0 1 0 1 1 1 1 1 0 1 0 0 1 1 0 0 \\ 0 1 0 0 1 1 1 0 0 1 0 0 1 1 1 1$ |                                                                      | 00010110<br>0110110                                            |
|                                                                                                    | 100 - 50                                                                                        |                                                                      |                                                                |
|                                                                                                    | 80 40                                                                                           |                                                                      |                                                                |
|                                                                                                    | 60 30                                                                                           |                                                                      | 101110                                                         |
|                                                                                                    | 40 20                                                                                           |                                                                      | 0101001                                                        |
|                                                                                                    | 20 - 10                                                                                         |                                                                      | 100110<br>11990                                                |
|                                                                                                    | 0                                                                                               |                                                                      |                                                                |

参考"公共语音",语音文件定义了系统发生告警时,通知特定号码的语音内容。

操作入口

### ● 双击"导航 > 语音服务 > 增值业务 > 告警提示语音"

### 2.6.6.6 增值业务模板

| vos3000 admin@172.16.5.33                                                                                                    |                                             |                                         |               |                            | - 🗆 ×                                                         |
|----------------------------------------------------------------------------------------------------|---------------------------------------------|-----------------------------------------|---------------|----------------------------|---------------------------------------------------------------|
| 系统 业务管理 语音服务 数据查询                                                                                                    | 数据报表 话单分析 卡类管理 告                            | 警管理 系统管理 号码管理                           | 2 接口管理 智检云    | :服务 操作向导                   | 工具 001100101                                                  |
| 🥥 打开 🕜 过滤 <u>(</u> ) 复制                                                                                                    | 🎱 粘贴 🛛 🚭 添加 🚺 删除                            | 🧕 应用 🔕 导出 🌖                             | <b>》</b> 导入   |                            |                                                               |
| 导航过滤                                                                                                    | 增值业务模板 ×                                    | $[111101100111100\\[011011111001001]]$  | 11011110101   | $1101101000 \\ 1001111000$ | 1001011001100                                                 |
| vos3000 VolP运营支撑系统     费率管理     乘管理     乘管理     乘管理     环户管理     环户管理     环户管理     环户管理     环户管理     环内关计务     运动网关网络     云述网关环结     石线运动接     对推网关网络     云述内关网络     云述内关网络     云述机出务     云述和出务     云线式机     环方指码关网络     云述和计务     运击和省理     在线运机     石线运机     环方射桥     雪茄肉分析     网络聊试试     呵可副分析     运费管理     或者管理     或者管理     或者管理     或者管理     或表管理     文文換管理     文文換管理     文 | ▲ 模板标识                                      | 模板名称                                    | 菜单数量          | 语言目录                       | 补充设置                                                          |
| 8040                                                                                                    | $10110001101101111011\\1000111001001010010$ |                                         |               |                            | $\begin{array}{c}1110111100\bar{0}1\\011110001111\end{array}$ |
| 60 - 30                                                                                                    | 01010001010101010101010101010101010101      |                                         |               |                            | 1101010100111<br>11001010101110<br>001010101100               |
| 40 - 20                                                                                                    |                                             |                                         | 00110010111   |                            | 001110001001                                                  |
| 20 - 10                                                                                                    | <                                           | ,,,,,,,,,,,,,,,,,,,,,,,,,,,,,,,,,,,,,,, | 00011111100   | 0101101101                 |                                                               |
| 0                                                                                                    | 101010000000101000                          | 0000000000011110                        | 011110100010  | 0110011100                 |                                                               |
| /111100001111010101000///                                                                                                    | ITC +08:00) 中国标准时间 Asia/Chung               | king 2018-12-07 09:42:51                | 至期时间 2019-12- | 08 00:00:00                | 软交換 1 语音服务 2                                                  |

本功能主要用于管理增值业务流程模板,模板可应用于"增值业务流程"。

操作入口

#### ● 双击"导航 > 语音服务 > 增值业务 > 增值业务模板"

### 2.6.6.7 增值业务设备

| vos3000 admin@172.16                  | .5.33                   |                                                                                |              |             |              |              |          |                    | - 🗆 ×      |
|---------------------------------------|-------------------------|--------------------------------------------------------------------------------|--------------|-------------|--------------|--------------|----------|--------------------|------------|
| 系统业务管理语音服务数                           | 据查询                     | 数据报表 议                                                                         | 5单分析 卡类的     | 管理告警管理      | 目 系統管理<br>応用 | 号码管理 接口管     | 理 智检云    | 服务 操作向导 工具         |            |
|                                       | 復刷 1.1<br>00010<br>0101 | 僧信小冬设                                                                          | ▲ ストリー ▲     | y uugeas 🤤  |              |              |          |                    |            |
| ■ vos3000 VolP运营支撑系统                  | ^                       | ▲ 接入名                                                                          | 称标标          | 识 业:        | 务数量 👔        | 充设置          | 备注       | 创建时间               | 接入地址       |
|                                       |                         | VALUE_ADI                                                                      | DED [VALUE_) |             | 1110111      | <u>5冊料</u>   |          | 2018-12-07 09.44.2 | 1011011001 |
| ──■ 账户管理<br>→─■ 业务管理                  |                         | 0101000000000000000000000000000000000                                          |              |             |              |              |          |                    |            |
| □-■ 网关业务                              |                         | 0100110<br>1011111                                                             |              |             |              |              |          |                    |            |
| → → → → → → → → → → → → → → → → → → → |                         | 0100001                                                                        |              |             |              |              |          |                    |            |
| - 在线落地                                |                         | 1111100<br>1111100<br>1101001                                                  |              |             |              |              |          |                    |            |
| 一日 在线对接<br>一日 对接网关网络                  |                         | 0000010                                                                        |              |             |              |              |          |                    |            |
|                                       |                         |                                                                                |              |             |              |              |          |                    |            |
|                                       |                         | 1110111<br>0010001                                                             |              |             |              |              |          |                    |            |
| 在线话机                                  | šš I                    | 1001101<br>1101101                                                             |              |             |              |              |          |                    |            |
| ●─■ 业务分析                              |                         | $   \begin{array}{c}     0110011 \\     0000101 \\     0000101   \end{array} $ |              |             |              |              |          |                    |            |
|                                       | 10<br>10                | 1101000                                                                        |              |             |              |              |          |                    |            |
| 一 注册分析                                |                         | 100111                                                                         |              |             |              |              |          |                    |            |
| - └─────── 语音服务分析                     |                         | 0100110<br>0111111                                                             |              |             |              |              |          |                    |            |
| →<br>上册管理<br>■ 城夕管理                   |                         |                                                                                |              |             |              |              |          |                    |            |
| → 录音设备                                |                         |                                                                                |              |             |              |              |          |                    |            |
| 受祭媒体IP<br>                            | · · · ·                 |                                                                                |              |             |              |              |          |                    |            |
| 00                                    | -50                     |                                                                                |              |             |              |              |          |                    |            |
| 80                                    | -40                     |                                                                                |              |             |              |              |          |                    |            |
| 60 -                                  | -30                     |                                                                                |              |             |              |              |          |                    |            |
| 40                                    | -20                     | <                                                                              | 10000100     | 01010100    | 1101010      | 101101101    | 000101   | 000111110011       | 011010100  |
| 20                                    | 0                       | 1101010                                                                        | 000000001    | 01000000    | 0000000      | 111001111    | 010001   | 011001110001       |            |
| 1110000111101010:                     | 100(U                   | <br>FC +08:00) ∉                                                               | 国标准时间 Asi:   | a/Chungking | 2018-12-07 0 | 9:44:44 到期时间 | 2019-12- | 08 00:00:00 🚳 🚯    | 交換1语音服务    |

参考"软交换管理",本功能主要用于查询、管理增值业务设备,"补充设置"参数请参考后续章节"语音服务设备参数说明"。

操作入口

### ● 双击"导航 > 语音服务 > 增值业务 > 增值业务设备"

# 2.7 数据查询

历史数据与当前的配置无依赖关系,例如账户的删除,不会导致此账户的话单、缴费记录的删除。

## 2.7.1 最近话单

本功能用于查询近期历史话单

| 🚾 vos3000 admin@172.16.5.33 |                                                                                                    |                   |                     |                  |               |         | ×□                 |
|-----------------------------|----------------------------------------------------------------------------------------------------|-------------------|---------------------|------------------|---------------|---------|--------------------|
| 系统 业务管理 语音服务 数据查询           | 数据报表 话单分析                                                                                                    | 卡类管理 告警管理         | 系统管理 号码管理 :         | 接口管理 智检云服务       | 操作向导          | IĦ      |                    |
| ● 打开 ● 🚺 过滤 - 🔮 复制 …        |                                                                                                    |                   | 用 🔮 导出 📟            | 导入110111011      |               |         |                    |
|                             | 最近话单 ×                                                                                                    | 100011010110      | 111100100101        | 01011010100      | 128.120 at 14 |         | 01111<br>32.1=Tate |
|                             | 王叫亏约                                                                                                    | <u> </u>          | 起源的同                | <u> </u>         | 通话时长          | 计费时长    | 通话费                |
|                             | D011111110010                                                                                                    |                   |                     |                  |               |         |                    |
| □ 主叫号码                      | $ \begin{array}{c}             010011110111\\             101011110110\\           $                                                                              |                   |                     |                  |               |         |                    |
| □ 主叫网关                      | $010011000000 \\ 101111100111$                                                                                                    |                   |                     |                  |               |         |                    |
| □ 被叫号码                      | $     \begin{array}{c}       1.00100001001\\       010000101101\\       1.0101011101     \end{array}   $                                                          |                   |                     |                  |               |         |                    |
| □ 被叫网关                      | 111110001101                                                                                                    |                   |                     |                  |               |         |                    |
| □ 主叫IP 1000                 | 110100101100<br>000001011000                                                                                                    |                   |                     |                  |               |         |                    |
| □ 被叫IP 0001                 | $ \begin{array}{c}     010111001011\\     111110100111 \end{array} $                                                                                              |                   |                     |                  |               |         |                    |
| □ 呼入主叫                      | 010010011001                                                                                                    |                   |                     |                  |               |         |                    |
| □ 呼入被叫                      | 0010001010001<br>000101011000                                                                                                    |                   |                     |                  |               |         |                    |
| □呼出主叫                       | 100110111100<br>110110111110                                                                                                    |                   |                     |                  |               |         |                    |
| □ 呼出被叫                      | 000010100101                                                                                                    |                   |                     |                  |               |         |                    |
| □通话时长≥ 1                    | 1101000000000000000000000000000000000                                                                                                    |                   |                     |                  |               |         |                    |
| □通话时长≤ 20                   | 110011101101<br>101111001101                                                                                                    |                   |                     |                  |               |         |                    |
| □ 录音                        | 010011000011                                                                                                    |                   |                     |                  |               |         |                    |
| ┌时间选择                       | $ \begin{array}{c} 0 \\ 0 \\ 0 \\ 1 \\ 1 \\ 1 \\ 1 \\ 1 \\ 1 \\ 1 \\ 0 \\ 0 \\ 1 \\ 0 \\ 0 \\ 1 \\ 0 \\ 0 \\ 1 \\ 0 \\ 0 \\ 0 \\ 0 \\ 0 \\ 0 \\ 0 \\ 0 \\ 0 \\ 0$ |                   |                     |                  |               |         |                    |
| 时区 (UTC +08:00) 中国标… 🖌      | $ \begin{array}{c} 001111011111\\ 101001011100\\ 0000000000$                                                                                                    |                   |                     |                  |               |         |                    |
| ──────────────────          |                                                                                                    |                   |                     |                  |               |         |                    |
| 100 50                      | 000010111000<br>011100000100                                                                                                    |                   |                     |                  |               |         |                    |
| 90                          |                                                                                                    |                   |                     |                  |               |         |                    |
| 60 - 30                     |                                                                                                    |                   |                     |                  |               |         |                    |
| 40 20                       |                                                                                                    |                   |                     |                  |               |         |                    |
| 20                          | <                                                                                                    | 1000101010011     | 010101101101        | 101000101000     | 1111100       | 1101101 | >                  |
| 0                           | Q                                                                                                    | 0010100000000     | 000001111001        | 111010001011     | 0011100       | 0101111 | 110]]              |
| 11110000111101010100(UT     | FC +08:00) 中国标准时                                                                                                    | Asia/Chungking 20 | 18-12-07 09:48:26 到 | 期时间 2019-12-08 0 | 0:00:00       | 軟交換1语   | 音服务                |

操作入口

● 双击"导航 > 数据查询 > 最近话单"

### 表格信息

同"历史话单"

说明 该功能用于快速查询出最后 1000 条话单

## 2.7.2 历史话单

本功能用于查询历史话单。

| wos3000 admin@172.16.5.33                                        |                                                                | Totob Kob III III III Kob III KOTOTU |                                       |                          |                  |                      | □ ×                                                         |
|------------------------------------------------------------------|----------------------------------------------------------------|--------------------------------------|---------------------------------------|--------------------------|------------------|----------------------|-------------------------------------------------------------|
| 系统 业务管理 语音服务 数据查询                                                | 数据报表 话单分析                                                      | 卡类管理 告警管理 系统                         | 管理 号码管理 接口                            | 管理 智检云服务                 | 操作向导             | 工具                   |                                                             |
| 💮 打开 🛛 🕜 过滤 🖉 复制 👘                                               | 🙆 粘贴 🛛 🔂 添加                                                    | 2 删除 2 2 应用 1                        | 🔕 导出 🛛 🗶 导)                           |                          |                  |                      |                                                             |
| 导航过渡                                                             | 历史话单 ×                                                         |                                      |                                       |                          |                  | 1001011              |                                                             |
| 代理商账号                                                            | 主叫号码                                                           | 被叫号码                                 | 起始时间                                  | 终止时间                     | 通话时长             | 计费时长                 | 通话费用                                                        |
| □ 账户号码                                                           | 000010111111                                                   | .00010001111101                      | 110100100010                          | 0010010110               | 1110010          | 1100010              | 01001                                                       |
| □ 账户名称                                                           | 0011111100100                                                  |                                      |                                       |                          |                  |                      | 11001                                                       |
| □ 主叫号码                                                           | 010011110111101111101011011011011011011                        |                                      |                                       |                          |                  |                      | 10000                                                       |
| □ 主叫网关                                                           | 0100110000001<br>1011111001110                                 |                                      |                                       |                          |                  |                      | 11010                                                       |
| □ 被叫号码                                                           | $1001000010011 \\ 0100001011010$                               |                                      |                                       |                          |                  |                      | $   \begin{array}{c}     01001 \\     11010   \end{array} $ |
| 🔲 被叫网关                                                           | 1101010111000<br>1111100011010                                 |                                      |                                       |                          |                  |                      | $88110 \\ 88110$                                            |
| □ 主叫IP                                                           | 11111000101010101010101010101010101010                         |                                      |                                       |                          |                  |                      | $01100\\00001$                                              |
| 🗖 被叫IP                                                           | 0000010110000<br>0101110010111                                 |                                      |                                       |                          |                  |                      | $   \begin{array}{c}     00100 \\     11000   \end{array} $ |
| □ 呼入主叫                                                           | $ \begin{array}{c} 111110100111\\ 01111111101111 \end{array} $ |                                      |                                       |                          |                  |                      | $01110\\01100$                                              |
| □ 呼入被叫                                                           | 111011011001001100100100100100010000000                        |                                      |                                       |                          |                  |                      |                                                             |
| 🗖 呼出主叫                                                           | 00010101010000                                                 |                                      |                                       |                          |                  |                      | 00110                                                       |
| □ 呼出被叫                                                           | 1101101111110                                                  |                                      |                                       |                          |                  |                      | 10100                                                       |
| □通话时长≥ 1                                                         | 000010100101                                                   |                                      |                                       |                          |                  |                      | oooio                                                       |
| □通话时长≤ 20                                                        | 1101000000000                                                  |                                      |                                       |                          |                  |                      | 10011                                                       |
| ● 终止原因                                                           | 110011101101                                                   |                                      |                                       |                          |                  |                      | 11110                                                       |
| 🔲 主叫计费 📃 被叫计费                                                    |                                                                |                                      |                                       |                          |                  |                      | ŏ1ŏ <u>ö</u> ö                                              |
| □ 录音                                                             |                                                                |                                      |                                       |                          |                  |                      | 11001                                                       |
|                                                                  |                                                                |                                      |                                       |                          |                  |                      |                                                             |
|                                                                  |                                                                |                                      |                                       |                          |                  |                      | 11000                                                       |
| ● 吁叫接通 ● 吁叫珍止                                                    |                                                                |                                      |                                       |                          |                  |                      | $\begin{array}{c}10110\\01011\end{array}$                   |
| 100 年6                                                           |                                                                |                                      |                                       |                          |                  |                      | $\begin{array}{c}10110\\01101\end{array}$                   |
| 100                                                              |                                                                |                                      |                                       |                          |                  |                      | $01010\\10001$                                              |
| 80 40                                                            |                                                                |                                      |                                       |                          |                  |                      | $\begin{smallmatrix} 01111\\ 00111 \end{smallmatrix}$       |
| 60 30                                                            | 1010100010101010101010101010101010000110010000                 |                                      |                                       |                          |                  |                      | $\begin{array}{c} 01110\\ 01100 \end{array}$                |
| 40 20                                                            | 100110000111                                                   |                                      | 0011111000110001100011000110000000000 | 1010111101<br>1000101000 | 1010010 $111100$ | $0011100 \\ 1101101$ | $01001 \\ 01001$                                            |
| 20 - 10                                                          | K                                                              | 00101000001111                       | 0101011000001                         | 111110010                |                  | 0111001              |                                                             |
| 0                                                                |                                                                |                                      | 0.07.40.00.54 T <sup>illion</sup>     | 3.0040.40.00.00          |                  | ور مرجوبان           | ***                                                         |
| ● 記給封通<br>100 50<br>80 40<br>60 40<br>20 - 20<br>0 - 10<br>0 - 0 | TC +08:00) 中国标准时间                                              | Asia/Chungking 2018-1                | 2-07 10:09:54 至其用寸                    | aj 2019-12-08 0C         | :00:00           |                      | ▶                                                           |

操作入口

● 双击"导航 > 数据查询 > 历史话单"

#### 表格信息

- 主叫号码:呼叫的主叫号码
- 被叫号码:呼叫的被叫号码
- 起始时间:呼叫发起的时间
- 终止时间:呼叫终止的时间

#### 🛄 说明

若过滤条件内"结算模式"未选择,则此值为"起始时间"+"通话时长",否则则为实际的终止时间。 产生实际终止时间与"起始时间"+"通话时长"不一致的原因主要是由于计费时间精度造成,如系统 可配置按照毫秒精度计费,若电话从 201204018:13:34:40.002 呼叫至 201204018:13:34:41.003,计 费时长为 1.001 秒,则根据精度要求认为通话需按照 2 秒进行扣费,此时显示结束时间为 201204018:13:34:42.002,更易被对账客户接受。

- 通话时长:通话实际持续的时间
- 计费时长:通话按照费率设定的计费周期计算而得的实际收费时常

- 通话费用:此话单产生的收入
- 话费成本:此话单产生的成本
- 终止原因:见附录
- 挂断方:呼叫终止发起方
- 主叫经由网关: 主叫方与软交换间经过的网关名称
- 被叫经由网关:被叫方与软交换间经过的网关名称
- 主叫 **IP**: 主叫 **IP** 地址
- 被叫 IP: 被叫 IP 地址
- 账户名称:本呼叫使用的计费账户名称
- 账户号码:本呼叫使用的计费账户号码
- 代理商账号:本呼叫使用的计费账户号码对应的上一级账户号码
- 通话类型:包括"网内通话"、"本地市话"、"国内长途"、"国际长途"(此类型通过 匹配到相应计费规则后,取自"费率组费率管理"内的"费率类型"
- 地区前缀:此呼叫所在的地区前缀
- 地区名称: 根据地区前缀查询而得的地区名称
- 呼入主叫:送给服务器的原始主叫号码
- 呼入被叫:送给服务器的原始被叫号码
- 呼出主叫:经过改写规则改写后实际送向被叫方的主叫号码
- 呼出被叫:经过改写规则改写后实际送向被叫方的被叫号码
- 主叫设备名称: 主叫设备名称
- 被叫设备名称: 被叫设备名称
- 套餐时长:使用的套餐赠送的时长
- 套餐费用:使用的套餐赠送的费用
- 计费方式
  - 主叫:呼叫在主叫所在账户进行计费
  - 被叫:呼叫在被叫所在账户进行计费
- 计费模式: 计费主叫设备类型: 电话号码、网关、在用电话卡
- 接续时长: 主叫设备从发起呼叫到振铃开始或接通时长
- 接通延迟: 被叫设备从发起呼叫到振铃开始或接通时长
- 🛄 说明

话单与当前通话中的接通延迟定义为,向被叫发起呼叫至接收到以下情况的时长(落地网关切换 后,重新开始计算)

被叫为 SIP 协议:

- 1. 接收到被叫的 180/200 信令
- 2. 接收到被叫的 486/600
- 3. 被叫为话机,接收到的被叫信令中包含 SDP

4. 被叫为落地网关,且落地网关的"收到 SDP 后停止切换网关"开启,或者落地网关的"收到 SDP 后停止切换网关"为默认同时软交换系统参数 SS\_SIP\_STOP\_SWITCH\_AFTER\_SDP 为开启,接收到的被叫信令中包含 SDP

被叫为 H323 协议:

- 1. 接收到被叫的 Progress/Alerting/Connect 信令
- 2. 接收到被叫的 ReleaseComplete 挂断原因(Cause)为 UserBusy

3. 被叫为话机,接收到的被叫 Q931 信令中包含 faststart 或者接收到的被叫 H245 信令中包含 openlogicalchannel

4. 被叫为落地网关,且落地网关的"OLC 后停止切换网关"开启,或者落地网关的"OLC 后停止切换网关"为默认同时软交换系统参数 SS\_H323\_STOP\_SWITCH\_AFTER\_OLC 为开启,接收到的被叫 Q931 信令中包含 faststart 或者接收到的被叫 h245 信令中包含 openlogical channel

媒体转发情况下:

1. 被叫为话机,接收到被叫的 RTP

2. 被叫为落地网关,且落地网关的"RTP开始后停止切换网关"开启,或者落地网关的"RTP 开始后停止切换网关"为默认同时软交换系统参数 SS\_GATEWAY\_SWITCH\_STOP\_AFTER\_RTP\_START为开启,接收到被叫的 RTP

- 主叫 Call-Id: 呼叫信令内的呼叫标识
- 被叫 Call-Id: 被叫信令内的呼叫标识
- Reason: VOS 将在通话的挂断信令(CANCEL, BYE,或者直接拒绝主叫的错误回应)中增加 Reason 头部,用于透传对端的 Reason 头部(对端的挂断信令中包含 Reason 头部时),或者包含 VOS 的通话挂断描述
- 录音:话单是否存在录音
- 序列号:话单的唯一标识

#### 右键菜单

- 时间修正:只修改接通时间(就是起始时间),支持整数(基本单位:秒)
- 信令分析:进入信令分析界面,查看具体通话信令
- 播放录音:指定话单中录音播放
- 下载录音:指定话单中录音下载

## 2.7.3 缴费记录

| vos3000 admin@172.16.5.33                       |                                       |                       |                    |                     |                             |                     | □ ×                                                                                        |
|-------------------------------------------------|---------------------------------------|-----------------------|--------------------|---------------------|-----------------------------|---------------------|--------------------------------------------------------------------------------------------|
| 系统 业务管理 语音服务 数据查询                               | 数据报表 话单分                              | 计 卡类管理                | 告警管理 系统管理          | 号码管理 接口管理           | 智检云服务 操作向导                  | 工具                  |                                                                                            |
| 🛑 打开 🕢 対療 🛑 算制                                  |                                       | 21111000<br>添加1000 開修 | 101 🛑 11001 🎑      |                     |                             |                     |                                                                                            |
|                                                 |                                       |                       |                    |                     |                             | $00101 \\ 1001011 $ |                                                                                            |
|                                                 | · 激费记录 ×                              |                       | 0101101111         | mk - A #7 sk mi     | 01101001111000              | 11011010            | /41-                                                                                       |
| ○ 代理商账号】                                        | 账户号码                                  | 账户名称                  | 金額                 | 账户余額 类型<br>0.000 五百 | 激费时间<br>2018-12-05 11:15:26 | 万式                  | ·援<br>adm                                                                                  |
| ■ 账户号码                                          | 账户2                                   | 账户2                   | 0.000              | 0.000 开户            | 2018-12-05 11:15:26         | 普通                  | adm                                                                                        |
| □账户名称                                           | 账户1                                   | 账户1                   | 100.000            | 100.000 开户          | 2018-12-05 11:15:26         | 普通                  | adm                                                                                        |
| □ 类型 充值 🔽                                       | 1010011110<br>101011110               |                       |                    |                     |                             |                     |                                                                                            |
| ☑ 起始时间                                          | 010011000<br>101111100                |                       |                    |                     |                             |                     | 1010                                                                                       |
| 2018-12-05 00:00:00                             | 100100001                             |                       |                    |                     |                             |                     | 1001                                                                                       |
| □终止时间                                           | 110101011                             |                       |                    |                     |                             |                     | 00110                                                                                      |
| 2018-12-08 00:00:00                             | 111110001                             |                       |                    |                     |                             |                     |                                                                                            |
| □ 查询所有                                          | 000001011                             |                       |                    |                     |                             |                     | 0100                                                                                       |
| 方式                                              | 111110100                             |                       |                    |                     |                             |                     | $\mathbf{b}$                                                                               |
| □ 普通 □ 电话卡                                      | 0111111100001100011000000000000000000 |                       |                    |                     |                             |                     |                                                                                            |
| $\frac{600011101010010101000}{00100101010100}$  | 1110111110                            |                       |                    |                     |                             |                     |                                                                                            |
| 过滤>>过滤>>                                        | 000101011                             |                       |                    |                     |                             |                     | 00110                                                                                      |
| 0000011111 下载 000                               | 110110111                             |                       |                    |                     |                             |                     | <u>iộiộ</u>                                                                                |
| · · · · · · · · · · · · · · · · · · ·           | 000010100                             |                       |                    |                     |                             |                     |                                                                                            |
| 金额合计 100.000                                    | 110100000                             |                       |                    |                     |                             |                     | 10011                                                                                      |
| 001110010100001100101                           | 11001110101                           |                       |                    |                     |                             |                     | 110010                                                                                     |
| $111110000010101001101\\011011000011000101110$  | 101111001                             |                       |                    |                     |                             |                     | $)1011 \\ )1000$                                                                           |
| 011100100000011100100                           | 010011000                             |                       |                    |                     |                             |                     | 1101                                                                                       |
| 010010100011010111111                           | 000100100                             |                       |                    |                     |                             |                     | 1000                                                                                       |
| 100110110101011011001                           | 001111011                             |                       |                    |                     |                             |                     | 00101                                                                                      |
| 10110010111111100111110                         | 010111011                             |                       |                    |                     |                             |                     | 10100                                                                                      |
| $0101010100001010100001\\001110101111101001100$ | 000010101                             |                       |                    |                     |                             |                     | 0110                                                                                       |
| 010011100100111101000                           | 00001011100000                        |                       |                    |                     |                             |                     | $   \begin{bmatrix}     0 \\     0 \\     1 \\     1 \\     0 \\     1   \end{bmatrix}   $ |
| 100                                             | 011110111                             |                       |                    |                     |                             |                     | 01010                                                                                      |
| 80 40                                           | 100011100                             |                       |                    |                     |                             |                     | 01111                                                                                      |
| 60 - 30                                         | 010100010                             |                       |                    |                     |                             |                     | 1110                                                                                       |
| 40 - 20                                         | 000110000                             |                       |                    |                     |                             |                     | 51001                                                                                      |
| 20 - 10                                         | <                                     |                       | 10100110101        | 5110110110100       | 01070001117100              |                     | >                                                                                          |
|                                                 | 1101010000                            | 000001010             | 0000000000000      | 0111100111101       | 00010110011100              | 0101111             | 共3行                                                                                        |
| 01111100001111101010100                         | L'<br>TC +08:00) 中国标                  | 准时间 Asia/Chu          | ingking 2018-12-07 | 10:32:38 到期时间 2     | 019-12-08 00:00:00          | 软交换1语               | 音服务 3                                                                                      |

本功能用于查询账户的历史缴费情况。

操作入口

● 双击"导航 > 数据查询 > 缴费纪录"

#### 表格说明

- 账户号码: 被缴费的账户号码
- 账户名称:被缴费的账户名称
- 金额:进行缴费的金额
- 账户余额: 缴费后账户的余额
- 类型:包括"开户"、"缴费"、"冲正"
- 缴费时间:此缴费发生的时间
- 缴费方式: 缴费使用的方式
- 缴费用户:对于此缴费操作执行的用户名称
- 备注: 缴费发生时的描述信息
- 代理商账号:缴费账户所属代理商账户号码
- 代理商名称: 缴费账户所属代理商账户名称
- 序号

## 2.7.4 话费查询

输出查询中多出涉及如下的表格列定义,统一描述如下,后续不再赘述。

- 账户号码: 对应"账户管理 > 账户号码"
- 账户名称: 对应"账户管理 > 账户名称"
- 费用总计:查询时间段内的总计消费额
- 时长总计:查询时间段内的总计费时长
- 本地费用:话单"通话类型"为"本地市话"的费用总计
- 本地时长:话单"通话类型"为"本地市话"的计费时长总计
- 国内费用:话单"通话类型"为"国内长途"的费用总计
- 国内时长:话单"通话类型"为"国内长途"的计费时长总计
- 国际费用:话单"通话类型"为"国际长途"的费用总计
- 国际时长:话单"通话类型"为"国际长途"的计费时长总计
- 网内费用:话单"通话类型"为"网内通话"的费用总计
- 网内时长:话单"通话类型"为"网内通话"的计费时长总计
- 套餐总计:使用的套餐赠送金额总计
- 套餐时长:使用的套餐赠送时长总计
- 话单数量:统计周期内的所有有通话时长的话单总数

### 2.7.4.1 收入明细

本功能显示账户的消费明细情况。

| vos3000 admin@172.1 | 6.5.33                                                      |                                                                                                    |                        |                                                     |                                                    |                    |            |          |                                                                                                    | - 🗆 X                                 |
|---------------------|-------------------------------------------------------------|----------------------------------------------------------------------------------------------------|------------------------|-----------------------------------------------------|----------------------------------------------------|--------------------|------------|----------|----------------------------------------------------------------------------------------------------|---------------------------------------|
| 系统 业务管理 语音服务 著      | 数据查询                                                        | 数据报表 话单分析                                                                                                    | - 卡类管理 告               | 警管理 系统                                              | 管理 号码管                                             | 管理 接口管理            | 里 智检云服     | 济 操作向导   | う 工具                                                                                                    | 110010101                             |
| 🍘 打开 🛛 🔞 过滤 🥤       | 夏制                                                          | 2 粘贴 2 添                                                                                                    | ha 🚺 🖬 🕅 🕅 👔           | ②应用                                                 | 🔕 导出                                               | 0 导入               |            |          |                                                                                                    |                                       |
| 导航过滤                | $   \begin{array}{c}     00101 \\     10111   \end{array} $ | 收入明细 ×                                                                                                    | 001101001<br>010001101 | $ \begin{bmatrix} 1111011\\ 0110111 \end{bmatrix} $ | $ \begin{array}{c} 0011110\\ 1100100 \end{array} $ | $0110111\\1010101$ | 101011:    |          | $\begin{array}{c} 0 & 0 & 1 & 0 & 0 & 1 \\ 0 & 0 & 1 & 1 & 0 & 1 & 1 \\ 0 & 0 & 1 & 1 & 0 & 1 & 1 \end{array}$ | 11001100                              |
| 代理商账号               |                                                             | 账户号码                                                                                                    | 账户名称                   | 话费总计                                                | 时长总计                                               | 本地费用               | 本地时长       | 国内费用     | 国内时长                                                                                                    | 国际费用                                  |
| 🔲 账户号码              |                                                             | 100001011111<br>10000100100                                                                                                    |                        |                                                     |                                                    |                    |            |          |                                                                                                    | 0100100100100100100100000000000000000 |
| □ 账户名称              |                                                             | $     \begin{array}{c}             00111111001 \\             01010000101       \end{array}     $                                                                                                    |                        |                                                     |                                                    |                    |            |          |                                                                                                    | 1011001<br>1101000                    |
| □ 主叫号码              |                                                             | 101001111011 $101011$                                                                                                    |                        |                                                     |                                                    |                    |            |          |                                                                                                    | 1010000<br>1001011                    |
| □ 主叫网关              |                                                             | 101101100000<br>10111110011                                                                                                    |                        |                                                     |                                                    |                    |            |          |                                                                                                    | 11011010                              |
| 🔲 被叫号码              |                                                             | 0010000100001000010000100000000000000                                                                                                    |                        |                                                     |                                                    |                    |            |          |                                                                                                    | 1001001                               |
| □ 被叫网关              |                                                             | 11010101110<br>11111000110                                                                                                    |                        |                                                     |                                                    |                    |            |          |                                                                                                    | 10000110                              |
| □ 主叫IP              |                                                             | 11111000101<br>11010010110                                                                                                    |                        |                                                     |                                                    |                    |            |          |                                                                                                    | 0000001                               |
| 🔲 被叫IP              |                                                             | 00000101100<br>01011100101                                                                                                    |                        |                                                     |                                                    |                    |            |          |                                                                                                    | 1000100                               |
| □ 呼入主叫              |                                                             | $     \begin{array}{c}       1 \\       1 \\       1 \\       1 \\       1 \\       1 \\       1 \\       1 \\       1 \\       1 \\       1 \\       1 \\       1 \\       1 \\       1 \\       1 \\       1 \\       1 \\       1 \\       1 \\       1 \\       1 \\       1 \\       1 \\       1 \\       1 \\       1 \\       1 \\       1 \\       1 \\       1 \\       1 \\       1 \\       1 \\       1 \\       1 \\       1 \\       1 \\       1 \\       1 \\       1 \\       1 \\       1 \\       1 \\       1 \\       1 \\       1 \\       1 \\       1 \\       1 \\       1 \\       1 \\       1 \\       1 \\       1 \\       1 \\       1 \\       1 \\       1 \\       1 \\       1 \\       1 \\       1 \\       1 \\       1 \\       1 \\       1 \\       1 \\       1 \\       1 \\       1 \\       1 \\       1 \\       1 \\       1 \\       1 \\       1 \\       1 \\       1 \\       1 \\       1 \\       1 \\       1 \\       1 \\       1 \\       1 \\       1 \\       1 \\       1 \\       1 \\       1 \\       1 \\       1 \\       1 \\       1 \\       1 \\       1 \\       1 \\       1 \\       1 \\       1 \\       1 \\       1 \\       1 \\       1 \\       1 \\       1 \\       1 \\       1 \\       1 \\       1 \\       1 \\       1 \\       1 \\       1 \\       1 \\       1 \\       1 \\       1 \\       1 \\       1 \\       1 \\       1 \\       1 \\       1 \\       1 \\       1 \\       1 \\       1 \\       1 \\       1 \\       1 \\       1 \\       1 \\       1 \\       1 \\       1 \\       1 \\       1 \\       1 \\       1 \\       1 \\       1 \\       1 \\       1 \\       1 \\       1 \\       1 \\       1 \\       1 \\       1 \\       1 \\       1 \\       1 \\       1 \\       1 \\       1 \\       1 \\       1 \\       1 \\       1 \\       1 \\       1 \\       1 \\       1 \\       1 \\       1 \\       1 \\       1 \\       1 \\       1 \\       1 \\       1 \\       1 \\       1 \\       1 \\       1 \\       1 \\       1 \\       1 \\       1 \\       1 \\       1 \\       1 \\       1 \\       1 \\       1 \\       1 \\       1 \\       1 \\       1 \\       1 \\       1 \\       1 \\       1 \\       1 \\       1 \\       1 \\       1 \\       1 \\       1 \\       1 \\       1 \\     $ |                        |                                                     |                                                    |                    |            |          |                                                                                                    | 1101110<br>1101100                    |
| 🔲 呼入被叫              |                                                             | 111011011001100                                                                                                    |                        |                                                     |                                                    |                    |            |          |                                                                                                    | 1100000                               |
| □ 呼出主叫              |                                                             | 0010001010000000000000000000000000000                                                                                                    |                        |                                                     |                                                    |                    |            |          |                                                                                                    | 0000100                               |
| 🔲 呼出被叫              |                                                             | 10011011110<br>11011011111                                                                                                    |                        |                                                     |                                                    |                    |            |          |                                                                                                    | 0011100                               |
| 🗹 通话时长≥ 1           |                                                             | $ \begin{array}{c}     01100110001\\     00001010010   \end{array} $                                                                                                    |                        |                                                     |                                                    |                    |            |          |                                                                                                    | 1001110                               |
| □通话时长≤ 20           |                                                             | 11010000100011                                                                                                    |                        |                                                     |                                                    |                    |            |          |                                                                                                    | 0111010<br>1110011                    |
| □录音                 |                                                             | 110011101001                                                                                                    |                        |                                                     |                                                    |                    |            |          |                                                                                                    | 01111110                              |
| ┌时间选择────           |                                                             |                                                                                                    |                        |                                                     |                                                    |                    |            |          |                                                                                                    | 1101011                               |
| ◎ 呼叫接通 💿 呼叫终止       | 100 8                                                       |                                                                                                    |                        |                                                     |                                                    |                    |            |          |                                                                                                    | 1011001                               |
| ☑ 起始时间              |                                                             |                                                                                                    |                        |                                                     |                                                    |                    |            |          |                                                                                                    | 1011000                               |
| 2018-12-06 00:00:00 | 100 [                                                       |                                                                                                    |                        |                                                     |                                                    |                    |            |          |                                                                                                    | 0111000                               |
| ▲ 终止时间              | 555                                                         |                                                                                                    |                        |                                                     |                                                    |                    |            |          |                                                                                                    | 0110110                               |
| 2018-12-07 00.00.00 |                                                             |                                                                                                    |                        |                                                     |                                                    |                    |            |          |                                                                                                    | 0110110                               |
| 100                 | 50                                                          |                                                                                                    |                        |                                                     |                                                    |                    |            |          |                                                                                                    | 0001010                               |
| 80 -                | -40                                                         |                                                                                                    |                        |                                                     |                                                    |                    |            |          |                                                                                                    | 0001111                               |
| 60                  | -30                                                         | 01010001010                                                                                                    |                        |                                                     |                                                    |                    |            |          |                                                                                                    | 0101110                               |
| 40 -                | -20                                                         | 00011000011                                                                                                    |                        |                                                     |                                                    |                    |            |          |                                                                                                    | 0001001                               |
| 20                  | -10                                                         | <                                                                                                    |                        |                                                     |                                                    | 1011010            |            |          |                                                                                                    | >                                     |
| 0                   |                                                             | 11010100000                                                                                                    | 000101000              |                                                     | 0001111                                            | 0011110            | 100010     | 100111   | 0001011                                                                                                    | 111101                                |
| 011110000111101010  | 01000                                                       | TC +08:00) 中国标准的                                                                                                    | 时间 Asia/Chung          | king 2018-1                                         | 2-07 11:01:3                                       | 6 到期时间             | 2019-12-08 | 00:00:00 | ⑥ 软交换                                                                                                    | 1 语音服务 3                              |

操作入口

● 双击"导航 > 数据查询 > 话费查询 > 收入明细"

## 2.7.4.2 网关话费

| vos3000 admin@     | 172.16.5.33              |                  |                                       |                 |            |                  |              |         | -        | □ ×                                                       |
|--------------------|--------------------------|------------------|---------------------------------------|-----------------|------------|------------------|--------------|---------|----------|-----------------------------------------------------------|
| 系统 业务管理 语音服        | 务数据查询数                   | 汝据报表 话单分析        | 卡类管理 告報                               | 警管理 系统管理        | 号码管理       | 接口管理             | 智检云服务        | 操作向导    | L目       |                                                           |
| 💮 打开 🛛 🕥 过滤        | 2 复制 (                   | 2 粘贴 🛛 🛃 添加      | 1 1 1 1 1 1 1 1 1 1 1 1 1 1 1 1 1 1 1 | 应用              | 导出 💽       | 导入110            |              |         |          |                                                           |
| 导航过滤               |                          | 网关话费 ×           |                                       |                 | 111001     |                  |              |         | .0010110 |                                                           |
| 代理商账号              |                          | 网关名称             | IP地址                                  | 所属账户号码          | 话费总计       | 时长总计             | 本地费用         | 本地时长    | 国内费用     | 国内时                                                       |
| □账户号码              |                          | 0001011111       |                                       | 1111101110      |            |                  | 0101101      |         | 1000100  | 01001                                                     |
| □ 账户名称             |                          |                  |                                       |                 |            |                  |              |         |          |                                                           |
| □ 主叫号码             |                          |                  |                                       |                 |            |                  |              |         |          | 0000                                                      |
| □ 主叫网关             |                          |                  |                                       |                 |            |                  |              |         |          | $1010 \\ 01101$                                           |
| □ 被叫号码             |                          |                  |                                       |                 |            |                  |              |         |          | $1001 \\ 1010$                                            |
| □ 被叫网关             |                          |                  |                                       |                 |            |                  |              |         |          |                                                           |
| □ 主叫IP             |                          |                  |                                       |                 |            |                  |              |         |          |                                                           |
| 🔲 被叫IP             |                          |                  |                                       |                 |            |                  |              |         |          | 1000                                                      |
| □ 呼入主叫             |                          |                  |                                       |                 |            |                  |              |         |          |                                                           |
| □ 呼入被叫             |                          |                  |                                       |                 |            |                  |              |         |          | 0100                                                      |
| □呼出主叫              |                          |                  |                                       |                 |            |                  |              |         |          | 0110                                                      |
| □呼出被叫              |                          |                  |                                       |                 |            |                  |              |         |          | 0100                                                      |
| ☑ 通话时长≥ 1          |                          |                  |                                       |                 |            |                  |              |         |          | 00010                                                     |
| □通话时长≤ 20          |                          |                  |                                       |                 |            |                  |              |         |          | 0011                                                      |
| □ 录音               | 011001 . :<br>010011 . : |                  |                                       |                 |            |                  |              |         |          | 1110                                                      |
| 时间选择               |                          |                  |                                       |                 |            |                  |              |         |          |                                                           |
| ● 叶叶接通 ● 叶叶线       | 出1100                    |                  |                                       |                 |            |                  |              |         |          | 1001                                                      |
| 2018-12-06 00:00:0 |                          |                  |                                       |                 |            |                  |              |         |          |                                                           |
| ✓ 终止时间             |                          |                  |                                       |                 |            |                  |              |         |          | $   \begin{array}{c}     1000 \\     0100   \end{array} $ |
| 2018-12-07 00:00:0 | 00                       |                  |                                       |                 |            |                  |              |         |          | 0110 $10110$                                              |
| 100                |                          |                  |                                       |                 |            |                  |              |         |          |                                                           |
| 80                 | -40                      |                  |                                       |                 |            |                  |              |         |          | 0001                                                      |
| 60.                | - 20                     |                  |                                       |                 |            |                  |              |         |          |                                                           |
| 40                 |                          |                  |                                       |                 |            |                  |              |         |          | 11001                                                     |
| 40-                | -20                      | 00111010000      | 10001010                              | 1001101010      | 110110     | 1101000          | 1010001      | 1111001 | 1011010  |                                                           |
| 20                 | -10                      | 101010000010     | 00101000                              | 000000000000    | 111100     | 1111010          | 0010110      | 0111000 | 101111   |                                                           |
|                    |                          | 2 +08:00) 中国标准时间 | Asia/Chung                            | kina 2018-12-07 | 11:02:05 至 | <b>雌朋</b> 村间 201 | 19-12-08 001 | nn·nn Ø | 較交換 1 语  | 音服条 3                                                     |

本功能显示对接网关的消费明细情况。

操作入口

● 双击"导航 > 数据查询 > 话费查询 > 网关话费"

- 网关名称:对应"对接网关 > 网关名称"
- IP 地址: 话单产生来自的主叫 IP 地址
- 所属账户号码: 网关名称隶属的账户号码

#### 2.7.4.3 话机话费

| vos3000 admin@172.16.5.33 |                                                          |                |              |             |          |            |             |              | - 🗆 X                                  |
|---------------------------|----------------------------------------------------------|----------------|--------------|-------------|----------|------------|-------------|--------------|----------------------------------------|
| 系统 业务管理 语音服务 数据查询         | 数据报表 话单分                                                 | 析卡类管理告         | 警管理 系统       | 管理 号码       | 管理接口管    | 锂 智检云      | 服务操作后       | 导 工具         |                                        |
| 📲 打开 🛛 🕜 过滤 🖉 复制 🗋        | 2 私助 2 3 3                                               | 忝加 🛛 🚺 删除 🛾    | ②应用          | 🔕 导出        | 1 🔘 导入   |            |             |              |                                        |
| 导航过滤                      | 话机话费 ×                                                   |                |              |             |          |            |             |              |                                        |
| 代理商账号                     | 电话号码                                                     | 所属账户号码         | 计费方式         | 话费总计        | 时长总计     | 本地费用       | 本地时长        | 国内费用         | 国内时长                                   |
| □账户号码                     | $00001011111 \\ 1000010010$                              |                |              |             |          |            |             |              | $01001001\\00100110$                   |
| □账户名称                     | $\begin{array}{c} 0.011111100\\ 0.101000010 \end{array}$ |                |              |             |          |            |             |              | 11011001                               |
| □ 主叫号码                    | 0100111101<br>1010111101                                 |                |              |             |          |            |             |              | $11010000\\11001011$                   |
| □ 主叫网关                    | 0100110000<br>1011111001                                 |                |              |             |          |            |             |              | $00111010\\11101101$                   |
| 🗖 被叫号码                    | 001000010                                                |                |              |             |          |            |             |              | $11001001\\00011010$                   |
| □ 被叫网关                    | 1111100011                                               |                |              |             |          |            |             |              | 11100110                               |
| □ 主叫IPOIO                 | 1101001011                                               |                |              |             |          |            |             |              |                                        |
| 🗖 被叫IP                    | 0101110010                                               |                |              |             |          |            |             |              | 011111000                              |
| □ 呼入主叫 0                  | 01111111101                                              |                |              |             |          |            |             |              |                                        |
| □ 呼入被叫                    | 11101111110                                              |                |              |             |          |            |             |              | 01100100                               |
| □呼出主叫                     | 0001010110                                               |                |              |             |          |            |             |              | 01100110                               |
| □呼出被叫                     | 1101101111                                               |                |              |             |          |            |             |              | 00010100                               |
| ☑通话时长≥ 1                  | 0000101001                                               |                |              |             |          |            |             |              | 11000010                               |
| □通话时长≤ 20                 | 110100000                                                |                |              |             |          |            |             |              |                                        |
| □ 主叫计费 □ 被叫计费             | 1100111011                                               |                |              |             |          |            |             |              |                                        |
| □ 录音                      | 0111111001                                               |                |              |             |          |            |             |              |                                        |
|                           |                                                          |                |              |             |          |            |             |              |                                        |
| ● 吁叫接通 ● 吁叫珍止             | 1111010001                                               |                |              |             |          |            |             |              | $01000101 \\ 01100101$                 |
| 2018-12-06 00:00:00       | 1010010111<br>0101110111                                 |                |              |             |          |            |             |              | $00111000 \\ 01110100$                 |
| ▼终止时间                     | 00001010111<br>0001101000                                |                |              |             |          |            |             |              | $10110110\\10001011$                   |
| 100                       | 0000101110<br>0111000001                                 |                |              |             |          |            |             |              | $101101101\\00101101$                  |
| 90 40                     | 1011000110                                               |                |              |             |          |            |             |              | 10001010101010111111000110101101010101 |
| -40                       | 0010101111                                               |                |              |             |          |            |             |              | 01100111                               |
| -30                       | 1010100011                                               |                |              |             |          |            |             |              | 10101100                               |
| 40 - 20                   | 1001110100                                               | 0010001010     | 1001101      | 010110      | 1101101  | 0001010    | 00011111    | 001101       | 10101001                               |
| 20 - 10                   |                                                          | 101001010100   |              | 818191      | 1889911  | 111112     | 191191      | 818111       |                                        |
| 00                        | ITC +08:00) 由国标>                                         | 住时间 Asia(Chung | uking 2018-1 | 2-07 11:03: | 02 至雌胆士道 | 3 2019.12. | 18.00·00·00 | <b>6</b> 校立# | A 1 语音服务 3                             |

本功能显示平台话机的消费明细情况。

操作入口

● 双击"导航 > 数据查询 > 话费查询 > 话机话费"

- 电话号码: 对应"话机管理 > 电话号码"
- 所属账户号码: 电话号码隶属的账户号码
- 计费方式:话机存在"主叫计费"与"被叫计费"两种计费方式

### 2.7.4.4 地区明细

| 🚾 vos3000 admin@172.16.5.33                                        | ×                                                                                  |
|--------------------------------------------------------------------|------------------------------------------------------------------------------------|
| 系统业务管理 语音服务 数据查询 数据报表 话单分析 卡类管理 告警管理系统管理                           | 号码管理 接口管理 智检云服务 操作向导 工具                                                            |
| - 🍘 打开 🛯 🚱 过渡 🛯 🜑 复制 🛛 🙆 粘贴 🖓 添加 🔹 🕥 删除 🖉 应用 🛛 🔕                   | 导出 🛯 与入 1 101 1 101 1 100 1 100000 🔴 🔴                                             |
| 「导航」<br>过渡<br>地区明细×                                                | $1110011011110101110110100010010111001101\\10001001$                               |
| 化理商账号 マム 地区前缀 地区名称 话费总计                                            | 时长总计 套餐费用 套餐时长 话单数量                                                                |
|                                                                    | 100100010001001011011100101100010010010                                            |
| □账户名称                                                              | $11010011101010000011011010001011011001\\000101101$                                |
| □ 主叫号码                                                             | 10011001111100000101001101101111010000101                                          |
| □ 主叫网关                                                             | 1001010000000000111011100001111001110100110011010                                  |
| □ 被叫号码                                                             |                                                                                    |
| □ 被叫网关 0                                                           | 01111111111011010000101010101000011100011000111000110000                           |
| □主叫IP010                                                           | 111010010010010111101001010100000001                                               |
| □ 被叫IP 0 1 1 1 1 1 0 1 1 0 0 1 0 1 0 0 0 0                         | 1100001010101001100101111000010011110000                                           |
| □呼入主叫 0                                                            | 10100011100111010000010101101001101100                                             |
| □呼入被叫                                                              | 00110101000111001110100100111001100100                                             |
| ■呼出主叫○1                                                            | 11100111100101110100110111001001100110                                             |
| ■呼出被叫                                                              |                                                                                    |
| ● 通话时长> 1 000000000000000000000000000000                           | 0100010110100101100001000111111000010                                              |
| □通话时长≤ 20                                                          |                                                                                    |
|                                                                    |                                                                                    |
|                                                                    |                                                                                    |
|                                                                    |                                                                                    |
| 2019 12 06 00:00:00                                                |                                                                                    |
| 2016-12-00 00:00 00                                                |                                                                                    |
| 2018-12-07 00:00:00                                                | $0 \\ 0 \\ 0 \\ 0 \\ 1 \\ 1 \\ 1 \\ 0 \\ 1 \\ 1 \\ $                               |
|                                                                    | $11011100111110000010101101100110110110\\1100011001110001011000100001000010101101$ |
| <sup>100</sup> 01111000111100011110000111011111000011101111        | $11100110111011011101011001000010001010\\100010000011011$                          |
| <sup>+40</sup> 0001110010010010000011101101<br>0010101111010011011 | $10000000101010000110011101011110001111\\000010100111111$                          |
| 60                                                                 | $01101101110100101010000101110010101110\\010010$                                   |
| 40-                                                                | $11110001100101111010010010001110001001\\110110$                                   |
| 20- 10                                                             |                                                                                    |
|                                                                    |                                                                                    |

本功能显示到各个地区的呼叫统计信息。

操作入口

● 双击"导航 > 数据查询 > 话费查询 > 地区明细"

- 地区前缀:话单产生时对应的费率所配置的"地区前缀"
- 地区名称:对应"地区信息"所配置的"地区前缀"设置的"地区名称"

### 2.7.4.5 账户地区

| vos3000 admin@172.16.5.33 |                                                                           |                                    |                                                                            | - 🗆 X                                              |
|---------------------------|---------------------------------------------------------------------------|------------------------------------|----------------------------------------------------------------------------|----------------------------------------------------|
| 系统 业务管理 语音服务 数据查询         | 数据报表 话单分析 卡类管理 台                                                          | 告警管理 系统管理 号码管理 接口管理                | 智检云服务 操作向导 工具                                                              |                                                    |
| 💮 打开 🕜 过滤 🕘 复制            | 🙆 粘贴 💮 添加 🕥 删除                                                            | 🔹 🕘 应用 🛛 🚫 导出 👘 导入 👘               |                                                                            |                                                    |
| 导航过滤                      |                                                                           |                                    |                                                                            |                                                    |
| 代理商账号                     | 账户号码 账户名称                                                                 | 地区前缀 地区名称                          | 话费总计时长总计                                                                   | 套餐费用                                               |
| □账户号码                     | 0000101111111000100<br>1000010010011010100                                |                                    |                                                                            | $01001001 \\ 00100110$                             |
| □ 账户名称                    | $\begin{array}{c} 0011111100100011001\\ 0101000010111010000 \end{array}$  |                                    |                                                                            | $11011001 \\ 11101000$                             |
| □ 主叫号码                    | $\begin{array}{c} 0100111101111111110\\ 10101111011010001110\end{array}$  |                                    |                                                                            | $11010000 \\ 11001011$                             |
| □ 主叫网关                    | $0100110000001000001 \\ 1011111001110010001$                              |                                    |                                                                            | $\begin{array}{c} 00111010\\ 11101101 \end{array}$ |
| □ 被叫号码                    | 001000010011001111<br>0100001011010011010                                 |                                    |                                                                            | $11001001\\00011010$                               |
| □ 被叫网关                    | 1101010111000010000<br>1111100011010111000                                |                                    |                                                                            | 00000110<br>11100110                               |
| □ 主叫IP                    | 1111100010101000010001000100010001000000                                  |                                    |                                                                            | 01001100<br>00000001                               |
| □ 被叫IP                    | 0101110010111101000                                                       |                                    |                                                                            | 01111000                                           |
| □ 呼入主叫 👘                  | 01111111011111110110                                                      |                                    |                                                                            |                                                    |
| □ 呼入被叫                    | 11101111100011111000                                                      |                                    |                                                                            | 01100100                                           |
| □ 呼出主叫                    | 000101011000000000000000000000000000000                                   |                                    |                                                                            | 01100110                                           |
| □ 呼出被叫                    | 1101101111101101011                                                       |                                    |                                                                            | 00010100                                           |
| ☑ 通话时长≥ 1                 | 0000101001011011111                                                       |                                    |                                                                            | 11000010                                           |
| □通话时长≤ 20                 | 1101000000000110100                                                       |                                    |                                                                            | 01110011                                           |
| □录音                       | 1100111011011101110                                                       |                                    |                                                                            | 00111110                                           |
|                           | 0111111001000001000                                                       |                                    |                                                                            | 01101000                                           |
| ◎ 呼叫接通 ⑧ 呼叫终止             | 0111111101011101101                                                       |                                    |                                                                            |                                                    |
| ■ 起始时间                    | 1111010001010101000                                                       |                                    |                                                                            | 01000101                                           |
| 2018-12-08 00.00.00       | 10100101110000000111                                                      |                                    |                                                                            | 00111000                                           |
| 2018-12-07 00:00:00       | 000010101101101001                                                        |                                    |                                                                            | 10110110                                           |
|                           | 0000101110001101101                                                       |                                    |                                                                            | 10110110                                           |
| 100 - 50                  | 0111101111100011110<br>1011000110110111101                                |                                    |                                                                            | 10001010                                           |
| 80 40                     | 1000111001001010010                                                       |                                    |                                                                            | 10001111                                           |
| 60 - 30                   | $\begin{array}{c} 01010001010101010101\\ 1010100011011100011 \end{array}$ |                                    |                                                                            | 10101110<br>10101100                               |
| 40 - 20                   | 0001100001111010100<br>100111010000100010                                 |                                    | $\begin{array}{c} 011110100100100100011\\ 0101000111111001101 \end{array}$ | 10001001                                           |
| 20 - 10                   | <                                                                         | 00001111010101100001111            | 11100101101101010111                                                       | >                                                  |
| 0                         | 101010000000010100                                                        |                                    | 000101100111000101                                                         | 1111101                                            |
| 11110000111101010100      | JTC +08:00) 中国标准时间 Asia/Chur                                              | nakina 2018-12-07 11:04:24 至道明时间 2 | 019-12-08 00:00:00 🚳 教交排                                                   | 1 语音 服务 3                                          |

本功能显示账户到各个地区的消费明细情况。

操作入口

● 双击"导航 > 数据查询 > 话费查询 > 账户地区"

- 地区前缀:话单产生时对应的费率所配置的"地区前缀"
- 地区名称:对应"地区信息"所配置的"地区前缀"设置的"地区名称"

#### 2.7.4.6 账户收支

本功能显示账户的收入与支出情况,在存在代理商关系时可通过此表格获得代理商账户 的收入与支出情况的对比数据。

🛄 说明

账户的扣费即为此账户的支出金额,收入金额仅在此账户为代理商账户时,显示其下级账户的汇 总支出金额。

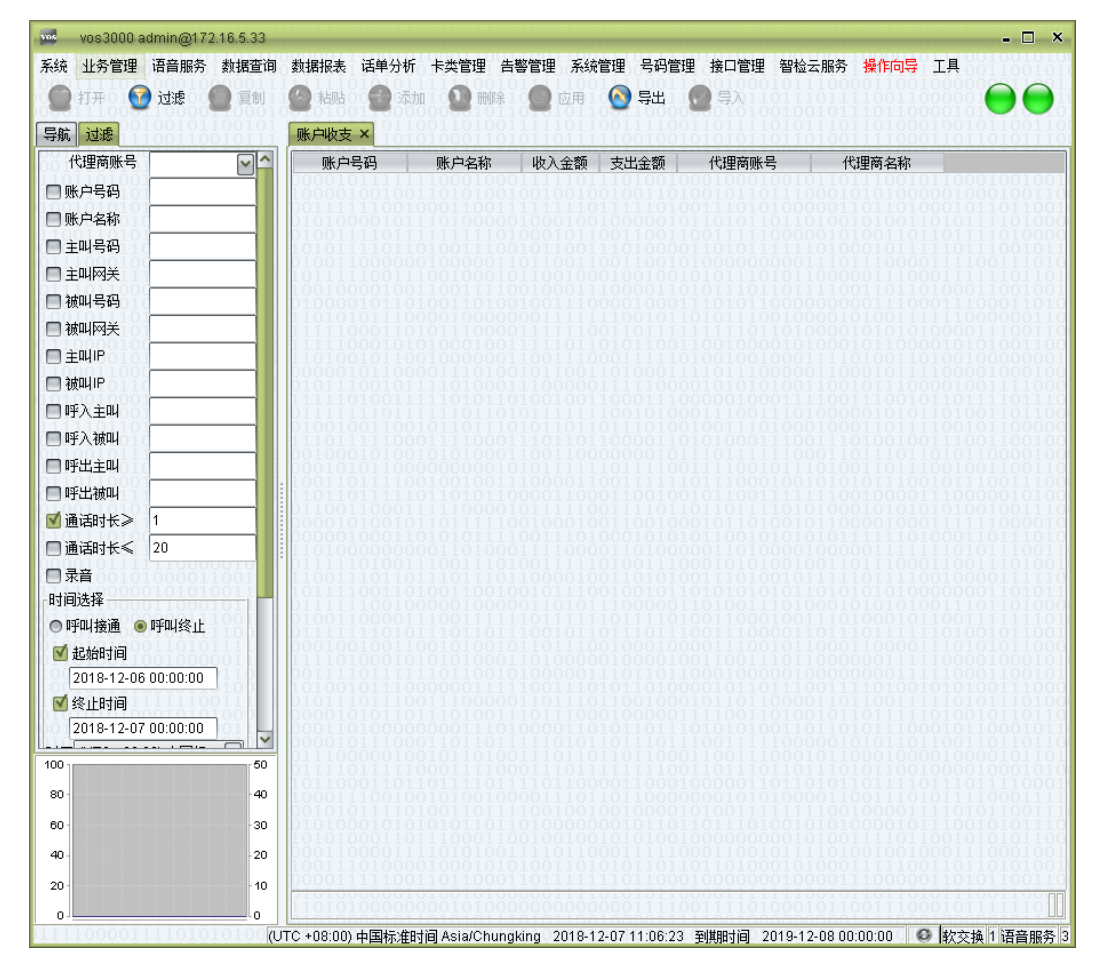

#### 操作入口

● 双击"导航 > 数据查询 > 话费查询 > 账户收支"

- 收入金额: 隶属"账户号码"的下级账户所产生的消费额
- 支出金额:本账户的消费额
- 代理商帐号:本账户的上级代理商账号
- 代理商名称:本账户的上级代理商账号名称

# 2.7.5 卡类查询

#### 2.7.5.1 电话卡话费

本功能显示电话卡的呼叫统计信息。

| vos3000 admin@172.16.5.33 |                                                                 | - 🗆 X                                                                                                    |
|---------------------------|-----------------------------------------------------------------|----------------------------------------------------------------------------------------------------|
| 系统 业务管理 语音服务 数据查询         | 』 数据报表 话单分析 卡类管理 告警管理 系统管理 号码管理 接口管理 智检云服务 <mark>操作向导</mark> 工具 |                                                                                                    |
| ) 💼 打开 🛛 🕜 过滤 🖉 复制        | - 🙆 結婚 0 🔮 添加 0 💁 刪除 0 💭 应用 0 🚫 导出 0 💮 导入                       |                                                                                                    |
| 导航过滤                      | 电话卡话费 ×                                                         | $001001 \\ 101001$                                                                                                    |
| 代理商账号 24                  | 卡号 所属账户号码 话费总计 时长总计 本地费用 本地时长 国内费用 国内时长 国                       | 际费用                                                                                                    |
| □账户号码                     |                                                                 | 011100                                                                                                    |
| □账户名称                     |                                                                 | 100110                                                                                                    |
| □ 主叫号码                    |                                                                 |                                                                                                    |
| □ 主叫网关                    |                                                                 | 101000                                                                                                    |
| □ 被叫号码                    | 1100001000000011111110010110101110010000                        | $ \begin{array}{c} 011001\\ 101100 \end{array} $                                                                                                    |
| □ 被叫网关                    | [10101000100111110110101100110010000101000101                   | $   \begin{array}{c}     001111\\     101010   \end{array} $                                                                                                    |
| □ 主叫IP                    | [100001110100101100110100011110110000011000101                  | 100101<br>110100                                                                                                    |
| │                         | [0111110101101001001100011100000100011110011100101              | $110001 \\ 01001$                                                                                                    |
| □呼入主叫                     | [100101101101011011011010010011101000000                        | $   \begin{array}{c}     101110 \\     100010   \end{array} $                                                                                                    |
| □ 呼入被叫                    | 10010101010001100110000000010111011111000110111011010           | $     \begin{array}{c}       1 \\       0 \\       1 \\       0 \\       1 \\       0 \\       1 \\       0 \\       1 \\       0 \\       1 \\       0 \\       1 \\       0 \\       1 \\       0 \\       1 \\       0 \\       1 \\       0 \\       1 \\       0 \\       1 \\       0 \\       1 \\       0 \\       1 \\       0 \\       1 \\       0 \\       1 \\       0 \\       1 \\       0 \\       1 \\       0 \\       1 \\       0 \\       1 \\       0 \\       1 \\       0 \\       1 \\       0 \\       1 \\       0 \\       1 \\       0 \\       1 \\       0 \\       1 \\       0 \\       1 \\       0 \\       1 \\       0 \\       1 \\       0 \\       1 \\       0 \\       1 \\       0 \\       1 \\       0 \\       1 \\       0 \\       1 \\       0 \\       1 \\       0 \\       1 \\       0 \\       1 \\       0 \\       1 \\       0 \\       1 \\       0 \\       1 \\       0 \\       1 \\       0 \\       1 \\       0 \\       1 \\       0 \\       1 \\       0 \\       1 \\       0 \\       1 \\       0 \\       1 \\       0 \\       1 \\       0 \\       1 \\       0 \\       1 \\       0 \\       1 \\       0 \\       1 \\       0 \\       1 \\       0 \\       1 \\       0 \\       1 \\       0 \\       1 \\       0 \\       1 \\       0 \\       1 \\       0 \\       1 \\       0 \\       1 \\       0 \\       1 \\       0 \\       1 \\       0 \\       1 \\       0 \\       1 \\       0 \\       1 \\       0 \\       1 \\       0 \\       1 \\       0 \\       1 \\       0 \\       1 \\       0 \\       1 \\       0 \\       1 \\       0 \\       1 \\       0 \\       1 \\       0 \\       1 \\       0 \\       1 \\       0 \\       1 \\       0 \\       1 \\       0 \\       1 \\       0 \\       1 \\       1 \\       1 \\       1 \\       1 \\       1 \\       1 \\       1 \\       1 \\       1 \\       1 \\       1 \\       1 \\       1 \\       1 \\       1 \\       1 \\       1 \\       1 \\       1 \\       1 \\       1 \\       1 \\       1 \\       1 \\       1 \\       1 \\       1 \\       1 \\       1 \\       1 \\       1 \\       1 \\       1 \\       1 \\       1 \\       1 \\       1 \\       1 \\       1 \\       1 \\       1 \\       1 \\       1 \\       1 \\       1 \\       1 \\     $ |
|                           | 110010010011100001100111111011100010010                         | $110010\\110010$                                                                                                    |
|                           | [00111110000101111100111101101101101000101                      | $     \begin{array}{c}       011101\\       100100     \end{array}   $                                                                                                    |
| ● 通话时长》 1                 | = 0110101011110011101000101010101000010101                      | $111000 \\ 11101$                                                                                                    |
| □通话时长《 20                 |                                                                 | $010010 \\ 011111$                                                                                                    |
| □ · 示音<br>叶词洪塚            | [0] [0] [0] [0] [0] [0] [0] [0] [0] [0]                         |                                                                                                    |
| ○ 呼叫接通 ● 呼叫终止             |                                                                 |                                                                                                    |
| ◎ 記論財间                    | [01010101000110100001000010000110011001                         |                                                                                                    |
| 2018-12-06 00:00:00       |                                                                 |                                                                                                    |
| ☑ 终止时间                    | 11011101001110111000100000111100110100101                       |                                                                                                    |
| 2018-12-07 00:00:00       |                                                                 |                                                                                                    |
| 100                       |                                                                 |                                                                                                    |
| 80 - 40                   |                                                                 |                                                                                                    |
| 60.                       |                                                                 |                                                                                                    |
| 40                        |                                                                 |                                                                                                    |
| 20                        |                                                                 | 010101                                                                                                    |
| 20 10                     |                                                                 | ôĭôŏ¶                                                                                                    |
| 010                       | 」 U<br>UTC +08:00) 中国标准时间 Asia/Chungking 2018-12-07 11:07:13    | 高音服条 3                                                                                                    |

### 操作入口

● 双击"导航 > 数据查询 > 卡类查询 > 电话卡话费"

- 卡号:对应"在用电话卡"的"卡号"
- 所属账户号码: 在用电话卡隶属的账户号码

### 2.7.5.2 绑定号码话费

| vos3000 admin@172.16.5.33 |                         |                                                    |                            |            |                     |                      |         |         | □ ×              |
|---------------------------|-------------------------|----------------------------------------------------|----------------------------|------------|---------------------|----------------------|---------|---------|------------------|
| 系统 业务管理 语音服务 数据查询         | 数据报表 话单分析               | 卡类管理告望                                             | 警管理 系统管理                   | 号码管理       | 接口管理                | 智检云服务                | 操作向导    | I具      |                  |
| 0 💭 打开00 🕜 过滤 0 💭 复制01    | 2 粘贴 2 包 添加             | 2 🛛 刪除                                             | ) 🔵 应用 🛛 🙆                 | 导出         | 3류2011              |                      |         |         |                  |
| 导航过滤                      | 绑定号码话费 ×                | $ \begin{array}{c} 0110111\\ 1110000 \end{array} $ | $1100100101 \\ 1010001101$ |            | $101001 \\ 0001111$ | $1110001 \\ 0110010$ |         |         | $01001 \\ 01001$ |
| 代理商账号                     | 呼入主叫                    | 卡号                                                 | 所属账户号码                     | 话费总计       | 时长总计                | 本地费用                 | 本地时长    | 国内费用    | 国内时              |
| □账户号码                     | 00100011010011          |                                                    |                            |            |                     |                      |         |         | 11110            |
| □ 账户名称                    | 0111111111101           |                                                    |                            |            |                     |                      |         |         | 00110            |
| □ 主叫号码 0                  | 1000010000011           |                                                    |                            |            |                     |                      |         |         | 10001            |
| □ 主叫网关 👘                  | 100110011110            |                                                    |                            |            |                     |                      |         |         | 01000            |
| □ 被叫号码                    | 110000100000            |                                                    |                            |            |                     |                      |         |         | 11001            |
| □ 被叫网关                    | 101010001001            |                                                    |                            |            |                     |                      |         |         |                  |
| □ 主叫IP                    | 100001110100            |                                                    |                            |            |                     |                      |         |         | 00101            |
| □ 被叫IP                    | 0111110101010           |                                                    |                            |            |                     |                      |         |         | 10001            |
| □ 呼入主叫                    | 10010110110             |                                                    |                            |            |                     |                      |         |         | 01110            |
| □ 呼入被叫                    | 100101010001            |                                                    |                            |            |                     |                      |         |         | 10011            |
| □呼出主叫                     | 110010010011            |                                                    |                            |            |                     |                      |         |         | 10010            |
| 🔲 呼出被叫                    | 1001111100001           |                                                    |                            |            |                     |                      |         |         | 11101            |
| 🗹 通话时长≥ 1                 | 0110101011111           |                                                    |                            |            |                     |                      |         |         | 11000            |
| □通话时长≤ 20                 | 001110011101            |                                                    |                            |            |                     |                      |         |         | 10010            |
| □ 录音                      | 110100110010            |                                                    |                            |            |                     |                      |         |         |                  |
| 时间选择                      | 1001110011111           |                                                    |                            |            |                     |                      |         |         |                  |
| ◎ 呼叫接通 💿 呼叫终止             | 011001010010            |                                                    |                            |            |                     |                      |         |         |                  |
| ☑起始时间                     | 1111110110010           |                                                    |                            |            |                     |                      |         |         | 01000            |
| 2018-12-06 00:00:00       | 110011100000            |                                                    |                            |            |                     |                      |         |         | 10100            |
|                           | 10000000011101          |                                                    |                            |            |                     |                      |         |         | 00101            |
|                           | 1010010110100           |                                                    |                            |            |                     |                      |         |         | 10101            |
| 100 50                    | 101101111011            |                                                    |                            |            |                     |                      |         |         |                  |
| 80 40                     | 110100110111            |                                                    |                            |            |                     |                      |         |         |                  |
| 60 30                     | 110111000110            |                                                    |                            |            |                     |                      |         |         |                  |
| 40 20                     | 000010001010            |                                                    |                            |            |                     |                      |         |         |                  |
| 20                        | <                       |                                                    | 101100010                  |            | 000011              | 100001               | IOTOTIC | 0110010 | >                |
| 0                         | 101101010111            | ŎĬŎĬĬŎŎ                                            | 1000011111                 | 0010000    | ŐÖÖÖÖÖĬ             | 1110001              | 0000010 | 1101100 | 1 o o l l        |
| 10100100011110000111      | 」<br>ITC +08:00) 中国标准时间 | Asia/Chungl                                        | king 2018-12-07            | 11:07:40 至 | 刻期时间 20             | 19-12-08 00:         | 00:00   | 软交换1语   | 音服务 3            |

#### 操作入口

● 双击"导航 > 数据查询 > 卡类查询 > 绑定号码话费"

- 呼入主叫:对应"历史话单"的"呼入主叫"
- 卡号:对应"在用电话卡"的"卡号"
- 所属账户号码: 在用电话卡隶属的账户号码

# 2.7.6 结算查询

#### 2.7.6.1 账户结算明细

本功能显示结算账户的消费统计信息。

| vos3000 admin@172.16.5.33 |                         |                          |             |              |              |           |            |       | - 🗆 X                  |
|---------------------------|-------------------------|--------------------------|-------------|--------------|--------------|-----------|------------|-------|------------------------|
| 系统 业务管理 语音服务 数据查          | 询 数据报表 话单分              | 析卡类管理告                   | 警管理 系统      | 管理 号码管       | 管理 接口管:      | 里 智检云肌    | 济 操作向      | 异 工具  |                        |
| 💮 💮 打开 🛛 🕜 过滤 🖉 复制        | 21 🙆 粘贴 🛯 🕑             | 添加 🛛 💟 刪除                | 2 🔘 应用      | 🔕 导出         | 0 💽 ŞX0      |           |            |       |                        |
| 导航过滤                      | 结算账户明细 ×                | 1010110111<br>1101110000 |             |              |              |           |            |       | $00001001 \\ 11101001$ |
| □ 结算账户号码                  | 4 结算账户号码                | 结算账户名称                   | 话费总计        | 时长总计         | 本地费用         | 本地时长      | 国内费用       | 国内时长  | 国际费用                   |
|                           | 001000110               |                          |             |              |              |           |            |       |                        |
| □ 结算账户名称                  | 0111111111<br>011010011 |                          |             |              |              |           |            |       | 11100110<br>1001100    |
| □账户号码                     | 011100100               |                          |             |              |              |           |            |       |                        |
| □账户名称                     | 110100110               |                          |             |              |              |           |            |       |                        |
| □ 主叫号码                    | 110101110               |                          |             |              |              |           |            |       |                        |
| □ 主叫网关                    | 110010000               |                          |             |              |              |           |            |       |                        |
| □ 被叫号码                    | 101111010               |                          |             |              |              |           |            |       |                        |
| 🔲 被叫网关                    | 011111101               |                          |             |              |              |           |            |       |                        |
| □ 主叫IP                    | 100011110               |                          |             |              |              |           |            |       |                        |
| 🔲 被叫IP                    | 100000000               |                          |             |              |              |           |            |       |                        |
| □呼入主叫                     |                         |                          |             |              |              |           |            |       |                        |
| □ 呼入被叫                    | 010110111               |                          |             |              |              |           |            |       |                        |
| □ 呼出主叫                    | 0000001101              |                          |             |              |              |           |            |       |                        |
| 🔲 呼出被叫                    |                         |                          |             |              |              |           |            |       |                        |
| ☑通话时长≥ 1                  | 010000010               |                          |             |              |              |           |            |       |                        |
| □通话时长≤ 20                 |                         |                          |             |              |              |           |            |       |                        |
| □录音                       | 01010101010             |                          |             |              |              |           |            |       |                        |
|                           | 1110011100              |                          |             |              |              |           |            |       | 01110100               |
| ● 呼叫接通 ● 呼叫發止             | 10000000011             |                          |             |              |              |           |            |       |                        |
|                           | ioiooioiio              |                          |             |              |              |           |            |       | 11110101               |
| 100                       | • 101101111             |                          |             |              |              |           |            |       |                        |
| 80 - 40                   |                         |                          |             |              |              |           |            |       | 01000101               |
| 60 - 30                   |                         |                          |             |              |              |           |            |       | 10001111               |
| 40 - 20                   |                         |                          |             |              |              |           |            |       |                        |
| 20 10                     |                         |                          |             |              |              |           | 0110101    |       | >                      |
| 0                         | 101101010               |                          |             |              |              |           |            |       | iooioo                 |
| 10100100011110000111      | (UTC +08:00) 中国标        | 律时间 Asia/Chung           | king 2018-1 | 2-07 11:08:2 | ·<br>9 至順期寸间 | 2019-12-0 | 8 00:00:00 | ◎ 软交换 | 1 语音服务 3               |

操作入口

● 双击"导航 > 数据查询 > 结算报表 > 账户结算明细"

- 结算账户号码: 对应"账户管理"的"账户号码"
- 结算账户名称:对应"账户管理"的"账户名称"

### 2.7.6.2 结算网关明细

| wos3000 admin@172.16.5.3 | 3            |          |                                                    |             |              |                      |            |                    |                                       | - 🗆 X                                                           |
|--------------------------|--------------|----------|----------------------------------------------------|-------------|--------------|----------------------|------------|--------------------|---------------------------------------|-----------------------------------------------------------------|
| 系统 业务管理 语音服务 数据查         | 询 数据报表       | 话单分析     | 卡类管理 告望                                            | 警管理 系统      | 管理 号码管       | g理 接口管理              | 里智检云服      | 济 操作向导             | ▶ 工具                                  |                                                                 |
| 💮 打开 🛛 🕜 过滤 💮 复制         | 1 🉆 粘贴       | 🕑 添加     |                                                    | <b>9</b> 应用 | 🔕 导出         | <b>0</b> \$2         |            |                    | 1100101000000000000000000000000000000 |                                                                 |
| 导航过滤                     | 结算网关         | 明细 ×     | $ \begin{array}{c} 0110111\\ 1110000 \end{array} $ |             |              | $1011010 \\ 1000011$ |            | $0110110\\1001001$ |                                       | 00001001 $11101001$                                             |
| □ 结算账户号码                 | ▲ 网关:        | 名称 しんしょう | IP地址                                               | 话费总计        | 时长总计         | 套餐费用                 | 套餐时长       | 本地费用               | 本地时长                                  | 国内费用                                                            |
|                          | 00100        |          |                                                    |             |              |                      |            |                    |                                       |                                                                 |
| □ 结算账户名称                 |              |          |                                                    |             |              |                      |            |                    |                                       | (1100110<br>(0011001                                            |
| □ 账户号码                   | 00001        |          |                                                    |             |              |                      |            |                    |                                       | 1010001                                                         |
| □账户名称                    | 111010       |          |                                                    |             |              |                      |            |                    |                                       |                                                                 |
| □主叫号码                    | 111010       |          |                                                    |             |              |                      |            |                    |                                       | D1101100                                                        |
|                          | 111001       |          |                                                    |             |              |                      |            |                    |                                       |                                                                 |
| □ 被叫号码                   | 110111       |          |                                                    |             |              |                      |            |                    |                                       | 11110100                                                        |
| 🔲 被叫网关                   |              |          |                                                    |             |              |                      |            |                    |                                       |                                                                 |
| □ 主叫IP                   | 10001        |          |                                                    |             |              |                      |            |                    |                                       |                                                                 |
| 🔲 被叫IP                   | 110000       |          |                                                    |             |              |                      |            |                    |                                       |                                                                 |
| □呼入主叫                    | 111101       |          |                                                    |             |              |                      |            |                    |                                       |                                                                 |
| □ 呼入被叫                   | 01011        |          |                                                    |             |              |                      |            |                    |                                       |                                                                 |
| 🗆 呼出主叫                   | 100000       |          |                                                    |             |              |                      |            |                    |                                       |                                                                 |
| 🔲 呼出被叫                   | 111011       |          |                                                    |             |              |                      |            |                    |                                       | 1011111<br>10001100                                             |
| ☑ 通话时长≥ 1                | 001000       |          |                                                    |             |              |                      |            |                    |                                       | 01111000 $0100100$                                              |
| □通话时长≤ 20                | 01011        |          |                                                    |             |              |                      |            |                    |                                       | $110101010\\1001010$                                            |
| □录音                      |              |          |                                                    |             |              |                      |            |                    |                                       | $   \begin{array}{c}     01111000\\     0001000   \end{array} $ |
| 时间选择                     | 111000       |          |                                                    |             |              |                      |            |                    |                                       | 0000100                                                         |
| ◎ 呼叫接通 ⑧ 呼叫终止            | 100000       |          |                                                    |             |              |                      |            |                    |                                       | 11001010101010101010101010101010101010                          |
|                          | • 001001     |          |                                                    |             |              |                      |            |                    |                                       |                                                                 |
| 100                      | • 10110      |          |                                                    |             |              |                      |            |                    |                                       | 00111010                                                        |
| 80 - 4                   | 0            |          |                                                    |             |              |                      |            |                    |                                       | 1000101                                                         |
| 60 3                     | 0            |          |                                                    |             |              |                      |            |                    |                                       | 10001111                                                        |
| 40                       | 0            |          |                                                    |             |              |                      |            |                    |                                       |                                                                 |
| 20 -                     | 0            |          |                                                    |             |              |                      |            |                    | 1.501100                              | >                                                               |
| 0.                       | 10110        | 10101110 | 0101100                                            |             | 1100100      |                      |            | 0100000            | 101101                                |                                                                 |
| 10100100011110000111     | (UTC +08:00) | 中国标准时间   | Asia/Chung                                         | king 2018-1 | 2-07 11:09:5 | 3 到期时间               | 2019-12-08 | 00:00:00           | ◎ 软交换                                 | 1 语音服务 3                                                        |

本功能显示落地网关的消费统计信息。

操作入口

● 双击"导航 > 数据查询 > 结算报表 > 结算网关明细"

- 网关名称:对应"落地网关 > 网关名称"
- IP 地址: 话单产生送向的目标 IP 地址

### 2.7.6.3 结算账户收支

| 业务管理 语音服务 数据查试                             | 刵 数据报表 话单分                               | 忻 卡类管理 告   | 響管理 系统  | 管理 号码管  | 管理 接口管  | 理智检云肌  | 務 操作向   | ₽ 工具    | $   \begin{array}{c}     00110 \\     11100   \end{array} $ |
|--------------------------------------------|------------------------------------------|------------|---------|---------|---------|--------|---------|---------|-------------------------------------------------------------|
| 打开 🔐 过滤 🕘 复制                               | 1 🙆 粘贴 🕜 🔂 🔅                             | 动 🕦 删除     | 。②应用    | 🔕 导出    | - ②得入   |        |         |         | $\Theta$                                                    |
| 过滤                                         | 账户结算收支 ×                                 |            |         |         |         |        |         |         | 1100                                                        |
| \$算账户号码                                    | 账户号码                                     | 账户名称       | 话单数重    | 话费总计    | 时长总计    | 结算成本   | 结算时长    | 利润总计    | 套餐店                                                         |
| Pol                                        | 1111001000                               |            |         |         |         |        |         |         |                                                             |
| <b>结算账户名称</b>                              |                                          |            |         |         |         |        |         |         |                                                             |
| 6户号码                                       | 1110011100                               |            |         |         |         |        |         |         |                                                             |
| (户名称                                       | 0010110100<br>0101110000                 |            |         |         |         |        |         |         |                                                             |
| .叫号码                                       | 1000110101                               |            |         |         |         |        |         |         |                                                             |
| .叫网关                                       | 0010110010010010001                      |            |         |         |         |        |         |         |                                                             |
| . 때号码                                      | 1001011110                               |            |         |         |         |        |         |         |                                                             |
| 叫网关                                        | 11110111111                              |            |         |         |         |        |         |         |                                                             |
| ацір — — — — — — — — — — — — — — — — — — — | 1111100011                               |            |         |         |         |        |         |         |                                                             |
| щи                                         | 0101100000                               |            |         |         |         |        |         |         |                                                             |
| 入主叫                                        | 10111110110                              |            |         |         |         |        |         |         |                                                             |
| 入被叫                                        | 1010010110001011000000000000000000000    |            |         |         |         |        |         |         |                                                             |
| 出主叫 — — — — — — — — — — — — — — — — — — —  | 0000000001                               |            |         |         |         |        |         |         |                                                             |
| 出被叫                                        | : 1101101110<br>100110100                |            |         |         |         |        |         |         |                                                             |
| 话时长≥ 1                                     | 1110010000                               |            |         |         |         |        |         |         |                                                             |
| 话时长≤ 20                                    | 11110101110                              |            |         |         |         |        |         |         |                                                             |
| 1001000000110111<br>:音10101101100100       | 0100010101010101010101010101010101010101 |            |         |         |         |        |         |         |                                                             |
| 选择                                         | 0101110000                               |            |         |         |         |        |         |         |                                                             |
| 印山接通 💿 呼叫终止                                |                                          |            |         |         |         |        |         |         |                                                             |
|                                            |                                          |            |         |         |         |        |         |         |                                                             |
| 50                                         |                                          |            |         |         |         |        |         |         |                                                             |
| -40                                        | 1110010010                               |            |         |         |         |        |         |         |                                                             |
| - 30                                       | 1000101010101010101010101010101010101010 |            |         |         |         |        |         |         |                                                             |
|                                            | 10100011110                              |            |         |         |         |        |         |         |                                                             |
| - 20                                       | 2                                        | 1100011011 | 1111101 | 1000100 | 0000010 |        | 0000110 | 101100  | 1100                                                        |
| - 10                                       | 0000101101                               | 0101110101 | 1001000 | 0111110 | 010000  | 000011 | 100010  | 1000101 | 1011                                                        |

本功能显示不同主叫账户分别在各个结算账户上的消费对比。

操作入口

● 双击"导航 > 数据查询 > 结算报表 > 结算账户收支"

- 结算成本:话单产生时在结算账户上的扣费总计
- 结算时长:话单产生时在结算账户上的计费时长总计
- 结算套餐金额:话单产生时在结算账户上使用的套餐赠送金额总计
- 结算套餐时长:话单产生时在结算账户上使用的套餐赠送时长总计

# 2.8 数据报表

用户可以在系统参数中,对各类数据报表生成的开启与否做自行设定。所有被开启生成 的报表,系统将在每天凌晨一点钟开始自动计算生成。(报表计算完成时间取决于服务 器性能和各数据总量)

| SERVER_REPORT_AGENT_INCOME     | 关闭 | 自动生成代理收入报表     |
|--------------------------------|----|----------------|
| SERVER_REPORT_CLEARING_CUSTOM  | 关闭 | 自动生成结算账户明细报表   |
| SERVER_REPORT_CLEARING_CUSTOM  | 关闭 | 自动生成账户结算收支报表   |
| SERVER_REPORT_CLEARING_CUSTOM  | 开启 | 自动生成结算账户地区明细报表 |
| SERVER_REPORT_CLEARING_GATEWAY | 关闭 | 自动生成结算网关明细报表   |
| SERVER_REPORT_CUSTOMER_FEE     | 开启 | 自动生成收入明细报表     |
| SERVER_REPORT_CUSTOMER_IO      | 关闭 | 自动生成账户收支报表     |
| SERVER_REPORT_CUSTOMER_LOCATI  | 开启 | 自动生成账户地区明细报表   |
| SERVER_REPORT_GATEWAY_CROSS_L  | 关闭 | 自动生成网关交叉地区分析报表 |
| SERVER_REPORT_GATEWAY_FEE      | 开启 | 自动生成网关话费报表     |
| SERVER_REPORT_GATEWAY_MAPPING  | 关闭 | 自动生成对接网关接通分析报表 |
| SERVER_REPORT_GATEWAY_MAPPING  | 关闭 | 自动生成对接网关地区分析报表 |
| SERVER_REPORT_GATEWAY_ROUTING  | 关闭 | 自动生成落地网关接通分析报表 |
| SERVER_REPORT_GATEWAY_ROUTING  | 关闭 | 自动生成落地网关地区分析报表 |
| SERVER_REPORT_PHONE_CARD_E164  | 关闭 | 自动生成绑定号码话费报表   |
| SERVER_REPORT_PHONE_CARD_FEE   | 关闭 | 自动生成电话卡话费报表    |
| SERVER_REPORT_PHONE_FEE        | 开启 | 自动生成话机话费报表     |
|                                |    |                |

报表的显示可通过在"过滤"条件中设定"统计周期"获得分段的统计信息,如日报表(默认)、周报表、月报表、或者任意天数的时间间隔报表,报表表格可选定特定的多行数据,通过右键功能"图形显示"数据趋势。

报表输出查询中多处涉及如下的表格列定义,统一描述如下,后续不再赘述

- 起始时间:统计的起始时间(按照"统计周期"定义均匀递增)
- 终止时间:统计的终止时间(按照"统计周期"定义均匀递增)
- 账户号码: 对应"账户管理 > 账户号码"
- 账户名称:对应"账户管理 > 账户名称"
- 费用总计:查询时间段内的总计消费额
- 时长总计:查询时间段内的总计费时长
- 本地费用:话单"通话类型"为"本地市话"的费用总计
- 本地时长:话单"通话类型"为"本地市话"的计费时长总计
- 国内费用:话单"通话类型"为"国内长途"的费用总计
- 国内时长:话单"通话类型"为"国内长途"的计费时长总计
- 国际费用:话单"通话类型"为"国际长途"的费用总计
- 国际时长:话单"通话类型"为"国际长途"的计费时长总计
- 网内费用:话单"通话类型"为"网内通话"的费用总计
- 网内时长:话单"通话类型"为"网内通话"的计费时长总计
- 套餐总计:使用的套餐赠送金额总计
- 套餐时长:使用的套餐赠送时长总计

● 话单数量:统计周期内的所有有通话时长的话单总数

# 2.8.1 话费报表

### 2.8.1.1 收入明细报表

本报表显示非结算账户的消费情况。

| vos3000 admin@172.16.5.33 |                            |           |              |          |         |               |         | - 🗆  |
|---------------------------|----------------------------|-----------|--------------|----------|---------|---------------|---------|------|
| 流 业务管理 语音服务 数据查询          | 数据报表 话单分                   | 析 卡类管理 告報 | 警管理系统管理      | 号码管理 接口的 | 管理 智检云) | 服务 操作向        | 导工具     | 00   |
| 2 初井 🤍 辺線 🔡 夏利 👔          |                            |           | 201111100100 | 今日 2010  |         |               |         |      |
| 航   过滤                    | 收入明细报表 ×                   | (h La 1)7 |              |          | 2       | n 1 14 34 3 1 |         |      |
| 治时间 2018-12-06            | 起始时间                       | 终止时间      | 账户号码         | 账尸名称     | は费忌け    | 时长忠计          | 本地费用    | 本地时长 |
| 计周期 11                    | 0000101110                 |           |              |          |         |               |         |      |
| 代理商账号                     |                            |           |              |          |         |               |         |      |
| 账户号码                      | 1110011100                 |           |              |          |         |               |         |      |
| 账户名称                      | $0010110100 \\ 0101110000$ |           |              |          |         |               |         |      |
|                           |                            |           |              |          |         |               |         |      |
|                           | 010110010                  |           |              |          |         |               |         |      |
| 下载                        | 10100111111                |           |              |          |         |               |         |      |
| け信息<br>6单粉骨 0             |                            |           |              |          |         |               |         |      |
| 异蚁重 ○<br>銕总计 0            | 0010100101                 |           |              |          |         |               |         |      |
| [4. 1 (1)                 | 1011110010                 |           |              |          |         |               |         |      |
| 科内费用 U<br>に111時用 0        | 0110001111                 |           |              |          |         |               |         |      |
| 国内费用 0                    | 0100011010                 |           |              |          |         |               |         |      |
| ■际费用 0                    | 1101001110                 |           |              |          |         |               |         |      |
| 1 代品计 0<br>5 馨时长 0        | 1100110100                 |           |              |          |         |               |         |      |
| 内时长 0                     | 1100001110                 |           |              |          |         |               |         |      |
| 15世时长 0                   | 0010011001                 |           |              |          |         |               |         |      |
| 副内时长 0<br>副示时长 0          | 101111110                  |           |              |          |         |               |         |      |
|                           | 1101110011                 |           |              |          |         |               |         |      |
| 011111010011000000        |                            |           |              |          |         |               |         |      |
| 011000000110101011        | 0000010010<br>1011111000   |           |              |          |         |               |         |      |
| 50                        | $0001101101 \\ 1110010010$ |           |              |          |         |               |         |      |
| -40                       |                            |           |              |          |         |               |         |      |
| - 30                      | 1000110111<br>1000011110   |           |              |          |         |               |         |      |
| -20                       | 1101000010<br>1111100110   |           |              |          |         |               |         |      |
| - 10                      | <                          | 010100001 | 11101010111  |          | 1001011 | 0110101       | 110011/ |      |
|                           |                            |           |              |          |         |               |         |      |

#### 操作入口

● 双击"导航 > 数据报表 > 话费报表 > 收入明细报表"

### 2.8.1.2 网关话费报表

本报表显示对接网关的消费情况。

| vos3000 admin@172.16.5.33 |                                       |                |                                                                                     |                      |                                                                      |         | -       | □ ×                                   |
|---------------------------|---------------------------------------|----------------|-------------------------------------------------------------------------------------|----------------------|----------------------------------------------------------------------|---------|---------|---------------------------------------|
| 系统 业务管理 语音服务 数据查询         | 数据报表 话单分析                             | 卡类管理 告響        | 管理 系统管理 号                                                                           | ·码管理 接口管             | 管理 智检云服务                                                             | 操作向导    | 工具1100  |                                       |
| 💮 打开。 🕜 过滤 🕘 复制           | 2 粘贴 3 添加                             | 0 🕥 删除         | 🔵 应用  🔕 导                                                                           | 出 💮 🖘                |                                                                      |         |         |                                       |
| 导航过滤                      | 网关话费报表 ×                              | 0110101101     | $\begin{array}{c} 11110010010\\ 00101000110\\ 010101000110\\ 0101000110\\ 01000100$ | 10101101<br>11101100 | 1010011110                                                           | 001101  |         | 0000001                               |
| 起始时间 2018-12-06           | 起始时间                                  | 终止时间           | 网关名称                                                                                | IP地址                 | 所属账户号码                                                               | 话费总计    | 时长总计    | 本地费                                   |
| 终止时间 2018-12-06           | 11110010001                           |                |                                                                                     |                      |                                                                      |         |         | [0001]                                |
| 统计周期 1                    | 111101111111                          |                |                                                                                     |                      |                                                                      |         |         | 01110                                 |
| 代理商账号                     | 110000001000                          |                |                                                                                     |                      |                                                                      |         |         |                                       |
| □账户号码                     | 00001001100                           |                |                                                                                     |                      |                                                                      |         |         |                                       |
| □ 账户名称                    | 010111000010                          |                |                                                                                     |                      |                                                                      |         |         |                                       |
| ■ 网关名称                    | 1000101010100                         |                |                                                                                     |                      |                                                                      |         |         |                                       |
| □ IP地址                    | 010110000011                          |                |                                                                                     |                      |                                                                      |         |         |                                       |
|                           |                                       |                |                                                                                     |                      |                                                                      |         |         |                                       |
|                           |                                       |                |                                                                                     |                      |                                                                      |         |         |                                       |
|                           | 0010100101010                         |                |                                                                                     |                      |                                                                      |         |         |                                       |
| 近时信息<br>近前新田 0            | .0111100100                           |                |                                                                                     |                      |                                                                      |         |         |                                       |
|                           | 01100011111                           |                |                                                                                     |                      |                                                                      |         |         |                                       |
| 套餐总计 0                    | 01000110101                           |                |                                                                                     |                      |                                                                      |         |         |                                       |
| 网内费用 0                    | 11010011100                           |                |                                                                                     |                      |                                                                      |         |         |                                       |
| 本地费用 U 日本田 0              | 11001101001:                          |                |                                                                                     |                      |                                                                      |         |         |                                       |
| 国际费用 0                    | 1100100000000000000000000000000000000 |                |                                                                                     |                      |                                                                      |         |         |                                       |
| 时长总计 0                    | 11110101110                           |                |                                                                                     |                      |                                                                      |         |         |                                       |
| 套餐时长 0                    | 0100010101010                         |                |                                                                                     |                      |                                                                      |         |         |                                       |
| 网内时长 0                    | 010111000000                          |                |                                                                                     |                      |                                                                      |         |         |                                       |
| 本地时た U<br>国内时长 0          | 10101101110                           |                |                                                                                     |                      |                                                                      |         |         |                                       |
| 国际时长 0                    | 1010000000000000000000000000000000000 |                |                                                                                     |                      |                                                                      |         |         |                                       |
|                           | 00000100101:<br>10111110001:          |                |                                                                                     |                      |                                                                      |         |         | 1111100000000000000000000000000000000 |
| 100 - 50                  | 00011011011                           |                |                                                                                     |                      |                                                                      |         |         | 10011                                 |
| 80 - 40                   | 00111101001<br>00010101010            |                |                                                                                     |                      |                                                                      |         |         |                                       |
| 60 - 30                   | 100011011100<br>100001111010          |                |                                                                                     |                      |                                                                      |         |         |                                       |
| 40 - 20                   | 110100001000                          |                |                                                                                     |                      |                                                                      |         |         |                                       |
| 20 - 10                   | <                                     |                |                                                                                     |                      |                                                                      |         |         | >                                     |
| 0                         | 00001011010                           | 1011101011     | 00100001111                                                                         | 10010000             | $\begin{array}{c} 0 \\ 0 \\ 0 \\ 1 \\ 1 \\ 1 \\ 1 \\ 1 \\ 1 \\ 1 \\$ | 1001000 | 0010110 |                                       |
| (U                        | TC +08:00) 中国标准的                      | 前 Asia/Chungki | ng 2018-12-07 11:-                                                                  | 42:02 到期时间           | 2019-12-08 00                                                        | :00:00  | 软交换1语   | 音服务 3                                 |

操作入口

- 网关名称:对应"对接网关 > 网关名称"
- IP 地址: 话单产生来自的主叫 IP 地址
- 所属账户号码: 网关名称隶属的账户号码

<sup>●</sup> 双击"导航 > 数据报表 > 话费报表 > 网关话费报表"

## 2.8.1.3 话机话费报表

本报表显示平台话机的消费情况。

| vos3000 admin@172.16.5.33                                                                                                    |                                         |                        |           |            |          |          |         | - 🗆 👌             |
|----------------------------------------------------------------------------------------------------|-----------------------------------------|------------------------|-----------|------------|----------|----------|---------|-------------------|
| A统 业务管理 语音服务 数据查询                                                                                                    | 数据报表 话单分析                               | 卡类管理告警                 | 管理系统管理    | 号码管理 接口的   | 管理 智检云   | :服务 操作向  | 時 工具    | 00                |
| 🕎 打开。 💟 过滤。 🕎 复制                                                                                                    | 10 粘贴 10 添加                             |                        | 🦉 应用 🛛 🔮  | 寺出 💹 🗐     |          |          |         | $\bullet \bullet$ |
| 导航过滤                                                                                                    | 话机话费报表 ×                                | 011011100<br>000010001 | 001010001 |            |          | 01100100 |         | 1000111<br>111010 |
| 2始时间 2018-12-06                                                                                                    | 起始时间                                    | 终止时间                   | 电话号码      | 所属账户号码     | 计费方式     | 话费总计     | 时长总计    | 本地费用              |
| 张庄时间 2018-12-06     王     王 | 11100100011                             |                        |           |            |          |          |         |                   |
| 6计周期 1 🖌                                                                                                    | 11101111111                             |                        |           |            |          |          |         |                   |
| 代理商账号                                                                                                    | 100000001000                            |                        |           |            |          |          |         |                   |
| ]账户号码                                                                                                    |                                         |                        |           |            |          |          |         |                   |
| ] 账户名称                                                                                                    | 010111000010                            |                        |           |            |          |          |         |                   |
| ] 主叫计费 🔲 被叫计费                                                                                                    | 10001010101000                          |                        |           |            |          |          |         |                   |
| □电话号码                                                                                                    | 010110000111                            |                        |           |            |          |          |         |                   |
| 100010001101111101                                                                                                    | 1010010111101                           |                        |           |            |          |          |         |                   |
| 00001100 过滤>>                                                                                                    | 11101111110<br>100110010110             |                        |           |            |          |          |         |                   |
| 11010100 下载 000                                                                                                    | 111110001111100010101010101010010010010 |                        |           |            |          |          |         |                   |
| 统计信息                                                                                                    | 0101100000000000000000000000000000000   |                        |           |            |          |          |         |                   |
| 话单数量 0                                                                                                    |                                         |                        |           |            |          |          |         |                   |
| 话费息计 0<br>春報台社 0                                                                                                    |                                         |                        |           |            |          |          |         |                   |
| 四内费用 0                                                                                                    |                                         |                        |           |            |          |          |         |                   |
| 本地费用 0                                                                                                    |                                         |                        |           |            |          |          |         |                   |
| 国内费用 0                                                                                                    |                                         |                        |           |            |          |          |         |                   |
|                                                                                                    |                                         |                        |           |            |          |          |         |                   |
| 有餐时长 0                                                                                                    |                                         |                        |           |            |          |          |         |                   |
| 网内时长 0                                                                                                    |                                         |                        |           |            |          |          |         |                   |
| 本地时长 0                                                                                                    |                                         |                        |           |            |          |          |         |                   |
| 国内时代の国际时代の                                                                                                    |                                         |                        |           |            |          |          |         |                   |
|                                                                                                    |                                         |                        |           |            |          |          |         |                   |
| 50                                                                                                    |                                         |                        |           |            |          |          |         |                   |
| 80 40                                                                                                    |                                         |                        |           |            |          |          |         |                   |
| 60 - 30                                                                                                    |                                         |                        |           |            |          |          |         |                   |
| 40                                                                                                    |                                         |                        |           |            |          |          |         |                   |
| -20                                                                                                    | 11110011011                             | 000110111              | 111101100 | 010000000  | .0000111 | 10000011 | .010110 | 0110010           |
| 20 - 10                                                                                                    | 000010110101                            | 011101011              | 001000011 | 1110010000 | 0000011  | 1100010  | 000010  | 1101100           |
| 0.                                                                                                    | 01000101000                             | 001101001              | 010110100 | 1001100111 | 011110   | 1101101  | 000011  |                   |

操作入口

- 电话号码: 对应"话机管理 > 电话号码"
- 所属账户号码: 电话号码隶属的账户号码
- 计费方式: 话机存在"主叫计费"与"被叫计费"两种计费方式

<sup>●</sup> 双击"导航 > 数据报表 > 话费报表 > 话机话费报表"

## 2.8.1.4 账户地区报表

| 🚾 vos3000 admin@172.16.5.33                                               |                                                                                                    |                |                   |               |                 |            | - 🗆 X                    |
|---------------------------------------------------------------------------|----------------------------------------------------------------------------------------------------|----------------|-------------------|---------------|-----------------|------------|--------------------------|
| 系统 业务管理 语音服务 数据查询                                                         | 数据报表 话单分机                                                                                                    | f 卡类管理 告報      | 警管理 系统管理          | 号码管理 接口管理     | 里 智检云服务         | 操作向导工具     |                          |
| 💮 🍘 打开 🖓 🖓 过滤 🖉 夏制 👌                                                      | 2 粘贴 2 添                                                                                                    | 加。2 删除         | 🔘 应用 🔕            | 导出 💽 寻入 🛛     |                 |            |                          |
| 导航过滤                                                                      | 账户地区报表 ×                                                                                                    |                |                   |               |                 |            | 111000001<br>100011101   |
| 起始时间 2018-12-06                                                           | 起始时间                                                                                                    | 终止时间           | 账户号码              | 账户名称          | 地区前缀            | 地区名称       | 话费总计                     |
| 终止时间 2018-12-06                                                           | 11110010001                                                                                                    |                |                   |               |                 |            | 10010001                 |
| 统计周期 1 🖌                                                                  |                                                                                                    |                |                   |               |                 |            | 00001110                 |
| 代理商账号                                                                     | 10000000100                                                                                                    |                |                   |               |                 |            | 10101101                 |
| ■账户号码                                                                     |                                                                                                    |                |                   |               |                 |            | 10011110:                |
| □ 账户名称                                                                    | 01011100001                                                                                                    |                |                   |               |                 |            | 01101101                 |
| 过滤>>                                                                      |                                                                                                    |                |                   |               |                 |            | 11001100                 |
|                                                                           | 01011000011 $1001011100$                                                                                                    |                |                   |               |                 |            | 010010101<br>100011111   |
|                                                                           | .0100111110                                                                                                    |                |                   |               |                 |            | 11101111                 |
| 话费总计 0                                                                    | 0011001011                                                                                                    |                |                   |               |                 |            | 0000101010               |
| 套報费用 0                                                                    | $\begin{array}{c} 0 & 0 & 1 & 0 & 1 & 0 & 0 & 1 & 0 \\ 0 & 1 & 0 & 1 & 1 & 0 & 0 & 0 & 0 & 0 \\ 0 & 1 & 0 & 1 & 1 & 0 & 0 & 0 & 0 & 0 \end{array}$ |                |                   |               |                 |            | 01000111                 |
| 时长息计 0<br>   春黎时半 0                                                       |                                                                                                    |                |                   |               |                 |            | 11000111                 |
|                                                                           | $01100011111\\0100101101$                                                                                                    |                |                   |               |                 |            | 11100001:                |
|                                                                           | 0100011010100000001100000000000000000                                                                                                    |                |                   |               |                 |            | 101010111                |
| 10111110000010101011<br>100101000011001011110                             | 1010011100                                                                                                    |                |                   |               |                 |            | 100101011                |
| 100000101010011011101<br>10000110001011101011                             | 1001101001<br>1100100000                                                                                                    |                |                   |               |                 |            | 10111000; 1000001111;    |
| $001000000111001000010\\1100001010111000000$                              | 1000011100                                                                                                    |                |                   |               |                 |            | 110101000<br>10011110    |
| 101000110101111110000<br>100110010000011011111                            |                                                                                                    |                |                   |               |                 |            | 10001100:01010111        |
| 101101010110110010001<br>0111100000110100111101                           | 1101111110100000000000000000000000000                                                                                                    |                |                   |               |                 |            | 01011000                 |
| 001011111100111100010<br>010100010101000011000                            |                                                                                                    |                |                   |               |                 |            | 010001111                |
| $\begin{smallmatrix} 1 \\ 0 \\ 1 \\ 1 \\ 1 \\ 0 \\ 0 \\ 0 \\ 0 \\ 1 \\ 1$ |                                                                                                    |                |                   |               |                 |            | 101101101 011000001      |
| 001011000000110101011                                                     |                                                                                                    |                |                   |               |                 |            | 110111111                |
| 100 50                                                                    |                                                                                                    |                |                   |               |                 |            | 00010011:<br>11111000    |
| 80 40                                                                     |                                                                                                    |                |                   |               |                 |            | $011101001\\11101010101$ |
| 60 - 30                                                                   |                                                                                                    |                |                   |               |                 |            | 11001000<br>10011110     |
| 40 20                                                                     |                                                                                                    |                |                   |               |                 |            | $100100100 \\ 01100101$  |
| 20 10                                                                     | <                                                                                                    | 10100001       | 11101010111       |               |                 |            | >                        |
| 0                                                                         |                                                                                                    |                |                   |               |                 |            |                          |
|                                                                           | FC +08:00) 中国标准                                                                                                    | 时间 Asia/Chunak | dina 2018-12-07 1 | 1:47:22 至道明时间 | 2019-12-08 00:0 | 0:00 🖸 教交: | 换1语音服务3                  |

本报表显示非结算账户到各个地区的消费情况。

操作入口

● 双击"导航 > 数据报表 > 话费报表 > 账户地区报表"

- 地区前缀:话单产生时对应的费率所配置的"地区前缀"
- 地区名称:对应"地区信息"所配置的"地区前缀"设置的"地区名称"

## 2.8.1.5 账户收支报表

本报表显示账户的收入与支出情况,在存在代理商关系时可通过此表格获得代理商账户的收入与支出情况的对比数据。账户的扣费即为此账户的支出金额,收入金额仅在此账户为代理商账户时,显示其下级账户的汇总支出金额。

| 统 业务管理           | 里 语音服务             | 数据查询                                                               | 数据报表                                                       | 话单分析    | 卡类管理 普  | 警管理 系统管理     | 号码管理 接口   | 管理 智检云月  | 服务 操作向导  | []][]]][]]]]]]]]]]]]]]]]]]]]]]]]]]]]]] |
|------------------|--------------------|--------------------------------------------------------------------|------------------------------------------------------------|---------|---------|--------------|-----------|----------|----------|----------------------------------------|
| 】打开              | 🕜 过滤 🔰             | 夏制                                                                 | 🙆 粘贴                                                       | 1 🛃 添加  | · 🕦 HIG | 1 🔵 应用 1 🔕 . | 导出 🛛 💽 导) |          |          |                                        |
| 航过滤              |                    |                                                                    | 账户收支                                                       | 报表 ×    |         |              |           |          |          | 1111000111                             |
| 始时间 2018         | -12-06             |                                                                    | 起始!                                                        | 时间      | 终止时间    | 账户号码         | 账户名称      | 收入金额     | 支出金额     | 代理商账号                                  |
| 止时间 2018         | -12-06             |                                                                    | 00101                                                      |         |         |              |           |          |          |                                        |
| 十周期              |                    |                                                                    | 11011                                                      |         |         |              |           |          |          |                                        |
| 「理商账号」           | -                  |                                                                    | 10011                                                      |         |         |              |           |          |          |                                        |
| 账户专问             |                    |                                                                    |                                                            |         |         |              |           |          |          |                                        |
| 2007 1010        |                    |                                                                    | ŏŏ101                                                      |         |         |              |           |          |          |                                        |
|                  |                    |                                                                    | 01100                                                      |         |         |              |           |          |          |                                        |
| <u>کرا ہے۔</u>   | 10 下载              |                                                                    | 10011                                                      |         |         |              |           |          |          |                                        |
| :尸收支统计<br>胀户数量 0 | 0101001            | 011101                                                             | $   \begin{array}{c}     01100\\     11100   \end{array} $ |         |         |              |           |          |          |                                        |
| 收入总计 0           |                    |                                                                    |                                                            |         |         |              |           |          |          |                                        |
| 支出息计 0<br>利润总计 0 |                    | 011011                                                             |                                                            |         |         |              |           |          |          |                                        |
| 001100           | 1110010<br>0101000 |                                                                    |                                                            |         |         |              |           |          |          |                                        |
|                  |                    | $\begin{smallmatrix} 0&1&1&0&1&0\\1&0&1&1&1&1\\ \end{smallmatrix}$ |                                                            |         |         |              |           |          |          |                                        |
|                  |                    |                                                                    |                                                            |         |         |              |           |          |          |                                        |
|                  |                    |                                                                    |                                                            |         |         |              |           |          |          |                                        |
|                  |                    | 000010                                                             |                                                            |         |         |              |           |          |          |                                        |
|                  |                    | 000111                                                             |                                                            |         |         |              |           |          |          |                                        |
|                  |                    | 00101                                                              |                                                            |         |         |              |           |          |          |                                        |
|                  |                    | 000001                                                             |                                                            |         |         |              |           |          |          |                                        |
| 110010           | 0000010            | 101111                                                             |                                                            |         |         |              |           |          |          |                                        |
| )                |                    | 50                                                                 |                                                            |         |         |              |           |          |          |                                        |
| 0                |                    | 40                                                                 |                                                            |         |         |              |           |          |          |                                        |
| 0 -              |                    | -30                                                                |                                                            |         |         |              |           |          |          |                                        |
| 0 -              |                    | -20                                                                | 00001                                                      | 0100101 | 0000011 | 110101011000 | 001111111 | 00101101 | 10101110 | 0110000101                             |
| )-               |                    | - 10                                                               |                                                            |         |         | XYAYYXYAATA  |           | YYYYXHII |          | XIYAIXAIXY                             |

操作入口

● 双击"导航 > 数据报表 > 话费报表 > 账户收支报表"

- 收入金额:隶属"账户号码"的下级账户所产生的消费额
- 支出金额:本账户的消费额
- 代理商帐号:本账户的上级代理商账号
- 代理商名称:本账户的上级代理商账号名称

### 2.8.1.6 代理商收入报表

本报表显示代理商账户下的每一个子账户为代理商利润情况,而账户收支报表仅能够显示代理商账户的总体收入与支出情况

| 航   过滤   0001110101011100         | 代理商收入报表: | × 000100010 | 1011100101 | 011101100 | 10111010 | 110000 | 0111011 | 110100 |
|-----------------------------------|----------|-------------|------------|-----------|----------|--------|---------|--------|
| ********************************* | 起始时间     | 终止时间        | 账户号码       | 账户名称      | 话单数里     | 话费总计   | 时长总计    | 利润总计   |
|                                   |          |             |            |           |          |        |         |        |
| -30                               |          |             |            |           |          |        |         |        |
|                                   |          |             |            |           |          |        |         |        |

操作入口

- 费用总计:代理商子账户产生的费用总和
- 代理商费用总计:代理商账户对此子账户消费的成本总和

<sup>●</sup> 双击"导航 > 数据报表 > 话费报表 > 代理商收入报表"

# 2.8.2 卡类报表

### 2.8.2.1 电话卡话费报表

本报表显示电话卡的消费情况。

| vos3000 admin@172.16.5.33                      |                               |                  |                      | I III III ITAYAN III III ITAYAN |             |             |         | - 🗆 X                  |
|------------------------------------------------|-------------------------------|------------------|----------------------|---------------------------------|-------------|-------------|---------|------------------------|
| 系统 业务管理 语音服务 数据查询                              | 数据报表 话单分析                     | 卡类管理 告警          | 管理 系统管理              | 号码管理接口的                         | 管理 智检云      | 服务操作的       | 明 工具    | )01001011<br>101011001 |
| 💮 打开 🕢 过滤 🔵 复制                                 | 🙆 粘贴 🕤 添加                     | 10 🕥 刪除          | 🔵 dh 🚺 🙆             | - 导出 🛛 💮 导入                     |             |             |         |                        |
|                                                |                               | 000110110        | T110000T<br>10001010 | 0100011011<br>1110010101        |             |             |         |                        |
|                                                | 电临下临费报表 个                     | 42.Ln+23         | F 0                  |                                 | 25 m H 21   | 메니다 산 같이    |         | + John + M             |
| 起始时间 2018-12-06                                | 建筑管时间                         | 珍旺时间             | 下与<br>10001001       | 所周账户亏嗬                          | 话费忌计        | 时长忌叶        | 4 地 度 用 | <u> </u>               |
| 3종[[fiy]H] 2018-12-08                          |                               |                  |                      |                                 |             |             |         |                        |
|                                                | 00100110000                   |                  |                      |                                 |             |             |         | 10011101               |
| 代理簡账号 🛛 📉                                      | 11001000010                   |                  |                      |                                 |             |             |         |                        |
| □ 账户号码                                         | 111010101111                  |                  |                      |                                 |             |             |         |                        |
| □账户名称                                          | 111111100010                  |                  |                      |                                 |             |             |         |                        |
| 日卡号                                            | 11101001011<br>10000010110    |                  |                      |                                 |             |             |         |                        |
| े राष्ट्रहरू                                   | $10101110010 \\ 01111101001$  |                  |                      |                                 |             |             |         |                        |
|                                                | $10111111101 \\ 00100100110$  |                  |                      |                                 |             |             |         |                        |
| 下载                                             | 01110111110                   |                  |                      |                                 |             |             |         |                        |
|                                                | 10001010110                   |                  |                      |                                 |             |             |         |                        |
| は単数単 0<br>洋弗台社 0                               | 01101101111                   |                  |                      |                                 |             |             |         |                        |
| 在一般的时间。<br>在一般的时间。                             | 10000101001                   |                  |                      |                                 |             |             |         |                        |
| 网内费用 0                                         | 01101000000                   |                  |                      |                                 |             |             |         |                        |
| 本地费用 0                                         | $10111110100 \\ 11100111011$  |                  |                      |                                 |             |             |         |                        |
| 国际建用 0                                         |                               |                  |                      |                                 |             |             |         |                        |
| 国际费用 0 时长总计 0                                  |                               |                  |                      |                                 |             |             |         |                        |
| 套餐时长 0                                         |                               |                  |                      |                                 |             |             |         |                        |
| 网内时长 0                                         |                               |                  |                      |                                 |             |             |         |                        |
| 本地时代の                                          | 00101110111                   |                  |                      |                                 |             |             |         |                        |
| 国际时长 0                                         | 00001101000                   |                  |                      |                                 |             |             |         |                        |
| 11110001011000000110                           | 10111000001                   |                  |                      |                                 |             |             |         |                        |
| $11010000011001000000\\1011100100011010101011$ | $10111101111 \\ 11011000110$  |                  |                      |                                 |             |             |         |                        |
| 100 50                                         | 01000111001110011001110011111 |                  |                      |                                 |             |             |         |                        |
| 80 - 40                                        | 10101000101<br>111010100011   |                  |                      |                                 |             |             |         |                        |
| 6030                                           | 00001100001                   |                  |                      |                                 |             |             |         |                        |
| 40. 20                                         | 00000111110                   |                  |                      |                                 |             |             |         | 10110011               |
| -20                                            | 1                             | 1010010100       | 0000000000           |                                 | 1101000     | 1011001     | 1100010 |                        |
| 20 10                                          |                               | 1010000011       | VINNININ             | 1101001001                      | 1991119     | 1111911     | INITAL  |                        |
| 0                                              |                               |                  |                      |                                 | 7.0040.15   |             | 0 44 5  |                        |
| LUUUIUUUUUIIUIIIII01((U                        | 10 +08:00) 中国标准的              | 引用 Asia/Chungkin | g 2018-12-07         | 11.51.45 到期时间                   | EJ 2019-12- | 08 00:00:00 |         | 映 1 G首服务 3             |

操作入口

<sup>●</sup> 双击"导航 > 数据报表 > 卡类报表 > 电话卡话费报表"

## 2.8.2.2 绑定号码话费报表

| vos3000 admin@172.16.5.33 |                                                                                     |                 |                     |          |               |         |         | □ ×                                                                               |
|---------------------------|-------------------------------------------------------------------------------------|-----------------|---------------------|----------|---------------|---------|---------|-----------------------------------------------------------------------------------|
| 系统 业务管理 语音服务 数据查询         | 数据报表 话单分析                                                                           | 卡类管理 告警         | 管理 系统管理 号码          | 管理接口管    | 理 智检云服务       | 操作向导    | 工具      | $   \begin{array}{c}     01011 \\     11001   \end{array} $                       |
| 🌘 打开 🛛 🕜 过滤 🖉 复制          | 🙆 粘贴 🕤 添加                                                                           | 💽 🖩 🕼           | 📄 应用 🛛 🚫 导出         | i 💽 导入   |               |         |         |                                                                                   |
| 导航过渡                      | 绑定号码话费报表 ×                                                                          |                 |                     |          |               |         |         | 10111                                                                             |
| 起始时间 2018-12-06           | 起始时间                                                                                | 终止时间            | 呼入主叫                | 卡号       | 所属账户号码        | 话费总计    | 时长总计    | 本地费                                                                               |
| 终止时间 2018-12-06           | 0010100001010000101000010100000000000                                               |                 |                     |          |               |         |         | 10100                                                                             |
| 统计周期 1 🖌                  | $010101111011 \\ 001001100000$                                                      |                 |                     |          |               |         |         | 00101                                                                             |
| 代理商账号                     | 010111110011111001100                                                               |                 |                     |          |               |         |         | 10110                                                                             |
| □账户号码                     | 101000010110                                                                        |                 |                     |          |               |         |         | 01101                                                                             |
| □ 账户名称                    | 011111000110                                                                        |                 |                     |          |               |         |         | 10011                                                                             |
| 日卡号                       | 1110100101100101100100001011000000100000                                            |                 |                     |          |               |         |         | 00000                                                                             |
| □电话号码                     | $101011100101 \\ 011111010011$                                                      |                 |                     |          |               |         |         | $11100 \\ 10111$                                                                  |
|                           | $\begin{array}{c} 101111111011\\ 001001001100 \end{array}$                          |                 |                     |          |               |         |         | $10110 \\ 10000$                                                                  |
|                           | 0111011111000000101000010100000000000                                               |                 |                     |          |               |         |         | 10010                                                                             |
|                           | 100010101100                                                                        |                 |                     |          |               |         |         | $   \begin{array}{c}     10011 \\     01110   \end{array} $                       |
|                           | $[011011011111\\001100110001]$                                                      |                 |                     |          |               |         |         | $01010\\00111$                                                                    |
| 话费总计 0                    | $100001010010 \\ 000000100011$                                                      |                 |                     |          |               |         |         | 00001                                                                             |
| <b>套報</b> 总计 0            | 0110100000000000000000000000000000000                                               |                 |                     |          |               |         |         | $11001 \\ 10100$                                                                  |
|                           | 11100111011011011011001100110011001100                                              |                 |                     |          |               |         |         | 11111                                                                             |
| 国内费用 0                    | 101111110010                                                                        |                 |                     |          |               |         |         | $10100 \\ 11110$                                                                  |
| 国际费用 0                    | $     \begin{array}{c}       0001111111010\\       000010010011     \end{array}   $ |                 |                     |          |               |         |         |                                                                                   |
| 时长忌け U<br>  査察时长 0        | 111110100010<br>000111101111                                                        |                 |                     |          |               |         |         | $   \begin{array}{c}     0 \\     0 \\     1 \\     0 \\     0 \\   \end{array} $ |
| 网内时长 0                    | 110100101110                                                                        |                 |                     |          |               |         |         | 11100<br>11010                                                                    |
| 本地时长 0                    | 100001010110                                                                        |                 |                     |          |               |         |         | $     \begin{array}{c}       11011\\       00101     \end{array} $                |
| 国际时长 0                    | 000001011100                                                                        |                 |                     |          |               |         |         | $11011 \\ 10110$                                                                  |
|                           |                                                                                     |                 |                     |          |               |         |         | $   \begin{array}{c}     00101 \\     11000   \end{array} $                       |
| 100 50                    | 010001110010                                                                        |                 |                     |          |               |         |         | $   \begin{array}{c}     00111\\     10011   \end{array} $                        |
| 80 - 40                   | 1101010000110                                                                       |                 |                     |          |               |         |         | 10110                                                                             |
| 60 30                     | 010011101000                                                                        |                 |                     |          |               |         |         | 10100                                                                             |
| 40 20                     | 101010000001                                                                        |                 |                     |          |               |         |         | 11000                                                                             |
| 20 10                     | <                                                                                   |                 |                     |          |               |         |         | >                                                                                 |
| 0                         | 000111000001                                                                        | 101000110       | 010000101110        | 00101010 | 111110111     | 1111101 | 0011111 | oioff.                                                                            |
| 000100000110111101(       | TC +08:00) 中国标准时                                                                    | 🗐 Asia/Chungkir | ig 2018-12-07 11:53 | :41 到期时间 | 2019-12-08 00 | :00:00  | 软交换1语   | 音服务 3                                                                             |

本报表显示电话卡绑定的电话号的消费情况。

操作入口

#### ● 双击"导航 > 数据报表 > 卡类报表 > 绑定号码话费报表"

# 2.8.3 结算报表

#### 2.8.3.1 账户结算明细报表

本报表显示结算账户的消费情况。

| wos3000 admin@172.16.5.33                              |                                                                  |              |                 |                 |                                                    |            |        | - 🗆 X   |
|--------------------------------------------------------|------------------------------------------------------------------|--------------|-----------------|-----------------|----------------------------------------------------|------------|--------|---------|
| 系统 业务管理 语音服务 数据查询                                      | 数据报表 话单分析                                                        | 卡类管理 告警      | 管理系统管理          | 号码管理 接口管        | 理 智检云月                                             | 勝 操作向      | 导 工具   |         |
| ● 利井 ○ ● 辺郷 ● ● 复制                                     |                                                                  |              | 🦉 应用 1 🔮        | 9 <b>H 🖸</b> 97 |                                                    |            |        |         |
| 写频 辺窓<br>記始时间 2018-12-06                               | 结异账户明细报表 × 起始时间                                                  | 终止时间         | 结算账户号码          | 结算账户名称          | 话费总计                                               | 时长总计       | 本地费用   | 本地时长    |
| 终止时间 2018-12-06                                        | 001010000101                                                     | 11010000     | 0100010010      |                 | $ \begin{array}{c} 0110110\\ 1110000 \end{array} $ | 1001010    |        | 1110100 |
| 统计周期 1 🖌                                               | 010101111011<br>001001100000                                     |              |                 |                 |                                                    |            |        |         |
| □ 结算账户号码                                               |                                                                  |              |                 |                 |                                                    |            |        |         |
| □ 结算账户名称                                               | $\begin{array}{c}1110101011110\\0111111000110\end{array}$        |              |                 |                 |                                                    |            |        |         |
|                                                        | 111111000101<br>111010010110<br>100000101100                     |              |                 |                 |                                                    |            |        |         |
| 过滤>>                                                   | 101011100101<br>011111010011                                     |              |                 |                 |                                                    |            |        |         |
| 下载                                                     | $\begin{array}{c} 101111111011\\ 001001001100\\ 1001\end{array}$ |              |                 |                 |                                                    |            |        |         |
| 统计信息                                                   |                                                                  |              |                 |                 |                                                    |            |        |         |
| 话单数堂 0<br>  话费总计 0                                     | 010011011110                                                     |              |                 |                 |                                                    |            |        |         |
| <b>套報</b> 总计 0                                         | 001100110001<br>100001010010                                     |              |                 |                 |                                                    |            |        |         |
| 阿内费用 0<br>  木地書田 0                                     | $000000100011 \\ 011010000000$                                   |              |                 |                 |                                                    |            |        |         |
| 国内费用 0                                                 | 101111101001<br>111001110110                                     |              |                 |                 |                                                    |            |        |         |
| 国际费用 0   :<br>  サビビは 0                                 | 101111110010                                                     |              |                 |                 |                                                    |            |        |         |
| 高校市 0<br>套餐时长 0                                        |                                                                  |              |                 |                 |                                                    |            |        |         |
| - 阿内时长 0                                               |                                                                  |              |                 |                 |                                                    |            |        |         |
| ▲地約★ 0<br>国内时长 0                                       |                                                                  |              |                 |                 |                                                    |            |        |         |
| 国际时长 0                                                 |                                                                  |              |                 |                 |                                                    |            |        |         |
| $10100111001001111010\\11110001011000000110\\11000000$ |                                                                  |              |                 |                 |                                                    |            |        |         |
| 1011100100011010101011                                 |                                                                  |              |                 |                 |                                                    |            |        |         |
| 100 50                                                 |                                                                  |              |                 |                 |                                                    |            |        |         |
| 80 40                                                  |                                                                  |              |                 |                 |                                                    |            |        |         |
| -30                                                    |                                                                  |              |                 |                 |                                                    |            |        |         |
| 40 - 20                                                | 2                                                                |              |                 |                 |                                                    | 011101     | 189819 |         |
| 20 - 10                                                | 011110010001                                                     |              |                 |                 | 0011101                                            | 1111111    | 811819 | 111112  |
| 000000                                                 | <br> C +08:00) 中国标准时间                                            | Asia/Chungki | na 2018-12-07 1 | 1:54:20 至道期計詞   | 2019-12-0                                          | 8 00:00:00 |        | 1 语音服务  |

### 操作入口

● 双击"导航 > 数据报表 > 结算报表 > 账户结算明细报表"

- 结算账户号码: 对应"账户管理"的"账户号码"
- 结算账户名称:对应"账户管理"的"账户名称"

## 2.8.3.2 结算账户地区报表

| vos3000 admin@172.16.5.33                                                           |                                        |           |             |              |            |           | - 🗆 ×                               |
|-------------------------------------------------------------------------------------|----------------------------------------|-----------|-------------|--------------|------------|-----------|-------------------------------------|
| 系统 业务管理 语音服务 数据查询                                                                   | 数据报表 话单分析                              | 卡类管理 告警   | 管理 系统管理 号   | 号码管理接口管理     | 智检云服务 操    | 作向导工具     | 01001011<br>01011001                |
| 💮 💮 打开 🛛 🕜 过滤 🛛 🕘 复制 👔                                                              | 🙆 粘贴 🕤 添加                              | 10 🗕 刪除 👌 | 📄 应用 🛛 🔕    | 出 0 🜑 第入 0 1 |            |           |                                     |
| 导航过滤                                                                                | 结算账户地区报表 ×                             |           | 10001010111 | 10010101110  |            | 010110000 | 01110111                            |
| 起始时间 2018-12-06                                                                     | 起始时间                                   | 终止时间      | 账户号码        | 账户名称         | 地区前缀       | 地区名称      | 话费总计                                |
| 终止时间 2018-12-06                                                                     | 001001111011                           |           |             |              |            |           | 11101000                            |
|                                                                                     |                                        |           |             |              |            |           | 10011101                            |
| [] 结算账户号码                                                                           | 110010000100                           |           |             |              |            |           | 01100100                            |
| □ 结算账户名称                                                                            | 111010101110                           |           |             |              |            |           | 00000011                            |
|                                                                                     | 111111000101<br>111010010110           |           |             |              |            |           | 10100110<br>10000000                |
| 过滤>>                                                                                | 101011100101                           |           |             |              |            |           | 001111100                           |
| 11011100000                                                                         |                                        |           |             |              |            |           | 00110110                            |
|                                                                                     | 0111011111000000000000000000000000000  |           |             |              |            |           | 00110010<br>11000010                |
| 话费总计 0                                                                              | 01000101011100010101111000010000000000 |           |             |              |            |           | 00110011<br>11001110                |
| 「                                                                                   | 001100110001                           |           |             |              |            |           | 00100111                            |
| 套餐时长 0                                                                              | 000000100011                           |           |             |              |            |           | 11011101                            |
| 话单数里 0                                                                              | 10111110100                            |           |             |              |            |           | 01110100                            |
| 11111100000101010011                                                                |                                        |           |             |              |            |           | 00110101                            |
| 00111001000000111001                                                                |                                        |           |             |              |            |           | 11111110                            |
| $\begin{smallmatrix} 10100101000110101111\\ 00110100110010000011 \end{smallmatrix}$ | 000010010011                           |           |             |              |            |           | $10101100 \\ 00100010$              |
| $110011011010101101101\\11001011110000110100$                                       | 1000111101111<br>110100101110          |           |             |              |            |           | 00110010<br>10011100                |
| 1010101010001010101000                                                              | 1000010101011                          |           |             |              |            |           |                                     |
|                                                                                     | 000001011100                           |           |             |              |            |           | 11011011                            |
| 11010000011001000000                                                                | 10111101111                            |           |             |              |            |           | 01000101                            |
| 100 50                                                                              |                                        |           |             |              |            |           | 11000111                            |
| 80 - 40                                                                             | 101010001010<br>110101000110           |           |             |              |            |           | $010101111 \\ 01010110 \\ 11000101$ |
| 60 30                                                                               | 010011101000                           |           |             |              |            |           | 11010100                            |
| 40 - 20                                                                             | 10101000001                            |           | 0001111010  | 10110000111  | 1111100101 | 101101011 | 10011000                            |
| 20 - 10                                                                             | <                                      |           | 0100101011  | 01001001100  |            | 111011010 | >                                   |
| 0                                                                                   | 00011100000                            | 101000110 | 0100001011  | 1001010101   | 111011111  | 111010011 |                                     |

本报表显示结算账户到各个地区的消费情况。

操作入口

● 双击"导航 > 数据报表 > 结算报表 > 结算账户地区报表"

- 地区前缀:话单产生时对应的费率所配置的"地区前缀"
- 地区名称:对应"地区信息"所配置的"地区前缀"设置的"地区名称"

### 2.8.3.3 结算网关明细报表

本报表显示落地网关的消费情况。

| vos3000 admin@172.16.5.33 |                                                                                       | - 🗆 X                                                      |
|---------------------------|---------------------------------------------------------------------------------------|------------------------------------------------------------|
| 系统 业务管理 语音服务 数据查询         | 词 数据报表 话单分析 卡类管理 告警管理 系统管理 号码管理 接口管理 智检云服务 操作向导 工具                                    | $1001011\\1011001$                                         |
| 💮 打开 🛛 🕢 过滤 💮 复制          | 1 🙆 粘腸 🗉 🍘 添加 🔹 💁 删除 💿 应用 1 🚫 导出 🕥 导入 🕤 🗤 🗤 🗤 🗤 🗤                                     |                                                            |
| 导航过渡                      | 结算网关明细报表 ×                                                                            | 1110111<br>0100100                                         |
| 起始时间 2018-12-06           | 起始时间 终止时间 网关名称 IP地址 话费总计 时长总计 套餐费用                                                    | 套餐时长                                                       |
| 终止时间 2018-12-06           |                                                                                       | 1110100 $1101000$                                          |
| 统计周期 1 🖌                  |                                                                                       | 1100101                                                    |
| □ 结算账户号码                  |                                                                                       | 1110110<br>1100100<br>0001101                              |
| □ 结算账户名称                  | [1] [1] [1] [1] [1] [1] [1] [1] [1] [1]                                               | $\begin{array}{c} 0000011\\ 1110011\\ 0100110 \end{array}$ |
| ■ 网关名称                    | 1000001011000011101001011001011000111101110000                                        |                                                            |
| P地址                       | [0.1110100111101010100100100011000000000                                              |                                                            |
| 过滤>>                      | $0 \\ 1 \\ 1 \\ 1 \\ 0 \\ 0 \\ 0 \\ 0 \\ 0 \\ 0 \\ $                                  |                                                            |
|                           | 0100110111100100100111000011001111110111000100101                                     |                                                            |
| 统计信息                      | 001100110001111100001011111001111011011                                               |                                                            |
| は単数単 0<br>活まされ 0          | [00000010001101010111100111010001010101                                               |                                                            |
| 「石炭志け」の<br>を築単計 0         |                                                                                       |                                                            |
| 四内费用 0                    |                                                                                       |                                                            |
| 本地费用 0                    |                                                                                       |                                                            |
| 国内费用 0                    | 001111111010111011011100101101110111001110000                                         |                                                            |
|                           | 1111101000101010100011010000010000100                                                 |                                                            |
| 町代忠け U<br>春報时と 0          | 11010010111000000111110011101011010000101                                             |                                                            |
| ▲ 報道区 0                   |                                                                                       |                                                            |
| 本地时长 0                    |                                                                                       |                                                            |
| 国内时长 0                    |                                                                                       | 0010110                                                    |
| 国际时长 0                    | 1101100011011011110111011000011000100000                                              | 1111000                                                    |
| 100                       |                                                                                       | 0110011                                                    |
| 80 40                     | <b>1</b>                                                                              | 1010111<br>1010110                                         |
| 60 30                     | J 01001110100001000101001101010101101101000101                                        | 1010100                                                    |
| 40 - 20                   |                                                                                       | ŏō11000                                                    |
| 20 - 10                   |                                                                                       | >                                                          |
| 0                         |                                                                                       | 11010                                                      |
| 100010000011011111010     | (UTC +08:00) 中国标准时间 Asia/Chungking 2018-12-07 11:55:26 到期时间 2019-12-08 00:00:00 0 軟交換 | 1 语音服务 3                                                   |

操作入口

● 双击"导航 > 数据报表 > 结算报表 > 结算网关明细报表"

- 网关名称:对应"落地网关 > 网关名称"
- IP 地址: 话单产生送向的目标 IP 地址

### 2.8.3.4 结算账户收支报表

| vos3000 admin@172.16.5.33                    |                                                |               |                   |              |             |            |              | - 🗆 ×                                              |
|----------------------------------------------|------------------------------------------------|---------------|-------------------|--------------|-------------|------------|--------------|----------------------------------------------------|
| 系统 业务管理 语音服务 数据查询                            | 数据报表 话单分析                                      | 卡类管理 告響       | 察管理 系统管理 号        | 号码管理 接口管     | 理 智检云用      | 服务 操作向     | 导工具          |                                                    |
| 💮 打开 🕜 过滤 🔘 复制                               | 🙆 粘贴 🕤 添加                                      | 。 👥 刪除 🛛      | 🕘 应用 🛛 🔕 🖣        | 壯 🛯 🜑 募入     |             |            |              |                                                    |
| 导航过滤                                         | 账户结算收支报表 ×                                     | 10000000      | 010001010111      | 100101011    | 1011001     |            |              | 01110111                                           |
| 起始时间 2018-12-06                              | 起始时间                                           | 终止时间          | 账户号码              | 账户名称         | 利润总计        | 话费总计       | 时长总计         | 结算成本                                               |
| 终止时间 2018-12-06                              | $001010000101 \\ 001001111011$                 |               |                   |              |             |            |              | $11110100\\1110000$                                |
| 统计周期 1 🖌                                     | $010101111011 \\ 001001100000$                 |               |                   |              |             |            |              | $11100101\\10011101$                               |
| □ 结算账户号码                                     | $010111110011 \\ 110010000100 \\ 101000010110$ |               |                   |              |             |            |              | $11110110\\01100100\\10001101$                     |
| □ 结算账户名称                                     | 1110101011100011000110001100011000110          |               |                   |              |             |            |              | $00000011 \\ 01110011 \\ 10100110$                 |
|                                              | $111010010110 \\ 100000101100 \\ 101011100101$ |               |                   |              |             |            |              |                                                    |
|                                              | $011111010011 \\ 101111111011 \\ 001001001100$ |               |                   |              |             |            |              |                                                    |
|                                              | $011101111100\\000100010100$                   |               |                   |              |             |            |              |                                                    |
| 话费总计 0                                       | $100010101100 \\ 1010011011110$                |               |                   |              |             |            |              |                                                    |
| 结算成本 0                                       | 011011011111                                   |               |                   |              |             |            |              |                                                    |
| 利润忌计 U<br>时长总计 0                             | 100001010010                                   |               |                   |              |             |            |              |                                                    |
| 结算时长 0                                       | 01101000000                                    |               |                   |              |             |            |              |                                                    |
| 话单数里 0                                       | 111001110110                                   |               |                   |              |             |            |              |                                                    |
| 00110110000110001011                         | 101111110010                                   |               |                   |              |             |            |              |                                                    |
| 00110110000101011100                         | 0011111111010                                  |               |                   |              |             |            |              |                                                    |
| 00110100110010000011                         | 1111110100010                                  |               |                   |              |             |            |              |                                                    |
| 11001011110000110100                         | 110100101110                                   |               |                   |              |             |            |              | 100110010                                          |
| 101010101010111111001111100111110000000      | 1001011101110<br>1000010101110                 |               |                   |              |             |            |              | $10111010\\01011011$                               |
| 00011101011111010011110100111101001111010    | 0000011010000<br>000001011100                  |               |                   |              |             |            |              | $11000101\\11011011$                               |
| 11110001011000000110<br>11010000011001000000 | 101110000010<br>101111011111                   |               |                   |              |             |            |              | $\begin{array}{c} 00010110\\ 01000101 \end{array}$ |
|                                              | $110110001101 \\ 010001110010$                 |               |                   |              |             |            |              | $01111000\\11000111$                               |
| 80 40                                        | 100101011110<br>101010001010                   |               |                   |              |             |            |              | $10110011 \\ 01010111 \\ 01010111$                 |
| 60 30                                        | 000011000011                                   |               |                   |              |             |            |              | 11000100                                           |
| 40 - 20                                      | $000001111100 \\ 101010000001$                 |               |                   |              |             |            |              | $10110011\\10011000$                               |
| 20                                           | <                                              | 00010100      |                   | 111100111    | 1010001     | 011001     | 1100010      | >                                                  |
| 10                                           | 0001110010001                                  | 101000011     | 00100001011       | 1001010011   | 1111101     | 111111     | 1010011      | 1116168                                            |
| 0                                            | L<br>TC +09:00) 市国長)住地                         | a Acia/Chungk | ing 2019-12-07-11 | -66-62 英雄肥井道 | 1 2010-12-0 | 9.00.00.00 | <b>6</b> 协六书 | 1 五 立 印 久 2                                        |

本报表显示不同主叫账户分别在各个结算账户上的消费情况。

操作入口

● 双击"导航 > 数据报表 > 结算报表 > 结算账户收支报表"

- 结算成本:话单产生时在结算账户上的扣费总计
- 结算时长:话单产生时在结算账户上的计费时长总计
- 结算套餐金额:话单产生时在结算账户上使用的套餐赠送金额总计
- 结算套餐时长:话单产生时在结算账户上使用的套餐赠送时长总计

## 2.8.3.5 结算财务汇总

本报表显示周期内消费情况。

| 流 业务管理 语音服务 数据                                                                                                    | 電査询 数据报                 | 張 话单分析   | 卡类管理 告響  | 管理系统管理                                   | 号码管理 接口管理 看  | 器检云服务 操作向导                            | IĮ              |
|----------------------------------------------------------------------------------------------------|-------------------------|----------|----------|------------------------------------------|--------------|---------------------------------------|-----------------|
| 📱 打开 👌 🕜 过滤 🛯 🗶 🤇                                                                                                    | 夏制 🏼 🙆 粘                | 测 🕤 🔂 添加 | 0 💟 刪除 0 | 🔵 应用 🛯 🙆                                 | 拙。 💽 导入 611  |                                       |                 |
| 航过滤                                                                                                    | 结算                      | 财务汇总 ×   | 10000000 | 0100010101110111001110011100010101000000 |              | 1001011101011101011100111001110011100 |                 |
| 給封词 2018-12-06<br>上封词 2018-12-06<br>计周期       1账户号码     」       1账户号码     」       1账户号码     」       2018-12-06     」       計周期     」       1账户号码     」       2018-12-06     」       3100-12-06     」       1000-12-06     」       2018-12-06     」       1000-12-06     」       2018-12-06     」       2018-12-06     」       2018-12-06     」       2018-12-06     」       2018-12-06     」       2018-12-06     」       2018-12-06     」       2018-12-06     」       2018-12-06     」       2018-12-06     」       2018-12-07     」       2018-12-07     」       2018-12-07     ①       2018-12-07     ①       2018-12-07     ①       2018-12-07     ②       2018-12-07     ②       2018-12-07     ③       2018-12-07     ③       2018-12-07     ③       2018-12-07     ③       2018-12-07     ③       2018-12-07     ③       2018-12-07     ③       2018-12-07     ③       2018-12-07     ③       2018-12-07 <td></td> <td>23给用打闹</td> <td>终止时间</td> <td>徽遗总计</td> <td>含套餐利润总计</td> <td>利润总计</td> <td><b>套</b>餐:消费总计</td> |                         | 23给用打闹   | 终止时间     | 徽遗总计                                     | 含套餐利润总计      | 利润总计                                  | <b>套</b> 餐:消费总计 |
|                                                                                                    | 50<br>-40<br>-30<br>-20 |          |          |                                          |              |                                       |                 |
| o-                                                                                                    | -10                     |          |          |                                          | 111100111101 |                                       |                 |
|                                                                                                    | 1855                    |          |          |                                          |              |                                       |                 |

操作入口

● 双击"导航 > 数据报表 > 结算报表 > 结算财务汇总"

- 缴费总计:周期内账户缴费总计
- 含套餐利润总计:周期内含套餐利润总计
- 利润总计:周期内利润总计
- 套餐消费总计:周期内套餐消费总计
- 话费总计:周期内话费总计
- 结算成本:周期内结算成本

### 2.8.4 分析报表

分析报表输出查询中多处涉及如下的表格列定义,统一描述如下,后续不再赘述

- 呼叫总计:"接通总计"与"未接通总计"之和
- 未接通总计:没有接通的呼叫总计
- 接通总计:收到接通、被叫忙、无应答信令以及振铃信令的呼叫总计

🛄 说明

振铃的信令含义:被叫方回应 SIP 180 或者 H323Alerting 另外仍包含如下情况

被叫是话机: 被叫方回应 SIP 183 含 SDP 或者 CallProceeding (OLC)。

被叫是落地网关: 被叫方回应 SIP 183 含 SDP 或者 CallProceeding (OLC),并且落地网关配置对 应开启"收到 SDP 后停止切换网关"或者"OLC 后停止切换网关"。

- 应答总计:收到接通信令的呼叫总计
- 平均通话时长:通话总时长除以呼叫总计值
- 通话总时长:应答后的呼叫累计时长

#### 2.8.4.1 对接网关接通分析报表

分析报表本功能用于分析对接网关的接通情况。

| vos3000 admin@172.16.5.33                                                  |                          |                 |                   |             |                               | waterers were the | - 🗆 X                         |
|----------------------------------------------------------------------------|--------------------------|-----------------|-------------------|-------------|-------------------------------|-------------------|-------------------------------|
| 系统 业务管理 语音服务 数据查询                                                          | 数据报表 话单分机                | f 卡类管理 告        | 警管理 系统管理          | 号码管理 接口     | 口管理 智检云服                      | 勝 操作向导 エ          | 具 001001011                   |
| 💮 打开 🛛 🕜 过滤 👘 复制 👔                                                         | 🙆 粘贴 🕤 添                 | ba 🚺 时 🕅 🕅      | 🙍 应用  🔕           | 导出 🛛 💽 🛱    | $\lambda_{0110110}^{1110101}$ |                   |                               |
| 导航过渡                                                                       | 对接网关接通分析:                | <sub>服表</sub> × |                   |             |                               |                   | 00001110111<br>11000100100    |
| 起始时间 2018-12-06                                                            | 起始时间                     | 终止时间            | 网关名称              | IP地址        | 呼叫总计                          | 未接通总计             | 接通总计                          |
| 终止时间 2018-12-06                                                            | 0010010100001            |                 |                   |             |                               |                   | 10111101000                   |
| 统计周期 1 🖌                                                                   | 0101011110<br>0010011000 |                 |                   |             |                               |                   | 11011100101<br>11110011101    |
|                                                                            |                          |                 |                   |             |                               |                   |                               |
| 0100101110                                                                 | 1110101011               |                 |                   |             |                               |                   |                               |
| 统计信息                                                                       | 1111110001               |                 |                   |             |                               |                   |                               |
| 呼叫总计                                                                       | 1000001011               |                 |                   |             |                               |                   |                               |
| 未接通总计                                                                      | 0111110100               |                 |                   |             |                               |                   |                               |
| 「「「「「」」」「「」」」」」」」」」」」」」」」」」」」」」」」」」」」」                                     |                          |                 |                   |             |                               |                   |                               |
| 平均通话时长                                                                     |                          |                 |                   |             |                               |                   |                               |
| 通话总时长                                                                      |                          |                 |                   |             |                               |                   |                               |
| 001001101010101001011                                                      |                          |                 |                   |             |                               |                   |                               |
| 11101110100110001010                                                       |                          |                 |                   |             |                               |                   |                               |
| 10000101111110000010                                                       |                          |                 |                   |             |                               |                   |                               |
| 111111000001010100011                                                      |                          |                 |                   |             |                               |                   |                               |
| 001110010000000111001                                                      |                          |                 |                   |             |                               |                   |                               |
|                                                                            |                          |                 |                   |             |                               |                   |                               |
| 11001011010101010110100                                                    |                          |                 |                   |             |                               |                   |                               |
| $\begin{smallmatrix} 0 & 1 & 0 & 1 & 0 & 0 & 1 & 0 & 1 & 1 &$              |                          |                 |                   |             |                               |                   |                               |
| 00011101011111010011110100111101001111010                                  |                          |                 |                   |             |                               |                   |                               |
| $\begin{array}{c} 11110001011000000110\\ 11010000011001000000 \end{array}$ |                          |                 |                   |             |                               |                   |                               |
| 100                                                                        |                          |                 |                   |             |                               |                   |                               |
| 50                                                                         |                          |                 |                   |             |                               |                   |                               |
| 80 -                                                                       |                          |                 |                   |             |                               |                   |                               |
| 60 30                                                                      |                          |                 |                   |             |                               |                   | $110110101000 \\ 11010110011$ |
| 40 - 20                                                                    |                          |                 |                   |             |                               |                   | 01110011000                   |
| 20 - 10                                                                    | <                        | 010100000       | 1010010101        | TUTUUTUU    | TTUUTTTUT                     | IIIUIIIUII        |                               |
| 0                                                                          | 0001110000               | 0110100011      | 0010000101        | 11001010    | 01111101                      | 1111111010        | 011111010                     |
| L00010000011011111010(U                                                    | TC +08:00) 中国标准          | 时间 Asia/Chung   | king 2018-12-07 1 | 1:56:54 到期时 | 间 2019-12-08                  | 3 00:00:00   🔘 🛔  | 次交換 1 语音服务 3                  |

#### 操作入口

● 双击"导航 > 数据报表 > 分析报表 > 对接网关接通分析报表"

- 网关名称:对应"对接网关 > 网关名称"
- IP 地址:话单产生来自的主叫 IP 地址

## 2.8.4.2 落地网关接通分析报表

本功能用于分析落地网关的接通情况。

| vos3000 admin@172.16.5.33                                                                                             |                                                            |                 |                                        |                        |              |                                       | - 🗆       |
|----------------------------------------------------------------------------------------------------|------------------------------------------------------------|-----------------|----------------------------------------|------------------------|--------------|---------------------------------------|-----------|
| 系统 业务管理 语音服务 数据查询                                                                                                    | 数据报表 话单分析                                                  | 卡类管理 告          | 警管理 系统管理                               | 号码管理 接口                | 管理 智检云服      | 务 操作向导 工:                             |           |
| 22 打开 🛛 🚺 过滤 🛛 🗶 复制 🛾                                                                                                 | 22 粘贴 22 添加                                                |                 | 2 📟 应用 1 🔮                             | 寺出 🕜 🖶                 | 10110110     |                                       |           |
| 导航 过滤                                                                                                    | 落地网关接通分析报                                                  | 表 ×             | 00100010101010101010101010101000000000 | 110010101<br>010010001 | 110110010    | 0111010110010000000000000000000000000 | 100011101 |
| 2始时间 2018-12-06                                                                                                    | 起始时间                                                       | 终止时间            | 网关名称                                   | IP地址                   | 呼叫总计         | 未接通总计                                 | 接通总计      |
| 於止时间 2018-12-06                                                                                                    | 00100111101                                                |                 |                                        |                        |              |                                       |           |
|                                                                                                    | 00100110000<br>01011111001                                 |                 |                                        |                        |              |                                       |           |
| 过滤>>                                                                                                    | 10100001011                                                |                 |                                        |                        |              |                                       |           |
| 「「「「「「「」」」                                                                                                    |                                                            |                 |                                        |                        |              |                                       |           |
| 現46000000000000000000000000000000000000                                                                               | $11101001011\\10000010110$                                 |                 |                                        |                        |              |                                       |           |
| 未接通总计                                                                                                    | 01111101001                                                |                 |                                        |                        |              |                                       |           |
| 接通忌叶<br>应答总计                                                                                                    |                                                            |                 |                                        |                        |              |                                       |           |
| 平均通话时长                                                                                                    | 00010001010<br>10001010110                                 |                 |                                        |                        |              |                                       |           |
| 通话忌时下                                                                                                    | 01001101111                                                |                 |                                        |                        |              |                                       |           |
|                                                                                                    | 100001010001                                               |                 |                                        |                        |              |                                       |           |
|                                                                                                    | 01101000000<br>10111110100                                 |                 |                                        |                        |              |                                       |           |
| $\begin{array}{c} 00111001010000011001\\ 11111000001010100011\\ \end{array}$                                          |                                                            |                 |                                        |                        |              |                                       |           |
|                                                                                                    |                                                            |                 |                                        |                        |              |                                       |           |
| 0100101000110101111<br>0110100110010000011                                                                            | 00001001001<br>11111010001                                 |                 |                                        |                        |              |                                       |           |
| $10011011010101101101100 \\ 10010111110000110100 \\ 10010111110000110100 \\ 10010111110000110100 \\ 1001010100000000$ | $\begin{array}{c} 00011110111\\ 11010010111\\ \end{array}$ |                 |                                        |                        |              |                                       |           |
|                                                                                                    | 10000101011                                                |                 |                                        |                        |              |                                       |           |
| 0100111001001111010<br>1110001011000000110                                                                            | 00000101110<br>10111000001                                 |                 |                                        |                        |              |                                       |           |
| $\begin{array}{c} 1010000011001000000\\ 0111001000110101010$                                                          | $\begin{array}{c} 10111101111\\ 11011000110\\ \end{array}$ |                 |                                        |                        |              |                                       |           |
| 50                                                                                                    | 1001010101111                                              |                 |                                        |                        |              |                                       |           |
| -40                                                                                                    | 11010100011                                                |                 |                                        |                        |              |                                       |           |
| 60 - 30                                                                                                    | 01001110100                                                |                 |                                        |                        |              |                                       |           |
| 40 - 20                                                                                                    | 10101000000                                                | 101001010       |                                        | 010110000              | 111111110    |                                       | 111100110 |
| 20 - 10                                                                                                    |                                                            | 10100000        |                                        | 101001001              | 100111101    | 11111111011                           | 10000110  |
| 0.0                                                                                                    |                                                            | hial Asia(Chung | king 2018-12-07-1                      | 1:57:33 至間即計           | 间 2010.12-09 |                                       | 2 六       |

操作入口

- 网关名称:对应"落地网关 > 网关名称"
- IP 地址: 话单产生送向的目标 IP 地址

<sup>●</sup> 双击"导航 > 数据报表 > 分析报表 > 落地网关接通分析报表"

## 2.8.4.3 对接网关地区分析报表

| vos3000 admin@172.16.5.33                                    |                          |                  |                                        | -                      |                                 |                         | - 🗆 X                                                                              |
|--------------------------------------------------------------|--------------------------|------------------|----------------------------------------|------------------------|---------------------------------|-------------------------|------------------------------------------------------------------------------------|
| 系统 业务管理 语音服务 数据查询                                            | 数据报表 话单分机                | f 卡类管理 告         | 警管理 系统管理                               | 号码管理 接口                | 管理智检云服务                         | 操作向导工具                  |                                                                                    |
| 1 💭 打开 🛛 🕜 过滤 1 💭 复制 1                                       | 2 粘贴 🕤 😨 添               | 加 🚺 删除 🛛         | 🔵 应用 🛛 🙆                               | 导出 💽 🗐                 |                                 |                         |                                                                                    |
| 导航过滤                                                         | 对接网关地区分析:                | 报表 ×             | 00100010101010101010101010101010101010 | 110010101<br>010010001 | $\frac{1101100101}{0001001011}$ | 1101011000<br>011100101 | 0001110111                                                                         |
| 起始时间 2018-12-06                                              | 起始时间                     | 终止时间             | 网关名称                                   | IP地址                   | 地区前缀                            | 地区名称                    | 呼叫总计                                                                               |
| 發止时间 2018-12-06 给计周期 1√                                      | 0010011110               |                  |                                        |                        |                                 |                         | 0111101000<br>1011100101                                                           |
|                                                              | 0010011000<br>0101111100 |                  |                                        |                        |                                 |                         | 110011101<br>1111110110                                                            |
| □ポ>>                                                         |                          |                  |                                        |                        |                                 |                         |                                                                                    |
|                                                              | 0111110001               |                  |                                        |                        |                                 |                         | 0001110011<br>1010100110                                                           |
| 呼叫总计                                                         | 1110100101<br>1000001011 |                  |                                        |                        |                                 |                         | 0010000000000000000000000000000000000                                              |
| 未接通总计 接通总计                                                   |                          |                  |                                        |                        |                                 |                         |                                                                                    |
|                                                              |                          |                  |                                        |                        |                                 |                         | )010110000<br>L100110010                                                           |
| 平均通话时长<br>通话总时长                                              |                          |                  |                                        |                        |                                 |                         | 1011000010<br>100110011                                                            |
|                                                              |                          |                  |                                        |                        |                                 |                         |                                                                                    |
| 0000111011111011100                                          |                          |                  |                                        |                        |                                 |                         | 111100001<br>0011011101                                                            |
| 10111110001110010001000100010001000010000                    |                          |                  |                                        |                        |                                 |                         | $   \begin{array}{c}     010111001\\     001110100\\     000011111   \end{array} $ |
| 11111100000101010011                                         |                          |                  |                                        |                        |                                 |                         | 0000110101<br>110110100                                                            |
| 00111001000000111001                                         |                          |                  |                                        |                        |                                 |                         | $ \begin{array}{c} 00111111110\\0100101100 \end{array} $                           |
| $10100101000110101111\\00110100110010000011\\10011001100100$ |                          |                  |                                        |                        |                                 |                         | 1010101100                                                                         |
|                                                              |                          |                  |                                        |                        |                                 |                         |                                                                                    |
| 1010101010000101010000                                       |                          |                  |                                        |                        |                                 |                         | LÕÕIÕIIÕII<br>LÕI1000101                                                           |
| $10100111001001111010\\11110001011000000110\\$               |                          |                  |                                        |                        |                                 |                         | 0011011011<br>1000010110                                                           |
|                                                              |                          |                  |                                        |                        |                                 |                         | 101111000                                                                          |
| 20                                                           |                          |                  |                                        |                        |                                 |                         | L010110011<br>L001010111                                                           |
| 80. 20                                                       |                          |                  |                                        |                        |                                 |                         | 0101010110<br>0111000100                                                           |
| 40                                                           |                          |                  |                                        |                        |                                 |                         | 1100110011                                                                         |
| 20 - 10                                                      | <                        | 101001010101     | 100000000000                           | 011110011              | 1101000101                      | 1001110001              | >                                                                                  |
| 0                                                            | 0111100100               |                  |                                        | 1100101001             | 0111110111                      | 111110100               |                                                                                    |
|                                                              | TC +08:00) 由国标准          | Rtial AsiaiChung | king 2018-12-07                        | 11:58:16 至順期計          | 间 2019-12-08 00                 | -00-00 6 \$27           | 5 4 1 语音服务 3                                                                       |

本功能用于分析对接网关到各个地区的接通情况。

操作入口

● 双击"导航 > 数据报表 > 分析报表 > 对接网关接通分析报表"

- 网关名称:对应"对接网关 > 网关名称"
- IP 地址: 话单产生来自的主叫 IP 地址
- 地区前缀:话单产生时对应的费率所配置的"地区前缀"
- 地区名称: 对应"地区信息"所配置的"地区前缀"设置的"地区名称"

## 2.8.4.4 落地网关地区分析报表

| vos3000 admin@172.16.5.33                                                  |             |                 |                                        |                        |                            |            | - 🗆 X                                                              |
|----------------------------------------------------------------------------|-------------|-----------------|----------------------------------------|------------------------|----------------------------|------------|--------------------------------------------------------------------|
| 系统 业务管理 语音服务 数据查询                                                          | 数据报表 话单分析   | f 卡类管理 告:       | 警管理 系统管理                               | 号码管理接口                 | 管理智检云服务                    | 操作向导工具     |                                                                    |
| 💮 打开。 🕜 过滤 🛛 💭 复制 1 🗍                                                      | 2 粘贴 2 添    | 加 🛛 🛄 刪除 👌      | 🔵 应用 🛛 🙆                               | 导出 🕜 导)                |                            |            |                                                                    |
| 导航过滤                                                                       | 落地网关地区分析    | <sub>服表</sub> × | 00100010101010101010101010101010101010 | 110010101<br>010010001 | $1101100101 \\ 0001001011$ | 1101011000 | $0001110111 \\ 000100100$                                          |
| 起始时间 2018-12-06                                                            | 起始时间        | 终止时间            | 网关名称                                   | IP地址                   | 地区前缀                       | 地区名称       | 呼叫总计                                                               |
| ※正时间 2018-12-06                                                            |             |                 |                                        |                        |                            |            | 0111101000<br>011100101                                            |
|                                                                            |             |                 |                                        |                        |                            |            | 110011101<br>111110110                                             |
| <u>迎總**</u>                                                                |             |                 |                                        |                        |                            |            | 110001101<br>100000011                                             |
|                                                                            |             |                 |                                        |                        |                            |            | $0001110011 \\ 010100110$                                          |
| 呼叫总计                                                                       |             |                 |                                        |                        |                            |            |                                                                    |
| 未接通总计<br>接通总计                                                              |             |                 |                                        |                        |                            |            | 011110111<br>0100110110                                            |
| 应答总计                                                                       |             |                 |                                        |                        |                            |            | 0010110000<br>100110010                                            |
| 平均通话时长<br>通话总时长                                                            |             |                 |                                        |                        |                            |            |                                                                    |
| 00100110101100010000                                                       |             |                 |                                        |                        |                            |            |                                                                    |
| $\begin{array}{c} 0000111011111011100\\ 1110011000110001010\\ \end{array}$ |             |                 |                                        |                        |                            |            | 111100001<br>011011101                                             |
|                                                                            |             |                 |                                        |                        |                            |            |                                                                    |
| 111111000001010100011                                                      |             |                 |                                        |                        |                            |            | 0000110101<br>110110100                                            |
| 00111001000000111001<br>00110110000101011100                               |             |                 |                                        |                        |                            |            | 0011111110000000000000000000000000000                              |
|                                                                            |             |                 |                                        |                        |                            |            | 000100010                                                          |
| 11001011110000110100<br>01011001011111100111                               |             |                 |                                        |                        |                            |            | 010011100<br>010111010                                             |
|                                                                            |             |                 |                                        |                        |                            |            | 001011011                                                          |
| 11110001011000000110<br>11010000011001000000                               |             |                 |                                        |                        |                            |            |                                                                    |
| 100 50                                                                     |             |                 |                                        |                        |                            |            | 101111000<br>111000111                                             |
| 80 - 40                                                                    |             |                 |                                        |                        |                            |            |                                                                    |
| 60 30                                                                      |             |                 |                                        |                        |                            |            |                                                                    |
| 40 20                                                                      |             |                 |                                        |                        |                            |            | $   \begin{array}{c}     010110011\\     110011000   \end{array} $ |
| 20 - 10                                                                    | <           |                 |                                        |                        |                            |            | >                                                                  |
| 0                                                                          | 00011100000 | 0110100011      | 10010000101                            | 110010101              | 0111110111                 | 1111101001 |                                                                    |

本功能用于分析落地网关到各个地区的接通情况。

操作入口

● 双击"导航 > 数据报表 > 分析报表 > 落地网关接通分析报表"

- 网关名称:对应"落地网关 > 网关名称"
- IP 地址: 话单产生送向的目标 IP 地址
- 地区前缀:话单产生时对应的费率所配置的"地区前缀"
- 地区名称: 对应"地区信息"所配置的"地区前缀"设置的"地区名称"

## 2.8.4.5 网关交叉地区分析报表

本功能用于分析对接网关通过不同落地网关,分别到各个地区的接通情况。

| vos3000 admin@172.16.5.33                                                              |                                                         |                |                    |                        |                          |            | - 🗆 ×   |
|----------------------------------------------------------------------------------------|---------------------------------------------------------|----------------|--------------------|------------------------|--------------------------|------------|---------|
| 系统 业务管理 语音服务 数据查询                                                                      | 数据报表 话单分析                                               | 卡类管理 告         | 警管理 系统管理           | 号码管理接口管                | 管理 智检云服务                 | 操作向导工具     |         |
| 💮 打开。 🚺 过滤 🖢 复制 🗋                                                                      | 🙆 粘贴 👩 添加                                               | 1 🛛 💟 刪除 (     | 🧶 应用 🛛 🔕           | 导出 🛛 💽 导入              |                          |            |         |
| 导航过渡                                                                                   | 网关交叉地区分析报:                                              | 表 ×            | 0100010101         | 110010101<br>010010001 | $1101100101\\0001001011$ | 1101011000 |         |
| 起始时间 2018-12-06                                                                        | 起始时间                                                    | 终止时间           | 主叫网关               | IP地址                   | 被叫网关                     | 地区前缀       | 地区名称    |
| 终止时间 2018-12-06<br>统计图期 1                                                              | 00100111101                                             |                |                    |                        |                          |            |         |
|                                                                                        |                                                         |                |                    |                        |                          |            |         |
|                                                                                        | 1100100001001001000100000000000000000                   |                |                    |                        |                          |            |         |
| 下载                                                                                     | 01111100011                                             |                |                    |                        |                          |            |         |
| ·统计信息<br>呼叫总计                                                                          |                                                         |                |                    |                        |                          |            |         |
| 未接通总计                                                                                  | 10101110010<br>01111101001                              |                |                    |                        |                          |            |         |
| 援通忌计<br>应答总计                                                                           |                                                         |                |                    |                        |                          |            |         |
| 平均通话时长                                                                                 |                                                         |                |                    |                        |                          |            |         |
| 通话忌时长                                                                                  |                                                         |                |                    |                        |                          |            |         |
|                                                                                        | 100110011000                                            |                |                    |                        |                          |            |         |
| 01111100011100100010                                                                   | 01101000000                                             |                |                    |                        |                          |            |         |
| $\begin{array}{c} 10011100101000011001\\ 11111100000101010011 \end{array}$             |                                                         |                |                    |                        |                          |            |         |
| $\begin{smallmatrix} 00110110000110001011\\ 00111001000000111001(\\ 00111010000000000$ |                                                         |                |                    |                        |                          |            |         |
| 101001010001101011111                                                                  |                                                         |                |                    |                        |                          |            |         |
| 1100110110101010110110<br>11001011110000110100                                         |                                                         |                |                    |                        |                          |            |         |
| $\begin{smallmatrix} 01011001011111100111\\ 1010101010001010100000000$                 | 0010111011101110111011101110111011000010010010010010000 |                |                    |                        |                          |            |         |
| 101001110010011110100                                                                  | 00000101110                                             |                |                    |                        |                          |            |         |
| 11010000011001000000                                                                   | 10111101111                                             |                |                    |                        |                          |            |         |
| 100 50                                                                                 | 01000111001(10010101001000000000000000                  |                |                    |                        |                          |            |         |
| 80 40                                                                                  |                                                         |                |                    |                        |                          |            |         |
| 60 30                                                                                  | 01001110100                                             |                |                    |                        |                          |            |         |
| 40 20                                                                                  | 10101000000                                             |                |                    | 010110000              | 1111111001               | 0110110101 |         |
| 20 - 10                                                                                |                                                         | 101000001      |                    | 101001001              |                          |            |         |
| 0.0                                                                                    |                                                         | iel Acie/Chung | king (2010-12-07-1 | 1-60-12 英雄四十道          | a 2010 12 00 0           |            | 操作运动服务( |

操作入口

● 双击"导航 > 数据报表 > 分析报表 > 网关交叉地区分析报表"

- 主叫网关: 对应"对接网关 > 网关名称"
- IP 地址: 话单产生来自的主叫 IP 地址
- 被叫网关:对应"落地网关 > 网关名称"
- 地区前缀:话单产生时对应的费率所配置的"地区前缀"
- 地区名称:对应"地区信息"所配置的"地区前缀"设置的"地区名称"

## 2.8.5 报表管理

| vos300     | 0 admin@172.16.5.33                                                                                                    |                              |                          |                             |                        | - 🗆 ×     |
|------------|----------------------------------------------------------------------------------------------------|------------------------------|--------------------------|-----------------------------|------------------------|-----------|
| 系统 业务管理 前开 | 里 语音服务 数据查询<br>🕜 过滤 🜑 夏制                                                                                                    | ● 数据报表 话单分析 ·                | 卡 <b>类管理 告警管理 系统</b>     | 管理 号码管理 接口管理 智              | 路云服务 操作向导 工具           | ••        |
| 守航し辺窓      |                                                                                                    | 报表官理 ×                       | 110001000111111          | 1110100100010001            | 2010110111001011       | 000100100 |
|            | 2018-12-01                                                                                                    | 日期<br>1001010000101          | 王成时间                     | 探IF用户<br>010000001011010110 | ■注<br>0110100101001101 |           |
|            | 2010-12-00                                                                                                    | 010101111011                 |                          |                             |                        |           |
|            |                                                                                                    | 010111110011                 |                          |                             |                        |           |
|            |                                                                                                    | 101000010110                 |                          |                             |                        |           |
|            | 101111101011<br>100101111000                                                                                                    | 011111000110                 |                          |                             |                        |           |
|            | )101001000101<br>1000011011100                                                                                                    | 1110100101100                |                          |                             |                        |           |
|            | $)110111101100 \\ )001000110111 \\  001000110111  \\  001000110111  \\  001000110111  \\  0010001100110111  \\  0010001100110111  \\  00010001100110111  \\  00010001100110111  \\  00010001100110111  \\  00010001100110111  \\  00010001100110111  \\  00010001100110111  \\  00010001100110111  \\  000100001100110111  \\  000100001100110111  \\  000100001100110111  \\  000100001100110111  \\  000100001100110111  \\  000100001100110111  \\  000100001100011$ | 101011100101<br>011111010011 |                          |                             |                        |           |
|            | 00011000001001<br>101111010111                                                                                                    | 101111111011<br>001001001100 |                          |                             |                        |           |
|            | 0101001010100000000000000000000000000                                                                                                    |                              |                          |                             |                        |           |
|            | 001001010101000                                                                                                    | 010011011110                 |                          |                             |                        |           |
|            | 101101001011                                                                                                    | 001100110001                 |                          |                             |                        |           |
|            |                                                                                                    | 000000100011                 |                          |                             |                        |           |
|            | 111110000010                                                                                                    | 101111101001                 |                          |                             |                        |           |
|            | 00010101010011                                                                                                    | 110111100110                 |                          |                             |                        |           |
|            |                                                                                                    |                              |                          |                             |                        |           |
|            |                                                                                                    |                              |                          |                             |                        |           |
|            | 101010110110<br>110000110100                                                                                                    | 000111101111                 |                          |                             |                        |           |
|            | $011111100111 \\ 0100010101000$                                                                                                    | 001011101110                 |                          |                             |                        |           |
|            | $   \begin{bmatrix}     011111010011\\     001001111010   \end{bmatrix} $                                                                                                    | 000011010000                 |                          |                             |                        |           |
|            | 011000000110<br>011001000000                                                                                                    | 101110000010                 |                          |                             |                        |           |
| 100        |                                                                                                    | 110110001101<br>010001110010 |                          |                             |                        |           |
| 80.        | -40                                                                                                    | 1010101011110                |                          |                             |                        |           |
| 60         |                                                                                                    | 101010000110                 |                          |                             |                        |           |
| 40         | 30                                                                                                    | 000001111100                 |                          |                             |                        |           |
| 40         | - 20                                                                                                    | 011010100000                 |                          |                             |                        |           |
| 20         | - 10                                                                                                    | 01111001000101               | 1010000011010010         |                             |                        |           |
| 01         | 0                                                                                                    |                              | Etoio/Ohunakina . 0040.4 | 2.07.44·50·20 포벨베라고 2044    | 12 00 00:00:00 R HAL   | 检查方式的发展   |

本功能用于管理每日生成的报表信息查询,并可根据话单重新生成指定报表。

操作入口

● 双击"导航 > 数据报表 > 报表管理"

表格信息

- 日期:有数据报表记录的日期
- 生成时间: 生成报表的日期
- 操作用户: 生成报表的操作者
- 备注:记录生成了哪些报表

#### 右键菜单

- 生成所有报表:即生成选中日期内所有的报表
- 生成特定报表:可选择特定的报表进行生成

# 2.8.6 其他收入报表

本功能用于统计套餐租金、话机月租、话机消费不足、套餐消费不足的收入。

| 🚾 vos3000 admin@172.16.5.33                                                                                                    |                                              |                   |               |                |                   |           | - 🗆 ×                                 |
|----------------------------------------------------------------------------------------------------|----------------------------------------------|-------------------|---------------|----------------|-------------------|-----------|---------------------------------------|
| 系统 业务管理 语音服务 数据查询                                                                                                    | 数据报表 话单分析                                    | - 卡类管理 告望         | 警管理 系统管       | 「理 号码管理 接」     | 口管理 智检云服务         | ら 操作向导 エ  | 具0001001011<br>具0101011001            |
| 💮 打开 🛛 🕜 过滤 👘 复制 👘                                                                                                    | 🙆 粘贴 🔂 添                                     | 加 🕥 删除            | 2 应用          | 🔕 导出 🛛 🗶 🗏     |                   |           |                                       |
| 导航过渡                                                                                                    | 其它收入报表 ×                                     |                   |               |                |                   |           |                                       |
| 代理商账号                                                                                                    | 账户号码                                         | 账户名称              | 消费金额          | 账户余额           |                   | 类型        | 消费来源                                  |
| □ 账户号码                                                                                                    | 00101000010                                  |                   | 0100010       | 1000001011     |                   | 001010011 | 01011110100                           |
| □账户名称                                                                                                    | 01010111101                                  |                   |               |                |                   |           | 11011100101                           |
| □ 类型                                                                                                    | 01011111001                                  |                   |               |                |                   |           | 5111110110<br>10001100100             |
| ☑ 起始时间                                                                                                    | 10100001011                                  |                   |               |                |                   |           | $01110001101\\11100000011$            |
| 2018-12-01 00:00:00                                                                                                    | 01111100011                                  |                   |               |                |                   |           | $00001110011 \\ 01010100110$          |
| ■ 终止时间                                                                                                    | 11101001011100000101100000101100000010110000 |                   |               |                |                   |           | 1001000000000000000000000000000000000 |
| 2019-01-01 00:00:00                                                                                                    | 10101110010                                  |                   |               |                |                   |           | $00100111100\\11011110111$            |
| □ 查询所有                                                                                                    | 10111111101<br>00100100110                   |                   |               |                |                   |           | $10100110110\\10010110000$            |
| 10000000000000000000000000000000000000                                                                                                    | 0111011111000000000000000000000000000        |                   |               |                |                   |           | $11100110010\\01011000010$            |
| 下载                                                                                                    | 01001101111                                  |                   |               |                |                   |           | 1011100111001110                      |
| 统计信息                                                                                                    | 00110011000                                  |                   |               |                |                   |           | 10100100111                           |
| 消费金额 0                                                                                                    | 00000010001                                  |                   |               |                |                   |           | 0011011101                            |
| 10000101111110000010                                                                                                    | 10111110100                                  |                   |               |                |                   |           |                                       |
| 111111000001010100011                                                                                                    | 11011110011                                  |                   |               |                |                   |           | 0000110101                            |
| 00111001000000111001                                                                                                    |                                              |                   |               |                |                   |           |                                       |
|                                                                                                    |                                              |                   |               |                |                   |           |                                       |
| 11001101101010110110                                                                                                    |                                              |                   |               |                |                   |           | 11000110010<br>01010011100            |
|                                                                                                    |                                              |                   |               |                |                   |           | 11010111010<br>01001011011            |
| $\begin{smallmatrix} 0 & 0 & 0 & 1 \\ 1 & 0 & 0 & 0 & 1 \\ 1 & 0 & 1 & 0 & 0 & 1 \\ 1 & 0 & 1 & 0 & 0 & 1 & 1 \\ 1 & 0 & 0 & 0 & 1 & 1 & 1 \\ 0 & 0 & 0 & 1 & 1 & 0 & 0 \\ 0 & 0 & 0 & 0 & 1 & 1 & 1 \\ 0 & 0 & 0 & 0 & 1 & 1 \\ 0 & 0 & 0 & 0 & 1 & 1 \\ 0 & 0 & 0 & 0 & 1 & 1 \\ 0 & 0 & 0 & 0 & 1 & 1 \\ 0 & 0 & 0 & 0 & 1 & 1 \\ 0 & 0 & 0 & 0 & 1 & 1 \\ 0 & 0 & 0 & 0 & 1 & 1 \\ 0 & 0 & 0 & 0 & 1 \\ 0 & 0 & 0 & 0 & 1 \\ 0 & 0 & 0 & 0 & 1 \\ 0 & 0 & 0 & 0 & 1 \\ 0 & 0 & 0 & 0 & 1 \\ 0 & 0 & 0 & 0 & 1 \\ 0 & 0 & 0 & 0 & 0 \\ 0 & 0 & 0 & 0 & 0$ | 0000110100000000000000000000000000000        |                   |               |                |                   |           | $01011000101\\10011011011$            |
| $\begin{array}{c} 11110001011000000110\\ 11010000011001000000\end{array}$                                                                                                    | 10111000001                                  |                   |               |                |                   |           | $01000010110\\00001000101$            |
| 100                                                                                                    | 11011000110                                  |                   |               |                |                   |           |                                       |
| 90.                                                                                                    | 10010101111<br>10101000101                   |                   |               |                |                   |           | 11010110011<br>11001010111            |
| 40                                                                                                    | 11010100011                                  |                   |               |                |                   |           |                                       |
| -30                                                                                                    | 000001110100                                 |                   |               |                |                   |           |                                       |
| 40 - 20                                                                                                    | 10101000000                                  |                   | 00001111      |                |                   | 101101101 |                                       |
| 20 - 10                                                                                                    |                                              | 101000001         | .1010010.     | 10110100100    | 1100111011        | 117111711 | 120000110                             |
| 0                                                                                                    |                                              | Hial AcialOburcal | ding (2010-12 | 07.12:00:06 주변 | +)@  2010 12 00 0 |           | クテ格 4 五支服务 つ                          |

操作入口

● 双击"导航 > 数据报表 > 其他收入报表"

表格信息

- 账户号码
- 账户名称
- 消费金额
- 账户余额
- 时间: 扣费的时间
- 类型:套餐租金、话机月租、话机消费不足、套餐消费不足
- 消费来源
- 备注
- 代理商账号
- 代理商名称
| 操作指南 | 2 功能操作 |
|------|--------|
| ● 序号 |        |
| 右键菜单 |        |

# 2.9 话单分析

分析报表输出查询中多处涉及如下的表格列定义,统一描述如下,后续不再赘述。

- 呼叫总计:"接通总计"与"未接通总计"之和
- 未接通总计:没有接通的呼叫总计
- 接通总计:收到接通、被叫忙、无应答信令以及振铃信令的呼叫总计
  - 振铃的信令含义:被叫方回应 SIP 180 或者 H323Alerting 另外仍包含如下情况 被叫是话机:被叫方回应 SIP 183 含 SDP 或者 CallProceeding (OLC) 被叫是落地网关:被叫方回应 SIP 183 含 SDP 或者 CallProceeding (OLC),并 且落地网关配置对应开启"收到 SDP 后停止切换网关"或者"OLC 后停止切换网 关"
- 应答总计:收到接通信令的呼叫总计
- 平均通话时长:通话总时长除以呼叫总计值
- 通话总时长:应答后的呼叫累计时长

## 2.9.1 接通分析

| 🚾 vos3000 a | dmin@172         | .16.5.33                                                                    |                                                              |         |            |             | -       |            |                  |              |        |                                                                                                    | - 🗆 X                                                         |
|-------------|------------------|-----------------------------------------------------------------------------|--------------------------------------------------------------|---------|------------|-------------|---------|------------|------------------|--------------|--------|----------------------------------------------------------------------------------------------------|---------------------------------------------------------------|
| 系统业务管理      | 语音服务             | 数据查询                                                                        | 数据报表                                                         | 话单分析    | 卡类管理       | 告警管理        | 系统管理    | 号码管理       | 接口管理             | 智检云服务        | 操作向导   | 工具                                                                                                    | 001011                                                        |
| 🔵 打开 🥤      | ) 过滤             | 夏制                                                                          | 🙆 粘贴                                                         | 分流      |            | 余。 🔘 应      |         | 导出         | ) 最大 01          |              |        |                                                                                                    |                                                               |
| 导航过滤        | 001000<br>011110 | 11100                                                                       | 接通分析                                                         | × 01000 | 100T110    |             |         | 10001      | 011101<br>101110 |              |        | $   \begin{array}{c}     0 \\     1 \\     0 \\     0 \\     0 \\     0 \\     0 \\   \end{array}   $ | 110100<br>110111                                              |
| 代理商账号       | 1                |                                                                             | 网关名                                                          | 称       | IP地址       | 呼叫总         | ;t   ₹  | 接通总计       | 接通               | 总计           | 应答总计   | 平均通道                                                                                                  | <b></b> 封 长                                                   |
| □ 账户号码      |                  |                                                                             |                                                              |         |            |             |         |            |                  |              |        |                                                                                                    | 110100                                                        |
| □账户名称       |                  |                                                                             | 010101                                                       |         |            |             |         |            |                  |              |        |                                                                                                    | $   \begin{array}{c}     100101 \\     011101   \end{array} $ |
| □ 主叫号码      | 1                |                                                                             | $   \begin{array}{c}     010111\\     110010   \end{array} $ |         |            |             |         |            |                  |              |        |                                                                                                    |                                                               |
| □ 主叫网关      |                  |                                                                             | 101000<br>111010                                             |         |            |             |         |            |                  |              |        |                                                                                                    |                                                               |
| 🔲 被叫号码      |                  |                                                                             | $   \begin{array}{c}     011111\\     111111   \end{array} $ |         |            |             |         |            |                  |              |        |                                                                                                    |                                                               |
| 🔲 被叫网关      |                  |                                                                             | 10000                                                        |         |            |             |         |            |                  |              |        |                                                                                                    |                                                               |
| □主叫P        |                  |                                                                             | 011111                                                       |         |            |             |         |            |                  |              |        |                                                                                                    |                                                               |
| 🔲 被叫IP      |                  |                                                                             |                                                              |         |            |             |         |            |                  |              |        |                                                                                                    |                                                               |
| □呼入主叫       | -                |                                                                             | 000100                                                       |         |            |             |         |            |                  |              |        |                                                                                                    |                                                               |
| □ 呼入被叫      | (                |                                                                             | 01001                                                        |         |            |             |         |            |                  |              |        |                                                                                                    |                                                               |
| □ 呼出主叫      | (                |                                                                             | 001100                                                       |         |            |             |         |            |                  |              |        |                                                                                                    |                                                               |
| □ 呼出被叫      | (                |                                                                             | 000000                                                       |         |            |             |         |            |                  |              |        |                                                                                                    |                                                               |
|             | 1                |                                                                             |                                                              |         |            |             |         |            |                  |              |        |                                                                                                    |                                                               |
|             | 20               |                                                                             |                                                              |         |            |             |         |            |                  |              |        |                                                                                                    |                                                               |
| □ 求育        |                  | 1100                                                                        |                                                              |         |            |             |         |            |                  |              |        |                                                                                                    |                                                               |
| ● 呼叫接通 ●    | 呼叫终止             |                                                                             |                                                              |         |            |             |         |            |                  |              |        |                                                                                                    |                                                               |
| ▼ 記始时间      | 100001           | $\begin{smallmatrix} 1 & 0 \\ 1 & 0 \\ 1 & 0 \\ 1 & 0 \\ \end{smallmatrix}$ |                                                              |         |            |             |         |            |                  |              |        |                                                                                                    |                                                               |
| 2018-12-06  | 00:00:00         | piòc i                                                                      | 100001                                                       |         |            |             |         |            |                  |              |        |                                                                                                    |                                                               |
| ☑ 终止时间      | 010011           | 1101                                                                        | 000001                                                       |         |            |             |         |            |                  |              |        |                                                                                                    |                                                               |
| 2018-12-07  | 00:00:00         |                                                                             | 10111                                                        |         |            |             |         |            |                  |              |        |                                                                                                    |                                                               |
| 100         |                  | 50                                                                          |                                                              |         |            |             |         |            |                  |              |        |                                                                                                    |                                                               |
| 80          |                  | -40                                                                         |                                                              |         |            |             |         |            |                  |              |        |                                                                                                    |                                                               |
| 60          |                  | -30                                                                         |                                                              |         |            |             |         |            |                  |              |        |                                                                                                    |                                                               |
| 40          |                  | -20                                                                         | 000001                                                       |         |            |             |         |            |                  |              |        |                                                                                                    | $   \begin{array}{c}     110011 \\     011000   \end{array} $ |
| 20          |                  | - 10                                                                        | <                                                            | 10000   | 1000101    | 000000      | 100000  | 1011110    | 011110           | 1000101      | 100111 | 1001011                                                                                               | >                                                             |
| 0           |                  |                                                                             | 000111                                                       |         |            |             |         |            |                  |              |        |                                                                                                    |                                                               |
| 000100000   |                  | 1101(U                                                                      | TC +08:00)                                                   | 中国标准时   | 间 Asia/Chu | ngking (201 | 8-12-07 | 13:31:53 至 | <b>順</b> 时间 2    | 019-12-08 00 | :00:00 | ) 软交换 1                                                                                               | 语音服务 3                                                        |

本功能用于分析网关的接通情况。

操作入口

● 双击"导航 > 话单分析 > 接通分析"

- 网关名称:对应"对接网关"(当设定过滤条件中"分析方式"为"主叫")或"落地网关" (当设定过滤条件中"分析方式"为"被叫 > 网关名称"
- IP 地址: 话单产生来自的主叫或被叫(当过滤条件中"分析方式"决定) IP 地址

## 2.9.2 中断分析

| 独务管理         语音服务           打开          过速             过速                                            | 数据查询数据报<br>① 頁制 ② 粘<br>一 回 1 ① 4 1 ① 4 | <ul> <li>法 话单分析 卡类管理 i</li> <li>贴 (1) 添加 (1) 删除</li> <li>计 ×</li> </ul> | 告警管理系统管理 号码管理 接口管 💿 忘用 🚫 导出 💽 导入 | 理 智检云服务 <mark>操作向导</mark> 工具 | ••              |
|----------------------------------------------------------------------------------------------------|----------------------------------------------------------------------------------------------------|-------------------------------------------------------------------------|----------------------------------|------------------------------|-----------------|
| 打开     21       10     10       代理商账号     1       10     1       11     1       12     1             | ● 复制 ④ 粘<br>中断<br>● ①                                                                                                    | 県 💼 添加 🕥 剛除<br>が析 ×                                                     | 🧶 💼 应用 🛛 🚫 导出 🕢 导入               |                              | $\Theta \Theta$ |
| <ul> <li>航过渡</li> <li>代理商账号</li> <li>)账户号码</li> <li>)账户名称</li> <li>) 計叫号码</li> <li>) 主叫号码</li> </ul> |                                                                                                    | <mark>计析 ×</mark>                                                       |                                  |                              |                 |
| 代理商账号 ] 账户号码 ] 账户名称 ] 主叫号码 ] 主叫号码                                                                    |                                                                                                    |                                                                         |                                  |                              |                 |
| ] 账户号码<br>] 账户名称<br>] 主叫号码                                                                           |                                                                                                    | 网天名称                                                                    | IP地址                             | 终止原因                         | ìÌ              |
| ]账户名称                                                                                                |                                                                                                    |                                                                         |                                  |                              |                 |
| ] 主叫号码                                                                                               |                                                                                                    |                                                                         |                                  |                              |                 |
| n                                                                                                    | 1010                                                                                                    |                                                                         |                                  |                              |                 |
| 土中四大                                                                                                 | 1010                                                                                                    |                                                                         |                                  |                              |                 |
| ] 被叫号码                                                                                               | 011                                                                                                    |                                                                         |                                  |                              |                 |
| ] 被叫网关                                                                                               |                                                                                                    |                                                                         |                                  |                              |                 |
| 〕主叫IP                                                                                                |                                                                                                    |                                                                         |                                  |                              |                 |
| ]被叫IP                                                                                                | 101:                                                                                                    |                                                                         |                                  |                              |                 |
| ]呼入主叫                                                                                                |                                                                                                    |                                                                         |                                  |                              |                 |
| ] 呼入被叫                                                                                               | 1000                                                                                                    |                                                                         |                                  |                              |                 |
| ]呼出主叫                                                                                                |                                                                                                    |                                                                         |                                  |                              |                 |
| ]呼出被叫                                                                                                |                                                                                                    |                                                                         |                                  |                              |                 |
| ]通话时长≥ 1                                                                                             |                                                                                                    |                                                                         |                                  |                              |                 |
| ]通话时长≤ 20                                                                                            | 110                                                                                                    |                                                                         |                                  |                              |                 |
| ] 录音                                                                                                 |                                                                                                    |                                                                         |                                  |                              |                 |
| 寸间选择 ————————————————————————————————————                                                            |                                                                                                    |                                                                         |                                  |                              |                 |
| ●呼叫接通 ●呼叫终止                                                                                          |                                                                                                    |                                                                         |                                  |                              |                 |
| ✓ 起始时间                                                                                               |                                                                                                    |                                                                         |                                  |                              |                 |
| 2018-12-06 00:00:00                                                                                  | 1001 1000                                                                                                    |                                                                         |                                  |                              |                 |
| ※止时间<br>2019 12 07 00:00:00                                                                          | 2011 1 101                                                                                                    |                                                                         |                                  |                              |                 |
| 2018-12-07 00.00.00                                                                                  |                                                                                                    |                                                                         |                                  |                              |                 |
| 0                                                                                                    | 50                                                                                                    |                                                                         |                                  |                              |                 |
| 10 -                                                                                                 | -40                                                                                                    |                                                                         |                                  |                              |                 |
| 10 -                                                                                                 | -30                                                                                                    |                                                                         |                                  |                              |                 |
| 0                                                                                                    | -20                                                                                                    |                                                                         |                                  |                              |                 |
| 20 -                                                                                                 | -10                                                                                                    |                                                                         |                                  |                              |                 |
| 0                                                                                                    | .   000                                                                                                    | 1110000011010000                                                        | 1100100001011100101010           | 111110111111111010011        | 111010          |

中断分析可完成对网关的中断情况分析,可分别对主叫网关或者被叫网关的中断情况进 行分析,获得各类中断原因的百分比情况。

### 操作入口

● 双击"导航 > 话单分析 > 中断分析"

- 网关名称:对应"对接网关"(当设定过滤条件中"分析方式"为"主叫")或"落地网关" (当设定过滤条件中"分析方式"为"被叫 > 网关名称"
- IP 地址: 话单产生来自的主叫或被叫(当过滤条件中"分析方式"决定) IP 地址
- 终止原因:参考"通话终止原因"
- 通话总计:终止原因对应的话单数量

## 2.9.3 地区分析

| 统 业务管理 语音服务 数据<br>① 打开 🕜 过滤 🔵 算 | 查询数据报表话单                                                                    | ゆが 卡类管理 岩<br>添加 <b>の</b> 剛除 |                | 3理 号码管理 拍<br><u> (</u> ] 导出 🔵 | <b>印管理 智检云服</b><br>导入 | 务 操作向导     | IA         |
|---------------------------------|-----------------------------------------------------------------------------|-----------------------------|----------------|-------------------------------|-----------------------|------------|------------|
|                                 |                                                                             |                             | artai 1 24 2 1 |                               | 210001001             | 1101010101 |            |
|                                 | 地区前缀                                                                        | 地区名称                        | 呼叫思计           | 未接通忌计                         | 接通忌计                  | 应答思计       |            |
|                                 |                                                                             |                             |                |                               |                       |            |            |
|                                 |                                                                             |                             |                |                               |                       |            |            |
|                                 |                                                                             |                             |                |                               |                       |            |            |
|                                 |                                                                             |                             |                |                               |                       |            |            |
| ] 被叫号码                          |                                                                             |                             |                |                               |                       |            |            |
| ] 被叫网关                          |                                                                             |                             |                |                               |                       |            |            |
| 〕主叫IP                           | 01111101                                                                    |                             |                |                               |                       |            |            |
| ] 被叫IP                          |                                                                             |                             |                |                               |                       |            |            |
| ]呼入主叫                           |                                                                             |                             |                |                               |                       |            |            |
| ] 呼入被叫                          | 01001101                                                                    |                             |                |                               |                       |            |            |
| ] 呼出主叫                          | 00110011                                                                    |                             |                |                               |                       |            |            |
| ] 呼出被叫                          | 00000010                                                                    |                             |                |                               |                       |            |            |
| ]通话时长≥ 1                        | 10111110                                                                    |                             |                |                               |                       |            |            |
| ]通话时长≤ 20                       | 11011110                                                                    |                             |                |                               |                       |            |            |
| ] 录音                            |                                                                             |                             |                |                               |                       |            |            |
| i间选择                            | 1 1 00001001                                                                |                             |                |                               |                       |            |            |
| ) 呼叫接通 💿 呼叫终止                   |                                                                             |                             |                |                               |                       |            |            |
| <ul> <li>✓ 起始时间</li> </ul>      | 1 + 1010010<br>1 + 100101110                                                |                             |                |                               |                       |            |            |
| 2018-12-06 00:00:00             | $ \begin{bmatrix} 1 \\ 1 \\ 0 \\ 0 \\ 0 \\ 0 \\ 0 \\ 0 \\ 0 \\ 0 \\ 0 \\ 0$ |                             |                |                               |                       |            |            |
|                                 | 1 1 00000101<br>1 10111000                                                  |                             |                |                               |                       |            |            |
|                                 |                                                                             |                             |                |                               |                       |            |            |
| ,                               | 50 01000111                                                                 |                             |                |                               |                       |            |            |
| D -                             | 40                                                                          |                             |                |                               |                       |            |            |
| D -                             | 30                                                                          |                             |                |                               |                       |            |            |
| <b>D</b>                        | -20                                                                         |                             |                |                               |                       |            |            |
|                                 | 40 5                                                                        | ăăăăăăăăăăăă                | ññññññññ       | hán í í í nón                 | 1111010001            | 011001110  | 001011111  |
| ,                               |                                                                             | 00010100000                 | 11010010       |                               |                       | 111111111  | 1010000110 |

地区分析可完成对网关的各个地区的情况分析,可分别对主叫网关或者被叫网关的地区情况进行分析,获得各个地区的接通率和通话时长等信息。

### 操作入口

● 双击"导航 > 话单分析 > 地区分析"

- 地区前缀:话单产生时对应的费率所配置的"地区前缀"
- 地区名称:对应"地区信息"所配置的"地区前缀"设置的"地区名称"

## 2.9.4 呼叫分布

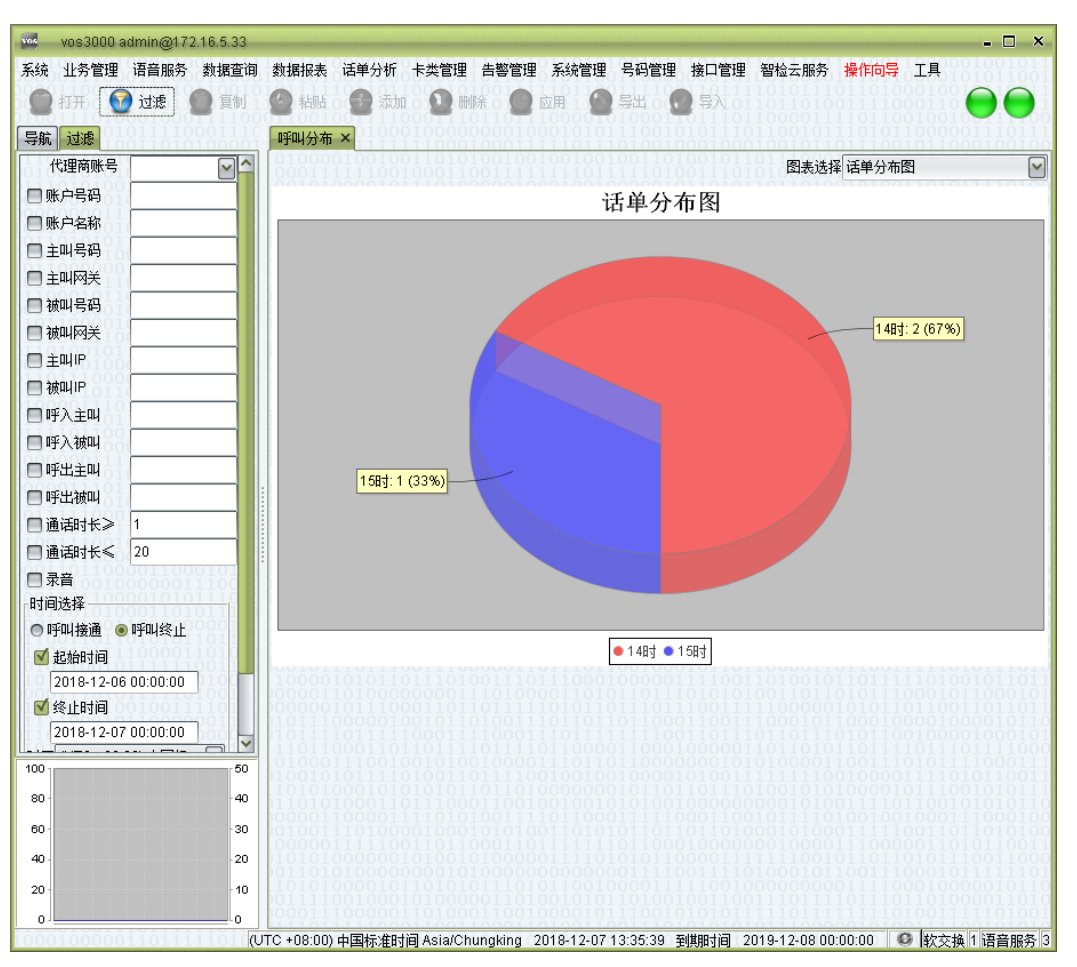

呼叫分布可完成24小时内的每个小时的呼叫总量饼图显示。

### 操作入口

● 双击"导航 > 话单分析 > 呼叫分布"

# 2.9.5 历史性能

| vos3000 admin@172.16.5.33                                                    |          | - 🗆 X                                                                                    |
|------------------------------------------------------------------------------|----------|------------------------------------------------------------------------------------------|
| 系统 业务管理 语音服务 数据查询                                                            | 数据报:     | 法 话单分析 卡类管理 告警管理 系统管理 号码管理 接口管理 智检云服务 操作向导 工具                                            |
| 💮 打开 🛛 🕜 过滤 👘 🥘 复制 🕯                                                         | 🙆 粘      | 貼 📲 添加  🎱 刪除 🔎 应用  🚇 导出  💮 导入 👘 💿 1                                                      |
| 导航过滤                                                                         | 历史性      | ±‱ × 1000100000001000101011001010101001010100101                                         |
| 代理商账号                                                                        |          | 通话性能                                                                                     |
| □账户号码                                                                        | 1        | 100                                                                                      |
| □账户名称                                                                        |          | 95 -                                                                                     |
| □ 主叫号码                                                                       |          | 90 -                                                                                     |
|                                                                              |          | 85                                                                                       |
|                                                                              |          | on                                                                                       |
| □ 主叫IP                                                                       |          |                                                                                          |
| □ 被叫IP                                                                       |          | 75                                                                                       |
| □ 呼入主叫                                                                       |          | 70                                                                                       |
| □ 呼入被叫                                                                       |          | 65 -                                                                                     |
| □呼出主叫                                                                        |          | 60 -                                                                                     |
|                                                                              |          | 55 -                                                                                     |
| □ 王叫计费 □ 极叫计费                                                                | 微理       | 50 -                                                                                     |
|                                                                              | 業        | 45.                                                                                      |
| 记录时间 2018-12-06                                                              |          |                                                                                          |
| 间隔 60 秒                                                                      |          | 40                                                                                       |
| 过滤>>                                                                         |          | 35 -                                                                                     |
| $10101010100001010100001\\1000111010111110100111\\1000111000111000101000000$ |          | 30                                                                                       |
| 11110001011000000110                                                         |          | 25                                                                                       |
| 100                                                                          |          | 20 -                                                                                     |
| 80                                                                           |          | 15 -                                                                                     |
| 60 30                                                                        |          | 10                                                                                       |
| 40 20                                                                        |          | 5                                                                                        |
| 20                                                                           |          |                                                                                          |
| 0                                                                            |          | 0 00 01 02 03 04 05 06 07 08 09 10 11 12 13 14 15 16 17 18 19 20 21 22 23 24             |
| 0001000001101111101                                                          | TC +08:0 | .00) 中国标准时间 Asia/Chungking 2018-12-07 13:36:11 到期时间 2019-12-08 00:00:00 🛛 🔮 軟交換 1 语音服务 🛽 |

历史性能可对任意一天的呼叫并发数量进行统计。

### 操作入口

● 双击"导航 > 话单分析 > 历史性能"

### 相关说明

- 纵轴:并发数量
- 横轴:一天中的小时数

## 2.9.6 网关性能

网关性能可对任意一天的呼叫并发数量进行统计,仅显示并发最高的网关数据,显示的 网关数量由"系统参数 > SERVER\_DISPLAY\_CHART\_GATEWAY\_SIZE"决定。

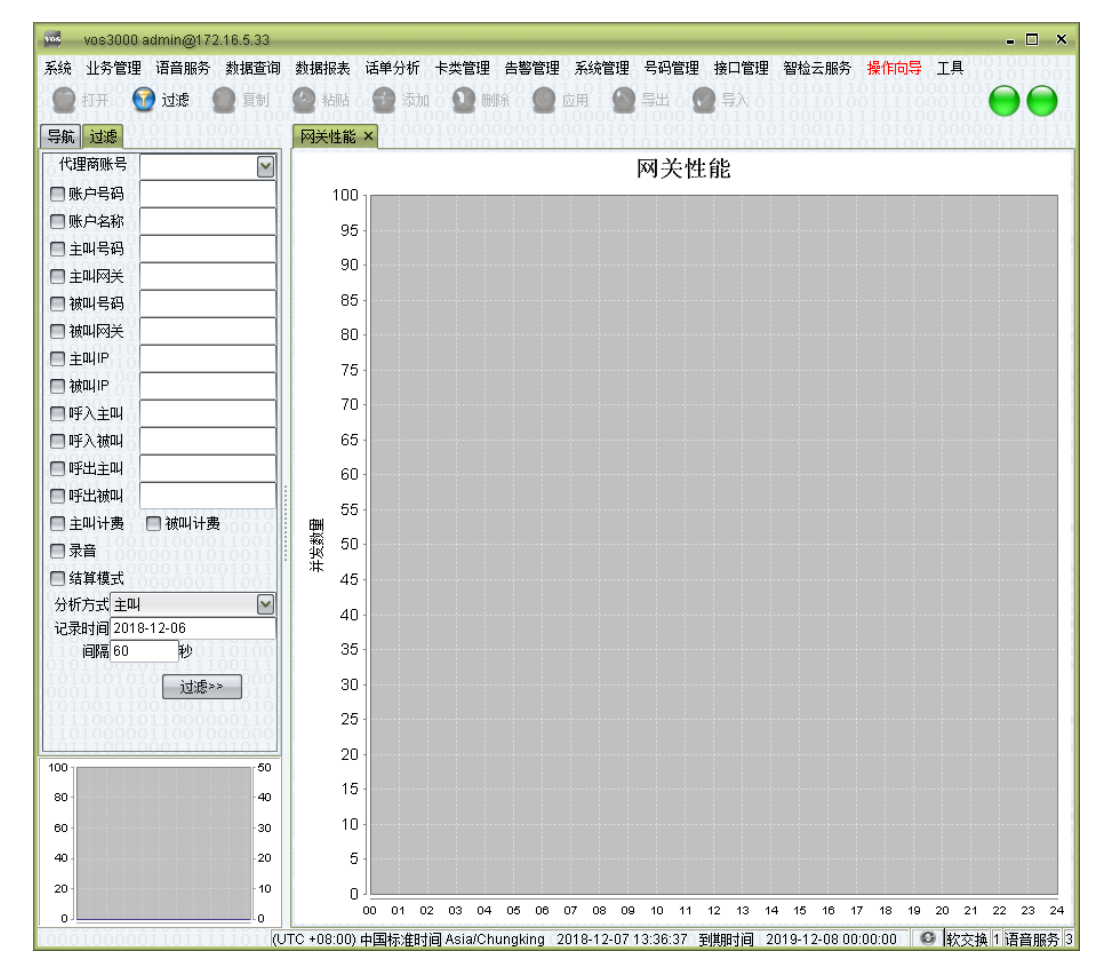

### 操作入口

● 双击"导航 > 话单分析 > 网关性能"

### 相关说明

- 纵轴:并发数量
- 横轴: 一天中的小时数

## 2.9.7 时段接通分析

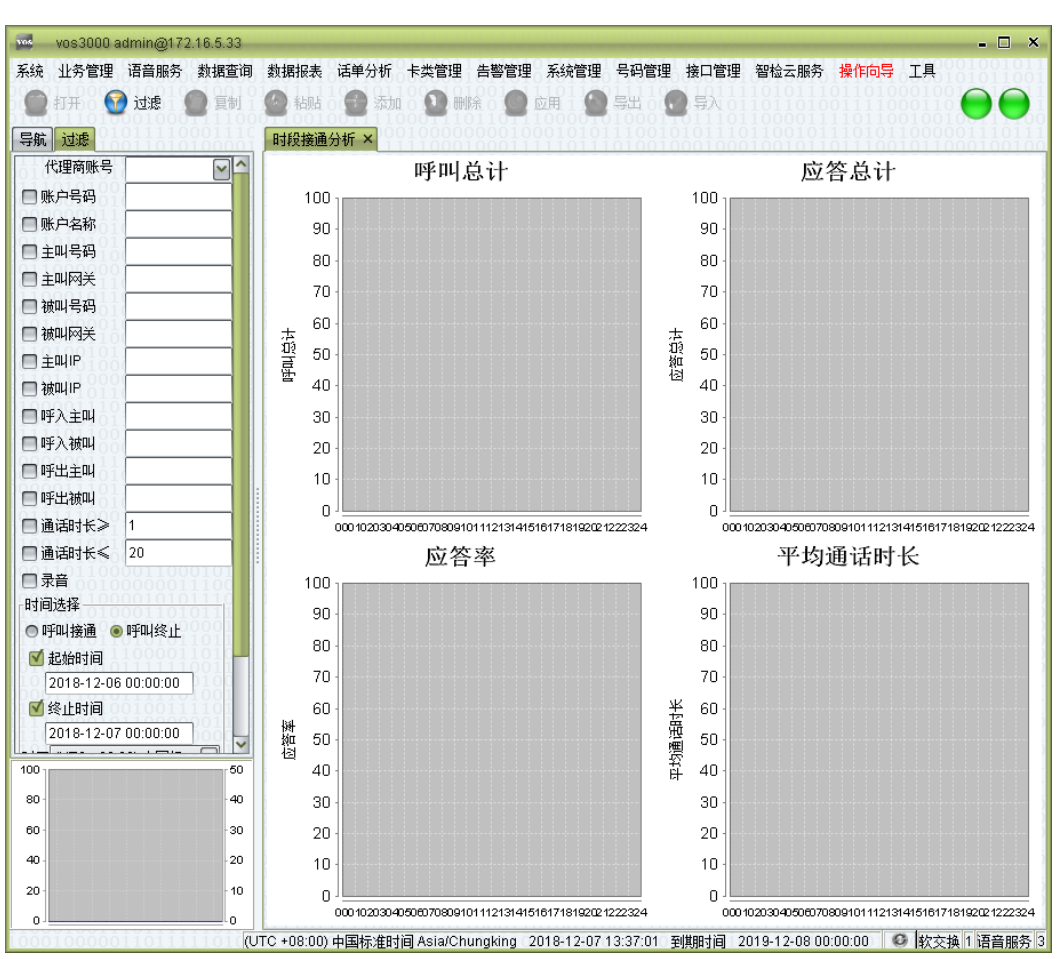

时段接通分析可以对一天的话单进行阶段性的分析,每隔15分钟采样一次。

操作入口

● 双击"导航 > 话单分析 > 时段接通分析"

## 2.9.8 网关地区分析

### 2.9.8.1 对接地区分析

本功能显示任意时间段的对接网关到各个地区的呼叫分析,参考"对接网关接通分析报 表"。

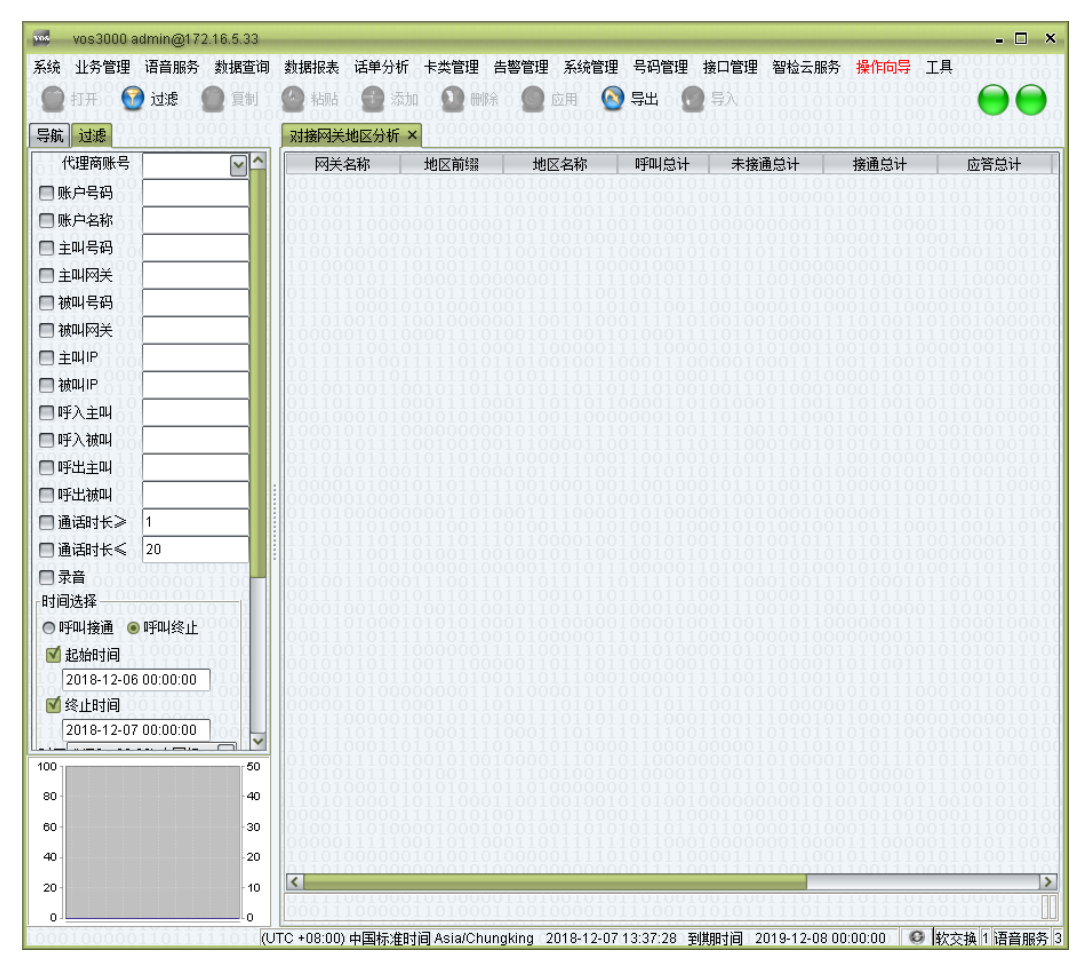

### 操作入口

● 双击"导航 > 话单分析 > 网关地区分析 > 对接地区分析"

### 2.9.8.2 落地地区分析

本功能显示任意时间段的落地网关到各个地区的呼叫分析,参考"落地网关接通分析报 表"。

| vos3000 admin@172.16.5.33  |                          |                        |                 |                      |                  | TOTOTOTOTO IN COTOTO | - 🗆 ×                                 |
|----------------------------|--------------------------|------------------------|-----------------|----------------------|------------------|----------------------|---------------------------------------|
| 系统 业务管理 语音服务 数据查试          | 旬 数据报表 话单分               | 沂 卡类管理 告               | 警管理 系统管理        | 1 号码管理 拍             | <b>接口管理</b> 智检云服 | 务操作向导 工              | 具0001001011                           |
| 💮 打开 😚 过滤 🔵 复制             | 1 🙆 粘贴 🕜 💈               | 加 🕦 刪除                 | 🔘 应用 🧕          | 🔵 导出 🛛 🔵             | \$X8118188       |                      |                                       |
| 三航 试准                      | 落地网关地区分析                 | 1000 1101<br>× 1000000 |                 | 010001T0<br>11100101 |                  |                      | 0010111000000000000000000000000000000 |
| 代理商账号                      | 网关名称                     | ***                    | ₩区名称            | 呼叫总计                 | 未接通总计            | 接通总计                 | 应答兑计                                  |
|                            | 0010100001               | 011101000              | 0010001001      | 00000101             | 1010110110       | 001010011            |                                       |
|                            | 0101011110               |                        |                 |                      |                  |                      | 11011100101                           |
| □ ≠ 때문 집                   | 10101111100              |                        |                 |                      |                  |                      | 01111110110                           |
|                            | 1010000101               |                        |                 |                      |                  |                      | 01110001101                           |
|                            | 0111110001               |                        |                 |                      |                  |                      | 00001110011                           |
| □ 被叫网关                     | 11110100101              |                        |                 |                      |                  |                      | 10010000000                           |
| □ 主叫IP                     | 1010111001               |                        |                 |                      |                  |                      |                                       |
| □ 被叫IP                     | 1011111110               |                        |                 |                      |                  |                      |                                       |
| □ 呼入主叫                     | 0111011111               |                        |                 |                      |                  |                      | 11100110010                           |
| □ 呼入被叫                     | 1000101011               |                        |                 |                      |                  |                      | 00100110011                           |
| □ 呼出主叫                     |                          |                        |                 |                      |                  |                      | $11000001010\\10100100111$            |
| □ 呼出被叫                     | 1000010100               |                        |                 |                      |                  |                      | $11111100001 \\ 00011011101$          |
| □通话时长≥ 1                   | 0110100000               |                        |                 |                      |                  |                      | $11010111001\\11001110100$            |
| □通话时长≤ 20                  | 1110011101<br>1101111001 |                        |                 |                      |                  |                      | $01000011111\\00000110101$            |
| □ 录音                       |                          |                        |                 |                      |                  |                      | $01110110100 \\ 10011111110$          |
| 时间选择                       |                          |                        |                 |                      |                  |                      | $10100101100 \\ 11010101100$          |
| ◎ 呼叫接通 ⑧ 呼叫终止              |                          |                        |                 |                      |                  |                      | 10000100010<br>11000110010            |
| ■ 2 起始时间                   | 10010111011              |                        |                 |                      |                  |                      | 11010011100<br>11010111010            |
| 2018-12-06 00:00:00        | 10000110100              |                        |                 |                      |                  |                      | 01011000101                           |
| ◎ 珍止时间 2018-12-07 00:00:00 | 1011100000               |                        |                 |                      |                  |                      |                                       |
|                            |                          |                        |                 |                      |                  |                      | 11101111000                           |
| 100                        | 1001010111               |                        |                 |                      |                  |                      | 11010110011                           |
| 80 40                      | 1101010001               |                        |                 |                      |                  |                      |                                       |
| 60 30                      | 0100111010               |                        |                 |                      |                  |                      |                                       |
| 40 - 20                    | 1010100000               |                        |                 |                      |                  |                      |                                       |
| 20 - 10                    | <                        |                        |                 |                      |                  |                      | >                                     |
| 0.                         | 0001110000               |                        |                 |                      |                  | 1111111010           | 011111010                             |
| 100010000011011111010      | (UTC +08:00) 中国标准        | 时间 Asia/Chung          | king 2018-12-07 | 7 13:37:52 至膜        | 肘间 2019-12-08    | 00:00:00             | 次交換1语音服务3                             |

操作入口

#### ● 双击"导航 > 话单分析 > 网关地区分析 > 落地地区分析"

## 2.9.8.3 网关交叉地区分析

| vos3000 admin@172.16.5.33 |                                         |                         |                                 |              |                | - 🗆 ×                                                                                                    |
|---------------------------|-----------------------------------------|-------------------------|---------------------------------|--------------|----------------|----------------------------------------------------------------------------------------------------|
| 系统 业务管理 语音服务 数据查询         | 数据报表 话单分析 卡拉                            | 类管理 告警管理 系统管            | 里号码管理接口管                        | 理 智检云服务      | 操作向导 工具        | $   \begin{array}{c}     0 \\     0 \\     1 \\     0 \\     1 \\     0 \\     1 \\     0 \\     1 \\     0 \\     1 \\     0 \\     1 \\     0 \\     1 \\     0 \\     1 \\     0 \\     1 \\     0 \\     1 \\     0 \\     1 \\     0 \\     1 \\     0 \\     1 \\     0 \\     1 \\     0 \\     1 \\     0 \\     1 \\     0 \\     1 \\     0 \\     1 \\     0 \\     1 \\     0 \\     1 \\     0 \\     1 \\     0 \\     1 \\     0 \\     1 \\     0 \\     1 \\     0 \\     1 \\     0 \\     1 \\     0 \\     1 \\     0 \\     1 \\     0 \\     1 \\     0 \\     1 \\     0 \\     1 \\     0 \\     1 \\     0 \\     1 \\     0 \\     1 \\     0 \\     1 \\     0 \\     1 \\     0 \\     1 \\     0 \\     1 \\     0 \\     1 \\     0 \\     1 \\     0 \\     1 \\     0 \\     1 \\     0 \\     1 \\     0 \\     1 \\     0 \\     1 \\     0 \\     1 \\     0 \\     1 \\     0 \\     1 \\     0 \\     1 \\     0 \\     1 \\     0 \\     1 \\     0 \\     1 \\     0 \\     1 \\     0 \\     1 \\     0 \\     1 \\     0 \\     1 \\     0 \\     1 \\     0 \\     1 \\     0 \\     1 \\     0 \\     1 \\     0 \\     1 \\     0 \\     1 \\     0 \\     1 \\     0 \\     1 \\     0 \\     1 \\     0 \\     1 \\     0 \\     1 \\     0 \\     1 \\     0 \\     1 \\     0 \\     1 \\     0 \\     1 \\     0 \\     1 \\     0 \\     1 \\     0 \\     1 \\     0 \\     1 \\     0 \\     1 \\     0 \\     1 \\     0 \\     1 \\     0 \\     1 \\     0 \\     1 \\     0 \\     1 \\     0 \\     1 \\     0 \\     1 \\     0 \\     1 \\     0 \\     1 \\     0 \\     1 \\     0 \\     1 \\     0 \\     1 \\     0 \\     1 \\     0 \\     1 \\     0 \\     1 \\     0 \\     1 \\     0 \\     1 \\     0 \\     1 \\     0 \\     1 \\     0 \\     1 \\     0 \\     1 \\     0 \\     1 \\     1 \\     0 \\     1 \\     1 \\     1 \\     1 \\     1 \\     1 \\     1 \\     1 \\     1 \\     1 \\     1 \\     1 \\     1 \\     1 \\     1 \\     1 \\     1 \\     1 \\     1 \\     1 \\     1 \\     1 \\     1 \\     1 \\     1 \\     1 \\     1 \\     1 \\     1 \\     1 \\     1 \\     1 \\     1 \\     1 \\     1 \\     1 \\     1 \\     1 \\     1 \\     1 \\     1 \\     1 \\     1 \\     1 \\     1 \\     1 \\     1 \\     1 \\     1 \\     1 \\     1 \\     1 \\     1 \\     1 \\     1 \\     $ |
| 💮 打开 🕜 过滤 🕘 复制            | 🙆 粘贴 🕤 添加                               | 🔰 删除 🛛 🔵 应用 🗍           | 🛐 导出 🛛 🔵 导入                     |              |                |                                                                                                    |
| 导航过滤                      | 网关交叉地区分析 ×                              | 000000001000101         | 011100101010111<br>110100100010 |              |                | 001110111<br>000100100                                                                                                    |
| 代理商账号                     | 对接网关 落                                  | 地网关 地区前缀                | 地区名称                            | 呼叫总计         | 未接通总计          | 接通总计                                                                                                    |
| □ 账户号码                    | $00101000010111 \\ 00100111101111$      |                         |                                 |              |                | $011110100\\111101000$                                                                                                    |
| □ 账户名称                    | $01010111101101 \\ 00100110000003$      |                         |                                 |              |                | $011100101\\110011101$                                                                                                    |
| □ 主叫号码                    | $01011111001110\\11001000010013$        |                         |                                 |              |                | $111110110\\001100100$                                                                                                    |
| □ 主叫网关                    | $10100001011010 \\ 11101010111000$      |                         |                                 |              |                | $110001101 \\ 100000011$                                                                                                    |
| 🔲 被叫号码                    | 01111100011010                          |                         |                                 |              |                | $\begin{array}{c} 001110011\\ 010100110 \end{array}$                                                                                                    |
| 🔲 被叫网关                    | $11101001011001 \\ 10000010110000$      |                         |                                 |              |                | 0100000000000000000000000000000000000                                                                                                    |
| □ 主叫IP                    | 10101110010111                          |                         |                                 |              |                | $ \begin{array}{c} 100111100\\ 011110111 \end{array} $                                                                                                    |
| □ 被叫IP                    | $10111111101111\\00100100110010$        |                         |                                 |              |                | $100110110\\010110000$                                                                                                    |
| □ 呼入主叫                    | $01110111110001 \\ 00010001010010$      |                         |                                 |              |                | $100110010\\011000010$                                                                                                    |
| □ 呼入被叫                    | 10001010110000<br>01001101111001        |                         |                                 |              |                | $100110011 \\ 111001110$                                                                                                    |
| □ 呼出主叫                    | $01101101111101\\00110011000111$        |                         |                                 |              |                | $\begin{array}{c} 000001010\\ 100100111 \end{array}$                                                                                                    |
| □ 呼出被叫                    | 1000010100101011                        |                         |                                 |              |                | $111100001 \\ 011011101$                                                                                                    |
| □通话时长≥ 1                  | 011010000000000000000000000000000000000 |                         |                                 |              |                | $010111001 \\ 001110100$                                                                                                    |
| □通话时长≤ 20                 | 11100111011011                          |                         |                                 |              |                | 000011111                                                                                                    |
|                           | 10111111001000                          |                         |                                 |              |                | 110110100<br>011111110                                                                                                    |
| 时间选择                      | $00111111101011\\00001001001100$        |                         |                                 |              |                | $100101100 \\ 010101100$                                                                                                    |
| ◎ 呼叫接通 💿 呼叫终止             | 1111101000101000010100000000000000000   |                         |                                 |              |                | $\begin{array}{c} 000100010\\ 000110010 \end{array}$                                                                                                    |
| ☑ 起始时间                    | 1101001011100000000000000000000000000   |                         |                                 |              |                | $010011100\\010111010$                                                                                                    |
| 2018-12-06 00:00:00       | 1000010101101101100000000000000000000   |                         |                                 |              |                | $\begin{array}{c} 001011011\\ 011000101 \end{array}$                                                                                                    |
| ◎ 终止时间                    | 000001011100011100011001100010010010010 |                         |                                 |              |                | $\begin{array}{c} 011011011\\ 000010110 \end{array}$                                                                                                    |
| 2018-12-07 00:00:00       | 10111101111100011011000110110000110011  |                         |                                 |              |                | $\begin{array}{c} 001000101\\ 101111000 \end{array}$                                                                                                    |
| 100 50                    | $01000111001001\\10010101111010$        |                         |                                 |              |                | $111000111 \\ 010110011$                                                                                                    |
| 80 40                     | 10101000101010101010101010101010101010  |                         |                                 |              |                | $\begin{array}{c} 0010101111\\ 101010110 \end{array}$                                                                                                    |
| 60 30                     | $00001100001111 \\ 01001110100001$      |                         |                                 |              |                | $111000100\\011010100$                                                                                                    |
| 40 - 20                   | 00000111110011<br>10101000000101        |                         |                                 |              |                | $010110011\\110011000$                                                                                                    |
| 20 - 10                   | <                                       |                         | 000111100111                    | 10100010     | 11001110001    | >                                                                                                    |
|                           | 00011100000110                          | 10001100100001          | 01110010101010                  | 11111011     | 11111101001    | 1111010                                                                                                    |
|                           | L<br>TC +08:00) 中国标准时间 A                | sia/Chungking 2018-12-( | 7 13:38:18 到其朋讨间                | 2019-12-08 0 | 0:00:00 🛛 🚳 款交 | 换 1 语音服务 3                                                                                                    |

本功能显示任意时间段的对接网关通过不同落地网关到各个地区的呼叫分析,参考"网 关交叉地区分析报表"。

操作入口

#### ● 双击"导航 > 话单分析 > 网关地区分析 > 网关交叉地区分析"

# 2.10 卡类管理

## 2.10.1 电话卡

本功能用于管理电话卡,电话卡也可用作充值卡。

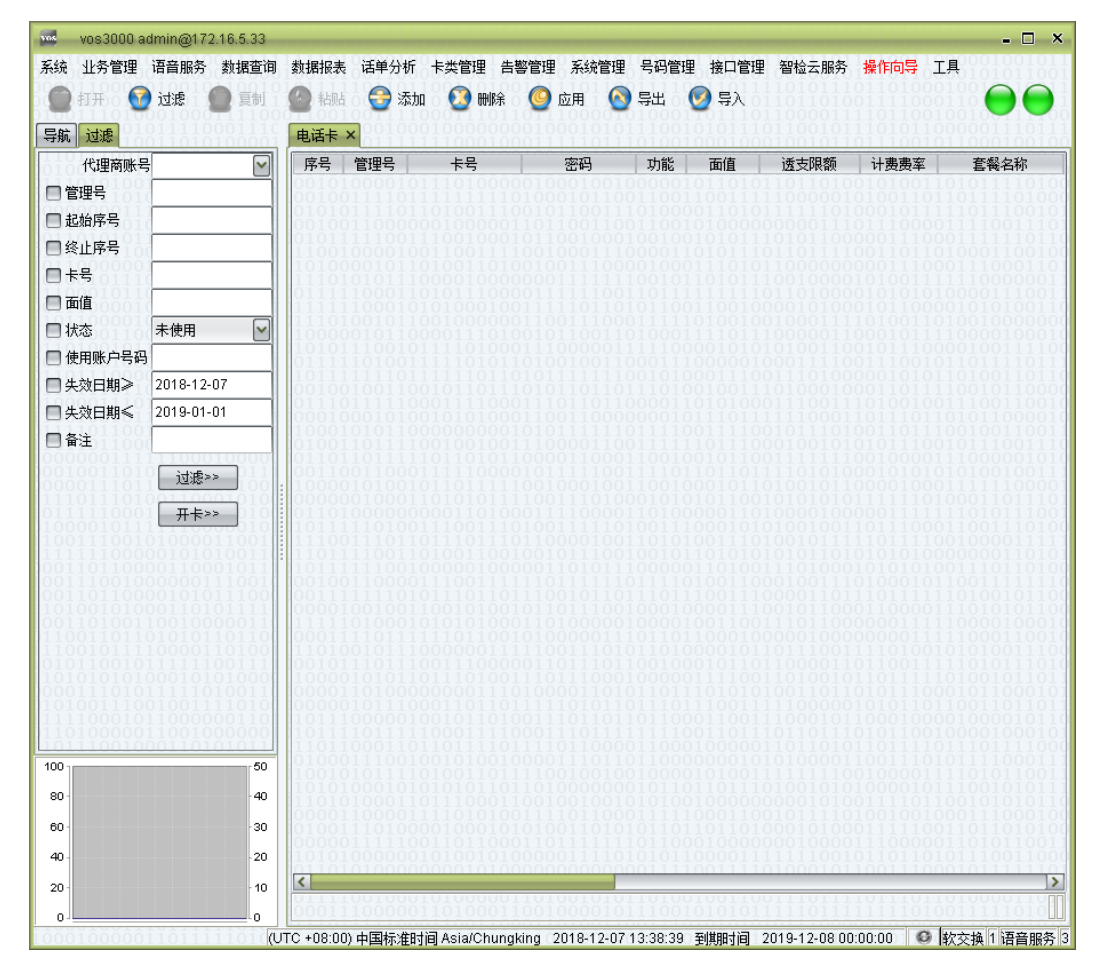

### 操作入口

● 双击"导航 > 卡类管理 > 电话卡"

- 序号:按照顺序显示已开卡顺序号,可以设置起始序号
- 管理号: 可根据此号进行卡的归类划分
- 卡号:电话卡的唯一标识,不可重复,对于已存在的充值卡此信息不可修改
- 密码:用于充值时的认证密码
- 功能:此卡可用于的功能

| 电话卡<0>功能         | ×  |
|------------------|----|
| ● 开户 ● 在用电话卡     |    |
| 🔲 平台话机 权限类型 国际长途 | ~  |
| 🗹 充值 🔲 替换账户计费费率  |    |
| 🔲 套餐加入账户套餐订单     |    |
| 🗹 面值充入账户当前余额     | 10 |
| 确定 取消            |    |

- 开户:此卡可用于开户
  - ◆ 在用电话卡: 当开户时, 创建账户与在用电话卡
  - ◆ 平台话机: 当开户时创建平台话机,并可设置默认的权限类型
- 充值:此卡可用户充值
  - ◆ 替换账户计费费率:当用此卡充值时,账户的当前计费费率被替换为卡 所设置的费率
  - ◆ 套餐加入账户套餐订单:当此卡用于充值时,卡上所配置的套餐加入被 充值账户的套餐订单
- 面值充入账户当前余额:此卡用于开户或充值时,账户的当前余额需增加卡设定的面值
- 面值:充值卡的金额
- 透支限额:此卡生成的账户最多可以透支的金额
- 🛄 说明

支持负数。

- 计费费率:用于发卡业务时的计费费率
- 套餐名称:用于发卡业务时的套餐名称
- 🛄 说明

支持多个套餐。

- 代理商账号:用于发卡业务时,账户绑定时归属的代理
- 锁定类型:"无锁定"、"锁定"
- 已销售: 手动设置此功能显示电话卡卡是否已发售
- 绑定上限:当作为电话卡使用是允许绑定的号码限制
- 去电显示:使用此卡时,被叫方的来电显示号码
- 生产日期:该卡的开出日期
- 失效日期:该卡失效的日期(表示该卡必须在此日期使用)
- 有效期:该卡的有效天数(表示该卡在失效期前启用,从启用之日起可使用的有效 天数)
- 启用日期:该卡的使用日期
- 备注: 电话卡的描述信息
- 使用账户号码:已使用时,使用账户的号码

● 使用账户名称:已使用时,使用账户的名称

#### 批量创建充值卡

| 开卡条件   |                 | -               | ×                                                              |  |  |  |  |  |  |  |  |
|--------|-----------------|-----------------|----------------------------------------------------------------|--|--|--|--|--|--|--|--|
| ┌功能─── | 1111000111001   | 111111          | 10010110100110                                                 |  |  |  |  |  |  |  |  |
| ☑ 开户 ( | ☑ 在用电话卡         | 101100          |                                                                |  |  |  |  |  |  |  |  |
| 110011 | 🗌 平台话机 权限类型 国   | 际长途 🖌           | $\begin{array}{c} 00111011010111\\ 01100111000111 \end{array}$ |  |  |  |  |  |  |  |  |
| ☑充值(   | 🗹 充值 🔲 替换账户计费费率 |                 |                                                                |  |  |  |  |  |  |  |  |
|        |                 | 010110<br>10101 | 00111001110111011101110010101010101010                         |  |  |  |  |  |  |  |  |
| ☑ 面值充  | 入账户当前余额         | <u> </u>        |                                                                |  |  |  |  |  |  |  |  |
| 常规     | 1011111010101   | 111100          | 010110011111100                                                |  |  |  |  |  |  |  |  |
| 开卡数量   |                 | 开卡面值            |                                                                |  |  |  |  |  |  |  |  |
| 密码模式   | 开启              | 密码长度            |                                                                |  |  |  |  |  |  |  |  |
| 起始卡号   |                 |                 |                                                                |  |  |  |  |  |  |  |  |
| 其它     | 1100010001101   | 011000          | 0001011100101                                                  |  |  |  |  |  |  |  |  |
| 起始序号   |                 | 管理号             |                                                                |  |  |  |  |  |  |  |  |
| 卡号前缀   |                 | 透支限额            |                                                                |  |  |  |  |  |  |  |  |
| 计费费率   |                 | 全套餐名称           |                                                                |  |  |  |  |  |  |  |  |
| 有效期(天) | 0               | 失效日期            | 2018-03-31                                                     |  |  |  |  |  |  |  |  |
| 绑定上限   | 1               | <b>小</b> 锁定类型   | 无锁定                                                            |  |  |  |  |  |  |  |  |
| 代理商账号  |                 | 110001          | 0110010110101                                                  |  |  |  |  |  |  |  |  |
| 备注     | 100100111000    | 010111          | 1000000111000                                                  |  |  |  |  |  |  |  |  |
|        | 确定              | 取消              |                                                                |  |  |  |  |  |  |  |  |

- 功能:参考《电话卡》功能说明
- 开卡数量:需要创建的充值卡数量
- 开卡面值:需要创建的电话卡的面值
- 密码模式:选择是否开启带有密码的卡
- 密码长度:需要创建电话卡的密码的位数,密码自动生成
- 起始卡号:需要创建的电话卡的起始号码
- 起始序号:可以自定义起始的序号,尾号由开卡数量决定
- 🛄 说明

不填写起始序号,系统会根据数据库中已开卡的序号最大值的下一位为起始号码。

- 管理号: 可根据此号进行卡的归类划分
- 卡号前缀:需要创建的电话卡的前缀号码

- 计费费率:用于发卡业务时的计费费率
- 套餐名称:用于发卡业务时的套餐名称
- 有效期: 该卡的有效天数
- 失效日期:该卡失效的日期
- 代理商账号:此卡所属的代理商
- 🛄 说明

当设定代理商账号后,则此卡仅可用于此代理商的子账户

#### 相关说明

- 电话卡作为开户卡情况
  - 若电话卡有效期为0天,则开户后的账户有效期为电话卡的失效日期
  - 若电话卡有效期为N天,则开户后账户的有效期为当前时间顺延N\*24小时
- 电话卡作为充值卡情况,
  - 若系统参数 SERVER\_PAY\_PHONE\_CARD\_CUSTOMER\_EXPIRE\_DAY\_MODE 设置为 了叠加模式,电话卡有效期为N天,则账户有效期在充值后顺延N\*24小时
  - 若系统参数 SERVER\_PAY\_PHONE\_CARD\_CUSTOMER\_EXPIRE\_DAY\_MODE 设置为 了普通模式
    - ◆ 若电话卡配置有效期天数为0,则将当前时间顺延系统参数 SERVER\_PAY\_DELAY\_CUSTOMER\_EXPIRE\_DAY 所设定的时间与当 前账户有效期做对比,二者取其大作为账户有效期
    - ◆ 若电话卡配置有效期天数为 N,则将当前时间顺延 N\*24 小时与当前账户 有效期做对比,二者取其大作为账户有效期

# 2.10.2 在用电话卡

本功能用于管理已激活电话卡。

| vos3000 admin@172.16.5.33                                                  |                                                             |                           |                    |                         |                | - 🗆 X                      |
|----------------------------------------------------------------------------|-------------------------------------------------------------|---------------------------|--------------------|-------------------------|----------------|----------------------------|
| 系统 业务管理 语音服务 数据查询                                                          | 数据报表 话单分析                                                   | 卡类管理 告警管理 系统              | 統管理 号码管理 接口        | 口管理 智检云服药               | 务 操作向导 工具      | 0001001011<br>0101011001   |
| 💮 打开 🛛 🕜 过滤 👘 🕘 复制 🗋                                                       | 🎱 粘贴 🛛 😌 添加                                                 | 🚺 刪除 ( 🙆 应用               | 🛛 🙆 导出 🛛 🕘 🗏       | $\lambda_{0110101101}$  |                |                            |
| 导航过滤                                                                       | 在用电话卡 ×                                                     |                           |                    |                         |                |                            |
| 日卡号                                                                        | 卡号                                                          | 密码                        | 去电显示               | 启用日期                    | 绑定号码数量         | 绑定上限                       |
| □ 账户号码                                                                     | 001010000101 001001111011                                   |                           |                    |                         |                | $1011110100\\0111101000$   |
| □账户名称                                                                      | $\begin{array}{c} 010101111011 \\ 001001100000 \end{array}$ |                           |                    |                         |                | $1011100101\\1110011101$   |
| 1011000000000000000000000000000000000                                      | 1010111110011<br>110010000100                               |                           |                    |                         |                | $1111110110\\0001100100$   |
| 0110000001                                                                 | 101000010110<br>111010101110                                |                           |                    |                         |                | $1110001101\\1100000011$   |
| 01110000100101111000                                                       | 1111111000101                                               |                           |                    |                         |                |                            |
| 11100011000011011100                                                       | 100000101100                                                |                           |                    |                         |                |                            |
|                                                                            | 011111010011                                                |                           |                    |                         |                |                            |
| 11111101101111010111<br>100001110101000101010                              | 001001001100                                                |                           |                    |                         |                |                            |
| 10010010111111110000                                                       | 000100010100                                                |                           |                    |                         |                |                            |
| $\begin{array}{c} 1011011000100101010100\\ 0000001111110001000$            | 010011011110                                                |                           |                    |                         |                |                            |
| 00100110101101001011<br>00001110111111011100                               | :10001100110001                                             |                           |                    |                         |                |                            |
|                                                                            | 011010000000                                                |                           |                    |                         |                |                            |
| 10011100101000011001                                                       | 111001110110                                                |                           |                    |                         |                |                            |
|                                                                            | 101111110010                                                |                           |                    |                         |                |                            |
| 00110110000101011100                                                       | 001111111010                                                |                           |                    |                         |                |                            |
| 00110100110010000011<br>11001101101010101101                               | 111110100010                                                |                           |                    |                         |                | $0000100010\\1000110010$   |
| 11001011110000110100<br>01011001011111100111                               | 110100101110                                                |                           |                    |                         |                | $1010011100 \\ 1010111010$ |
| $\begin{array}{c} 10101010100010101000\\ 00011101011111010011 \end{array}$ | 100001010110<br>000011010000                                |                           |                    |                         |                | $1001011011 \\ 1011000101$ |
| 111110001011001000000000000000000000000                                    | 101110000010                                                |                           |                    |                         |                |                            |
| 1011100100011010101011                                                     | 110110001101                                                |                           |                    |                         |                | 1101111000                 |
| 100                                                                        | 100101011110                                                |                           |                    |                         |                |                            |
| 8040                                                                       | 110101000110                                                |                           |                    |                         |                |                            |
| 60 30                                                                      | 010011101000                                                |                           |                    |                         |                | 1011010100                 |
| 40 20                                                                      | 101010000001                                                |                           |                    |                         |                |                            |
| 20 - 10                                                                    |                                                             | 01000001101001            | 010110100100       |                         | 1101110110     |                            |
| 0                                                                          | TO (00,00) + E45(****)                                      |                           | 10.07.40.40.44     | +=                      | 00.00.00 0 Lub |                            |
| 10001000011011111010[0                                                     | ハモキ08:00) 中国标准时间                                            | g Asia/Chungking - 2018-1 | 12-07 13:40:11 単則期 | 31 <b>H]</b> Z018-1Z-08 | 00.00:00 🛛 🤍 🕅 | 父操 1 哈首服务 3                |

操作入口

● 双击"导航 > 卡类管理 > 在用电话卡"

- 卡号:电话卡唯一卡号
- 密码:此电话卡的密码
- 启用日期
- 绑定号码数量:在此卡上进行绑定的电话号码数量,双机此单元格可打开电话号码 管理页面
- 账户号码: 电话卡计费的账户号码
- 账户名称: 电话卡计费的账户名称
- 备注

## 2.10.3 绑定号码

| vos3000 admin@172.16.5.33                                                 | • •                                                                                                    | ×                                                                 |
|---------------------------------------------------------------------------|----------------------------------------------------------------------------------------------------|-------------------------------------------------------------------|
| 系统 业务管理 语音服务 数据查试                                                         | 词 数据报表 话单分析 卡类管理 告警管理 系统管理 号码管理 接口管理 智检云服务 <mark>操作向导</mark> 工具                                                                                                    | $     \begin{array}{c}       011 \\       001     \end{array}   $ |
| 💮 打开 🕢 过滤 👩 复制                                                            | 🙆 粘肌は 🚭 添加 🔕 刪除 🧐 应用 🔕 导出 🧐 导入                                                                                                    |                                                                   |
| 导航过滤                                                                      |                                                                                                    | 111                                                               |
| ■电话号码                                                                     | 电话号码 去电显示 改写规则 启用日期 语言目录 卡号                                                                                                    | ļ                                                                 |
| 日卡号                                                                       | $\frac{1}{1} 0 0 1 0 1 0 0 0 0 1 0 1 1 1 0 1 0 0 0 0 0 0 0 0 0 0 0 0 0 0 0 0 0 1 0 1 0 1 0 1 0 0 1 0 0 0 0 0 0 0 0 0 0 0 0 0 0 0 0 0 0 0 0$                                                                                 | $100 \\ 000$                                                      |
| □ 备注 000                                                                  | $\frac{1}{1} \begin{bmatrix} 0 & 1 & 0 & 1 & 0 & 1 \\ 0 & 0 & 1 & 0 & 0 & 1 \end{bmatrix} \begin{bmatrix} 0 & 1 & 0 & 1 & 0 & 0 & 1 \\ 0 & 0 & 1 & 0 & 0 & 0 & 0 & 0 \\ 0 & 0 & 1 & 0 & 0 & 0 & 0 & 0 & 0 \\ 0 & 0 & 0 & 0$ | $\begin{array}{c}101\\101\end{array}$                             |
| 🔲 语言目录 🛛 🔽                                                                |                                                                                                    | 100                                                               |
|                                                                           |                                                                                                    | 011                                                               |
| 01110000100101111000<br>101100001010010000101                             | 11111100010100000010011111010011001100                                                                                                    |                                                                   |
| $\begin{array}{c} 11100011000011011100\\ 11010010110111100100\end{array}$ | 1000001011000011101001011001101000011110110000                                                                                                    |                                                                   |
| $010100100010001000110111 \\ 110111000001100001001 \\ 000010001$          |                                                                                                    |                                                                   |
|                                                                           |                                                                                                    |                                                                   |
| 11110110010001011000                                                      |                                                                                                    |                                                                   |
| 00000011111100010000                                                      |                                                                                                    |                                                                   |
| 00001110111111011100<br>11101110100110001010                              | $\begin{array}{ c c c c c c c c c c c c c c c c c c c$                                                                                                    |                                                                   |
| $01111100011100100010\\10000101111110000010$                              | $\begin{array}{c} 0 \\ 0 \\ 1 \\ 0 \\ 1 \\ 0 \\ 1 \\ 1 \\ 1 \\ 1 \\$                                                                                                    |                                                                   |
| $10011100101000011001\\111111000000101010011\\0001100011$                 |                                                                                                    |                                                                   |
| 00111001000000111001                                                      |                                                                                                    |                                                                   |
| 101001010001101011111                                                     |                                                                                                    |                                                                   |
| 1100110110101010110110                                                    | $\frac{1}{10001111011111011001010000011101101100010000$                                                                                                    |                                                                   |
| 01011001011111100111<br>10101010100010101000                              | $\frac{1}{10000101100111001110000001101110010000101$                                                                                                    | 010     011                                                       |
| 100011101011111010011<br>10100111001001111010                             | $\frac{1}{2} \begin{bmatrix} 0.00011010000000001110100000110101101$                                                                                                    |                                                                   |
| 1111000101100000110<br>11010000011001000000                               |                                                                                                    | 101                                                               |
| 100 50                                                                    |                                                                                                    | 111                                                               |
| 80 40                                                                     |                                                                                                    | 111                                                               |
| 60 - 30                                                                   | 100001100001111010001111011000111110001100101                                                                                                    | $100 \\ 100$                                                      |
| 40 - 20                                                                   | [0000011111001101100010111111101100010000                                                                                                    | 011                                                               |
| 20 - 10                                                                   |                                                                                                    | >                                                                 |
| 0                                                                         | 0001110000011010001100100001011100101010                                                                                                    | ŏШ                                                                |
|                                                                           | (UTC +08:00) 中国标准时间 Asia/Chungking 2018-12-07 13:40:36 到期时间 2019-12-08 00:00:00 🛛 📀 軟交換 1 语音朋                                                                                                    | 瞬务 3                                                              |

本功能用于管理"在用电话卡"绑定的电话号码。

操作入口

● 双击"导航 > 卡类管理 > 绑定号码"

- 电话号码: 绑定的号码
- 去电显示:支持根据被叫前缀设置不同的去电
- 改写规则: 对呼出号码的改写
- 语言目录:本号码使用的语音服务语言
- 卡号: 电话号码所属的在用电话卡卡号
- 账户号码: 电话号码的计费账户号码
- 备注

## 2.11 告警管理

告警管理涉及公共部分描述如下,在后续表格描述中不再赘述。

- 告警级别:"一般"、"次要"、"主要"、"紧急",告警级别在告警发生时采用不同的 提示声音与提示颜色用于警示。
- 阈值上限: 触发告警的上限
- 阈值下限: 触发告警的下限
- 检测周期:对监控目标检测的采样周期
- 语音告警
  - 默认:由"系统参数 > SERVER\_ALARM\_ENABLE\_VOICE"决定
  - 开启:当告警发生时,对所设定的"语音告警呼叫号码"尝试呼叫,接通后告知 告警内容
  - 关闭:不使用语音告警功能
- 语音告警呼叫号码:当为空时,由"系统参数 > SERVER\_ALARM\_E164S"决定
- 邮件告警
  - 默认:由"系统参数 > SERVER\_ALARM\_ENABLE\_EMAIL"决定
  - 开启:当告警发生时,向设定的"电子邮箱"发送告警信息
  - 关闭:不是使用邮件告警功能
- 电子邮箱:当为空时,由"系统参数 > SERVER\_ALARM\_EMAIL"决定

## 2.11.1 告警设置

对于"系统告警"、"网络告警"、"硬盘告警"、"进程告警"可选择特定的"监控设备"用于 告警设置。此类告警设置不支持"添加"操作,需进行设置时,可直接点击左侧按键"可 选设置"获得告警可设置项,如需设定特定的监控设备的告警,可设定左侧过滤条件"监 控设备"而后点击"可选设置"获得该设备的所有支持的告警配置。

### 2.11.1.1 系统告警

本功能用于设定系统告警。

| vos3000   | admin@172.           | 16.5.33      |            |               |                    |                   | THE REPORT OF A | on mon in matatatan in t | - 🗆 X           |
|-----------|----------------------|--------------|------------|---------------|--------------------|-------------------|-----------------|--------------------------|-----------------|
| 系统 业务管理   | 2 语音服务               | 数据查询         | 数据报表       | 话单分析          | 卡类管理 告警管理          | 系统管理 号码           | 管理接口管理          | 智检云服务 操作向                | ■ 工具            |
|           | 7 计据 ()              |              |            | <b>A</b> 3540 |                    |                   |                 |                          |                 |
| 010011101 |                      | 11100        | 1001       |               |                    | ळण 🗛 सम           | 011011101       |                          | 001001001001000 |
| 导航过滤      |                      |              | 系统告警       | ×01000        |                    |                   |                 |                          |                 |
| 口些按语条     | 所有                   |              | ×          | 监控设备          | 告鑿类刑               | 告鑿级别              | 御値上限            | 松测周期 语音                  | 告整 语音告整呼叫       |
|           |                      |              | 所有         |               | 内存占用率              | 主要                | 90%             | 默认默认                     |                 |
| 告馨奕型      | CPU利用率               | $\mathbf{r}$ | 所有         |               | CPU利用率             | 主要                | 90%             | 默认 默认                    |                 |
| 00111000  | 10 Seturbase         |              | 所有         |               | 待处理CDR             | 主要                | 10,000          | 60 默认                    |                 |
|           | 1912-1-              |              | 所有         |               | 通话时长               | 次要                | 7,200           | 无默认                      |                 |
| 音警设直      | 01000111             | 0101         | 前有         |               | 时钟偏差               | 王豊                | 300             | 默认默认                     |                 |
| 可选设置      | • <b>&gt;</b> _00101 | 11100        | 所有         |               | (別) 備库             | <u>糸</u> 忌<br>    | プレーズ            | 人/ 法 10                  |                 |
| 01110000  |                      | 110001       | 所有         |               | 空水間に受検             | 土安                | 50%             | 流んいへ流んいへ<br>二字を注入 見たう人   |                 |
| 10110000  |                      | 001010       | 66         |               | 非法呼叫               | 次要                | 600             |                          |                 |
| 111010010 |                      | 511001       | 27114      | 1100101       | 1 Strando 3 and    | 0000011111        | 000010101       | 010011001011             | 10000100111100  |
|           |                      |              |            |               |                    |                   |                 |                          |                 |
| 110111001 | 00011010             | 11011        | 11011      |               |                    |                   |                 |                          |                 |
| 100       |                      | 50           | 10010      |               |                    |                   |                 |                          |                 |
| 80        |                      | -40          | 10101      |               |                    |                   |                 |                          |                 |
| 60 ·      |                      | -30          |            |               |                    |                   |                 |                          |                 |
| 40        |                      | -20          | 10101      |               |                    |                   |                 |                          |                 |
| 20        |                      | - 10         | <          |               |                    |                   |                 |                          | >               |
| 0         |                      | -0           | 00011      | 1000001       | 10100011001        | 0000101110        | 010101011       | iiiöiiiiiiii             |                 |
| 100010000 | ô110111              | iiii (U      | TC +08:00) | 中国标准时         | 🗐 Asia/Chungking 🖸 | 2018-12-07 13:41: | 46 到期时间 20      | 19-12-08 00:00:00        | 較交換1 语音服务3      |

操作入口

● 双击"导航 > 告警管理 > 告警设置 > 系统告警"

- 监控设备:"所有"表示此设置应用于所有的监控设备,当选择特定的监控设备,并
   同时配置了"所有"监控设备,那么特定监控设备的告警设置优先使用
- 告警类型:系统告警监控的目标
  - CPU 利用率: 当检测周期内 CPU 利用率大于设置值时, 触发告警
  - 主机同步服务:当主机同步停止工作时,触发告警

- 内存占用率: 当检测周期内内存占用率大于设置值时, 触发告警
- 备机同步服务: 当备机同步停止工作时, 触发告警
- 备机启用:当有双机热备模块时此设置有效
- 待处理 CDR: 服务器接收 CDR 与计算 CDR 采用异步机制实现,当服务器无 法及时处理堆积的 CDR 时产生此告警
- 数据库:监控数据库除主键冲突外的所有错误,并触发告警
- 时钟偏差:当有双机热备模块时存在2台机器时,此设置有效
- 登录 Mac 受限:当"用户管理"内配置了"校验客户端 Mac"类型为"触发告警"时,若客户端登录 Mac 与所配置的"客户端 Mac 列表"内数据不一致时,触发告警
- 通话时长:当前通话的最长时间若大于设置值时,触发告警
- 非法呼叫: 检测周期内的非法呼叫数量大于设置值时, 触发告警

### 2.11.1.2 网络告警

本功能用于设定网络告警。

| Aik 出务管理 语曲服务 數值查询       数据 ● 000       ● 001       ● 001       ● 001       ● 001       ● 001       ● 001       ● 001       ● 001       ● 001       ● 001       ● 001       ● 001       ● 001       ● 001       ● 001       ● 001       ● 001       ● 001       ● 001       ● 001       ● 001       ● 001       ● 001       ● 001       ● 001       ● 001       ● 001       ● 001       ● 001       ● 001       ● 001       ● 001       ● 001       ● 001       ● 001       ● 001       ● 001       ● 001       ● 001       ● 001       ● 001       ● 001       ● 001       ● 001       ● 001       ● 001       ● 001       ● 001       ● 001       ● 001       ● 001       ● 001       ● 001       ● 001       ● 001       ● 001       ● 001       ● 001       ● 001       ● 001       ● 001       ● 001       ● 001       ● 001       ● 001       ● 001       ● 001       ● 001       ● 001       ● 001       ● 001       ● 001       ● 001       ● 001       ● 001       ● 001       ● 001       ● 001       ● 001       ● 001       ● 001       ● 001       ● 001       ● 001       ● 001       ● 001       ● 001       ● 001       ● 001       ● 001       ● 001       ● 001       ● 001       ●                                                                                                    | vos300         | 0 admin@173 | 2.16.5.33 | -        |                 |            |                      |              |            |          | - 🗆 ×                        |
|----------------------------------------------------------------------------------------------------|----------------|-------------|-----------|----------|-----------------|------------|----------------------|--------------|------------|----------|------------------------------|
| ● 計量       ● 計量       ● 日本       ● ● ● ●       ● ●       ● ●       ● ●         ● ●       ●       ●       ●       ●       ●       ●       ●       ●       ●       ●       ●       ●       ●       ●       ●       ●       ●       ●       ●       ●       ●       ●       ●       ●       ●       ●       ●       ●       ●       ●       ●       ●       ●       ●       ●       ●       ●       ●       ●       ●       ●       ●       ●       ●       ●       ●       ●       ●       ●       ●       ●       ●       ●       ●       ●       ●       ●       ●       ●       ●       ●       ●       ●       ●       ●       ●       ●       ●       ●       ●       ●       ●       ●       ●       ●       ●       ●       ●       ●       ●       ●       ●       ●       ●       ●       ●       ●       ●       ●       ●       ●       ●       ●       ●       ●       ●       ●       ●       ●       ●       ●       ●       ●       ●       ●       ●       ●       ● <th< th=""><th>系统 业务管理</th><th>里 语音服务</th><th>数据查询</th><th>数据报表</th><th>话单分析 卡</th><th>类管理 告警管理</th><th>里 系统管理 号码管</th><th>ない 「理」接口管理 智</th><th>習检云服务 操作</th><th>词导 工具</th><th></th></th<>                                                                                                    | 系统 业务管理        | 里 语音服务      | 数据查询      | 数据报表     | 话单分析 卡          | 类管理 告警管理   | 里 系统管理 号码管           | ない 「理」接口管理 智 | 習检云服务 操作   | 词导 工具    |                              |
| State     State     State     State       Set Usid     For Usid     For Usid     For Usid     For Usid       Set Usid     For Usid     For Usid     For Usid     For Usid     For Usid       Set Usid     For Usid     For Usid     For Usid     For Usid     For Usid       Set Usid     For Usid     For Usid     For Usid     For Usid     For Usid       Set Usid     For Usid     For Usid     For Usid     For Usid     For Usid       Set Usid     For Usid     For Usid     For Usid     For Usid     For Usid       Set Usid     For Usid     For Usid     For Usid     For Usid     For Usid       Set Usid     For Usid     For Usid     For Usid     For Usid     For Usid       Set Usid     For Usid     For Usid     For Usid     For Usid     For Usid       Set Usid     For Usid     For Usid     For Usid     For Usid     For Usid       Set Usid     For Usid     For Usid     For Usid     For Usid     For Usid       Set Usid     For Usid     For Usid     For Usid     For Usid     For Usid       Set Usid     For Usid     For Usid     For Usid     For Usid     For Usid       Set Usid     For Usid     For U                                                                                                    |                | 🛜 सम्ब      |           | A SERIE  |                 |            |                      |              |            |          |                              |
| Sk         Budg                                                                                                    | 10011101       |             | T11100    |          |                 | onakur 🧖   | мы 🗖 чи              |              |            |          |                              |
|                                                                                                    | 导航过滤           |             |           | 网络告警     | <b>x</b> 010001 |            |                      |              |            |          |                              |
| Link (2) (17.1         Pick (2)         Pick (2) <th>□ (約4金20.5)</th> <th></th> <th>72.4</th> <th></th> <th>收纳退冬</th> <th>网络边各</th> <th>生物米刑</th> <th>生数犯别</th> <th>(調査上限)</th> <th>逮捕太阳</th> <th>松测图期</th>                                                                                                    | □ (約4金20.5)    |             | 72.4      |          | 收纳退冬            | 网络边各       | 生物米刑                 | 生数犯别         | (調査上限)     | 逮捕太阳     | 松测图期                         |
| E88x3     Wubles     Init     Init                                                                                                    | 画 如名[距 🔲       | OERVER_I    | 72.1 🚩    | SERVER   | 172.16.4.33     | eth3       | 接收报文错误数量             | 主要           |            | 无        | 野い                           |
| 送還>>         SERVER_17216.433         eth2         操政保尔馆得数理 主要         10         元         弊抗           首都设置         SERVER_17216.433         eth1         操政保汉馆得数理 主要         10         元         野抗           SERVER_17216.433         eth1         发送报文馆课教理 主要         10         元         野抗           SERVER_17216.433         eth1         发送校议馆课教理 主要         10         元         野抗           SERVER_17216.433         eth1         发送校议馆课教理 主要         10         元         野抗           SERVER_17216.433         eth0         发送校议报教理 主要         10         元         野抗           SERVER_17216.433         eth0         发送校议报教理 主要         10         元         野抗           SERVER_17216.433         eth0         发送校汉馆课教理 主要         10         元         野抗           SERVER_17216.433         eth0         发送校汉馆课教理 主要         10         元         野抗           SERVER_17216.433         eth0         发送校汉语文馆课教理 主要         10         元         野抗           SERVER_17216.433         eth0         发送校汉语文记会         10         元         野抗           SERVER_17216.433         eth0         SERVER         10         10         10         10           SERVER_10                                                                                                    | □ 告警类型         | 接收包速率       | ~         | SERVER   | 172.16.4.33     | eth3       | 发送报文错误数量             | 主要           | 10         | 无        | 默认                           |
| U282*         SERVER_172.16.4.33         eth12         次送报交销路数量 主要         10         无         野れ           BB设置>*         BERVER_172.16.4.33         eth1         按送报交销路数量 主要         10         无         野れ           SERVER_172.16.4.33         eth1         按送报交销路数量 主要         10         无         野れ           SERVER_172.16.4.33         eth0         抽收报交销路数量 主要         10         无         野れ           SERVER_172.16.4.33         eth0         抽收报交销路数量 主要         10         无         野れ           SERVER_172.16.4.33         eth0         抽收报交销路数量 主要         10         无         野れ           SERVER_172.16.4.33         eth0         抽收报交销路数量 主要         10         无         野れ           SERVER_172.16.4.33         eth0         加快报交销路数量 主要         10         无         野れ           SERVER_172.16.4.33         eth0         加快报交销路处量 主要         10         无         野れ           SERVER_172.16.4.33         eth0         加快报交销路处量 主要         10         无         野れ           SERVER_172.16.4.33         eth0         加快报交货         10         元         Sth           SERVER_172.16.4.33         eth0         10         10         10         10         10                                                                                                    | 00111000       | <u> </u>    |           | SERVER   | 172.16.4.33     | eth2       | 接收报文错误数量             | 主要           | 10         | 无        | 默认                           |
| Image: Server 172:16.4.33     etni more into the more into the more intothe more into the more into the more intothe more into the | 01101010       | 辺思          | ~~        | SERVER   | 172.16.4.33     | eth2       | 发送报文错误数里             | 主要           | 10         | 无        | 默认                           |
| 回送设置>>         SERVER_172.16.4.33         eth1         次进税交销税数量 主要         10         大         取い           SERVER_172.16.4.33         eth1         液送税交销税数量 主要         10         元         取い           SERVER_172.16.4.33         eth10         炭送税交销税数量 主要         10         元         取い           SERVER_172.16.4.33         eth10         炭送税交销税数量 主要         10         元         取い           SERVER_172.16.4.33         eth10         炭送税交销税数量 主要         10         元         取い           SERVER_172.16.4.33         eth2         10         元         取い         N           SERVER_172.16.4.33         eth0         炭送税交销税数量 主要         10         元         N           SERVER_172.16.4.33         eth2          10         元         N           SERVER_172.16.4.33         eth2           10         元         N           SERVER_172.16.4.33         eth2            10         元         N           SERVER_172.16.4.33         eth2            10         元         N           SERVER_172.16.4.33         eth2           10         10         10                                                                                                    | 告警设置           | 00011       | 10101     | SERVER   | 172.16.4.33     | eth1       | 接收报文错误数量             | 主要           | 10         | 无        | 默认                           |
| C     Servere_1/2:10:4:33 回加0 済校(他又相愛想進主要 10 元 部)     SErvere_1/2:16:4:33 回加0 发送税交換発想進主要 10 元 駅                                                                                                    | 可选设置           | >>_0010     | 11100     | SERVER   | 172.16.4.33     | eth1       | 友法报义错误数里             | 王要           | 10         |          |                              |
|                                                                                                    | 01110000       |             | 11000     | SERVER   | 17216433        | eth0       | 按收报义相关数里<br>安详报文错误数量 | . 土安<br>· 主亜 | 10         | 元        | 지 않<br>지 않                   |
|                                                                                                    | 10110000       |             | 001010    | USERVER. | _112.10.4.33    | 0010       | 以広报入相关数里             | III I        |            | 76       | 35A 1/2                      |
| 60-<br>40-<br>20-<br>0-<br>0-<br>0-<br>0-<br>0-<br>0-<br>0-<br>0-<br>0-                                                                                                    | <<br>100<br>80 |             | 50<br>40  |          |                 |            |                      |              |            |          |                              |
|                                                                                                    | 60             |             | -30       | 00001    |                 |            |                      |              |            |          |                              |
|                                                                                                    | 40             |             | -20       |          | 10000010        | 1001010000 |                      |              | 0001011001 | 1100010  |                              |
|                                                                                                    | 20             |             | - 10      | <        |                 |            |                      |              |            |          | >                            |
|                                                                                                    |                |             |           | 000011   |                 |            |                      |              |            |          | 共8行                          |
|                                                                                                    | 0.1            |             |           |          |                 |            |                      |              |            | <u> </u> | الشخصات<br>۲۰ – معرجہ میں ۲۰ |

操作入口

● 双击"导航 > 告警管理 > 告警设置 > 网络告警"

- 网络设备:系统告警监控的目标,为Linux的网卡设备名
  - 告警类型
    - 接收包速率:网卡接收的数据包速率
    - 接受数据流量:网卡接收的数据流量
    - 发送包速率: 网卡发送的数据包速率
    - 发送数据流量:网卡发送的数据流量

### 2.11.1.3 硬盘告警

| 🚾 vos3000               | ) admin@172.                   | 16.5.33 |                  |             |                                          |                                                     |                                                       | TOT IN INCOMENTATION |                     | - 🗆 ×                                              |
|-------------------------|--------------------------------|---------|------------------|-------------|------------------------------------------|-----------------------------------------------------|-------------------------------------------------------|----------------------|---------------------|----------------------------------------------------|
| 系统 业务管理                 | 图 语音服务                         | 数据查询    | 数据报表             | 话单分析 卡      | 类管理 告警管理                                 | 系统管理 号码                                             | 管理 接口管理 智                                             | R检云服务 操作             | 句导 工具               | $\begin{array}{c} 01001011\\ 01011001 \end{array}$ |
| 🔘 іт ж                  | 🕜 过滤 🥤                         | 复制      | 🙆 粘贴             | 。 🙆 添加 🖁    | 🚺 刪除 🥘 )                                 | 立用  🔕 导出                                            | 1 💮 景大 111                                            |                      |                     |                                                    |
| 导航过滤                    | 0001000<br>10111100<br>0011010 |         | 硬盘告警             | ×010001     | 0T110110T1<br>000000000100<br>1000100011 | L0000 <del>T</del> 0100<br>D010101110<br>L110111010 | 01 <del>1</del> 01110110<br>0101011101<br>01000100010 |                      |                     | 0011010000000000000000000000000000000              |
| □ 监控设备                  | SERVER_17                      | 2.1 🔽   | ×                | 监控设备        | 设备名称                                     | 告警类型                                                | 告警级别                                                  | 阈值上限                 | 检测周期                | 语音告警                                               |
| □ 告警类型                  | 硬盘使用率                          |         | SERVER           | 172.16.4.33 | /dev/mapper/Vol                          | . 硬盘使用率                                             | 主要                                                    | 80%                  | 默认                  | 默认                                                 |
| 00000001                |                                |         | SERVER           | 172.16.4.33 | /dev/sda1                                | 硬盘使用率                                               | <br>主要                                                | 80%                  | 默认                  | 默认                                                 |
| 生物沉里                    |                                |         | 01011            |             | 00100010110                              | 010001001                                           | 0010101110                                            | 1011000001           | 1100011             | 11110110                                           |
| 百姿设立                    |                                | 0101    | 10100            |             |                                          |                                                     |                                                       |                      |                     | 10001101                                           |
| L DECE.                 |                                | 1011    | 01111            |             |                                          |                                                     |                                                       |                      |                     | 01110011                                           |
| 10110000                |                                | 01010   | 11101            |             |                                          |                                                     |                                                       |                      |                     | 100000000                                          |
| 11010010                |                                |         | 10101            |             |                                          |                                                     |                                                       |                      |                     | 00111100                                           |
| 11010010                |                                |         |                  |             |                                          |                                                     |                                                       |                      |                     | 00110111                                           |
| $111111101\\10000111$   |                                |         | 00100<br>01110   |             |                                          |                                                     |                                                       |                      |                     | $10110000 \\ 00110010$                             |
| $10010010\\111110110$   |                                | 10000   | 00010            |             |                                          |                                                     |                                                       |                      |                     | $11000010 \\ 00110011$                             |
| $10110110\\00000011$    |                                | L0100   | 01001            |             |                                          |                                                     |                                                       |                      |                     | $11001110\\00001010$                               |
| 00100110                |                                | 11001:  | 00110            |             |                                          |                                                     |                                                       |                      |                     | 00100111                                           |
| 11101110                |                                |         | 00000            |             |                                          |                                                     |                                                       |                      |                     | 11011101                                           |
| 10000101                |                                |         | 10111            |             |                                          |                                                     |                                                       |                      |                     | 01110100                                           |
| 11111100                |                                | 10011   |                  |             |                                          |                                                     |                                                       |                      |                     | 00110101                                           |
| 00111001                |                                | (1001)  |                  |             |                                          |                                                     |                                                       |                      |                     | 111111110                                          |
| 10100101                |                                | 01111   |                  |             |                                          |                                                     |                                                       |                      |                     | 10101100                                           |
| 11001101                |                                |         |                  |             |                                          |                                                     |                                                       |                      |                     | 00110010                                           |
| 01011001                |                                |         | 100101           |             |                                          |                                                     |                                                       |                      |                     | 10111010                                           |
| 1010101010 $1000011101$ |                                | 0011    |                  |             |                                          |                                                     |                                                       |                      |                     | $110011011 \\ 11000101$                            |
| $10100111 \\ 11110001$  |                                |         | 100000<br>110111 |             |                                          |                                                     |                                                       |                      |                     | $11011011\\00010110$                               |
| 11010000<br>10111001    | 01100100                       | 000001  |                  |             |                                          |                                                     |                                                       |                      |                     | $01000101\\01111000$                               |
| 100                     |                                | 50      | 01000            |             |                                          |                                                     |                                                       |                      |                     | 11000111<br>1011001                                |
| 80                      |                                | -40     | 10101            |             |                                          |                                                     |                                                       |                      |                     | 01010111                                           |
| 60 -                    |                                | -30     |                  |             |                                          |                                                     |                                                       |                      |                     | 11000100                                           |
| 40                      |                                | -20     | 00000            |             |                                          |                                                     |                                                       |                      |                     | 10110011                                           |
| 20.                     |                                | 10      | <                | 01000000    | 0010100000                               | 1000000011                                          | 11001111010                                           | 1001011001           | 1100010             | >                                                  |
| 20                      |                                | 10      | 00011            |             | 1100011101                               |                                                     | 0010011001                                            |                      | 1011010             | 共3行                                                |
|                         | 0110111                        |         | TC +08:00)       | 中国标准时间      | Asia/Chungking 2                         | 018-12-07 13:42:                                    | 58 到期时间 2019                                          | 3-12-08 00:00:00     | <ul> <li></li></ul> | 1 语音服务 3                                           |

本功能主要用于设定硬盘容量越限告警。

操作入口

● 双击"导航 > 告警管理 > 告警设置 > 硬盘告警"

- 设备名称:系统告警监控的目标,为Linux的硬盘设备名
- 告警类型
  - 硬盘使用率:硬盘当然的使用容量

### 2.11.1.4 进程告警

| vos3000 admin@172.16.5.33                             |                                                                                   |                               |                                                                                                    | - 🗆 ×                                                                        |
|-------------------------------------------------------|-----------------------------------------------------------------------------------|-------------------------------|----------------------------------------------------------------------------------------------------|------------------------------------------------------------------------------|
| 系统 业务管理 语音服务 数据查询                                     | 数据报表 话单分析 卡类管理 告警管                                                                | 理系统管理号码管理接口管理                 | 智检云服务 操作向导 工具                                                                                                    | 01001011                                                                     |
| 17开 17. 过渡 () 21. 11. 11. 11. 11. 11. 11. 11. 11. 11. | 🙆 粘贴 🕘 添加 <u> </u> 🔞 删除 🤅                                                         |                               |                                                                                                    |                                                                              |
|                                                       |                                                                                   |                               |                                                                                                    |                                                                              |
| 导航 过滤                                                 | _ 进程告警 ×                                                                          | 111101110100100010001         | 00101101110010110                                                                                                    | öötöötöö                                                                     |
| □ 监控设备 SERVER_172.1 ▼                                 | ▲ 监控设备 进程名称                                                                       | 告警类型 告警级别                     | 检测周期 语音告警                                                                                                    | 语音告警                                                                         |
| □ 生整米刑 讲程终止                                           | SERVER_172.16.4.33 vos3000d                                                       | 进程终止 主要                       | 默认 默认                                                                                                    |                                                                              |
|                                                       | SERVER_172.16.4.33 webdatad                                                       | 进程终止 主要                       | 默认 默认                                                                                                    |                                                                              |
| 001100010 过滤>>                                        | SERVER_172.16.4.33 Ulalu<br>SERVER_172.16.4.33 Uncentrevel                        | <u> 一 世 程 谷 止 </u>            |                                                                                                    |                                                                              |
|                                                       | SERVER 172.16.4.33 audionlayerd                                                   |                               | 27. 64, 27. 64, 27. 64 |                                                                              |
|                                                       | SERVER 172.16.4.33 empd                                                           | <u>世紀代世 主要</u><br>进程终止 主要     | 野认野认                                                                                                    |                                                                              |
|                                                       | SERVER_172.16.4.33 callserviced                                                   | 进程终止 主要                       | 默认 默认                                                                                                    |                                                                              |
| 01110000100101111000                                  | SERVER_172.16.4.33 webserverd                                                     | 进程终止 主要                       | 默认 默认                                                                                                    |                                                                              |
| 11100011000011011100                                  | SERVER_172.16.4.33 mgcd                                                           | 进程终止 主要                       | 默认 默认                                                                                                    |                                                                              |
| 11010010110111101100                                  | SERVER_172.16.4.33 mbx3000d                                                       | 进程终止    主要                    | 默认默认                                                                                                    |                                                                              |
| 100 50                                                |                                                                                   |                               |                                                                                                    |                                                                              |
| 8040                                                  |                                                                                   |                               |                                                                                                    | $ \begin{array}{c} 10110011\\ 01010111\\ 01010110\\ 01010110\\ \end{array} $ |
| 60 30                                                 | 0100111010001110101001                                                            |                               |                                                                                                    | 11010100                                                                     |
| 40 - 20                                               | $\begin{array}{c} 0000011111001101100011\\ 10101000000101001010000\\ \end{array}$ |                               |                                                                                                    | 10110011<br>10011000                                                         |
| 20 - 10                                               | <                                                                                 |                               |                                                                                                    | >                                                                            |
|                                                       |                                                                                   |                               | 11011110111011010                                                                                                    | 共10行                                                                         |
| 0                                                     |                                                                                   | 2018-12-07 13:43:41 至ば明け词 201 | 9.12.09.00:00:00                                                                                                    | 41                                                                           |

本功能用于设定需要监控的进程告警

操作入口

### ● 双击"导航 > 告警管理 > 告警设置 > 进程告警

### 2.11.1.5 对接网关告警

|              | 0 admin@1     | 72.16.5.33 |          |                    |           |                 |                          |           |          | - 🗆 🗧      |
|--------------|---------------|------------|----------|--------------------|-----------|-----------------|--------------------------|-----------|----------|------------|
| 统 业务管理       | 里 语音服务        | 予 数据查      | 询 数据报表   | 话单分析 🕴             | ₹类管理 告警管  | 里 系统管理 号码管      | 管理 接口管理                  | 智检云服务 操作  | 向导 工具    |            |
| 〕打开。         | 🕜 过滤          | 🙆 复制       | 🖉 粘贴     | 💮 添加               | 🚺 刪除  🦉   | ) 应用 🚫 导出       |                          |           |          |            |
| at Land      |               |            |          |                    | 011101101 | 1100001010100   | 01T0111011<br>0101011101 |           |          |            |
| 肌」过滤         | 001101        | 010000     | 刘援网大部    |                    | 100010001 | 11110111010     | 0100010001               | 001011011 | 10010110 | 0010010    |
| ] 网关名称       |               |            | ^ 起始时    | 间 终止时间<br>24.00.00 | 网关名称      | 告警类型            | 告警级别                     | 減値上限      | 阈值下限     | 检测周期       |
| 告警类型         | 对接ACD         | ~          | 00:00:00 | 24.00.00           | mapping-1 | 刘接ASK<br>sH接ACD | 次要                       | カーズ       | 7七       | 7法<br>4 甲  |
|              | 110001        |            | 00:00:00 | 24:00:00           | mapping-1 | 対接んし            | 次要                       | 无         | - 10秒    | 75.A       |
|              | 过渡            | §>>        | 00:00:00 | 24:00:00           | mapping-1 | 对接并发上升          | 次要                       | 无         | 无        |            |
| 警设置          | 000110        | 110110     | 00:00:00 | 24:00:00           | mapping-1 | 对接网关呼叫速率        | 次要                       | 50(cps)   | 无        | 甖          |
| 可诜设罟         | >>            |            | 00:00:00 | 24:00:00           | mapping-1 | 对接双边对账误差        | 次要                       | 10.000    | -10.000  | 覞          |
| · 1/2 (/ III | <b>TU</b> 111 | 101011     | 00:00:00 | 24:00:00           | mapping-1 | 对接媒体丢包率         | 次要                       | 5%        | 无        |            |
|              |               | 50         |          |                    |           |                 |                          |           |          |            |
| ю.           |               | -30        |          |                    |           |                 |                          |           |          |            |
|              |               |            | 1011010  |                    |           |                 |                          |           |          |            |
|              |               |            | 1        |                    |           |                 |                          |           |          |            |
| 0 -          |               | - 10       |          | 0100010            | 100000110 | 10010101101     | 0010011001               |           | 1101101  | +++0/= ++7 |

操作入口

● 双击"导航 > 告警管理 > 告警设置 > 对接网关告警"

- 起始时间:告警监控的开始时间
- 终止时间:告警监控的终止时间
- 网关名称:对接网关名称
- 告警类型
  - 对接 ACD: 对接网关的平均通话时长
  - 对接 ASR: 对接网关的接通率(即应答率)
  - 对接并发上升:对接网关并发突然上升
  - 对接并发下降:对接网关并发突然下降
  - 对接网关呼叫速率:每秒中产生的新呼叫数量
  - 对接双边对账误差:当本地账户余额与对端平台余额差,超出设定阈值时产生 此告警

### 2.11.1.6 落地网关告警

本功能用于设定落地网关告警。

| 📄 打开 🛛 🕜 过滤 🛛 🙆 复制                      | 🙆 粘贴                                                                    | 🚱 添加             | 🚺 MAR 🧕           | 应用   🔕 导出      | 💽 导入 💷     |                                                      |           | 00     |
|-----------------------------------------|-------------------------------------------------------------------------|------------------|-------------------|----------------|------------|------------------------------------------------------|-----------|--------|
| 航过渡                                     | 落地网关告                                                                   | × ×              | 0000000010        | 000101011100   | 0101011101 | $\begin{array}{c} 100101110\\ 001011011 \end{array}$ | 10110000  | 011101 |
| 网关名称                                    | 起始时间                                                                    | 终止时间<br>24:00:00 | 网关名称<br>routing 1 | 告警类型           | 告警级别       | 減値上限                                                 | 阈値下限      | 检测周期   |
| 告警类型 落地ACD 🔽                            | 00:00:00                                                                | 24:00:00         | routing-1         | 落地ACD<br>落地ACD | 次委<br>次重   | 元                                                    | 700       | 志<br>甲 |
|                                         | 00:00:00                                                                | 24:00:00         | routing-1         | 落地并发下降         | 次要         | 无                                                    | - 107/- 元 |        |
| · ○ : ○ : ○ : ○ : ○ : ○ : ○ : ○ : ○ : ○ | 00:00:00                                                                | 24:00:00         | routing-1         | 落地并发上升         | 次要         | 无                                                    | 无         |        |
| 警设置                                     | 00:00:00                                                                | 24:00:00         | routing-1         | 落地网关呼叫超        | 次要         | 10                                                   | 无         |        |
| 可选设置>>                                  | 00:00:00                                                                | 24:00:00         | routing-1         | 落地双边对账误差       | 次要         | 10.000                                               | -10.000   | E<br>X |
|                                         | 00:00:00                                                                | 24:00:00         | routing-1         | 落地媒体丢包率        | 次要         | 5%                                                   | 无         | Ę      |
|                                         | 1000010<br>010011<br>0011001<br>1000001<br>0000000<br>011010<br>1001111 |                  |                   |                |            |                                                      |           |        |
|                                         |                                                                         |                  |                   |                |            |                                                      |           |        |
| 50                                      |                                                                         |                  |                   |                |            |                                                      |           |        |
|                                         |                                                                         |                  |                   |                |            |                                                      |           |        |
|                                         |                                                                         |                  |                   |                |            |                                                      |           |        |

操作入口

● 双击"导航 > 告警管理 > 告警设置 > 落地网关告警"

- 起始时间:告警监控的开始时间
- 终止时间:告警监控的终止时间
- 网关名称: 落地网关名称
- 告警类型
  - 落地 ACD: 落地网关的平均通话时长
  - 落地 ASR: 落地网关的接通率(即应答率)
  - 落地并发上升: 落地网关并发突然上升
  - 落地并发下降: 落地网关并发突然下降
  - 落地网关呼叫超时次数: 落地网关呼叫连续超时次数
  - 落地双边对账误差: 落地双边对账有误差

## 2.11.1.7 账户余额告警

本告警功能主要用于监控落地结算账户余额,也可用作监控部分非结算账户余额,监控的账户数量受"系统参数 > SERVER\_ALARM\_CUSTOMER\_BALANCE\_MAX\_SIZE"限制。

| CT 996   X2.04 | 01101010      | 10001 |                        |              |              | 1010010001                |                                                |                            |
|----------------|---------------|-------|------------------------|--------------|--------------|---------------------------|------------------------------------------------|----------------------------|
| □账户号码          |               |       | ▲ 账户号码<br>账户1          | 账户类型<br>普通账户 | 告警类型<br>账户余额 | 告警级别<br>次要                | 阈值下限 语音告警<br>100 默认                            | 语音告馨呼叫号                    |
| □ 账户类型         | 普通账户<br>叱 白令殇 |       | 001001111<br>010101111 |              | 0100010110   | 10110011001. $1010000110$ | $\frac{11110000010100110}{101111111010001011}$ | 11011110100<br>11101110010 |
|                |               |       | 001001100<br>010111110 |              |              |                           |                                                |                            |
| 生物识罕           |               | 101   | 101000010              |              |              |                           |                                                |                            |
| 百要攻血<br>可洗设罟>: | -1111101      | 011   |                        |              |              |                           |                                                |                            |
| 11000110       |               | 100   | 111010010              |              |              |                           |                                                |                            |
|                |               | 1000  | 101011100<br>011111010 |              |              |                           |                                                |                            |
|                |               | 001   | 101111111<br>001001001 |              |              |                           |                                                |                            |
|                |               | 0100  |                        |              |              |                           |                                                |                            |
|                |               | 000   |                        |              |              |                           |                                                |                            |
|                |               | 011   |                        |              |              |                           |                                                |                            |
|                |               |       |                        |              |              |                           |                                                |                            |
|                |               |       |                        |              |              |                           |                                                |                            |
|                |               | 011   |                        |              |              |                           |                                                |                            |
|                |               | 001   |                        |              |              |                           |                                                |                            |
|                |               | 111   |                        |              |              |                           |                                                |                            |
|                |               | 110   |                        |              |              |                           |                                                |                            |
|                |               | 111   |                        |              |              |                           |                                                |                            |
|                |               | 011   |                        |              |              |                           |                                                |                            |
|                |               | 110   |                        |              |              |                           |                                                |                            |
| 01110010       | 00110101      | 011   |                        |              |              |                           |                                                |                            |
| 00             |               | 50    |                        |              |              |                           |                                                |                            |
| 80 -           |               | -40   |                        |              |              |                           |                                                |                            |
| 60             |               | -30   |                        |              |              |                           |                                                |                            |
| 40             |               | -20   |                        |              |              |                           |                                                |                            |

操作入口

● 双击"导航 > 告警管理 > 告警设置 > 账户余额告警"

- 账户号码:监控的账户号码
- 账户类型:监控的账户类型
- 告警类型
  - 账户余额:监控账户的"当前余额"

### 2.11.1.8 外部设备告警

本功能用于监控外部设备的告警

| vos3000 admin@172.16.5.33                                                    |                                                                                                    | - 🗆 ×                              |
|------------------------------------------------------------------------------|----------------------------------------------------------------------------------------------------|------------------------------------|
| 系统 业务管理 语音服务 数据查询                                                            | 数据报表 话单分析 卡类管理 告警管理 系统管理 号码管理 接口管                                                                                                    | 9理 智检云服务 操作向导 工具                   |
| 💮 打开 💽 过滤 🙆 复制                                                               | 🙆 粘贴 😌 添加 🔞 刪除 🥝 应用 🚫 导出 📵 导入                                                                                                    |                                    |
| 导航过渡                                                                         | 外部设备告警 ×                                                                                                    |                                    |
| □ P地址                                                                        | ∧ IP地址 告警类型 告警级别 语音告警                                                                                                    | 语音告警呼叫号码    邮件告警    电子             |
| 告警类型 外部告警                                                                    | $\begin{smallmatrix} 0 0 1 0 1 0 0 0 0 1 0 1 1 1 0 1 0 0 0 0 0 1 0 0 0 1 0 0 1 0 0 0 0 0 1 0 1 1 0 1 0 0 0 0 0 0 0 1 0 0 0 1 0 0 0 1 0 0 0 1 0 0 0 1 0 0 0 1 0 0 0 1 0 0 0 1 0 0 0 1 0 0 0 1 0 0 0 1 0 0 0 1 0 0 0 0 0 0 0 0 0 0 0 0 0 0 0 0 0 0 0 0$ |                                    |
| 过滤>>                                                                         | 0010011000000100000110110011001100100000                                                                                                    |                                    |
| 10111011000110110110                                                         | 110010000100110011110010001110000010010                                                                                                    |                                    |
| 01001011101001011100                                                         | 111010101111000010000000111111100101101                                                                                                    |                                    |
| 01110000100101111000<br>101100001010010000101                                | 11111100010101000100111110110101100110                                                                                                    |                                    |
| 11100011000011011100<br>1101001011011110110                                  | $10000010110000111010010110011001000111101\\101011100101111010000111000000$                                                                                                    |                                    |
| $\begin{array}{c} 01010010001000110111\\ 11011100001100001001\\ \end{array}$ | $\begin{smallmatrix} 0 & 1 & 1 & 1 & 1 & 0 & 0 & 1 & 1 & 1 &$                                                                                                    |                                    |
| 1000011101010101010101010                                                    | 0111011111000111100011101101000011010000                                                                                                    |                                    |
| 1111011001000101010000                                                       | 1000101011000000000101011111101111001111                                                                                                    |                                    |
| 0000001111100010000                                                          | $\begin{smallmatrix} 0 & 1 & 0 & 1 \\ 0 & 1 & 1 & 0 & 1 \\ 0 & 0 & 1 & 0 & 0 \\ 0 & 0 & 1 & 0 & 0 \\ 0 & 0 & 1 & 0 & 0 \\ 0 & 0 & 1 & 0 & 0 \\ 0 & 0 & 1 & 0 & 0 \\ 0 & 0 & 0 & 0 & 0 \\ 0 & 0 & 0$                                                   |                                    |
| 00001110111111011100                                                         | 10000101001011011110010001001100100010                                                                                                    |                                    |
| $\begin{array}{c} 01111100011100100010\\ 10000101111110000010\\ \end{array}$ | $\begin{smallmatrix} 0&1&1&0&1&0&0&0&0&0&0&0&0&0&0&0&0&0&0&0$                                                                                                    |                                    |
| 10011100101000011001<br>11111100000101010011                                 | $1110011101101101110110000000001001101000111\\11011110001101001100100$                                                                                                    |                                    |
| $00110110000110001011 \\ 001110010000000111001 \\ 0011100100000000$          | $\begin{array}{c} 10111110010000010000011010101010000011010$                                                                                                    |                                    |
| 101001010000110101111                                                        |                                                                                                    |                                    |
| 1100110110101010110110                                                       |                                                                                                    |                                    |
| 010110010111111100111                                                        |                                                                                                    |                                    |
| 00011101011111010011                                                         |                                                                                                    |                                    |
| $\frac{11110001011000000110}{11010000011001000000}$                          |                                                                                                    |                                    |
| 1001                                                                         |                                                                                                    |                                    |
| 80 40                                                                        |                                                                                                    |                                    |
| 60                                                                           |                                                                                                    |                                    |
| 40. 20                                                                       |                                                                                                    |                                    |
| 20                                                                           | <                                                                                                    |                                    |
| 20                                                                           |                                                                                                    | 共0行                                |
| 0                                                                            | . <sup>1</sup><br>FC +08:00) 中国标准时间 Asia/Chungking - 2018-12-07 13:48:08 - 5世時計词                                                                                                    | 2019-12-08 00:00:00 🚱 軟衣摘 / 海辛肥冬 💈 |

操作入口

```
● 双击"导航 > 告警管理 > 告警设置 > 外部设备告警"
```

表格信息

● IP 地址: 监控的外部设备 ip 地址

## 2.11.2 当前告警

| vos3000 admin@172.16.5.                                                                                                    | 33                                                    |                 |                  |                                |                        | - 🗆 ×                                                    |
|----------------------------------------------------------------------------------------------------|-------------------------------------------------------|-----------------|------------------|--------------------------------|------------------------|----------------------------------------------------------|
| 系统 业务管理 语音服务 数据                                                                                                    | 查询数据报表                                                | 活单分析 卡类管理       | 告警管理系统管理         | 12 号码管理 接口管理                   | 智检云服务 操作向导 工           | 具 101011001                                              |
| 💮 🗐 打开 🚺 过滤 🔵 复                                                                                                    | 制 🗋 🎱 粘贴 ō                                            | 🕤 添加 🕥 删除       | 🛯 🔵 应用 🛛 🤇       | 🕽 导出 o 💽 导入 o i                |                        |                                                          |
| 导航 过滤                                                                                                    | 当前告警:                                                 | 1000100000      |                  | 1110010101110<br>1010010001000 | 110010111010110        | 00001110111                                              |
| □ 告警级别 紧急                                                                                                    | ▶ 告警级别                                                | 告警类型            | min she a        | 告警对象                           | ∨ 告警开始                 | 告警结束                                                     |
| □ 告警类型 落地ACD                                                                                                    |                                                       | 账尸余额            |                  | 0110011001110                  | 2018-12-07 13:48:33    | 10111101000                                              |
| □ 告警对象                                                                                                    | 010101                                                |                 |                  |                                |                        | $11011100101\\11110011101$                               |
| 时间选择                                                                                                    |                                                       |                 |                  |                                |                        | 10001100100                                              |
| ● 告警开始 ● 告警结束                                                                                                    |                                                       |                 |                  |                                |                        | 11100000011                                              |
|                                                                                                    |                                                       |                 |                  |                                |                        | 01010100110                                              |
| 2018-12-07 00:00:00                                                                                                    |                                                       |                 |                  |                                |                        | 10000100010                                              |
| 2018-12-08 00:00:00                                                                                                    |                                                       |                 |                  |                                |                        | 11011110111                                              |
|                                                                                                    |                                                       |                 |                  |                                |                        | 10010110000                                              |
| 1001001011」<br>  111001001011                                                                                                    | 001 1000100<br>001 100010                             |                 |                  |                                |                        | 01011000010<br>00100110011                               |
| $\begin{array}{c} 10110110001001010101\\ 000000111111000100\\ \end{array}$                                                                                                    | 00000000000000000000000000000000000000                |                 |                  |                                |                        | $\begin{array}{c} 10111001110\\ 11000001010 \end{array}$ |
| 0010011010110100103                                                                                                    | 11 001100<br>00:100001                                |                 |                  |                                |                        | 1010010011111111100001                                   |
| 0111011101001100010; 01111100010; 0111100010; 011110001110001; 01111000100; 0111001000; 0111001000; 0110000; 0110000; 0110000; 0110000; 0110000; 0110000; 0110000; 0110000; 0110000; 0110000; 011000; 011000; 011000; 011000; 011000; 011000; 011000; 011000; 011000; 011000; 011000; 011000; 011000; 011000; 011000; 011000; 011000; 01100; 01100; 01100; 01100; 01100; 01100; 01100; 01100; 01100; 01100; 01100; 01100; 01100; 01100; 01100; 01100; 01100; 01100; 01100; 01100; 01100; 01100; 01100; 01100; 01100; 01100; 01100; 01100; 01100; 01100; 01100; 01100; 01100; 01100; 0100; 01100; 0100; 010 | 101 1000000<br>101 1010                               |                 |                  |                                |                        | 00011011101<br>11010111001                               |
| 100001011111100000                                                                                                    | $ \begin{array}{c} 10 \\ 101 \\ 1111001 \end{array} $ |                 |                  |                                |                        | 11001110100<br>01000011111                               |
|                                                                                                    |                                                       |                 |                  |                                |                        | 01110110100                                              |
|                                                                                                    |                                                       |                 |                  |                                |                        |                                                          |
| 001101001100100000                                                                                                    |                                                       |                 |                  |                                |                        | 10000100010                                              |
| 110010111100001101                                                                                                    |                                                       |                 |                  |                                |                        | 01010011100                                              |
|                                                                                                    |                                                       |                 |                  |                                |                        | 01001011011                                              |
|                                                                                                    |                                                       |                 |                  |                                |                        | 10011011011                                              |
| 110100000110010000                                                                                                    |                                                       |                 |                  |                                |                        | 00001000101                                              |
| 100                                                                                                    | 50 010001                                             |                 |                  |                                |                        | 01111000111                                              |
| 80 -                                                                                                    | 40                                                    |                 |                  |                                |                        | $11001010111 \\ 00101010110$                             |
| 60 -                                                                                                    | 30 000011                                             |                 |                  |                                |                        | $\begin{array}{c} 00111000100\\ 11011010100 \end{array}$ |
| 40                                                                                                    | 20                                                    |                 |                  |                                |                        | $\begin{array}{c}11010110011\\01110011000\end{array}$    |
| 20 -                                                                                                    | 10                                                    | 10000000101     | naanaanaana      | 0011110011110                  | 100010110011100        | >                                                        |
| 0                                                                                                    | 0 000111                                              |                 |                  |                                |                        | 共1行                                                      |
| 1000100000110111110                                                                                                    | (UTC +08:00) ¢                                        | 回雨本油时间 Asia/Chu | ngking 2018-12-0 | 7 13:48:59 到期时间 2              | 019-12-08 00:00:00 🛛 🚳 | 软交换1语音服务3                                                |

本功能主要用于显示当前的告警,并对其进行管理。

操作入口

● 双击"导航 > 告警管理 > 当前告警"

- 告警类型: 涵盖告警设置中所有的可能类型
- 告警对象:发生告警的相关内容名称
- 告警开始:告警开始的时间
- 告警结束:恢复正常的时间
- 告警值:发生告警时的告警值
- 阈值上限:发生告警时告警设置中配置的"阈值上限"
- 阈值下限:发生告警时告警设置中配置的"阈值下限"
- 确认用户:对此告警确认的登录用户名
- 确认时间:对此告警确认的时间
- 备注

### 其他操作

 右键菜单可对此告警进行"确认"或者"清除",清除后的告警将在"历史告警"表格中, 告警确认与清除对话框如下,在进行确认或者清除时可输入备注信息

| 当前告警              | × |
|-------------------|---|
| ⑦ 备注              |   |
| <b>是</b> (2) 否(1) |   |

## 2.11.3 历史告警

参考"当前告警",本功能主要记录被清除的历史告警,清除告警可由用户在"当前告警" 管理内进行,或者系统自动触发(系统若发现"当前告警"已经结束,而系统再次发生相 同的新的告警,则自动清除上次已结束的"当前告警")。

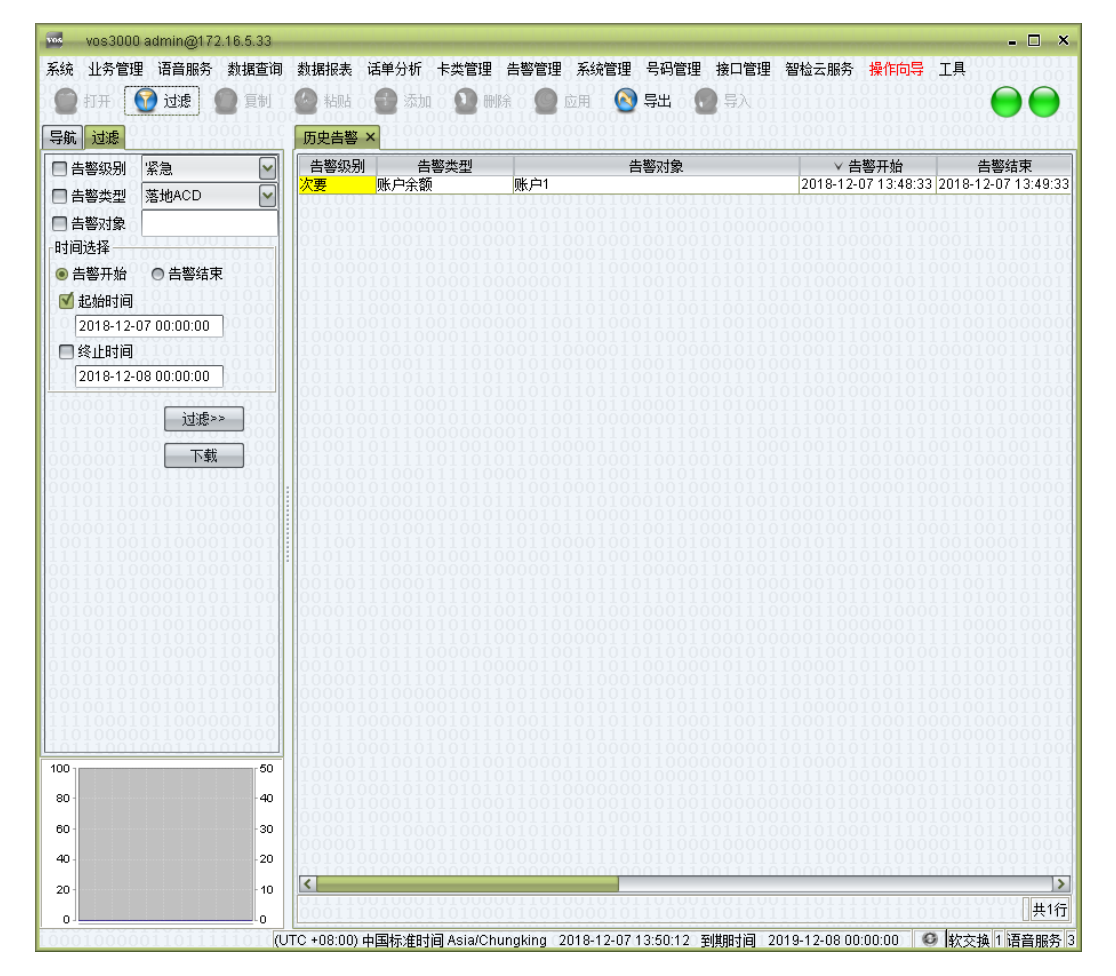

### 操作入口

● 双击"导航 > 告警管理 > 历史告警"

- 清除用户:进行"当前告警"清除的用户登录名称
- 清除时间:进行"当前告警"清除的时间

# 2.12 系统管理

## 2.12.1 用户管理

本功能管理可使用客户端登录平台的用户。

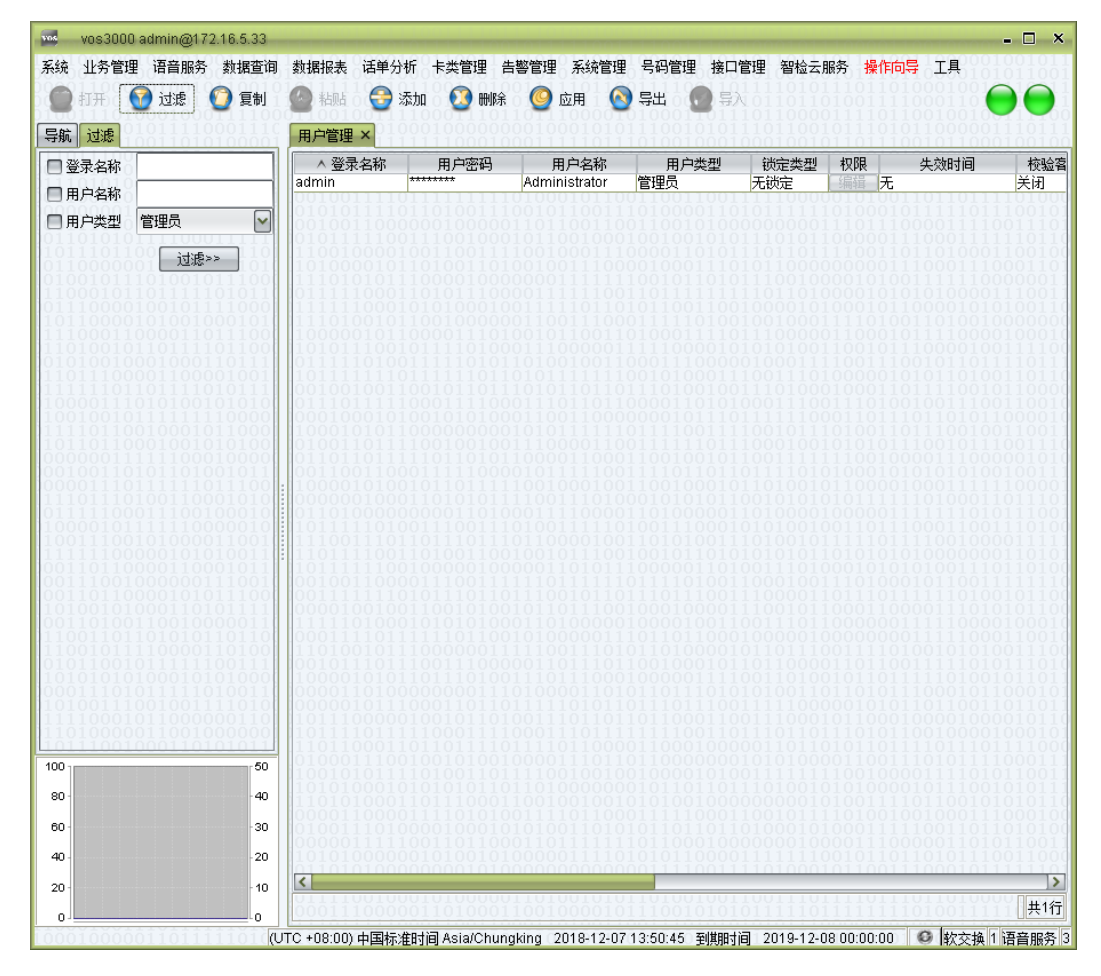

### 操作入口

● 双击"导航 > 系统管理 > 用户管理"

- 登录名称:用户登录时输入的登录用户名
- 用户密码:登录用户使用的登录密码
- 用户名称:标识该用户姓名
- 用户类型
  - 管理员: 具备系统的所有权限
  - 操作员:具备指定权限类型的操作权限
  - 代理商: 仅可察看具备权限的账户、费率、套餐信息

- 权限: 定义非"管理员"类型的用户权限
- 失效时间:用户在此时间之后,不允许进行登录,往往用于临时性登录用户
- 校验客户端 Mac
  - 关闭: 不校验客户端网卡 Mac
  - 触发告警: 当《系统告警》内配置了《登录 Mac 受限》告警时,若所登录的 客户端的网卡 Mac 地址不在《客户端 Mac 列表》内时,进行告警操作
  - 禁止登录, 若所登录的客户端的网卡 Mac 地址不在《客户端 Mac 列表》内时, 拒绝用户登录
- 动态密码:须右键点击用户开启动态密码,成功开启后,获得一个提取码,使用提取码与 APP 相互绑定,即可在 VOS 客户端登录时使用动态密码登录
  - 安卓动态密码 APP 下载连接:

http://www.linknat.com/chs/support/downloads/vos\_otp.apk

#### 🛄 说明

不支持苹果 ios 的设备

- 最近一次登录:上次登录的时间
- 最后一次修改密码:上次修改密码的时间
- 当前客户端 Mac:显示本次登录,客户端网卡的 Mac 地址

权限

系统针对非管理员用户,可定义其所见的各个界面元素以及对该元素的操作权限。对于 "代理商"类型用户不仅受到此权限限制,同时需受到其所隶属的账户、套餐、费率的权 限限制,即"代理商"类型用户仅可查看所隶属的账户、套餐以及费率,同时受到系统内 置的对代理商的权限约束限制。

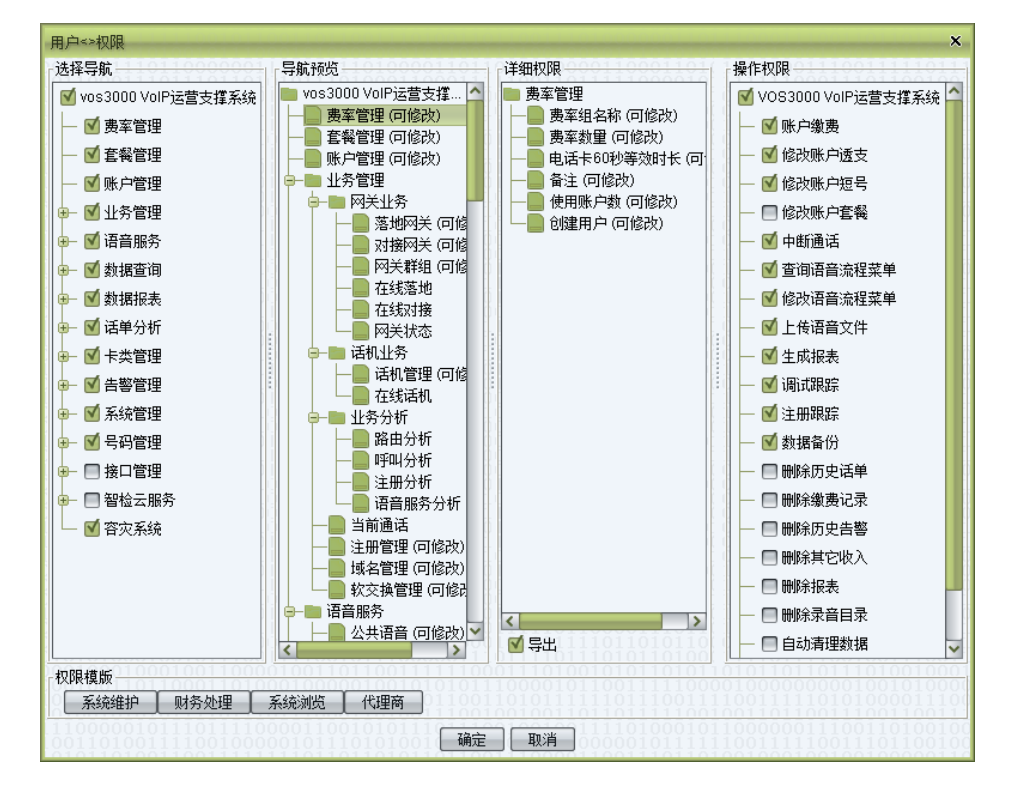

操作说明

- 导航选择: 定义此用户可看到的导航树节点
- 导航预览:预览此用户可看到的导航树节点,双击"导航预览"节点可改变对此节点 的整体权限
- 可修改:对此节点打开的表格不受权限控制,但仍将受到"详细权限"的约束
- 仅查看:对此节点打卡的表格不允许"应用"即不可改变表格内容
- 详细权限:当选择具体的"导航预览"节点时,可针对此节点所打开的表格进行列权 限定义,通过双击"详细权限"内的列节点,可改变对列的权限定义
- 可修改:此列不受权限控制
- 隐藏:不显示该列
- 可查看:此列受权限控制,不可以进行编辑
- 操作权限: 定义平台允许进行的操作

#### 修改密码

操作入口

● 双击"导航 > 系统管理 > 用户管理 > 选择用户点击右键 > 修改密码"

| 修改密码    |       |       |        |       | ×      |
|---------|-------|-------|--------|-------|--------|
| ?       | 新密码   | 00001 | 101001 | 00010 | 110110 |
|         | 重复新密码 |       |        |       |        |
| 0.00001 |       | 是①    | (否N)   |       |        |

设置口令时,默认检测口令复杂度,口令至少满足如下要求:

- 口令长度至少6个字符(特权用户至少8个字符);
- 口令必须包含如下至少两种字符的组合:
  - -至少一个小写字母;
  - -至少一个大写字母;
  - 一至少一个数字;
  - 一至少一个特殊字符: `~!@#\$%^&\*()-\_=+\|[{}];:''',<.>/?和空格(空格不能作为 起始或者终止字符)
- 口令不能和帐号或者帐号的逆序相同

## 2.12.2 系统日志

| vos3000 admin@172.16        | 6.5.33                                 |                                                                                                    |                  |                                       | - 🗆                 |
|-----------------------------|----------------------------------------|----------------------------------------------------------------------------------------------------|------------------|---------------------------------------|---------------------|
| 统 业务管理 语音服务 對               | 胡查询 数                                  | 据报表 话单分析 卡类管理 告                                                                                                    | 警管理 系统管理 号码管理    | 接口管理 智检云服务                            | 操作向导工具              |
| 🗋 訂开 🚺 🚺 👘                  |                                        | stat 🙆 Zha 🕥 mire                                                                                                    |                  |                                       | 01101000100         |
|                             | 110001                                 | 001001111100011101                                                                                                    |                  | T0111011000011                        | 110110010010        |
| 航过滤                         | 3                                      | 统日志 ×                                                                                                    |                  |                                       |                     |
| 1米刑 信自                      |                                        | たまました とうしょう しんしょう しんしょ しんしょ | 操作用户             | 事件                                    | 详细信                 |
|                             |                                        | 息 2018-12-07 13:47:26 adm                                                                                                    | in@172.16.5.30   | 告警管理                                  | 添加告警设置 账户余额 账户1     |
| ]操作用户 ]                     | 信                                      | 息 2018-12-07 13:46:33 adm                                                                                                    | in@172.16.5.30   | 告警管理                                  | 添加告警设置 落地媒体丢包率      |
| 事件 账户管理                     | 「」信                                    | 息 2018-12-07 13:46:33 adm                                                                                                    | in@172.16.5.30   | 告警管理                                  | 添加告警设置 落地双边对账误      |
|                             |                                        | 息 2018-12-07 13:46:33 adm                                                                                                    | in@172.16.5.30   | 告警管理                                  | 添加告警设置 落地网关呼叫超      |
| 详细信息                        | 信                                      | 息 2018-12-07 13:46:33 adm                                                                                                    | in@172.16.5.30   | 告警管理                                  | 添加告警设置 落地并发上升 n     |
| 起始时间                        | 信                                      | 息 2018-12-07 13:46:33 adm                                                                                                    | in@172.16.5.30   | 告警管理                                  | 添加告警设置 落地并发下降 r     |
| 2010 12 07 00:00:00         | 信                                      | 息 2018-12-07 13:46:33 adm                                                                                                    | in@172.16.5.30   | 告警管理                                  | 添加告警设置 落地ACD routin |
| 2018-12-07 00.00.00         |                                        | 息 2018-12-07 13:46:33 adm                                                                                                    | in@172.16.5.30   | 告警管理                                  | 添加告警设置 落地ASR routir |
| 终止时间                        | 信                                      | 息 2018-12-07 13:45:50 adm                                                                                                    | in@172.16.5.30   | 业务管理                                  | 添加网关 routing-1      |
| 2018-12-08 00:00:00         | 100 信                                  | 息 2018-12-07 13:44:46 adm                                                                                                    | in@172.16.5.30   | 告警管理                                  | 添加告警设置 对接媒体丢包罩      |
| 1111000011000110            | 1111 信                                 | 息 2018-12-07 13:44:46 adm                                                                                                    | in@172.16.5.30   | 告警管理                                  | 添加告警设置 对接双边对账说      |
|                             | 信                                      | 息 2018-12-07 13:44:46 adm                                                                                                    | in@172.16.5.30   | 告警管理                                  | 添加告警设置 对接网关呼叫通      |
| 00011101 <del>0100101</del> | 6161   信                               | 息 2018-12-07 13:44:46 adm                                                                                                    | in@172.16.5.30   | 告警管理                                  | 添加告警设置 对接并发上升,      |
| 21001011 下载                 | 1222   信                               | 息 2018-12-07 13:44:46 adm                                                                                                    | in@172.16.5.30   | 告警管理                                  | 添加告警设置 对接并发下降       |
|                             | 信                                      | 息 2018-12-07 13:44:46 adm                                                                                                    | in@172.16.5.30   | 告警管理                                  | 添加告警设置 对接ACD map    |
|                             | 10000 信                                | 息 2018-12-07 13:44:46 adm                                                                                                    | in@172.16.5.30   | 告警管理                                  | 添加告警设置 对接ASR map    |
|                             | - 2.1.1 信                              | 息 2018-12-07 09:44:30 syste                                                                                                    | em               | 语音服务                                  | 增值业务设备接入 VALUE_A    |
|                             | 信                                      | 息 2018-12-07 09:25:47 adm                                                                                                    | in@172.16.5.30   | 语音服务                                  | 上传语音文件 m1           |
|                             | 0010   信                               | 息 2018-12-07 09:25:47 adm                                                                                                    | in@172.16.5.30   | 语音服务                                  | 上传语音文件 forwardpromt |
|                             | 信                                      | 息 2018-12-07 09:25:47 adm                                                                                                    | in@172.16.5.30   | 语音服务                                  | 上传语音文件 ex5          |
|                             | 信                                      | 息 2018-12-07 09:25:47 adm                                                                                                    | in@172.16.5.30   | 语音服务                                  | 上传语音文件 ex4          |
|                             | 011 信                                  | 息 2018-12-07 09:25:47 adm                                                                                                    | in@172.16.5.30   | 语音服务                                  | 上传语音文件 ex3          |
|                             | 信                                      | 息 2018-12-07 09:25:47 adm                                                                                                    | in@172.16.5.30   | 语音服务                                  | 上传语音文件 ex2          |
|                             | 信                                      | 息 2018-12-07 09:25:47 adm                                                                                                    | in@172.16.5.30   | 语音服务                                  | 上传语音文件 ex1          |
|                             | 22111    億                             | 息 2018-12-07 09:25:47 adm                                                                                                    | in@172.16.5.30   | 语音服务                                  | 上传语音文件 donotdisturb |
|                             | はない情                                   | 息 2018-12-07 09:25:47 adm                                                                                                    | n@172.16.5.30    | 语音服务                                  | 上传语音文件 d9           |
|                             |                                        | 息 2018-12-07 09:25:47 adm                                                                                                    | in@172.16.5.30   | 语音服务                                  | 上传语音文件 d8           |
|                             | [2020]][億                              | 息 2018-12-07 09:25:47 adm                                                                                                    | in@172.16.5.30   | 语音服务                                  | 上传语音文件 d7           |
|                             | るおは慎                                   | 息 2018-12-07 09:25:47 adm                                                                                                    | in@172.16.5.30   | 语音服务                                  | 上传语音文件 d6           |
|                             | iiii 信                                 | 息 2018-12-07 09:25:47 adm                                                                                                    | n@172.16.5.30    | 语音服务                                  | 上传语音文件 d5           |
|                             | [[[[[[[[[[[[[[[[[[[[[[[[[[[[[[[[[[[[[[ | 息 2018-12-07 09:25:47 adm                                                                                                    | in@172.16.5.30   | 语音服务                                  | 上传语音文件 d4           |
|                             | [[                                     | 息 2018-12-07 09:25:47 adm                                                                                                    | n@172.16.5.30    | 语音服务                                  | 上传语音文件 d31          |
|                             | - 00 [[                                | 息 2018-12-07 09:25:47 adm                                                                                                    | in@172.16.5.30   | 旧首服务                                  | 上传语首文件 d30          |
|                             | 40 億                                   | 息 2018-12-07 09:25:47 adm                                                                                                    | in@172.16.5.30   | · · · · · · · · · · · · · · · · · · · | 上传语首文件 d3           |
|                             | 「信                                     | 息 2018-12-07 09:25:47 adm                                                                                                    | n@172.16.5.30    | 语首服务                                  | 上传语音文件 d29          |
|                             | -30 信                                  | 息 2018-12-07 09:25:47 adm                                                                                                    | in@172.16.5.30   | 旧首服务                                  | 上传语首文件 number       |
|                             | 20 億                                   | 息 2018-12-07 09:25:47 adm                                                                                                    | n@172.16.5.30    | 一 一 一 一 一 一 一 一 一 一 一 一 一 一 一 一 一 一 一 | 上传诺首文件 activate4    |
|                             | - 20 [[                                | 息 2018-12-07 09:25:47 adm                                                                                                    | n@172.16.5.30    | · · · · · · · · · · · · · · · · · · · | 上传语首文件 d28          |
| -                           | -10 🔇                                  |                                                                                                    |                  |                                       |                     |
|                             |                                        |                                                                                                    |                  |                                       | #120                |
|                             |                                        | 01110000011010001                                                                                                    | 1001000010111001 |                                       |                     |

操作入口

● 双击"导航 > 系统管理 > 系统日志"

- 类型
  - 信息:普通日志
  - 一般:系统运行期间输出的日志
  - 错误:系统运行期间输出的错误日志
- 记录时间:日志发生的时间
- 操作用户:产生此日志所操作的用户
- 事件:此日志归属的事件类型
- 详细信息: 日志的详细内容

#### 🛄 说明

详细信息的记录在数据库包含语言索引值,若直接输入语言相关的信息作为详细信息的过滤条件将无法过滤出正确的数据,如详细信息"添加告警设置 CPU 利用率 cpu",正确的详细信息输入条件应该是"cpu",您也可以直接拷贝表格中的"详细信息"单元个内容,粘贴至过滤条件中,系统将自动为您去除语言索引相关的内容

#### 其它操作

● 右键菜单"详细信息"功能

#### 详细信息

| 系统日志                                                                                                    |                                                                   |  |  |  |  |  |  |
|----------------------------------------------------------------------------------------------------|-------------------------------------------------------------------|--|--|--|--|--|--|
| 系统日志<br>类型 信息      记录时间 20<br>事件 费率管理      操作用户 ac<br>详细信息 §率组 0.05 修改费率 2513 分钟费<br>数据详情<br>原始数据<br>DB_E_FEERATE {<br>feeprefix=<br>areacode=2513<br>locktype=0<br>fee=0.005<br>tax=0.0<br>period=6<br>ivrfee=0.005<br>ivrperiod=6<br>type=4<br>feerategroup_id=532<br>feeratesections=[0] | ★ 118-12-07 13:53:08 合本 上一条 下一条 下一条 下一条 下一条 下一条 下一条 下一条 下一条 下一条 下 |  |  |  |  |  |  |
| id=533<br>}                                                                                                    | id=533<br>}                                                       |  |  |  |  |  |  |

本功能详细描述日志对系统数据的修改点,精确到对数据库内的字段表格内容的改变。 如上图所示,此日志记录的用户 admin 修改了费率组 ID 为 554263 的费率,将计费地区 +86883 费率从 0.01 调整至 0.012。
## 2.12.3 系统参数

| vos3000 admin@172.16.5.33                  |                                  |                 |                                                               |
|--------------------------------------------|----------------------------------|-----------------|---------------------------------------------------------------|
| 统 业务管理 语音服务 数据查询                           | 数据报表 话单分析 卡类管理 告警管理 3            | 系统管理 号码管理       | 理接口管理智检云服务操作向导工具                                              |
| 🔿 +τπ 🚱 3-tats 🦱 (= 41)                    | 🙆 xene 🙆 Xen 🕥 mare 🙆 🕁          | н 🔕 еч          |                                                               |
|                                            |                                  | म 🚺 🕰 सम        |                                                               |
| 「「「」「「」」「「」」                               | 系统参数 ×                           |                 |                                                               |
| vos3000 VoIP运营支撑系统                         |                                  | 参数值             | 参数说明                                                          |
|                                            | EXTERNAL CUSTOMER MONEY REPORT   | 关闭              | 接口:账户余额改变通知                                                   |
| を影響理                                       | EXTERNAL WEB ALARM CURRENT       | 关闭              | 接口:当前告警诵知                                                     |
|                                            | EXTERNAL WEB SEND PHONE ONLINE   | 关闭              | 接口:话机上线密线传送                                                   |
|                                            | SERVER ALARM CUSTOMER BALANCE    | 1000            | 余额告警账户的数量上限 1000-5000                                         |
|                                            | SERVER ALARM CUSTOMER FEE TIME   | 4               | 账户诵话軍告警最短统计时长(天) 1-365                                        |
| ■ ■ 网关业务                                   | SERVER ALARM DATABASE IGNORE E   |                 | 数据库不进行告警错误代码                                                  |
| 落地网关 👘 藩地网关                                | SERVER_ALARM_DISABLE             | 关闭              | 告藝抑制                                                          |
| 1 1 - 对接网关 11100                           | SERVER ALARM E164S               |                 | 语音告警呼叫号码                                                      |
|                                            | SERVER_ALARM_EMAIL               |                 | 告警邮件地址                                                        |
| —————————————————————————————————————      | SERVER_ALARM_EMAIL_DELAY         | 30              | 电子邮件告警缓冲延迟(秒) 0-7200                                          |
| 石坊対接                                       | SERVER ALARM ENABLE EMAIL        | 关闭              | 电子邮件告警                                                        |
|                                            | SERVER_ALARM_ENABLE_VOICE        | 关闭              | 语音告警                                                          |
| 2 11 医内外的                                  | SERVER_BILLING_FEE_PRECISTION    | 0.0000000       | 计费金额精度 0-1000                                                 |
| 2011 - · · · · · · · · · · · · · · · · · · | SERVER BILLING FEE UNIT          | 0.0000000       | 计费金额单位 0-1000                                                 |
|                                            | SERVER BILLING FORWARD PREFIX    |                 | 呼叫前转计费前缀                                                      |
| ━━━ 话机业务                                   | SERVER BILLING FREE E164S        |                 | 免计费特服号(牛成话单)逗号间隔                                              |
| 0 - 6 话机管理 100101                          | SERVER BILLING FREE TIME         | 0               | 免计费时长(秒) 0-86400                                              |
| ▲ 在线话机                                     | SERVER BILLING HOLD TIME PRECISI | 1000            | 计弗时长精度(亭秒) 1-1000                                             |
| □-■ 业务分析                                   | SERVER BILLING NO CDR E164S      |                 | 免计费号码(不生成话单) 逗号间隔                                             |
| 1 1 路由分析                                   | SERVER BILLING PREVENT OVERDRAF  | 1               | 账户防止诱支每次预支分钟数(分钟) 1-15                                        |
| 「日田ノル」                                     | SERVER BILLING PROFIT CALCULATE  | -<br><通话费用> 减 < | 通话利润计算方式                                                      |
| 四路测试:                                      | SERVER BILLING RECODE SERVER H   | 开启              | 记录服务器挂断电话话单                                                   |
| 一 呼叫分析                                     | SERVER BILLING RECODE ZERO HOL   | 开启              | 记录无通话时长话单                                                     |
| │ │ │ │ │ │ │ │ │ │ │ │ │ │ │ │ │ │ │      | SERVER CDR CURRENT LIMIT         | 1000            | 最近活单保留条月数 0-10000                                             |
|                                            | SERVER CDR FILE WRITE INTERVAL   | 无               | 额外络CDR写入文件,新文件产生的时间间隔(秒) 60-864                               |
| ────────────────────────                   | SERVER CDR FILE WRITE MAX        | 2048            | 额外将CDR写入文件,保留文件教育最大值 10-4096                                  |
| →● 注册管理                                    | SERVER CDR REAL TIME REPORT SE.  |                 | 额外将Cdr 使用Udp方式实时报告至服务器地址                                      |
|                                            | SERVER DATABASE VERSION          | 2.1.7.06        | 新报库耒格结构版木                                                     |
|                                            | SERVER DISPLAY CHART GATEWAY SL. | 10              | 网关图表显示默认网关教堂 1-50                                             |
|                                            | SERVER DISPLAY CUSTOMER ALARM    | 20              | 除户预整余额(元) 0-100000                                            |
| □ ⑦祭媒体IP V                                 | SERVER DISPLAY MONEY PRECISION   | 3               | 全额昆示猪官 2-7                                                    |
| >                                          | SERVER DNS UPDATE INTERVAL       | - 600           | [版名面新周期(秒) 300-86400                                          |
| 50                                         | SERVER GATEWAY BILATERAL RECON   | 30              | 落地网关双边动账周期(分钟) 10-10080                                       |
|                                            | SERVER GATEWAY ROUTE BILATERAL   | 500             | 落地网关双边对张同时讲行上限 1-10000                                        |
| -40                                        | SERVER GATEWAY ROUTE PREFIX      |                 | 落地额外路由前缀完义 可使用语是分隔多个前缀 计弗袖叫                                   |
|                                            | SERVER IPPBX DEFAULT LANGUAGE    | chinese         | 2010年2月18日前1988年2月1日2月18日5月18日5日18日5日18日5日18日5日18日5日18日5日18日5 |
| -30                                        | SERVER LOGIN FAILED DISABLE TIME | 120             | 容录教次生附后用户禁用时长例) 30-7200                                       |
| 0 - 20                                     | SERVER MAIL CUSTOMER BILL        | - 20            | SMTP 白計岩洋账 户消费邮件                                              |
|                                            |                                  | 2 Circl         |                                                               |
| 0 - 10                                     |                                  |                 |                                                               |
| 0                                          | P1010001100100                   |                 | 1010101111101111111101001111 #91                              |
|                                            |                                  |                 |                                                               |

本功能可配置 VOS3000 所使用的各项参数,参数的具体含义请参考后续章节的 "VOS3000 系统参数"。

## 操作入口

● 双击"导航 > 系统管理 > 系统参数"

- 参数名称:系统使用的参数名称
- 参数值:参数所定义的取值
- 参数说明: 对参数的简要说明

# 2.12.4 工作日历

| vos3000 admin@172.16.5.33                                                                                                    |                                                                               |                                    | - 🗆 X                                                              |
|----------------------------------------------------------------------------------------------------|-------------------------------------------------------------------------------|------------------------------------|--------------------------------------------------------------------|
| 系统 业务管理 语音服务 数据查询                                                                                                    | 数据报表 话单分析 卡类管理 告誓                                                             | 管理 系统管理 号码管理 接口管理                  | 智检云服务 操作向导 工具                                                      |
| 💮 打开 🛛 🕜 过滤 🛛 🗿 复制 🕯                                                                                                    | 🌑 粘贴 🛛 😌 添加 🛛 🙆 删除 🔿                                                          | 🥝 应用 💊 导出 👩 导入                     |                                                                    |
| 导航过滤                                                                                                    | 工作日历 ×                                                                        |                                    |                                                                    |
| □日历名称                                                                                                    | ▲ 日历名称                                                                        | 备注                                 |                                                                    |
| □ 备注                                                                                                    |                                                                               |                                    | 10110100101001101011110100                                         |
| 00000001 1000111101<br>0011100010 3##555 111                                                                                                    | 010101111011010001110<br>001001100000001000001                                |                                    | $\frac{11111010001011111011100101}{00000111001011000011110011101}$ |
| 0110101011<br>10111011000110110110                                                                                                    | 01011111001110010001<br>110010000100110011                                    |                                    | $\begin{smallmatrix} 0&1&0&1&1&0&0&0&0&0&0&0&0&0&0&0&0&0&0&0$      |
| $\begin{smallmatrix} 01100000010001110101\\ 01001011101001011100 \end{smallmatrix}$                                                                                                    | $10100001011010011010\\11101010111000010000$                                  |                                    | $.10000000001110001110001101\\.00100001010011111100000011$         |
| $\begin{array}{c} 11000101101111101011\\ 011100001001001011110000\\ \end{array}$                                                                                                    | $\begin{array}{c} 01111100011010111000\\ 111111000101010000100\\ \end{array}$ |                                    |                                                                    |
| 11100011000011011100                                                                                                    | 10000010110000111010                                                          |                                    |                                                                    |
| 01010010001000110111                                                                                                    | 01111101001111101011                                                          |                                    |                                                                    |
|                                                                                                    |                                                                               |                                    |                                                                    |
| 10010010111111110000                                                                                                    | 000100010100101010000000000000000000000                                       |                                    |                                                                    |
| 101101100010010101010000000000000000000                                                                                                    | 01001101111001001001<br>01101101111101101011                                  |                                    |                                                                    |
| $\begin{smallmatrix} 0 & 0 & 0 & 0 & 1 \\ 0 & 0 & 0 & 0 & 1 \\ 0 & 0 & 0 & 0 & 1 \\ 1 & 0 & 1 & 1 & 0 & 1 \\ 1 & 0 & 1 & 1 & 0 & 1 \\ 1 & 0 & 1 & 0 & 1 \\ 1 & 0 & 1 & 0 $ | : 10000101000111110000                                                        |                                    |                                                                    |
| $\begin{array}{c} 11101110100110001010\\ 01111100011100100010$                                                                                                    | $00000010001101010111 \\ 0110100000000000$                                    |                                    |                                                                    |
| 10011100101000011001                                                                                                    | 11100111011011101110                                                          |                                    |                                                                    |
| 001101100000110001011                                                                                                    | 10111111001000001000                                                          |                                    |                                                                    |
|                                                                                                    |                                                                               |                                    |                                                                    |
| 00110100110010000011                                                                                                    | 1111101000101010101000                                                        |                                    | 110110000001111100001001100010001000000                            |
| 11001011110000110100<br>01011001011111100111                                                                                                    | 11010010111000000111<br>00101110111001110                                     |                                    | $.01110011110100101010011100\\.10000110110011111010111010$         |
| $\begin{array}{c} 101010101000101010000\\ 00011101011111010011 \end{array}$                                                                                                    | $\begin{smallmatrix} 10000101011011101001\\ 00001101000000000$                |                                    | $.101001011011111010010111011\\.00110110101110001011000101$        |
| $\begin{array}{c} 10100111001001111010,\\ 111100010110000000110 \end{array}$                                                                                                    | $00000101110001101101 \\ 1011100000100101011010$                              |                                    | $.11000001010110110011011011\\.100010110001000$                    |
|                                                                                                    | 11011000110110111101                                                          |                                    | 10110101101111011101110111000                                      |
| 100 50                                                                                                    | 1001010111101001011011                                                        |                                    | 11111100100001111001011                                            |
| 80 - 40                                                                                                    | 11010100011011100011                                                          |                                    |                                                                    |
| 60 - 30                                                                                                    | 0100111010000100010101010000101010000101                                      |                                    |                                                                    |
| 40 - 20                                                                                                    | 10101000000101001010                                                          |                                    | $111100101101101011100110001\\10001011001110001011111001$          |
| 20 - 10                                                                                                    |                                                                               |                                    |                                                                    |
| 0                                                                                                    | 00011100000110100011                                                          | 0010000101110010101011             |                                                                    |
| 10001000001101111101(                                                                                                    | JTC +U8:U0) 中国标准时间 Asia/Chungk                                                | ing [2018-12-07 13:55:58] 至其服时间 [2 | 019-12-08 00:00:00   🔮   軟交換  1 语音服务  3                            |

导航入口

● 双击"导航 > 系统管理 > 工作日历"

## 表格信息

- 日历名称
- 备注

## 其它操作

右键"打开"

## 工作日历-工作时间

| <ul> <li>业务管理 语首服务 教護宣明</li> <li>打开 () 过速</li> <li>() 过速</li> <li>() 过速</li> <li>() 过速</li> <li>() 33000 VolP运营支援系统</li> <li>() 素素管理</li> </ul> | 数据报题<br>② 粘则<br>工作日                                                           |                                         | 2分析<br>了添加                           |                     | 里 舌響<br>□□  ◇ | 管理         | 系统管理             | 号码管理                                                                                                    | 曾 接口                                       | 管理 着                                         | 验云服              | 穷 操(           | 11回导 👘         | <b>.</b>           |
|----------------------------------------------------------------------------------------------------|-------------------------------------------------------------------------------|-----------------------------------------|--------------------------------------|---------------------|---------------|------------|------------------|----------------------------------------------------------------------------------------------------|--------------------------------------------|----------------------------------------------|------------------|----------------|----------------|--------------------|
| 1<br>1<br>1<br>1<br>1<br>1<br>1<br>1<br>1<br>1<br>1<br>1<br>1<br>1                                                                              | 工作日                                                                           | n l                                     | 2 新加<br>1110                         | 0.54                |               |            |                  | 11110                                                                                                    | <u> 110</u>                                |                                              |                  |                |                |                    |
| <ul> <li>↓ 过滤</li> <li>vos3000 VoIP运营支撑系统</li> <li>▲ 素家管理</li> </ul>                                                                            | 工作日                                                                           | ITE                                     |                                      | UUTI                | 1011<br>1011  | <b>9</b> 🖉 | Ħ 1 M            | 局出 00<br>10001                                                                                                    | 문환                                         |                                              |                  |                |                |                    |
| ros3000 VolP运营支撑系统                                                                                                    |                                                                               | 0J                                      | 工作日历                                 | 5<工作8               | 时间> ×         | 1111       | 10111            |                                                                                                    | 0001                                       | 6661                                         |                  | 1101           | 11001          |                    |
|                                                                                                    |                                                                               | 1111                                    | 1001                                 | 2018-1:             | 2001          |            | 1101             |                                                                                                    | 0011                                       |                                              | 2019-01          | D0110<br>10011 |                |                    |
| 套報管理                                                                                                    | E                                                                             | 811                                     | 1611                                 |                     | 四             | Ħ          | 六                | E                                                                                                    |                                            | 181                                          | 1<br>H<br>H<br>H | 四              | 五              | 日 非工作日             |
| ■ 账户管理 ↓冬管理                                                                                                    | 0010                                                                          | $\begin{array}{c}0110\\1111\end{array}$ | 000000000000000000000000000000000000 | 1001                |               | 0110       | 1                |                                                                                                    | $\begin{array}{c} 0100\\ 1010 \end{array}$ | 1                                            | 2                | 3              | 4              |                    |
|                                                                                                    | 2                                                                             | 3                                       | 4                                    | 5                   | 6             | 7          | 8                | 6                                                                                                    | 7                                          | 8                                            | 9                | 10             | 11             | - 🗌 取消选技           |
| 落地网关                                                                                                    | 9                                                                             | 10                                      | 11                                   | 12                  | 13            | 14         | 15               | 13                                                                                                    | 14                                         | 15                                           | 16               | 17             | 18             |                    |
|                                                                                                    | 16                                                                            | 17                                      | 18                                   | 19                  | 20            | 21         | 22               | 20                                                                                                    | 21                                         | 22                                           | 23               | 24             | 25             |                    |
|                                                                                                    | 23                                                                            | 24                                      | 25                                   | 26                  | 27            | 28         | 29               | 27                                                                                                    | 28                                         | 29                                           | 30               | 31             | 1110           | □今天                |
| ── 在线对接 ── 对接网关网络                                                                                                    | 30                                                                            | 31                                      | $1011 \\ 1100$                       | .111                |               | 011        | 1111             |                                                                                                    | 0011<br>0100                               |                                              | 101              |                | 1010           | 1001101            |
| 一一落地网关网络                                                                                                    | 0111                                                                          | 0111                                    | $\frac{1100}{0100}$                  | $\frac{0111}{1010}$ | 1000          | 1110       | 1011             | 00 <del>0011</del>                                                                                                    | 0101                                       | $\frac{0001}{1111}$                          | 1100             |                | 10010<br>11101 | 1001100            |
| → ■ 丙美状态                                                                                                    | $     \begin{array}{c}       1000\\       0100\\       0110     \end{array} $ | 1010                                    | $1100 \\ 1110$                       | 2019-0:             | 2001          | 1101       |                  |                                                                                                    | 10111                                      | $1001 \\ 1000 \\ 1000$                       | 2019-0           | 0100.<br>3101( |                | 1001100            |
|                                                                                                    | B                                                                             |                                         |                                      | 1 E P               | 四             | 五          | 六                | н                                                                                                    |                                            |                                              |                  | 四              | 五              |                    |
|                                                                                                    | 0000                                                                          | $\frac{0010}{1000}$                     |                                      | $0101 \\ 0011$      |               | 1          | 2                | 1010                                                                                                    | $1011 \\ 0001$                             | $ \begin{array}{c} 0010\\ 1010 \end{array} $ |                  |                | 1              | 0110111            |
| 路由分析                                                                                                    | 3                                                                             | 4                                       | 5                                    | 6                   | 7             | 8          | 9                | 3                                                                                                    | 4                                          | 5                                            | 6                | 7              | 8              |                    |
| ─────────────────────────────────────                                                                                                    | 10                                                                            | 11                                      | 12                                   | 13                  | 14            | 15         | 16               | 10                                                                                                    | 11                                         | 12                                           | 13               | 14             | 15             |                    |
| 一 注册分析                                                                                                    | 17                                                                            | 18                                      | 19                                   | 20                  | 21            | 22         | 23               | 17                                                                                                    | 18                                         | 19                                           | 20               | 21             | 22             |                    |
| □□□□ 语音服务分析                                                                                                    | 24                                                                            | 25                                      | 26                                   | 27                  | 28            | 1010       | 0000             | 24                                                                                                    | 25                                         | 26                                           | 27               | 28             | 29             |                    |
| 一日 注册管理                                                                                                    | 1101                                                                          | 0010                                    | 1110                                 | 0000                |               | 100        | 11010            | 31                                                                                                    | 0001                                       | 0110                                         |                  |                | 0100           | 0100111            |
|                                                                                                    | 1000                                                                          | 0101                                    | 0110                                 | 1110                | 1001          | 1101       | 1000             | 10 <mark>9000</mark>                                                                                                  | 1111                                       | 0011                                         | 0100             | 1011           | 01111          |                    |
| →■ 求首设备<br>→■ 受禁媒体IP                                                                                                    | 1011                                                                          | 1000                                    | 0010                                 | 2019-0              | 4010          |            | $)1011 \\ )1101$ | $\begin{bmatrix} 1 \\ 1 \\ 0 \end{bmatrix} \begin{bmatrix} 1 \\ 0 \end{bmatrix} \begin{bmatrix} 1 \\ 0 \end{bmatrix}$ | 0110                                       |                                              | 2019-0           | 0010<br>01100  |                | 0110110<br>0000101 |
| >                                                                                                    | E.                                                                            | 1000                                    | 1101                                 | 10=1                | 四             | 五          | 六                | н                                                                                                    | 1000                                       | 0 <u>0</u> 11                                | 01 <u>⊟</u> 0    | 四              | 五              |                    |
| 50                                                                                                    | 1001                                                                          | 1                                       | 2                                    | 3                   | 4             | 5          | 6                |                                                                                                    | 1010                                       |                                              | 1                | 2              | 3              | 0101100            |
| 40                                                                                                    | 7                                                                             | 8                                       | 9                                    | 10                  | 11            | 12         | 13               | 5                                                                                                    | 6                                          | 7                                            | 8                | 9              | 10             | 1010101            |
| -30                                                                                                    | 14                                                                            | 15                                      | 16                                   | 17                  | 18            | 19         | 20               | 12                                                                                                    | 13                                         | 14                                           | 15               | 16             | 17             | 0110101            |
| -20                                                                                                    | 21                                                                            | 22                                      | 23                                   | 24                  | 25            | 26         | 27               | 19                                                                                                    | 20                                         | 21                                           | 22               | 23             | 24             | 1100110            |
| - 10                                                                                                    | 28                                                                            | 29                                      | 30                                   | bioŏ                | 0001          | 10100      | 1010             | 26                                                                                                    | 27                                         | 28                                           | 29               | 30             | 31             | ▼ 0000101          |
|                                                                                                    | <                                                                             |                                         |                                      |                     |               |            |                  |                                                                                                    |                                            |                                              |                  |                | >              | 0 1111010          |

● 该功能用于配合账户"抑制通话量过高告警"使用

# 2.12.5 系统信息

| vos3000 admin@172.16.5.33             |                                         | - 🗆 X                                                       |
|---------------------------------------|-----------------------------------------|-------------------------------------------------------------|
| 系统 业务管理 语音服务 数据查询                     | 数据报表 话单分析 卡类管理 告警管理                     | 系统管理 号码管理 接口管理 智检云服务 操作向导 工具                                |
| 打开 🔂 过速 🕘 貢制                          | 444 3 2 2 2 2 2 2 2 2 2 2 2 2 2 2 2 2 2 | 渡 🚳 募批 🔮 募入 🕒 🖨 🖨                                           |
| 与航   过滤                               | 系统信息 ×                                  |                                                             |
| 📄 vos3000 VoIP运营支撑系统                  | 信息名称                                    | 信息数值                                                        |
|                                       | · · · · · · · · · · · · · · · · · · ·   | 00041000                                                    |
|                                       |                                         | 1000                                                        |
|                                       |                                         | 2019-12-08 00:00:00                                         |
|                                       | 技术支持期限                                  | 2019-12-01 00:00:00                                         |
|                                       | IP地址                                    | 172.16.4.33,172.16.5.33,172.16.6.33,172.16.7.35             |
|                                       | _ 授权信息                                  | VOS3000                                                     |
| ×112円3へ<br>図半群组                       | 空间负荷                                    | 1 077                                                       |
|                                       |                                         | 1.572.864.000                                               |
| 一一在线对接                                | VM空间                                    | 142,606,336                                                 |
| 一國対接网关网络                              | VM已用                                    | 79,696,720                                                  |
|                                       | N= Z= 4+ dd                             |                                                             |
| → 网关状态                                | <u>运行参数</u>                             |                                                             |
|                                       | 网络时间信息                                  |                                                             |
| 6 0 - 6 话机管理                          | 服务器地址                                   | time-a.nist.gov(Dns failed)                                 |
| 白色 一團 在线话机                            | 最后成功更新时间                                |                                                             |
| 1 🖃 🖿 业务分析 10010001                   | 当前网络时间                                  |                                                             |
|                                       | 当前系统时间                                  | 2018-12-07 14:08:18                                         |
|                                       |                                         | 0101110000011010011101000101010100111011010                 |
|                                       | 001001100001110011111101                | 11111011110100110001001110100010110001111                   |
|                                       | 00111111101011101101101100              | 10110111011100111000011011101111110100101                   |
| □ □ □ □ □ 语音服务分析                      | 1111101000101010100001101               | 0000010000100110011101100000001111110000                    |
| ───────────────────────────────────── |                                         | 00011101101100010000010000000011111000010010010000          |
| 注册管理                                  | 001011101110011100000110                | 1110110010001011011000011011000111110101                    |
|                                       |                                         | 110001000001111001101001011011111010010                     |
|                                       | 000001011100011011011111                | 01011011101110011111000001010110110011011011                |
| 受禁媒体IP                                | 101111011111000111100011                | 101111111100110111011011010100100000000                     |
|                                       | 110110001101101111011110                | 110000110001000001101101011011110111000                     |
| 100                                   | 1001010111101001101111100               | 1001001000010100111111110010000111101010                    |
| 80 -                                  | 11010100011011100011010                 |                                                             |
| 60 30                                 |                                         | 011000111101001001000010000111100100010000                  |
| 40 - 20                               |                                         | 1111010101100001111111001011010101011100011000              |
| 20 - 10                               | <                                       |                                                             |
| 0                                     | 000111000001101000110010                | 0001011100101010111101101111101001111 世共21行                 |
| 10001000001101111101(                 | JTC +08:00) 中国标准时间 Asia/Chungking 20    | 18-12-07 14:08:26 到期时间 2019-12-08 00:00:00 🛛 🔮 軟交換 1 语音服务 3 |

本功能用于显示当前服务器的软件及硬件信息。

操作入口

● 双击"导航 > 系统管理 > 系统信息"

- 信息名称:对该信息的描述
- 信息数值:信息的详细内容

# 2.12.6 数据维护

## 2.12.6.1 系统日志清理

本功能用于历史日志的清理。

| ws300                  | ) admin@172.16.5.3 | 3                                                                                                    |                         |                                        |                                       | - 🗆 ×                                                                  |
|------------------------|--------------------|----------------------------------------------------------------------------------------------------|-------------------------|----------------------------------------|---------------------------------------|------------------------------------------------------------------------|
| 系统业务管理                 | 里语音服务数据查           | 询 数据报表                                                                                                    | 话单分析 卡类管理               | 告警管理系统管理号码管                            | 理 接口管理 智检云服务 操作向                      | 导 I具                                                                   |
| 即用                     | 🚺 过滤 📗 🧰 真非        |                                                                                                    | 10 🔮 添加 0 🞱 間           | 除。 🧶 应用 1 🗶 导出 (                       | ■ 导入 0110110100111                    |                                                                        |
| 导航过滤                   | 10111100011        | 数据维                                                                                                    | 户 × 0 - 0 0 0 1 0 0 0 0 |                                        |                                       |                                                                        |
| ☑ 起始时间                 | 2018-12-07         | 系统日                                                                                                    | 志清理 历史告警清理              |                                        | 其它收入报表清理数据报表清理                        | 录音清理自动清理                                                               |
| ☑ 终止时间                 | 2018-12-07         | e sysl                                                                                                    | ✓ 表格名称<br>Dq 20181207   | 数据里<br>1209                            | 备注                                    |                                                                        |
| 00111000               | 过滤>>               |                                                                                                    | 1111001110010           | 0010110010010010010010                 | 0101010100000000000000000000000000000 | 110001111110110                                                        |
| 01100000               |                    |                                                                                                    |                         |                                        |                                       | 11000111000110                                                         |
| 11000101<br>01110000   |                    |                                                                                                    |                         |                                        |                                       | 01010000111001<br>10000101010011                                       |
| 10110000<br>11100011   |                    |                                                                                                    |                         |                                        |                                       | 0110100100000000000000000000000000000                                  |
| 01010010               |                    |                                                                                                    |                         |                                        |                                       |                                                                        |
| 11111101               |                    | $ \begin{array}{c} 11 \\ 00100 \\ 01110 \end{array} $                                                                                                    |                         |                                        |                                       | $\begin{array}{c} 0 \\ 1 \\ 1 \\ 1 \\ 0 \\ 1 \\ 0 \\ 1 \\ 0 \\ 1 \\ 1$ |
| 10010010               |                    |                                                                                                    |                         |                                        |                                       | $101101011000010 \\ 011100100110011 \\ 01110010011001$                 |
|                        |                    |                                                                                                    |                         |                                        |                                       |                                                                        |
|                        |                    |                                                                                                    |                         |                                        |                                       | 10001111110000<br>11010001101110                                       |
| 01111100 $1000101$     |                    | $     \begin{array}{c}       0 \\       0 \\       0 \\       1 \\       1 \\       0 \\       1 \\       1 \\       1 \\       1 \\       1 \\       1 \\       1 \\       1 \\       1 \\       1 \\       1 \\       1 \\       1 \\       1 \\       1 \\       1 \\       1 \\       1 \\       1 \\       1 \\       1 \\       1 \\       1 \\       1 \\       1 \\       1 \\       1 \\       1 \\       1 \\       1 \\       1 \\       1 \\       1 \\       1 \\       1 \\       1 \\       1 \\       1 \\       1 \\       1 \\       1 \\       1 \\       1 \\       1 \\       1 \\       1 \\       1 \\       1 \\       1 \\       1 \\       1 \\       1 \\       1 \\       1 \\       1 \\       1 \\       1 \\       1 \\       1 \\       1 \\       1 \\       1 \\       1 \\       1 \\       1 \\       1 \\       1 \\       1 \\       1 \\       1 \\       1 \\       1 \\       1 \\       1 \\       1 \\       1 \\       1 \\       1 \\       1 \\       1 \\       1 \\       1 \\       1 \\       1 \\       1 \\       1 \\       1 \\       1 \\       1 \\       1 \\       1 \\       1 \\       1 \\       1 \\       1 \\       1 \\       1 \\       1 \\       1 \\       1 \\       1 \\       1 \\       1 \\       1 \\       1 \\       1 \\       1 \\       1 \\       1 \\       1 \\       1 \\       1 \\       1 \\       1 \\       1 \\       1 \\       1 \\       1 \\       1 \\       1 \\       1 \\       1 \\       1 \\       1 \\       1 \\       1 \\       1 \\       1 \\       1 \\       1 \\       1 \\       1 \\       1 \\       1 \\       1 \\       1 \\       1 \\       1 \\       1 \\       1 \\       1 \\       1 \\       1 \\       1 \\       1 \\       1 \\       1 \\       1 \\       1 \\       1 \\       1 \\       1 \\       1 \\       1 \\       1 \\       1 \\       1 \\       1 \\       1 \\       1 \\       1 \\       1 \\       1 \\       1 \\       1 \\       1 \\       1 \\       1 \\       1 \\       1 \\       1 \\       1 \\       1 \\       1 \\       1 \\       1 \\       1 \\       1 \\       1 \\       1 \\       1 \\       1 \\       1 \\       1 \\       1 \\       1 \\       1 \\       1 \\       1 \\       1 \\       1 \\       1 \\       1 \\       1 \\       1 \\       1 \\       1 \\     $ |                         |                                        |                                       | 1111110101110001100011000000000000000                                  |
| 111111100              |                    | 10.1101                                                                                                    |                         |                                        |                                       |                                                                        |
| 00111001               |                    |                                                                                                    |                         |                                        |                                       |                                                                        |
| $10100101 \\ 00110100$ |                    | 10.0000                                                                                                    |                         |                                        |                                       |                                                                        |
| 11001011               |                    | $ \begin{array}{c} 0 \\ 0 \\ 1 \\ 0 \\ 1 \\ 0 \\ 0 \\ 0 \\ 0 \\ 0 \\ 0 \\ 0 \\ 0 \\ 0 \\ 0$                                                                                                    |                         |                                        |                                       |                                                                        |
| 10101010               |                    |                                                                                                    |                         |                                        |                                       | 11110100101101                                                         |
| 10100111               |                    |                                                                                                    |                         |                                        |                                       | $11011001101101\\100001000010111$                                      |
| 10111001               | 00011010101        |                                                                                                    |                         |                                        |                                       | 1101110111100001000010000000000000000                                  |
| 100                    | 5                  |                                                                                                    |                         |                                        |                                       |                                                                        |
| 80                     | -4                 |                                                                                                    |                         |                                        |                                       | $\begin{array}{c} 1011001010101011\\ 00100011100010 \end{array}$       |
| 40                     | -3                 |                                                                                                    |                         |                                        |                                       | 1100110110101000000000000000000000000                                  |
| 20.                    | - 2                | <                                                                                                    |                         | 100000111101010101                     |                                       | >                                                                      |
|                        | - 1                | 0111                                                                                                    |                         | 00110100101011010<br>01100100001011100 | 0100110011101111011                   | 共1行                                                                    |
| 00010000               | 01101111101        | (UTC +08:0                                                                                                    | D) 中国标准时间 Asia/Ch       | nungking (2018-12-07 14:09:1)          | 2 到期时间 2019-12-08 00:00:00            | <ul> <li>較交換1语音服务3</li> </ul>                                          |

操作入口

● 双击"导航 > 系统管理 > 数据维护 > 系统日志清理"

表格说明

- 表格名称:记录系统日志的表格名称,后缀为对应的日期
- 数据量:此表格所包含的数据量

#### 操作说明

● 此表不可删除

## 2.12.6.2 历史告警清理

本功能用于历史告警的清理。

| 航过滤    |            | 数据维护               | <b>x</b> 0100010000                     |     | 101011101100101110101000001           | 1101 |
|--------|------------|--------------------|-----------------------------------------|-----|---------------------------------------|------|
| 1 起始时间 | 2018-12-01 | 系统日常               | 志清理 历史告警清理                              |     | 「其它收入报表清理」<br>数据报表清理<br>录音清理<br>自z    | 动清理  |
| 4 终止时间 | 2018-12-07 |                    | ∨ 表格名称                                  | 数据里 | ····································· |      |
|        | 过滤>>       | e_alarm<br>e_alarm | _history_20181207<br>n_history_20181203 | 2   |                                       |      |
|        |            |                    |                                         |     |                                       |      |
| 0      | 50         |                    |                                         |     |                                       |      |
| 0      | -40        |                    |                                         |     |                                       |      |
| 0      | -30        |                    |                                         |     |                                       |      |
| 40     | - 20       |                    |                                         |     |                                       |      |

操作入口

● 双击"导航 > 系统管理 > 数据维护 > 历史告警清理"

表格说明

- 表格名称:记录历史告警的表格名称,后缀为对应的日期
- 数据量:此表格所包含的数据量

操作说明

## 2.12.6.3 缴费记录清理

本功能用于历史缴费记录的清理。

| vos300             | 10 admin@172.16.5.3 | 13   |                          |                               | NUMBER OF A DESCRIPTION OF A DESCRIPTION OF | - 🗆 X                     |
|--------------------|---------------------|------|--------------------------|-------------------------------|----------------------------------------------------------------------------------------------------|---------------------------|
| 系统 业务管             | 理 语音服务 数据3          | 皆间   | 数据报表 话单分析 卡类管理           | 告警管理 系统管理 号码管                 | 理 接口管理 智检云服务 操作向导 工具                                                                                                    |                           |
|                    | 🞧 itie 🛛 💼 📰        |      | 🙆 skille 🙆 Stin 👩 e      | - H 💭 田内 🔘 斜                  | L.11110101110110100010                                                                                                    |                           |
|                    |                     | 000  |                          |                               | 1101110110000111101100100                                                                                                    |                           |
| 导航过滤               |                     |      | 数据维护 ×                   | 1000111111011110100           | 1000100100100101101100101000000000000                                                                                                    | 000100100                 |
| 🗹 起始时间             | 2018-12-01          |      | 系统日志清理历史告警清理             | <b>缴费记录清理</b> 历史话单清理          | 其它收入报表清理。数据报表清理。录音清理                                                                                                    | 自动清理                      |
| ☑ 终止时间             | 2018-12-07          |      | ∨ 表格名称                   | 数据單                           | 备注                                                                                                    | <u>[</u>                  |
| 00000000           | 111000111110        | 4    | e_payhistory_20181207    | 2                             |                                                                                                    |                           |
| 0110101            | 过滤>>                | 11   | e_payhistory_20181206    | 0                             |                                                                                                    |                           |
| 1011101            |                     | 91   | e_payhistory_20181205    | 3                             |                                                                                                    |                           |
| 0100101            |                     | iĝĝ. | e_payhistory_20161204    | 0                             |                                                                                                    |                           |
| 1011100010         |                     | idi  | e payhistory 20181202    | 0                             |                                                                                                    |                           |
| 1011000            |                     |      | e_payhistory_20181201    | 0                             |                                                                                                    |                           |
| 1101001            |                     | юł.  | 10101110010111101        |                               |                                                                                                    | 100111100                 |
| 0101001            |                     | 11   | D1111101001111101        |                               |                                                                                                    | 01111011                  |
| iiiiiii            |                     | ίi.  |                          |                               |                                                                                                    | ōĭŏīīŏōō                  |
| 1000011            |                     | 81   | $p_{1110111110001111}$   |                               |                                                                                                    | 100110010                 |
| 111110110          |                     | iğ i | 10001010110000000        |                               |                                                                                                    | 10011001                  |
| 10000001           |                     | δł.  |                          |                               |                                                                                                    | 000001018                 |
| 0010011            |                     | 11   |                          |                               |                                                                                                    | 10010011                  |
| 1110111            |                     |      |                          |                               |                                                                                                    | 011011100                 |
| 0111110            |                     |      |                          |                               |                                                                                                    | 01011100                  |
| 1000010<br>1001110 |                     |      |                          |                               |                                                                                                    | $001110100 \\ 0000111111$ |
| 1111110            |                     | 11   |                          |                               |                                                                                                    | 00011010                  |
|                    |                     |      |                          |                               |                                                                                                    |                           |
| 00110110           |                     | iĝĝ. |                          |                               |                                                                                                    |                           |
| 0011010            |                     |      |                          |                               |                                                                                                    |                           |
| 1100110            |                     | Ō.   |                          |                               |                                                                                                    |                           |
| 0101100            |                     | 11   |                          |                               |                                                                                                    |                           |
| 10101010           |                     | ιōβ. |                          |                               |                                                                                                    | 00101101                  |
| 1010011            |                     | 68   |                          |                               |                                                                                                    | 01101101                  |
| 1111000            |                     | 21   |                          |                               |                                                                                                    | 000010110                 |
| 1011100            |                     | Ĩ    |                          |                               |                                                                                                    | 101111000                 |
| 100                |                     | 50   |                          |                               |                                                                                                    | 111000111                 |
| 80                 |                     | 40   |                          |                               |                                                                                                    | 00101011                  |
| 60                 |                     | 30   |                          |                               |                                                                                                    |                           |
| 40                 |                     |      |                          |                               |                                                                                                    | 010110011                 |
| 40                 |                     | 20   | <                        |                               |                                                                                                    |                           |
| 20                 |                     | 10   | 01111001000101000        | 00110100101011010             | 0100110011101111011101101                                                                                                    | 共7行                       |
| 0                  | L                   | 0    |                          | hundling, 2010 42 07 11 10 0  |                                                                                                    |                           |
| 10001000           |                     | (U)  | IC +08:00) 中国标准时间 Asia/C | nungking (2018-12-07(14:10:3) | 6   到県115月11   2019-12-08 00:00:00   🧐   歓交                                                                                                    | : 映口   借首服务 3             |

操作入口

● 双击"导航 > 系统管理 > 数据维护 > 缴费记录清理"

表格说明

- 表格名称:记录缴费记录的表格名称,后缀为对应的日期
- 数据量:此表格所包含的数据量

操作说明

## 2.12.6.4 历史话单清理

本功能用于历史话单的清理。

| vos vos 3000 | admin@172.16.5.3 | 3        |                | i novem novem in in in in novem in in in in or |                                       | - 🗆 >      |
|--------------|------------------|----------|----------------|------------------------------------------------|---------------------------------------|------------|
| 系统 业务管理      | U 语音服务 数据查       | 间 数据     | 报表 话单分析 卡类管理   | 里告警管理系统管理号码管                                   | 理接口管理智检云服务操作向导)                       | 具          |
| 2 打开 🕚       | 🕜 过滤   🕘 🎫       | 11 🙆     | 粘贴 🛯 💼 添加 🖉 🥸  | 刪除 🏾 🙆 应用 🖉 🗐 🖓 🛛                              | 😡 导入 01101101001111000                |            |
| 导航过滤         |                  | 数据       | B维护 ×          |                                                |                                       |            |
| ☑ 起始时间       | 2018-12-01       | 1        | 流日志清理 历史告警清理   | 一                                              | 其它收入报表清理 数据报表清理 录音:                   | 清理 自动清理    |
| ☑ 终止时间       | 2018-12-07       |          | ∨ 表格名称         | 数据單                                            | ····································· |            |
|              |                  | e_c      | :dr_20181207   | 0                                              |                                       |            |
|              | 过滤>>             |          | dr_20181206    | 3                                              |                                       |            |
|              |                  | e_c      | :dr_20181204   | 0                                              |                                       |            |
|              |                  | e_c      | :dr_20181203   | 8                                              |                                       |            |
|              |                  | e_c      | dr_20101202    | 0                                              |                                       |            |
|              |                  | ŏi iiŏ   | 10111001011110 | 100011100000111110                             |                                       | 0010011110 |
|              |                  | 11 110:  |                |                                                |                                       |            |
|              |                  |          |                |                                                |                                       |            |
|              |                  | 01100    |                |                                                |                                       |            |
|              |                  | ŏ. 1010  |                |                                                |                                       |            |
|              |                  | 11. DÖ;  |                |                                                |                                       |            |
|              |                  |          |                |                                                |                                       |            |
|              |                  | 8116     |                |                                                |                                       |            |
|              |                  |          |                |                                                |                                       |            |
|              |                  | 1.1.1.0  |                |                                                |                                       |            |
|              |                  | ột liếč; |                |                                                |                                       |            |
|              |                  |          |                |                                                |                                       |            |
|              |                  |          |                |                                                |                                       |            |
|              |                  |          |                |                                                |                                       |            |
|              |                  | 11 1000  |                |                                                |                                       |            |
|              |                  | ŏi lio:  |                |                                                |                                       |            |
| 0111001      | 00011010101      | 1 11     |                |                                                |                                       |            |
| 00           | 5                |          |                |                                                |                                       |            |
| 80 -         | -4               | ю        |                |                                                |                                       |            |
| 60           | -3               | :o       |                |                                                |                                       |            |
| 40           | .7               | 0        |                |                                                |                                       |            |
|              | -                | <        |                |                                                |                                       |            |
| 20-          | - 1              |          | 11100100010100 | 000110100101011010                             | 01001100111011110111011               | 共7行        |
| 0            | - 0              |          |                |                                                |                                       |            |

操作入口

● 双击"导航 > 系统管理 > 数据维护 > 历史话单清理"

表格说明

- 表格名称:记录历史话单的表格名称,后缀为对应的日期
- 数据量:此表格所包含的数据量

操作说明

## 2.12.6.5 其他收入报表清理

本功能用于其他收入报表的清理。

| vos300                   | 0 admin@172.16.5.            | .33       |                                                                                                    | - 🗆 ×  |
|--------------------------|------------------------------|-----------|----------------------------------------------------------------------------------------------------|--------|
| 系统 业务管                   | 哩 语音服务 数据                    | 查询        | 数据报表 话单分析 卡类管理 告警管理 系统管理 号码管理 接口管理 智检云服务 操作向导 工具                                                                                                    |        |
| <b>О</b> 11 <del>П</del> | 🞧 过渡   🔵 🗐                   | 制         | - 🙆 粘贴 🛯 🌚 添加 🛛 👀 删除 🛛 🧐 应用 🖉 导出 🖉 导入 💿 👘 🖌 🖌 👘                                                                                                    |        |
|                          |                              |           |                                                                                                    | 110111 |
| 守肌辺窓                     | 10011010100                  | 001       |                                                                                                    | 100100 |
| ☑ 起始时间                   | 2018-12-01                   |           | 系統日志清理  历史告警清理   缴费记录清理  历史话单清理  其它收入报表清理  数据报表清理  录音清理  自动                                                                                                    | 加清理 0  |
| ✓ 终止时间                   | 2018-12-07                   |           | ✓ 表格名称 数据里 备注                                                                                                    |        |
| 0011100                  |                              | ĭil.      | e_consumption_20181207 U                                                                                                    |        |
| 1011101                  |                              | 101       | e_consumption_20181205 1                                                                                                    |        |
| 01100000<br>0100101      |                              | 81        | e_consumption_20181204 0                                                                                                    |        |
| 1100010                  |                              | 111       | e consumption_20181202 0                                                                                                    |        |
| 1011000                  |                              | ŎĬ!       | e_consumption_20181201 0                                                                                                    |        |
| 1101001                  |                              | ŏŏt       | 0101110010111101000111000001111100001010                                                                                                    | 111100 |
| 1101110                  |                              | δ1        |                                                                                                    | 110110 |
| 1111110<br>1000011       |                              | 100       | [0] 1010010011010111010110110110110100100110000                                                                                                    | 110000 |
| 1001001                  |                              | 801       |                                                                                                    | 000010 |
| 1011011                  |                              | ğğ        |                                                                                                    | 001110 |
| 0010011                  |                              | ĬĬ.       | 011001100011111000010111110011110110110                                                                                                    | 10011  |
| 1110111                  |                              | 10        |                                                                                                    |        |
| 1011111000010            |                              | 18        |                                                                                                    |        |
| 1001110                  |                              | <u>01</u> |                                                                                                    |        |
|                          |                              | iii'      |                                                                                                    |        |
| 0011011                  |                              | ŏōč.      | po1111111101011101110111001011011100111000110000                                                                                                    |        |
| 1010010                  |                              |           | 10000100100110010100101101110010001000                                                                                                    |        |
| 1100110                  |                              | 10(       |                                                                                                    |        |
| 0101100                  |                              | ĬĬ.       | 0101110111001110000011011101100100010110110000                                                                                                    |        |
| 10001110                 |                              | 111       |                                                                                                    |        |
| 1010011<br>1111000       |                              | 101       | [00000101110001101101101101101101100111011000100101                                                                                                    |        |
| 1101000                  | $00110010000 \\ 10001101010$ | 001       |                                                                                                    |        |
| 100                      |                              | 50        |                                                                                                    |        |
| 80                       |                              | -40       | [010100001010101011011010000000101101101                                                                                                    |        |
|                          |                              |           |                                                                                                    |        |
| 60 -                     |                              | - 30      | $\frac{1}{1} \frac{1}{1} \frac{1}$ |        |
| 40                       |                              | -20       |                                                                                                    | 011000 |
| 20                       |                              | - 10      |                                                                                                    | >      |
| 0                        |                              | 0         |                                                                                                    | 共7行    |
| 10001000                 | 56116111116                  | U)        | JTC +08:00) 中国标准时间 Asia/Chungking   2018-12-07 14:11:31   到期时间   2019-12-08 00:00:00   🚳   軟交換 1                                                                                                    | 语音服务 3 |

操作入口

```
● 双击"导航 > 系统管理 > 数据维护 > 其他收入报表清理"
```

表格说明

- 表格名称:其他收入报表的表格名称,后缀为对应的日期
- 数据量:此表格所包含的数据量

操作说明

## 2.12.6.6 数据报表清理

本功能用于数据报表的清理。

| 终止时间           | 2010 12 01   | 系统口芯清理 历史古客清理 激费吃水清理 历史哈平清理 具它收入报表清理 数据报表清理 水白清理 日 | 目动清理  |
|----------------|--------------|----------------------------------------------------|-------|
| AN TITLE THERE | 2018-12-07   | ✓ 表格名称 数据里 备注                                      |       |
|                |              | e_reportphonefee_20181206 2                        |       |
|                | 过滤>>         | e_reportphonefee_20181205 0                        |       |
|                | 000110110110 | e_reportphonefee_20181204 0                        |       |
|                |              | e_reportphonefee_20181203 0                        |       |
|                |              | e_reportphonefee_20181202 0                        |       |
|                |              | e_reportphonefee_20181201 0                        |       |
|                |              | e_reportgatewaymappingfee 0                        |       |
|                |              | e_reportgatewaymappingfee 0                        |       |
|                |              | e_reportgatewaymappingfee 0                        |       |
|                |              | e_reportgatewaymappingfee 0                        |       |
|                |              | e_reportgatewaymappingfee 0                        |       |
|                |              | e_reportgatewaymappingfee 0                        |       |
|                |              | e_reportcustomerlocationfee 2                      |       |
|                |              | e_reportcustomerlocationfee 0                      |       |
|                |              | e_reportcustomerlocationfee 0                      |       |
|                |              | e_reportcustomerlocationfee 0                      |       |
|                |              | e_reportcustomerlocationtee U                      |       |
|                |              | e_reportcustomeriocationee U                       |       |
|                |              | e_reportcustomenee_201812 2                        |       |
|                |              | e_reportcustomertee_201812 U                       |       |
|                |              | e_reportcustomertee_201812 U                       |       |
|                |              | e_reportcustomenee_201812 U                        |       |
|                |              | e_reportcustomeree_201812 0                        |       |
|                |              | e_reportcustomenee_201812 U                        |       |
|                |              | e_reportcustomerclearinglocatU                     |       |
|                |              | e_reponcustomerclearinglocatU                      |       |
|                |              | e_reportustomerclearinglocatU                      |       |
|                |              | e_reportcustomerclearinglocatu                     |       |
|                |              | e_reportcustomerclearinglocatju                    |       |
|                |              | e_reportuatomercieamigiocatju                      |       |
| 0              | 50           |                                                    |       |
| 0              | -40          | 101010001010101011011010000000101101101            |       |
| ~              | 40           |                                                    |       |
| 0              | -30          | 0.0011101000010001010100100101010101010            |       |
|                |              | 00000111110011011000110111111101100010000          |       |
| 0              | -20          |                                                    | 00110 |

操作入口

● 双击"导航 > 系统管理 > 数据维护 > 数据报表清理"

表格说明

- 表格名称:记录历史话单的表格名称,后缀为对应的日期
- 数据量:此表格所包含的数据量

操作说明

## 2.12.6.7 录音清理

本功能用于录音的清理

| vos300    | 0 admin@172.16.5.33                | -              |           |                    |               |                                 |                                                                                                    |               |            | - 🗆 ×                                   |
|-----------|------------------------------------|----------------|-----------|--------------------|---------------|---------------------------------|----------------------------------------------------------------------------------------------------|---------------|------------|-----------------------------------------|
| 系统 业务管理   | 理 语音服务 数据查询                        | 0 数据排          | B表 话单:    | 分析 卡类管理            | 目 告警管理 系      | 统管理 号码管理                        | 理 接口管理                                                                                                    | 智检云服务 🚦       | 操作向导 工具    |                                         |
| 創用        | 🕜 过滤   🔵 夏制                        |                |           | 添加 🛛 🚺             | 刪除 🧿 应用       | 1 🔘 🛼 1                         | \$     \$     \$     \$     \$     \$     \$     \$     \$     \$     \$     \$     \$     \$     \$     \$     \$     \$     \$     \$     \$     \$     \$     \$     \$     \$     \$     \$     \$     \$     \$     \$     \$     \$     \$     \$     \$     \$     \$     \$     \$     \$     \$     \$     \$     \$     \$     \$     \$     \$     \$     \$     \$     \$     \$     \$     \$     \$     \$     \$     \$     \$     \$     \$     \$     \$     \$     \$     \$     \$     \$     \$     \$     \$     \$     \$     \$     \$     \$     \$     \$     \$     \$     \$     \$     \$     \$     \$     \$     \$     \$     \$     \$     \$     \$     \$     \$     \$     \$     \$     \$     \$     \$     \$     \$     \$     \$     \$     \$     \$     \$     \$     \$     \$     \$     \$     \$     \$     \$     \$     \$     \$     \$     \$     \$     \$     \$     \$     \$     \$     \$     \$     \$     \$     \$     \$     \$     \$     \$     \$     \$     \$     \$     \$     \$     \$     \$     \$     \$     \$     \$     \$     \$     \$     \$     \$     \$     \$     \$     \$     \$     \$     \$     \$     \$     \$     \$     \$     \$     \$     \$     \$     \$     \$     \$     \$     \$     \$     \$     \$     \$     \$     \$     \$     \$     \$     \$     \$     \$     \$     \$     \$     \$     \$     \$     \$     \$     \$     \$     \$     \$     \$     \$     \$     \$     \$     \$     \$     \$     \$     \$     \$     \$     \$     \$     \$     \$     \$     \$     \$     \$     \$     \$     \$     \$     \$     \$     \$     \$     \$     \$     \$     \$     \$     \$     \$     \$     \$     \$     \$     \$     \$     \$     \$     \$     \$     \$     \$     \$     \$     \$     \$     \$     \$     \$     \$     \$     \$     \$     \$     \$     \$     \$     \$     \$     \$     \$     \$     \$     \$     \$     \$     \$     \$     \$     \$     \$     \$     \$     \$     \$     \$     \$     \$     \$     \$     \$     \$     \$     \$     \$     \$     \$     \$     \$     \$     \$     \$     \$     \$     \$     \$     \$     \$     \$     \$     \$     \$     \$     \$     \$     \$     \$     \$     \$     \$     \$     \$     \$     \$     \$     \$     \$     \$     \$     \$     \$     \$     \$     \$     \$     \$     \$     \$     \$     \$     \$     \$     \$     \$ |               |            |                                         |
|           |                                    | ****           |           | 11000T1<br>0001000 |               | 000 <b>T</b> 01000<br>101011100 |                                                                                                    |               |            |                                         |
|           |                                    | \$21A          |           |                    |               |                                 | 10001000                                                                                                    | +             |            |                                         |
|           |                                    | 条领             | 日志清理      | · 历史告警清理           | 缴费记录清理        | 历史は早清埋                          | 其它收入报表;                                                                                                    | 青埋    数据报表    | 清理   录音清理  | 目动清理                                    |
| ≥ 起始时间    | 2018-12-01                         |                | → 录音      | 设备                 | 日期            | 数据量                             |                                                                                                    |               | 备注         | 1110010                                 |
| ₩ 终止时间    | 2018-12-07                         | 1 001<br>1 010 |           |                    |               |                                 |                                                                                                    |               |            | 100111011011011011011011001100100000000 |
|           |                                    | 1.10           |           |                    |               |                                 |                                                                                                    |               |            | $01100100\\1000110$                     |
|           | 1101001011100<br>101111101011      |                |           |                    |               |                                 |                                                                                                    |               |            | 00000011<br>0111001                     |
| 01110000  | $0100101111000\\0101001000101$     |                |           |                    |               |                                 |                                                                                                    |               |            | 10100110                                |
| 11100011  | 1000011011100<br>0110111101100     |                |           |                    |               |                                 |                                                                                                    |               |            | 00100010                                |
|           | $0001000110111 \\ 0001100001001$   | 1 011          |           |                    |               |                                 |                                                                                                    |               |            |                                         |
|           | $1011110101111 \\ 010100101010101$ | 1.001          |           |                    |               |                                 |                                                                                                    |               |            |                                         |
| 10010010  |                                    | 1000           |           |                    |               |                                 |                                                                                                    |               |            | 11000010                                |
| 10110110  |                                    | 1010           |           |                    |               |                                 |                                                                                                    |               |            | 11001110                                |
| 00100110  |                                    |                |           |                    |               |                                 |                                                                                                    |               |            | 0010011                                 |
| 11101110  |                                    | l looo         |           |                    |               |                                 |                                                                                                    |               |            | 1101110                                 |
| 10000101  | 1111110000010                      | 1101           |           |                    |               |                                 |                                                                                                    |               |            | <u> 01110100</u>                        |
| 111111100 | 0000101010011                      | 1110           |           |                    |               |                                 |                                                                                                    |               |            | ŏŏĭi <u>ö</u> iöi                       |
| 00111001  | 1000000111001                      | 1001           |           |                    |               |                                 |                                                                                                    |               |            | 11111111                                |
| 10100101  | 1000110101111                      | i lõõõ         |           |                    |               |                                 |                                                                                                    |               |            | 1010110                                 |
| 11001101  | 101010110110                       | 1.666          |           |                    |               |                                 |                                                                                                    |               |            | 00110010                                |
| 01011001  |                                    | 1 1001         |           |                    |               |                                 |                                                                                                    |               |            | 10111010                                |
| 00011101  | 1011111010011                      |                |           |                    |               |                                 |                                                                                                    |               |            | 1100010                                 |
| 11110001  | 1011000000110                      | 1101           |           |                    |               |                                 |                                                                                                    |               |            | 00010110                                |
| 10111000  | 100011010101011                    |                |           |                    |               |                                 |                                                                                                    |               |            | 01111000                                |
| 100       | 50                                 | 1100           |           |                    |               |                                 |                                                                                                    |               |            | 1011001                                 |
| 80        | -40                                | 110            |           |                    |               |                                 |                                                                                                    |               |            |                                         |
| 60        | -30                                | 0010           |           |                    |               |                                 |                                                                                                    |               |            | 11010100                                |
| 40        | -20                                | 0101           |           |                    |               |                                 |                                                                                                    |               |            | 10110011<br>10011000                    |
| 20 -      | - 10                               | <              |           |                    |               |                                 |                                                                                                    |               |            | >                                       |
| 0         |                                    | 1000           |           |                    |               |                                 |                                                                                                    |               |            | 共0行                                     |
| 100010000 |                                    | UTC +08        | (:00) 中国标 | 就准时间 Asia/C        | hunakina 2018 | 3-12-07 14:13:02                | - 至道明寸间 - 20                                                                                                    | 19-12-08 00:0 | 0:00 🖸 軟交制 | 41语音服务3                                 |

操作入口

● 双击"导航 > 系统管理 > 数据维护 > 录音清理

表格说明

- 录音设备:录音设备名称
- 日期:录音的时间,含小时
- 数据量:录音文件数量

#### 操作说明

● 选择所需清理的行进行删除即将某个时段的数据删除

### 2.12.6.8 自动清理

本功能用于自动清理配置。

| vos3000 admin@172.16.5.33                              |                                                                                             | - 🗆 🗙  |
|--------------------------------------------------------|---------------------------------------------------------------------------------------------|--------|
| 系统 业务管理 语音服务 数据查询                                      | 数据报表 话单分析 卡类管理 告警管理系统管理 号码管理 接口管理 智检云服务 操作向导 工具                                             |        |
| 打开 3 过渡 0 11                                           | 🙆 粘贴 🕥 🚯 添加 🕥 删除 🛛 🙆 应用 🕘 导出 🛛 💮 导入                                                         |        |
|                                                        |                                                                                             | 110111 |
| → 加速<br>→ 1000 V× 102 株土機工(*)                          |                                                                                             | 100100 |
| ₩0\$3000 ¥01P运营支撑系统                                    | 系統日志清理  历史告警清理  缴费记录清理  历史话单清理  其它收入报表清理  数据报表清理  录音清理  自主                                  | カ清理    |
| ▲ 二二·<br>二二·<br>二二·<br>二二·<br>二二·<br>二二·<br>二二·<br>二二· | 根据账户有效期自动删除账户及其相关数据                                                                         |        |
|                                                        | □00100110 □ 启用 □ 普通账户 □ 电话卡 □ 结算账户 <mark>过期(天)</mark> 180 立即清理 10                           |        |
| □□□ 业务管理                                               |                                                                                             |        |
|                                                        |                                                                                             |        |
| 一 对接网关                                                 |                                                                                             |        |
|                                                        |                                                                                             |        |
| ——————————————————————————————————————                 |                                                                                             |        |
| →→→→→→→→→→→→→→→→→→→→→→→→→→→→→→→→→→→→→                  |                                                                                             |        |
|                                                        |                                                                                             |        |
| ● ● 话机业务                                               | 01001101111001001001110000110011                                                            |        |
|                                                        |                                                                                             |        |
| □□□□□□□□□□□□□□□□□□□□□□□□□□□□□□□□□□□□□                  |                                                                                             |        |
| 日本 1975年                                               |                                                                                             |        |
| 网络测试                                                   |                                                                                             |        |
| 一 呼叫分析                                                 |                                                                                             |        |
| 语音服务分析                                                 |                                                                                             |        |
| → 当前通话                                                 |                                                                                             |        |
|                                                        |                                                                                             |        |
| → 示音设备                                                 |                                                                                             |        |
| 受禁媒体IP                                                 |                                                                                             |        |
|                                                        |                                                                                             |        |
| 50                                                     |                                                                                             |        |
| -40                                                    | 1101010000110111000110010010010010010000                                                    |        |
| 60 30                                                  | 01001110100001000101010110110110110110000                                                   |        |
| 40 - 20                                                | 101010000001010010100000111101010100001111                                                  |        |
| 20 10                                                  | 0101000001011010101101010000011111000000                                                    |        |
| 0                                                      |                                                                                             | 101001 |
| 1010100001101111101((U1                                | TC +08:00) 中国标准时间 Asia/Chungking 2018-12-07 14:13:23 到期时间 2019-12-08 00:00:00    🥥   軟交換  1 | 谙首服务 3 |

操作入口

● 双击"导航 > 系统管理 > 数据维护 > 自动清理"

操作说明

 根据账户有效期自动删除账户及其相关数据:该功能可通过"工具栏 > 过滤"功能 获得当前的设置信息,若启用了自动清理,每天将对过期超过设定值的账户进行自 动清理,与账户相关的数据包括:账户自身、隶属账户的网关、隶属账户的话机、 隶属账户的在用电话卡与绑定号码

#### 🛄 说明

服务器数据备份需在后台通过命令行完成数据备份

# 2.12.7 在线用户

| wos3000 admin@172.16.5.33                                       |                                                                                                    | - 🗆 ×                                                                                                    |
|-----------------------------------------------------------------|----------------------------------------------------------------------------------------------------|----------------------------------------------------------------------------------------------------|
| 系统 业务管理 语音服务 数据查询                                               | 数据报表 话单分析 卡类管理 告警管理 系统管理                                                                                            | 号码管理 接口管理 智检云服务 操作向导 工具                                                                                                    |
| 🔵 打开 🚺 过渡 🕘 复制                                                  | 🙆 粘贴 📲 添加 🔹 🕥 删除 🔹 🔮 应用 🔹 🎱                                                                                         | 与出 0 💮 与入 0 1 0 1 0 1 0 0 0 1 1 0 0 0 1 0 🔵 🔵 1                                                                                                    |
| 导航过滤                                                            | 在线用户 ×                                                                                                    |                                                                                                    |
| □ 登录名称                                                          | ▲ 登录名称 用户名称                                                                                                    | 用户类型 登录地址 当前客户端Mac                                                                                                    |
| □ 用户名称                                                          | admin Administrator                                                                                                 | 管理员 172.16.5.30:53199 00:50:56:C0:00:02,00:50:56:<br>管理员 172.16.5.30:53260                                                                                       |
| □用户类型 管理员 🔽                                                     | 00100110000001000001101100110                                                                                       |                                                                                                    |
| 00000000000000000000000000000000000000                          | $010111110011100100010110010001\\1100100001001$                                                                     | .001001010111010110000001110001111110110                                                                                                    |
|                                                                 |                                                                                                    | 0010110101110010000101001111110000000110000                                                                                                    |
| 01110000100101111000                                            |                                                                                                    | 011001100100001010000101000001010000000                                                                                                    |
|                                                                 | 10000010110000111010010110011                                                                                       |                                                                                                    |
| 01010010001000110111                                            |                                                                                                    |                                                                                                    |
| $\frac{11111101101111010111}{10000111010101010$                 |                                                                                                    |                                                                                                    |
| 10010010111111110000                                            | $\begin{smallmatrix} 0 & 0 & 0 & 0 & 0 & 0 & 1 & 0 & 0 & 1 & 0 & 0$                                                 |                                                                                                    |
| $\begin{array}{c} 1011011000100101010100\\ 0000001111110001000$ | $\begin{smallmatrix} 010011011110010010011100001100\\ 011011011111011010110000110001 \end{smallmatrix}$             |                                                                                                    |
| 00100110101101001011                                            | 001100110001111100001011111001<br>100001010010                                                                      |                                                                                                    |
| $\begin{array}{c} 11101110100110001010\\ 011111100011100100010$ | 00000010001101010111100111010000000000                                                                              |                                                                                                    |
| $10000101111110000010\\10011100101000011001$                    |                                                                                                    |                                                                                                    |
|                                                                 |                                                                                                    |                                                                                                    |
| 00110110000101011100                                            |                                                                                                    |                                                                                                    |
| 00110100110010000011                                            | 1111101000101010101000110100001                                                                                     |                                                                                                    |
| 11001011110000110100                                            |                                                                                                    |                                                                                                    |
|                                                                 |                                                                                                    | .0000011110011010010110111110100101101                                                                                                    |
| 10100111001001111010                                            |                                                                                                    |                                                                                                    |
|                                                                 | $10111101111000111100011101111\\1101100011011$                                                                      | $11110011011011011010100100001000101\\1100010000011011$                                                                                                    |
| 100 50                                                          | $010001110010010100100001110110\\10010101111010011011$                                                              | $) 1100000001010100001100111010111000111\\ ) 100001010011111111000100001111010110011 \\ ) 100001010011111111100100000111101011001110001110001110001110001110000$ |
| 8040                                                            | $101010001010101010101010000000\\111010100011011$                                                                   | $) 10110110111010010101000010111001010111\\) 1010010000000000$                                                                                                   |
| 60 - 30                                                         | $000011000011110101001111011000\\01001110100001000101010100110101$                                                  | $) 1111100011001011110010010000111000100\\ 011011011010001010000111110001001000000$                                                                              |
| 40 20                                                           | $\begin{smallmatrix} 0 & 0 & 0 & 0 & 0 & 1 \\ 1 & 0 & 0 & 0 & 0 & 0 & 0 \\ 1 & 0 & 1 & 0 & 0 & 0 & 0 & 0 & 0 & 0 &$ | $.0110001000000010000111000001101010011\\.010110000111111100101101101011000001$                                                                                  |
| 20 - 10                                                         | <                                                                                                    |                                                                                                    |
| 0                                                               | 0001110000001101000110010000101                                                                                     | 共2行                                                                                                    |
| 0001000001101111010                                             | ,<br>JTC +08:00) 中国标准时间 Asia/Chungking 2018-12-07 ·                                                                 | 14:14:21 到期时间 2019-12-08 00:00:00 🛛 🚳 軟交換 1 语音服务 3                                                                                                    |

本功能用于查看当前登录到服务器的用户。

操作入口

● 双击"导航 > 系统管理 > 在线用户"

- 登录名称:登录用户名
- 用户名称:同"用户管理"的"用户名称"
- 用户类型: "用户管理"所配置的该用户的类型
- 登录地址:登录用户的客户端地址

# 2.12.8 运行性能

本功能用于查看当前服务器运行性能

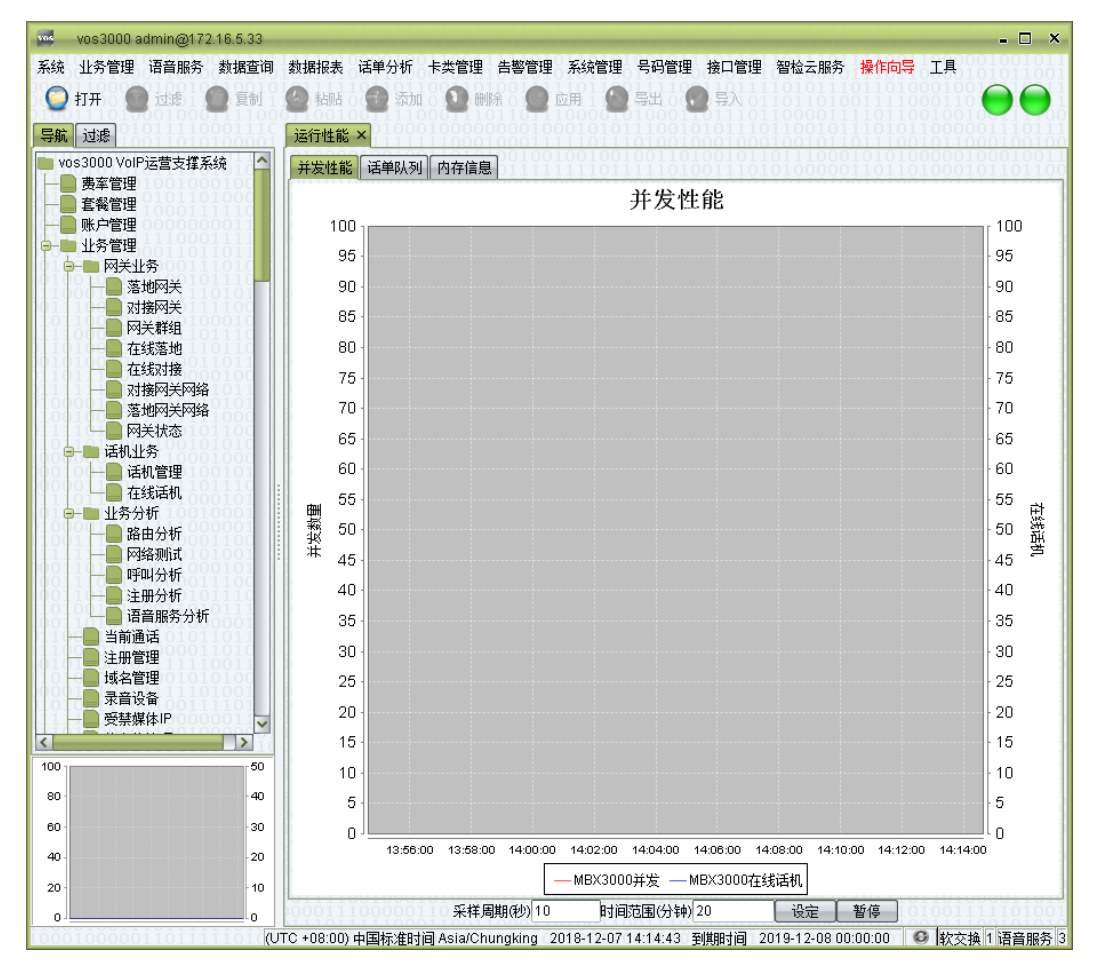

#### 操作入口

● 双击"导航 > 系统管理 > 运行性能"

#### 设置信息

- 并发性能:显示当前软交换并发与成功注册的话机数量
- 话单队列:显示当前待处理的话单数量(往往为0)
- 内存信息:显示当前服务器内存使用情况
- 采样周期: 想后台获取数据的时间间隔(单位: 秒)
- 时间范围: 折线图显示的时间范围段
- 设定: 启用新的"采样周期""时间范围"
- 暂停:停止从后台获取数据

## 2.12.9 进程监控

本功能用于查看当前服务器 VOS3000 相关进程运行情况

| vos3000 admin@172.16.5.33 |                   |                  |            |              | n metatan men in metatatan in metan matatat | - 🗆 ×                |
|---------------------------|-------------------|------------------|------------|--------------|---------------------------------------------|----------------------|
| 系统 业务管理 语音服务 数据查询         | 〕 数据报表 话单分析       | 卡类管理 告警管         | 理 系统管理     | 号码管理 接口      | 管理智检云服务操作向导工具                               | 1001011              |
| 👝 साम 🕢 स्ट्रेस           | A SERIE A Ster    |                  | े रूस 🔕    | eu   👝 🗄     |                                             |                      |
|                           |                   |                  | у ман 🧑    | न्तम 🖪 🖅     |                                             |                      |
| 导航过滤                      | 进程监控 ×            |                  |            |              |                                             |                      |
|                           | ▲ 收拾机久            | 进程专称             | 白井垂白       | 壮太           | 条注                                          |                      |
| □ 监控设备 SERVER_172.10 ●    |                   |                  | 日初里府       | 1八33         | 目注<br>kunshi vos3000 daemon                 | 1110100              |
| 🔲 进程名称                    | SERVER 172.16.4   | webdatad         | 开启         | 运行中          | kunshi webdata daemon                       | 1101000              |
| 日 状态 运行中 🔽                | SERVER_172.16.4   | . mbx3000d       | 开启         | 运行中          | kunshi voip softswitch                      | 1100101              |
| 0110101010111100011111    | SERVER_172.16.4   | . mgcd           | 开启         | 运行中          | kunshi mgc daemon                           | 1110110              |
|                           | SERVER_172.16.4   | . ipcentrexd     | 开启         | 运行中          | kunshi ipcentrex daemon                     | )1100100             |
| 告警设置                      | SERVER_172.16.4   | . callserviced   | 开启         | 运行中          | kunshi callservice                          | 00000011             |
| 司洪仍要。》                    | SERVER_172.16.4   | . webserverd     | 开启         | 运行中          | kunshi webserver daemon                     |                      |
|                           | SERVER_172.16.4   | . gialg          | 开启         | 运行中          | kunshi diai daemon                          |                      |
| 11100011000011011100      | SERVER_172.16.4   | audioplayerd     | 井启         | 运行中          | kunshi audiopiayer daemon                   |                      |
| 01010010001000110111      | OCRVER_172.10.4   | . empu           | 戸肩         | 尼山中          | Kunshi extreme meula proxy                  |                      |
|                           |                   |                  |            |              |                                             |                      |
| 100 50                    |                   |                  |            |              |                                             | .1000111<br>.0110011 |
| 80 - 40                   | 110101000110      |                  |            |              |                                             | 01010110             |
| 60 30                     | 000011000011      |                  |            |              |                                             | 1000100<br>1010100   |
| 40 - 20                   | 101010000001      |                  |            |              |                                             |                      |
| 20 - 10                   | 101010000101      |                  | 010110010  | 0000111110   | 0100000000011110001000                      | 00010110             |
| 0                         | 000111000001      | 1010001100       | 010000101  | 110010101    | 0111110111111110100111                      | 世共10行                |
| 10001000001101111101(     | UTC +08:00) 中国标准时 | 间 Asia/Chungking | 2018-12-07 | 14:15:23 到期时 | 间 2019-12-08 00:00:00 🛛 🚱 軟交換               | 1 语音服务 3             |

操作入口

● 双击"导航 > 系统管理 > 进程监控"

#### 设置信息

- 监控设备:当前监控服务器名称
- 进程名称: 服务进程名称
- 自动重启
  - 开启:当服务进程异常终止(非手工停止)时,系统自动重新启动该服务进程
  - 关闭: 当服务进程停止时,不做干预
- 运行状态:当前进程运行状态
- 备注: 服务进程说明信息

# 2.12.10 服务器监控

| vos3000 admin@172.16.5.33              |                                             |                                 | - 🗆 X                                                                                  |
|----------------------------------------|---------------------------------------------|---------------------------------|----------------------------------------------------------------------------------------|
| 系统 业务管理 语音服务 数据查询                      | 数据报表 话单分析 卡类管理 告                            | 警管理 系统管理 号码管理 接口管理              | 智检云服务操作向导工具                                                                            |
| 🥥 打开 🛛 🔞 过滤 🕘 复制                       | 🎱 粘贴 💿 🚹 添加 🛛 🙆 删除                          | 🛯 🥝 应用 🗌 💮 导出 🛯 💽 导入 👌          | $101011101101000100 \bigcirc \bigcirc \bigcirc 11$                                     |
| 导航过滤                                   | 服务器监控 ×                                     |                                 |                                                                                        |
| 💼 vos3000 VolP运营支撑系统                   | ▲ 接入名称 标识                                   | 补充设置 创建时间                       | 接入时间 接入地址                                                                              |
| □ ─ ■ 费率管理                             | SERVER_172.1 SERVER_172.1                   | [编辑]2018-11-29 14:35:31         | 2018-12-04 13:54:22 127.0.0.1 12                                                       |
|                                        | 01010111101101001110                        |                                 | $\begin{array}{c} 1111101000101111101110010\\ 000001110111$                            |
|                                        | $0101111100111001000 \\ 110010000100110011$ |                                 | $01011000001110001111110110\\11011110011011$                                           |
|                                        | 1010000101101001101010110101101011010101    |                                 | $\begin{array}{c} 10000000001110001110001101\\ 00100001010011111100000011 \end{array}$ |
| 日本語の大                                  | 01111100011010111000111100010101010100010   |                                 | $11010000101010100001110011 \\ 001010001011000010101000101$                            |
| 一 网关群组                                 | 1110100101100100000                         |                                 | 1000111101001101001000000000000000000                                                  |
|                                        | 01111101001011110100                        |                                 | 010011001011100001001111000010011110010000                                             |
| 对接网关网络                                 |                                             |                                 | 1110100000101011010011011010000000000                                                  |
| 一 落地网关网络                               |                                             |                                 | $11100111010010011100110010\\1110001101110110$                                         |
| □□□□□□□□□□□□□□□□□□□□□□□□□□□□□□□□□□□□□  | 0100110111100100100                         |                                 | 01001010101110010111001110                                                             |
|                                        | .0011001100011111000                        |                                 | 110101000101010101000100111                                                            |
| 一日本线话机                                 | 00000010001101010111                        |                                 | 0101010111111010001101110                                                              |
| →→→ 业务分析                               |                                             |                                 | 10010011011100011001110100                                                             |
| —————————————————————————————————————— | 1101111001101001100                         |                                 | 010110101010100000000110101                                                            |
|                                        | 0010011000011100111                         |                                 | 01001110100010110011111111                                                             |
| □□□□□□□□□□□□□□□□□□□□□□□□□□□□□□□□□□□□   | .0000100100110010100                        |                                 | 01011000110000111010101010                                                             |
|                                        | .0001111011111101100                        |                                 | 00010000000011111000110010                                                             |
|                                        | 0010111011100111000                         |                                 | 100001101100111110101111010                                                            |
| □ □ □ □ □ □ □ □ □ □ □ □ □ □ □ □ □ □ □  | 0000110100000000111                         |                                 | 00110110101110001011000101                                                             |
| ── ● 受禁媒体IP                            | 1011100000100101101                         |                                 | 1000101100010010000000010110                                                           |
| < >                                    | 1101100011011011110                         |                                 | 10110101101111011101111000                                                             |
| 100                                    |                                             |                                 | 11111100100001111010110011                                                             |
| 80 40                                  | 1101010001101110001                         |                                 | 0001010011110110010101010110                                                           |
| 60 30                                  |                                             |                                 | 00101000111110011011010100                                                             |
| 40 - 20                                | 1010100000010100101                         |                                 | 111100101101010101110011000                                                            |
| 20 - 10                                | <                                           |                                 | <b>)</b>                                                                               |
| 0                                      | 0001110000011010001                         | 100100001011100101010101        |                                                                                        |
| L0001000001101111101((U                | /TC +08:00) 中国标准时间 Asia/Chung               | king 2018-12-07 14:16:11 到期时间 2 | 019-12-08 00:00:00 🛛 🚳 軟交換 1 语音服务 3                                                    |

本功能用于查看当前服务器 VOS3000 硬件资源利用情况

操作入口

● 双击"导航 > 系统管理 > 服务器监控"

右键菜单

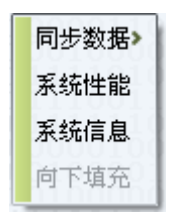

● 系统性能:打开该服务器"系统性能"监控图表

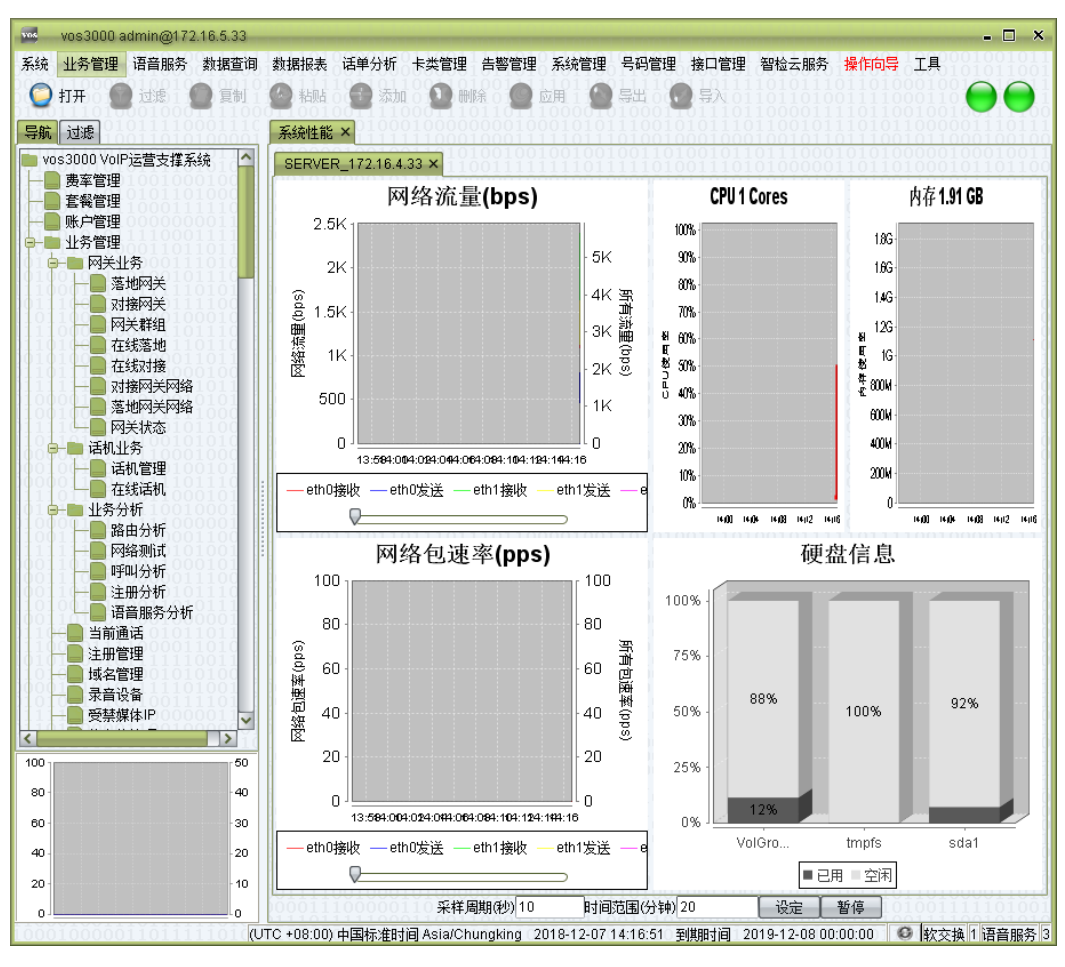

● 系统信息:显示当前服务器信息

| vos3000 admin@172.16.5.33              |                                         |                                                                            |
|----------------------------------------|-----------------------------------------|----------------------------------------------------------------------------|
| 统 业务管理 语音服务 数据查试                       | 洵 数据报表 话单分析 卡类管理 告警管                    | 管理 系统管理 号码管理 接口管理 智检云服务 <mark>操作向导</mark> 工具                               |
| 질 打开 🛛 🔞 过滤 🖉 🗐                        | 🛛 🙆 粘贴 🛛 🔂 添加 🕥 删除 💧                    | 📗 应用 1 🔕 导出 0 💽 导入 0 1 0 1 0 1 0 0 0 1 1 0 0 0 1 1 0 0 0 1 1 0 0 0 1 0 🔴 🌔 |
| 航过滤                                    |                                         | ー<br>信息 × 2000-000-000-000-000-000-000-000-000-00                          |
| vos3000 VolP运营支撑系统                     | 信息名称                                    |                                                                            |
|                                        | 操作系统                                    | Linux version 2.6.32-642.el6.x86_64 Red Hat                                |
| - 2 套餐管理                               |                                         |                                                                            |
|                                        |                                         | Intel/P) Xeon/P) CPU X5650 @ 2.67GHz                                       |
| - 🔤 业务管理                               |                                         | 2666 760 MHz                                                               |
| ● ■ 网关业务                               | (二) (二) (二) (二) (二) (二) (二) (二) (二) (二) | 12288 KB                                                                   |
|                                        | bogomips                                | 5333.52                                                                    |
| 一 一 对接网关                               |                                         |                                                                            |
| —————————————————————————————————————— | 内存信息                                    |                                                                            |
|                                        | 总计                                      | 1907300 kB                                                                 |
| —————————————————————————————————————— | 缓存                                      | 337108 kB                                                                  |
| 一 对接网关网络                               | 空闲                                      | 798396 kB (41.86%)                                                         |
| —————————————————————————————————————— | 75点冷白                                   |                                                                            |
| □□□ 网关状态 □□□□□                         | 辺を存む                                    | (dev(mannertVolGroun-ly, root                                              |
| ●─■ 话机业务                               |                                         | 17 43 GB                                                                   |
| □                                      |                                         | 15.44 GB(88.61%)                                                           |
| 在线话机                                   |                                         | tmpfs                                                                      |
| ━━━ 业务分析                               | 总容量                                     | 976.54 MB                                                                  |
| 路由分析                                   | 空闲                                      | 976.54 MB(100.00%)                                                         |
| —— 网络测试                                | 设备名称                                    | /dev/sda1                                                                  |
|                                        |                                         | 473.14 MB                                                                  |
| →■ 注册分析                                |                                         | 439.27 MB(92.84%)                                                          |
| 语音服务分析                                 | 网上信白                                    |                                                                            |
| ──■ 当前诵话                               | 四下信念                                    | eth0 [LIP]                                                                 |
| →● 注册管理                                | MACHIPHI                                | 00:0c:29:5a:e4:e2                                                          |
|                                        | IP地址                                    | 172.16.4.33                                                                |
| → → → → → → → → → → → → → → → → → → →  | 子网掩码                                    | 255.255.0.0                                                                |
| 一 受禁媒体IP                               |                                         | eth1 [UP]                                                                  |
|                                        | MAC地址                                   | 00:0c:29:5a:e4:ec                                                          |
|                                        |                                         | 172.16.5.33                                                                |
| 50                                     | 「 」 チ网摘码                                | 255.255.0.0                                                                |
| - 40                                   |                                         | emz (UP)<br>00:0e:20:5e:e4:f8                                              |
|                                        |                                         | 17216633                                                                   |
| -30                                    |                                         | 255,255,0.0                                                                |
| - 20                                   | · · · · · · · · · · · · · · · · · · ·   | eth3 [UP]                                                                  |
|                                        |                                         |                                                                            |
| - 10                                   |                                         | 0100101011010010011001110111011101101000                                   |

# 2.13 号码管理

## 2.13.1 号段查询

账户若定义号码段,那么隶属这个账户的话机号码必须在此号码段内,本功能显示所有 账户的号码段使用情况。

| VOS   | vos300 | 0 admin@17                                                       | 2.16.5.33           | -                                     |                |                                       | -                                                                                                    |                      |                                                                       | -       |                       |                    |                    | - 🗆 X                |
|-------|--------|------------------------------------------------------------------|---------------------|---------------------------------------|----------------|---------------------------------------|----------------------------------------------------------------------------------------------------|----------------------|-----------------------------------------------------------------------|---------|-----------------------|--------------------|--------------------|----------------------|
| 系统    | 业务管:   | 哩 语音服务                                                           | 数据查询                | 数据报表                                  | 话单分析           | 卡类管理                                  | 告警管理                                                                                                  | 系统管理                 | 号码管理                                                                  | 接口管理    | 智检云服务                 | 操作向导               | 工具                 |                      |
|       | T      |                                                                  |                     | A SERIE                               |                |                                       |                                                                                                    |                      | eu (                                                                  | 110111  |                       |                    | 001001             |                      |
| 6 W   |        |                                                                  | 第二月11100<br>第二日1100 | · · · · · · · · · · · · · · · · · · · |                |                                       | 011011                                                                                                | 10000                | सम ह                                                                  | 011101  |                       |                    |                    |                      |
| 导航    | 过滤     | $   \begin{array}{c}     01011110\\     10011010   \end{array} $ | 00011100001         | 号段查询                                  | <b>x</b> 01000 | 110000                                | $   \begin{array}{c}     0 \\     0 \\     1 \\     0 \\     0 \\     0 \\     1 \\   \end{array}   $ | $0010101 \\ 1110111$ | $     \begin{array}{c}       110010 \\       010010     \end{array} $ | )101110 | $)1100101 \\ 1001011$ | $110101 \\ 011100$ | $100000 \\ 101100$ | $1110111 \\ 0100100$ |
| TI    | 已使用    | ▼ 未使用                                                            |                     |                                       | ∧ 起始号码         | 3                                     |                                                                                                    | 终止号码                 |                                                                       |         | 使用账户号                 | 码                  |                    | 使用!                  |
|       | 0101   | 00100100                                                         | <u>101000</u>       | 1                                     |                |                                       | 800800                                                                                                |                      |                                                                       |         |                       |                    | 未使用                | 1                    |
| jööö  |        |                                                                  | >>                  | 800801                                |                |                                       | 800802                                                                                                |                      |                                                                       | 账户3     |                       |                    | 账户3                | ,                    |
| .001  |        |                                                                  | 001111              | 800803                                | 111001         | 110010                                | 001011                                                                                                | 0010001              | 001001                                                                | 010111  | 0101100               | 000111             | 木便用                | 1110110              |
| iioi  |        |                                                                  | (10110)             | 11001                                 |                |                                       |                                                                                                    |                      |                                                                       |         |                       |                    |                    | 1100100              |
| 010   |        |                                                                  |                     | 10100                                 |                |                                       |                                                                                                    |                      |                                                                       |         |                       |                    |                    | 00001101             |
| 110   |        |                                                                  | 010110              | 011111                                |                |                                       |                                                                                                    |                      |                                                                       |         |                       |                    |                    | 1110011              |
| 101   |        |                                                                  | 0001010             | 11101                                 |                |                                       |                                                                                                    |                      |                                                                       |         |                       |                    |                    |                      |
| 1110  |        |                                                                  | 111000              | 10000                                 |                |                                       |                                                                                                    |                      |                                                                       |         |                       |                    |                    |                      |
| 1010  |        |                                                                  | 101111              | 01111                                 |                |                                       |                                                                                                    |                      |                                                                       |         |                       |                    |                    |                      |
| 1111  |        |                                                                  | 0101111             | 100100                                |                |                                       |                                                                                                    |                      |                                                                       |         |                       |                    |                    |                      |
| 1100  |        |                                                                  | .010100             | 01110                                 |                |                                       |                                                                                                    |                      |                                                                       |         |                       |                    |                    |                      |
| 111   |        |                                                                  | 011000              | 10001                                 |                |                                       |                                                                                                    |                      |                                                                       |         |                       |                    |                    |                      |
| 1000  |        |                                                                  |                     | 01101                                 |                |                                       |                                                                                                    |                      |                                                                       |         |                       |                    |                    |                      |
| 0001  |        |                                                                  | 0010111             | 00110                                 |                |                                       |                                                                                                    |                      |                                                                       |         |                       |                    |                    |                      |
| 111   |        |                                                                  |                     | 100000                                |                |                                       |                                                                                                    |                      |                                                                       |         |                       |                    |                    |                      |
| 011   |        |                                                                  |                     | 1011010<br>101111                     |                |                                       |                                                                                                    |                      |                                                                       |         |                       |                    |                    |                      |
| 100   |        |                                                                  | 11001               | 11100                                 |                |                                       |                                                                                                    |                      |                                                                       |         |                       |                    |                    |                      |
| 1001  |        |                                                                  |                     | 10111                                 |                |                                       |                                                                                                    |                      |                                                                       |         |                       |                    |                    |                      |
| 001   |        |                                                                  | 1110010             | 100100                                |                |                                       |                                                                                                    |                      |                                                                       |         |                       |                    |                    |                      |
| 101   |        |                                                                  |                     | 00001                                 |                |                                       |                                                                                                    |                      |                                                                       |         |                       |                    |                    |                      |
| 1001  |        |                                                                  | 1000110             |                                       |                |                                       |                                                                                                    |                      |                                                                       |         |                       |                    |                    |                      |
| 110   |        |                                                                  | 10100               | 11010                                 |                |                                       |                                                                                                    |                      |                                                                       |         |                       |                    |                    | 0011100              |
| 101   |        |                                                                  | 101000              | 10000                                 |                |                                       |                                                                                                    |                      |                                                                       |         |                       |                    |                    | 1011011              |
| 0000  |        |                                                                  | 100110              | 100001                                |                |                                       |                                                                                                    |                      |                                                                       |         |                       |                    |                    | 1000101              |
| 111   |        |                                                                  | 000110              | 10111                                 |                |                                       |                                                                                                    |                      |                                                                       |         |                       |                    |                    | 0010110              |
| 101   | 1100   |                                                                  |                     | 110110                                |                |                                       |                                                                                                    |                      |                                                                       |         |                       |                    |                    | 1111000              |
| 100 ] |        |                                                                  | 50                  | 01000                                 |                |                                       |                                                                                                    |                      |                                                                       |         |                       |                    |                    | 1000111              |
| 80    |        |                                                                  | -40                 | 10101                                 |                |                                       |                                                                                                    |                      |                                                                       |         |                       |                    |                    | 1010111              |
|       |        |                                                                  | 0                   | 11010                                 |                |                                       |                                                                                                    |                      |                                                                       |         |                       |                    |                    | 1010110<br>1000100   |
| 60    |        |                                                                  | -30                 | 01001                                 |                |                                       |                                                                                                    |                      |                                                                       |         |                       |                    |                    | 1010100              |
| 40    |        |                                                                  | -20                 | 10101                                 |                |                                       |                                                                                                    |                      |                                                                       |         |                       |                    |                    | 0011000              |
| 20    |        |                                                                  | - 10                | <                                     | 110000         | 100010                                | 100000                                                                                                | 000000               |                                                                       | 1011111 | 1000101               | 100111             | 100101             | >                    |
| 20    |        |                                                                  | 10                  | ULLLL                                 |                |                                       | 001101                                                                                                | 0010101              | 110010                                                                |         | 1110111               | 111118             |                    | #3行                  |
| 0     |        |                                                                  |                     | TO                                    | 1 +            | · · · · · · · · · · · · · · · · · · · |                                                                                                    | 000000               | 11001                                                                 |         |                       |                    | × 144-2-15         |                      |
| 1.000 | 110000 | 50110111                                                         | U) 0 1              | 10 +08:00)                            | 中国标准时          | iej Asia/Ch                           | iungking 🗅                                                                                            | 2018-12-07           | 14:18:510 ĝ                                                           | 的奥腊时间 2 | 019-12-08 00          | :00:00             | <b>列</b> 款交换       | 1                    |

#### 操作入口

● 双击"导航 > 号码管理 > 手机地区"

- 起始号码:号码的起始数
- 终止号码:号码的终止数
- 使用账户号码: 该号码段归属的账户号码
- 使用账户名称: 该号码段归属的账户名称, 当号码段未有账户使用时则显示"未使用"

## 2.13.2 手机地区

该功能主要用于中国地区对部分落地需要支持手机号码自动添加地区区号功能,并且通 过此表格识别手机所在的城市地区,从而对手机号码的地区做呼入呼出限制,此功能往 往配合"对接网关"、"落地网关"、"话机管理"中的"国内业务"功能使用。该功能往往通 过导入现有表格创建原始数据。

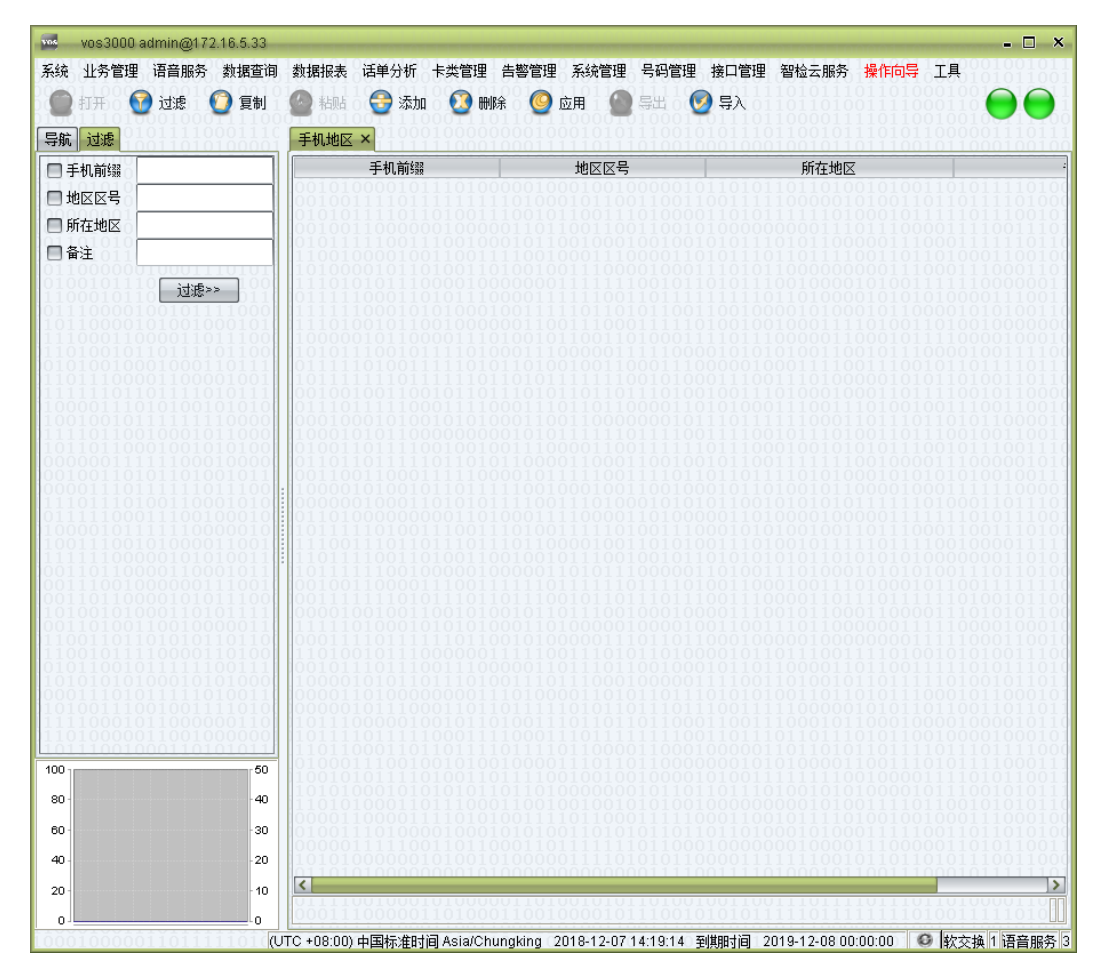

#### 操作入口

● 双击"导航 > 号码管理 > 手机地区"

- 手机前缀:为中国手机号码的前7位数
- 地区区号:中国城市的区号
- 所在地区:对地区的文字描述
- 备注:对手机号段的备注信息

## 2.13.3 城市号码

| vos3000 adr<br>统 业务管理 译                                                                                                    | min@172.16.5.33<br>吾音服务 数据查询          | 数据报表 话单分析         |                                          | 1999 - 1999<br>1999 - 1999<br>1999 - 1999<br>1999 | 操作向导工具 | - 0   |
|----------------------------------------------------------------------------------------------------|---------------------------------------|-------------------|------------------------------------------|---------------------------------------------------|--------|-------|
| ● 打开) 11 (11) ● 打开) 11 (11) ● 打开) 12 (11) ● 打开) 12 (11) ● 12 (11) ● 12 (1 | 过滤」 🔮 夏制                              | ₩ 括約 2 次 次 減市号码 × | 加 🛂 刪除 🍚 应用                              | or ex 🔊 ex                                        |        |       |
| 1 #12 12 2                                                                                                    | ]                                     | ∧ 地区区号            | 省份                                       | 城市                                                | 主叫号码长度 | 補叫号장  |
|                                                                                                    |                                       | 10 :              | <br>比京                                   | 北京                                                | 8      | 3,5,8 |
| 【省份 110                                                                                                    |                                       | 20 /              | <sup>-</sup> 东                           | 广州                                                | 8      | 3,5,8 |
| 「城市」                                                                                                    |                                       | 21                | 上海                                       | 上海                                                | 8      | 3,5,8 |
| 110101011                                                                                                    | <u> </u>                              | 22                | 天津                                       | 天津                                                | 8      | 3,5,8 |
| 011101100                                                                                                    | 过滤>>                                  | 23                | 重庆                                       | 重庆                                                | 8      | 3,5,8 |
| 100101110                                                                                                    | 10010111000                           | 24                | 辽宁                                       | 沈阳,铁岭,抚顺,本溪                                       | 8      | 3,5,8 |
|                                                                                                    | 11111010111                           | 25                | T茚                                       | 南京                                                | 8      | 3,5,8 |
|                                                                                                    | 0101111000                            | 27                | 胡北                                       | 武汉                                                | 8      | 3,5,8 |
|                                                                                                    | 0011011100                            | 28                | 四川                                       | 成都,资阳,眉山                                          | 8      | 3,5,8 |
|                                                                                                    | 0111101100                            | 29 🖡              | 実西 二 二 二 二 二 二 二 二 二 二 二 二 二 二 二 二 二 二 二 | 西安,咸阳                                             | 8      | 3,5,8 |
|                                                                                                    | 10001101111                           | 310               | 可北                                       | 甘β单β                                              | 7      | 3,5,7 |
|                                                                                                    | 11110101111                           | 311               | 可北                                       | 石家庄                                               | 8      | 3,5,8 |
|                                                                                                    | 0100101010                            | 312               | <u>可北</u>                                | 保定                                                | 7      | 3,5,7 |
|                                                                                                    |                                       | 313               | <u>न‡८</u>                               | 张家口                                               | 7      | 3,5,7 |
|                                                                                                    | 1001010100                            | 314               | <u> </u>                                 | 承德                                                | 7      | 3,5,7 |
|                                                                                                    | 1100010000                            | 315               | <u> </u>                                 | 唐山                                                | 7      | 3,5,7 |
|                                                                                                    | 1111011100                            | 316               | 히카                                       | 廊坊                                                | 7      | 3,5,7 |
|                                                                                                    | ô11ôŏô1ô1ŏ                            | 317               | <u> </u>                                 | 沧州                                                | 7      | 3,5,7 |
|                                                                                                    | 1100100010                            | 318               | <u> </u>                                 | 衡水                                                | 7      | 3,5,7 |
|                                                                                                    | 1000011001                            | 319               | <u> </u>                                 | 邢台                                                | 7      | 3,5,7 |
|                                                                                                    | 0101010011                            | 335               | 可北                                       | 秦皇岛                                               | 7      | 3,5,7 |
|                                                                                                    | 0110001011                            | 349               | 山西                                       | 朔州                                                | 7      | 3,5,7 |
|                                                                                                    | 01010111001                           | 350               | 山西                                       | 忻州                                                | 7      | 3,5,7 |
|                                                                                                    | 0110101111                            | 351               | 山西                                       | 太原                                                | 7      | 3,5,7 |
|                                                                                                    | 0010000011                            | 352               | 山西                                       | 大同                                                | 7      | 3,5,7 |
|                                                                                                    | 0000110100                            | 353               | 山西                                       | 阳泉                                                | 7      | 3,5,7 |
|                                                                                                    | 1111100111                            | 354 1             | 山西                                       | 晋中                                                | 1      | 3,5,7 |
|                                                                                                    | 00101010000                           | 355               | <u>ца</u>                                | 大治                                                | /      | 3,5,7 |
|                                                                                                    | 1001111010                            | 356               | 山四                                       | 普城                                                | 1      | 3,5,7 |
|                                                                                                    | 1000000110                            | 357               | 山西                                       | 临汾                                                | 1      | 3,5,7 |
|                                                                                                    | 1001000000000000000000000000000000000 | 358               | 山四<br>山王                                 | <b> □</b> <del>/</del>                            | 7      | 3,5,7 |
| D                                                                                                    | .50                                   | 359               | 고충                                       | 冱城<br>  幸ご                                        | 7      | 3,5,7 |
|                                                                                                    | 50                                    | 370               | り用                                       | 尚 <u>田</u><br>  知此 〒 <del>14</del>                | 7      | 3,5,7 |
| D -                                                                                                    | -40                                   | 371               | 可用                                       | が川, 井到<br>  中四                                    | 0      | 3,5,8 |
|                                                                                                    |                                       | 312               | 可用                                       | 文阳<br>  of 2                                      | 7      | 3,5,7 |
| 0 -                                                                                                    | -30                                   | 274               | り円<br>J 本                                | <br>初 <i>シ</i><br> <br>注目                         | 7      | 3,3,7 |
| n -                                                                                                    | .20                                   | 374               | 可用                                       | 「「「「」」                                            | 7      | 3,5,7 |
| -                                                                                                    | 20                                    | 3/3               | 비원                                       | <b>平</b> 坝山                                       | 1      | 3,3,7 |
| 0 -                                                                                                    | -10                                   | <                 |                                          |                                                   |        | >     |
|                                                                                                    |                                       | 0001110001000     |                                          |                                                   |        | 共32   |
| )                                                                                                    |                                       |                   |                                          |                                                   |        |       |

本功能主要用户中国地区使用。用于定义城市区号,以及号码规范,配合"对接网关"、 "落地网关"、"话机管理"中的"国内业务"功能,可限制呼叫的号码规范性。

操作入口

● 双击"导航 > 号码管理 > 城市号码"

- 地区区号:区号数值
- 省份:区号所在的省份
- 城市:区号对应的城市及地区
- 主叫号码长度: 该区号允许的主叫号码长度(不含区号本身,可用逗号分隔多个长度)
- 被叫号码长度: 该城市允许的被叫号码长度(不含区号本身,可用逗号分隔多个长度)
- 地域:用于描述"南方"或者"北方"

## 2.13.4 地区信息

该功能用于定义地区前缀对应的地区名称,用于在"费率管理"中显示对应的"地区名称", 并且为提供给用户的呼叫地区报表提供地区名称数据支撑,"费率管理"中对于"地区名称"的显示按照最长匹配原则获得"地区名称"数据。

| 过滤                    | 区信息 ×    | 1000100000000100010101 | 110010101110110010<br>0100100010001001010 | 1110101100000111 |
|-----------------------|----------|------------------------|-------------------------------------------|------------------|
| ⊠前缀                   | ∧ 地区前缀   | 地区名称                   | 备注                                        |                  |
| マクチャー 10              |          | 北京市                    |                                           | )100110101111    |
| △-====== 20           |          | 广东-广州市                 |                                           |                  |
| È 000       <u>21</u> |          | 上海-上海市                 |                                           |                  |
| 手号码 22                |          | 天津市                    |                                           | 0111000111111    |
| 23                    |          | 重庆-重庆市                 |                                           | 11110001111000   |
| 101110 Https://       |          | 辽宁-沈阳市,铁岭市,抚顺市,本       |                                           | 00111110000      |
| 25                    |          | 江苏-南京市                 |                                           | 101010000111     |
| 1分 27                 |          | 湖北-武汉市                 |                                           |                  |
| - 添加国内前缀(全) 00 28     |          | 四川・成都市、资阳市、眉山市         |                                           | )101111000010    |
| 添加国内前缀(简) 29          | -        | 陕西-西安市,顾阳市             |                                           | 0111000010011    |
| 31                    | U        | 河北-邯郸市                 |                                           |                  |
| 1101101111010111      | 1        | 河北伯豕庄                  |                                           | 101111001011     |
| $\frac{31}{24}$       | 2        | 河北-1保定市                |                                           |                  |
|                       | 3        | 川北-55家山                |                                           | 101110010011     |
| 01100010010101000     | 4        | 河北-承德市                 |                                           | )111001011100    |
| 31                    | о<br>с   | 闪北-唐山市                 |                                           |                  |
|                       | 7        | 河北部坊市                  |                                           |                  |
|                       | /<br>0   | 川北 海水主                 |                                           | 111010001101     |
| 31                    | 8<br>0   | 川北-関小市                 |                                           |                  |
|                       | 9        | 河北;邢白田<br>河北 差自负主      |                                           | )111100100001    |
| 1100000101010011      | 0        | 川北"荣王向巾<br>山东 朔州主      |                                           | 0101000000011    |
| 34                    | 0        | 山西斯州主                  |                                           |                  |
|                       | 1        | 山西-大原市                 |                                           | )ĭĭīīīī0ĭ00ī0    |
| 35                    | 2        | 山西-大原市                 |                                           |                  |
| 35                    | 3        | 山西。四自古                 |                                           | 0001111100011    |
| 1011110000110100      | 4        | 山西-晋山市                 |                                           | 0100101010001    |
| 35                    | 5        | 山西上名海市                 |                                           |                  |
| 35                    | 6        | 山西-晋城市                 |                                           |                  |
| 00111001001111010     | 7        | 山西-临汾市                 |                                           | 011011001101     |
| 35                    | 8        | 山西-吕梁市                 |                                           |                  |
| 35                    | 9        | 山西-运城市                 |                                           | 0111101110111    |
| 50 37                 | <u> </u> | 河南-商斤市                 |                                           |                  |
| 37                    | 1        | 河南-郑州市,开封市             |                                           |                  |
| 40 37                 | 2        | 河南-安阳市                 |                                           | 110110010101     |
|                       | 3        | 河南-新乡市                 |                                           | 0100100011100    |
| 30 37                 | 4        | 河南-许昌市                 |                                           | 000001101011     |
| 20 37                 | 5        | 河南-平顶山市                |                                           | 011010111001     |
| 07                    | -        |                        |                                           | 0111000101111    |

#### 操作入口

● 双击"导航 > 号码管理 > 地区信息"

- 地区前缀:"费率管理"中对应的"地区前缀",表示一个国家地区信息
- 地区名称: 该地区的名称, 此名称将用于报表输出等处
- 备注

# 2.13.5 号码变换

| vos3000 admin@172.16.5.33                                       | • 🗆                                                                                                    |
|-----------------------------------------------------------------|----------------------------------------------------------------------------------------------------|
| 系统 业务管理 语音服务 数据查试                                               | 询数据报表 话单分析 卡类管理 告警管理系统管理 号码管理 接口管理 智检云服务 <mark>操作向导</mark> 工具                                                                                                    |
| 💮 打开 🛛 🕜 过滤 🛛 🙆 复制                                              | 🥝 粘心 😌 添加 🔞 删除 🧐 应用 🚫 导出 🔮 导入 🧡 🔴 🔴                                                                                                    |
| 导航过滤                                                            | 号码变换 ×                                                                                                    |
| □ 话机号码                                                          | 对接网关呼入主叫 话机号码 落地网关呼出被叫 账户号码                                                                                                    |
| □ 落地网关呼出被叫                                                      | $\sum_{i=0}^{n} 00100111101111111101000101100110011001$                                                                                                    |
|                                                                 | = 0.100100100000000000010110010000000000                                                                                                    |
| □对接网关呼入主叫                                                       | 10100001011010011010010011100001000111010                                                                                                    |
|                                                                 | $\begin{array}{c} 0 \\ 0 \\ 1 \\ 1 \\ 1 \\ 1 \\ 1 \\ 1 \\ 1 \\ 1 \\$                                                                                                    |
| 111000110000                                                    | 10000001011000011101001011001101000111101110000                                                                                                    |
| 010100100010001000110111                                        | $ = \begin{bmatrix} 0 & 1 & 1 & 1 & 1 & 0 & 1 & 1 & 1 & 0 & 1 & 0 & 0$                                                                                                    |
|                                                                 | $\frac{1}{10000000000000000000000000000000000$                                                                                                    |
| $\begin{array}{c} 111101100100010101000\\ 10110110001001010101$ | $\frac{1}{10001010110000000000010101111101111001111$                                                                                                    |
| 00100110101101001011                                            |                                                                                                    |
| $\begin{array}{c} 11101110100110001010\\ 01111100011100100010$  | $= \begin{bmatrix} 0.0000010001101010111100111010001010101$                                                                                                    |
| 10011100101000001000                                            |                                                                                                    |
| $\begin{smallmatrix} 0 & 0 & 1 & 1 & 0 & 1 & 1 & 0 & 0 & 0 &$   | $ = \begin{bmatrix} 1 & 0 & 1 & 1 & 1 & 1 & 1 & 0 & 0 & 0 &$                                                                                                    |
| 10100101000110101111                                            |                                                                                                    |
| $1100110110101010110101\\11001011110000110100$                  | $\sum_{i=1}^{n} 0 0 0 1 1 1 1 0 1 1 1 1 0 1 0 1 0 0 0 0 0 0 1 1 1 0 1 0 0 1 0 0 0 0 0 0 0 0 0 0 0 0 0 0 1 1 1 1 0 0 0 1 0 0 1 0 0 1 0 0 0 0 0 0 0 1 0 1 1 0 0 0 0 0 0 0 0 1 1 1 1 0 0 0 0 0 0 0 0 0 0 0 0 0 0 0 0 0 0 0 0$ |
|                                                                 |                                                                                                    |
| $10100111001001111010\\111110001011000000110$                   | $\frac{1}{100000101110000100110111101011011101$                                                                                                    |
|                                                                 |                                                                                                    |
| 100                                                             |                                                                                                    |
| 60 30                                                           |                                                                                                    |
| 40 20                                                           |                                                                                                    |
| 20 10                                                           |                                                                                                    |
| 0                                                               |                                                                                                    |
| .00010000011011111010                                           | (UTC +08:00) 中国标准时间 Asia/Chungking 2018-12-07 14:21:20 到期时间 2019-12-08 00:00:00 0 軟交換 1 语音服务                                                                                                    |

操作入口

● 双击"导航 > 号码管理 > 号码变换"

- 对网关呼入主叫:从对接网关呼入的主叫号码
- 话机号码: 平台话机号码
- 落地网关呼出被叫:从落地网关呼出时的被叫号码
- 账户号码: 平台话机号码对应的账户
- 备注

# 2.13.6 号码群组

本用能用于定义名单组:用于对"对接网关"、"落地网关"、"话机管理"中的允许/禁止黑 白名单组提供数据支撑。

◎--- 窍门

黑白名单的匹配原则按照全匹配方式,效率大大高于前缀方式匹配,若系统存在大量的实际号码 匹配,请使用此功能,而不是利用输入大量前缀变相实现功能业务。

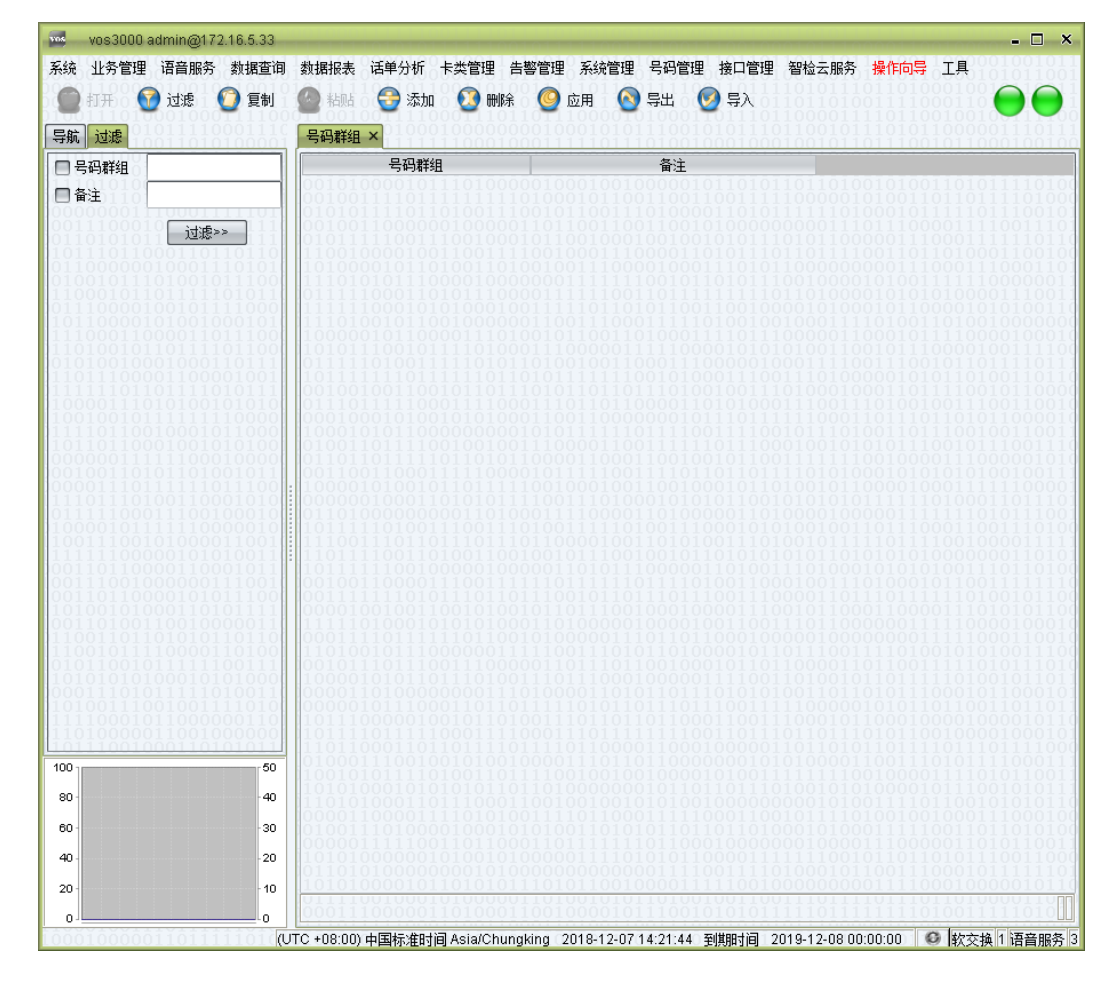

操作入口

● 双击"导航 > 号码管理 > 号码群组"

表格信息

- 号码群组:组名称
- 备注

#### 其它操作

● 右键"打开"功能可编辑此号码群组包含的号码列表

# 2.13.7 系统白名单

本功能用于定义系统的白名单。

| <ul> <li>系統 业务管理语音服务 数据运询数据报表 话单分析 卡类管理 告警管理系统管理 号码管理 接口管理 智检云服务 操作向导 工具</li> <li>● 打开 1 2 2 2 2 2 2 2 2 2 2 2 2 2 2 2 2 2 2</li></ul>                                                                                                    |                       |
|----------------------------------------------------------------------------------------------------|-----------------------|
| <ul> <li>         17开 ② 过速 ② 复制 ② 指點 会 添加 ③ 删除 ③ 应用 ③ 导出 ③ 导入</li></ul>                                                                                                    |                       |
| 导航 过渡 系統白名单 ×                                                                                                    | 111                   |
|                                                                                                    | 100                   |
| □ 申话号码                                                                                                    |                       |
|                                                                                                    | 100                   |
|                                                                                                    |                       |
| 011010101011 <b>/2<sup>2</sup>/**</b> 111<br>101110110001101101100110010010010001001                                                                                                    | $110 \\ 100$          |
| $\begin{bmatrix} 0 \\ 1 \\ 0 \\ 0 \\ 0 \\ 0 \\ 0 \\ 0 \\ 0 \\ 0 \\$                                                                                                    | $   \frac{101}{011} $ |
|                                                                                                    |                       |
| 11100011000011011100 10000010110000111010010                                                                                                    |                       |
|                                                                                                    |                       |
| $111111011011010101111\\ 001001001100100100100100100100100100100$                                                                                                    |                       |
| $\frac{1001001011111110000}{11100000000000000$                                                                                                    |                       |
| 101101100010010101000 010011011110010010                                                                                                    |                       |
|                                                                                                    |                       |
| $01111100011100100010\\ 01101000000000110100001101000011010000011010$                                                                                                    |                       |
|                                                                                                    |                       |
|                                                                                                    |                       |
| [00110110000101011100] 000111111010111011                                                                                                    |                       |
| [00110100110010000011] = [11110100001010101000110100000100010011001100110010000                                                                                                    |                       |
| $\begin{bmatrix} 1 \\ 0 \\ 0 \end{bmatrix} 0 \\ 1 \end{bmatrix} 0 \\ 1 0 \\ 0 \end{bmatrix} 0 \\ 1 0 \\ 1 0 \\ 0 \end{bmatrix} 0 \\ 1 0 \\ 1 0 \\ 0 \end{bmatrix} 0 \\ 1 0 \\ 1 0 \\ 0 \end{bmatrix} 0 \\ 1 0 \\ 1 0 \\ 0 \end{bmatrix} 0 \\ 1 0 \\ 1 0 \\ 0 \\ 0 \end{bmatrix} 0 \\ 1 0 \\ 1 0 \\ 0 \\ 0 \end{bmatrix} 0 \\ 1 0 \\ 1 0 \\ 0 \\ 0 \\ 0 \end{bmatrix} 0 \\ 1 0 \\ 1 0 \\ 0 \\ 0 \\ 0 \end{bmatrix} 0 \\ 1 0 \\ 1 0 \\ 0 \\ 0 \\ 0 \\ 0 \\ 0 \\ 0 \\$ |                       |
|                                                                                                    |                       |
| 11110001011000000110 1011100000100101101                                                                                                    | 110                   |
|                                                                                                    | ŏŏõ                   |
|                                                                                                    |                       |
| 80 <sup>-</sup>                                                                                                    | 110                   |
|                                                                                                    | $   \frac{100}{011} $ |
| 40 - 20 - 20 - 20 - 20 - 20 - 20 - 20 -                                                                                                    |                       |
|                                                                                                    | m                     |
| 0                                                                                                    | 答 3                   |

操作入口

● 双击"导航 > 号码管理 > 系统白名单"

- 电话号码: 白名单号码
- 备注

# 2.13.8 动态黑名单

本功能用于系统的动态黑名单。

| wos3000 admin@172.16.5.33                                            |              | -                                        | TOTOTI NOT THE OWNER |                  | TO REAL PROTOTOTO DE LA CONTRACTA DE LA CONTRACTA DE L | - 🗆 ×                                                                                                    |
|----------------------------------------------------------------------|--------------|------------------------------------------|----------------------|------------------|----------------------------------------------------------------------------------------------------|----------------------------------------------------------------------------------------------------|
| 系统 业务管理 语音服务 数据查                                                     | 旬 数据报表       | 话单分析 卡类管理                                | 告警管理 系统管理            | 2 号码管理 接口管理      | 智检云服务 操作向导                                                                                                    | 1工具0001001011                                                                                                    |
| 💮 打开 🛛 🕜 过滤 🚺 复制                                                     | 2 🙆 粘贴       | 😌 添加 🛛 🔞 🛚                               | 11除 🥝 应用 🧯           | 🕽 导出 🛛 👩 导入      |                                                                                                    |                                                                                                    |
| 导航过滤                                                                 | 动态黑名         | ·单 × · · · · · · · · · · · · · · · · · · |                      |                  |                                                                                                    | 1000001110111                                                                                                    |
| □电话号码                                                                | ] []         | 电话号码                                     | 类型                   | 生效时间             | 过期时间                                                                                                    | 最后一次呼叫时间                                                                                                    |
| 所属软交换 MBX3000                                                        |              |                                          |                      |                  |                                                                                                    | $01101011110100\\0110111101000$                                                                                                    |
|                                                                      | 01010        |                                          |                      |                  |                                                                                                    | $1111011100101\\00011110011101$                                                                                                    |
|                                                                      | 11001        |                                          |                      |                  |                                                                                                    |                                                                                                    |
|                                                                      | 111101       |                                          |                      |                  |                                                                                                    | .11111100000011                                                                                                    |
| $01110000100101111000 \\ 1011000010100100100010$                     |              |                                          |                      |                  |                                                                                                    |                                                                                                    |
| $11100011000011011100\\1101001011011110110$                          | 10000        |                                          |                      |                  |                                                                                                    |                                                                                                    |
| $101010010001000110111 \\ 11011100001100001001 \\ 0000100100000000$  | 101111       |                                          |                      |                  |                                                                                                    |                                                                                                    |
|                                                                      | 01110        |                                          |                      |                  |                                                                                                    |                                                                                                    |
|                                                                      | 10001        |                                          |                      |                  |                                                                                                    |                                                                                                    |
|                                                                      |              |                                          |                      |                  |                                                                                                    |                                                                                                    |
| $\begin{array}{c} 0 \\ 0 \\ 1 \\ 1 \\ 1 \\ 1 \\ 1 \\ 0 \\ 1 \\ 1 \\$ |              |                                          |                      |                  |                                                                                                    |                                                                                                    |
| 0111110001110010001010001000100001000                                |              |                                          |                      |                  |                                                                                                    |                                                                                                    |
|                                                                      | 111011       |                                          |                      |                  |                                                                                                    |                                                                                                    |
|                                                                      | 1 100100     |                                          |                      |                  |                                                                                                    |                                                                                                    |
|                                                                      |              |                                          |                      |                  |                                                                                                    |                                                                                                    |
| 11001101101010101101101101101100000000                               | 00011        |                                          |                      |                  |                                                                                                    | $\begin{array}{c} 1111000110010\\ 001010100011100 \end{array}$                                                                                                    |
| 0101100101111110011111001111001111001111                             |              |                                          |                      |                  |                                                                                                    | 11110101110101<br>1101001011011                                                                                                    |
|                                                                      | 00000        |                                          |                      |                  |                                                                                                    | 0110011011011                                                                                                    |
|                                                                      |              |                                          |                      |                  |                                                                                                    | 00100001000101<br>1011101111000                                                                                                    |
| 100                                                                  |              |                                          |                      |                  |                                                                                                    | 0101111000111                                                                                                    |
| 80 - 40                                                              | 10101        |                                          |                      |                  |                                                                                                    | $\begin{smallmatrix} 0&1&1&1&0&1&0&1&0&1&1&1\\ 0&1&1&0&0&1&0&1&0&1&0&1&0\\ 1&1&0&0&1&0&1&0&1&0&1&0\\ 0&1&0&0&0&0&0&0&0&0\\ 0&1&0&0&0&0&0&0&0&0\\ 0&0&0&0&0&0&0&0&0&0\\ 0&0&0&0&$ |
| 60 - 30                                                              | 000001       |                                          |                      |                  |                                                                                                    | 001101000100                                                                                                    |
| 40 20                                                                | 10101        |                                          |                      |                  |                                                                                                    | .0101110011000                                                                                                    |
| 20                                                                   | <            | 001000101000                             |                      |                  |                                                                                                    |                                                                                                    |
| 0                                                                    | 00011        | 100000110100                             | 011001000010         | 1110010101011    | 1110111111110                                                                                                    |                                                                                                    |
| 10001000001101111010                                                 | (UTC +08:00) | 中国标准时间 Asia/Cl                           | hungking (2018-12-07 | 714:22:37 到期时间 2 | 019-12-08 00:00:00                                                                                                    | 1 軟交換 1 语音服务 3                                                                                                    |

操作入口

● 双击"导航 > 号码管理 > 动态黑名单"

- 电话号码:黑名单号码
- 类型
- ◆ 恶意被叫: 被恶意呼叫的号码
- ◆ 无应答:号码应答
- ◆ 恶意主叫:进行恶意呼叫的主叫号码
- 生效时间:黑名单生效的时间
- 过期时间:黑名单过期的时间
- 最后一次呼叫时间: 改号码最后一次进行呼叫的时间
- 所属软交换:号码隶属的软交换设备
- 备注

□□ 说明 软交换系统参数以″ SS\_BLACK\_LIST"作为前缀的各项设定决定此动态黑名单的生成规则

# 2.14 接口管理

# 2.14.1 Web 访问控制

本功能用于控制接口的外部地址

| Woh印名记名 WohConver   |             | Meb (m) mfr 前 へ<br>Meb 服务设备          | 日录之称       | ▲ 分许接入旧   |               |
|---------------------|-------------|--------------------------------------|------------|-----------|---------------|
| vveb服労役軍 vvebberver |             | WebServer_172.16 /exter              | nal/server | 127.0.0.1 | <b>周/王</b>    |
|                     | _           | WebServer_172.16 /exter              | nal/test   | 127.0.0.1 | 1011111011100 |
| 允许接入IP              | _           | $001001100000010 \\ 010111110011100$ |            |           |               |
| 备注                  | _           | 110010000100110                      |            |           |               |
|                     | ŏġ          | 1110101011110000                     |            |           |               |
| 11000010010111100   | ööi         | 111111100010101010                   |            |           |               |
|                     |             | $111010010110010 \\ 100000101100001$ |            |           |               |
|                     | ŏŏ¢         | 101011100101111                      |            |           |               |
|                     | όii.        | 101111111011111                      |            |           |               |
|                     |             |                                      |            |           |               |
|                     | 201         |                                      |            |           |               |
|                     | ŏŏ          |                                      |            |           |               |
|                     | 111         |                                      |            |           |               |
|                     | 201         |                                      |            |           |               |
|                     | 10          |                                      |            |           |               |
|                     | όĭċ         |                                      |            |           |               |
|                     | 118         |                                      |            |           |               |
|                     | <u>õ</u> ĩ! |                                      |            |           |               |
|                     | 11          |                                      |            |           |               |
|                     | 118         |                                      |            |           |               |
|                     | ōō!         |                                      |            |           |               |
|                     | ôôč         |                                      |            |           |               |
|                     | 101         |                                      |            |           |               |
|                     | 10          |                                      |            |           |               |
| 1110010001101010    | 11          |                                      |            |           |               |
|                     | 50          |                                      |            |           |               |
|                     | 40          |                                      |            |           |               |
|                     |             |                                      |            |           |               |
|                     | 30          |                                      |            |           |               |
|                     | 20          |                                      |            |           |               |

操作入口

● 双击"导航 > 接口管理 > Web 访问控制"

- Web 服务设备:接口上报时的名称
- 目录名称:访问接口路径
- 允许接入 IP: 允许的外部地址
- 备注

# 2.14.2 Web 服务设备

| vos3000 admin@172.16.5.3                                      | 33                                                                                          | -             |                     |                   |                   |                                   |                                  | - 0                    |
|---------------------------------------------------------------|---------------------------------------------------------------------------------------------|---------------|---------------------|-------------------|-------------------|-----------------------------------|----------------------------------|------------------------|
| 系统 业务管理 语音服务 数据<br>② 打开 ③ 过滤                                  | 查询数:<br>制 🔮                                                                                 | 据报表 语<br>粘贴 ( | 单分析<br>予<br>添加<br>本 | 卡类管理 告            | 警管理 系统管:          | 理 号码管理 接口<br>                     | 管理 智检云服务 操作                      | i导 I具<br>●●●           |
| <ul> <li>         FK 过速         <ul> <li></li></ul></li></ul> | V<br>V<br>V<br>V<br>V<br>V<br>V<br>V<br>V<br>V<br>V<br>V<br>V<br>V<br>V<br>V<br>V<br>V<br>V | feb服务设        | 聲 ¥<br>称<br>172₩et  | 标识<br> Server_172 | <u>补充设置</u><br>编辑 | <u>(</u> )就能时间<br>2018-11-29 14:3 | 接入时间<br>15:32 2018-12-04 13:54:3 | 接入地址<br>35   127.0.0.1 |
| 20                                                            | 10                                                                                          |               |                     |                   |                   |                                   |                                  |                        |

大功化于西田工本海等田拉口几夕

操作入口

● 双击"导航 > 接口管理 > Web 服务设备"

#### 表格信息

- 接入名称:接口上报时的名称
- 标识: 由管理平台对其命名名称
- 补充设置:接口的系统参数
- 创建时间:接口首次接入时间
- 接入时间:接口最近一次接入时间
- 接入地址: 接口接入的 IP 地址 •
- 备注: 首次接入设置为接口允许接入的所有 IP 地址

#### 右键菜单

同步数据:将接口的数据与 VOS3000 进行同步,确保一致性 •

| vos3000 admin@172.16.5.33                                                       |                                                          | ×                                                            |
|---------------------------------------------------------------------------------|----------------------------------------------------------|--------------------------------------------------------------|
| 系统 业务管理 语音服务 数据查询                                                               | 1 数据报表 话单分析 卡类管理 告警管理                                    | 系统管理 号码管理 接口管理 智检云服务 操作向导 工具                                 |
| 🥥 打开 🛛 🔞 过滤 🗶 复制                                                                | 🙆 粘贴 💿 👚 添加 🔹 💁 删除 🔹 🗶 [                                 | 道用 🛛 🚳 导出 🛛 💮 导入 💿 💿 🗤 💿 🕞 🕞 👘                               |
| 导航过滤                                                                            | Web服务设备 <webserver_172.16.4.33>系</webserver_172.16.4.33> | <mark>统信息 ×</mark>                                           |
| 늘 vos3000 VoIP运营支撑系统                                                            | 信息名称                                                     | 信息数值                                                         |
| 一 勇率管理                                                                          |                                                          | 50000                                                        |
| □                                                                               | WEB_SERVER_TRACE_MASK                                    | ERRUR                                                        |
|                                                                                 | WEB SERVER RECORD DENY                                   | false                                                        |
|                                                                                 | 最近一次拒绝IP                                                 |                                                              |
|                                                                                 | 最近一次拒绝URL                                                |                                                              |
| 「「「「「「」」「「」」「「」」「「」」「「」」「「」」「「」」「「」」「「                                          |                                                          |                                                              |
| - □ 四天群组<br>- □ □ 四天群组<br>- □ □ 在线远接<br>- □ □ □ □ □ □ □ □ □ □ □ □ □ □ □ □ □ □ □ |                                                          |                                                              |
| <                                                                               |                                                          |                                                              |
| 100                                                                             | 100101011110100110111100                                 | 1001001000010100111111110010000111110101                     |
| 80 40                                                                           | 1101010000110111000110010                                | 0100101010010000000001010011110110010101                     |
| 60 30                                                                           | 0100111010000100010101010                                | 110101011011011010001010001111100110110                      |
| 40 - 20                                                                         |                                                          |                                                              |
| 20 - 10                                                                         |                                                          |                                                              |
| 0                                                                               | 00011100000110100011001                                  | 000101110010101010101010101010001111                         |
|                                                                                 | UTC +08:00) 中国标准时间 Asia/Chungking [2]                    | 018-12-07 14:26:16 到期时间 2019-12-08 00:00:00 🛛 🔮 軟交換 1 语音服务 3 |

● 系统信息:显示此接口的信息

# 2.15 质检云服务

## 2.15.1 质检云配置

本功能用于管理智检云服务

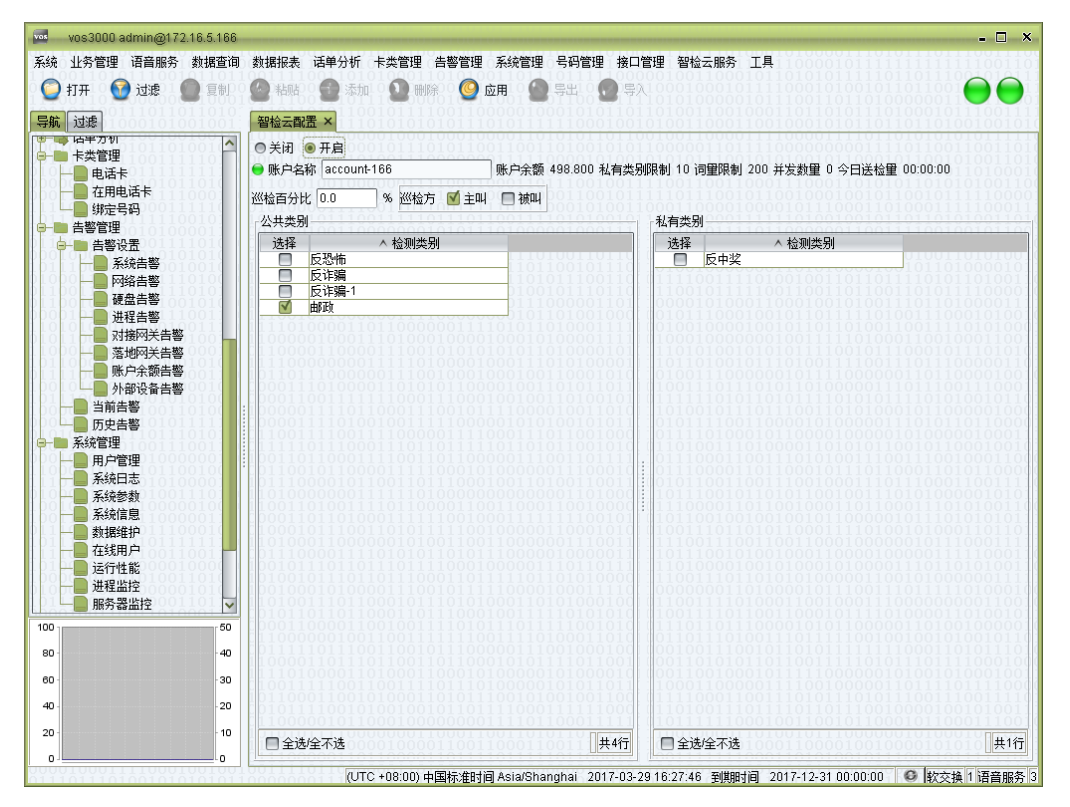

操作入口

● 双击"导航 > 智检云服务 > 智检云配置"

- 账户名称:开通智检云服务的账户号码
- 账户余额:当前账户剩余余额
- 私有类别限制:可创建私有类别的上限
- 词量限制:可创建私有关键词的上限
- 并发数量:当前送检通话的数量
- 今日送检量:今日送检的通话时长总量
- 🛄 说明 以上参数均由智检云 SAAS 平台设定,用户无法自行修改
- 巡检百分比:送检时长的总比例
- 〇〇 说明 送检时长/vos总通话时长
- 巡检方: 主叫或者被叫的通话送检

- 公共类别: 智检云 SAAS 平台设定的检测场景
- 私有类别:客户自定义关键词

# 2.15.2 私有送检类别

| vos3000 admin@172.16.5.166                                                  |                                                                                      | - 🗆 X                                  |
|-----------------------------------------------------------------------------|--------------------------------------------------------------------------------------|----------------------------------------|
| 系统 业务管理 语音服务 数据查询                                                           | 数据报表 话单分析 卡类管理 告警管理 系统管理 号码管理 接口管理 智检云服务 工具                                          | 11111001101                            |
| 🕘 打开 🛛 🧑 过渡 🚺 复制 🛙                                                          | - 🙆 粘贴 😌 添加 😥 刪除 🥝 应用 💊 导出 😡 导入                                                      |                                        |
| 三航 讨渡                                                                       |                                                                                      | 10111001111                            |
|                                                                             | ∧ 拾咖米别                                                                               |                                        |
|                                                                             | 反中奖                                                                                  |                                        |
|                                                                             |                                                                                      |                                        |
|                                                                             |                                                                                      |                                        |
|                                                                             |                                                                                      |                                        |
| 000100010100101010101010101010100000000                                     | 100100011010110101001011110100110110110                                              |                                        |
| 010001111100011101001<br>011001101010011101010                              | 010101101100100110111001110011100110001111                                           |                                        |
| 011001010010010010010100<br>00001011011101                                  | 00110011001011100110101010101110000011010                                            |                                        |
| $\begin{array}{c} 10101000111001001110\\ 010110001111010010010 \end{array}$ | 11101000011011000000111101011010001111100010010000                                   |                                        |
| 10001000111111100010<br>101100011111000010101                               | 1110000110000111001010101010101000010101                                             |                                        |
| $[001010001111011000111]\\[00101000101111000100]$                           | [01101101000000111001000100010011000101000101                                        |                                        |
|                                                                             |                                                                                      |                                        |
| 01010000111101110101010                                                     | [1000111101111001011110000011110010101010                                            |                                        |
| 00010101010101000000010                                                     |                                                                                      |                                        |
| 11011100110101000011                                                        | 01110000101100110111000100110100110011                                               |                                        |
|                                                                             |                                                                                      | 1010100110                             |
|                                                                             |                                                                                      |                                        |
|                                                                             |                                                                                      | 1111100011                             |
|                                                                             |                                                                                      | 0000001111                             |
| 01110001101000110111                                                        | 101001110110010111010100011010100010010                                              | 00000110011001100110011001001000000000 |
| 100 50                                                                      |                                                                                      | 1001000001<br>1010010110               |
| 80 40                                                                       | [01111101110011001011100000111001000100                                              | 1101011101<br>1111000100               |
| 60 30                                                                       | 1110100001101000110001010000010100001010                                             | 1010001001                             |
| 40 - 20                                                                     | 01100011001010001101011100010100100001111                                            | 1110011110<br>1001010011               |
| 20 - 10                                                                     |                                                                                      | 1000111001                             |
| 0                                                                           | 101101011000010000110011000110011100111001100011010                                  | 共1行                                    |
| 000010001111000100100                                                       | (UTC +08:00) 中国标准时间 Asia/Shanghai 2017-03-29 16:56:02 到期时间 2017-12-31 00:00:00 🛛 🥴 軟 | 交換 1 语音服务 3                            |

操作入口

● 双击"导航 > 智检云服务 > 私有送检类别"

表格信息

● 检测类别:私有检测类别名称

- - ×

选中0行 共1行

# 2.15.3 检测类别

| vos3000 admin@172.16.5.166                                    |                                                                                 |
|---------------------------------------------------------------|---------------------------------------------------------------------------------|
| <ul> <li>统业务管理语音服务数据查询</li> <li>打开 2011 过速 2011 复制</li> </ul> | 数据服表 话单分析 卡类管理 告警管理系统管理 号码管理 接口管理 智检云服务 工具<br>2011 粘贴 🚱 添加 😧 删除 O2 应用 🚫 导出 📀 导入 |
| 导航 过滤 00000000000000000000000000000000000                     | 私有送检类别 私有类别 《反中奖》 匹配词 ×                                                         |
| _ 匹配尚<br>过速>>                                                 | ▲ 匹配词<br>中奖信息                                                                   |

本功能用于创建私有检测类别的匹配词

操作入口

100

80

60

40

20

0

● 在"私有送检类别"内选择行后,使用右键"打开"

(UTC +08:00) 中国标准时间 Asia/Shanghai 2017-03-29 17:03:23 到期时间 2017-12-31 00:00:00 🛛 🚱 軟交換 1 语音服务 3

● 在"私有送检类别"内双击"检测类别"的名称

### 表格说明

● 匹配词:送检匹配的关键词

50

40

30

20

10

0

## 2.15.4 疑似匹配呼叫

| Vos                                                                     | vos3000 admin@                                                                                                    | 0172.16.5.166                                                                                                   |                                |                                     |                                  |                                       |                                       | - 🗆 ×                                                               |
|-------------------------------------------------------------------------|----------------------------------------------------------------------------------------------------|----------------------------------------------------------------------------------------------------|--------------------------------|-------------------------------------|----------------------------------|---------------------------------------|---------------------------------------|---------------------------------------------------------------------|
| 系统                                                                      | 业务管理 语音服                                                                                                    | <b>勝 数据查询</b>                                                                                                   | 数据报表 话单分析                      | 卡类管理 告警管理 系统                        | 管理 号码管理 接口管                      | 理 智检云服务 工具                            | 110000101111                          | 111111111001101                                                     |
| ୍                                                                       | 打开 🚺 过滤                                                                                                    |                                                                                                    | 🙆 粘贴 💮 🔁 添加                    | 🙆 刪除 🧕 应用                           | 🔕 투비 🛛 👩 투入                      |                                       |                                       |                                                                     |
| 导航                                                                      | 过滤                                                                                                    | 11011010:<br>01001001:                                                                                          | 疑似匹雷四手叫×                       | 0101111001100000<br>010101010111010 | 01000101011011<br>11111100010010 | 0100110010000000000000000000000000000 | 0110110101110000000000000000000000000 | $\begin{array}{c} 100010111001111\\ 101101001001001010 \end{array}$ |
| €-1<br>8-1<br>8-1<br>8-1<br>8-1<br>8-1<br>8-1<br>8-1<br>8-1<br>8-1<br>8 | <ul> <li>□● 系統<br/>○○ 一日<br/>○○ 一日<br/>○○ 一<br/>○○ 一日<br/>○○ 一<br/>○○ 一</li></ul> | 古<br>書<br>著<br>響<br>で<br>の<br>の<br>の<br>の<br>の<br>の<br>の<br>の<br>の<br>の<br>の<br>の<br>の<br>の<br>の<br>の<br>の<br>の | 起始时间                           |                                     |                                  | 主叫号码                                  | 被叫号码                                  |                                                                     |
| 80 -                                                                    |                                                                                                    | -40                                                                                                    | 0110000001001<br>0011111011100 |                                     |                                  |                                       |                                       |                                                                     |
| 60                                                                      |                                                                                                    | -30                                                                                                    | 1100001101110<br>1111010000110 |                                     |                                  |                                       |                                       |                                                                     |
| 40                                                                      |                                                                                                    | - 20                                                                                                    |                                |                                     |                                  |                                       |                                       |                                                                     |
| 20                                                                      |                                                                                                    | - 10                                                                                                    | <                              |                                     |                                  |                                       | 001100101100                          | >                                                                   |
| 0                                                                       |                                                                                                    | 0                                                                                                    | 今日送检量 00:00:00                 |                                     |                                  |                                       |                                       | 共0行                                                                 |
|                                                                         |                                                                                                    |                                                                                                    | UTC)                           | : +08:00) 中国标准时间 Asia               | /Shanghai 2017-03-29             | 17:07:41 到期时间 :                       | 2017-12-31 00:00:00                   | 較交換1语音服务3                                                           |

本功能用于告警疑似匹配的话单

## 流程入口

- 双击"导航 > 智检云服务 > 疑似匹配呼叫"
- 触发告警时,点击右上角黄色感叹号进入

#### 表格说明

- 起始时间:告警通话的起始时间
- 检测类别: 触发告警的类别名称
- 匹配词: 触发告警的关键词
- 主叫号码: 触发告警通话的主叫号码
- 被叫号码: 触发告警通话的被叫号码
- 对接网关: 触发告警通话的对接网关
- 落地网关: 触发告警通话的落地网关
- 主叫 IP: 主叫的 IP 地址
- 主叫语音 IP: 主叫语音流的 IP 地址
- 被叫 IP: 被叫的 IP 地址
- 被叫语音 IP: 被叫语音流的 IP 地址
- 序列号:通话的序列号

# 2.16 操作向导

本功能用于快捷配置数据

## 操作向导 - 对接网关-->落地网关

| 对接网关>落地网关                                              | x                                                                                                    |
|--------------------------------------------------------|----------------------------------------------------------------------------------------------------|
| <b>介绍</b><br>1. 计费管理<br>2. 对接网关<br>3. 落地网关<br>已完成      | <u> <b>介紹</b></u><br>向导主要用于话务转发<br>主叫设备往往主叫号码不固定,并且具备静态IP地址。平台称之为 <b>对接网关</b><br>被叫设备往往可以处理多个被叫号码,并且具备静态IP地址。平台称之为 <b>落地网关</b><br>※<br>※<br>※<br>※<br>※<br>※<br>※<br>※<br>※<br>※<br>※<br>※<br>※ |
| 100101010<br>(01001010101<br>(00101010101<br>004040404 | 您将通过向导完成如下工作<br>1. 为主叫设备配置一个账户名称与初始余额,并且设定通话计费费车<br>2. 创建主叫 对接闷关,设定呼叫来自的静态IP地址<br>3. 创建被叫 落地闷关,设定可处理呼叫的静态IP地址,将满足条件的呼叫转发至该设备进行处理。若平台<br>已具备合适的被叫设备,您也可忽略此步骤,平台将根据条件,查找合适的被叫设备进行呼叫转发             |
| 1101010101010101010101010101010101010101               | <上一步 (P) 下一步> (N) 完成 (A) 退出 (A)                                                                                                    |

操作向导 - 对接网关-->平台话机

| 对接网关>平台话机                                                 | ×.                                                                                                    |
|-----------------------------------------------------------|----------------------------------------------------------------------------------------------------|
| <b>介紹</b><br>1. 计 <b>麦管理</b><br>2. 对接网关<br>3. 被叫话机<br>已完成 | 介绍 向导主要用于外部号码呼叫平台内注册的号码 主叫设备往往主叫号码不固定,并且具备静态IP地址。平台称之为 <b>对接网关</b> 被叫设备为一个具备单一号码的SIP设备,其通过主册方式,接入平台。平台称之为 <b>话机</b> ● 呼叫 ● ● ● ● ● ● ● ● ● ● ● ● ● ● ● ● ● ● |
|                                                           | 您将通过向导完成如下工作<br>1. 为主叫设备配置一个账户名称与初始余额,并且设定通话计费费率<br>2. 创建主叫 <b>对接网关</b> ,设定呼叫来自的静态IP地址<br>3. 创建被叫 <b>话机</b> ,设定号码与密码,等待被叫设备接入(该设备将与主叫设备使用同一个账户计费)            |
|                                                           | <br><br><br><br><br><br><br><br><br><br><br><br><br><br><br><br><br><br><br><br><br><br>                                                                     |
## 操作向导 - 平台话机-->平台话机

| 平台话机>平台话机                                                 | x                                                                                                    |
|-----------------------------------------------------------|----------------------------------------------------------------------------------------------------|
| <b>介紹</b><br>1. 计费管理<br>2. 主叫话机<br>3. 被叫话机<br>已完成         | 介绍<br>向导主要用于平台内注册的两个号码相互呼叫<br>主叫设备为一个具备单一号码的SIP设备,其通过注册方式,接入平台。平台称之为 话机<br>被叫同样为一个具备单一号码的SIP设备,其通过注册方式,接入平台 ● 呼叫 ● ● ● ● ● ● ● ● ● ● ● ● ● ● ● ● ● ● |
| 21011001010101<br>2101100101010101<br>21001010101         | 您将通过向导完成如下工作<br>1. 为主叫设备配置一个账户名称与初始余额,并且设定通话计费费率<br>2. 创建主叫 话机,设定号码与密码,等待主叫设备接入<br>3. 创建被叫 话机,设定号码与密码,等待被叫设备接入(该设备将与主叫设备使用同一个账户计费)                   |
| 0110110100011100<br>1110101001010111<br>11010101010100010 | <上−步 (P) (下−步> (N) 完成 (A) 退出 (A)                                                                                                    |

## 操作向导 - 平台话机-->落地网关

| 平台话机>落地网关                                                | x                                                                                                    |
|----------------------------------------------------------|----------------------------------------------------------------------------------------------------|
| <b>介紹</b><br>1. 计费管理<br>2. 主叫话机<br>3. 落地网关<br>已完成        | 介绍         向导主要用于平台内注册的号码呼叫外部号码         主叫设备为一个具备单一号码的SIP设备,其通过注册方式,接入平台。平台称之为 话机,         被叫设备往往可以处理多个被叫号码,并且具备静态IP地址。平台称之为 落地网关          呼叫          ●「呼叫          ●「呼叫          ●「呼叫 |
|                                                          | 您将通过向导完成如下工作<br>1. 为主叫设备配置一个账户名称与初始余额,并且设定通话计费费率<br>2. 创建主叫 话机,设定号码与密码,等待主叫设备接入<br>3. 创建被叫 落地网关,设定可处理呼叫的静态PP地址,将满足条件的呼叫转发至该设备进行处理。若平台<br>已具备合适的被叫设备,您也可忽略此步骤,平台将根据条件,查找合适的被叫设备进行呼叫转发    |
| $010101001101101 \\ 100111110000010 \\ 1100111000010110$ | <上一步 (P) 下一步> (N) 完成 (A) 過出 (A)                                                                                                    |

# 2.17 工具

# 2.17.1 客户费率自动生成

本功能用于自动生成费率

| 客户费率自动生的                                       | 戓                                |                                                 | ×                            |
|------------------------------------------------|----------------------------------|-------------------------------------------------|------------------------------|
| - 输入费率表                                        | 01000011<br>01001101<br>10100001 | 10101110111101<br>10000001111011<br>01010011011 | 0000001<br>1101011<br>001101 |
| 🔲 费率前缀                                         |                                  | 🗖 地区前缀                                          |                              |
| 🔲 费率类型                                         | 网内通话 🖌                           | □ 地区名称                                          |                              |
| 基础费率                                           | 11011001                         | 01000011000110                                  |                              |
| 供应商费率                                          | 11111100                         | 01100001011000                                  |                              |
| 所需利润                                           | 0.000                            | <b>%</b> 000101100000                           |                              |
| 生成费率                                           | $\frac{10001100}{01000010}$      | 01001001101001                                  | 110011                       |
| 客户费率 🦳                                         | 00100010                         | 0000101010001010                                |                              |
| 对比文件 🗌                                         |                                  | 00111111101000                                  |                              |
| <del>)00100101</del><br>(11110010<br>000111110 | 生成                               | 关闭                                              | 0101011<br>00000000          |

操作入口

● 选择"工具 > 客户费率自动生成"

参数说明

- 费率前缀
- 地区前缀
- 费率类型
- 地区名称
- 基础费率: 生成费率的对应模板费率
- 供应商费率:供应商的费率
- 所需利润: 生成的费率所需利润
- 客户费率: 生成的费率
- 对比文件: 生成对比文件

# 2.17.2 费率组计费费率(分钟)对比

本功能用于对两个费率组进行费率(分钟)对比

| 过滤                                                                         | ×           |
|----------------------------------------------------------------------------|-------------|
| <ul> <li>一 费率前缀</li> <li>一 地区前缀</li> <li>一 费率类型</li> <li>一 地区名称</li> </ul> | 网内通话        |
|                                                                            | <u>の</u> 香心 |

#### 操作入口

● 选择"工具 > 费率组计费费率(分钟)对比"

#### 参数说明

- 费率前缀:对指定费率前缀进行对比
- 地区前缀:对指定地区前缀进行对比
- 费率类型:对指定费率类型进行对比
- 地区名称:对指定地区名称进行对比

# 2.18 其它操作

# 2.18.1 呼叫跟踪

本功能主要用于启用/关闭当前软交换或语音服务设备对信令的跟踪。

| 调试跟踪         | ×          |
|--------------|------------|
| ☆交换-注册       |            |
| ● 忽略 ● 开启 ●  | 关闭         |
| ✓ 跟踪时长 600   | 秒          |
| 软交换-呼叫       | 0010001010 |
| ◉ 忽略 ● 开启 ●  | 关闭         |
| 🗹 跟踪时长 600   | 秒          |
| ┌语音服务-呼叫     | 1110010111 |
| ◉ 忽略 ◎ 开启 ◎  | 关闭         |
| 🗹 跟踪时长 🛛 600 | 秒。         |
| 文件大小限制 64    | MB (<=500) |
| 确定           | 取消         |

操作入口

● 点击"菜单 > 系统 > 调试跟踪"

| 1 | 05 | vos30 |
|---|----|-------|
| 2 | 系统 | 业务管   |
| Γ | 费率 | 管理    |
|   | 套餐 | 管理    |
|   | 账户 | 管理    |
|   | 调试 | 跟踪    |
|   | 本机 | 设置    |
|   | 快捷 | 导航    |
|   | 系统 | 锁定    |
|   | 产品 | 说明    |
|   | 退出 | 11010 |

操作说明

 跟踪时长:从当前时间起,跟踪所有呼叫信令的时长。超出此时间,系统自动关闭 跟踪,若不选择,则将一直处于跟踪状态 文件大小限制:存储呼叫信令文件的大小。超过此大小,文件进行覆盖
 当呼叫跟踪开启后,可通过查看历史话单,使用右键功能,将跟踪的信令进行显示

| 历史话单                 | × 01.00    | 0001010 |  |
|----------------------|------------|---------|--|
| 主叫                   | 号码         | 被叫      |  |
| 8008000 <sub>r</sub> |            | 0000001 |  |
| 8008000              | 时间修正       | iiiiii  |  |
| 8008000              | 08000 呼叫分析 |         |  |
| 01100                | 主叫语音       | 服务分析    |  |
|                      | 被叫语音       | 服务分析    |  |
| 01000                | 合计         | 111001  |  |

🛄 说明

系统采用双文件记录跟踪信息,因此实际占用硬盘空间容量最大可能为设置的"文件大小限制"的 2倍。当单文件记录信息超出"文件大小限制"则启用另一个文件进行记录。

原有的跟踪信息都会保留,除非文件被覆盖。

# 2.18.2 本机设置

本功能用户设定客户端的配置。

| 本机设置                                  |                     | ×  |
|---------------------------------------|---------------------|----|
| 量。<br>最小化方式 <mark>状态栏</mark>          |                     |    |
| 无操作自动锁定(分钟) 无                         |                     |    |
| ☑ 开启告警声音提示                            |                     |    |
| 紧急告警                                  | ]                   | 试听 |
| 0000 主要告警                             |                     | 试听 |
| 次要告警                                  |                     | 试听 |
| 一般告警                                  |                     | 试听 |
| [1] [1] 恢复安装时设置恢复                     |                     |    |
| 🗹 开启升级提示 🛛 检查更新                       | f i i i i i i i i i |    |
| 001000010101101100110011              | 0011100010          |    |
| · · · · · · · · · · · · · · · · · · · | 取消                  |    |

操作入口

● 点击"菜单 > 系统 > 本机设置"

#### 操作说明

- 最小化方式
  - 状态栏:当点击最小化时,界面隐藏值状态栏
  - 系统托盘:当点击最小化时,界面隐藏至系统托盘
- 无操作自动锁定,可定义客户不进行任何键盘或鼠标操作最长时长,超出此时长, 客户端自动锁定
- 开启告警声音提示: 当告警发生时, 客户端是否需要输出相关告警声音
- 紧急告警、主要告警、次要告警、一般告警:可定义自己设定的告警提示音,否则 系统采用内置语音播报
- 恢复安装时设置:还原至系统默认设定
- 开启升级提示: 当客户端由更新时可从厂商处获得更新提示

# 2.18.3 系统锁定

本功能用于隐藏客户端界面,显示锁定对话框,用户需输入正确的登录密码后可解锁。

| vos3000 V2.1.8.00 系统锁定 ×              |  |  |
|---------------------------------------|--|--|
| 远程地址 172.16.5.33                      |  |  |
| 用户名称 admin 🔒                          |  |  |
| 登录密码       登录       登录       退出       |  |  |
| www.linknat.com 产品版本 vos3000.2.1.8.00 |  |  |

操作入口

● 点击"菜单 > 系统 > 系统锁定"

# 2.18.4 产品信息

本功能用于显示系统的版权信息。

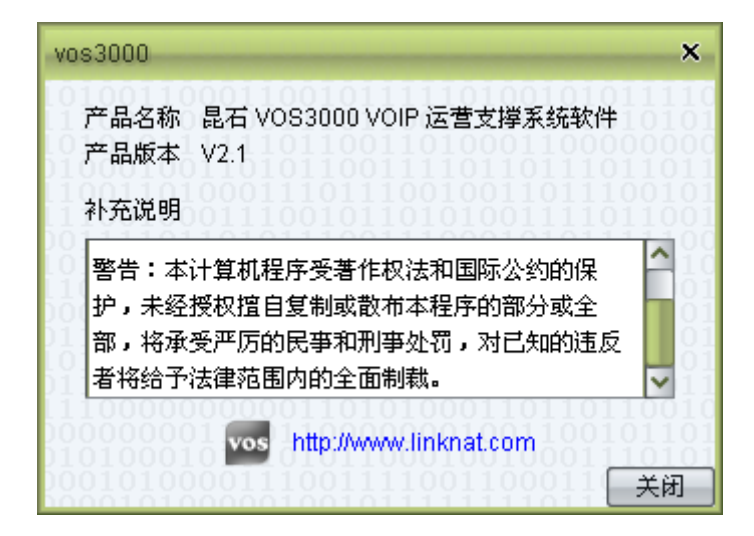

操作入口

● 点击"菜单 > 系统 > 产品信息"

# **3** <sub>补充说明</sub>

# 3.1 界面说明

# 3.1.1 过滤条件

过滤条件支持通配符\*与?,示例:800\*表示所有以800开头的字符串;888??00表示以888开头,以00结尾的7位字符串,对于不支持通配符处,系统做了输入限制。

CDR 与相关报表过滤条件的时间选择可采用"呼叫接通"或"呼叫终止"方式进行,若为 "呼叫接通"即表示呼叫开始于时间段内,若为"呼叫终止"即表示呼叫终止于时间段内, 往往运营商统计模式按照"呼叫终止"方式进行。

## 3.1.2 快捷方式

F5: 进行过滤

CTRL+C: 进行复制单元格

ALT + F: 打开《费率管理》

ALT+K: 打开《快捷方式》

ALT+S: 打开《套餐管理》

ALT + D: 打开《对接网关》

ALT+G: 打开《落地网关》

ALT+C: 打开《账户管理》

ALT + P: 打开《话机管理》

ALT+A: 打开《当前通话》

ALT+H: 打开《历史话单》

ALT+U: 打开《用户管理》

ALT+L: 打开《日志管理》

ALT+1: 打开《对接网关-->落地网关》操作向导

ALT + 2: 打开《对接网关-->平台话机》操作向导 ALT + 3: 打开《平台话机-->平台话机》操作向导 ALT + 4: 打开《平台话机-->落地网关》操作向导

## 3.1.3 颜色说明

#### 表格行颜色

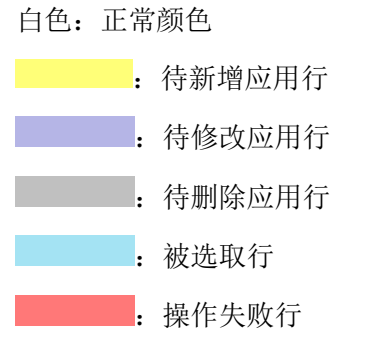

#### 网关表格行颜色

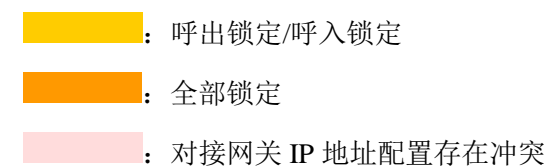

#### 账户表格行颜色

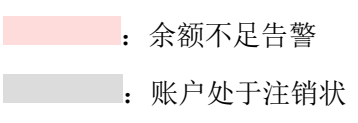

## 3.1.4 浮动图标

非代理商用户登录系统后若具备查询权限,则可显示如下浮动图标

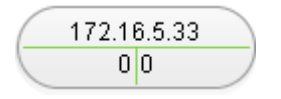

- 图标正上: 服务器的 IP 地址
- 图标左下:当前服务的同时通话数量

图标右下:当前服务器的话单处理队列长度(往往为0,若有数值则表示有待计算的 CDR)

# 3.2 系统说明

# 3.2.1 改写规则

原始前缀:改写前前缀

目标前缀:改写后前缀

下表显示改写示例

| 原始前缀 | 目标前缀                                      | 号码          | 改写后号码                                                        | 说明                                           |
|------|-------------------------------------------|-------------|--------------------------------------------------------------|----------------------------------------------|
| 0    | 0                                         | 02584316146 | 02584316146                                                  | 0前缀不进行改<br>写                                 |
| 010  | 025                                       | 01012345678 | 02512345678                                                  |                                              |
| 025  |                                           | 02584316146 | 84316146                                                     | 去除 025 前缀                                    |
| *    | 025*                                      | 117         | 025117                                                       | 所有号码前加<br>025                                |
| 025* | 010                                       | 02584316146 | 010                                                          | 改写规则将把<br>025开始的号码<br>改写为010                 |
|      | 010*                                      | 02584316146 | 0100258431614<br>6                                           |                                              |
| *    |                                           | 02584316146 |                                                              | 注意此种改写<br>规则将把号码<br>删空                       |
| *    | 12345678                                  | 02584316146 | 12345678                                                     | 所有号码变成<br>12345678                           |
| 025* | 8008100-80081<br>21                       | 02584316146 | 8008100 或<br>8008101 或                                       | 改 写 后 是<br>8008100 到<br>8008121中的任<br>意一个号码  |
| *    | 12345?78                                  | 02584316146 | 12345178 或<br>12345278或                                      | ?对应的号码是<br>系统随机生成<br>的                       |
| *    | 12345678;8008<br>100-8008121;12<br>345?78 | 02584316146 | 12345678 或<br>8008100-80081<br>21 中的一个或<br>12345?78(?随<br>机) | 改写时先选择<br>目标前缀里的1<br>项(几率是一<br>样),选好后再<br>改写 |

| 原始前缀    | 目标前缀   | 号码          | 改写后号码    | 说明                        |
|---------|--------|-------------|----------|---------------------------|
| 0??8431 | 8431   | 02584316146 | 84316146 | 原始前缀0与8<br>间可包含任意<br>两位号码 |
| 0134    | \$\$\$ | 0134263     | 013263   | \$表示保留该位<br>且不改写          |

目标前缀支持多个,用";"隔开。

当改写号码内存在"?"号时表示该位号码由系统随机生成,"?"可在号码内出现多次。

当添加多条改写规则时,按照最长匹配的原则确定适用的改写方式,即如果存在改写规则原始前缀 0 目标前缀 0 同时存在原始前缀 010 目标前缀 025,那么当号码为 01012345678 时将会被改写为 02512345678。

"\*"为无其它合适匹配前缀时被认为匹配。

转义后缀: 原始前缀内若包含 L、E、G 字符则具备后缀转义能力(若不希望转义可使用\L、\E、\G 进行非转义处理

- L: 最后一个字符L后若为数字,则表示后续字符数量小于所指定长度
- E: 最后一个字符 E 后若为数字,则表示后续字符数量等于所指定长度
- G: 最后一个字符 G 后若为数字,则表示后续字符数量大于所指定长度
- 🛄 说明

13E9 可表示 13 开头的总计 11 位长的号码, 010G7 可表示 010 开头, 总计需大于 10 位的号码

#### 3.2.2 媒体转发

如下描述涉及的系统参数均为软交换的系统参数

确定 SS\_MEDIA\_PROXY\_MODE

- 开启:媒体转发开启
- 关闭:媒体转发关闭
- 自动:由软交换判断是否需要进行媒体转发

首先主叫或者被叫关闭媒体转发,则媒体转发关闭。

其次主叫或者被叫开启媒体转发,则开启媒体转发。

再次被叫启用了本地铃音,则开启媒体转发。

再次话机与网关为动态方式注册且使用了加密,则开启媒体转发。

再次系统参数 SS\_MEDIA\_PROXY\_BETWEEN\_NETWORK 设置为开启, 主叫与被叫方来自不同的网络(即接入的软交换本地地址不同),则开启媒体转发。

再次 SS\_MEDIA\_PROXY\_BEHIND\_NAT 设置为开启。

若话机与网关在同一私网内, SS\_MEDIA\_PROXY\_SAME\_NAT 设置为开启,则开启媒体转发。

若话机与网关不在同一私网内,只要有一方在私网内则开启媒体转发。

最后剩余情况则关闭媒体转发。

#### 3.2.3 落地网关路由排序

VOS 根据通话的被叫号码查找可用的落地网关,路由的优先顺序如下决定:

- 步骤1 根据前缀最长匹配原则,前缀最长的路由优先。
- 步骤2 优先级高的路由优先。

若软交换系统参数 SS\_GATEWAY\_ASR\_ROUTE\_SORT\_CONFIG 设置为线路使用率之前,则根据落地网关的 ASR 排序,关闭实时计算 ASR 的落地网关优先于开启该选项的落地网关,若软交换系统参数 SS\_GATEWAY\_FEE\_RATE\_ROUTE\_SORT\_CONFIG 设置为线路使用率之前,则根据落地网关的秒费率排序,关闭最低秒费率排序的落地网关优先于开启该选项的落地网关。若上述两个参数相同,则 ASR 及秒费率的优先顺序,由软交换系统参数 SS\_GATEWAY\_FEE\_RATE\_ROUTE\_BEFORE\_ASR 决定。

步骤3 根据路由的线路比例分配

若软交换系统参数 SS\_GATEWAY\_ASR\_ROUTE\_SORT\_CONFIG 设置为历史呼叫次数 之前,则根据落地网关的 ASR 排序,关闭实时计算 ASR 的落地网关优先于开启该选项 的落地网关,若软交换系统参数 SS\_GATEWAY\_FEE\_RATE\_ROUTE\_SORT\_CONFIG 设 置为历史呼叫次数之前,则根据落地网关的秒费率排序,关闭最低秒费率排序的落地网 关优先于开启该选项的落地网关。若上述两个参数相同,则 ASR 及秒费率的优先顺序, 由软交换系统参数 SS\_GATEWAY\_FEE\_RATE\_ROUTE\_BEFORE\_ASR 决定。

步骤4 根据路由的当天呼叫数排序

若软交换系统参数 SS\_GATEWAY\_ASR\_ROUTE\_SORT\_CONFIG 设置为网关名称之前,则根据落地网关的 ASR 排序,关闭实时计算 ASR 的落地网关优先于开启该选项的落地 网关,若软交换系统参数 SS\_GATEWAY\_FEE\_RATE\_ROUTE\_SORT\_CONFIG 设置为网 关名称之前,则根据落地网关的秒费率排序,关闭最低秒费率排序的落地网关优先于开 启该选项的落地网关。若上述两个参数相同,则 ASR 及秒费率的优先顺序,由软交换 系统参数 SS\_GATEWAY\_FEE\_RATE\_ROUTE\_BEFORE\_ASR 决定。

步骤5 根据落地网关的网关名称排序

🛄 说明

若主叫话机或者对接网关设置了落地第一路由策略或者落地第二路由策略,则对所有可用的落地 网关,根据选择的路由策略进行排序。

#### 3.2.4 套餐扣费顺序

步骤1 优先使用赠送时长。

首选确定赠送时长的时间跨度,跨度越长越后使用。

再次确定套餐订单的过期时间,越早过期越先使用(若订单已经取消,则认为过期时间 最早)。

最后确定套餐订单的生效日期,越早生效越先使用。

步骤2 再次使用套餐赠送金额。

首选确定套餐的租用类型, 日租优先使用,其次月租,最后年租。

再次确定套餐订单的过期时间,越早过期越先使用(若订单已经取消,则认为过期时间 最早)

最后确定餐订单的生效日期,越早生效越先使用。

步骤3 最后使用账户金额。

## 3.2.5 参数说明

3.2.5.1 系统参数

表3-1 VOS3000 系统参数

| 参数名称                                        | 默认值  | 参数说明                                                                  |
|---------------------------------------------|------|-----------------------------------------------------------------------|
| EXTERNAL_CUSTOMER_MONEY_REP<br>ORT          | 关闭   | 接口:账户余额改变通知                                                           |
| EXTERNAL_WEB_ALARM_CURRENT                  | 关闭   | 接口:当前告警通知                                                             |
| EXTERNAL_WEB_SEND_PHONE_ONLI<br>NE          | 关闭   | 接口:话机上线/离线传送                                                          |
| SERVER_ALARM_CUSTOMER_BALAN<br>CE_MAX_SIZE  | 1000 | 用于控制"导航 > 告警管<br>理 > 告警设置 > 账户余<br>额告警"允许监控的账户数<br>量                  |
| SERVER_ALARM_CUSTOMER_FEE_TI<br>ME_MIN_DAY  | 4    | 账户通话量告警最短统计<br>时长(天) 1-365                                            |
| SERVER_ALARM_DATABASE_IGNOR<br>E_ERROR_CODE |      | 数据库发生错误时,忽略告<br>警的代码。特殊主键冲突代<br>码 1062 可无需配置,该错<br>误为系统不认为需要告警<br>的代码 |
| SERVER_ALARM_DISABLE                        | 关闭   | 关闭:正常产生所有告警信<br>息<br>开启:不产生所有的告警信<br>息                                |
| SERVER_ALARM_E164S                          |      | "导航 > 告警管理 > 告警<br>设置"中涉及的表格列"语<br>音告警呼叫号码"设置为<br>"默认"时使用此参数值         |
| SERVER_ALARM_EMAIL                          |      | "导航 > 告警管理 > 告警<br>设置"中涉及的表格列"电<br>子邮箱"设置为"默认"时<br>使用此参数值             |

| 参数名称                                   | 默认值  | 参数说明                                                                                                    |
|----------------------------------------|------|----------------------------------------------------------------------------------------------------|
| SERVER_ALARM_EMAIL_DELAY               | 300  | 单位:秒。告警连续发生时,<br>若启用了电子邮件通知,发<br>送邮件的时间间隔                                                                 |
| SERVER_ALARM_ENABLE_EMAIL              | 关闭   | "导航 > 告警管理 > 告警<br>设置"中涉及的表格列"邮<br>件告警"设置为"默认"时<br>使用此参数值                                                 |
| SERVER_ALARM_ENABLE_VOICE              | 关闭   | "导航 > 告警管理 > 告警<br>设置"中涉及的表格列"语<br>音告警"设置为"默认"时<br>使用此参数值                                                 |
| SERVER_BILLING_FEE_PRECISTION          | 0    | 单条话单计费精度,针对非<br>电话卡账户,计算方式参看<br>SERVER_PHONE_CARD_<br>CONSUMPTION_PRECIST<br>ION                          |
| SERVER_BILLING_FEE_UNIT                | 0    | 单条话单计费单位,针对非<br>电话卡账户,计算方式参看<br>SERVER_PHONE_CARD_<br>CONSUMPTION_UNIT                                    |
| SERVER_BILLING_FORWARD_PREFIX          |      | 话单是由于呼叫转移产生<br>时,在计费号码前补充此前<br>缀进行计费                                                                      |
| SERVER_BILLING_FREE_E164S              |      | 免计费特服号,可使用逗号<br>分隔多个号码,若计费号码<br>为此列表中的号码,则允许<br>通话时间为无限长,并且产<br>生的话单不进行计费                                 |
| SERVER_BILLING_FREE_TIME               | 0    | 单位:秒。当通话时长大于<br>0时,则仅针对超过此设置<br>值的时长进行计费,话单通<br>话时长保持不变                                                   |
| SERVER_BILLING_HOLD_TIME_PREC<br>ISION | 1000 | 单位:毫秒。计费时长精度。<br>举例而言设置为50,若话<br>单通话时长为21.049秒,<br>则纳入计费的通话时长为<br>21秒,若通话时长为21.050<br>秒则纳入计费的通话时长<br>为22秒 |

| 参数名称                                              | 默认值                   | 参数说明                                                                                                    |
|---------------------------------------------------|-----------------------|----------------------------------------------------------------------------------------------------|
| SERVER_BILLING_NO_CDR_E164S                       |                       | 同参数<br>SERVER_BILLING_FREE<br>_E164S 但此设置列表中的<br>号码不产生话单                                                                                             |
| SERVER_BILLING_PREVENT_OVERD<br>RAFT_ADVANCE_TIME | 1                     | 账户防止透支每次预支分<br>钟数(分钟) 1-15                                                                                                    |
| SERVER_BILLING_PROFIT_CALCULA<br>TE               | <通话费用><br>减<话费成<br>本> | 通话利润计算方式                                                                                                    |
| SERVER_BILLING_RECODR_SERVER_<br>HANG_UP          | 开启                    | 该参数在<br>SERVER_BILLING_RECO<br>DR_ZERO_HOLD_TIME<br>开启时有效。当<br>SERVER_BILLING_RECO<br>DR_SERVER_HANG_UP<br>处于关闭状态时,若通话时<br>长为0且挂断方为"服务<br>器"将不记录话单   |
| SERVER_BILLING_RECODR_ZERO_H<br>OLD_TIME          | 开启                    | 当话单通话时长为0时是<br>否对此话单进行记录,当系<br>统受到来自未授权的IP地<br>址的呼叫攻击时可进行"关<br>闭",有效降低系统处理负<br>荷                                                                     |
| SERVER_CDR_CURRENT_LIMIT                          | 1000                  | 最近话单保留条目数<br>0-10000                                                                                                    |
| SERVER_CDR_FILE_WRITE_INTERVA<br>L                | 无                     | 额外将 CDR 写入文件,新<br>文件产生的时间间隔(秒)<br>60-86400。当配置此值后,<br>将在服务器端按照此时间<br>间隔生成 csv 格式的话单文<br>件,详细说明需参看文档<br><vos3000 external<br="">Billing&gt;</vos3000> |
| SERVER_CDR_FILE_WRITE_MAX                         | 2048                  | 额外将 CDR 写入文件,保<br>留文件数量最大值<br>10-4096                                                                                                    |
| SERVER_CDR_REAL_TIME_REPORT_S<br>ERVER            |                       | 额外将 Cdr 使用 Udp 方式<br>实时报告至服务器地址                                                                                                    |
| SERVER_DATABASE_VERSION                           |                       | 数据库表格结构版本                                                                                                    |

| 参数名称                                                   | 默认值     | 参数说明                                                                                                    |
|--------------------------------------------------------|---------|----------------------------------------------------------------------------------------------------|
| SERVER_DISPLAY_CHART_GATEWA<br>Y_SIZE                  | 10      | "网关性能"、"时段接通<br>分析"功能中,图表显示的<br>网关数量限制,过大的值可<br>能导致图表不宜阅读                                                                                   |
| SERVER_DISPLAY_CUSTOMER_ALAR<br>M_MONEY                | 20      | "导航 > 账户管理"中账户<br>余额若低于此值时,采用突<br>出颜色显示该行                                                                                                   |
| SERVER_DISPLAY_MONEY_PRECISIO<br>N                     | 3       | 系统除费率以外,涉及金额<br>显示时采用的精度,如设置<br>为3,则1元显示为1.000                                                                                              |
| SERVER_DNS_UPDATE_INTERVAL                             | 600     | 单位: 秒。"导航 > 业务<br>管理 > 域名管理"中对于<br>"动态"域名进行重新 DNS<br>查询的时间间隔                                                                                |
| SERVER_GATEWAY_BILATERAL_RE<br>CONCILIATION_PERIOD     | 30      | 落地网关双边对账周期(分<br>钟) 10-10080                                                                                                    |
| SERVER_GATEWAY_ROUTE_BILATE<br>RAL_RECONCILIATION_LINE | 500     | 落地网关双边对账同时进<br>行上限 1-10000                                                                                                    |
| SERVER_GATEWAY_ROUTE_PREFIX                            |         | 落地额外路由前缀定义,可<br>使用逗号分隔多个前缀。举<br>例而言,如果设置了99,88<br>则新产生的被叫号码为<br>99123的话单将按照号码<br>123进行计费,该功能可避<br>免通过添加前缀方式指定<br>落地路由时,需额外配置含<br>有路由前缀的计费费率 |
| SERVER_IPPBX_DEFAULT_LANGUAG<br>E                      | chinese | 设置企业总机模板时候,生<br>成的流程"企业总机流程 ><br>语言目录"这一栏会变成此<br>参数设置的值                                                                                     |
| SERVER_LOGIN_FAILED_DISABLE_TI<br>ME                   | 120     | 单位:秒。VOS3000 客户<br>端尝试登录失败 5 次后,禁<br>止再次登录的时间长度                                                                                             |
| SERVER_MAIL_CUSTOMERE_BILL                             | 关闭      | "导航 > 账户管理 > 客户<br>信息 > 电子邮箱"若配置<br>了发送报表功能,若开启了<br>此项参数,则进行电子邮件<br>方式的账单通知                                                                 |

| 参数名称                                               | 默认值                                                                      | 参数说明                                                                                                    |
|----------------------------------------------------|--------------------------------------------------------------------------|----------------------------------------------------------------------------------------------------|
| SERVER_MAIL_REPORT_DAY_OF_WE<br>EK                 | 星期一                                                                      | "导航 > 账户管理 > 客户<br>信息 > 电子邮箱"发送报<br>表方式若配置为"每周",<br>则周报表 Email 时间                                                         |
| SERVER_MAIL_SMTP_FROM                              | 127.0.0.1                                                                | 平台使用电子邮件功能时,<br>填写的发件人地址                                                                                                  |
| SERVER_MAIL_SMTP_FROM_USER                         |                                                                          | 平台使用电子邮件功能时,<br>填写的发件人                                                                                                    |
| SERVER_MAIL_SMTP_SERVER                            | 127.0.0.1                                                                | 平台使用电子邮件的SMTP<br>服务器地址                                                                                                    |
| SERVER_MAIL_SYSTEM_NOTICE                          |                                                                          | 系统通知消息 Email 地址                                                                                                    |
| SERVER_MAX_CDR_PENDING_LIST_L<br>ENGTH             | 100000                                                                   | 系统话单队列长度限制<br>10000-100000(不可修改)                                                                                          |
| SERVER_MAX_INFO_ONE_MESSAGE                        | 10000                                                                    | 界面进行批量数据修改时,<br>单次下发最大数量,例如:<br>若设置为1000,而对"账<br>户管理"中一次修改了<br>10000个账户的信息后进行<br>"应用"则系统分为10次进<br>行处理,客户端可通过进度<br>条获知处理进度 |
| SERVER_MGC_EQUIPMENT_IPS                           |                                                                          | 可信赖设备 IP 地址,该配<br>置用于特殊情况下的组网<br>设置,往往不进行设置,但<br>若设置您需明确设置后带<br>来的结果                                                      |
| SERVER_NTP_SERVER                                  | time-a.nist.go<br>v                                                      | 网络时间服务器(SNTP)                                                                                                    |
| SERVER_PASSWORD_LENGTH                             | 8                                                                        | 第三方接口创建的"对接网<br>关"、"落地网关"、"话<br>机管理"、HW 接口生成的<br>话机,以及界面添加"对接<br>网关"、"落地网关"、"话<br>机管理"时自动产生密码的<br>长度                      |
| SERVER_PASSWORD_TERMINAL_AD<br>DITIONAL_CHARACTERS | ABCDEFGH<br>IJKLMNOP<br>QRSTUVW<br>XYZabcdefg<br>hijklmnopqrst<br>uvwxyz | 话机、网关随机密码补充字符集。默认包含 0-9                                                                                                   |

| 参数名称                                               | 默认值 | 参数说明                                                                                                    |
|----------------------------------------------------|-----|----------------------------------------------------------------------------------------------------|
| SERVER_PAY_DELAY_CUSTOMER_E<br>XPIRE_DAY           | 365 | 单位:天。账户充值成功后,<br>有效期顺延天数                                                                                                    |
| SERVER_PAY_NORMAL_EXPIRE_ACT<br>IVE_DISCOUNT       | 0   | 账户过期普通充值时扣除<br>原有金额百分比                                                                                                    |
| SERVER_PAY_NORMAL_EXPIRE_ACT<br>IVE_FEE            | 0.0 | 单位:元。账户过期普通充<br>值时按日扣除手续费金额                                                                                                    |
| SERVER_PAY_PHONE_CARD_CUSTO<br>MER_EXPIRE_DAY_MODE | 普通  | 充值卡充值账户有效期延<br>长模式                                                                                                    |
| SERVER_PAY_PHONE_CARD_EXPIRE<br>_ACTIVE_DISCOUNT   | 0   | 账户过期电话卡充值时扣<br>除原有金额百分比                                                                                                    |
| SERVER_PAY_PHONE_CARD_EXPIRE<br>_ACTIVE_FEE        | 0.0 | 单位:元。账户过期电话卡<br>充值时扣除每日手续费金<br>额                                                                                                    |
| SERVER_PAY_PHONE_CARD_PAY_RE<br>LATE_TO_AGENT      | 关闭  | "开启"作用:使用电话卡<br>充值时,对使用下级费率计<br>费的代理账户一并充值                                                                                              |
| SERVER_PHONE_AS_CALLEE_MONE<br>Y_VERIFY            | 开启  | 被叫话机账户余额校验                                                                                                    |
| SERVER_PHONE_CARD_AUTO_UNBI<br>ND_HOUR_IN_DAY      | 3   | 单位:一天中的小时数,如<br>设置为3,则为当日的3点<br>钟。当电话卡账户余额低于<br>参数<br>SERVER_PHONE_CARD_<br>AUTO_UNBIND_REMAIN<br>_MONEY 设定的值时在何<br>时解除其所有绑定号码的<br>绑定关系 |
| SERVER_PHONE_CARD_AUTO_UNBI<br>ND_REMAIN_MONEY     | 无   | 配合参数<br>SERVER_PHONE_CARD_<br>AUTO_UNBIND_HOUR_I<br>N_DAY 使用                                                                            |
| SERVER_PHONE_CARD_CONSUMPTI<br>ON_PRECISTION       | 0.0 | 电话卡计费精度。电话卡进<br>行呼叫业务时,单次呼叫的<br>计费进度,配合<br>SERVER_PHONE_CARD_<br>CONSUMPTION_UNIT 使<br>用。设置为0表示不改变原<br>有计费进度                            |

| 参数名称                                   | 默认值    | 参数说明                                                                                                    |
|----------------------------------------|--------|----------------------------------------------------------------------------------------------------|
| SERVER_PHONE_CARD_CONSUMPTI<br>ON_UNIT | 0.0    | 电话卡计费单位。电话卡进<br>行呼叫业务时,单次呼叫的<br>消费额必须为此设置的整<br>数倍,设置为0表示,不改<br>变原有计费金额,距离如<br>下:设置<br>SERVER_PHONE_CARD_<br>CONSUMPTION_PRECIST<br>ION 为0.2<br>SERVER_PHONE_CARD_<br>CONSUMPTION_UNIT 为<br>0.5.当消费 2.1 元时,实际<br>计费为 2.0 元,计费方式如<br>下:由于 2.1/0.5 取整后为4,<br>2.1-0.5*4 = 0.1,0.1 未达到<br>0.2 的计费进度要求,因此<br>被舍弃,同理如果消费 2.2<br>元,则 0.2 到达了 0.2 的计<br>费进度要求,因此在 0.5*4<br>的基础上需增加一个计费<br>单元,从而实际消费额为<br>2.5 元 |
| SERVER_QUERY_CDR_DENY_TIME             |        | 历史话单禁止查询时间,该<br>值为一天中的小时数列表。<br>如 18,20,表示禁止在当日<br>的 18:00~19:00 与<br>20:00~21:00 间进行查询话<br>单的操作,主要用于系统业<br>务高峰期避免用户查询操<br>作对整体性能带来的影响                                                                                                    |
| SERVER_QUERY_CDR_MAX_DAY_IN<br>TERVAL  | 31     | 历史话单查询最大天数跨<br>度                                                                                                    |
| SERVER_QUERY_MAX_ONE_PAGE_SI<br>ZE     | 200000 | 当管理数据存在大量数据<br>时,界面无法在一个表格页<br>面内显示,此参数决定系统<br>的最大单页显示条目数                                                                                                    |
| SERVER_QUERY_MAX_SIZE                  | 100000 | 进行数据库查询时,所涉及<br>的数据量的最大数量。如历<br>史话单、操作日志等                                                                                                    |
| SERVER_QUERY_NON_PAGABLE_MA<br>X_LINES | 100000 | 非翻页模式表格,单页行数<br>最大值 1000-200000                                                                                                    |
| SERVER_QUERY_ONE_PAGE_SIZE             | 10000  | 当管理数据存在大量数据<br>时,界面每一页显示的数量                                                                                                    |

| 参数名称                                                                  | 默认值   | 参数说明                              |
|-----------------------------------------------------------------------|-------|-----------------------------------|
| SERVER_REPORT_AGENT_INCOME                                            | 关闭    | 自动生成代理收入报表                        |
| SERVER_REPORT_CLEARING_CUSTO<br>MER_FEE                               | 关闭    | 自动生成结算账户明细报<br>表                  |
| SERVER_REPORT_CLEARING_CUSTO<br>MER_IO                                | 关闭    | 自动生成账户结算收支报<br>表                  |
| SERVER_REPORT_CLEARING_CUSTO<br>MER_LOCATION_FEE                      | 关闭    | 自动生成结算账户地区明<br>细报表                |
| SERVER_REPORT_CLEARING_GATEW<br>AY_FEE                                | 关闭    | 自动生成结算网关明细报<br>表                  |
| SERVER_REPORT_CUSTOMER_FEE                                            | 开启    | 自动生成收入明细报表                        |
| SERVER_REPORT_CUSTOMER_IO                                             | 关闭    | 自动生成账户收支报表                        |
| SERVER_REPORT_CUSTOMER_LOCA<br>TION_FEE                               | 开启    | 自动生成账户地区明细报<br>表                  |
| SERVER_REPORT_GATEWAY_CROSS<br>_LOCATION_ASR_ACD                      | 关闭    | 自动生成网关交叉地区分<br>析报表                |
| SERVER_REPORT_GATEWAY_FEE                                             | 开启    | 自动生成网关话费报表                        |
| SERVER_REPORT_GATEWAY_MAPPI<br>NG_ASR_ACD                             | 关闭    | 自动生成对接网关接通分<br>析报表                |
| SERVER_REPORT_GATEWAY_MAPPI<br>NG_LOCATION_ASR_ACD 自动生成对<br>接网关地区分析报表 | 关闭    | 自动生成对接网关地区分<br>析报表                |
| SERVER_REPORT_GATEWAY_ROUTI<br>NG_ASR_ACD                             | 关闭    | 自动生成落地网关接通分<br>析报表                |
| SERVER_REPORT_GATEWAY_ROUTI<br>NG_LOCATION_ASR_ACD                    | 关闭    | 自动生成落地网关地区分<br>析报表                |
| SERVER_REPORT_PHONE_CARD_E16<br>4_FEE                                 | 关闭    | 自动生成绑定号码话费报<br>表                  |
| SERVER_REPORT_PHONE_CARD_FEE                                          | 关闭    | 自动生成电话卡话费报表                       |
| SERVER_REPORT_PHONE_FEE                                               | 开启    | 自动生成话机话费报表                        |
| SERVER_SUPPORT_EXPIRE_NOTIFY                                          | 开启    | 当购买的技术支持服务过<br>期时,在客户端登录时给予<br>提醒 |
| SERVER_TRACE_MASK                                                     | ERROR | 系统调试信息输出内容控<br>制                  |

| 参数名称                                                   | 默认值 | 参数说明                                                                                                    |
|--------------------------------------------------------|-----|----------------------------------------------------------------------------------------------------|
| SERVER_VERIFY_CLEARING_CUSTO<br>MER                    | 关闭  | 开启:要求通话若经过落地<br>网关,则落地网关必须配置<br>了结算账户结算账户,并且<br>结算账户余额必须高于<br>SERVER_VERIFY_CLEAR<br>ING_CUSTOMER_REMAI<br>N_MONEY_LIMIT 的配<br>置,才可进行通话 |
| SERVER_VERIFY_CLEARING_CUSTO<br>MER_REMAIN_MONEY_LIMIT | 0.0 | 配合参数<br>SERVER_VERIFY_CLEAR<br>ING_CUSTOMER 使用                                                                                          |
| SERVER_VERIFY_CLEARING_CUSTO<br>MER_TIME               | 关闭  | 开启:在参数<br>SERVER_VERIFY_CLEAR<br>ING_CUSTOMER 开启的<br>情况下,呼叫可用通话时长<br>需根据结算账户设定的费<br>率进行计算,超出时长平台<br>自动挂断电话                              |
| WEB_PHONEBOOKCALLBACKACCES<br>SNUMBER_CARD             |     | Web 电话本回拨用电话卡<br>计费时的接入号码                                                                                                    |
| WEB_PHONEBOOKCALLBACKACCES<br>SNUMBER_PHONE            |     | Web 电话本回拨用话机号<br>码计费时的接入号码                                                                                                    |

## 3.2.5.2 软交换系统参数

为行文方便,此处以"话机管理"表示"业务管理 > 话机业务 > 话机管理",以"落 地网关"代表"业务管理 > 网关业务 > 落地网关",以"对接网关"代表"业务管理 > 网关业务 > 对接网关"。

#### 表3-2 H323 参数

| 参数名称               | 默认值         | 参数说明                                                                     |
|--------------------|-------------|--------------------------------------------------------------------------|
| SS_H245_PORT_RANGE | 10000,39999 | H245 端口, 逗号分隔起始、<br>终止端口。H323 的呼叫建<br>立过程中进行 H245 协商时<br>使用的本地 H245 端口范围 |

| 参数名称                               | 默认值                                       | 参数说明                                                                                                    |
|------------------------------------|-------------------------------------------|----------------------------------------------------------------------------------------------------|
| SS_H323_DTMF_METHO<br>D            | H.245 alphanumeric                        | 默认 H323 DTMF 发送方<br>式。通话过程中向 H323 呼<br>叫的话机或者网关发送<br>dtmf 时,若该话机的"高级<br>配置 > 协议 > DTMF ><br>DTMF 发送(H323)"或<br>者网关的"补充设置 > 协<br>议 > DTMF > DTMF 发送<br>(H323)"设置为自动,且<br>VOS 未能从呼叫信令中取<br>得话机或者网关支持的<br>DTMF 能力级,则使用该参<br>数设定的方式向此话机或<br>者网关发送 DTMF |
| SS_H323_NUMBERING_P<br>LAN         | UnknownPlan(0)                            | 落地网关默认 Q.931<br>NumberingPlan。用于"落<br>地网关 > 补充设置 > 协<br>议 > H323 > Q.931<br>NumberingPlan"                                                                                                    |
| SS_H323_NUMBER_TYPE                | UnknownType(0)                            | <ul> <li>落地网关默认 Q.931</li> <li>NumberType。用于"落地</li> <li>网关 &gt; 补充设置 &gt; 协</li> <li>议 &gt; H323 &gt; Q.931</li> <li>NumberType"</li> </ul>                                                                                                    |
| SS_H323_PRESENTATIO<br>N_INDICATOR | 无                                         | 落地网关默认 Q.931<br>Presentation Indicator。用于<br>"落地网关 > 补充设置 ><br>协议 > H323 > Q.931<br>Presentation Indicator"                                                                                                    |
| SS_H323_PROGRESS_IND<br>ICATOR     | ProgressInbandInformationA<br>vailable(8) | 对接网关默认 Q.931<br>ProgressIndicator。用于"对<br>接网关 > 补充设置 > 协<br>议 > H323 > Q.931<br>ProgressIndicator"                                                                                                    |
| SS_H323_SCREENING_IN<br>DICATOR    | 无                                         | 落地网关默认 Q.931<br>Screening Indicator。用于<br>"落地网关 > 补充设置 ><br>协议 > H323 > Q.931<br>Screening Indicator"                                                                                                    |

| 参数名称                                   | 默认值 | 参数说明                                                                                                    |
|----------------------------------------|-----|----------------------------------------------------------------------------------------------------|
| SS_H323_STOP_SWITCH_<br>AFTER_OLC      | 关闭  | OpenLogicalChannel 后停止           切换网关。用于"落地网           关 > 补充设置 > 协议 >           H323 > OLC 后停止切换网           关" |
| SS_H323_TIMEOUT_ALE<br>RTING           | 120 | 落地网关默认 Alerting 超时<br>10-180,单位秒。用于"落<br>地网关 > 补充设置 > 协<br>议 > H323 > Alerting"                                 |
| SS_H323_TIMEOUT_CAL<br>LPROCEEDING     | 20  | 落地网关默认<br>Callrpoceeding 超时 5-120,<br>单位秒。用于"落地网关 ><br>补充设置 > 协议 ><br>H323 > CallProceeding"                    |
| SS_H323_TIMEOUT_CAL<br>LPROCEEDING_OLC | 20  | 落地网关默认<br>Callproceeding(OLC)超时<br>5-180,单位秒。用于"落<br>地网关 > 补充设置 > 协<br>议 > H323 ><br>CallProceeding(OLC)"       |
| SS_H323_TIMEOUT_SET<br>UP              | 5   | 落地网关默认 Setup 超时<br>5-120, 单位秒。用于"落<br>地网关 > 补充设置 > 协<br>议 > H323 > Setup"                                       |

| 参数名称                              | 默认值               | 参数说明                                                                                                    |
|-----------------------------------|-------------------|----------------------------------------------------------------------------------------------------|
| SS_SIP_AUTHENTICATIO<br>N_CODE    | Unauthorized(401) | SIP 消息认证返回码。用于<br>以下两种场景                                                                                                    |
|                                   |                   | 话机向 VOS 注册时,若发送的 SIP Register 消息未包含认证信息<br>(Proxy-Authorization 或Authorization)字段,回应给话机的 SIP 返回码。                                                                                                    |
|                                   |                   | "话机管 > 高级配置 > 协<br>议 > SIP > 呼叫认证方式"<br>选择为密码方式认证时,若<br>话机发起呼叫的 Invite 消息<br>中未包含认证信息<br>(Proxy-Authorization 或<br>Authorization)字段,回应<br>给话机的 SIP 返回码                                                                       |
| SS_SIP_AUTHENTICATIO<br>N_RETRY   | 6                 | SIP 呼叫认证失败重试次数<br>0-10。"落地网关 > 补充<br>设置 > 常规 > 网关类型"<br>设置为注册时,若 VOS 向<br>该落地网关发起 SIP 呼叫<br>后,接收到 401 或 407 回应,<br>使用认证信息再次发送<br>Invite 的重试次数,若重试<br>次数超过该参数设定的值,<br>则切换落地网关                                                 |
| SS_SIP_AUTHENTICATIO<br>N_TIMEOUT | 10                | SIP 呼叫认证超时时长<br>3-60。"话机管理 > 高级<br>配置 > 协议 > SIP > 呼叫<br>认证方式"选择为密码方式<br>认证时,若该话机发起的<br>SIP 呼叫 Invite 消息中未包<br>含认证信息<br>(Proxy-Authorization 或<br>Authorization)字段,且在<br>该参数设定的时长内未重<br>新发送包含认证信息的<br>Invite 消息,则认为该呼叫<br>失败 |

#### 表3-3 SIP 参数

| 参数名称                                    | 默认值   | 参数说明                                                                                                    |
|-----------------------------------------|-------|----------------------------------------------------------------------------------------------------|
| SS_SIP_E164_DISPLAY_F<br>ROM            | 忽略    | SIP Display 信息获取的方<br>式。"话机管理 > 高级配<br>置 > 协议 > SIP ><br>Display"以及"对接网关 ><br>补充设置配置 > 协议 ><br>SIP > Display"选择为默认<br>时,从主叫 INVITE 信令的<br>指定字段获取 Display |
| SS_SIP_NAT_KEEP_ALIV<br>E_MESSAGE       | HELLO | 当终端注册处于 NAT 时,<br>服务器主动发送的 UDP 心<br>跳报文内容。当不设置此参<br>数时服务器主动发送心跳<br>报文                                                                                    |
| SS_SIP_NAT_KEEP_ALIV<br>E_PERIOD        | 30    | NAT 保持报文发送周期<br>(秒)。当在此周期内无法<br>完成对所有 NAT 设备的<br>UDP 心跳报文发送,则在<br>周期到达时,系统将重新从<br>头开始进行心跳报文发送,<br>从而可能引发部分设备无<br>法收到心跳报文                                 |
| SS_SIP_NAT_KEEP_ALIV<br>E_SEND_INTERVAL | 500   | NAT 保持报文发送时间间<br>隔(毫秒)10-100000                                                                                                    |
| SS_SIP_NAT_KEEP_ALIV<br>E_SEND_ONE_TIME | 5000  | NAT 保持报文每次发送数<br>量 100-1000000                                                                                                    |
| SS_SIP_NO_TIMER_REIN<br>VITE_INTERVAL   | 7200  | SIP 主被叫不支持 Timer 协<br>议情况时最长通话时长<br>600-14400,单位秒。当 SIP<br>呼叫方不支持 session timer<br>协议时,通话到达该设定的<br>时长, VOS 自动向呼叫方<br>发送 Re-Invite 检测通话状<br>态             |
| SS_SIP_PUBLISH_EXPIRE                   | 300   | 落地网关 Publish 更新超时<br>默认时长(秒) 30-7200                                                                                                    |

| 参数名称                                              | 默认值                                       | 参数说明                                                                                                    |
|---------------------------------------------------|-------------------------------------------|----------------------------------------------------------------------------------------------------|
| SS_SIP_RESEND_INTERV<br>AL                        | 2.0,4.0,4.0,4.0,4.0,4.0,4.0,4.0,4.0,4.0,4 | SIP 消息重发时间(秒)。<br>对于需要对端确认的 SIP 消息, VOS 进行重发的时间<br>间隔,若消息重发全部完成,仍未收到对端确认,则<br>认为当前的 SIP 消息处理超<br>时。<br>主要包含以下情况:<br>发起呼叫的 Invite 消息,在<br>收到被叫方回应前进行重<br>发,处理超时后进行网关切<br>换或者挂断通话。<br>更新通话状态的 Re-Invite<br>或者 Update 消息,在收到<br>对端的 200 OK 前进行重<br>发,处理超时挂断通话。<br>呼叫接通的 200 OK 消息, |
|                                                   |                                           | 更新通话状态的 Re-Invite<br>或者 Update 消息,在收到<br>对端的 200 OK 前进行重<br>发,处理超时挂断通话。<br>呼叫接通的 200 OK 消息,<br>在收到主叫方的 ACK 前进<br>行重发,处理超时则挂断通<br>话,话单终止原因会话超<br>时。                                                                                                    |
|                                                   |                                           | 主叫方支持 100rel 情况下,<br>对 183 (SDP) 及 180 消息,<br>在收到主叫方的 PRACK 消<br>息前进行重发,处理超时挂<br>断通话,话单终止原因会话<br>超时。<br>注册管理向服务器发送的<br>Register 消息,在收到服务<br>器的回应前进行重发,处理<br>超时后,之前成功的注册超<br>时下线,并在等待软交换参<br>数<br>SS_SIP_USER_AGENT_R<br>ETRY_DELAY 设定的时长<br>后,重新发送 Register 消息                  |
|                                                   |                                           | 开始再次注册。                                                                                                    |
| SS_SIP_ROUTING_GATE<br>WAY_INVITE_USE_CON<br>TACT | 关闭                                        | 使用 Request-Line 内号码作<br>为被叫号码,并向被叫发送<br>Invite 时保留原始的 To 内<br>号码                                                                                                    |

| 参数名称                                    | 默认值 | 参数说明                                                                                                    |
|-----------------------------------------|-----|----------------------------------------------------------------------------------------------------|
| SS_SIP_SESSION_TIMEO<br>UT_EARLY_HANGUP | 0   | SIP Timer 协议未收到<br>reinvite(update)提前挂断时<br>间(秒)0-60。SIP 通话过<br>程中,经过 session-timer 时<br>长减去该参数设定值的时<br>长,仍未收到对端更新通话<br>的 reinvite 或 update 消息,<br>VOS 自动挂断该通话。                                                                                                    |
| SS_SIP_SESSION_TTL                      | 600 | SIP 通话状态检测周期(秒)<br>90-14400。对于被叫方,在<br>"落地网关 > 补充设置<br>"话机管 > 高级配置 > 协<br>议 > SIP > 协议 > SIP ><br>启用 Timer 协议","话机<br>管理 > 高级配置 > 协<br>议 > SIP > 启用 Timer 协<br>议" 勾选的情况下,如此参<br>数设定为 600,则向该落地<br>网关/话机发起呼叫的 Invite<br>消息中包含字段<br>Session-Expires: 600,并且<br>以被叫回应的 200 OK 中<br>Session-Expires 字段值作为<br>当前通话的会话超时时长,<br>若 200 OK 消息中未包含<br>Session-Expires 字段,则以<br>该系统参数值作为通话会<br>话超时时长。<br>对于主叫方,在"对接网<br>关 > 协议 > SIP > 启用<br>Timer 协议","话机管理 ><br>高级配置 > 协议 > SIP > 启用<br>Timer 协议","话机管理 ><br>高级配置 > 协议 > SIP ><br>启用 Timer 协议"勾选的情<br>况下,若主叫方 Invite 消息<br>中未包含 Session-Expires 字<br>段,则以该参数设定值作为<br>当前通话的会话超时时长,<br>否则以 Invite 消息中<br>Session-Expires 字段值作为<br>会话超时时长,并且在通话<br>接通回应给主叫方的 200<br>OK 消息中 Session-Expires<br>字段,字段内容为当前通话<br>的会话超时时长。 |

| 参数名称                                    | 默认值 | 参数说明                                                                                                    |
|-----------------------------------------|-----|----------------------------------------------------------------------------------------------------|
| SS_SIP_SESSION_UPDAT<br>E_SEGMENT       | 2   | SIP Timer 协议<br>reinvite(update)间隔 2-10。<br>在通话方支持 timer 协议的<br>情况下,若通话建立后,经<br>过协商由软交换作为通话<br>状态的跟新方(VOS 回应<br>给主叫的 200 OK 信令中<br>Session-Expires 字段的<br>refresher 值为 uas 或者被叫<br>方回应给 VOS 的 200 OK 信<br>令中 Session-Expires 字段的<br>refresher 值为 uac),则在<br>经过当前通话会话超时时<br>长除以该参数设定值所得<br>结果的时长后,软交换开发<br>发送 Re-Invite 或者 Update<br>包更新通话状态,会话超时<br>时长的决定请参考系统参<br>数 SS_SIP_SESSION_TTL<br>的说明。 |
| SS_SIP_STOP_SWITCH_A<br>FTER_SDP        | 开启  | 接收到 SDP 之后停止切换<br>网关。用于"落地网关 > 补<br>充设置 > 协议 > SIP > 收<br>到 SDP 后停止切换网关"。                                                                                                    |
| SS_SIP_TIMEOUT_INVIT<br>E               | 10  | 落地网关默认 Invite 超时<br>5-120, 单位秒。用于"落<br>地网关 > 补充设置 > 协<br>议 > SIP > Invite"。                                                                                                    |
| SS_SIP_TIMEOUT_RINGI<br>NG              | 120 | <ul> <li>落地网关默认 Ringing 超时</li> <li>10-180,单位秒。用于"落</li> <li>地网关 &gt; 补充设置 &gt; 协</li> <li>议 &gt; SIP &gt; Ringing"。</li> </ul>                                                                                                    |
| SS_SIP_TIMEOUT_SESSI<br>ON_PROGRESS     | 20  | 落地网关默认<br>SessionProgress 超时 5-120,<br>单位秒。用于"落地网关 ><br>补充设置 > 协议 > SIP ><br>SessionProgress(183)"。                                                                                                    |
| SS_SIP_TIMEOUT_SESSI<br>ON_PROGRESS_SDP | 120 | <ul> <li>落地网关默认</li> <li>SessionProgress(SDP)超时</li> <li>5-180,单位秒。用于"落</li> <li>地网关 &gt; 补充设置 &gt; 协</li> <li>议 &gt; SIP &gt;</li> <li>SessionProgress(SDP)"。</li> </ul>                                                                                                    |

| 参数名称                                                       | 默认值  | 参数说明                                                                                                    |
|------------------------------------------------------------|------|----------------------------------------------------------------------------------------------------|
| SS_SIP_TIMEOUT_TRYIN<br>G                                  | 20   | <ul> <li>落地网关默认 Trying 超时</li> <li>5-120,单位秒。用于"落</li> <li>地网关 &gt; 补充设置 &gt; 协</li> <li>议 &gt; SIP &gt; Trying"。</li> </ul>                                                                                                    |
| SS_SIP_USER_AGENT_E<br>XPIRE                               | 自动协商 | SIP 向其他服务器注册过期<br>时间(秒)。用于"业务管<br>理 > 注册管理 > 注册周<br>期"<br>当注册管理的注册周期设<br>置为自动协商,则在注册成<br>功后使用 200 OK 信令中<br>Contact 字段的 expires 参数<br>(Contact 无 expires 参数,<br>则取信令中 Expires 字段的<br>值,若信令无 Expires 字段的<br>值,若信令无 Expires 字段,<br>则取系统参数<br>SS_ENDPOINT_EXPIRE)<br>除以 2 的时长为间隔向服<br>务器发送注册更新报文<br>当注册管理的注册周期设<br>置为非自动协商,则使用设<br>定的参数除以 2 时长为间<br>隔向服务器发送注册更新<br>报文 |
| SS_SIP_USER_AGENT_R<br>ETRY_DELAY                          | 60   | SIP 注册失败重发注册时间<br>间隔(秒)。用于注册管理<br>向服务器注册时,接收到错<br>误回应后,重新发起注册的<br>间隔时长                                                                                                    |
| SS_SIP_USER_AGENT_SE<br>ND_UNREGISTER                      | 开启   | 是否发送取消注册消息。用<br>于控制在删除注册管理或<br>者注册管理信息修改后需<br>要重新注册的情况下,是否<br>对原先成功的注册发送取<br>消注册消息。                                                                                                    |
| SS_SIP_USER_AGENT_ST<br>OP_SWITCH_AFTER_INV<br>ITE_TIMEOUT | 关闭   | INVITE 超时后停止切换。<br>若该参数开启,则 VOS 向<br>落地网关的 SIP 呼叫发生<br>Invite 超时后,不切换落地<br>网关,通话直接处理超时挂<br>断                                                                                                    |

#### 表3-4 系统参数

| 参数名称                                      | 默认值   | 参数说明                                                                                                    |
|-------------------------------------------|-------|----------------------------------------------------------------------------------------------------|
| SS_ACCOUNT_INDICATI<br>ON_METHOD          | 关闭    | 账户余额不足语音告警方<br>式                                                                                                    |
| SS_ACCOUNT_INDICATI<br>ON_MONEY           | 10    | 账户余额不足语音告警门<br>限                                                                                                    |
| SS_ACCOUNT_INDICATI<br>ON_TIME            | 100   | 账户呼叫剩余时长不足语<br>音告警门限(分钟)                                                                                                    |
| SS_AUTHENTICATION_F<br>AILED_SUSPEND      | 180   | 终端密码鉴权超出重试次<br>数后禁用时长(秒)。参看参<br>数说明<br>SS_AUTHENTICATION_<br>MAX_RETRY                                                                                                    |
| SS_AUTHENTICATION_<br>MAX_RETRY           | 6     | 终端密码鉴权最大重试次<br>数。用于以下场景:<br>话机注册时,认证信息校验<br>连续错误超过该参数设定<br>的值,则在设定时长内忽略<br>来自上次注册错误的源 IP<br>的该话机的注册请求。<br>"话机管理 > 高级设置 ><br>协议 > SIP > 呼叫认证方<br>式"选择"密码方式认证"<br>时,主叫的密码校验连续错<br>误超过该参数设定值,则在<br>设定时长内禁止该话机发<br>起呼叫<br>"对接网关 > 补充设置 ><br>协议 > SIP > 呼叫认证方<br>式"选择"密码方式认证"<br>时,主叫的密码校验连续错<br>误超过该参数设定值,则在<br>设定时长内禁止来自该对<br>接网关的呼叫<br>该禁用时长由系统参数<br>SS AUTHENTICATION F |
| SS_BLACK_LIST_CALLE                       | 86400 | AILED_SUSPEND 供定<br>恶意呼叫动态主叫号码过                                                                                                    |
| R_CONCURRENT_EXPIR<br>E                   |       | 期时长(秒)                                                                                                    |
| SS_BLACK_LIST_CALLE<br>R_CONCURRENT_LIMIT | 无     | 恶意呼叫动态主叫黑名单<br>并发上限                                                                                                    |

| 参数名称                                                       | 默认值     | 参数说明                                                                                                   |
|------------------------------------------------------------|---------|----------------------------------------------------------------------------------------------------|
| SS_BLACK_LIST_CALLE<br>R_MALICIOUS_CALL_CH<br>ECK_INTERVAL | 600     | 恶意呼叫动态黑名单主叫<br>号码监控周期(秒)<br>60-86400                                                                   |
| SS_BLACK_LIST_CALLE<br>R_MALICIOUS_CALL_EX<br>PIRE         | 3600    | 恶意呼叫动态黑名单主叫<br>号码过期时长(秒)<br>60-2592000                                                                 |
| SS_BLACK_LIST_CALLE<br>R_MALICIOUS_CALL_LI<br>MIT          | 无       | 恶意呼叫动态黑名单主叫<br>号码呼叫次数上限<br>1-10000                                                                     |
| SS_BLACK_LIST_DYNA<br>MIC_RUN_MODE                         | 全局      | 动态黑名单运行模式                                                                                              |
| SS_BLACK_LIST_EXPIRE<br>_CALCULATE_MODE                    | 最后一次呼叫起 | 动态黑名单过期时长计算<br>方式                                                                                      |
| SS_BLACK_LIST_MALICI<br>OUS_CALL_CHECK_INT<br>ERVAL        | 600     | 恶意呼叫动态黑名单被叫<br>号码监控周期(秒)                                                                               |
| SS_BLACK_LIST_MALICI<br>OUS_CALL_COUNTING_<br>METHOD       | 所有      | 恶意呼叫动态黑名单被叫<br>号码呼叫计次方式                                                                                |
| SS_BLACK_LIST_MALICI<br>OUS_CALL_EXPIRE                    | 3600    | 恶意呼叫动态黑名单号码<br>过期时长(秒)                                                                                 |
| SS_BLACK_LIST_MALICI<br>OUS_CALL_LIMIT                     | 无       | 恶意呼叫动态黑名单被叫<br>号码呼叫次数上限                                                                                |
| SS_BLACK_LIST_NO_AN<br>SWER_EXPIRE                         | 2       | 无应答呼叫动态黑名过期<br>时长(天)                                                                                   |
| SS_BLACK_LIST_NO_AN<br>SWER_LIMIT                          | 无       | 无应答呼叫动态黑名单连<br>续呼叫次数上限                                                                                 |
| SS_BLACK_LIST_NO_AN<br>SWER_PERIODS                        |         | 无应答呼叫动态黑名单监<br>控时间段                                                                                    |
| SS_CALL_FAILED_INDIC<br>ATION                              | 关闭      | 话机呼叫失败语音提示。用<br>于"话机管理 > 补充业<br>务 > 无法接通语音提示"                                                          |
| SS_CALL_FORWARD_US<br>ING_ORIGINAL_CALLER                  | 开启      | 使用原始主叫作为呼叫前<br>转去电显示。若此参数开<br>启,呼叫前转时使用原始的<br>主叫号码作为前转呼叫的<br>去电显示号码,否则使用开<br>启前转的话机号码作为前<br>转呼叫的去电显示号码 |

| 参数名称                                              | 默认值  | 参数说明                                                                                                    |
|---------------------------------------------------|------|----------------------------------------------------------------------------------------------------|
| SS_CALL_HOLD_KEY                                  |      | 呼叫保留按键                                                                                                    |
| SS_CALL_PICK_UP_KEY                               | *4   | 呼叫代接按键                                                                                                    |
| SS_CALL_REMAIN_TIME<br>_INDICATION                | 关闭   | 话机呼叫剩余时长提醒。用<br>于"话机管理 > 补充业<br>务 > 通话剩余时长插播"                                                                   |
| SS_CALL_REMAIN_TIME<br>_INDICATION_BOUNDA<br>RY   | 1    | 话机呼叫剩余时长提醒时<br>间(分钟)。通话过程中,<br>若通话剩余时长到达该参<br>数设定的值,则对通话双方<br>进行语音插播提醒                                          |
| SS_CALL_SERVICE_CAN<br>CEL_KEY                    | **   | 呼叫转移取消键                                                                                                    |
| SS_CALL_STATE_REPOR<br>T                          | 关闭   | 呼叫状态通知 HTTP                                                                                                    |
| SS_CALL_TRANSFER_AS<br>K_KEY                      | *2   | 询问式呼叫转移开始键                                                                                                    |
| SS_CALL_TRANSFER_EN<br>D_KEY                      | #    | 转移确认按键                                                                                                    |
| SS_CALL_TRANSFER_N<br>ORMAL_DISPLAY               | 原始主叫 | 普通呼叫转移去电显示                                                                                                    |
| SS_CALL_TRANSFER_N<br>ORMAL_KEY                   | *1   | 呼叫转移开始按键                                                                                                    |
| SS_CALL_TRANSFER_RE<br>MOTE_RING_PASS_THR<br>OUGH | 开启   | 呼叫转移时透传彩铃。此参数开启,则在呼叫转移号码的接续过程中,若 VOS 接收到被叫方的 RTP 语音,则覆盖呼叫转移等待音,向主叫透传被叫方的彩铃语音。若此参数关闭,则在呼叫转移号码接通前,一直为主叫方播放呼叫转移等待音 |
| SS_CALL_TRANSFER_W<br>AIT_ACCESS_KEY              | *3   | 代接式呼叫转移开始键                                                                                                    |
| SS_CALL_TRANSFER_W<br>AIT_ACCESS_TIMEOUT          | 120  | 代接式呼叫转移超时时长<br>(秒)                                                                                              |
| SS_CDR_RECORD_ILLEG                               | 开启   | 记录非法呼叫                                                                                                    |
| SS_DEFAULT_LOCAL_IP                               | 默认   | 默认本机地址                                                                                                    |

| 参数名称                                | 默认值  | 参数说明                                                                                                    |
|-------------------------------------|------|----------------------------------------------------------------------------------------------------|
| SS_DTMF_TIMEOUT                     | 5    | 呼叫转移自动拨出等待时<br>长(秒)。被叫方按键进入<br>呼叫转移后,输入转移号<br>码,未输入呼叫转移呼出按<br>键的情况下,经过该参数设<br>定的时长不再进行按键输<br>入,则自动呼出已经输入的<br>转移号码 |
| SS_ENDPOINT_EXPIRE                  | 3600 | 终端注册过期时长(秒)。<br>终端具备公网 IP 时的注册<br>过期时长,终端将收到此参<br>数除以2 后的过期时长                                                     |
| SS_ENDPOINT_NAT_EXP<br>IRE          | 120  | 终端注册过期时长(秒)。<br>终端注册来自 NAT 后的注<br>册过期时长,终端将收到此<br>参数除以2后的过期时长                                                     |
| SS_ENDPOINT_REGISTE<br>R_REPLACE    | 开启   | 终端注册允许替换当前注<br>册用户。若某个话机已经注<br>册在线,则其他终端使用相<br>同的号码在该参数开启的<br>情况下不能再进行注册                                          |
| SS_EXTERNAL_REWRIT<br>E_TYPE        | 无    | 外部改写号码方式                                                                                                    |
| SS_GATEWAY_ACD_CA<br>LCULATE        | 关闭   | 实时计算 ACD。用于"对<br>接网关 > 补充设置 > 常<br>规 > 实时计算 ACD"及<br>"落地网关 > 补充设置 ><br>常规 > 实时计算 ACD"                             |
| SS_GATEWAY_ACD_RES<br>ERVE_SEPARATE | 10   | 网关 ACD 路由信息保留时<br>长分段个数(计算结果为步<br>长)                                                                              |
| SS_GATEWAY_ACD_RES<br>ERVE_TIME     | 600  | 网关 ACD 路由信息保留时<br>长(秒)                                                                                            |
| SS_GATEWAY_ASR_CAL<br>CULATE        | 关闭   | 实时计算 ASR。用于"对接<br>网关 > 补充设置 > 常<br>规 > 实时计算 ASR"及"落<br>地网关 > 补充设置 > 常<br>规 > 实时计算 ASR"                            |

| 参数名称                                             | 默认值     | 参数说明                                                                         |
|--------------------------------------------------|---------|------------------------------------------------------------------------------|
| SS_GATEWAY_ASR_RES<br>ERVE_SEPARATE              | 10      | 网关 ASR 路由信息保留时<br>长分段个数(计算结果为步<br>长)                                         |
| SS_GATEWAY_ASR_RES<br>ERVE_TIME                  | 600     | 网关 ASR 路由信息保留时<br>长(秒)                                                       |
| SS_GATEWAY_ASR_ROU<br>TE_SORT_CONFIG             | 线路使用率之前 | 落地网关 ASR 路由排序位<br>置。参看 3.2.3 落地网关路<br>由排序                                    |
| SS_GATEWAY_ASR_ROU<br>TE_SORT_METHOD             | 第一路由    | 落地网关 ASR 路由排序所<br>使用的计算数值                                                    |
| SS_GATEWAY_FEE_RAT<br>E_ROUTE_BEFORE_ASR         | 关闭      | 落地网关费率路由较 ASR 路由优先。参看 3.2.3 落地 网关路由排序                                        |
| SS_GATEWAY_FEE_RAT<br>E_ROUTE_SORT_CONFIG        | 线路使用率之前 | 落地网关费率路由排序位<br>置。参看 3.2.3 落地网关路<br>由排序                                       |
| SS_GATEWAY_NETWOR<br>K_PING_DATA_RESERV<br>ED    | 500     | 网络质量数据保留时长(秒)<br>60-1800                                                     |
| SS_GATEWAY_NETWOR<br>K_PING_ENABLE               | 开启      | 网络质量探测                                                                       |
| SS_GATEWAY_NETWOR<br>K_PING_INTERVAL             | 5       | 网络质量探测时间间隔(秒)<br>2-30                                                        |
| SS_GATEWAY_ROUTING<br>_DISABLE_AFTER_TIME<br>OUT | 0       | 落地网关呼叫超时停用时<br>长(秒) 0-7200                                                   |
| SS_GATEWAY_ROUTING<br>_DISABLE_TIMEOUT_LI<br>MIT | 3       | 落地网关呼叫超时触发停<br>用所需次数 1-100                                                   |
| SS_GATEWAY_SWITCH_<br>LIMIT                      | 无       | 落地网关切换次数上限                                                                   |
| SS_GATEWAY_SWITCH_<br>STOP_AFTER_RTP_STAR<br>T   | 开启      | <b>RTP</b> 开始后停止切换网关。<br>用于"落地网关 > 补充设<br>置 > 常规 > <b>RTP</b> 开始后<br>停止切换网关" |
| SS_GATEWAY_SWITCH_<br>STOP_AFTER_USER_BUS<br>Y   | 开启      | 被叫忙停止切换网关。用于<br>"落地网关 > 补充设置 ><br>常规 > 被叫忙停止切换网<br>关"                        |

| 参数名称                                | 默认值         | 参数说明                                                                                                    |
|-------------------------------------|-------------|----------------------------------------------------------------------------------------------------|
| SS_GATEWAY_SWITCH_<br>UNTIL_CONNECT | 关闭          | 忽略状态切换网关。用于<br>"落地网关 > 补充设置 ><br>常规 > 忽略状态切换网<br>关"                                                                                 |
| SS_GC_INTERVAL                      | 3600        | 软交换无用数据清理周期<br>(秒)                                                                                                    |
| SS_LOCAL_RING_DEFAU<br>LT           | localring   | 默认本地铃音。用于"话机<br>管理 > 补充业务 > 铃音<br>名称"                                                                                               |
| SS_MAPPING_GATEWAY<br>_TIMEOUT      | 无           | 对接网关默认超时。用于<br>"对接网关 > 补充设置 ><br>常规 > 处理超时(秒)"                                                                                      |
| SS_MAX_CALL_DURATI<br>ON            | 无           | 最长通话时间限制(秒)。<br>用于"话机管理 > 高级配<br>置 > 基本 > 通话时长限<br>制(秒)","落地网关 ><br>设置 > 常规 > 通话时长<br>限制(秒)"以及"对接网<br>关 > 补充设置 > 常规 ><br>通话时长限制(秒)" |
| SS_MEDIA_CHECK_TIME<br>OUT          | 2           | 无媒体数据超时挂断时长<br>(单位:分钟)。话机或者<br>网关开启媒体中断检测时,<br>若超过该参数设定的时长<br>未检测到 RTP 语音报文,<br>VOS 自动挂断当前通话                                        |
| SS_MEDIA_PROXY_BEHI<br>ND_NAT       | 开启          | 为 NAT 下注册终端转发语<br>音。请参考本手册"3.2.2<br>媒体转发"                                                                                           |
| SS_MEDIA_PROXY_BET<br>WEEN_NETWORK  | 关闭          | 为不同网络间通话转发语<br>音。请参考本手册"3.2.2<br>媒体转发"                                                                                              |
| SS_MEDIA_PROXY_MOD<br>E             | 自动          | 媒体转发。请参考本手册<br>"3.2.2 媒体转发"                                                                                                    |
| SS_MEDIA_PROXY_POR<br>T_RANGE       | 10000,39999 | 语音转发使用 RTP 端口 逗<br>号分隔起始、终止端口。媒<br>体转发时, VOS 使用的本<br>地 RTP 端口范围                                                                     |
| 参数名称                        | 默认值 | 参数说明                                                                                                    |
|-----------------------------|-----|----------------------------------------------------------------------------------------------------|
| SS_MEDIA_PROXY_SAM<br>E_NAT | 开启  | 为同 NAT 下注册终端转发<br>语音。请参考本手册"3.2.2<br>媒体转发"                                                                                                    |
| SS_MOBILE_E164_LENG<br>TH   | 11  | 手机号码长度限制,可使用<br>逗号分隔多个长度(最大值<br>31),0表示接受所有长度。<br>"话机管理 > 高级配置 ><br>国内业务"或者"对接网<br>关 > 补充设置 > 国内业<br>务"或者"落地网关 > 补<br>充设置 > 国内业务"中"主<br>叫号码限制"或者"被叫号<br>码限制"开启时,对手机号<br>码长度使用该参数设定的<br>值进行校验                                 |
| SS_NON_STANDARD_PR<br>EFIX  |     | 非标准 E164 前缀 逗号间<br>隔多个前缀。<br>该参数主要用于以下情况,<br>对呼叫的主叫黑白名单、被<br>叫黑白名单进行匹配时,忽<br>略主叫号码与被叫号码的<br>非标准 E164 前缀。<br>对被叫号码进行手机区号<br>添加或者手机地区限制时,<br>忽略被叫号码的非标准<br>E164 前缀进行手机区号操<br>作。<br>对被叫号码限制进行判断<br>时,忽略被叫号码的非标准<br>E164 前缀进行判断。 |
| SS_NO_BILLING_TO_PH<br>ONE  | 关闭  | 呼叫方为话机免计费。用于<br>"话机 > 高级配置 > 基<br>本 > 呼叫方为话机免计<br>费"                                                                                                    |
| SS_PHONE_ONLINE_REP<br>ORT  | 关闭  | 接口:话机上下线通知                                                                                                    |
| SS_QOS_RTP                  | 0   | 语音 QoS                                                                                                    |
| SS_QOS_SIGNAL               | 0   | 信令 QoS                                                                                                    |
| SS_RECORD_MIN_DURA<br>TION  | 6   | 录音最短时长(秒) 0-10                                                                                                    |

| 参数名称                                      | 默认值            | 参数说明                                                                                                  |  |  |
|-------------------------------------------|----------------|----------------------------------------------------------------------------------------------------|--|--|
| SS_REDIRECT_OFFLINE_<br>PHONE_TO_GATEWAY  | 关闭             | 话机不在线时尝试落地网<br>关路由。用于"话机 > 高<br>级配置 > 基本 > 不在线<br>时尝试落地网关路由"                                          |  |  |
| SS_REDIRECT_SERVER                        |                | 外部计费与路由控制重定<br>向服务器地址(Sip 3xx)                                                                        |  |  |
| SS_REDIRECT_SERVER_<br>AVAILABLE_TO_PHONE | 关闭             | 外部计费与路由控制对被<br>叫为话机情况是否生效                                                                             |  |  |
| SS_REPLY_UNAUTHORI<br>ZED                 | 开启             | 对未授权注册与呼叫进行<br>回应。该参数关闭后,对非<br>平台上话机号码的注册信<br>令以及非法呼叫(主叫 IP<br>无对应的对接网关且主叫<br>号码未对应平台上的话机<br>号码)不进行回应 |  |  |
| SS_REPLY_UNAUTHORI<br>ZED_NEXT_TRY_DELAY  | 60             | 地址或密码呼叫鉴权失败<br>再次尝试需等待时间(秒)<br>0-86400                                                                |  |  |
| SS_RTP_ENCRYPT_V2                         | XOR,RC4,AES128 | 版本2 语音加密算法                                                                                            |  |  |
| SS_TCP_CLOSE_RESET                        | 关闭             | TCP 连接以直接复位方式<br>关闭。若参数开启,则所有<br>的 TCP 连接关闭时,直接<br>发送 RST,而非普通的 FIN                                   |  |  |
| SS_TIMEOUT_CALL_FOR<br>WARD_NO_ANSWER     | 20             | 话机无应答前转的超时时<br>长(秒)10-180。用于"话<br>机管理 > 补充业务"中前<br>转设定中的振铃时长                                          |  |  |
| SS_TIMEOUT_PHONE_N<br>O_ANSWER            | 120            | 话机无应答挂断的超时时<br>长(秒)。被叫为平台上的<br>话机时,若通话振铃时长达<br>到该参数设定的值,被叫仍<br>未接听,则软交换自动挂断<br>电话。                    |  |  |
| SS_TRACE_CALL_FILE_S<br>IZE               | 16             | 呼叫信令跟踪文件大小限<br>制(MB)                                                                                  |  |  |
| SS_TRACE_FILE_LENGT<br>H                  | 40960          | 调试信息文件大小(KB)<br>4096-4096000。软交换日志<br>文件大小的上限。文件大小<br>超过该参数设定的值后,更<br>换文件重新记录日志。                      |  |  |

| 参数名称                               | 默认值                             | 参数说明                                                                                      |
|------------------------------------|---------------------------------|-------------------------------------------------------------------------------------------|
| SS_TRACE_MASK                      | ERROR                           | 系统调试信息输出内容控制。用于控制软交换记录的<br>日志信息级别。                                                        |
|                                    |                                 | ALL 记录所有日志                                                                                |
|                                    |                                 | ERROR 记录错误级别日志                                                                            |
|                                    |                                 | WARNING 记录告警级别<br>日志                                                                      |
|                                    |                                 | MGCMESSAGE 记录软交<br>换内部通信日志                                                                |
|                                    |                                 | MEMORY 记录内存信息日<br>志                                                                       |
| SS_TRACE_REGISTER_FI<br>LE_SIZE    | 16                              | 注册信令跟踪文件大小限<br>制(MB)                                                                      |
| SS_TRACE_REGISTER_M<br>AX_TRANSMIT | 5                               | 注册跟踪传输数据量最大<br>值(MB)。软交换开启注<br>册跟踪后,通过"业务管<br>理>业务分析>注册分<br>析"过滤注册信令时,可以<br>过滤的最大数据量      |
| SS_TRY_PROTECT_ROU<br>TE_DELAY     | 无                               | 保护路由启用时间(秒)。用<br>于"对接网关 > 补充设<br>置 > 常规 > 保护路由启<br>用时间"                                   |
| SS_UNBOUND_INDICATI<br>ON          | 关闭                              | 提示电话卡是否绑定。该参数开启时,若"对接网关 ><br>补充设置 > 其它 > 允许<br>绑定号码计费"勾选,且主<br>叫号码未绑定,则给主叫方<br>语音播报未绑定提示。 |
| SS_USE_CALLER_PHONE<br>_DISPLAY    | 关闭                              | 非电话簿主叫话机使用其<br>去电显示。用于"话机 > 高<br>级配置 > 基本 > 非电话<br>簿主叫话机使用其去电显<br>示"                      |
| SS_VALUE_ADDED_COD<br>ECS          | g729a,g729,g723,g711a,g71<br>1u | 增值业务语音编码优先顺<br>序                                                                          |
| SS_VIRTUAL_IPS                     |                                 | DMZ 虚拟 IP 设置                                                                              |

# 3.2.5.3 语音服务设备参数

| 参数名称                                 | 默认值                             | 参数说明                                                                                                    |  |  |
|--------------------------------------|---------------------------------|----------------------------------------------------------------------------------------------------|--|--|
| IVR_CALLBACK_KEEP_L<br>INE_RING_TIME | 5                               | 回拨主叫保留线路功能振<br>铃时长(秒) 0-120                                                                                                    |  |  |
| IVR_CALLBACK_KEEP_L<br>INE_TIME      | 30                              | 用于回拨主叫保留线路的<br>业务。参见<br>IVR_CALLBACK_KEEP_L<br>INE_RING_TIME                                                                                                    |  |  |
| IVR_CALL_REPORT_IP                   |                                 | 按照格式向第三方发送<br>IVR 第二路外呼的状态通<br>知,不填禁用。UDP 报文,<br>通知格式为:呼叫 ID,序列<br>号,呼叫状态,主叫号码,被<br>叫号码,呼叫前转号码,菜单<br>ID,菜单名称。通知回应的<br>格式为:呼叫 ID,序列号。<br>呼叫通知状态包含:<br>Ringing(180/183)、OK、Bye。 |  |  |
| IVR_CALL_REPORT_POR<br>T             | 8000                            | 向第三方发送呼叫通知的<br>远端 UDP 端口                                                                                                    |  |  |
| IVR_CALL_REPORT_RET<br>RY            | 6                               | 呼叫通知重试次数。如设为<br>6,表示未收到第三方确认<br>消息时,会重新发送呼叫通<br>知,一共尝试6次                                                                                                    |  |  |
| IVR_CALL_REPORT_RET<br>RY_INTERVAL   | 3                               | 呼叫通知重试间隔。如设为<br>3,发送呼叫通知超时,未<br>收到确认消息后,等待3s,<br>再次尝试发送通知                                                                                                    |  |  |
| IVR_CODEC_PRIORITY                   | g729a,g729,g723,g711a,g71<br>1u | 设置 IVR 呼叫启用的编码<br>和匹配优先顺序                                                                                                    |  |  |
| IVR_DEFAULT_ERROR_<br>AUDIO          | defaulterror                    | 用于外呼电话失败时,未找<br>到对应的错误码时播放的<br>错误提示语音,错误码参看<br>"语音服务 > 内置语音"                                                                                                    |  |  |
| IVR_DEFAULTLANGUAG<br>E              | chinese                         | 语音流程未指定语言或绑<br>定号码的用户语言为空时<br>默认使用播放的语言                                                                                                    |  |  |

| IVR_ENABLECARDLINE<br>RESTRICT     | 开启  | 限制每张电话卡的并发,一<br>张电话卡同时只能有一路<br>使用 IVR 业务。开启后,使<br>用电话卡时同时只能有一<br>路在用,其他人使用该卡会<br>提示正在使用中                                                             |
|------------------------------------|-----|----------------------------------------------------------------------------------------------------|
| IVR_ENABLEPARSEINBA<br>ND          | 关闭  | 是否开启 Inband DTMF 解<br>析。注意:开启会消耗大量<br>CPU 资源,降低整体并发性<br>能                                                                                            |
| IVR_ENABLEPARSESEC<br>ONDINBAND    | 关闭  | 外呼的电话是否开启<br>Inband dtmf 解析,仅<br>IVR_ENABLEPARSEINBA<br>ND 启用时生效                                                                                     |
| IVR_IGNORE_CALLOUT_<br>RTP_SECONDS | 0   | 回拨第二路彩铃覆盖本地<br>铃音延迟时长(秒) 0-60                                                                                                    |
| IVR_MEDIA_CHECK_TIM<br>E_OUT       | 2   | 无媒体数据超时挂断时长<br>限制(分钟) 1-120                                                                                                    |
| IVR_PARSE_DTMF_MOD<br>E            | 自动  | Dtmf 解析方式。选择自动<br>表示同时支持 rfc2833 和<br>sipinfo 解析,每路通话以第<br>一个收到的 DTMF 类型为<br>准,以后该路只接受此类型<br>的 DTMF。要支持 inband<br>则还需开启<br>IVR_ENABLEPARSEINBA<br>ND |
| IVR_RESERVE_CALL_KE<br>EP_TIME     | 300 | 预约被叫号码保留时长(秒)<br>10-1800                                                                                                    |
| IVR_RINGING_TIMEOUT                | 120 | 呼入 IVR 时的最大振铃时<br>长,用于"语音流程 > 补<br>充设置 > 接入振铃时长 ><br>最大"; IVR 外呼时无应答<br>挂断的超时时长。收到 180、<br>183 信令开始计时,规定时<br>间内未收到 OK 则 IVR 挂断<br>该路通话               |

| IVR_RTP_PORT                             | 40000,47999 | 媒体语音所使用的本地端<br>口范围,使用逗号间隔起始<br>端口与终止端口。如设为<br>40000,47999,表示使用<br>40000 到 47999 间的偶数<br>UDP 端口作为通话的 RTP<br>端口                                                     |
|------------------------------------------|-------------|----------------------------------------------------------------------------------------------------|
| IVR_SETUP_TIMEOUT                        | 20          | IVR 呼叫处于 INVITE 信令<br>状态的最长时长, 若超过此<br>时间仍为收到振铃或接通<br>信令, 则挂断通话                                                                                                   |
| IVR_SHORTE164_AUTO_<br>RECORD_ENABLE     | 关闭          | 自动记忆号码功能,用于可<br>使用电话本的直拨回拨流<br>程业务。开启后 IVR 直拨回<br>拨业务在呼出被叫号码时,<br>可自动记忆新播出号码的<br>最后几位存进电话本中,新<br>创建的电话本类型为自动<br>记忆。使用话机计费的业务<br>存入话机的电话本,使用卡<br>计费的业务存入账户的电<br>话本 |
| IVR_SHORTE164_AUTO_<br>RECORD_LENGTH     | 4           | 自动记忆号码尾长。若设为<br>4,则直拨回拨呼叫新号码<br>时,会添加号码的最后4位<br>(不足有几位就几位)作为<br>短号,电话号码对应实际号<br>码到电话本中                                                                            |
| IVR_SHORTE164_AUTO_<br>RECORD_MAX_NUMBER | 5           | 自动记忆号码数量。自动记<br>忆的不同号码数量超过设<br>置数量时,会自动覆盖掉类<br>型为自动记忆且更新时间<br>最早的一个号码。如设置5,<br>当电话本中已经有5个自<br>动记忆类型的号码,输入新<br>的号码时,会覆盖掉更新时<br>间最早的                                |
| IVR_SIP_NO_TIMER_MA<br>X_SESSION_TIME    | 7200        | SIP 主被叫不支持 Timer 协议情况时允许的最长通话时长                                                                                                    |
| IVR_SIP_RESEND_INTER<br>VAL              | 3           | 发送 SIP 请求消息未收到回<br>应时,再次重发请求消息等<br>待的秒数                                                                                                    |

| IVR_SIP_SEND_RETRY                   | 6     | 发送 SIP 请求消息未收到回<br>应时,尝试重发请求消息的<br>次数                                                      |
|--------------------------------------|-------|--------------------------------------------------------------------------------------------|
| IVR_SIP_SESSION_RETR<br>Y            | 6     | SIP 通话状态检测重试次数                                                                             |
| IVR_SIP_SESSION_TTL                  | 600   | SIP 通话状态检测周期                                                                               |
| IVR_SOFTSWITCH_AVAI<br>LABLE_IP      |       | 允许接入的软交换地址列<br>表,空表示仅限 license 授<br>权的地址,使用逗号分隔多<br>个。IVR 收到未授权地址的<br>软交换送来的信令时,不做<br>任何响应 |
| IVR_SOFTSWITCH_IP                    |       | 发起 web 回拨时的软交换<br>地址,仅限填一个。不填无<br>法使用 web 回拨                                               |
| IVR_SOFTSWITCH_SIP_P<br>ORT          | 5060  | 发起 web 回拨时的软交换<br>SIP 信令端口 1-65535                                                         |
| IVR_TRACE_FILE_SIZE                  | 40960 | 调试信息文件大小。超出大<br>小会自动切换到下一个日<br>志文件(log0-log9),若下<br>一个切换的日志文件已经<br>超过该值,则覆盖写该日志<br>文件      |
| IVR_TRACE_MASK                       | ERROR | 系统调试信息输出内容控<br>制                                                                           |
| IVR_TRACE_TO_FILE                    | 开启    | 系统调试信息是否输出至<br>文件                                                                          |
| IVR_WEB_CALLBACK_S<br>AME_TIME_CODEC | g729a | 同时呼叫主叫和被叫时的<br>语音编码,仅限开启同时呼<br>主被叫的 web 回拨业务                                               |
| IVR_ALARM_CALLER_E<br>164            |       | 发起语音告警呼叫时 IVR<br>用的主叫号码                                                                    |
| IVR_ALARM_CONFIRM_<br>KEY            |       | 语音告警确认按键,空表示<br>不需按键确认。若有设置按<br>键,则提示完告警语音后会<br>提示确认按键语音                                   |
| IVR_ALARM_PERIOD                     | 5     | 语音告警提示周期。周期时<br>间段内只提示一次相同类<br>型的告警;还未呼出的告警<br>提示,IVR 会合并告警类<br>型,下一次呼叫里提示完成               |

| IVR_ALARM_PRE_AUDI<br>O               | alarmpreaudio                        | 语音告警前置提示语,播放<br>告警语音前的提示音                           |  |  |
|---------------------------------------|--------------------------------------|-----------------------------------------------------|--|--|
| IVR_ALARM_RETRY                       | 6                                    | 语音告警重试次数。未接通的呼叫、需按键确认但未收<br>到按键确认的已接通呼叫,<br>IVR都会重试 |  |  |
| IVR_ALARM_RETRY_IN<br>TERVAL          | 20                                   | 语音告警重试时间间隔。告<br>警呼叫失败的(含按键未确<br>认的),重新呼叫等待的间<br>隔   |  |  |
| IVR_CODEC_PRIORITY                    | g729a,g729,g723,g711a,g71<br>1u,OPUS | 语音编码优先顺序<br>(g729a,g729,g723,g711a,g71<br>1u,OPUS)  |  |  |
| IVR_DEFAULT_ERROR_<br>AUDIO           | defaulterror                         | 默认错误提示语音                                            |  |  |
| IVR_DEFAULT_LANGUA<br>GE              | chinese                              | IVR 无法确定客户语言时<br>使用的默认语言                            |  |  |
| IVR_ENABLE_PARSE_IN<br>BAND           | 关闭                                   | Inband dtmf 解析                                      |  |  |
| IVR_ENABLE_PARSE_SE<br>COND_INBAND    | 关闭                                   | 第二路 Inband dtmf 解析                                  |  |  |
| IVR_PARSE_DTMF_MOD<br>E               | 自动                                   | Dtmf 解析方式                                           |  |  |
| IVR_RINGING_TIMEOUT                   | 120                                  | IVR 无应答挂断的超时时<br>长(秒) 10-600                        |  |  |
| IVR_RTP_PORT                          | 48000,49999                          | 媒体端口范围                                              |  |  |
| IVR_SETUP_TIMEOUT                     | 20                                   | Invite 超时时长 10-180                                  |  |  |
| IVR_SIP_NO_TIMER_MA<br>X_SESSION_TIME | 7200                                 | SIP 主被叫不支持 Timer 协议情况时最长通话时长 600-14400              |  |  |
| IVR_SIP_RESEND_INTER<br>VAL           | 3                                    | SIP 消息重发时间间隔(秒)<br>3-60                             |  |  |
| IVR_SIP_SEND_RETRY                    | 6                                    | SIP 消息重发次数 0-10                                     |  |  |
| IVR_SIP_SESSION_RETR<br>Y             | 6                                    | SIP 通话状态检测重试次数 3-10                                 |  |  |
| IVR_SIP_SESSION_TTL                   | 600                                  | SIP 通话状态检测周期(秒) 90-14400                            |  |  |
| IVR_SOFTSWITCH_AVAI<br>LABLE_IP       |                                      | 允许接入 IP 地址列表,可<br>使用逗号分隔多个                          |  |  |

| IVR_SOFTSWITCH_IP            |                  | 软交换地址                                                                                |
|------------------------------|------------------|--------------------------------------------------------------------------------------|
| IVR_SOFTSWITCH_SIP_P<br>ORT  | 5060             | 软交换 sip 端口 1-65535                                                                   |
| IVR_TRACE_FILE_SIZE          | 40960            | 调试信息文件大小(KB)<br>4096-4096000                                                         |
| IVR_TRACE_MASK               | ERROR            | 系统调试信息输出内容控<br>制                                                                     |
| IVR_TRACE_TO_FILE            | voicemailwelcome | 语音信箱默认接入的欢迎<br>提示语音,用于"话机管<br>理 > 补充业务 > 提示语<br>音"                                   |
| IVR_VOICEMAIL_EXPIR<br>E_DAY | 7                | 语音信箱的留言保存天数,<br>用于"话机管理 > 补充业<br>务 > 保存天数"。超过天<br>数的在用户打入 IVR 使用<br>语音信箱业务时会自动删<br>除 |
| IVR_VOICEMAIL_MAX_<br>NUMBER | 10               | 语音信箱最大条数,用于<br>"话机管理 > 补充业务 ><br>最大条数"。超过限制时,<br>无法录制新的留言,需先删<br>除旧的留言               |
| IVR_VOICEMAIL_MAX_<br>TIME   | 60               | 语音信箱录音时长。使用语<br>音信箱留言时,默认的录音<br>时长,超时自动挂断                                            |

# 3.3 通话终止原因

# 3.3.1 服务器原因

服务器产生原因均由 VOS3000 定义,若对此类原因有何疑问可联系您的系统供应商。 原因列表如下:

- 无此呼叫权限:本通话超出了话机或网关设定的呼叫权限,如《国际长途》权限
- 主叫关闭连接: 主叫未发送挂断信令, 而直接对 TCP 连接拆线
- 被叫关闭连接:被叫未发送挂断信令,而直接对 TCP 连接拆线
- 被叫免打扰: 被叫号码处于免打扰状态
- 被叫前转:本通话符合话机管理设定的被叫前转条件
- 被叫前转环路:由于客户配置错误,前转号码出现了环路现象
- 被叫无应答前转:本通话符合话机管理设定的被叫无应答前转条件

- 遇忙前转:本通话符合话机管理设定的遇忙前转条件
- 时段前转:本通话符合话机管理设定的时段前转条件
- 前转号码不存在:本通话符合话机管理设定的前转条件,但前转的号码不存在
- 被叫不在线前转:本通话符合话机管理设定的前转条件,但前转的号码在平台话机 中存在并且不在线
- 账户余额不足:本通话的账户余额不足
- 被叫话机忙: 被叫话机当前处于通话状态
- 被叫不在线:无合适的设备可以接受此呼叫,如无匹配的落地网关
- 户已注销:账户处于注销状态,请检查话单的所属账户状态
- 强制挂断:由服务器直接挂断该通话,往往是客户在界面上强制终止通话
- 超出授权线数:本通话超出了授权的并发数量
- 超出线数:超出设备允许的呼叫线路数量,可在系统上对设备进行呼叫数量调整
- 账户过期:账户不在有效期内
- 通话建立超时:通话在对接网关设定的处理超时时长后未接通或进入振铃状态,可
   通过设置对接网关上的处理超时时长来延长处理时间
- 主叫锁定: 主叫处于锁定状态
- 被叫前缀受限: 主叫网关不接受此被叫前缀, 或者被叫网关不接受此被叫前缀
- 账户不存在:本通话无合适的账户进行计费
- 被叫锁定:被叫处于锁定状态
- 未注册:终端未进行注册,不允许进行呼叫
- 主叫前缀受限:对接网关不接受此主叫前缀
- 被叫号码错误:
- 处理超时:未在规定的之间内收到服务器的回应,可通过设置落地网关的信令时长
   中的 Setup 与 Callproceeding 来延长处理时长
- 号码长度受限: 被叫号码长度不在网关/话机的长度范围内
- 主叫号码受限: 主叫号码长度不在网关/话机的长度范围内
- 会话超时: 主叫或者被叫支持 SIP Timer 协议的情况下,在规定的时间内没有收到 更新通话的信令;或者 SIP 的主被叫在不支持 Timer 协议的情况下,通话时长超过 系统参数 SS\_SIP\_NO\_TIMER\_REINVITE\_INTERVAL 设置的值
- 账户锁定:账户处于锁定状态,也可能是账户的所属代理账户锁定引起
- 被叫忙: 被叫号码忙
- 无振铃异常挂断:
- 连接超时: SIP 消息在重复指定次数后没有收到回应,可通过软交换系统参数中的 SS\_SIP\_RESEND\_INTERVAL 和 SS\_SIPSENDRETRY 来延长处理时间
- 协议限制:服务器无法处理此种模式的协议
- 被叫无应答:被叫振铃后无人接听超时,超时时长可通过落地网关上的信令时长 Alerting(被叫经过落地网关)或者软交换系统参数的话机无应答挂断超时时长 SS\_TIMEOUT\_PHONE\_NO\_ANSWER(被叫为话机)来设置
- 汇率不存在:

- 语音编码不匹配: 主叫的语音编码不在允许范围内
- 第三方账户不可用:
- 被叫呼叫转移:本通话的被叫号码正在进行呼叫转移
- 主叫号码受限: 主叫号码在禁止的群组中
- 被叫号码受限: 被叫号码在禁止的群组中
- 费率不存在:本通话无合适的费率进行计费
- 被叫账户锁定:本通话的被叫号码所在账户处于锁定状态
- 被叫账户注销:本通话的被叫号码所在账户处于注销状态
- 被叫账户过期:本通话的被叫号码所在账户处于过期状态
- 被叫账户余额不足:本通话的被叫号码所在账户金额低于当前通话金额
- 被叫话机无账户:本通话的被叫号码没有账户
- 无语音数据超时:本通话的通话没有媒体数据超过软交换 "SS\_MEDIA\_CHECK\_TIMEOUT"时间
- 账户已欠费: 主叫所在账户已欠费
- 呼叫重定向:
- 无接入号费率: IVR 的接入号没有费率
- 无接入号呼叫权限: IVR 的接入号没有呼叫权限
- 呼叫鉴权失败:本通话的呼叫鉴权方式不对
- 通话时长受限:本通话的通话时间超过设定的时间
- 落地网关异常:
- 落地网关无结算账户:系统参数开启校验结算账户的情况下,落地网关没有结算账户
- 结算账户余额不足:系统参数开启校验结算账户的情况下,结算账户余额低于当前费率的金额
- 结算账户注销:系统参数开启校验结算账户的情况下,结算账户被注销
- 结算账户过期:系统参数开启校验结算账户的情况下,结算账户处于过期状态
- 结算账户锁定:系统参数开启校验结算账户的情况下,结算账户处于锁定状态
- 国内业务受限:当前呼叫不在国内业务允许的号码范围内
- 主叫线路预留:
- 无可用路由:本次呼叫匹配不到可以使用的落地网关
- 主叫挂断:从主叫方首先收到挂断信令
- 号码受限:本通话的主叫或被叫号码在系统动态黑名单中
- 呼叫保持失败:
- SMAP 预留超时:
- SMAP 预留失败:
- 语音端口不足:
- 系统只读:
- 速率受限:本通话超过网关的速率限制值

- 分钟费率受限:
- LRN 号码受限:
- LRN 失败:
- 被叫挂断:从被叫方首先收到挂断信令
- 媒体转发失败:
- 回拨第二路受限:
- 拉起受限:
- 本地 IP 受限:
- 虚拟号码循环:
- 虚拟号码过期:
- 采集时长过短:
- 采集转换失败:
- 采集异常:
- 信令地理受限:
- 非法呼叫:呼叫来自未授权的 IP 地址并且主叫号码不属于平台上的话机号码
- 呼叫时段受限:
- 主叫呼叫转移:
- 终端黑名单:
- 外部黑名单:
- SDP 地址受限:
- 媒体地址受限:本通话的媒体地址在受禁媒体 IP 里

### 3.3.2 VoIP 设备原因

设备产生的原因是由设备厂商定义,具体含义需得到厂商的技术支持。

#### 3.3.2.1 H323 设备

UnknownCauseIE

UnallocatedNumber

NoRouteToNetwork

NoRouteToDestination

SendSpecialTone

- MisdialledTrunkPrefix
- ChannelUnacceptable
- CallAwarded
- Preemption

PreemptionCircuitReserved

NormalCallClearing

UserBusy

NoResponse

NoAnswer

SubscriberAbsent

CallRejected

NumberChanged

Redirection

ExchangeRoutingError

NonSelectedUserClearing

DestinationOutOfOrder

InvalidNumberFormat

FacilityRejected

StatusEnquiryResponse

NormalUnspecified

NoCircuitChannelAvailable

CallQueued

NetworkOutOfOrder

FrameModeOOS

FrameModeOperational

TemporaryFailure

Congestion

AccessInformationDiscarded

RequestedCircuitNotAvailable

PrecedenceCallBlocked

ResourceUnavailable

QoSNotAvailable

Requested Facility Not Subscribed

OutgoingCallsBarred

OutgoingCallsBarredInCUG

IncomingCallsBarred

IncomingCallsBarredInCUG

BearerCapNotAuthorised

BearerCapNotPresentlyAvailable

InconsistentOutgoingIE

ServiceOptionNotAvailable

BearerCapNotImplemented

ChannelTypeNotImplemented

RequestedFacilityNotImplemented

Only Restricted Digital Bearer Cap Available

ServiceOrOptionNotImplemented

InvalidCallReference

IdentifiedChannelNonExistent

Call Identify Not Suspended Call

CallIdentifyInUse

NoCallSuspended

Cleared Requested Call Identity

UserNotInCUG

IncompatibleDestination

NonexistentCUG

InvalidTransitNetwork

InvalidMessageUnspecified

MandatoryIEMissing

MessageTypeNonexistent

MessageNotCompatible

IEN on Existant Or Not Implemented

InvalidIEContents

MessageNotCompatibleWithCallState

TimerExpiry

ParameterNonexistent

UnrecognisedParamaterDiscarded

ProtocolErrorUnspecified

InterworkingUnspecified

ErrorInCauseIE

#### 3.3.2.2 SIP 设备

Multiple Choices Moved Permanently

文档版本 01 (2018-12-06)

Moved Temporarily

Use Proxy

Alternative Service

Bad Request

Unauthorized

Payment Required

Forbidden

Not Found

Method not Allowed

Not Acceptable

Proxy authentication Required

Request Timeout

Gone

Request Entity Too Large

Request-URI Too Long

Unsupported Media Type

Unsupported URI Scheme

Bad Extension

**Extension Required** 

Session Interval Too Small

Interval Too Brief

Temporarily Unavailable

Call/Transaction Does not Exist

Loop Detected

Too Many Hops

Address Incomplete

Ambiguous

Busy Here

**Request Terminated** 

Not Acceptable Here

**Request Pending** 

Server Internal Error

Not Implemented

Bad Gateway

Service Unavailable

Server Time-out

Version not Supported

Message Too Large

Busy Everywhere

Decline

Does not Exist Anywhere

Not Acceptable

# 3.4 首次使用

说明中涉及的"添加"、"应用"均为工具栏中的按钮。

系统 业务管理语音服务 数据查询数据报表 话单分析 卡类管理 告警管理系统管理 号码管理 接口管理 智检云服务 操作向导工具

## 3.4.1 话务批发

涉及操作

创建费率组

创建费率组内费率

创建账户,并选择计费费率

创建对接网关(用于管理你客户的接入能力)

创建落地网关(用于管理向你提供落地资源的供应商)

#### 应用举例

针对客户 IP 地址为 172.16.1.11 使用落地资源 172.16.1.12 的具体操作如下: 双击"导航 > 费率管理"节点打开"费率管理"表格

| 导航过滤                 | 费率管理 ×                                   | 0001001101 |
|----------------------|------------------------------------------|------------|
| 💼 vos3000 VoIP运营支撑系统 | 费率组名称                                    | ∨ 费率数量     |
| - 费率管理               | $110010111011011111\\001001111110011010$ |            |
|                      | 10010001101100000                        |            |
| 点击"添加"增加费率组信息,       | 并输入费率组名称如 0.01                           |            |
| 导航过滤                 | 费率管理 ×                                   |            |
| yos3000 VolP运营支撑系统   | 费率组名称                                    |            |
| 费率管理                 | 0.05                                     | 0          |
|                      | 10010001101100000                        | 001100000  |
| 点击"应用"完成费率组名称的       | 定义,"应用"成功后表格行底                           | 色从黄色变成白色   |
| 导航过渡                 | 帶率管理 ×                                   |            |
| vos2000 VolP行费支援系统   |                                          | 弗索粉具       |
| ■ ₩35000 ₩0F 座昌文存示统  | 四半组-石柳<br>10.05                          |            |
|                      | 1001000110110011010                      |            |
|                      | h 大工典支付典支体型                              |            |

| 费率管理 ×  | 费率<0.05>管理 × |      |
|---------|--------------|------|
| 费率前缀    | 地区前缀         | 费率类型 |
| 1110010 |              |      |

点击"添加"增加费率信息,输入地区前缀21(上海地区),计费费率0.005(如下设定表示6+6计费每分钟5分钱),费率的定义请参考"费率组费率管理"

| 费率管理 × 费 | 率<0.05>管理 × | 01001010110 | 0101000000101 | 01001011  | 11110100 | 11100110  | 1011001 |
|----------|-------------|-------------|---------------|-----------|----------|-----------|---------|
| 费率前缀     | 地区前缀        | 费率类型        | 地区名称          | 计费费率      | 计费周期     | ∨ 分钟费用    | 锁定类型    |
|          | 21          | 国内长途        |               | 0.0050000 | 6        | 0.0500000 | 无锁定     |

点击"应用"完成费率的定义,"应用"成功后表格行底色从黄色变成白色

| 费率管理 | 费率<0.05>管理 | × 0100101011 | $00101000000101 \\ 10101001101101$ | 101001011 | $11110100\\01111011$ | 11100110 $01010110$ | 101100 |
|------|------------|--------------|------------------------------------|-----------|----------------------|---------------------|--------|
| 费率前缀 | として 地区前線   | 缀 费率类型       | 地区名称                               | 计费费率      | 计费周期                 | ∨ 分钟费用              | 锁定类型   |
|      | 21         | 国内长途         |                                    | 0.0050000 | 6                    | 0.0500000           | 无锁定    |

双击"导航 > 账户管理"打开"账户管理"表格

| 导航过滤                                   | 账户管理 ×          | $1110011000\\100000000000000000000000000$ | 0010100000000000000000000000000000000 |
|----------------------------------------|-----------------|-------------------------------------------|---------------------------------------|
| 💼 vos3000 VolP运营支撑系统                   | 账户号码            | 账户名称                                      | 当前余额                                  |
| │ ── ■ 费率管理                            | 1 1777877777777 |                                           |                                       |
|                                        | 1001000110      |                                           |                                       |
| —————————————————————————————————————— |                 |                                           |                                       |

点击"添加"增加账户信息并输入"账户号码": test, "透支限额": 10, "计费费率": 0.05

| 费率管理    | 费率 | ≤<0.05>管理 | 账户管理 × |        |      | 0101001 |
|---------|----|-----------|--------|--------|------|---------|
| 账户号码    | 3  | 账户名称      | 当前余额   | 透支限额   | 计费费率 | 私有费率    |
| test    |    | test      | 0.000  | 10.000 | 0.05 | 0       |
| 0110100 |    |           |        |        |      |         |

点击"应用"完成账户的定义,显示为淡红色,表示余额较低

| 费率管理 | 费率<0.05>管理 | 账户管理 × | 11001010101010101010101001001000000000 | 0000001 | 0101001 | 0111111 | 0100111 |
|------|------------|--------|----------------------------------------|---------|---------|---------|---------|
| 账户号码 | 账户名称       | 当前余额   | 透支限额                                   | 计费费率    | 私有费率    | ∧ 今日消费  | 网关数量    |
| test | test       | 0.000  | 10.000                                 | 0.05    | 0       | 0.000   | 0       |

双击"网关数量"单元格的 0, 打开其账户的"对接网关"管理表格, 用于创建"对接网关"

| 费率管理                | 费率 | ≤<0.05>管理 | × 账户管理 | 瞿×│账户 <t< th=""><th>test&gt;网关管理</th><th><b>x</b></th><th>01011111</th><th>1010011100</th></t<> | test>网关管理 | <b>x</b> | 01011111 | 1010011100 |
|---------------------|----|-----------|--------|-------------------------------------------------------------------------------------------------|-----------|----------|----------|------------|
| <ul> <li></li></ul> | )  | 锁定类型      | 权限类型   | 网关群组                                                                                            | 线路上限      | 落地网关群组   | 所属软交换    | 补充设置       |
| 1110010             |    |           |        |                                                                                                 |           |          |          |            |

点击"添加",输入"网关名称": testgw, "IP 地址": 172.16.1.11

| 账户管理   | 账户 <test>网关常</test> | 管理 × | 0011001 | 0010001 | 1011011011 |        | .01100000 | 0010100 | 11000001    |
|--------|---------------------|------|---------|---------|------------|--------|-----------|---------|-------------|
| ∧ 网关名称 | 7 锁定类型              | 权限类型 | 网关群组    | 线路上限    | 落地网关群组     | 落地网关名称 | 所属软交换     | 补充设置    | IP地址        |
| testgw | 无锁定                 | 国内长途 |         | 30      | 允许         | 允许     | 所有        | 编辑      | 172.16.1.11 |

点击"应用"完成对接网关的定义

| 账户管理 ×           | 账户 <test>网关<sup>·</sup></test>        | 管理 ×         | 0011001       |            |              |              |             |             |                     |
|------------------|---------------------------------------|--------------|---------------|------------|--------------|--------------|-------------|-------------|---------------------|
| ∧ 网关名和<br>testgw | <ul> <li>锁定类型</li> <li>无锁定</li> </ul> | 权限类型<br>国内长途 | 网关群组          | 线路上限<br>30 | 落地网关群组<br>允许 | 落地网关名称<br>允许 | 所属软交换<br>所有 | 补充设置<br>[编辑 | IP地址<br>172.16.1.11 |
|                  | 双击"导射                                 | ī > 业务       | <b>S</b> 管理 > | > 网关\      | 业务 > 落       | 地网关",        | 打开"落」       | 也网关"        | 表格                  |

| 导航过滤     | 账户管理    | 账户≺test>网关管 | 管理 落 | 地网关 ×  |      | 00 <u>0</u> |
|----------|---------|-------------|------|--------|------|-------------|
| 1 结算账户号码 | 网关ID    | 网关前缀        | 前缀模式 | ; 网关群组 | 锁定类型 | 銭           |
| 结算账户名称   | 1011000 |             |      |        |      |             |

点击"添加",输入"网关名称": luodi,点击"应用"

| 账户管理  | 账户 | ' <test>网关管</test> | 管理 落· | 地网关 × |        | 1100000 |      | 11011 | 11111111 | 0101010 |
|-------|----|--------------------|-------|-------|--------|---------|------|-------|----------|---------|
| 网关名称  |    | 网关前缀               | 前缀模式  | 网关群组  | 对接网关名称 | 锁定类型    | 线路上限 | 优先级   | 所属软交换    | 补充设置    |
| luodi |    |                    | 延续    |       | 允许     | 无锁定     | 30   | 1     | 所有       | 編輯      |

点击"补充设置 > 编辑"打开补充设置对话框,选择"网关类型"为"静态",输入"IP 地址" 为172.16.1.12,点击"确定"关闭对话框

| 堂坰                                     | 菠椒前缀                      | 时段控制           | 国内业务     | 掛议       | 编码        | 甘它             | 知检テ服务     | 1100001 |                            |
|----------------------------------------|---------------------------|----------------|----------|----------|-----------|----------------|-----------|---------|----------------------------|
|                                        | 78×0111×xx                | * 1120 T # 1   | Щ, 111,1 | 0.00     | 511011 5  |                |           | 0111000 | $\frac{11111110}{0001100}$ |
|                                        |                           |                |          |          |           |                |           |         |                            |
|                                        |                           |                |          |          |           |                |           |         |                            |
|                                        |                           |                |          |          |           |                |           |         |                            |
| ਕ <b></b> ¥*                           | 刑務太下                      | 110000         |          | 45 XV    | eip       |                |           |         |                            |
| ~~~~~~~~~~~~~~~~~~~~~~~~~~~~~~~~~~~~~~ | 11 170 10                 |                | 1.000    | 20 KG    | 50        |                |           |         |                            |
| IP;#2                                  | 虹 172.16                  | .1.12          | 12       | 令端口      | 5060      |                |           |         |                            |
| 本地                                     | IP默认                      |                | 🖌 🔁      | 地端口      | 默认        | ~              |           |         |                            |
| 言令加                                    | 密算法 无                     |                |          | [        |           |                |           |         |                            |
|                                        | 媒                         | 体转发白起          | h 🔽      | 媒体       | 中断检验      | 01 <b>22</b> 6 | a 🗸       | 日录音     |                            |
| 1010                                   | תיע<br>דיע → יעוי ליחרילי | 44             |          | Carnet M | RB de Los | 5480           |           |         |                            |
| 1110                                   | 念喻怀念切                     | 换网大 <u></u> 新1 |          | 11日时大    | 印度市队化     | り 默り           | \ <u></u> | 110001  |                            |
| RTP开                                   | 始后停止切                     | 换网关 默ì         | 시 🕑 被叫   | 忙停止      | 切换网       | 关 默i           | ۷ 🖌       | 101000  |                            |
| 实时计                                    | 算ASR 默                    | 认 🕑 实时         | 计算ACD    | 默认 📐     |           |                |           |         |                            |
| □校                                     | 絵 妻 卒 🔲                   | 最低秒费率          | 排序 🔲 最   | 低利润      | 率限制       | 0              | %         |         |                            |
|                                        |                           |                | 001向最    | 高分钟      | 勇幸 0      | 0.000          | 0000      | 1011111 |                            |
|                                        |                           |                |          |          |           |                |           |         |                            |
|                                        |                           |                |          |          |           |                |           |         |                            |
|                                        |                           |                |          |          |           |                |           |         |                            |
|                                        |                           |                |          |          |           |                |           |         |                            |
| 110                                    |                           |                |          |          | 0000      | <u></u>        | 1101011   | 0111101 | $\frac{1101111}{111000}$   |
|                                        |                           |                |          | i li     | 确定        | し取り            | 肖 11001   |         |                            |

点击"应用"使得落地网关表格该行恢复白色底色,至此完成业务创建

| 账户管理  | 账户 <test>网关f</test> | 管理 落 | 地网关 × | 1110111 | 1100100 | 10110 | 01010000 | 1101011 |             | ŏ1 |
|-------|---------------------|------|-------|---------|---------|-------|----------|---------|-------------|----|
| 网关ID  | 网关前缀                | 前缀模式 | 网关群组  | 锁定类型    | 线路上限    | 优先级   | 所属软交换    | ∧ 补充设置  | IP地址        |    |
| luodi |                     | 延续   |       | 无锁定     | 30      | 1     | 所有       | 编辑      | 172.16.1.12 |    |

#### 问题排查

在完成话务批发操作后,客户将向你所在的服务器 IP 发起 SIP 呼叫,呼叫记录在"导航 > 数据查询 > 今日话单"中可以查询,若用户无法呼叫成功可通过表格中的"终止原因"获知无法接通的原因,参见《VoIP 错误码参考》。

## 3.4.2 终端业务

#### 涉及操作

创建费率组

创建费率组内费率

创建账户,并选择计费费率

创建话机(用于管理你客户 SIP 终端号码)

创建落地网关(用于管理向你提供落地资源的供应商)

#### 应用举例

针对客户 SIP 注册用户名为 8000 密码为 08237419 进行配置,如下配置同"话务批发"

创建费率组

创建费率组内费率

创建账户,并选择计费费率

创建落地网关(用于管理向你提供落地资源的供应商)

针对"创建话机"环节,做如下说明

双击"导航 > 业务管理 > 话机业务 > 话机管理"打开"话机管理"表格

| <ul> <li>航 过滤</li> <li>一 面 话机业务</li> <li>- 面 话机业务</li> </ul> |                     | 话机管理 ×<br>电话号      | 四日 配置                                |              | 去电显 |
|--------------------------------------------------------------|---------------------|--------------------|--------------------------------------|--------------|-----|
| 点击"添加"输入"                                                    | 电话号码": 80           | <br>000,"配置密       | 码": 082374                           | 19           |     |
| · 话机管理 ×<br>电话号码<br>8000                                     | 配置密码<br>08237419 80 | <u>去电显示</u><br>100 | ──────────────────────────────────── | 权限类型<br>国内长途 |     |
| 输入《账户号码》                                                     | › test(为创建          | 账户时定义的             | 账户号码)                                |              |     |
|                                                              |                     | 间的过去式              | 后居地花场                                |              |     |

点击《应用》完成话机创建,此时客户可通过标准 SIP 设备使用用户名 8000 密码 08237419 进行注册并拨打电话。

| 话机管理 × |          | 01110010100 | 1101110 $1111001$ | $0011101 \\ 1010110$ | $0111001 \\ 1001100$ |
|--------|----------|-------------|-------------------|----------------------|----------------------|
| 电话号码   | 配置密码     | 去电显示        | 锁定类型              | 权限类型                 | 当月消费                 |
| 8000   | 08237419 | 8000        | 无锁定               | 国内长途                 | 0.000                |

# 4 服务器维护

# 4.1 启动、停止、重新启动

当一台服务器部署多个服务时,请按照如下顺序启动与停止服务。部分服务或特性可能 不在您的购买或使用范围之内,因此可能存在命令不存在的情况。

服务的启动、停止与重新启动分别对应参数 start、stop、restart

## 4.1.1 启动过程

/etc/init.d/vos3000d start /etc/init.d/mgcd start /etc/init.d/empd start /etc/init.d/mediaagentd start /etc/init.d/mediarecordd start /etc/init.d/callserviced start /etc/init.d/callserviced start /etc/init.d/mbx3000d start /etc/init.d/webdatad start /etc/init.d/webserverd start /etc/init.d/diald start /etc/init.d/ipcentrexd start /etc/init.d/valueaddedd start /etc/init.d/audioplayerd start /etc/init.d/servermonitord start

## 4.1.2 停止过程

#### 停止过程为启动过程的逆序

/etc/init.d/servermonitord stop /etc/init.d/audioplayerd stop ...后续不再赘述

# 4.1.3 主机 lock

/etc/init.d/masterslaved lock